# SECTION AVIGATION SYSTEM

## CONTENTS

## **BASE AUDIO WITHOUT NAVIGATION**

| PRECAUTION8                                                                                                    |
|----------------------------------------------------------------------------------------------------|
| PRECAUTIONS       8         Precaution for Supplemental Restraint System       (SRS) "AIR BAG" and "SEAT BELT PRE-TEN-SIONER"         SIONER"       8         Cautions in Removing 12V Battery Terminal and         AV Control Unit (Models with AV Control Unit)       8         Precaution for Trouble Diagnosis       8         Precaution for Harness Repair       8 |
| PREPARATION10                                                                                                    |
| PREPARATION                                                                                                    |
| SYSTEM DESCRIPTION11                                                                                                    |
| COMPONENT PARTS11<br>Component Parts Location                                                                                                    |
| SYSTEM14                                                                                                    |
| MULTI AV SYSTEM                                                                                                    |
| DIAGNOSIS SYSTEM (AV CONTROL UNIT)18<br>Description                                                                                                    |
| DIAGNOSIS SYSTEM (ACTIVE NOISE CON-<br>TROL UNIT)                                                                                                    |
| DIAGNOSIS SYSTEM (TEL ADAPTER UNIT)32<br>On Board Diagnosis Function                                                                                                    |

## ECU DIAGNOSIS INFORMATION ......34

| AV CONTROL UNIT                                                  | F    |
|------------------------------------------------------------------|------|
| DISPLAY UNIT42<br>Reference Value42                              | G    |
| ACTIVE NOISE CONTROL UNIT45<br>Reference Value45                 | Η    |
| SATELLITE RADIO TUNER48<br>Reference Value48                     |      |
| TEL ADAPTER UNIT         50           Reference Value         50 | J    |
| WIRING DIAGRAM52                                                 |      |
| BASE AUDIO WITHOUT NAVIGATION                                    | K    |
| BASIC INSPECTION57                                               | L    |
| DIAGNOSIS AND REPAIR WORKFLOW57<br>Work Flow                     | в. / |
| ADDITIONAL SERVICE WHEN REPLACING<br>(AV CONTROL UNIT)           | AV   |
| CONFIGURATION (AV CONTROL UNIT)60<br>Description                 | 0    |
| DTC/CIRCUIT DIAGNOSIS62                                          | Ρ    |
| U1000 CAN COMM CIRCUIT                                           |      |

А

В

С

D

Е

| U1010 CONTROL UNIT (CAN)                                                          | <b>63</b>       |
|-----------------------------------------------------------------------------------|-----------------|
| DTC Logic                                                                         | 63              |
| U1200 AV CONTROL UNIT                                                             | <b>64</b>       |
| DTC Logic                                                                         | 64              |
| U1216 AV CONTROL UNIT                                                             | <b>65</b>       |
| DTC Logic                                                                         | 65              |
| U1232 STEERING ANGLE SENSOR                                                       | <b>66</b>       |
| DTC Logic                                                                         | 66              |
| Diagnosis Procedure                                                               | 66              |
| U1243 DISPLAY UNIT                                                                | <b>67</b>       |
| DTC Logic                                                                         | 67              |
| Diagnosis Procedure                                                               | 67              |
| U1255 SATELLITE RADIO TUNER                                                       | <b>69</b>       |
| DTC Logic                                                                         | 69              |
| Diagnosis Procedure                                                               | 69              |
| U1300 AV COMM CIRCUIT                                                             | <b>71</b>       |
| Description                                                                       | 71              |
| U1310 AV CONTROL UNIT                                                             | <b>72</b>       |
| DTC Logic                                                                         | 72              |
| POWER SUPPLY AND GROUND CIRCUIT                                                   | 73              |
| AV CONTROL UNIT                                                                   | <b>73</b>       |
| AV CONTROL UNIT : Diagnosis Procedure                                             | 73              |
| DISPLAY UNIT                                                                      | <b>73</b>       |
| DISPLAY UNIT : Diagnosis Procedure                                                | 73              |
| ACTIVE NOISE CONTROL UNIT<br>ACTIVE NOISE CONTROL UNIT : Diagnosis Pro-<br>cedure | <b>74</b><br>75 |
| SATELLITE RADIO TUNER<br>SATELLITE RADIO TUNER : Diagnosis Proce-<br>dure         | <b>75</b>       |
| TEL ADAPTER UNIT<br>TEL ADAPTER UNIT : Diagnosis Procedure                        | <b>76</b>       |
| RGB (R: RED) SIGNAL CIRCUIT                                                       | <b>77</b>       |
| Description                                                                       | 77              |
| Diagnosis Procedure                                                               | 77              |
| RGB (G: GREEN) SIGNAL CIRCUIT                                                     | <b>78</b>       |
| Description                                                                       | 78              |
| Diagnosis Procedure                                                               | 78              |
| RGB (B: BLUE) SIGNAL CIRCUIT                                                      | <b>79</b>       |
| Description                                                                       | 79              |
| Diagnosis Procedure                                                               | 79              |
| RGB SYNCHRONIZING SIGNAL CIRCUIT                                                  | <b>80</b>       |
| Description                                                                       | 80              |
| Diagnosis Procedure                                                               | 80              |
| RGB AREA (YS) SIGNAL CIRCUIT                                                      | <b>81</b>       |
| Description                                                                       | 81              |

| Diagnosis Procedure81               |
|-------------------------------------|
| CAMERA IMAGE SIGNAL CIRCUIT         |
| Description82                       |
| Diagnosis Procedure82               |
| COMPOSITE IMAGE SIGNAL CIRCUIT      |
| Description84                       |
| Diagnosis Procedure84               |
| HORIZONTAL SYNCHRONIZING (HP) SIG-  |
| NAL CIRCUIT                         |
| Description85                       |
| Diagnosis Procedure85               |
| VERTICAL SYNCHRONIZING (VP) SIGNAL  |
| CIRCUIT 86                          |
| Description                         |
| Diagnosis Procedure                 |
| DISK EJECT SIGNAL CIRCUIT 87        |
| Description                         |
| Diagnosis Procedure87               |
| MICROPHONE SIGNAL CIRCUIT           |
| Description                         |
| Diagnosis Procedure88               |
| CONTROL SIGNAL CIRCUIT              |
| Description90                       |
| Diagnosis Procedure90               |
| STEERING SWITCH SIGNAL A CIRCUIT 91 |
| Description91                       |
| Diagnosis Procedure                 |
| Component Inspection91              |
| STEERING SWITCH SIGNAL B CIRCUIT 93 |
| Description                         |
| Diagnosis Procedure                 |
| Component inspection                |
| STEERING SWITCH GROUND CIRCUIT 95   |
| Description                         |
| Diagnosis Procedure                 |
|                                     |
| SYMPTOM DIAGNOSIS                   |
| MULTI AV SYSTEM SYMPTOMS            |
| Symptom Table97                     |
| NORMAL OPERATING CONDITION          |
| Description                         |
|                                     |
| REMOVAL AND INSTALLATION104         |
| AV CONTROL UNIT104                  |
| Removal and Installation 104        |
| FRONT DOOR SPEAKER105               |
|                                     |
| Removal and Installation105         |

| FRONT DOOR SQUAWKER                                                                                |
|----------------------------------------------------------------------------------------------------|
| REAR DOOR SPEAKER                                                                                  |
| ACTIVE NOISE CONTROL UNIT                                                                          |
| FRONT MICROPHONE (ACTIVE NOISE<br>CONTROL SYSTEM)109<br>Removal and Installation                   |
| REAR MICROPHONE (ACTIVE NOISE CON-<br>TROL SYSTEM)110<br>Removal and Installation                  |
| ANTENNA AMP                                                                                        |
| DISPLAY UNIT                                                                                       |
| SATELLITE RADIO TUNER113<br>Removal and Installation113                                            |
| SATELLITE RADIO ANTENNA                                                                            |
| MULTIFUNCTION SWITCH115<br>Removal and Installation                                                |
| PRESET SWITCH                                                                                      |
| STEERING SWITCH117<br>Removal and Installation117                                                  |
| USB CONNECTOR118<br>Removal and Installation118                                                    |
| MICROPHONE                                                                                         |
| TEL ADAPTER UNIT120<br>Removal and Installation                                                    |
| REAR VIEW CAMERA       121         Removal and Installation       121         Adjustment       121 |
| STEERING ANGLE SENSOR                                                                              |
| ANTENNA FEEDER                                                                                     |
| PRECAUTION 125                                                                                     |
| PRECAUTIONS125                                                                                     |

| Precaution for Supplemental Restraint System<br>(SRS) "AIR BAG" and "SEAT BELT PRE-TEN- |   |
|-----------------------------------------------------------------------------------------|---|
| SIONER"125<br>Cautions in Removing 12V Battery Terminal and                             |   |
| AV Control Unit (Models with AV Control Unit)125                                        |   |
| Precaution for Trouble Diagnosis                                                        |   |
| Precaution for Harness Repair125                                                        |   |
| PREPARATION127                                                                          |   |
| PREPARATION127                                                                          |   |
| Commercial Service Tools127                                                             |   |
| SYSTEM DESCRIPTION 128                                                                  |   |
| COMPONENT PARTS128                                                                      |   |
| Component Parts Location128                                                             |   |
| Component Description131                                                                |   |
| SYSTEM 133                                                                              |   |
| MULTI AV SYSTEM133                                                                      |   |
| MULTI AV SYSTEM : System Diagram133                                                     |   |
| MULTI AV SYSTEM : System Description                                                    |   |
| MULTI AV SYSTEM: Fall-Safe                                                              |   |
| DIAGNOSIS SYSTEM (AV CONTROL UNIT) . 142                                                |   |
| Description                                                                             |   |
| On Board Diagnosis Function                                                             |   |
|                                                                                         |   |
| NOISE CONTROL SYSTEM [BOSE AMP.(ACTIVE                                                  |   |
| On Board Diagnosis Function                                                             |   |
| ECU DIAGNOSIS INFORMATION                                                               |   |
|                                                                                         |   |
| Reference Value                                                                         |   |
| Fail-Safe                                                                               |   |
| DTC Index169                                                                            |   |
| DISPLAY UNIT                                                                            |   |
| Reference Value                                                                         |   |
|                                                                                         |   |
| Reference Value 174                                                                     |   |
| WIRING DIAGRAM                                                                          | Α |
|                                                                                         |   |
| BOSE AUDIO WITH NAVIGATION                                                              |   |
| wining Diagram184                                                                       |   |
| BASIC INSPECTION 190                                                                    |   |
| DIAGNOSIS AND REPAIR WORKFLOW 190                                                       |   |
| vvorк гюw190                                                                            |   |
| ADDITIONAL SERVICE WHEN REPLACING                                                       |   |
| (AV CONTROL UNIT)192                                                                    |   |
| Uescription                                                                             |   |
| 192 WOIN FIDEBUUR                                                                       |   |

| CONFIGURATION (AV CONTROL UNIT)<br>Description | <b>193</b><br>193 |
|------------------------------------------------|-------------------|
| Work Procedure                                 | 193               |
| Configuration List                             | 193               |
| DTC/CIRCUIT DIAGNOSIS                          | 195               |
|                                                | 105               |
| Description                                    | 195               |
| DTC Logic                                      | 195               |
| Diagnosis Procedure                            | 195               |
| U1010 CONTROL UNIT (CAN)                       | 196               |
|                                                | 196               |
| U1200 AV CONTROL UNIT                          | <b>197</b><br>197 |
|                                                | 107               |
| U1201 AV CONTROL UNIT<br>DTC Logic             | <b>198</b><br>198 |
|                                                |                   |
| U1202 AV CONTROL UNIT<br>DTC Logic             | <b>199</b><br>199 |
|                                                | 200               |
| Description                                    | 200               |
| DTC Logic                                      | 200               |
| Diagnosis Procedure                            | 200               |
| U1205 AV CONTROL UNIT                          | 201               |
| Description                                    | 201               |
| DTC Logic                                      | 201               |
| Diagnosis Procedure                            | 201               |
| U1206 AV CONTROL UNIT                          | 202               |
| Description                                    | 202               |
| DTC Logic                                      | 202               |
| Diagnosis Procedure                            | 202               |
| U1207 AV CONTROL UNIT                          | 203               |
| Description                                    | 203               |
| DTC Logic                                      | 203               |
| Diagnosis Procedure                            | 203               |
| U1216 AV CONTROL UNIT                          | 204               |
| DTC Logic                                      | 204               |
| U1217 AV CONTROL UNIT                          | 205               |
| DTC Logic                                      | 205               |
| U1218 AV CONTROL UNIT                          | 206               |
| DTC Logic                                      | 206               |
| U1219 AV CONTROL UNIT                          | 207               |
| DTC Logic                                      | 207               |
| U121A AV CONTROL UNIT                          | 208               |
| DTC Logic                                      | 208               |
| U121B AV CONTROL UNIT<br>DTC Logic             | <b>209</b><br>209 |

| U121C AV CONTROL UNIT210<br>DTC Logic210                            |
|---------------------------------------------------------------------|
| U121D AV CONTROL UNIT211<br>DTC Logic211<br>Diagnosis Procedure 211 |
| U121E AV CONTROL UNIT212                                            |
| DTC Logic                                                           |
| U1225 AV CONTROL UNIT213<br>DTC Logic213                            |
| U1227 AV CONTROL UNIT214<br>DTC Logic214<br>Diagnosis Procedure214  |
| U1228 AV CONTROL UNIT215<br>DTC Logic                               |
| U1229 AV CONTROL UNIT216<br>DTC Logic                               |
| U122A AV CONTROL UNIT217                                            |
| DTC Logic217<br>Diagnosis Procedure217                              |
| U122E AV CONTROL UNIT218<br>DTC Logic                               |
| U1231 BOSE AMP                                                      |
| U1232 STEERING ANGLE SENSOR220                                      |
| DTC Logic                                                           |
| U1243 DISPLAY UNIT221                                               |
| DTC Logic                                                           |
| U1244 GPS ANTENNA223                                                |
| DTC Logic                                                           |
|                                                                     |
| DTC Logic                                                           |
| U1263 USB225                                                        |
| DTC Logic225<br>Diagnosis Procedure                                 |
| U1264 ANTENNA AMP226                                                |
| DTC Logic226<br>Diagnosis Procedure                                 |
| U1300 AV COMM CIRCUIT227<br>Description                             |
| U1310 AV CONTROL UNIT                                               |

| U1601, U1609 FRONT DOOR WOOFER          | 229 |
|-----------------------------------------|-----|
| DTC Logic                               | 229 |
| Diagnosis Procedure                     | 229 |
|                                         |     |
| U1602, U160A FRONT DOOR SQUAWKEI        | R/  |
| TWEETER                                 | 230 |
| DTC Logic                               | 230 |
| Diagnosis Procedure                     | 230 |
|                                         |     |
| U162A CENTER SPEAKER                    | 231 |
|                                         | 231 |
| Diagnosis Procedure                     | 231 |
| 11632 1163A 1163E SEAT SPEAKER          | 232 |
| DTC Logic                               | 232 |
| Diagnosis Procedure                     | 232 |
|                                         | 252 |
| U1708, U1710 REAR DOOR SPEAKER          | 233 |
| DTC Logic                               | 233 |
| Diagnosis Procedure                     | 233 |
| 5                                       |     |
| U1725 REAR WOOFER                       | 234 |
| DTC Logic                               | 234 |
| Diagnosis Procedure                     | 234 |
|                                         |     |
| U190C FRONT/REAR MICROPHONE             | 235 |
|                                         | 235 |
| Diagnosis Procedure                     | 235 |
| POWER SUPPLY AND GROUND CIRCUIT         | 237 |
|                                         | 257 |
| AV CONTROL UNIT                         | 237 |
| AV CONTROL UNIT : Diagnosis Procedure   | 237 |
| U U                                     |     |
| DISPLAY UNIT                            | 237 |
| DISPLAY UNIT : Diagnosis Procedure      | 237 |
| BOSE AMP                                | 238 |
| BOSE AMP · Diagnosis Procedure          | 238 |
|                                         |     |
| <b>RGB DIGITAL IMAGE SIGNAL CIRCUIT</b> | 240 |
| Description                             | 240 |
| Diagnosis Procedure                     | 240 |
|                                         |     |
| COMPOSITE IMAGE SIGNAL CIRCUIT          | 241 |
| Description                             | 241 |
| Diagnosis Procedure                     | 241 |
|                                         | 242 |
| Description                             | 242 |
| Disgracia Procedure                     | 242 |
|                                         | 242 |
| MICROPHONE SIGNAL CIRCUIT               | 243 |
| Description                             | 243 |
| Diagnosis Procedure                     |     |
|                                         |     |
| CAMERA IMAGE SIGNAL CIRCUIT             | 245 |
| Description                             | 245 |
| Diagnosis Procedure                     | 245 |
|                                         |     |
| SIEERING SWITCH SIGNAL A CIRCUIT .      | 247 |
| Description                             | 247 |
|                                         | 047 |

| Component Inspection247                                                                         |    |
|-------------------------------------------------------------------------------------------------|----|
| STEERING SWITCH SIGNAL B CIRCUIT 249<br>Description                                             | A  |
| STEERING SWITCH GROUND CIRCUIT 251<br>Description                                               | С  |
| SYMPTOM DIAGNOSIS                                                                               | D  |
| MULTI AV SYSTEM SYMPTOMS                                                                        | E  |
| NORMAL OPERATING CONDITION258 Description                                                       | F  |
| REMOVAL AND INSTALLATION264                                                                     | I  |
| AV CONTROL UNIT                                                                                 | G  |
| FRONT DOOR WOOFER                                                                               | Н  |
| FRONT DOOR SQUAWKER                                                                             | I  |
| <b>TWEETER</b> 267         Removal and Installation       267                                   |    |
| REAR DOOR SPEAKER                                                                               | J  |
| SATELLITE SPEAKER                                                                               | K  |
| CENTER SPEAKER                                                                                  | L  |
| REAR WOOFER                                                                                     | M  |
| SEAT SPEAKER                                                                                    | AV |
| BOSE AMP                                                                                        |    |
| FRONT MICROPHONE (ACTIVE NOISE<br>CONTROL SYSTEM/AUDIOPILOT® 2) 274<br>Removal and Installation | O  |
| REAR MICROPHONE (ACTIVE NOISE CON-<br>TROL SYSTEM)275Removal and Installation275                | I  |
| ANTENNA AMP. 276<br>Removal and Installation 276                                                |    |

| DISPLAY UNIT                                                                                                    | <b>7</b><br>7                                    |
|----------------------------------------------------------------------------------------------------|--------------------------------------------------|
| SATELLITE RADIO ANTENNA                                                                                                    | <b>B</b><br>8                                    |
| MULTIFUNCTION SWITCH         279           Removal and Installation         279                                                                                                    | <b>9</b><br>9                                    |
| PRESET SWITCH                                                                                                    | <b>D</b><br>0                                    |
| STEERING SWITCH                                                                                                    | <b>1</b><br>1                                    |
| USB CONNECTOR                                                                                                    | <b>2</b><br>2                                    |
| GPS ANTENNA       283         Exploded View       283         Removal and Installation       284                                                                                                    | <b>3</b><br>3<br>4                               |
| MICROPHONE                                                                                                    | <b>5</b>                                         |
| REAR VIEW CAMERA       286         Removal and Installation       286         Adjustment       286                                                                                                    | 6<br>6                                           |
| STEERING ANGLE SENSOR                                                                                                    | <b>B</b>                                         |
| ANTENNA FEEDER                                                                                                    | <b>9</b><br>9                                    |
| PRECAUTION290                                                                                                    | 0                                                |
| PRECAUTIONS       290         Precaution for Supplemental Restraint System       (SRS) "AIR BAG" and "SEAT BELT PRE-TEN-SIONER"         SIONER"       290         Precaution for Trouble Diagnosis       290         Precaution for Harness Repair       290 | <b>D</b><br>0<br>0                               |
| SYSTEM DESCRIPTION292                                                                                                    | 2                                                |
| DESCRIPTION                                                                                                    | <b>2</b><br>2                                    |
| COMPONENT PARTS293Component Parts Location293AV CONTROL UNIT294TCU294Telematics Antenna295GPS Antenna295Microphone295Antenna Feeder296Telematics Switch297                                                                                                   | <b>3</b><br>3<br>4<br>4<br>5<br>5<br>5<br>6<br>7 |
| SYSTEM                                                                                                    | 8                                                |

| <b>TELEMATICS SYSTEM</b> 298           TELEMATICS SYSTEM : System Description         298            |
|----------------------------------------------------------------------------------------------------|
| HANDLING PRECAUTION                                                                                  |
| DIAGNOSIS SYSTEM (TCU)                                                                               |
| ECU DIAGNOSIS INFORMATION                                                                            |
| AV CONTROL UNIT                                                                                      |
| TCU                                                                                                  |
| WIRING DIAGRAM                                                                                       |
| BOSE AUDIO WITH NAVIGATION                                                                           |
| BASIC INSPECTION                                                                                     |
| DIAGNOSIS AND REPAIR WORK FLOW                                                                       |
| INSPECTION AND ADJUSTMENT                                                                            |
| ADDITIONAL SERVICE WHEN REPLACING TCU. 316<br>ADDITIONAL SERVICE WHEN REPLACING<br>TCU : Description |
| DTC/CIRCUIT DIAGNOSIS 318                                                                            |
| U1000 CAN COMM CIRCUIT 318                                                                           |
| DESCRIPTION 318                                                                                      |
| DTC Logic                                                                                            |
| Diagnosis Procedure                                                                                  |
| U1010 CONTROL UNIT (CAN)                                                                             |
| U1A00 TCU                                                                                            |
| DTC Logic 320                                                                                        |
| Diagnosis Procedure 320                                                                              |
| U1A01 TCU                                                                                            |
| U1A02 TCU                                                                                            |
| U1A03 TCU                                                                                            |
| <b>U1A04 TCU</b>                                                                                     |
| U1A05 TCU                                                                                            |

| DTC Logic<br>Diagnosis Procedure | 325<br>325               |
|----------------------------------|--------------------------|
| U1A07 TEL ANTENNA                | <b>326</b><br>326<br>326 |
| U1A08 TEL ANTENNA                | <b>327</b><br>327<br>327 |
| U1A0B MICROPHONE                 | <b>328</b><br>328<br>328 |
| U1A0C MICROPHONE                 | <b>330</b><br>330<br>330 |
| U1A0E TELEMATICS SWITCH          | <b>331</b><br>331<br>331 |
| U1A0F TELEMATICS SWITCH          | <b>332</b><br>332<br>332 |
| POWER SUPPLY AND GROUND CIRCUIT  | 333                      |
| TCU                              | 333                      |

| TOU . Diagnosis Procedure                                                                                                    |                                        |
|----------------------------------------------------------------------------------------------------|----------------------------------------|
| MICROPHONE SIGNAL CIRCUIT                                                                                                    | 334                                    |
| Description<br>Diagnosis Procedure                                                                                                    |                                        |
| SYMPTOM DIAGNOSIS                                                                                                    | 337                                    |
| TELEMATICS SYSTEM<br>SYMPTOM TABLE                                                                                                    | <b> 337</b><br>337                     |
| NORMAL OPERATING CONDITION<br>Description                                                                                                    | <b> 339</b><br>339                     |
| REMOVAL AND INSTALLATION                                                                                                    | 341                                    |
| MICROPHONE<br>Removal and Installation                                                                                                    | <b> 341</b><br>341                     |
|                                                                                                    |                                        |
| TCU<br>Exploded View<br>Removal and Installation                                                                                                    | <b>342</b><br>342<br>342               |
| TCU         Exploded View         Removal and Installation         TELEMATICS ANTENNA         Feeder Layout         Removal and Installation                                                            | 342<br>342<br>342<br>343<br>343<br>344 |
| TCU         Exploded View         Removal and Installation         TELEMATICS ANTENNA         Feeder Layout         Removal and Installation         TELEMATICS SWITCH         Removal and Installation |                                        |

Μ

J

Κ

L

AV

0

Ρ

## < PRECAUTION > PRECAUTION PRECAUTIONS

#### Precaution for Supplemental Restraint System (SRS) "AIR BAG" and "SEAT BELT PRE-TENSIONER" INFOID:000000008144020

The Supplemental Restraint System such as "AIR BAG" and "SEAT BELT PRE-TENSIONER", used along with a front seat belt, helps to reduce the risk or severity of injury to the driver and front passenger for certain types of collision. This system includes seat belt switch inputs and dual stage front air bag modules. The SRS system uses the seat belt switches to determine the front air bag deployment, and may only deploy one front air bag, depending on the severity of a collision and whether the front occupants are belted or unbelted. Information necessary to service the system safely is included in the "SRS AIR BAG" and "SEAT BELT" of this Service Manual.

## WARNING:

Always observe the following items for preventing accidental activation.

- To avoid rendering the SRS inoperative, which could increase the risk of personal injury or death in the event of a collision that would result in air bag inflation, all maintenance must be performed by an authorized NISSAN/INFINITI dealer.
- Improper maintenance, including incorrect removal and installation of the SRS, can lead to personal injury caused by unintentional activation of the system. For removal of Spiral Cable and Air Bag Module. see "SRS AIR BAG".
- Never use electrical test equipment on any circuit related to the SRS unless instructed to in this Service Manual. SRS wiring harnesses can be identified by yellow and/or orange harnesses or harness connectors.

## PRECAUTIONS WHEN USING POWER TOOLS (AIR OR ELECTRIC) AND HAMMERS

## WARNING:

Always observe the following items for preventing accidental activation.

- When working near the Air Bag Diagnosis Sensor Unit or other Air Bag System sensors with the ignition ON or engine running, never use air or electric power tools or strike near the sensor(s) with a hammer. Heavy vibration could activate the sensor(s) and deploy the air bag(s), possibly causing serious iniury.
- When using air or electric power tools or hammers, always switch the ignition OFF, disconnect the 12V battery, and wait at least 3 minutes before performing any service.

Cautions in Removing 12V Battery Terminal and AV Control Unit (Models with AV Control Unit) INFOID:000000008144021

## **CAUTION:**

## Remove 12V battery terminal and AV control unit after a lapse of 30 seconds or more after turning the ignition switch OFF.

NOTE:

After the ignition switch is turned OFF, the AV control unit continues operating for approximately 30 seconds. Therefore, data corruption may occur if 12V battery voltage is cut off within 30 seconds.

## Precaution for Trouble Diagnosis

INFOID:000000008144022

## AV COMMUNICATION SYSTEM

- Do not apply voltage of 7.0 V or higher to the measurement terminals.
- Use the tester with its open terminal voltage being 7.0 V or less.
- Be sure to turn ignition switch OFF and disconnect the battery cable from the negative terminal before checking the circuit.

## Precaution for Harness Repair

INFOID:000000008144023

AV COMMUNICATION SYSTEM

## PRECAUTIONS

## < PRECAUTION >

## [BASE AUDIO WITHOUT NAVIGATION]

 Solder the repaired parts, and wrap with tape. [Frays of twisted line must be within 110 mm (4.33 in).]

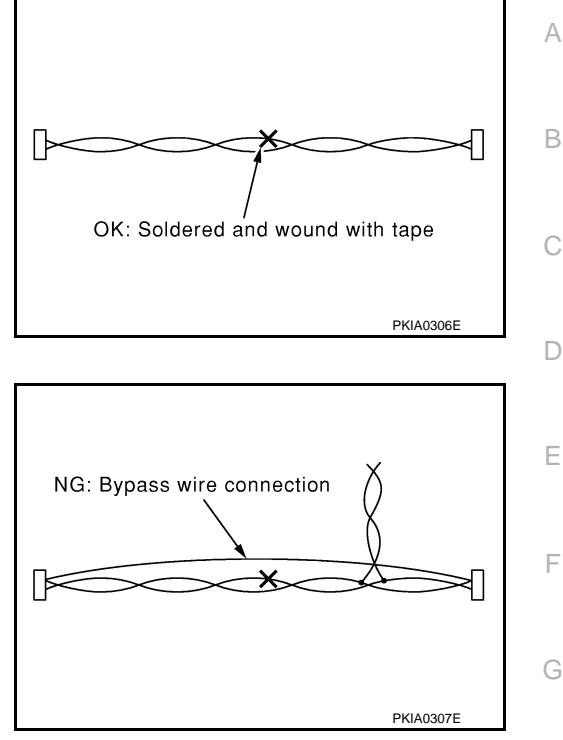

• Do not perform bypass wire connections for the repair parts. (The spliced wire will become separated and the characteristics of twisted line will be lost.)

Μ

Н

J

Κ

AV

0

Ρ

# < PREPARATION > PREPARATION

## PREPARATION

## **Commercial Service Tools**

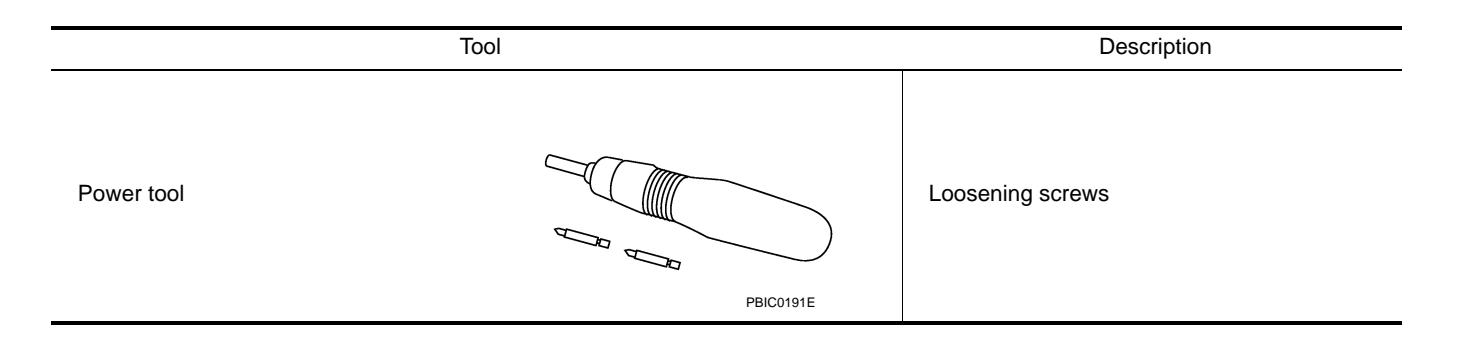

## < SYSTEM DESCRIPTION >

## [BASE AUDIO WITHOUT NAVIGATION]

А

## SYSTEM DESCRIPTION COMPONENT PARTS

**Component Parts Location** 

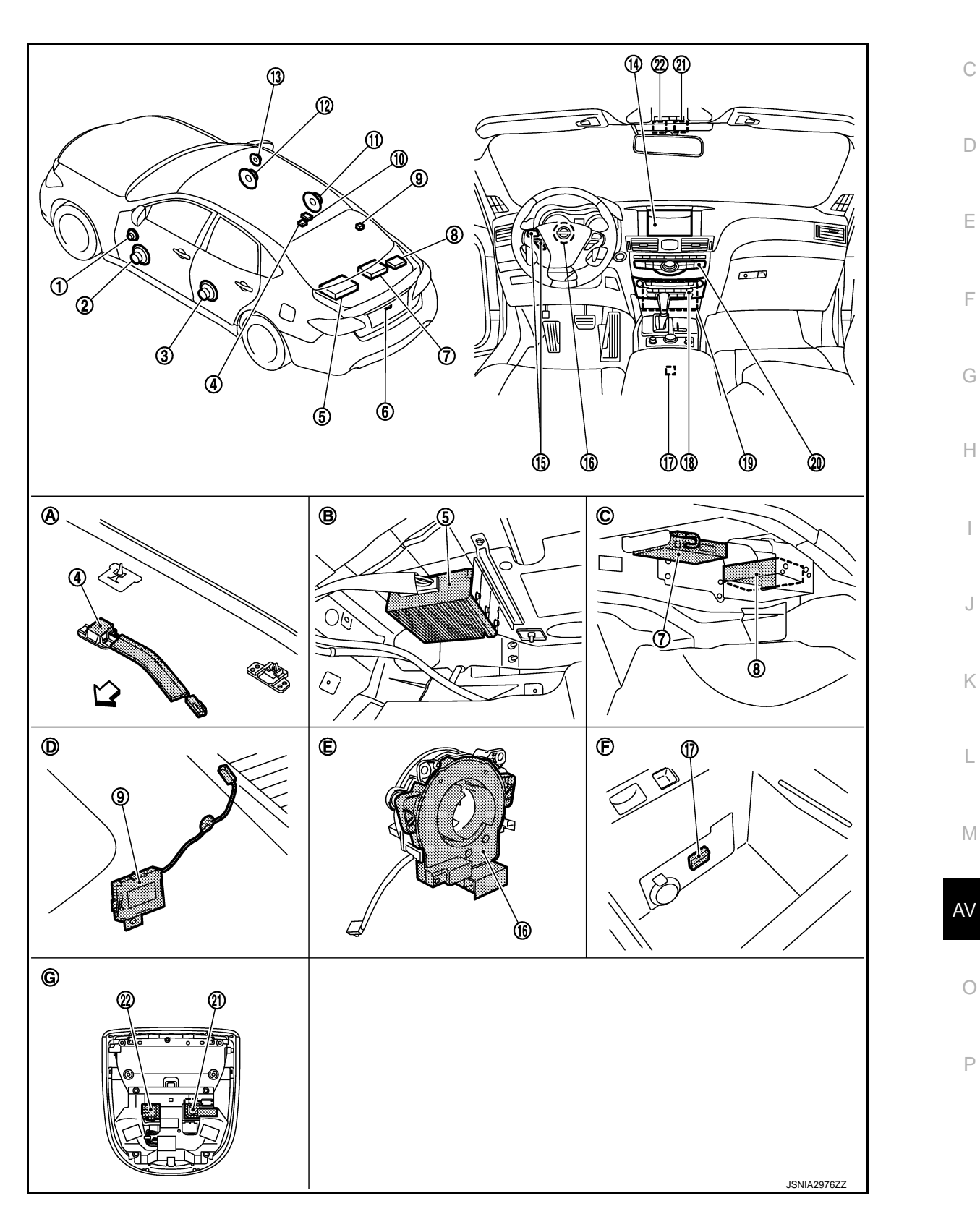

## **COMPONENT PARTS**

## < SYSTEM DESCRIPTION >

## [BASE AUDIO WITHOUT NAVIGATION]

| 1.  | Front door squawker LH                            | 2.  | Front door speaker LH                    | 3.  | Rear door speaker LH                               |
|-----|---------------------------------------------------|-----|------------------------------------------|-----|----------------------------------------------------|
| 4.  | Rear microphone (for active noise control system) | 5.  | Active noise control unit                | 6.  | Rear view camera                                   |
| 7.  | TEL adapter unit                                  | 8.  | Satellite radio tuner                    | 9.  | Antenna amp.                                       |
| 10. | Satellite radio antenna                           | 11. | Rear door speaker RH                     | 12. | Front door speaker RH                              |
| 13. | Front door squawker RH                            | 14. | Display unit                             | 15. | Steering switch                                    |
| 16. | Steering angle sensor                             | 17. | USB connector                            | 18. | Preset switch                                      |
| 19. | AV control unit                                   | 20. | Multifunction switch                     | 21. | Front microphone (for active noise control system) |
| 22. | Microphone (for TEL)                              |     |                                          |     |                                                    |
| A.  | Headlining rear center                            | В.  | Rear parcel shelf left side (trunk room) | C.  | Rear parcel shelf right side (trunk room)          |
| D.  | Rear pillar finisher RH removed condition         | E.  | Spiral cable removed condition           | F.  | Within center console                              |
| G.  | Map lamp ASSY removed condition                   |     |                                          |     |                                                    |
| ⊏>: | Vehicle front                                     |     |                                          |     |                                                    |

## **Component Description**

| Part name                                          | Description                                                                                                    |
|----------------------------------------------------|----------------------------------------------------------------------------------------------------|
| AV control unit                                    | <ul> <li>It is the master unit of the MULTI AV system, and it is connected to each control unit by communication. It operates each system according to communication signals from the AV control unit.</li> <li>The AV control unit includes the audio, USB connection and vehicle status functions.</li> <li>It is connected to each control unit via CAN communication to obtain necessary information for the vehicle information function.</li> <li>It is receives a steering angle signal from the steering angle sensor via CAN communication and controls an expected course line during rear view monitor operation.</li> <li>It inputs the illumination signals that are required for the display dimming control.</li> <li>It inputs the signals for driving status recognition (vehicle speed, reverse and parking brake).</li> <li>TEL voice signal and voice guidance signal are input from TEL adapter unit.</li> <li>Camera image signal is received and transmitted to display unit.</li> </ul> |
| Display unit                                       | <ul> <li>Display image is controlled by the serial communication from AV control unit.</li> <li>It receives the power (signal VCC and inverter VCC) from the AV control unit and operates.</li> <li>RGB image signal is input from AV control unit (RGB image, RGB area and RGB synchronizing).</li> <li>Composite image signals are input from AV control unit.</li> <li>Synchronizing signal (HP, VP) is output to AV control unit.</li> </ul>                                                                                                    |
| Active noise control unit                          | <ul> <li>Generates an antiphase sound weakening interior engine booming noise, mixes the antiphase sound with a sound signal transmitted from the AV control unit, and transmits the mixed sound signal to each speaker.</li> <li>Input microphone signal from front/rear microphone (for active noise control system).</li> </ul>                                                                                                    |
| Front door speaker                                 | <ul><li>Outputs sound signal from active noise control unit.</li><li>Outputs high, mid and low range sounds.</li></ul>                                                                                                    |
| Front door squawker                                | <ul><li>Outputs sound signal from active noise control unit.</li><li>Outputs high and mid range sounds.</li></ul>                                                                                                    |
| Rear door speaker                                  | <ul><li>Outputs sound signal from active noise control unit.</li><li>Outputs high, mid and low range sounds.</li></ul>                                                                                                    |
| Front microphone (for active noise control system) | Detects interior engine booming noise and transmits a sound signal picked up by the front microphone to the active noise control unit.                                                                                                    |
| Rear microphone (for active noise control system)  | Detects interior engine booming noise and transmits a sound signal picked up by the rear microphone to the active noise control unit.                                                                                                    |

## **COMPONENT PARTS**

## < SYSTEM DESCRIPTION >

## [BASE AUDIO WITHOUT NAVIGATION]

| Part name               | Description                                                                                                    |
|-------------------------|----------------------------------------------------------------------------------------------------|
| Multifunction switch    | <ul> <li>Operation panel is equipped with the centralized switch where audio and air conditioner, etc. operations are integrated.</li> <li>Connected with preset switch via cable, and operation signal is transmitted to AV control unit via AV communication.</li> <li>The disk ejection operating signal is performed by hardwire.</li> </ul> |
| Preset switch           | <ul> <li>Operation panel is equipped with the centralized switch where audio operations are integrated.</li> <li>Connected with multifunction switch via cable, and operation signal is transmitted to AV control unit via AV communication.</li> </ul>                                                                                          |
| Rear view camera        | <ul> <li>Camera power supply is input from AV control unit.</li> <li>The image of vehicle rear view is transmitted to display unit via AV control unit.</li> </ul>                                                                                                    |
| Steering angle sensor   | It is connected to the AV control unit and transmits the steering angle sensor signal via CAN communication.                                                                                                    |
| Steering switch         | <ul> <li>Operations for audio, hands-free phone and voice recognition etc. are possible.</li> <li>Steering switch signal (operation signal) is output to AV control unit.</li> </ul>                                                                                                    |
| Microphone (for TEL)    | <ul> <li>Used for hands-free phone and voice recognition operation.</li> <li>Microphone signal is transmitted to TEL adapter unit.</li> <li>Power (Microphone VCC) is supplied from TEL adapter unit.</li> </ul>                                                                                                    |
| Antenna amp.            | <ul> <li>Radio signal received by window antenna is amplified and transmitted to AV control unit.</li> <li>Power (antenna amp. ON signal) is supplied from AV control unit.</li> </ul>                                                                                                    |
| Satellite radio tuner   | <ul> <li>Inputs the satellite radio signal from satellite radio antenna and outputs the sound signal to the AV control unit.</li> <li>It is controlled with the AV control unit and serial communication (communication signal and request signal).</li> </ul>                                                                                   |
| Satellite radio antenna | Satellite radio signal is received and transmitted to satellite radio tuner.                                                                                                    |
| TEL adapter unit        | <ul> <li>Inputs the TEL voice signal from TEL antenna and outputs it to the AV control unit.</li> <li>It is connected with the AV control unit via AV communication and controlled with the AV control unit.</li> </ul>                                                                                                    |
| TEL antenna             | Receives the TEL voice signal and outputs it to the TEL adapter unit.                                                                                                    |
| USB connector           | Sound signal of USB input is transmitted to AV control unit.                                                                                                    |

Κ

L

M

AV

0

Ρ

## < SYSTEM DESCRIPTION >

## [BASE AUDIO WITHOUT NAVIGATION]

INFOID:000000008144027

## SYSTEM MULTI AV SYSTEM

MULTI AV SYSTEM : System Diagram

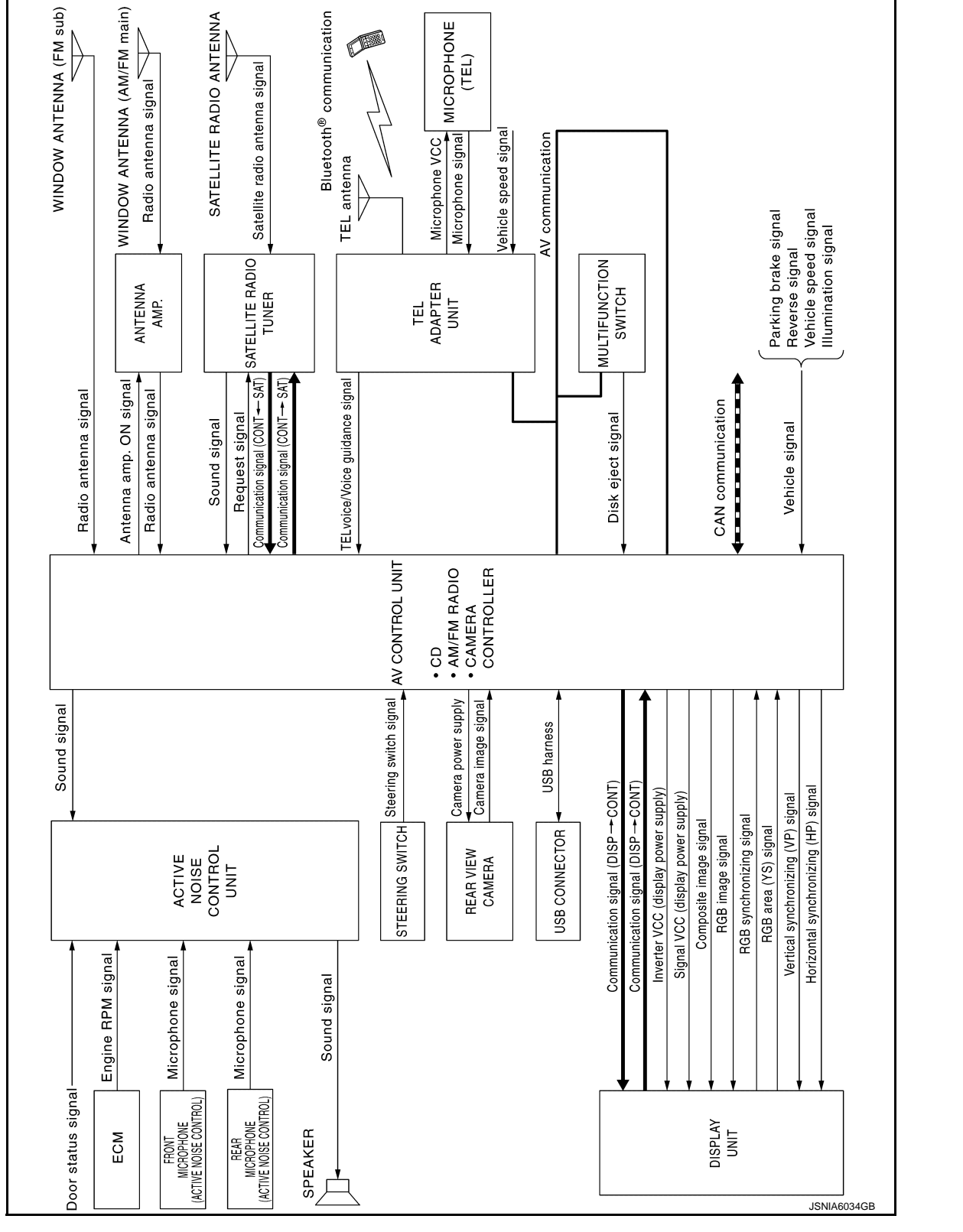

#### NOTE:

The name MULTIFUNCTION SWITCH indicates the integration of PRESET SWITCH and MULTIFUNCTION SWITCH virtually.

## **MULTI AV SYSTEM : System Description** INFOID:000000008144028 А Multi AV system means that the following systems are integrated. FUNCTION NAME Audio function Hands-free phone function C Rear view monitor function Vehicle information function COMMUNICATION SIGNAL • AV control unit function by transmitting/receiving data one by one with each unit (slave unit) that configures them completely as a master unit by connecting between units that configure MULTI AV system with two AV Е communication lines (H, L). Two AV communication lines (H, L) adopt a twisted pair line that is resistant to noise. The AV control unit is connected by CAN communication, and it receives data signal from ECM and combination meter. It computes and displays fuel economy information value with the obtained information. F The AV control unit is connected with display unit and serial communication, and it transmits the required signal of display and display control and receives the response signal from display unit. The AV control unit is receives a steering angle signal from the steering angle sensor via CAN communication and controls an expected course line during rear view monitor operation. AUDIO FUNCTION The audio system is equipped with the following functions. Each function is operated with multifunction switch, Н preset switch or steering switch. Operation status of audio is indicated at display unit. FUNCTION AM/FM radio Satellite radio

AM/FM radio
Satellite radio
CD
USB connection function
Active noise control system

## **Operating Signal**

Audio system operation can be performed with multifunction switch, preset switch or steering switch.

- Operating signal is transmitted to AV control unit with AV communication when it is operated by multifunction switch or preset switch. The disk ejection operating signal is performed by hardwire.
- Operating signal is transmitted to AV control unit with steering switch signal when it is operated by steering switch.

#### Screen Display

- Switching of display is performed with serial communication between display unit and AV control unit.
- The image signal to display operating condition is performed with RGB image signal, RGB area signal and RGB image synchronizing signal.

## AM/FM Radio Mode

- AM/FM radio tuner is built into AV control unit.
- Sound signals (AM/FM radio) are received via window antenna.
- AM/FM main antenna signal is amplified via antenna amp. and FM sub antenna signal is transmitted to AV control unit.
- AV control unit outputs sound signal is input to active noise control unit, and active noise control unit outputs
   P
   to each speaker.

#### Satellite Radio Mode

- Satellite radio tuner is controlled by communication signal and request signal with AV control unit.
- Sound signal (satellite radio) is received by satellite radio antenna and transmitted to AV control unit via satellite radio tuner. AV control unit is output the sound signal (satellite radio) to active noise control unit.

CD Mode

Κ

Μ

AV

## SYSTEM

## < SYSTEM DESCRIPTION >

- CD function is built into AV control unit.
- AV control unit outputs the sound signal to active noise control unit, and active noise control unit output the signal to each speaker during playback.

USB Connection Function

- Connecting iPod<sup>®</sup> or USB memory allows the driver to play iPod<sup>®</sup> music files or USB memory-stored music files.
- Sound signals of music files stored in iPod<sup>®</sup> or USB memory is transmitted from the USB connector to the AV control unit. The AV control unit transmits the sound signals to the each speaker via active noise control unit.
- iPod<sup>®</sup> is recharged when connected to USB connector.
- Only files that meet the following conditions will be played.

|                   | Music file     |
|-------------------|----------------|
| File format       | "MP3", "WMA"   |
| File extension    | ".mp3", ".wma" |
| Maximum file size | 2 GB           |

## NOTE:

- iPod<sup>®</sup> is a trademark of Apple inc., registered in the U.S. and other countries.
- Image signals cannot be received from iPod<sup>®</sup> or USB memory.
- Use the enclosed USB harness when connecting iPod<sup>®</sup> to USB connector.

Active Noise Control System

- The active noise control system outputs an antiphase sound from the speakers (front door speaker and rear door speaker) against unpleasant engine booming noise (2nd and/or 3rd engine rev at 700 5000 rpm) and reduce sound pressure level by the interference with engine booming noise.
- The active noise control unit receives an engine speed signal from ECM and receives microphone signals from the front and rear microphone.
- The active noise control unit receives a door state signal. The active noise control system does not operate with any door open.
- Based on signals detected by the front and rear microphones, the active noise control unit generates an
  antiphase sound (microphone signal) weakening interior engine booming noise in real time according to a
  unique algorithm\*1 by a micro computer built in the active noise control unit. Then, the active noise control
  unit mixes the antiphase sound with a sound signal received from the AV control unit to transmit the mixed
  sound signal to each speaker.

## NOTE:

\*1: Algorithm means a fixed procedure to solve a question.

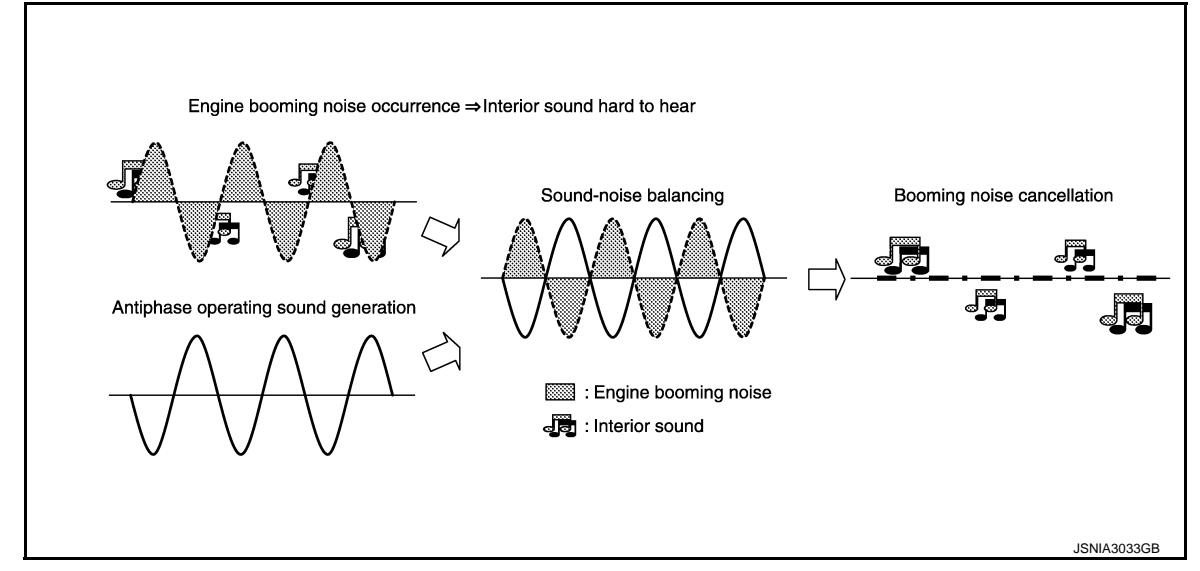

## HANDS-FREE PHONE SYSTEM

- TEL adapter unit is controlled with AV communication from AV control unit.
- The connection between cellular phone and TEL adapter unit is performed with Bluetooth<sup>®</sup> communication.

## SYSTEM

## [BASE AUDIO WITHOUT NAVIGATION]

| <ul> <li>The voice guidance signal is input from the TEL adapter unit to the AV control unit and output to the front speaker when operating the cellular phone.</li> <li>TEL adapter unit has the on board self-diagnosis function. Refer to <u>AV-32</u>, "On Board Diagnosis Function".</li> </ul>                              | А |
|----------------------------------------------------------------------------------------------------|---|
| <ul> <li>When A Call Is Originated</li> <li>Spoken voice sound output from the microphone (microphone signal) is input to TEL adapter unit.</li> <li>TEL adapter unit outputs to cellular phone with Bluetooth<sup>®</sup> communication as a TEL voice signal.</li> <li>Voice sound is then heard at the other party.</li> </ul> | В |
| <ul> <li>When Receiving A Call</li> <li>Voice sound is input to own cellular phone from the other party.</li> </ul>                                                                                                    | С |
| <ul> <li>TEL voice signal is input to TEL adapter unit by establishing Bluetooth<sup>®</sup> communication from cellular phone,<br/>and the signal is output to front speaker.</li> </ul>                                                                                                    | D |
| <ul> <li>REAR VIEW MONITOR FUNCTION</li> <li>The AV control unit supplies power to the rear view camera when receiving a reverse signal.</li> <li>The rear view camera transmits camera images to the AV control unit when power is supplied from the AV control unit</li> </ul>                                                  | Е |
| <ul> <li>The AV control unit transmits a warning message, fixed guide lines, and predictive course lines to the display<br/>unit by RGB image signal. Rear view monitor images are displayed by combining the RGB image signal and<br/>the camera image signals from the rear view camera.</li> </ul>                             | F |
| <ul> <li>Predictive course lines are controlled by a steering angle sensor signal received the AV control unit via CAN communication.</li> </ul>                                                                                                    | G |
| VEHICLE INFORMATION FUNCTION                                                                                                    |   |
| Status of audio, climate control system, ruer economy and maintenance etc. are displayed.                                                                                                    | Η |
|                                                                                                    | I |
|                                                                                                    | J |

L

Κ

M

AV

0

Ρ

< SYSTEM DESCRIPTION >

## < SYSTEM DESCRIPTION >

## DIAGNOSIS SYSTEM (AV CONTROL UNIT)

## Description

- The AV control unit diagnosis function starts up with multifunction switch operation and the AV control unit performs a diagnosis for each unit in the system during the on board diagnosis.
- Perform a CONSULT diagnosis if the on board diagnosis does not start, e.g., the screen does not display anything, the multifunction switch does not function, etc.

## On Board Diagnosis Function

## MULTIFUNCTION SWITCH AND PRESET SWITCH SELF-DIAGNOSIS FUNCTION

The ON/OFF operation (continuity) of each switch in the multifunction switch and preset switch can be checked.

#### Self-diagnosis Mode

- Press the "BACK" switch and the "UP" switch of the multifunction switches within 10 seconds after turning the ignition switch from OFF to ACC and hold them for 3 seconds or more. Then the buzzer sounds, all indicators of the multifunction switch and preset switch illuminate, and the self-diagnosis mode starts.
- The continuity of each switch at the ON position can be checked by pressing the switch. The buzzer sounds if the switch is normal. **NOTE:**

The hazard switch and disk eject switch cannot be checked.

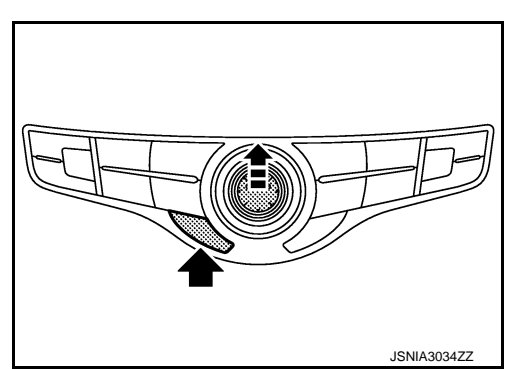

## Finishing Self-diagnosis Mode

Self-diagnosis mode is canceled when turning the ignition switch OFF.

## ON BOARD DIAGNOSIS ITEM

Description

- The trouble diagnosis function has a self-diagnosis mode for conducting trouble diagnosis automatically and a confirmation/adjustment mode for operating manually.
- Self-diagnosis mode performs the AV control unit diagnosis and the connection diagnosis between each of the units that make up the system, and it indicates the results to the display unit.
- The confirmation/adjustment mode allows the technician to check, modify or adjust the vehicle signals and set values, as well as to monitor the system error records and system communication status. The checking, modifying or adjusting generally require human intervention and judgment (the system cannot make judgment automatically).

On Board Diagnosis Item

| Mode           | Description                                                                                                    |
|----------------|----------------------------------------------------------------------------------------------------|
| Self Diagnosis | <ul> <li>AV control unit diagnosis.</li> <li>Diagnoses the connections across system components, between AV control unit and each unit.</li> </ul> |

INFOID:000000008144029

## < SYSTEM DESCRIPTION >

## [BASE AUDIO WITHOUT NAVIGATION]

|                             | Mode                       | Description                                                                                                    |  |
|-----------------------------|----------------------------|----------------------------------------------------------------------------------------------------|--|
|                             | Display Diagnosis          | The following check functions are available: color tone check by color spectrum bar display and white display, light and shade check by gradation bar display.                                             |  |
|                             | Vehicle Signals            | Diagnosis of signals can be performed for vehicle speed, parking brake, lights, ignition and reverse.                                                                                                    |  |
|                             | Speaker Test               | The connection of a speaker can be confirmed by test tone.                                                                                                    |  |
|                             | Climate Control            | Start auto air conditioner system self-diagnosis.                                                                                                    |  |
| Confirmation/<br>Adjustment | Error History              | The system malfunction and the frequency when occurring in the past are displayed. When the malfunctioning item is selected, the time and place that the selected malfunction last occurred are displayed. |  |
|                             | Camera Cont.               | <ul> <li>Guiding line position that overlaps rear view camera image can be adjusted.</li> <li>Configuration stored in the AV control unit can be checked.</li> </ul>                                       |  |
|                             | Vehicle CAN Diagnosis      | The transmitting/receiving of CAN communication can be monitored.                                                                                                    |  |
|                             | AV COMM Diagnosis          | The communication condition of each unit of Multi AV system can be mon-<br>itored.                                                                                                    |  |
|                             | Delete Unit Connection Log | Erase the connection history of unit and error history.                                                                                                    |  |
|                             | Initialize Settings        | Initializes the AV control unit memory.                                                                                                    |  |

## METHOD OF STARTING

1. Start the engine.

4.

selected.

- 2. Turn the audio system OFF.
- 3. While pressing the "SETTING" button, turn the volume control dial clockwise or counterclockwise for 40 clicks or more. (When the self-diagnosis mode is started, a short beep will be heard.)
  - Shifting from current screen to previous screen is performed by pressing "BACK" button.

items of "Self Diagnosis" and "Confirmation/Adjustment" can be

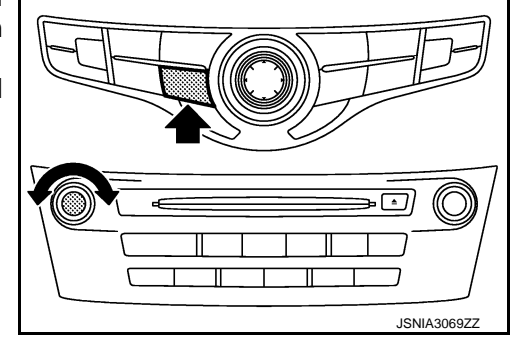

Н

Κ

Ρ

The trouble diagnosis initial screen is displayed, and then the L i System Diagnostic Menu Μ Self Diagnosis Confirmation / Adjust AV ③ Please select an iter SKIB3961E

## SELF-DIAGNOSIS MODE

- Start the self-diagnosis function and select "Self Diagnosis". 1.
- Self-diagnosis subdivision screen is displayed, and the self-diagnosis mode starts.
- The bar graph visible on the center of the self-diagnosis subdivision screen indicates progress of the trouble diagnosis.

## DIAGNOSIS SYSTEM (AV CONTROL UNIT) ON > [BASE AUDIO WITHOUT NAVIGATION]

## < SYSTEM DESCRIPTION >

2. Diagnosis results are displayed after the self-diagnosis is completed. The unit names and the connection lines are color-coded according to the diagnostic results.

| Diagnosis results      | Unit  | Connection line |
|------------------------|-------|-----------------|
| Normal                 | Green | Green           |
| Connection malfunction | Gray  | Yellow          |
| Unit malfunction Note  | Red   | Green           |

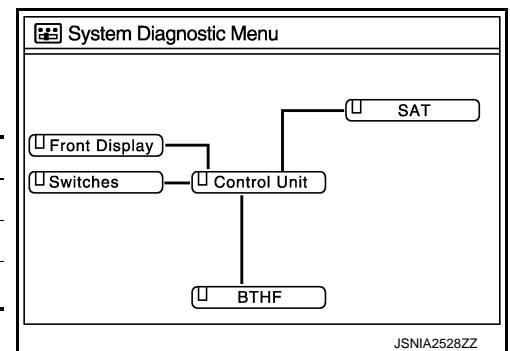

## NOTE:

Control unit (AV control unit) is displayed in red.

- Replace AV control unit if "Self-Diagnosis did not run because of a control unit malfunction" is indicated. The symptom is AV control unit internal error. Refer to <u>AV-104, "Removal and Installation"</u>.
- If multiple errors occur at the same time for a single unit, the screen switch colors are determined according to the following order of priority: red > gray.
- The comments of the self-diagnosis results can be viewed with a component in the diagnosis result screen.

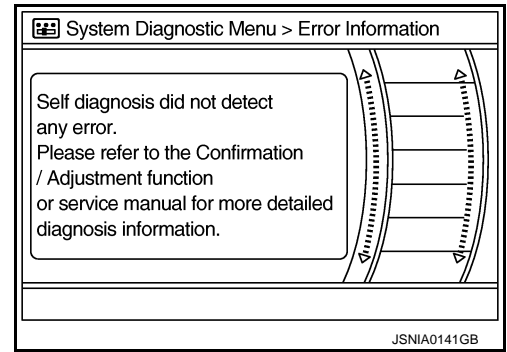

Detection Range of Self-diagnosis Mode

- The self-diagnosis mode allows the technician to diagnose the connection in the communication line between AV control unit and each unit and the internal operation of the AV control unit.
- Because the start condition of diagnosis function is a switch operation, the on board diagnosis function cannot be started up if any malfunction is detected in the communication circuit between AV control unit and multifunction switch.

## SELF-DIAGNOSIS RESULTS

Check the applicable display at the following table, and then repair the malfunctioning parts.

Only Unit Part Is Displayed In Red.

| Screen switch | Description                                                                  | Possible malfunction location / Action to take                                                                                                    |
|---------------|------------------------------------------------------------------------------|----------------------------------------------------------------------------------------------------|
| Control unit  | Malfunction is detected in AV control unit power supply and ground circuits. | Check AV control unit power supply and ground circuits.<br>Refer to <u>AV-73, "AV CONTROL UNIT : Diagnosis Procedure"</u> .<br>When detecting no malfunction in those components, replace AV control unit.<br>Refer to <u>AV-104, "Removal and Installa-tion"</u> . |

A Connecting Cable Between Units Is Displayed In Yellow.

| Area with yellow connection lines | Description                                                                                                    | Possible malfunction location / Action to take                                                                                                    | A |
|-----------------------------------|----------------------------------------------------------------------------------------------------|----------------------------------------------------------------------------------------------------|---|
| Control unit ⇔ Front Display      | Malfunction is detected in serial communi-<br>cation circuits between AV control unit and<br>display unit.                                                                                                    | Serial communication circuits between AV control unit and display unit.                                                                                                    | В |
| Control unit ⇔ SAT                | <ul> <li>When either one of the following items is detected:</li> <li>satellite radio tuner power supply and ground circuit are malfunctioning.</li> <li>communication circuits between AV control unit and satellite radio tuner are malfunctioning.</li> <li>request signal circuit between AV control unit and satellite radio tuner are malfunctioning.</li> </ul> | <ul> <li>Satellite radio tuner power supply and ground circuit.<br/>Refer to <u>AV-75</u>, "SATELLITE RADIO<br/><u>TUNER : Diagnosis Procedure"</u>.</li> <li>Communication circuit between AV control unit and satellite radio tuner.</li> <li>Request signal circuit between AV control unit and satellite radio tuner.</li> </ul> | C |
| Control unit ⇔ BTHF               | <ul> <li>When either one of the following items is detected:</li> <li>TEL adapter unit power supply and ground circuits are malfunctioning.</li> <li>AV communication circuits between AV control unit and TEL adapter unit are malfunctioning.</li> </ul>                                                                                                    | <ul> <li>TEL adapter unit power supply and ground circuits.<br/>Refer to <u>AV-76, "TEL ADAPTER UNIT :</u><br/><u>Diagnosis Procedure"</u>.</li> <li>AV communication circuits between AV control unit and TEL adapter unit.</li> </ul>                                                                                              | F |

## CONFIRMATION/ADJUSTMENT MODE

- 1. Start the diagnosis function and select "Confirmation/Adjustment". The confirmation/adjustment mode indicates where each item can be checked or adjusted.
- 2. Select each switch on the "Confirmation/Adjustment Mode" screen to display the relevant trouble diagnosis screen. Press the "BACK" switch to return to the initial Confirmation/Adjustment Mode screen.

|            | E System Diagnostic Menu > Confirmation / Adjustment |  |  |  |  |  |
|------------|------------------------------------------------------|--|--|--|--|--|
| 4          | UP                                                   |  |  |  |  |  |
|            | Display Diagnosis                                    |  |  |  |  |  |
| Ō          | Vehicle Signals                                      |  |  |  |  |  |
|            | Speaker Test                                         |  |  |  |  |  |
|            | Climate Control                                      |  |  |  |  |  |
|            | Error History                                        |  |  |  |  |  |
|            | 1/9 DOWN                                             |  |  |  |  |  |
| <b>@</b> 1 | ⊕ 1 Please select an item                            |  |  |  |  |  |
|            | JSNIA0147GB                                          |  |  |  |  |  |

L

Κ

Н

M

AV

0

Ρ

## < SYSTEM DESCRIPTION >

**Display Diagnosis** 

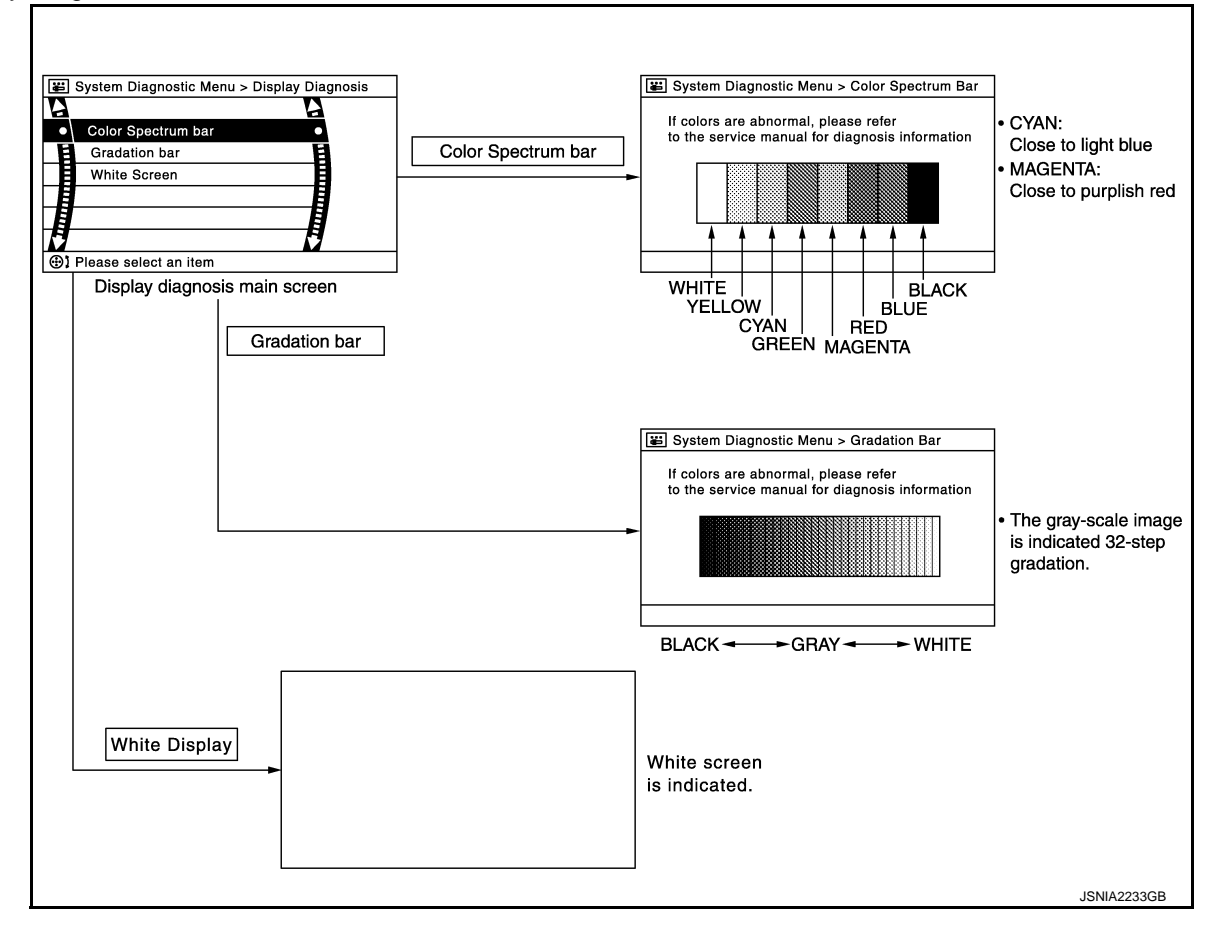

## Vehicle Signals

A comparison check can be made of each actual vehicle signal and the signals recognized by the system.

| System Diagnostic Menu > Vehicle Signals |               |     |  |  |  |
|------------------------------------------|---------------|-----|--|--|--|
|                                          | (             |     |  |  |  |
|                                          | Vehicle speed | OFF |  |  |  |
|                                          | Parking brake | ON  |  |  |  |
|                                          | Lights        | OFF |  |  |  |
|                                          | Ignition      | ON  |  |  |  |
|                                          | Reverse       | OFF |  |  |  |
|                                          |               |     |  |  |  |
|                                          |               |     |  |  |  |
| JSNIA0149GB                              |               |     |  |  |  |

| Diagnosis item | Display | Vehicle status                  | Remarks                                              |  |
|----------------|---------|---------------------------------|------------------------------------------------------|--|
| Vohicle speed  | ON      | Vehicle speed > 0 km/h (0 MPH)  |                                                      |  |
| venicie speed  | OFF     | Vehicle speed = 0 km/h (0 MPH)  | Changes in indication may be delayed. This is normal |  |
| Darlia a baala | ON      | Parking brake is applied.       | - Changes in indication may be delayed. This is nom  |  |
| Faiking blake  | OFF     | Parking brake is released.      |                                                      |  |
| Lighto         | ON      | Light switch ON                 |                                                      |  |
| Lights         | OFF     | Light switch OFF                |                                                      |  |
| Ignition       | ON      | Ignition switch ON              |                                                      |  |
|                | OFF     | Ignition switch in ACC position | —                                                    |  |

#### < SYSTEM DESCRIPTION >

## [BASE AUDIO WITHOUT NAVIGATION]

| Diagnosis item | Display | Vehicle status                                      | Remarks                                               |   |
|----------------|---------|-----------------------------------------------------|-------------------------------------------------------|---|
| Boyeroo        | ON      | Shift the selector lever to "R" position            | Changes in indication may be delayed. This is normal  | 1 |
| Nevelse        | OFF     | Shift the selector lever other than<br>"R" position | Changes in indication may be delayed. This is normal. | ſ |

#### Speaker Test

Select "Speaker Test" to display the Speaker Diagnosis screen. Press "Start" to generate a test tone in a speaker. Press "Start" again to generate a test tone in the next speaker. Press "End" to stop the test tones.

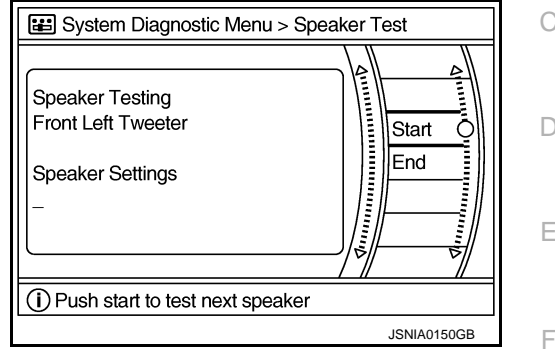

#### Climate Control

Refer to "HEATER & AIR CONDITIONING CONTROL SYSTEM" for details.

Error History

The self-diagnosis results are judged depending on whether any error occurs from when "Self-diagnosis" is selected until the self-diagnosis results are displayed.

However, the diagnosis results are judged normal if an error has occurred before the ignition switch is turned ON and then no error has occurred until the self-diagnosis start. Check the "Error Record" to detect any error that may have occurred before the self-diagnosis start because of this situation.

The frequency of occurrence is displayed in a count up manner. The actual count up method differs depending on the error item.

Count up method A

- The counter resets to 0 if an error occurs when ignition switch is turned ON. The counter increases by 1 if the condition is normal at a next ignition ON cycle.
- The counter upper limit is 39. Any counts exceeding 39 are ignored." The counter can be reset (no error record display) with the "Delete log" switch or CONSULT.

Count up method B

- The counter increases by 1 if an error occurs when ignition switch is ON. The counter will not decrease even if the condition is normal at the next ignition ON cycle.
- The counter upper limit is 50. Any counts exceeding 50 are ignored. "The counter can be reset (no error record display) with the "Delete log" switch or CONSULT.

| Display type of occur-<br>rence frequency | Error history display item                                                           | M  |
|-------------------------------------------|--------------------------------------------------------------------------------------|----|
| Count up method A                         | CAN communication line, control unit (CAN), AV communication line, control unit (AV) |    |
| Count up method B                         | Other than the above                                                                 | AV |

J

Κ

## DIAGNOSIS SYSTEM (AV CONTROL UNIT) ON > [BASE AUDIO WITHOUT NAVIGATION]

## < SYSTEM DESCRIPTION >

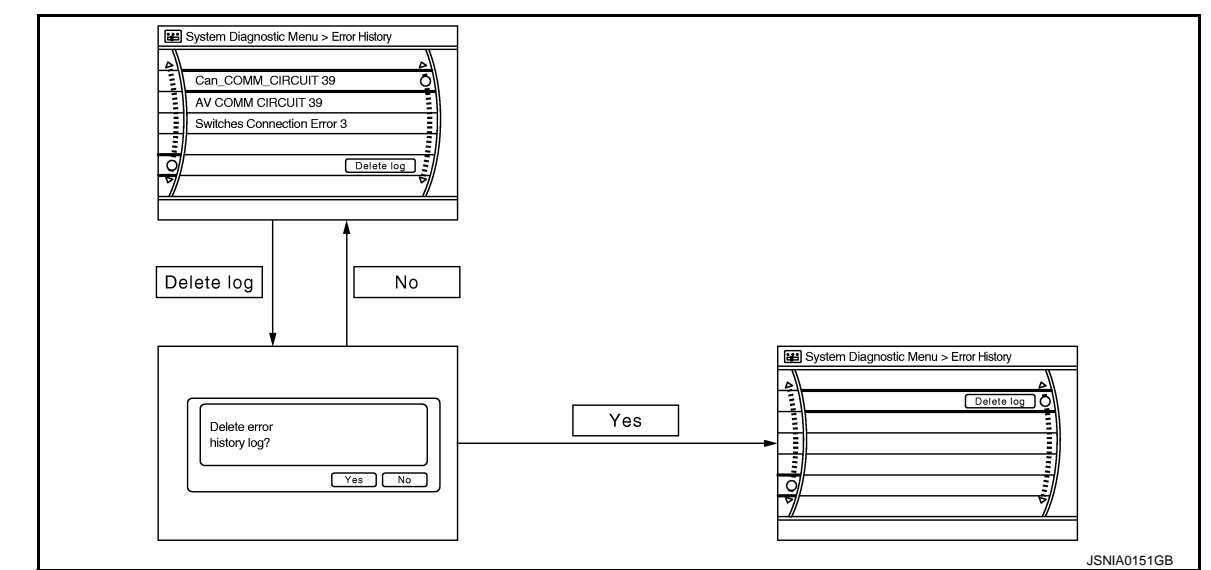

#### Error item

Some error items may be displayed simultaneously according to the cause. If some error items are displayed simultaneously, the detection of the cause can be performed by the combination of display items

| Error item                                                          | Description                                                                                                    | Possible malfunction factor/Action to take                                                                                                    |
|---------------------------------------------------------------------|----------------------------------------------------------------------------------------------------|----------------------------------------------------------------------------------------------------|
| CAN COMM CIRCUIT                                                    | CAN communication malfunction is detect-<br>ed.                                                                                                    | Perform diagnosis with CONSULT, and<br>then repair the malfunctioning parts accord-<br>ing to the diagnosis results.<br>Refer to <u>AV-27, "CONSULT Function"</u> .                                                                                                    |
| CONTROL UNIT (CAN)                                                  | CAN initial diagnosis malfunction is detected.                                                                                                    | Penlage the AV control unit if the molfune                                                                                                    |
| CONTROL UNIT (AV)                                                   | AV communication circuit initial diagnosis malfunction is detected.                                                                                                    | tion occurs constantly.<br>Refer to <u>AV-104, "Removal and Installa-</u>                                                                                                    |
| FLASH-ROM Error Of Control Unit                                     | AV control unit malfunction is datacted                                                                                                    | tion".                                                                                                    |
| CAN Controller Memory Error                                         | Av control unit manufiction is detected.                                                                                                    |                                                                                                    |
| Steer. Angle Sensor Calibration                                     | Predictive course line center position ad-<br>justment of the steering angle sensor is in-<br>complete.                                                                                                    | Adjust the predictive course line center po-<br>sition of the steering angle sensor.<br>Refer to <u>BRC-66, "Work Procedure"</u> .                                                                                                    |
| Front Display Connection Error                                      | <ul> <li>When either one of the following items is detected:</li> <li>display unit power supply and ground circuits are malfunctioning.</li> <li>communication circuits between AV control unit and display unit are malfunctioning.</li> </ul>                                                                                                    | <ul> <li>Display unit power supply and ground circuits.<br/>Refer to <u>AV-73, "DISPLAY UNIT : Diagnosis Procedure"</u>.</li> <li>Communication circuits between AV control unit and display unit.</li> </ul>                                                                                                    |
| XM Connection Error                                                 | <ul> <li>When either one of the following items is detected:</li> <li>satellite radio tuner power supply and ground circuit are malfunctioning.</li> <li>communication circuits between AV control unit and satellite radio tuner are malfunctioning.</li> <li>request signal circuit between AV control unit and satellite radio tuner are malfunctioning.</li> </ul> | <ul> <li>Satellite radio tuner power supply and ground circuit.<br/>Refer to <u>AV-75. "SATELLITE RADIO</u><u>TUNER : Diagnosis Procedure"</u>.</li> <li>Communication circuit between AV control unit and satellite radio tuner.</li> <li>Request signal circuit between AV control unit and satellite radio tuner.</li> </ul> |
| <ul><li>AV COMM CIRCUIT</li><li>Switches Connection Error</li></ul> | <ul> <li>When either one of the following items is detected:</li> <li>multifunction switch power supply and ground circuits are malfunctioning.</li> <li>AV communication circuits between AV control unit and multifunction switch are malfunctioning.</li> </ul>                                                                                                    | <ul> <li>Multifunction switch power supply and ground circuits.</li> <li>AV communication circuits between AV control unit and multifunction switch.</li> </ul>                                                                                                    |

## < SYSTEM DESCRIPTION >

## [BASE AUDIO WITHOUT NAVIGATION]

| Error item                                                                                                | Description                                                                                                    | Possible malfunction factor/Action to take                                                                                                    | Δ |
|----------------------------------------------------------------------------------------------------|----------------------------------------------------------------------------------------------------|----------------------------------------------------------------------------------------------------|---|
| <ul><li>AV COMM CIRCUIT</li><li>H/F Unit Connection Error</li></ul>                                       | <ul> <li>When either one of the following items is detected:</li> <li>TEL adapter unit power supply and ground circuits are malfunctioning.</li> <li>AV communication circuits between AV control unit and TEL adapter unit are malfunctioning.</li> </ul> | <ul> <li>TEL adapter unit power supply and ground circuits.<br/>Refer to <u>AV-76, "TEL ADAPTER UNIT :</u><br/><u>Diagnosis Procedure"</u>.</li> <li>AV communication circuits between AV control unit and TEL adapter unit.</li> </ul> | B |
| <ul> <li>AV COMM CIRCUIT</li> <li>Switches Connection Error</li> <li>H/F Unit Connection Error</li> </ul> | Malfunction is detected in AV communica-<br>tion circuits between AV control unit and<br>multifunction switch are malfunctioning.                                                                                                    | AV communication circuits between AV control unit and multifunction switch.                                                                                                    | C |

#### Camera Cont.

The two functions of "Correct Draw Line of Rear view Cam", "Confirm Configuration" are available.

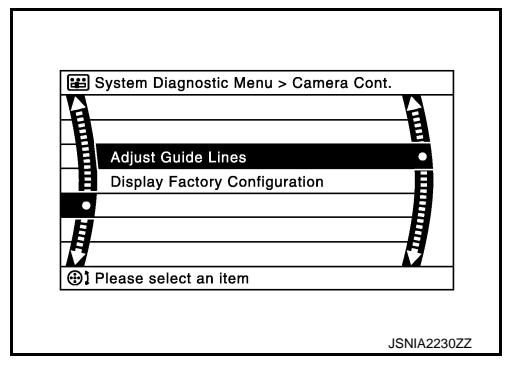

Adjust Offset of Rear view Camera

• Use this mode to adjust the guide line display position of the rear view monitor if necessary after removing the rear view monitor camera.

#### **CAUTION:**

After the adjustment, never perform other operations for one minute.

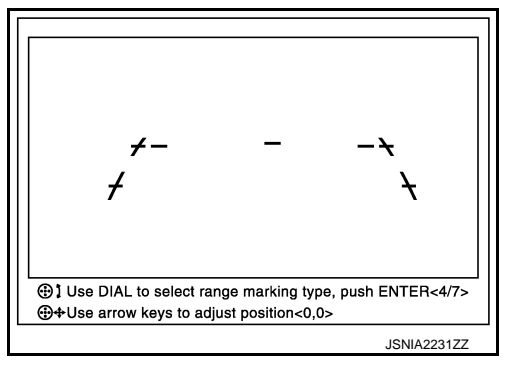

Factory Configuration Confirmation

• Configuration stored in the AV control unit can be checked.

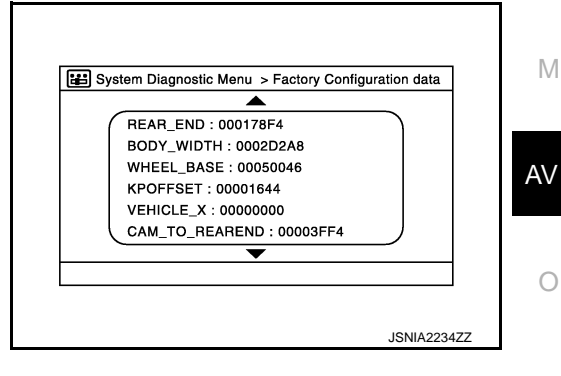

Ρ

D

Ε

F

Н

Κ

L

Vehicle CAN Diagnosis

## DIAGNOSIS SYSTEM (AV CONTROL UNIT) ON > [BASE AUDIO WITHOUT NAVIGATION]

## < SYSTEM DESCRIPTION >

- CAN communication status and error counter is displayed.
- The error counter displays "OK" if any malfunction was not detected in the past and displays "0" if a malfunction is detected. It increases by 1 if the condition is normal at the next ignition switch ON cycle. The upper limit of the counter is 39.
- The error counter is erased if "Reset" is pressed.

| Items       | Display (Current) | Malfunction counter<br>(Past) |
|-------------|-------------------|-------------------------------|
| Tx(HVAC)    | OK / ???          | OK / 0 – 39                   |
| Rx(ECM)     | OK / ???          | OK / 0 – 39                   |
| Rx(Cluster) | OK / ???          | OK / 0 – 39                   |
| Rx(BCM)     | OK / ???          | OK / 0 – 39                   |
| Rx(HVAC)    | OK / ???          | OK / 0 – 39                   |
| Rx(USM)     | OK / ???          | OK / 0 – 39                   |
| Rx(VDC)     | OK / ???          | OK / 0 – 39                   |
| Rx(STRG)    | OK / ???          | OK / 0 – 39                   |

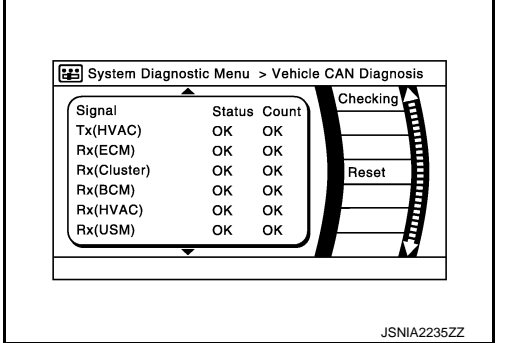

## NOTE:

"???" indicates UNKWN.

#### AV COMM Diagnosis

- Displays the communication status between AV control unit (master unit) and each unit.
- The error counter displays "OK" if any malfunction was not detected in the past and displays "0" if a malfunction is detected. It increases by 1 if the condition is normal at the next ignition switch ON cycle. The upper limit of the counter is 39.
- The error counter is erased if "Reset" is pressed.

| Items               | Status<br>(Current) | Counter<br>(Past) |
|---------------------|---------------------|-------------------|
| C Tx(ITM-SW)        | OK / ???            | OK / 0 – 39       |
| C Rx(PrimarySW-ITM) | OK / ???            | OK / 0 – 39       |
| C Rx(BTHF-ITM)      | OK / ???            | OK / 0 – 39       |

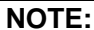

"???" indicates UNKWN.

#### **Delete Unit Connection Log**

Deletes any unit connection records and error records from the AV control unit memory. (Clear the records of the unit that has been removed.)

| Delete connection log? |
|------------------------|
| JSNIA0154GB            |

Initialize Settings

Signal StatusCount C Tx(ITM-SW) OK OK C Rx(PrimarySW-ITM) OK OK C Rx(BTHF-ITM) OK OK

## < SYSTEM DESCRIPTION >

"User Data Initialization" and "Accessory Number Initialization" are possible.

#### **CAUTION:**

- Never perform Accessory Number Initialization except when configuration is unsuccessful.
- Accessory Number Initialization requires configuration.

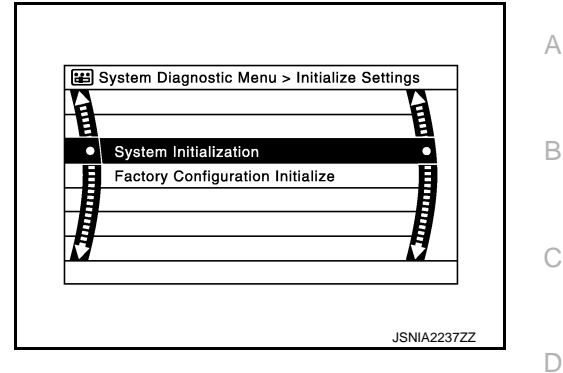

INFOID:000000008144031

Ε

Κ

Μ

## CONSULT Function

## CONSULT FUNCTIONS

CONSULT performs the following functions via the communication with the AV control unit.

| Diagnosis mode         | Description                                                                                                    |
|------------------------|----------------------------------------------------------------------------------------------------|
| Ecu Identification     | The part number of AV control unit can be checked.                                                                                                    |
| Self Diagnostic Result | Performs a diagnosis on the AV control unit and a connection diagnosis for the communication circuit of the Multi AV system, and displays the current and past malfunctions collectively. |
| Data Monitor           | The diagnosis of vehicle signal that is input to the AV control unit can be performed.                                                                                                    |
| Work Support           | Steering angle sensor can be adjusted.                                                                                                    |
| Configuration          | <ul> <li>Read and save the vehicle specification.</li> <li>Write the vehicle specification when replacing AV control unit.</li> </ul>                                                     |

#### **AV Communication**

When "AV communication" of "CAN Diag Support Monitor" is selected, the following function will be performed.

| AV communication | AV&NAVI C/U | Displays the communication status from AV control unit to each unit as well as the error counter. |  |
|------------------|-------------|---------------------------------------------------------------------------------------------------|--|
|                  | AUDIO       | Displays the AV control unit communication status and the error counter.                          |  |

## ECU IDENTIFICATION

The part number of AV control unit is displayed.

## SELF DIAGNOSIS RESULT

- In CONSULT self-diagnosis, self-diagnosis results and error history are displayed collectively.
- The current malfunction indicates "CRNT". The past malfunction indicates "PAST".
- The timing is displayed as "0" if any of the error codes [U1000], [U1010], [U1300] and [U1310] is detected. The counter increases by 1 if the condition is normal at the next ignition switch ON cycle.

## Self-diagnosis Results Display Item

| Error item                 | Description                                                                                             | Possible malfunction factor/Action to take                                                                                 | AV |
|----------------------------|----------------------------------------------------------------------------------------------------|----------------------------------------------------------------------------------------------------|----|
| CAN COMM CIRCUIT [U1000]   | CAN communication malfunction is de-<br>tected.                                                         | Refer to AV-62, "Diagnosis Procedure".                                                                                     |    |
| CONTROL UNIT (CAN) [U1010] | CAN initial diagnosis malfunction is de-<br>tected.                                                     | Replace the AV control unit if the malfunc-                                                                                | 0  |
| CONTROL UNIT (AV) [U1310]  | AV communication circuit initial diagnosis malfunction is detected.                                     | tion occurs constantly.<br>Refer to <u>AV-104, "Removal and Installa-</u>                                                  |    |
| Cont Unit [U1200]          | AV control unit molfunction is detected                                                                 | tion".                                                                                                    |    |
| CAN CONT [U1216]           |                                                                                                    |                                                                                                    |    |
| ST ANGLE SEN CALIB [U1232] | Predictive course line center position ad-<br>justment of the steering angle sensor is in-<br>complete. | Adjust the predictive course line center position of the steering angle sensor. Refer to <u>BRC-66</u> , "Work Procedure". |    |

## < SYSTEM DESCRIPTION >

## [BASE AUDIO WITHOUT NAVIGATION]

| Error item                                                                                               | Description                                                                                                    | Possible malfunction factor/Action to take                                                                                                    |
|----------------------------------------------------------------------------------------------------|----------------------------------------------------------------------------------------------------|----------------------------------------------------------------------------------------------------|
| FRONT DISP CONN [U1243]                                                                                  | <ul> <li>When either one of the following items is detected:</li> <li>display unit power supply and ground circuits are malfunctioning.</li> <li>communication circuits between AV control unit and display unit are malfunctioning.</li> </ul>                                                                                                    | <ul> <li>Display unit power supply and ground circuits.</li> <li>Refer to <u>AV-73</u>, "<u>DISPLAY UNIT</u>: <u>Diagnosis Procedure</u>".</li> <li>Communication circuits between AV control unit and display unit.</li> </ul>                                                                                                 |
| SAT CONN [U1255]                                                                                         | <ul> <li>When either one of the following items is detected:</li> <li>satellite radio tuner power supply and ground circuit are malfunctioning.</li> <li>communication circuits between AV control unit and satellite radio tuner are malfunctioning.</li> <li>request signal circuit between AV control unit and satellite radio tuner are malfunctioning.</li> </ul> | <ul> <li>Satellite radio tuner power supply and ground circuit.<br/>Refer to <u>AV-75, "SATELLITE RADIO</u><u>TUNER : Diagnosis Procedure"</u>.</li> <li>Communication circuit between AV control unit and satellite radio tuner.</li> <li>Request signal circuit between AV control unit and satellite radio tuner.</li> </ul> |
| <ul> <li>AV COMM CIRCUIT [U1300]</li> <li>SWITCH CONN [U1240]</li> </ul>                                 | <ul> <li>When either one of the following items is detected:</li> <li>multifunction switch power supply and ground circuits are malfunctioning.</li> <li>AV communication circuits between AV control unit and multifunction switch are malfunctioning.</li> </ul>                                                                                                    | <ul> <li>Multifunction switch power supply and ground circuits.</li> <li>AV communication circuits between AV control unit and multifunction switch.</li> </ul>                                                                                                    |
| <ul> <li>AV COMM CIRCUIT [U1300]</li> <li>HAND FREE CONN [U1256]</li> </ul>                              | <ul> <li>When either one of the following items is detected:</li> <li>TEL adapter unit power supply and ground circuits are malfunctioning.</li> <li>AV communication circuits between AV control unit and TEL adapter unit are malfunctioning.</li> </ul>                                                                                                    | <ul> <li>TEL adapter unit power supply and ground circuits.</li> <li>Refer to <u>AV-76</u>, "<u>TEL ADAPTER UNIT</u>: <u>Diagnosis Procedure</u>".</li> <li>AV communication circuits between AV control unit and TEL adapter unit.</li> </ul>                                                                                  |
| <ul> <li>AV COMM CIRCUIT [U1300]</li> <li>SWITCH CONN [U1240]</li> <li>HAND FREE CONN [U1256]</li> </ul> | Malfunction is detected in AV communica-<br>tion circuits between AV control unit and<br>multifunction switch.                                                                                                    | AV communication circuits between AV control unit and multifunction switch.                                                                                                    |

## DATA MONITOR

## NOTE:

The following table includes information (items) inapplicable to this vehicle. For information (items) applicable to this vehicle, refer to CONSULT display items.

#### ALL SIGNALS

- Displays the status of the following vehicle signals inputted into the AV control unit.
- For each signal, actual signal can be compared with the condition recognized on the system.

| Display Item                                         | Display                                                                                                    | Vehicle status                                                                         | Remarks                                       |
|------------------------------------------------------|----------------------------------------------------------------------------------------------------|----------------------------------------------------------------------------------------|-----------------------------------------------|
|                                                      | On                                                                                                    | Vehicle speed > 0 km/h (0 MPH)                                                         |                                               |
| Display Item<br>VHCL SPD SIG<br>PKB SIG<br>ILLUM SIG | Off                                                                                                    | Vehicle speed = 0 km/h (0 MPH)                                                         | Changes in indication may be delayed. This is |
|                                                      | On                                                                                                    | Parking brake is applied.                                                              | normal.                                       |
| PKD SIG                                              | Off                                                                                                    | Parking brake is released.                                                             |                                               |
|                                                      | On                                                                                                    | Block the light beam from the auto<br>light optical sensor when the light<br>SW is ON. |                                               |
| PKB SIG                                              | Off                                                                                                    | Expose the auto light optical sensor<br>to light when the light SW is OFF or<br>ON.    |                                               |
|                                                      | On                                                                                                    | Ignition switch ON                                                                     |                                               |
| IGN SIG                                              | Imm     Display     Vehicle status     Remarks       On     Vehicle speed > 0 km/h (0 MPH)     Off     Vehicle speed = 0 km/h (0 MPH)       Off     Vehicle speed = 0 km/h (0 MPH)     Changes in indication may be delated in ormal.       On     Parking brake is applied.     On       Off     Parking brake is released.     Normal.       On     Block the light beam from the auto light optical sensor when the light SW is ON.     —       Off     Expose the auto light optical sensor to light when the light SW is OFF or ON.     —       On     Ignition switch ON     — |                                                                                        |                                               |

#### < SYSTEM DESCRIPTION >

## [BASE AUDIO WITHOUT NAVIGATION]

| Display Item | Display | Vehicle status                              | Remarks                                       | Δ |
|--------------|---------|---------------------------------------------|-----------------------------------------------|---|
|              | On      | Selector lever in R position                | Changes in indication may be delayed. This is | A |
| REV SIG      | Off     | Selector lever in any position other than R | normal.                                       | R |

#### SELECTION FROM MENU

Allows the technician to select which vehicle signals should be displayed and displays the status of the selected vehicle signals.

| Item to be selected | Description                                 |
|---------------------|---------------------------------------------|
| VHCL SPD SIG        |                                             |
| PKB SIG             | 1                                           |
| ILLUM SIG           | The same as when "ALL SIGNALS" is selected. |
| IGN SIG             |                                             |
| REV SIG             |                                             |

#### WORK SUPPORT

Adjusts the neutral position of the steering angle sensor.

#### **CAUTION:**

For vehicles with VDC, adjust the steering angle sensor neutral position on the ABS actuator control unit side. Refer to <u>BRC-66, "Work Procedure"</u>.

| ltem                       | Description                                                | Н |
|----------------------------|------------------------------------------------------------|---|
| ST ANGLE SENSOR ADJUSTMENT | Adjusts the neutral position of the steering angle sensor. |   |

## CONFIGURATION

Configuration includes functions as follows.

| Function                 |                    | Description                                                                                                   |  |
|--------------------------|--------------------|----------------------------------------------------------------------------------------------------|--|
| Deed/Mite Configuration  | Before Replace ECU | Allows the reading of vehicle specification written in AV control unit to store the specification in CONSULT. |  |
| Read/Write Configuration | After Replace ECU  | Allows the writing of the vehicle information stored in CONSULT into the AV control unit.                     |  |
| Manual Configuration     |                    | Allows the writing of the vehicle specification into the AV control unit by hand.                             |  |

Μ

С

F

## DIAGNOSIS SYSTEM (ACTIVE NOISE CONTROL UNIT) < SYSTEM DESCRIPTION > [BASE AUDIO WITHOUT NAVIGATION]

## DIAGNOSIS SYSTEM (ACTIVE NOISE CONTROL UNIT)

## On Board Diagnosis Function

INFOID:000000008144032

## ON BOARD DIAGNOSIS ITEM

Starting with the operation of the door switch, the Self-diagnosis function allows the diagnoses of the active noise control unit internal circuit, the input state of each signal, and a microphone connection state. The diagnosis results are indicated by a sound.

METHOD OF STARTING

## DIAGNOSIS SYSTEM (ACTIVE NOISE CONTROL UNIT)

#### < SYSTEM DESCRIPTION >

## [BASE AUDIO WITHOUT NAVIGATION]

Perform Self-diagnosis, according to the following steps:

| 0        | ilf-diagnosis Pro                                                                  | ocedure                                                                                                    |                                             |                                                                                                    |                          |                                                   |                           |                                                         |                                    |                          |                             |                                                                                                    | 001                   |
|----------|------------------------------------------------------------------------------------|----------------------------------------------------------------------------------------------------|---------------------------------------------|----------------------------------------------------------------------------------------------------|--------------------------|---------------------------------------------------|---------------------------|---------------------------------------------------------|------------------------------------|--------------------------|-----------------------------|----------------------------------------------------------------------------------------------------|-----------------------|
| 1 25     | check Item                                                                         | Operation                                                                                                    | Judgment                                    | 0(sec.) 0.5 0.5                                                                                                    | Output sound             | pattern ( <b>II</b> : MAX,<br>5<br>11111111111111 | ©: MAX-10dB,<br>2.5       | : No sound, []: 1 (<br>3.0<br>1   1   1   1   1   1   1 | 3.5 11111111                       | .0<br>4.5                | Next                        | Remarks<br>(The item within the parenthese<br>shows the number of cycles of                                                                                                    | 8.                    |
| 1        | Preparation                                                                        | Turn on the radio to check that<br>the speakers are normal.                                                                                                    | 1                                           |                                                                                                    |                          |                                                   | -                         | -                                                       |                                    |                          |                             | diagnosed sound output patterr<br>I self-diagnosis results are notified<br>the output sound from the spea                                                                                                    |                       |
| <b>.</b> | Self-diagnosis mode startup                                                        | Within 5 seconds after starting the engine with all<br>doors except to the one on the vine start side closed,<br>press the driver seat door switch fittmes or more<br>during a time interval of 4 seconds. | F                                           |                                                                                                    |                          |                                                   |                           |                                                         |                                    |                          | 0<br>양쪽월 8 월 8              | ecificably, within 5 seconds after tunning the grahon switch<br>ren statistical seconds after tunning the grahon switch<br>the factorized seconds from the first LUCC.<br>The degroesis can be activated by tunning the grahon switch<br>to be activated by tunning the grahom shifts to<br>be boarding soft to be activate and the provident performan-<br>tion activation activation activation activation activation<br>activation activation activation activation activation<br>activation activation activation activation activation<br>activation activation activation activation activation<br>activation activation activation activation activation activation<br>activation activation activa | PACC, ACC             |
| 1 01     | Diagnoses of engine speed<br>signal and the microphone<br>for active noise control | Identify a sound heard after<br>the notification sound (Step 1).                                                                                                    | X Y                                         | OK: After the end of the last beep of the                                                                                                    | triple short beeps heard | in Step 1, silence follows f                      | or approx. 1 second and a | t<br>sound is heard according                           | f<br>to a check result (Step 3) of | the number of cylinders. |                             | f NG, a beep is heard for 30 secc                                                                                                    | spu spu               |
|          | system                                                                             |                                                                                                    | DN DN                                       | properties of states of second ref. To second second s |                          |                                                   |                           |                                                         | ~                                  |                          |                             | tter 10-second-silence.                                                                                                    |                       |
|          | Checking the judgment result of the number of cylinders                            | Identify a sound (Step 2).                                                                                                    | HYBRID                                      |                                                                                                    |                          | x MAX 40 cycles                                   |                           |                                                         |                                    |                          | 4<br>4<br>7 <u>5</u> 7      | beep sounds for 60 seconds at<br>aximum in either case.<br>cycle for approx. 1.5 sec. x 40 cyc                                                                                                    | (jes)                 |
| **       | (Interruption of cylinder judg<br>result notification sound)                       | e Press the door switch 6 times or more during a time interval of 4 seconds.                                                                                                    | 1                                           |                                                                                                    | 1 cycle only             |                                                   |                           |                                                         |                                    |                          | പ്പും<br>പ                  | e same sound is heard after a lapse o<br>conds without pressing the door switci<br>cycle only)                                                                                                    | 1 OI                  |
| 1 10     | Sample sound for the active noise control system                                   | Identify a sound heard after<br>the notification sound (Step 3).                                                                                                    | ł                                           |                                                                                                    |                          |                                                   |                           |                                                         |                                    | x MAX 5 cycles           | 6 that<br>is ir             | ample sound (hearted for 20 seconds at maxim<br>t an ONOFF effect of the active noise control s<br>mitated. (1 cycle for approx. 4 seconds x 5 cycle                                                                                                    | num)<br>system<br>es) |
|          | End of self-diagnosis                                                              | Press the door switch 6 times or more during a time<br>interval of 4 seconds while a protonged sound is inging.<br>Wait for 20 seconds until the sound stops.                                              | ł                                           |                                                                                                    |                          | 1 cycle anly                                      |                           |                                                         |                                    |                          | End of Aft<br>diagnosis (11 | iser the completion of self-diagnosis, the a<br>ise control system starts normal operatio<br>cycle only)                                                                                                    | Dr. active            |
|          | Start of malfunctioning part                                                       | (1) Within 30 seconds while the prolonged sound<br>is ringing (Step 2), press the door switch 6 times<br>or more during a time interval of 4 seconds.                                                      | ı                                           |                                                                                                    | 1 cycle only             |                                                   |                           |                                                         |                                    |                          | 8<br>Af                     | ter the completion of self-diagno                                                                                                    | -sipe                 |
|          | judgment (1) or end of<br>self-diagnosis (2)                                       | (2) Wait for 30 seconds until<br>the prolonged sound stops.                                                                                                    | 1                                           |                                                                                                    |                          | 1 cycle only                                      |                           |                                                         |                                    |                          | End of no<br>diagnosis      | e active noise control system sis<br>ormal operation. (1 cycle only)                                                                                                    | auts                  |
|          |                                                                                    |                                                                                                    | Cont minerations. Of                        |                                                                                                    |                          |                                                   |                           |                                                         |                                    |                          |                             |                                                                                                    |                       |
|          |                                                                                    |                                                                                                    | Rear microphone: OK                         |                                                                                                    |                          |                                                   |                           |                                                         |                                    | x MAX 14 cycles          | ~                           |                                                                                                    |                       |
|          | Active noise control system                                                        | -                                                                                                    | Front microphone: NG<br>Rear microphone: OK |                                                                                                    |                          |                                                   |                           |                                                         |                                    | X MAX 14 cycles          | Ā                           | beep sounds for 60 seconds at                                                                                                    |                       |
| ~        | microphone check                                                                   | Identity the sound pattern.                                                                                                    | Front microphone: OK<br>Rear microphone: NG |                                                                                                    |                          |                                                   |                           |                                                         |                                    | X MAX 14 Cycles          | 8 <u>.</u><br>6             | aximum in either case.<br>cycle for approx. 4.25 sec. x 14 cyc                                                                                                    | cles)                 |
|          |                                                                                    |                                                                                                    | Front microphone: NG<br>Rear microphone: NG |                                                                                                    |                          |                                                   |                           |                                                         |                                    | X MAX 14 cycles          |                             |                                                                                                    |                       |
| 1        | Start of self-diagnosis for                                                        | (1) Within 60 seconds while the prolonged<br>sound is ringing, press the door switch 6 times<br>or more during a time intervals of 4 seconds.                                                              | 1                                           |                                                                                                    | 1 cycle only             |                                                   |                           |                                                         |                                    |                          | 10 Af                       | ter the completion of self-diagno                                                                                                    | osis,                 |
| ი        | engine speed signal (1) or<br>end of self-diagnosis (2)                            | (2) Wait for 60 seconds until the prolonged sound stops.                                                                                                    | I                                           |                                                                                                    |                          | 1 cycle only                                      |                           |                                                         |                                    |                          | End of The<br>diagnosis     | e active noise control system str<br>ormal operation. (1 cycle only)                                                                                                    | arts                  |
| 1 0      | Environ second signal                                                              | Handler the control of the second                                                                                                    | ОК                                          | X MAX                                                                                                    | 80 cycles                |                                                   |                           |                                                         |                                    |                          | ,<br>A n                    | beep sounds for 60 seconds at maxim<br>either case.<br>cycle for approx. 0.75 sec. x 80 cycles                                                                                                    | m c                   |
| >        |                                                                                    |                                                                                                    | Ŋġ                                          | (Applied only for this iden.) 1 sec. frame, 10 seconds of steros                                                                                                    |                          |                                                   |                           |                                                         | _                                  |                          | - <u></u>                   | beep is heard for 60 seconds af<br>)-second-silence.                                                                                                    | ter                   |
| - 1      | End of self-diagnosis                                                              | Press the door switch 6 times or more<br>during a time interval of 4 seconds.<br>Wait for 60 seconds until the prolonged<br>sound stops.                                                                   | 1                                           |                                                                                                    |                          | 1 cycle only                                      |                           |                                                         |                                    |                          | End of Aft<br>diagnosis (11 | er the completion of self-diagnosis, the a<br>ise control system starts normal operatio<br>cycle only)                                                                                                    | active<br>on.         |
|          |                                                                                    |                                                                                                    |                                             |                                                                                                    |                          |                                                   |                           |                                                         |                                    |                          |                             |                                                                                                    |                       |
| 1        |                                                                                    |                                                                                                    |                                             |                                                                                                    |                          |                                                   |                           |                                                         |                                    |                          |                             |                                                                                                    |                       |
|          | A                                                                                  |                                                                                                    |                                             |                                                                                                    |                          |                                                   |                           |                                                         |                                    |                          |                             |                                                                                                    |                       |
|          | 0                                                                                  | L                                                                                                    | K                                           | J                                                                                                    |                          | Н                                                 | G                         | F                                                       | E                                  | D                        | С                           | В                                                                                                    | A                     |

• When a sound is not outputted from the speakers as a result of the preparation, check the AV control unit, P active noise control unit, connector connections, or speakers.

• When Self-diagnosis mode does not start at Step 1, check the door state signal circuit.

• When a malfunction is detected in the microphone at Step 8, check the signal circuit of each microphone.

• When an error is detected in an engine speed signal at Step 10, check the engine speed signal circuit.

## DIAGNOSIS SYSTEM (TEL ADAPTER UNIT)

## < SYSTEM DESCRIPTION >

## DIAGNOSIS SYSTEM (TEL ADAPTER UNIT)

## On Board Diagnosis Function

## HANDS-FREE PHONE SYSTEM ON BOARD DIAGNOSIS

During on board diagnosis the diagnosis function of TEL adapter unit starts with the operation of the steering switch and performs the diagnosis when ignition switch ACC.

## ON BOARD DIAGNOSIS ITEM

The on board diagnosis has 3 modes: the self-diagnosis mode that performs the trouble diagnosis, the speaker adaptation data deleting mode and the hands-free phone system initialization mode.

#### CAUTION:

- Perform the diagnosis with the vehicle stopped.
- Perform STEP2 if necessary.

| STEP  | MODE                                   | Description                                                                                                    |
|-------|----------------------------------------|----------------------------------------------------------------------------------------------------|
| STEP1 | Self-diagnosis                         | The self-diagnosis mode performs the microphone test and<br>the diagnosis of TEL adapter unit, TEL antenna and steering<br>unit, and then reads out the results with the sound and indi-<br>cates them on the display. |
| STED2 | Speaker adaptation data deleting       | The speaker adaptation data deleting mode can delete the speaker adaptation data.                                                                                                    |
| STEFZ | Hands-free phone system initialization | Hands-free phone system initialization mode can perform the initialization of hands-free phone system.                                                                                                    |

## Self-diagnosis results

Self-diagnosis mode reads out the self-diagnosis results.

NOTE:

• Error count is read out simultaneously when reading out the DTC name.

• The errors are read out continuously when some errors occur at the same time.

Self-diagnosis results

| DTC       | DTC name                               | Possible causes  |
|-----------|----------------------------------------|------------------|
| DTC 10000 | INTERNAL FAILURE                       | TEL adapter unit |
| DTC 01000 | ANT. SHORT TO BATT OR OPEN             | TEL ontonno      |
| DTC 00100 | ANT. SHORT TO GROUND                   |                  |
| DTC 00010 | STEERING REMOTE BUTTON STUCK A         | Stooring switch  |
| DTC 00001 | STEERING REMOTE BUTTON STUCK B         |                  |
| DTC 00000 | THERE ARE NO FAILURE RECORDS TO REPORT | —                |

The Details of Error Count

The error count guides "0" when the error occurs. The next time it counts up "1" if it is normal with the ignition switch ON. It continues the count up unless the initialization of hands-free phone system is performed.

## DIAGNOSIS SYSTEM (TEL ADAPTER UNIT)

## < SYSTEM DESCRIPTION >

## [BASE AUDIO WITHOUT NAVIGATION]

## FLOW CHART OF TROUBLE DIAGNOSIS

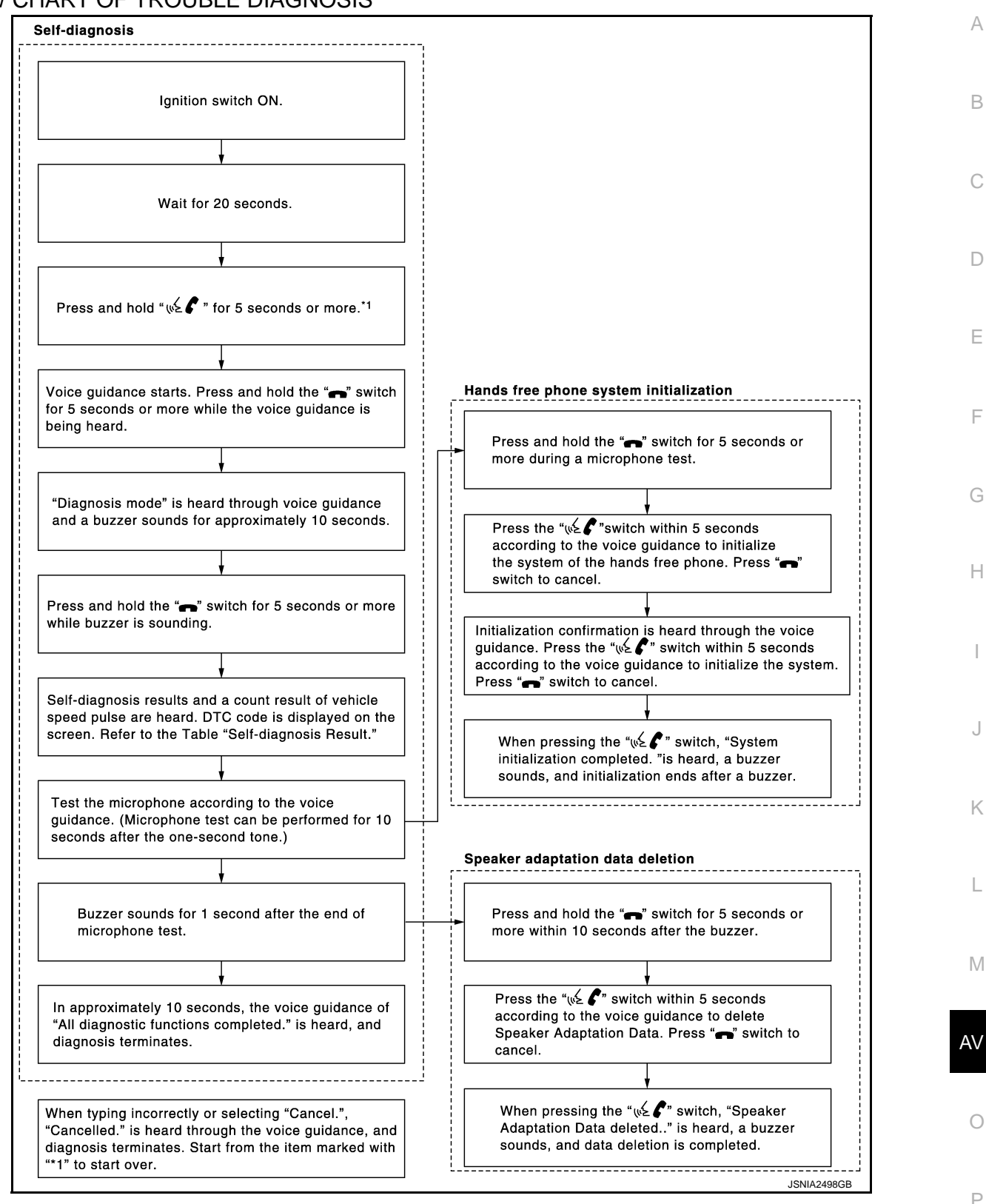

[BASE AUDIO WITHOUT NAVIGATION]

# ECU DIAGNOSIS INFORMATION

AV CONTROL UNIT

## **Reference Value**

INFOID:000000008144034

## VALUES ON THE DIAGNOSIS TOOL

#### NOTE:

The following table includes information (items) inapplicable to this vehicle. For information (items) applicable to this vehicle, refer to CONSULT display items.

#### CONSULT MONITOR ITEM

| Monitor Item                                                                        |                        | Condition                                   | Value/Status |
|-------------------------------------------------------------------------------------|------------------------|---------------------------------------------|--------------|
|                                                                                     | Ignition switch        | Vehicle speed > 0 km/h (0 MPH)              | On           |
| VHCL SFD SIG                                                                        | ON                     | Vehicle speed = 0 km/h (0 MPH)              | Off          |
|                                                                                     | Ignition switch        | Parking brake is applied.                   | On           |
| ON         Parking brake is released.           Ill LUM SIC         Ignition switch | Off                    |                                             |              |
| ILLUM SIG                                                                           | Ignition switch<br>ON  | Light switch ON                             | On           |
|                                                                                     |                        | Light switch OFF                            | Off          |
|                                                                                     | Ignition switch        |                                             | On           |
|                                                                                     | Ignition switch<br>ACC | _                                           | Off          |
| DEV/SIC                                                                             | Ignition switch        | Selector lever in R position                | On           |
|                                                                                     | ON                     | Selector lever in any position other than R | Off          |

## **TERMINAL LAYOUT**

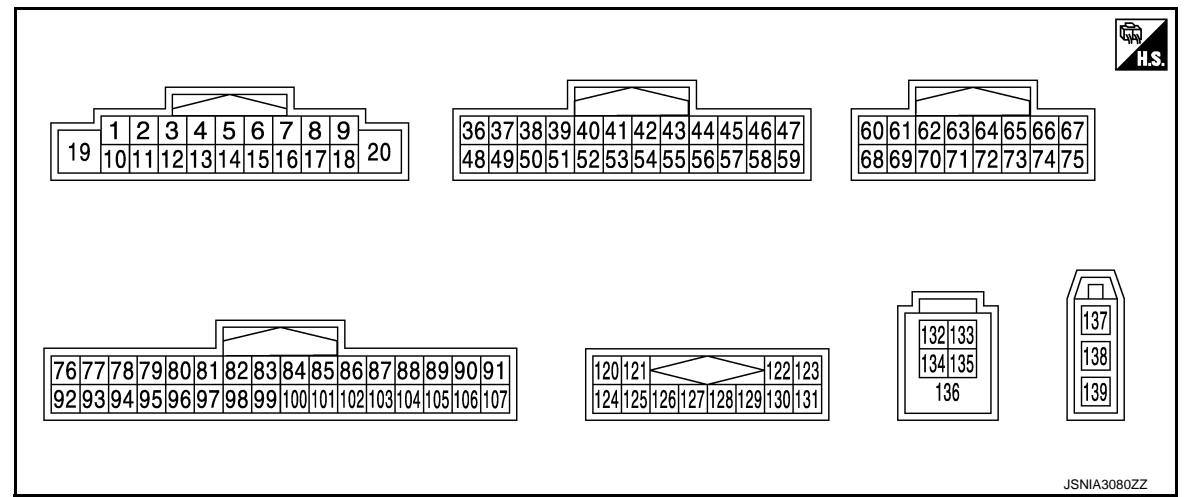

## PHYSICAL VALUES

## **AV CONTROL UNIT**

## < ECU DIAGNOSIS INFORMATION >

## [BASE AUDIO WITHOUT NAVIGATION]

| Terr<br>(Wire | minal<br>color) | Description              |                  |                           | Condition                          | Reference value                                                           | А      |
|---------------|-----------------|--------------------------|------------------|---------------------------|------------------------------------|---------------------------------------------------------------------------|--------|
| +             | _               | Signal name              | Input/<br>Output |                           | Condition                          | (Approx.)                                                                 | В      |
| 2<br>(G)      | 3<br>(L)        | Sound signal front LH    | Output           | lgnition<br>switch<br>ON  | Sound output                       | (V)<br>1<br>0<br>-1<br>• 2ms<br>SKIB3609E                                 | C      |
| 4<br>(GR)     | 5<br>(G)        | Sound signal rear LH     | Output           | lgnition<br>switch<br>ON  | Sound output                       | (V)<br>1<br>0<br>-1<br>• 2ms<br>SKIB3609E                                 | E      |
| 6<br>(P)      | 15<br>(B)       | Steering switch signal A | Input            | lgnition<br>switch<br>ON  | Keep pressing SOURCE switch.       | 0 V                                                                       | G      |
|               |                 |                          |                  |                           | Keep pressing MENU UP switch.      | 0.7 V                                                                     | Н      |
|               |                 |                          |                  |                           | Keep pressing MENU<br>DOWN switch. | 1.3 V                                                                     | I      |
|               |                 |                          |                  |                           | Keep pressing 🟑 🌈<br>switch        | 2.0 V                                                                     |        |
|               |                 |                          |                  |                           | Except for above.                  | 3.3 V                                                                     | J      |
| 7<br>(V)      | Ground          | ACC power supply         | Input            | Ignition<br>switch<br>ACC | _                                  | Battery voltage                                                           | K      |
| 9             | Cround          | Illumination signal      | laput            | Ignition                  | Lighting switch is OFF.            | 0 V                                                                       |        |
| (SB)          | Ground          | numination signal        | Input            | OFF                       | Lighting switch is ON.             | 12.0 V                                                                    | L      |
| 11<br>(BR)    | 12<br>(R)       | Sound signal front RH    | Output           | lgnition<br>switch<br>ON  | Sound output                       | (V)<br>1<br>0<br>-1<br>* 2ms<br>SKIB3609E                                 | M      |
| 13<br>(P)     | 14<br>(V)       | Sound signal rear RH     | Output           | lgnition<br>switch<br>ON  | Sound output                       | (V)<br>1<br>0<br>-1<br>-1<br>-1<br>-1<br>-1<br>-1<br>-1<br>-1<br>-1<br>-1 | O<br>P |

## **AV CONTROL UNIT**

# < ECU DIAGNOSIS INFORMATION >

## [BASE AUDIO WITHOUT NAVIGATION]

| lerminal<br>(Wire color) |           | Description                             |                  | Condition                 |                                    | Reference value                                              |
|--------------------------|-----------|-----------------------------------------|------------------|---------------------------|------------------------------------|--------------------------------------------------------------|
| +                        | _         | Signal name                             | Input/<br>Output | Condition                 |                                    | (Approx.)                                                    |
| 16<br>(L)                | 15<br>(B) | Steering switch signal B                | Input            | lgnition<br>switch<br>ON  | Keep pressing VOL DOWN<br>switch.  | 0 V                                                          |
|                          |           |                                         |                  |                           | switch.                            | 0.7 V                                                        |
|                          |           |                                         |                  |                           | Keep pressing <b>A</b> switch.     | 1.3 V                                                        |
|                          |           |                                         |                  | lanition                  | Except for above.                  | 3.3 V                                                        |
| 19<br>(Y)                | Ground    | Battery power supply                    | Input            | switch<br>OFF             | _                                  | Battery voltage                                              |
| 20<br>(B)                | Ground    | Ground                                  |                  | Ignition<br>switch<br>ON  | _                                  | 0 V                                                          |
| 36<br>(BG)               | Ground    | Signal VCC                              | Output           | Ignition<br>switch<br>ACC | _                                  | 9.0 V                                                        |
| 37<br>(B)                | Ground    | Signal ground                           |                  | Ignition<br>switch<br>OFF | _                                  | 0 V                                                          |
| 38<br>(G)                | Ground    | Horizontal synchronizing<br>(HP) signal | Input            | Ignition<br>switch<br>ON  |                                    | (V)<br>4<br>0<br>• • • 20µs<br>SKIB3601E                     |
| 39<br>(Y)                | Ground    | Communication signal<br>(DISP→CONT)     | Input            | lgnition<br>switch<br>ON  | When adjusting display brightness. | (V)<br>6<br>4<br>2<br>0<br>••••••••••••••••••••••••••••••••  |
|                          |           |                                         |                  |                           | At RGB image is displayed.         | 5.0 V                                                        |
| 40<br>(R)                | Ground    | RGB area (YS) signal                    | Output           | Ignition<br>switch<br>ON  | At DVD image is displayed.         | (V)<br>6<br>4<br>2<br>0<br>••••••••••••••••••••••••••••••••• |
| 41                       | _         | Shield                                  |                  |                           | _                                  | _                                                            |
| 42<br>(W)                | Ground    | RGB synchronizing signal                | Output           | Ignition<br>switch<br>ON  | _                                  | (V)<br>4<br>0<br>+ 20 µs<br>SKIB3603E                        |
#### < ECU DIAGNOSIS INFORMATION >

#### [BASE AUDIO WITHOUT NAVIGATION]

| Terminal<br>(Wire color) |        | Description                           |                  |                           | Condition                                                                                                    | Reference value                                                                                             | А           |
|--------------------------|--------|---------------------------------------|------------------|---------------------------|----------------------------------------------------------------------------------------------------|----------------------------------------------------------------------------------------------------|-------------|
| +                        | _      | Signal name                           | Input/<br>Output |                           | Condition                                                                                                    | (Approx.)                                                                                                   | _           |
| 43<br>(R)                | Ground | RGB signal (R: red)                   | Output           | lgnition<br>switch<br>ON  | Start Confirmation/Adjust-<br>ment mode, and then dis-<br>play color bar by selecting<br>"Color Spectrum Bar" on<br>Display Diagnosis screen. | (V)<br>0.8<br>0.4<br>0<br>0<br>0<br>0<br>0<br>0<br>0<br>0<br>0<br>0<br>0<br>0<br>0<br>0<br>0<br>0<br>0<br>0 | B<br>C<br>D |
| 44<br>(B)                | Ground | RGB signal (G: green)                 | Output           | lgnition<br>switch<br>ON  | Start Confirmation/Adjust-<br>ment mode, and then dis-<br>play color bar by selecting<br>"Color Spectrum Bar" on<br>Display Diagnosis screen. | (V)<br>0.8<br>0.4<br>0<br>•••40µs<br>JSNIA1030ZZ                                                            | E           |
| 45<br>(W)                | Ground | RGB signal (B: blue)                  | Output           | lgnition<br>switch<br>ON  | Start Confirmation/Adjust-<br>ment mode, and then dis-<br>play color bar by selecting<br>"Color Spectrum Bar" on<br>Display Diagnosis screen. | (V)<br>0.8<br>0.4<br>0.4<br>0.4<br>0.5<br>0.5<br>0.5<br>0.5<br>0.5<br>0.5<br>0.5<br>0.5                     | G           |
| 46<br>(V)                | Ground | Composite image ground                | _                | Ignition<br>switch<br>ON  | _                                                                                                    | 0 V                                                                                                    |             |
| 47<br>(SB)               | Ground | Composite image signal                | Output           | Ignition<br>switch<br>ON  | At rear view camera image is displayed.                                                                                                    | (V)<br>0.4<br>0<br>−0.4<br>• • • • • • • • • • • • • • • • • • •                                            | K           |
| 48<br>(L)                | Ground | Inverter VCC                          | Output           | Ignition<br>switch<br>ACC | _                                                                                                    | 9.0 V                                                                                                    | M           |
| 49<br>(LG)               | Ground | Inverter ground                       | _                | Ignition<br>switch<br>OFF | _                                                                                                    | 0 V                                                                                                    | AV          |
| 50<br>(B)                | Ground | Vertical synchronizing (VP)<br>signal | Input            | lgnition<br>switch<br>ON  |                                                                                                    | (V)<br>4<br>0<br>• • • 4ms<br>SKIB3598E                                                                     | O<br>P      |

#### < ECU DIAGNOSIS INFORMATION >

### [BASE AUDIO WITHOUT NAVIGATION]

| (Wire color) |           | Description                         |                  | Condition                |                                                                        | Reference value                                                               |  |
|--------------|-----------|-------------------------------------|------------------|--------------------------|------------------------------------------------------------------------|-------------------------------------------------------------------------------|--|
| +            | _         | Signal name                         | Input/<br>Output |                          | Condition                                                              | (Approx.)                                                                     |  |
| 51<br>(BR)   | Ground    | Communication signal<br>(CONT→DISP) | Output           | lgnition<br>switch<br>ON | When adjusting display<br>brightness.                                  | (V)<br>6<br>4<br>2<br>0<br>10<br>10<br>10<br>10<br>10<br>10<br>10<br>10<br>10 |  |
| 52           |           | Shield                              | —                |                          | _                                                                      | _                                                                             |  |
| 57           |           | Shield                              | —                | _                        | _                                                                      | _                                                                             |  |
| 58           |           | Shield                              | —                | _                        | _                                                                      | _                                                                             |  |
| 62<br>(W)    | Ground    | Camera image signal                 | Input            | lgnition<br>switch<br>ON | At rear view camera image is displayed.                                | (V)<br>0.4<br>0<br>−0.4<br>•••40µs<br>SKiB2251J                               |  |
| 71           | —         | Shield                              | —                | —                        | —                                                                      | —                                                                             |  |
| 72<br>(B)    | Ground    | Camera ground                       | _                | Ignition<br>switch<br>ON | _                                                                      | 0 V                                                                           |  |
| 73<br>(W)    | Ground    | Camera power supply                 | Output           | lgnition<br>switch<br>ON | At rear view camera image is displayed.                                | 6.0 V                                                                         |  |
| 76<br>(LG)   |           | AV communication signal (L)         | Input/<br>Output | _                        | _                                                                      | _                                                                             |  |
| 77<br>(SB)   |           | AV communication signal (H)         | Input/<br>Output | _                        | _                                                                      | _                                                                             |  |
| 78<br>(LG)   | —         | AV communication signal (H)         | Input/<br>Output | —                        | _                                                                      | _                                                                             |  |
| 79<br>(SB)   | _         | AV communication signal (L)         | Input/<br>Output | —                        | _                                                                      | _                                                                             |  |
| 80<br>(P)    |           | CAN-L                               | Input/<br>Output |                          | _                                                                      | _                                                                             |  |
| 81<br>(L)    |           | CAN-H                               | Input/<br>Output | —                        |                                                                        | _                                                                             |  |
| 82<br>(BR)   | Ground    | Switch ground                       | _                | lgnition<br>switch<br>ON | -                                                                      | 0 V                                                                           |  |
| 86           |           | Shield                              | —                |                          | _                                                                      | _                                                                             |  |
| 87<br>(P)    | 88<br>(L) | TEL voice signal                    | Input            | lgnition<br>switch<br>ON | During voice guide output with the $\sqrt{2}$ <b>C</b> switch pressed. | (V)<br>1<br>0<br>-1<br>2<br>ms<br>SKIB3609E                                   |  |

# < ECU DIAGNOSIS INFORMATION >

### [BASE AUDIO WITHOUT NAVIGATION]

| Terr<br>(Wire | minal<br>color) | Description                        |                  |                          | O an dition                                         | Reference value                                                                                | А           |
|---------------|-----------------|------------------------------------|------------------|--------------------------|-----------------------------------------------------|------------------------------------------------------------------------------------------------|-------------|
| +             | _               | Signal name                        | Input/<br>Output |                          | Condition                                           | (Approx.)                                                                                      |             |
| 92<br>(R)     | Ground          | Vehicle speed signal<br>(8-pulse)  | Input            | lgnition<br>switch<br>ON | When vehicle speed is ap-<br>prox. 40 km/h (25 MPH) | NOTE:<br>The maximum voltage varies de-<br>pending on the specification<br>(destination unit). | B<br>C<br>D |
|               |                 |                                    |                  |                          | Parking brake is ON.                                |                                                                                                | E           |
| 93<br>(V)     | Ground          | Parking brake signal               | Input            | Ignition<br>switch<br>ON | Parking brake is OFF.                               | (V)<br>8<br>4<br>0<br>10 ms<br>JSNIA0007GB                                                     | F           |
| 94<br>(O)     | Ground          | Reverse signal                     | Input            | lgnition<br>switch<br>ON | R position<br>Other than R position                 | 12.0 V<br>0 V                                                                                  | Н           |
| 95<br>(W)     | Ground          | Ignition signal                    | Input            | Ignition<br>switch<br>ON |                                                     | Battery voltage                                                                                | I           |
| 96            | Ground          | Disk giggt signal                  | Input            | Ignition                 | Pressing the eject switch.                          | 0 V                                                                                            | J           |
| (SB)          | Ciouna          | Disk eject signal                  | mput             | ON                       | Except for above.                                   | 3.3 V                                                                                          |             |
| 120<br>(B)    | 124<br>(W)      | Satellite radio sound signal<br>LH | Input            | lgnition<br>switch<br>ON | When satellite radio mode is selected.              | (V)<br>1<br>0<br>-1<br>• 2ms<br>SKIB3609E                                                      | K<br>L      |
| 121<br>(G)    | 125<br>(R)      | Satellite radio sound signal<br>RH | Input            | Ignition<br>switch<br>ON | When satellite radio mode is selected.              | (V)<br>1<br>0<br>-1<br>• 2ms<br>SKIB3609E                                                      | AV          |
| 122<br>(O)    | Ground          | Communication signal<br>(CONT→SAT) | Output           | Ignition<br>switch<br>ON | When satellite radio mode is selected.              | (V)<br>10<br>0<br>-10<br>• • 1 ms<br>SKIA9301J                                                 | Ρ           |
| 126           | —               | Shield                             | —                |                          | —                                                   | —                                                                                              |             |

#### < ECU DIAGNOSIS INFORMATION >

#### [BASE AUDIO WITHOUT NAVIGATION]

| Terı<br>(Wire | minal<br>e color) | Description                        |                  |                           | Condition                              | Reference value                                               |
|---------------|-------------------|------------------------------------|------------------|---------------------------|----------------------------------------|---------------------------------------------------------------|
| +             | -                 | Signal name                        | Input/<br>Output |                           | Condition                              | (Approx.)                                                     |
| 127           | —                 | Shield                             | —                |                           | —                                      | —                                                             |
| 129<br>(Y)    | Ground            | Request signal<br>(SAT→CONT)       | Input            | lgnition<br>switch<br>ON  | When satellite radio mode is selected. | (V)<br>10<br>0<br>-10<br>• + 10ms<br>SKIA9299J                |
| 130<br>(BR)   | Ground            | Communication signal<br>(SAT→CONT) | Input            | lgnition<br>switch<br>ON  | When satellite radio mode is selected. | (V)<br>10<br>0<br>-10<br>-10<br>-10<br>-10<br>-10<br>-10<br>- |
| 132<br>(G)    | _                 | USB ground                         | _                | _                         | _                                      | _                                                             |
| 133<br>(R)    | _                 | V BUS signal                       | _                | _                         | —                                      | _                                                             |
| 134<br>(W)    | _                 | USB D– signal                      | _                | _                         | _                                      | _                                                             |
| 135<br>(L)    | _                 | USB D+ signal                      | _                | _                         | _                                      | _                                                             |
| 136           | —                 | Shield                             | —                | _                         | —                                      | _                                                             |
| 137           | Ground            | Antenna amp. ON signal             | Output           | Ignition<br>switch<br>ACC | _                                      | 12.0 V                                                        |
| 138           | —                 | AM-FM main                         | Input            |                           | _                                      | _                                                             |
| 139           | _                 | FM sub                             | Input            | _                         | _                                      | _                                                             |

## **DTC** Index

INFOID:000000008144035

### SELF-DIAGNOSIS RESULTS DISPLAY ITEM

| DTC            | Display item                                    | Refer to                     |
|----------------|-------------------------------------------------|------------------------------|
| U1000          | CAN COMM CIRCUIT [U1000]                        | AV-62, "Diagnosis Procedure" |
| U1010          | CONTROL UNIT (CAN) [1010]                       | AV-63, "DTC Logic"           |
| U1200          | Cont Unit [U1200]                               | AV-64, "DTC Logic"           |
| U1216          | CAN CONT [U1216]                                | AV-65, "DTC Logic"           |
| U1232          | ST ANGLE SEN CALIB [1232]                       | AV-66, "Diagnosis Procedure" |
| U1243          | FRONT DISP CONN [U1243]                         | AV-67, "Diagnosis Procedure" |
| U1255          | SAT CONN [U1255]                                | AV-69, "Diagnosis Procedure" |
| U1310          | CONTROL UNIT (AV) [U1310]                       | AV-72, "DTC Logic"           |
| U1300<br>U1240 | AV COMM CIRCUIT [U1300]     SWITCH CONN [U1240] | AV-71, "Description"         |

#### < ECU DIAGNOSIS INFORMATION >

#### [BASE AUDIO WITHOUT NAVIGATION]

| DTC                     | Display item                                                                                             | Refer to             |   |
|-------------------------|----------------------------------------------------------------------------------------------------|----------------------|---|
| U1300<br>U1256          | <ul><li>AV COMM CIRCUIT [U1300]</li><li>HAND FREE CONN [U1256]</li></ul>                                 | AV-71, "Description" | / |
| U1300<br>U1240<br>U1256 | <ul> <li>AV COMM CIRCUIT [U1300]</li> <li>SWITCH CONN [U1240]</li> <li>HAND FREE CONN [U1256]</li> </ul> | AV-71, "Description" | E |

AV

Μ

С

D

Е

F

G

Н

J

Κ

L

0

### < ECU DIAGNOSIS INFORMATION >

## DISPLAY UNIT

**Reference Value** 

**TERMINAL LAYOUT** 

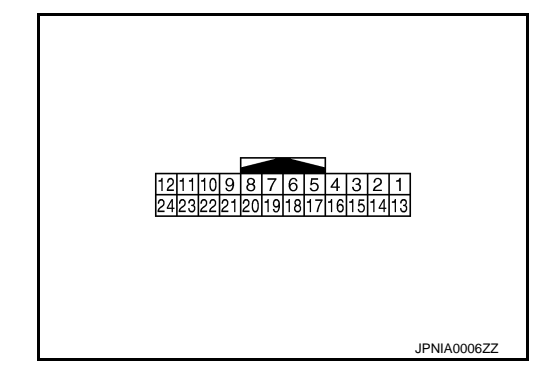

#### PHYSICAL VALUES

| Terr<br>(Wire | minal<br>color) | Description                             |                  |                           | Condition                                                                                                    | Reference value                              |
|---------------|-----------------|-----------------------------------------|------------------|---------------------------|----------------------------------------------------------------------------------------------------|----------------------------------------------|
| +             | -               | Signal name                             | Input/<br>Output |                           | Condition                                                                                                    | (Approx.)                                    |
| 1<br>(B)      | Ground          | Ground                                  | _                | Ignition<br>switch<br>ON  | _                                                                                                    | 0 V                                          |
| 2<br>(L)      | Ground          | Inverter VCC                            | Input            | Ignition<br>switch<br>ACC | _                                                                                                    | 9.0 V                                        |
| 3<br>(BG)     | Ground          | Signal VCC                              | Input            | Ignition<br>switch<br>ACC | _                                                                                                    | 9.0 V                                        |
| 4<br>(V)      | Ground          | Composite image ground                  |                  | Ignition<br>switch<br>ON  | _                                                                                                    | 0 V                                          |
| 5             |                 | Shield                                  |                  |                           |                                                                                                    | _                                            |
| 6<br>(B)      | Ground          | RGB signal (G: green)                   | Input            | lgnition<br>switch<br>ON  | Start Confirmation/Adjust-<br>ment mode, and then dis-<br>play color bar by selecting<br>"Color Spectrum Bar" on<br>Display Diagnosis screen. | (V)<br>0.8<br>0.4<br>0 + 40µs<br>JSNIA1030ZZ |
| 7             |                 | Shield                                  |                  |                           |                                                                                                    | _                                            |
| 8<br>(G)      | Ground          | Horizontal synchronizing<br>(HP) signal | Output           | Ignition<br>switch<br>ON  |                                                                                                    | (V)<br>4<br>0<br>+ 20µs<br>SKIB3601E         |

INFOID:000000008144036

## **DISPLAY UNIT**

#### < ECU DIAGNOSIS INFORMATION >

### [BASE AUDIO WITHOUT NAVIGATION]

| (Wire color) |        | Description                         |                  |                          | Condition                                                                                                    | Reference value                                                                               | А            |
|--------------|--------|-------------------------------------|------------------|--------------------------|----------------------------------------------------------------------------------------------------|-----------------------------------------------------------------------------------------------|--------------|
| +            | _      | Signal name                         | Input/<br>Output |                          | Condition                                                                                                    | (Approx.)                                                                                     |              |
|              |        |                                     |                  |                          | At RGB image is displayed.                                                                                                    | 5.0 V                                                                                         | В            |
| 9<br>(R)     | Ground | RGB area (YS) signal                | Input            | Ignition<br>switch<br>ON | At DVD image is displayed.                                                                                                    | (V)<br>6<br>4<br>0<br>• • • 200 µ s<br>• • • 200 µ s<br>• • • • • • • • • • • • • • • • • • • | C            |
|              |        |                                     |                  |                          |                                                                                                    | (V)                                                                                           | E            |
| 11<br>(BR)   | Ground | Communication signal<br>(CONT→DISP) | Input            | Ignition<br>switch<br>ON | When adjusting display brightness.                                                                                                    | $\begin{array}{c} 4 \\ 4 \\ 7 \\ 1 \\ 0 \\ 0 \\ 0 \\ 0 \\ 0 \\ 0 \\ 0 \\ 0 \\ 0$              | F            |
| 13           |        |                                     |                  | Ignition                 |                                                                                                    | PKIB5039J                                                                                     | G            |
| (LG)         | Ground | Inverter ground                     |                  | switch<br>ON             | _                                                                                                    | 0 V                                                                                           | Ц            |
| 14<br>(B)    | Ground | Signal ground                       | _                | Ignition<br>switch<br>ON | _                                                                                                    | 0 V                                                                                           |              |
| 15<br>(SB)   | Ground | Composite image signal              | Input            | Ignition<br>switch<br>ON | At rear view camera image is displayed.                                                                                                    | $(V) \\ 0.4 \\ 0 \\ -0.4 \\ + 40\mu s \\ SKIB2251J$                                           | J            |
| 17<br>(R)    | Ground | RGB signal (R: red)                 | Input            | Ignition<br>switch<br>ON | Start Confirmation/Adjust-<br>ment mode, and then dis-<br>play color bar by selecting<br>"Color Spectrum Bar" on<br>Display Diagnosis screen. | (V)<br>0.8<br>0.4<br>0<br>•••40µs<br>JSNIA1029ZZ                                              | L            |
| 18<br>(W)    | Ground | RGB signal (B: blue)                | Input            | Ignition<br>switch<br>ON | Start Confirmation/Adjust-<br>ment mode, and then dis-<br>play color bar by selecting<br>"Color Spectrum Bar" on<br>Display Diagnosis screen. | (V)<br>0.8<br>0.4<br>0<br>• • 40µs<br>JSNIA1031ZZ                                             | AV<br>O<br>P |

## **DISPLAY UNIT**

#### < ECU DIAGNOSIS INFORMATION >

#### [BASE AUDIO WITHOUT NAVIGATION]

| Terr<br>(Wire | ninal<br>color) | Description                           |                  |                          | Condition                          | Reference value                           |
|---------------|-----------------|---------------------------------------|------------------|--------------------------|------------------------------------|-------------------------------------------|
| +             | _               | Signal name                           | Input/<br>Output |                          |                                    | (Approx.)                                 |
| 19<br>(W)     | Ground          | RGB synchronizing signal              | Input            | Ignition<br>switch<br>ON | _                                  | (V)<br>4<br>0<br>↓ 20µs<br>SKIB3603E      |
| 20<br>(B)     | Ground          | Vertical synchronizing (VP)<br>signal | Output           | Ignition<br>switch<br>On |                                    | (V)<br>4<br>0<br>• • • 4 ms<br>SKIB3598E  |
| 21            | —               | Shield                                |                  | —                        | _                                  | —                                         |
| 22<br>(Y)     | Ground          | Communication signal<br>(DISP→CONT)   | Output           | Ignition<br>switch<br>ON | When adjusting display brightness. | (V)<br>6<br>2<br>0<br>+ 1ms<br>- KIB5039J |
| 23            |                 | Shield                                |                  |                          | —                                  |                                           |

## < ECU DIAGNOSIS INFORMATION >

## ACTIVE NOISE CONTROL UNIT

#### **Reference Value**

INFOID:000000008144037

JSNIA2712ZZ

А

В

С

D

Ε

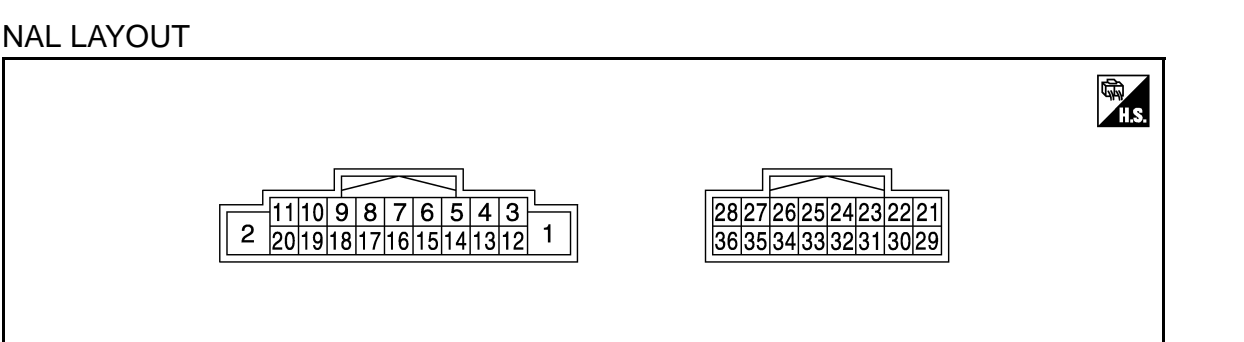

### PHYSICAL VALUES

| Terminal<br>(Wire color) |            | Description           |                  |                                | Condition    | Reference value                           |
|--------------------------|------------|-----------------------|------------------|--------------------------------|--------------|-------------------------------------------|
| +                        | _          | Signal name           | Input/<br>Output |                                | Condition    | (Approx.)                                 |
| 1<br>(B/R)               | Ground     | Ground                | _                | lgni-<br>tion<br>switch<br>OFF | _            | 0 V                                       |
| 2<br>(Y)                 | Ground     | Battery power supply  | Input            | Igni-<br>tion<br>switch<br>OFF | _            | Battery voltage                           |
| 3<br>(Y)                 | 12<br>(L)  | Sound signal front LH | Input            | lgni-<br>tion<br>switch<br>ON  | Sound output | (V)<br>1<br>0<br>-1<br>→ 2ms<br>SKiB3609E |
| 4<br>(V)                 | 13<br>(GR) | Sound signal front RH | Input            | lgni-<br>tion<br>switch<br>ON  | Sound output | (V)<br>1<br>0<br>−1<br>+ 2ms<br>SKIB3609E |
| 5<br>(LG)                | 14<br>(W)  | Sound signal rear LH  | Input            | lgni-<br>tion<br>switch<br>ON  | Sound output | (V)<br>1<br>0<br>−1<br>→ 2ms<br>SKiB3609E |

### ACTIVE NOISE CONTROL UNIT

### < ECU DIAGNOSIS INFORMATION >

## [BASE AUDIO WITHOUT NAVIGATION]

| Terminal<br>(Wire color) |             | Description                           |                  | Condition                     |                               | Reference value                             |
|--------------------------|-------------|---------------------------------------|------------------|-------------------------------|-------------------------------|---------------------------------------------|
| +                        | -           | Signal name                           | Input/<br>Output |                               | Condition                     | (Approx.)                                   |
| 6<br>(O)                 | 15<br>(SB)  | Sound signal rear RH                  | Input            | Igni-<br>tion<br>switch<br>ON | Sound output                  | (V)<br>1<br>0<br>-1<br>+ 2ms<br>SKIB3609E   |
| 8<br>(W)                 | 17<br>(B)   | Sound signal front door<br>speaker LH | Output           | Igni-<br>tion<br>switch<br>ON | Sound output                  | (V)<br>1<br>0<br>-1<br>+ 2ms<br>SKIB3609E   |
| 9<br>(BR)                | 18<br>(Y)   | Sound signal front door<br>speaker RH | Output           | Igni-<br>tion<br>switch<br>ON | Sound output                  | (V)<br>1<br>0<br>-1<br>• • 2ms<br>SKIB3609E |
| 10<br>(G)                | 19<br>(R)   | Sound signal rear door<br>speaker LH  | Output           | Igni-<br>tion<br>switch<br>ON | Sound output                  | (V)<br>1<br>-1<br>+ + 2ms<br>SKIB3609E      |
| 11<br>(L)                | 20<br>(B/W) | Sound signal rear door<br>speaker RH  | Output           | Igni-<br>tion<br>switch<br>ON | Sound output                  | (V)<br>1<br>0<br>-1<br>• 2ms<br>SKIB3609E   |
| 23<br>(Y)                | 31<br>(BR)  | Front microphone signal               | Input            | Igni-<br>tion<br>switch<br>ON | When inputting interior sound | (V)<br>1<br>0<br>-1<br>• 2ms<br>SKIB3609E   |

## ACTIVE NOISE CONTROL UNIT

### < ECU DIAGNOSIS INFORMATION >

### [BASE AUDIO WITHOUT NAVIGATION]

| (Wire color)     |            | Description                     |                               |                                | Condition                     | Reference value                           |             |
|------------------|------------|---------------------------------|-------------------------------|--------------------------------|-------------------------------|-------------------------------------------|-------------|
| +                | _          | Signal name                     | Input/<br>Output              |                                |                               | (Approx.)                                 |             |
| 24<br>(L)        | 32<br>(LG) | Rear microphone signal          | Input                         | lgni-<br>tion<br>switch<br>ON  | When inputting interior sound | (V)<br>1<br>0<br>-1<br>• 2ms<br>SKIB3609E | B<br>C<br>D |
| 25<br>(P) Ground |            | laput                           | Igni-<br>tion<br>switch<br>ON | When anything door open        | 0 V                           | E                                         |             |
|                  | Ground     |                                 | input                         | Igni-<br>tion<br>switch<br>ON  | All doors are closed          | 12.0 V                                    | F           |
|                  |            |                                 |                               | lgni-                          |                               |                                           | G           |
| 33<br>(SB)       | Ground     | Engine speed output sig-<br>nal | Input                         | tion<br>switch<br>ON           | Idle speed                    | E JUSTICE JUSTICE STREET                  | H           |
| 36<br>(V)        | Ground     | ACC power supply                | Input                         | Igni-<br>tion<br>switch<br>ACC |                               | Battery voltage                           | I<br>J      |

L

Κ

M

AV

0

### < ECU DIAGNOSIS INFORMATION >

## SATELLITE RADIO TUNER

### **Reference Value**

TERMINAL LAYOUT

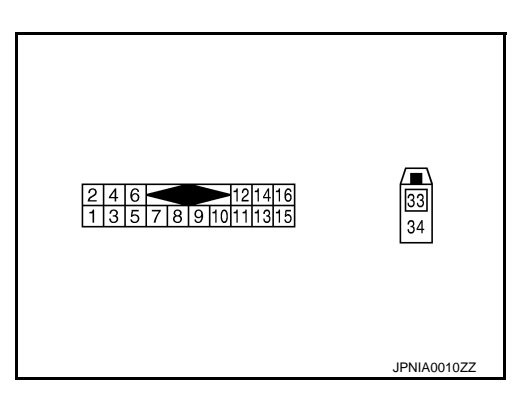

#### PHYSICAL VALUES

| Terr     | ninal    | Description                        |                  |                          |                                        | Deference volue                                |
|----------|----------|------------------------------------|------------------|--------------------------|----------------------------------------|------------------------------------------------|
| +        | _        | Signal name                        | Input/<br>Output |                          | Condition                              | (Approx.)                                      |
| 2<br>(R) | 1<br>(G) | Satellite radio sound signal<br>LH | Output           | Ignition<br>switch<br>ON | When satellite radio mode is selected. | (V)<br>1<br>0<br>-1<br>• 2ms<br>SKIB3609E      |
| 4<br>(B) | 3<br>(W) | Satellite radio sound signal<br>RH | Output           | Ignition<br>switch<br>ON | When satellite radio mode is selected  | (V)<br>1<br>-1<br>• 2ms<br>SKIB3609E           |
| 5        | —        | Shield                             |                  | —                        | —                                      | —                                              |
| 6        | —        | Shield                             |                  | —                        | —                                      | _                                              |
| 8<br>(R) | Ground   | Request signal<br>(SAT→CONT)       | Output           | Ignition<br>switch<br>ON | When satellite radio mode is selected  | (V)<br>10<br>0<br>-10<br>• + 10ms<br>SKIA9299J |
| 9<br>(B) | Ground   | Communication signal<br>(SAT→CONT) | Output           | Ignition<br>switch<br>ON | When satellite radio mode is selected  | (V)<br>10<br>0<br>-10<br>→ 1 ms<br>SKIA9300J   |

## SATELLITE RADIO TUNER

#### < ECU DIAGNOSIS INFORMATION >

### [BASE AUDIO WITHOUT NAVIGATION]

| Terr      | minal  | Description                        |                  |                           |                                       | Poforonco valuo                                 | Δ |
|-----------|--------|------------------------------------|------------------|---------------------------|---------------------------------------|-------------------------------------------------|---|
| +         | _      | Signal name                        | Input/<br>Output |                           | Condition                             | (Approx.)                                       | A |
| 10<br>(W) | Ground | Communication signal<br>(CONT→SAT) | Input            | lgnition<br>switch<br>ON  | When satellite radio mode is selected | (V)<br>10<br>0<br>-10<br>• • • 1ms<br>SKIA9301J | B |
| 12<br>(Y) | Ground | Battery power supply               | Input            | Ignition<br>switch<br>OFF | _                                     | Battery voltage                                 | D |
| 16<br>(B) | Ground | ACC power supply                   | Input            | Ignition<br>switch<br>ACC | _                                     | Battery voltage                                 | E |
| 33        |        | Satellite radio antenna            | Input            |                           | —                                     | _                                               | F |
| 34        | —      | Shield                             | —                | _                         | —                                     | —                                               |   |

G

Н

J

Κ

Μ

L

0

### < ECU DIAGNOSIS INFORMATION >

## TEL ADAPTER UNIT

### **Reference Value**

| TERN | /INAL | LAYOU | Т |
|------|-------|-------|---|
|      |       |       |   |

INFOID:000000008144039

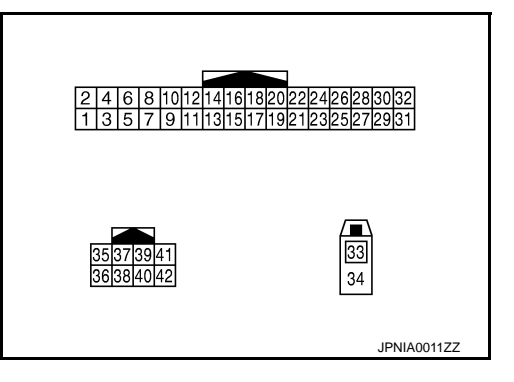

#### PHYSICAL VALUES

| Terr<br>(Wire | ninal<br>color) | Description          |                  |                           | Condition                                                             | Reference value                                                    |
|---------------|-----------------|----------------------|------------------|---------------------------|-----------------------------------------------------------------------|--------------------------------------------------------------------|
| +             | _               | Signal name          | Input/<br>Output |                           | Condition                                                             | (Approx.)                                                          |
| 1<br>(LG)     | Ground          | Battery power supply | Input            | Ignition<br>switch<br>OFF | _                                                                     | Battery voltage                                                    |
| 2<br>(L)      | Ground          | ACC power supply     | Input            | Ignition<br>switch<br>ACC | _                                                                     | Battery voltage                                                    |
| 3<br>(P)      | Ground          | Ignition signal      | Input            | Ignition<br>switch<br>ON  | _                                                                     | Battery voltage                                                    |
| 4<br>(B/R)    | Ground          | Ground               | _                | Ignition<br>switch<br>ON  | _                                                                     | 0 V                                                                |
| 7<br>(W/R)    | 8               | Microphone signal    | Input            | Ignition<br>switch<br>ON  | Give a voice                                                          | (V)<br>2.5<br>2.0<br>1.5<br>1.0<br>0.5<br>0<br>•••2ms<br>PKIB5037J |
| 9<br>(W/L)    | 10<br>(GR/V)    | TEL voice signal     | Output           | Ignition<br>switch<br>ON  | During voice guide output with the $\sqrt{2}$ <b>C</b> switch pressed | (V)<br>1<br>-1<br>-1<br>-1<br>-1<br>-1<br>-1<br>-1<br>-1<br>-1     |
| 21<br>(B/R)   | Ground          | Control signal       | Input            | Ignition<br>switch<br>ON  | _                                                                     | 0 V                                                                |
| 23<br>(B/R)   | Ground          | Control signal       | Input            | Ignition<br>switch<br>ON  |                                                                       | 0 V                                                                |

## **TEL ADAPTER UNIT**

# < ECU DIAGNOSIS INFORMATION >

#### [BASE AUDIO WITHOUT NAVIGATION]

| leri<br>(Wire) | minal<br>e color) | Description                       |                  |                          | Condition                                           | Reference value                                                                                | А |
|----------------|-------------------|-----------------------------------|------------------|--------------------------|-----------------------------------------------------|------------------------------------------------------------------------------------------------|---|
| +              | -                 | Signal name                       | Input/<br>Output |                          | Condition                                           | (Approx.)                                                                                      |   |
| 24<br>(B/R)    | Ground            | Control signal                    | Input            | Ignition<br>switch<br>ON | _                                                   | 0 V                                                                                            | В |
| 28<br>(W)      | Ground            | Vehicle speed signal<br>(8-pulse) | Input            | Ignition<br>switch<br>ON | When vehicle speed is ap-<br>prox. 40 km/h (25 MPH) | NOTE:<br>The maximum voltage varies de-<br>pending on the specification<br>(destination unit). | C |
| 29<br>(B/R)    | 8                 | Microphone VCC                    | Output           | Ignition<br>switch<br>ON | _                                                   | 5.0 V                                                                                          | I |
| 33             | —                 | TEL antenna                       | Input            | —                        | —                                                   | _                                                                                              | G |
| 34             | —                 | Shield                            | _                | —                        | —                                                   | —                                                                                              |   |
| 35<br>(GR)     | _                 | AV communication signal<br>(H)    | Input/<br>Output |                          | _                                                   | _                                                                                              | Н |
| 36<br>(SB)     |                   | AV communication signal (L)       | Input/<br>Output |                          | _                                                   | _                                                                                              |   |

J

Κ

L

AV

Μ

0

## WIRING DIAGRAM BASE AUDIO WITHOUT NAVIGATION

## Wiring Diagram

INFOID:000000008144040

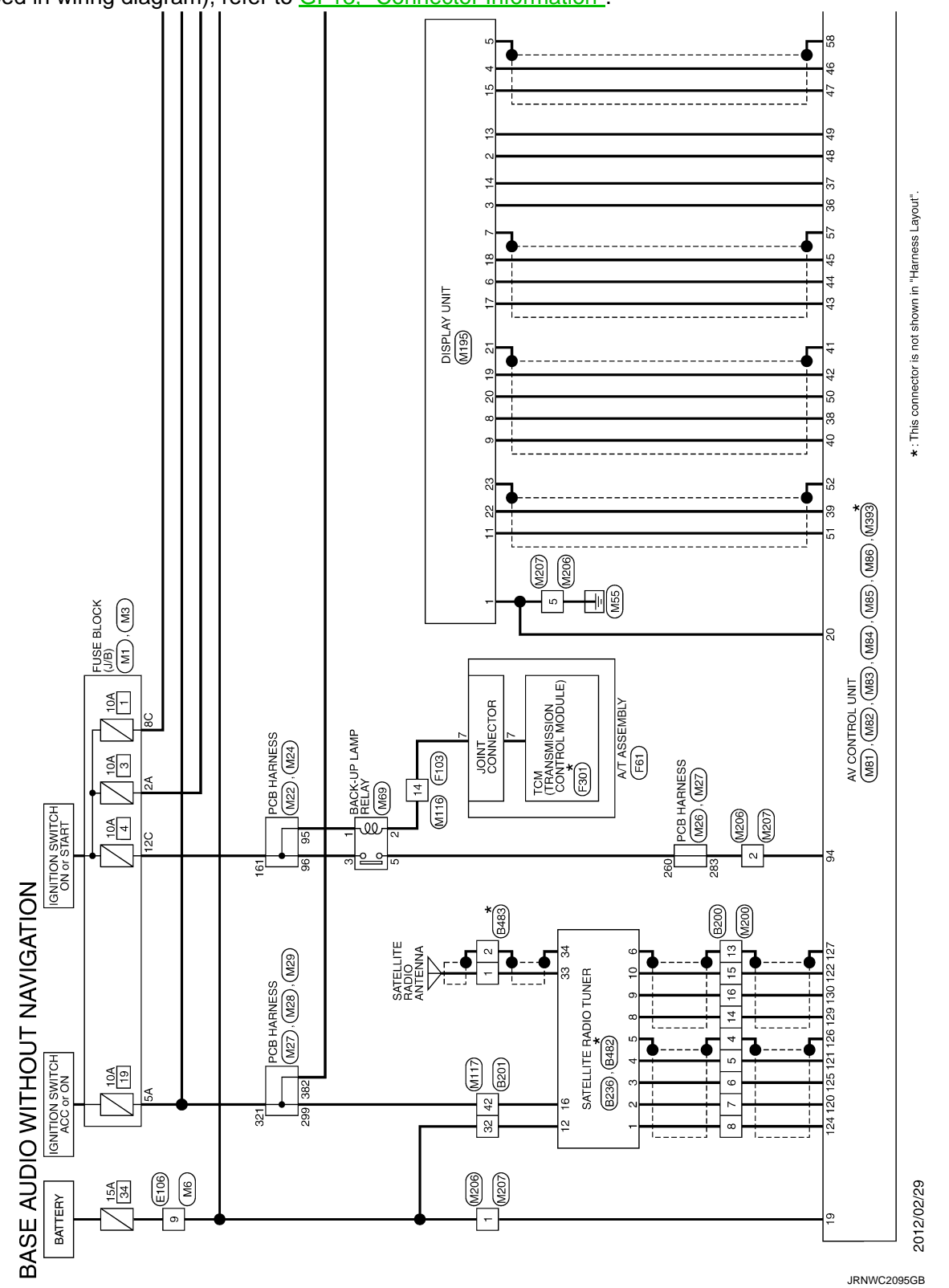

For connector terminal arrangements, harness layouts, and alphabets in a  $\bigcirc$  (option abbreviation; if not described in wiring diagram), refer to <u>GI-13, "Connector Information"</u>.

#### BASE AUDIO WITHOUT NAVIGATION [BASE AUDIO WITHOUT NAVIGATION]

< WIRING DIAGRAM >

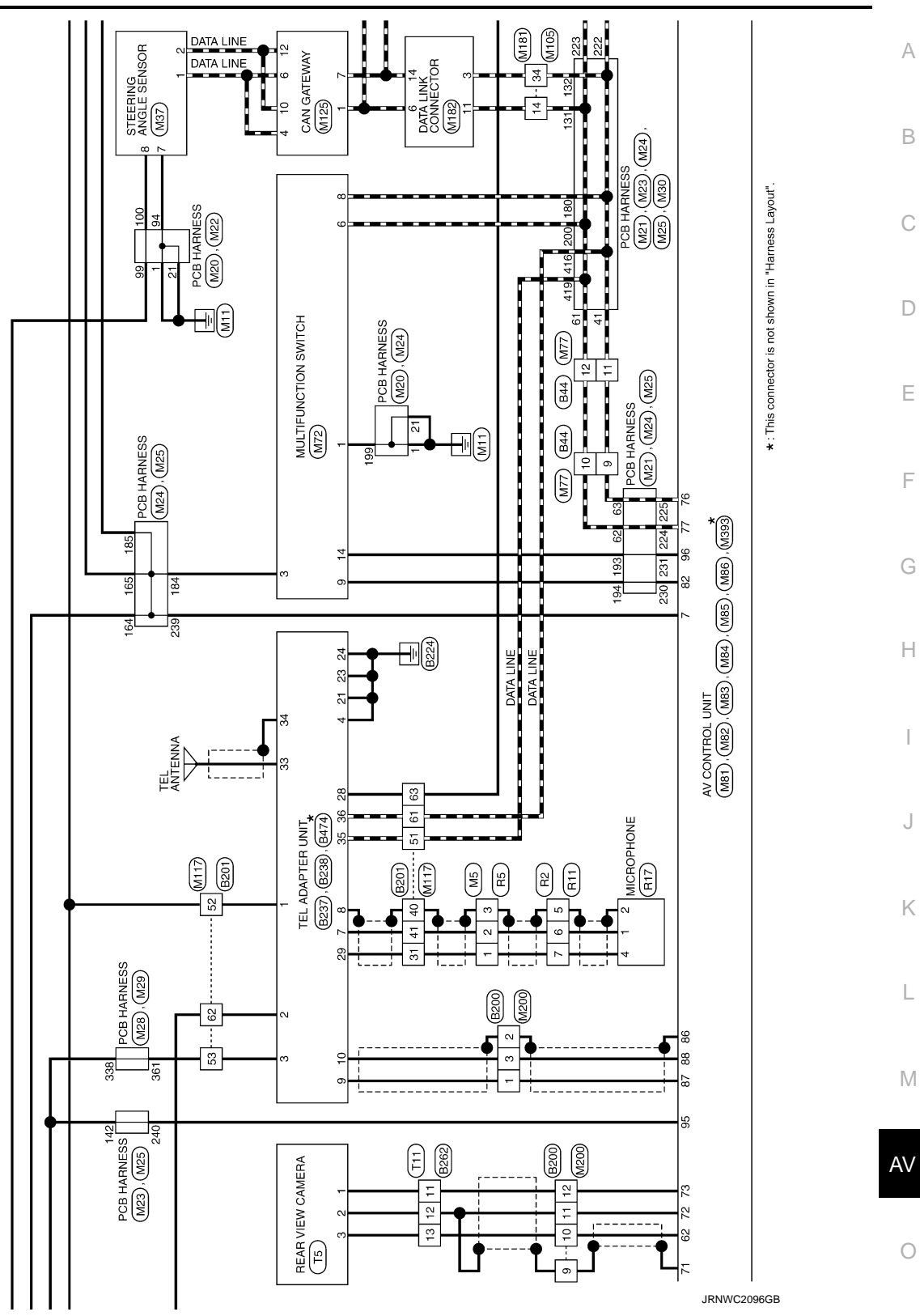

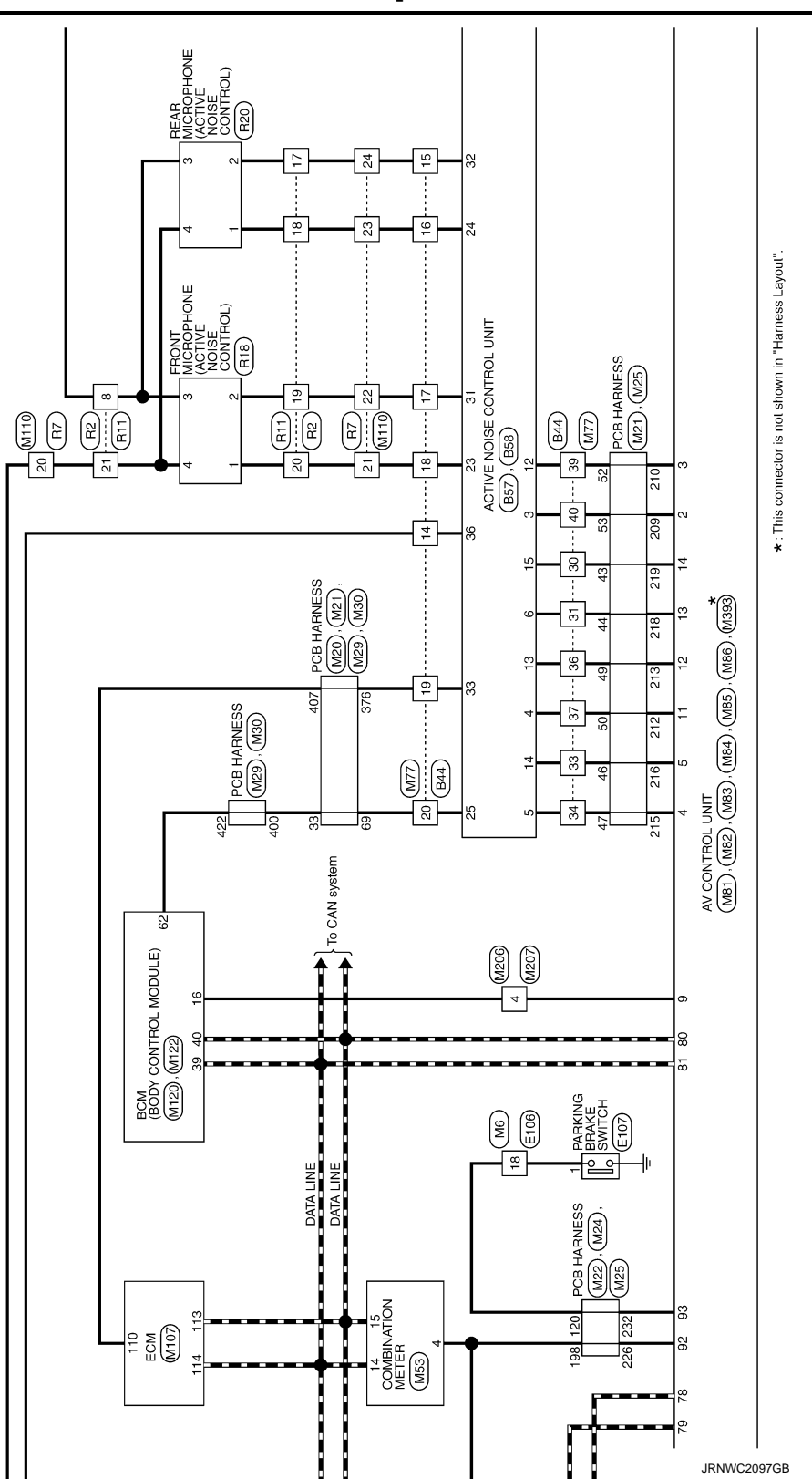

< WIRING DIAGRAM >

#### BASE AUDIO WITHOUT NAVIGATION [BASE AUDIO WITHOUT NAVIGATION]

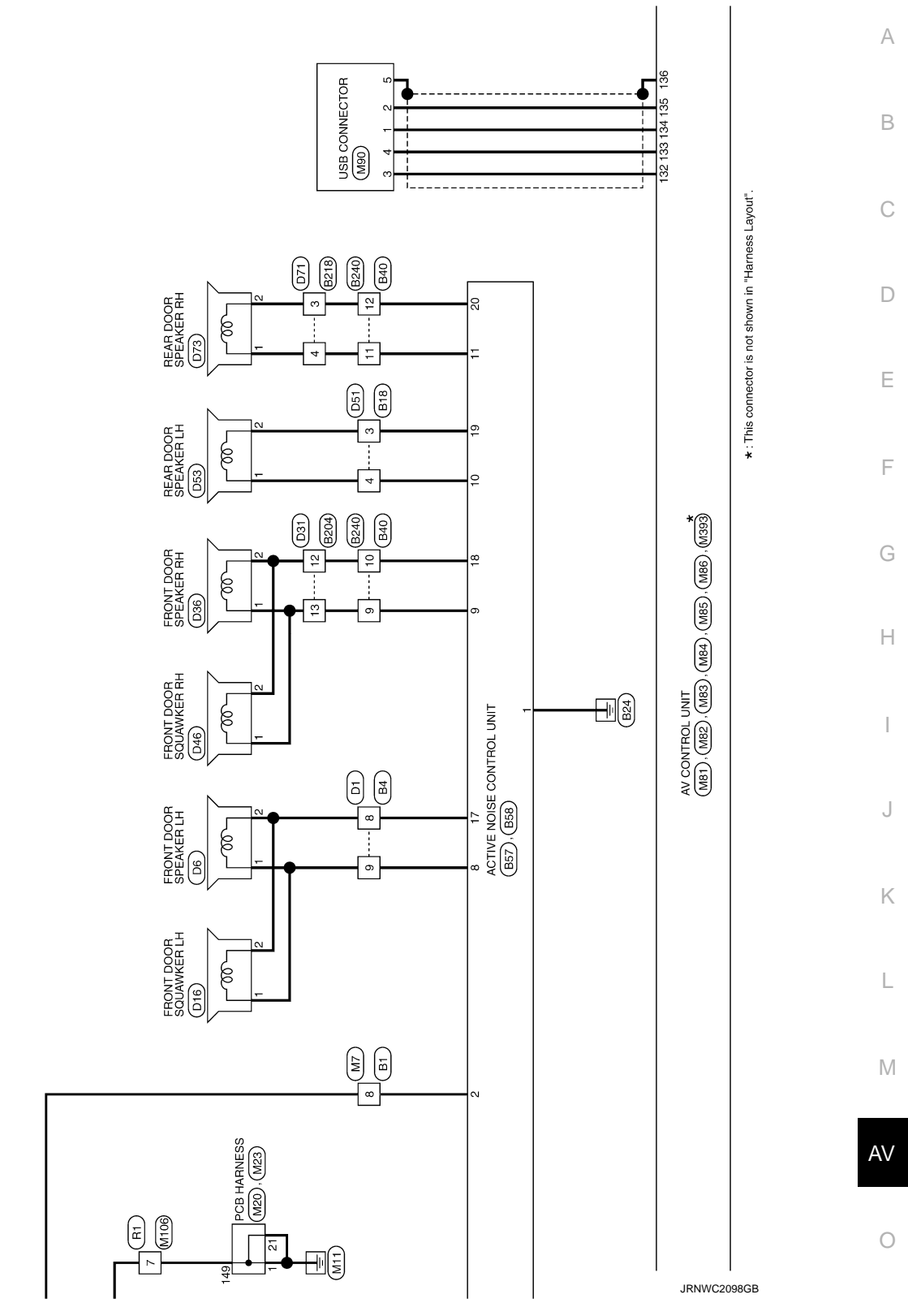

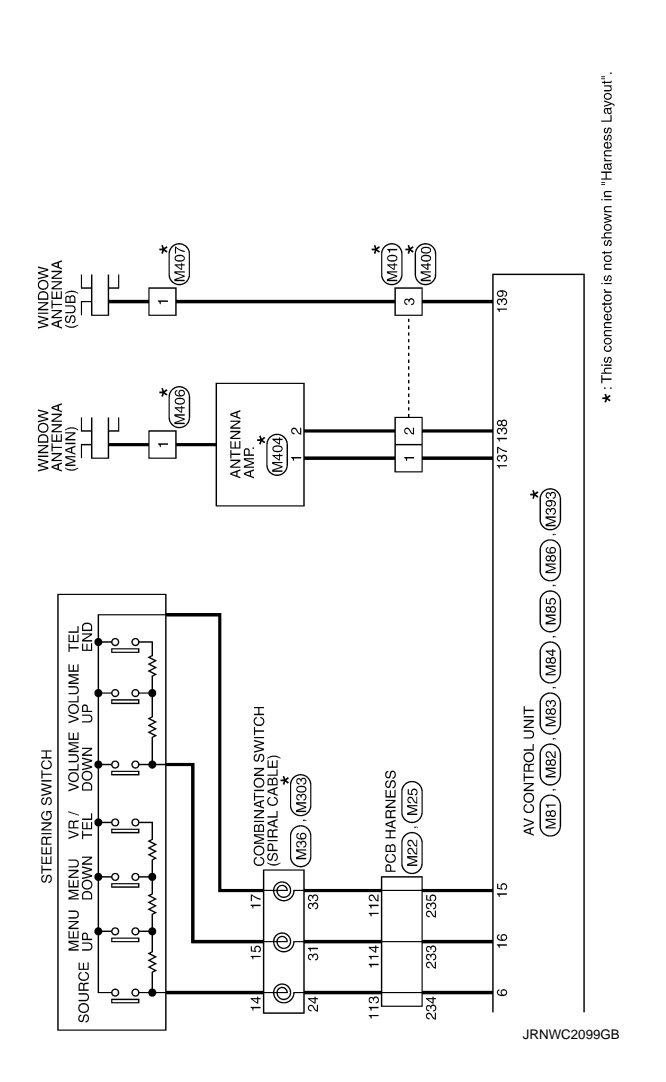

## BASIC INSPECTION DIAGNOSIS AND REPAIR WORKFLOW

#### Work Flow

INFOID:000000008144041 B

А

[BASE AUDIO WITHOUT NAVIGATION]

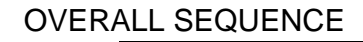

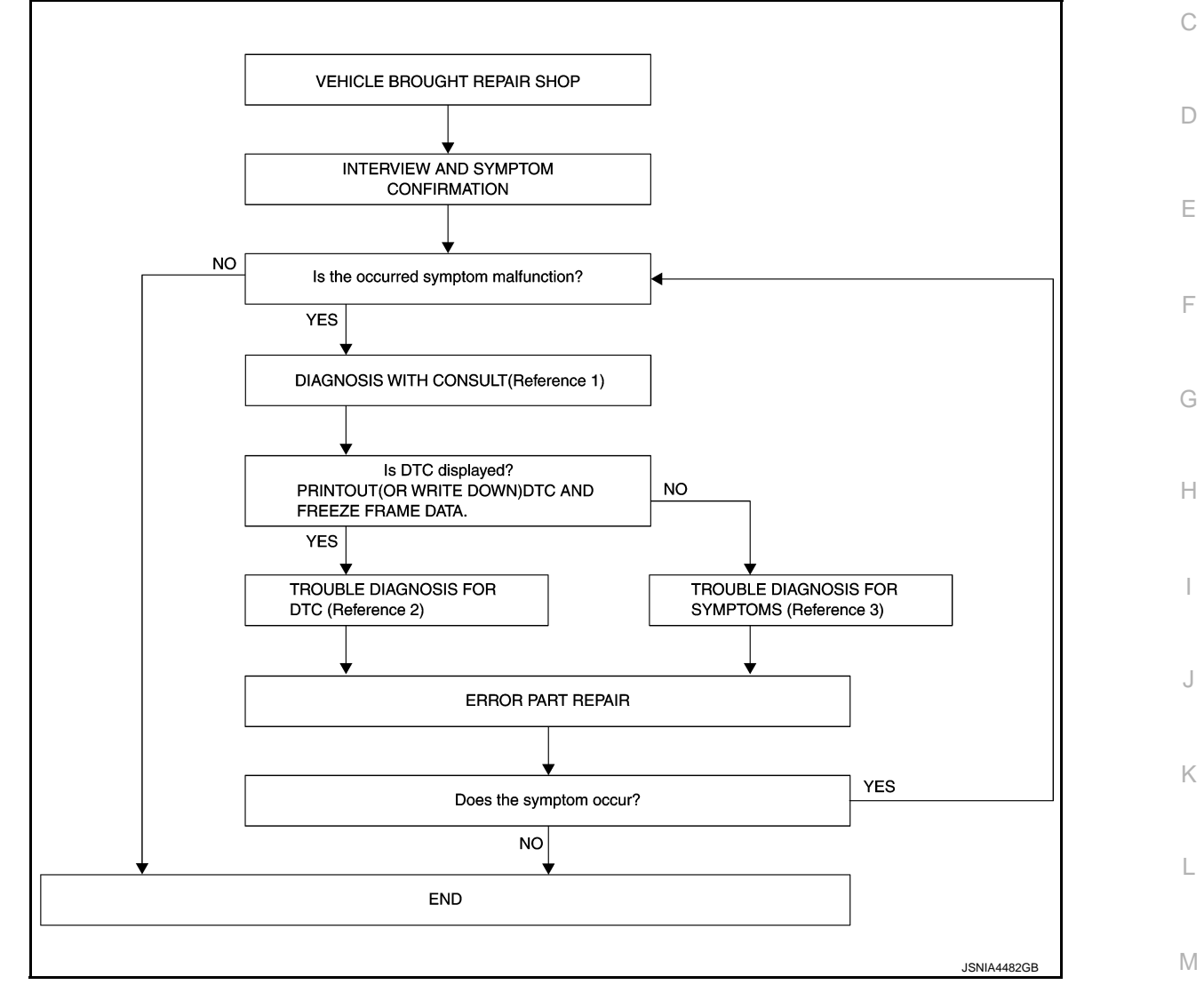

- Reference 1... Refer to AV-27, "CONSULT Function".
- Reference 2... Refer to <u>AV-40, "DTC Index"</u>.
- Reference 3… Refer to <u>AV-97, "Symptom Table"</u>.

#### DETAILED FLOW

**1.**INTERVIEW AND SYMPTOM CONFIRMATION

Check the malfunction symptoms by performing the following items.

- Interview the customer to obtain the malfunction information (conditions and environment when the malfunction occurred).
- Check the symptom.

Is the occurred symptom malfunction?

YES >> GO TO 2. NO >> INSPECTIO

NO >> INSPECTION END

**2.** DIAGNOSIS WITH CONSULT

AV

### DIAGNOSIS AND REPAIR WORKFLOW

< BASIC INSPECTION >

#### [BASE AUDIO WITHOUT NAVIGATION]

- Connect CONSULT and perform a self-diagnosis for "MULTI AV". Refer to <u>AV-27, "CONSULT Function"</u>. NOTE:
  - Skip to step 4 of the diagnosis procedure if "MULTI AV" is not displayed.
- 2. When DTC is detected, follow the instructions below:
- Record DTC and Freeze Frame Data.

#### Is DTC displayed?

YES >> GO TO 3.

NO >> GO TO 4.

**3.**TROUBLE DIAGNOSIS FOR DTC

- 1. Check the DTC indicated in the "Self-Diagnosis Results".
- 2. Perform the relevant diagnosis referring to the DTC Index. Refer to AV-40, "DTC Index".

>> GO TO 5.

#### **4.**TROUBLE DIAGNOSIS FOR SYMPTOMS

Perform the relevant diagnosis referring to the diagnosis chart by symptom. Refer to AV-97, "Symptom Table".

>> GO TO 5.

## **5.**ERROR PART REPAIR

- 1. Repair or replace the identified malfunctioning parts.
- 2. Perform a self-diagnosis for "MULTI AV" with CONSULT.
- NOTE:

Erase the stored self-diagnosis results after repairing or replacing the relevant components if any DTC has been indicated in the "Self-Diagnosis Results".

3. Check that the symptom does not occur.

Does the symptom occur?

- YES >> GO TO 1.
- NO >> INSPECTION END

| ADDITIONAL SERVICE WHEN REPLACING (AV CONTROL UNIT)<br>< BASIC INSPECTION > [BASE AUDIO WITHOUT NAVIGATION]                                                                                                    |
|----------------------------------------------------------------------------------------------------|
| ADDITIONAL SERVICE WHEN REPLACING (AV CONTROL UNIT)                                                                                                    |
| Description                                                                                                    |
| BEFORE REPLACEMENT<br>When replacing AV control unit, save or print current vehicle specification with CONSULT configuration before<br>replacement.                                                                                                    |
| AFTER REPLACEMENT                                                                                                    |
| CAUTION:<br>When replacing AV control unit, you must perform "After Replace ECU" or "Manual Configuration"                                                                                                    |
| <ul> <li>With CONSULI.</li> <li>Complete the procedure of "After Replace ECU" or "Manual Configuration" in order.</li> <li>If you set incorrect "After Replace ECU" or "Manual Configuration", incidents might occur.</li> <li>Configuration is different for each vehicle model. Confirm configuration of each vehicle model.</li> </ul> |
| Work Procedure                                                                                                    |
| 1.SAVING VEHICLE SPECIFICATION                                                                                                    |
| <ul> <li>CONSULT Configuration</li> <li>Perform "Before Replace ECU" to save or print current vehicle specification. Refer to <u>AV-60, "Description"</u>.</li> <li>NOTE:</li> <li>If "Before Replace ECU" can not be used, use the "Manual Configuration".</li> </ul>                                                                    |
| >> GO TO 2.                                                                                                    |
| 2. REPLACE AV CONTROL UNIT                                                                                                    |
| Replace AV control unit. Refer to AV-104, "Removal and Installation".                                                                                                    |
| >> GO TO 3.<br>3.WRITING VEHICLE SPECIFICATION                                                                                                    |
| CONSULT Configuration     Perform "After Replace ECU" or "Manual Configuration" to write vehicle specification. Refer to <u>AV-60, "Work</u> <u>Procedure"</u> .                                                                                                    |
| >> GO TO 4.                                                                                                    |
| 4. OPERATION CHECK                                                                                                    |
| Check that the operation of the AV control unit and camera images (fixed guide lines and predictive course lines) are normal.                                                                                                    |
| >> WORK END                                                                                                    |

0

#### CONFIGURATION (AV CONTROL UNIT) [BASE AUDIO WITHOUT NAVIGATION]

### < BASIC INSPECTION >

## CONFIGURATION (AV CONTROL UNIT)

## Description

INFOID:000000008144044

- Since vehicle specifications are not included in the AV control unit after replacement, it is required to write vehicle specifications with CONSULT.
- The AV control unit configuration includes functions as follows.

| Fu                       | nction             | Description                                                                                                   |
|--------------------------|--------------------|----------------------------------------------------------------------------------------------------|
| Pood/Write Configuration | Before Replace ECU | Allows the reading of vehicle specification written in AV control unit to store the specification in CONSULT. |
| Read/while Configuration | After Replace ECU  | Allows the writing of the vehicle information stored in CONSULT into the AV control unit.                     |
| Manual Configuration     |                    | Allows the writing of the vehicle specification into the AV control unit by hand.                             |

#### Work Procedure

INFOID:000000008144045

### **1.**WRITE VEHICLE SPECIFICATION

#### CONSULT Configuration

Write vehicle specification into AV control unit.

To write vehicle specification stored in CONSULT into the AV control unit>>GO TO 2. To write vehicle specification into the AV control unit by hand>>GO TO 3.

#### 2.WRITE STORED DATA

#### CONSULT Configuration

Select "After Replace ECU" in "Read/Write Configuration." Write data stored in CONSULT with the "Before Replace ECU" function into the AV control unit.

#### >> GO TO 4.

#### 3.MANUALLY WRITE VEHICLE SPECIFICATION

#### CONSULT Configuration

Perform "Manual Configuration." Refer to the Configuration List to write vehicle specification into the AV control unit. Refer to <u>AV-60, "Configuration List"</u>.

#### >> GO TO 4.

#### **4.**OPERATION CHECK

Check that the operation of the AV control unit and camera images (fixed guide lines and predictive course lines) are normal.

#### >> WORK END

#### Configuration List

INFOID:000000008144046

#### CAUTION:

Grasp vehicle specifications precisely. The control of ECU may not function normally if the specifications are misread.

#### NOTE:

- The items shown in this list depend on vehicle specifications.
- The config list may not be displayed depending on vehicle specifications. This is not a malfunction.

#### CONFIGURATION (AV CONTROL UNIT) [BASE AUDIO WITHOUT NAVIGATION]

| MANUAL SE    | ETTING ITEM   |
|--------------|---------------|
| Items        | Setting value |
| STEERING     | LHD           |
| STEEKING     | RHD           |
|              | BASE          |
| SOOND STSTEM | BOSE          |

Μ

А

В

С

D

Е

F

G

Н

J

Κ

L

0

### [BASE AUDIO WITHOUT NAVIGATION]

## DTC/CIRCUIT DIAGNOSIS U1000 CAN COMM CIRCUIT

### Description

INFOID:000000008144047

CAN (Controller Area Network) is a serial communication line for real-time application. It is an on-vehicle multiplex communication line with high data communication speed and excellent error detection ability. Many electronic control units are equipped onto a vehicle, and each control unit shares information and links with other control units during operation (not independently). In CAN communication, control units are connected with 2 communication lines (CAN-H, CAN-L) allowing a high rate of information transmission with less wiring. Each control unit transmits/receives data but selectively reads required data only.

CAN Communication Signal Chart. Refer to LAN-36, "CAN COMMUNICATION SYSTEM : CAN Communication Signal Chart".

#### DTC Logic

INFOID:000000008144048

INFOID:000000008144049

#### DTC DETECTION LOGIC

| DTC   | Display contents of CON-<br>SULT | DTC detection condition                                                                                | Probable malfunction location |
|-------|----------------------------------|----------------------------------------------------------------------------------------------------|-------------------------------|
| U1000 | CAN COMM CIRCUIT<br>[U1000]      | AV control unit is not transmitting or receiving<br>CAN communication signal for 2 seconds or<br>more. | CAN communication system.     |

### **Diagnosis Procedure**

**1**.PERFORM SELF-DIAGNOSTIC

- 1. Turn ignition switch ON and wait for 2 seconds or more.
- 2. Check "Self Diagnostic Result" of "MULTI AV".

Is "CAN COMM CIRCUIT" displayed?

- YES >> Refer to LAN-19, "Trouble Diagnosis Flow Chart".
- NO >> Refer to GI-49, "Intermittent Incident".

#### U1010 CONTROL UNIT (CAN) [BASE AUDIO WITHOUT NAVIGATION]

## < DTC/CIRCUIT DIAGNOSIS >

## U1010 CONTROL UNIT (CAN)

## DTC Logic

INFOID:000000008144050

А

В

Е

F

G

Н

J

Κ

L

### DTC DETECTION LOGIC

| DTC   | Display contents of CON-<br>SULT | DTC detection condition                        | Probable malfunction factor                                                                                               | С |
|-------|----------------------------------|------------------------------------------------|----------------------------------------------------------------------------------------------------|---|
| U1010 | CONTROL UNIT (CAN)<br>[U1010]    | CAN initial diagnosis malfunction is detected. | Replace the AV control unit if the malfunction occurs constantly.<br>Refer to <u>AV-104, "Removal and Installation"</u> . | D |

AV

Μ

0

## **U1200 AV CONTROL UNIT**

#### < DTC/CIRCUIT DIAGNOSIS >

## U1200 AV CONTROL UNIT

### [BASE AUDIO WITHOUT NAVIGATION]

DTC Logic

INFOID:000000008144051

| DTC   | Display contents of<br>CONSULT | DTC detection condition                  | Possible malfunction factor                                                                                                    |
|-------|--------------------------------|------------------------------------------|----------------------------------------------------------------------------------------------------|
| U1200 | Cont Unit<br>[U1200]           | AV control unit malfunction is detected. | Replace the AV control unit if the mal-<br>function occurs constantly.<br>Refer to <u>AV-104, "Removal and In-</u><br><u>stallation"</u> . |

## **U1216 AV CONTROL UNIT**

#### < DTC/CIRCUIT DIAGNOSIS >

## U1216 AV CONTROL UNIT

DTC Logic

INFOID:000000008144052

| DTC   | CONSULT             | DTC detection condition                  | Possible malfunction factor                                                                                                    |
|-------|---------------------|------------------------------------------|----------------------------------------------------------------------------------------------------|
| J1216 | CAN CONT<br>[U1216] | AV control unit malfunction is detected. | Replace the AV control unit if the mal-<br>function occurs constantly.<br>Refer to <u>AV-104, "Removal and In-</u><br>stallation". |
|       |                     |                                          |                                                                                                    |
|       |                     |                                          |                                                                                                    |
|       |                     |                                          |                                                                                                    |
|       |                     |                                          |                                                                                                    |
|       |                     |                                          |                                                                                                    |
|       |                     |                                          |                                                                                                    |
|       |                     |                                          |                                                                                                    |
|       |                     |                                          |                                                                                                    |
|       |                     |                                          |                                                                                                    |
|       |                     |                                          |                                                                                                    |
|       |                     |                                          |                                                                                                    |
|       |                     |                                          |                                                                                                    |
|       |                     |                                          |                                                                                                    |
|       |                     |                                          |                                                                                                    |
|       |                     |                                          |                                                                                                    |
|       |                     |                                          |                                                                                                    |
|       |                     |                                          |                                                                                                    |
|       |                     |                                          |                                                                                                    |
|       |                     |                                          |                                                                                                    |

А

#### U1232 STEERING ANGLE SENSOR [BASE AUDIO WITHOUT NAVIGATION]

#### < DTC/CIRCUIT DIAGNOSIS >

## U1232 STEERING ANGLE SENSOR

### DTC Logic

INFOID:000000008144053

| DTC   | Display contents of<br>CONSULT | DTC detection condition                                                                       | Possible malfunction factor                                                                                                    |
|-------|--------------------------------|-----------------------------------------------------------------------------------------------|----------------------------------------------------------------------------------------------------|
| U1232 | ST ANGLE SEN CALIB<br>[1232]   | Predictive course line center position adjustment of the steering angle sensor is incomplete. | Adjust the predictive course line cen-<br>ter position of the steering angle sen-<br>sor.<br>Refer to <u>BRC-66, "Work Procedure"</u> . |

### **Diagnosis Procedure**

INFOID:000000008144054

## $1. {\sf ADJUST THE PREDICTIVE COURSE LINE CENTER POSITION OF THE STEERING ANGLE SENSOR}$

When U1232 is detected, adjust the predictive course line center position of the steering angle sensor.

>> Adjusts the steering angle sensor neutral position on ABS actuator and electrical unit (control unit) side. Refer to <u>BRC-66, "Work Procedure"</u>.

### **U1243 DISPLAY UNIT**

### < DTC/CIRCUIT DIAGNOSIS >

## U1243 DISPLAY UNIT

## DTC Logic

INFOID:000000008144055

| DTC                          | Display contents<br>CONSULT                                    | s of                                              | DTC d                                                                                  | etection condition                                                                                                   | Possible malfunction factor                                                                                                    |
|------------------------------|----------------------------------------------------------------|---------------------------------------------------|----------------------------------------------------------------------------------------|----------------------------------------------------------------------------------------------------|----------------------------------------------------------------------------------------------------|
| U1243                        | FRONT DISP CON<br>[U1243]                                      | IN When e<br>• displa<br>functi<br>• comm<br>play | ither one of the<br>ay unit power su<br>oning.<br>nunication circu<br>unit are malfunc | following items is detected:<br>upply and ground circuit are mal-<br>it between AV control unit and dis-<br>tioning. | <ul> <li>Display unit power supply and<br/>ground circuit.<br/>Refer to <u>AV-73, "DISPLAY UNIT :</u><br/><u>Diagnosis Procedure"</u>.</li> <li>Communication circuit between AV<br/>control unit and display unit.</li> </ul> |
| Diagno                       | osis Procedu                                                   | re                                                |                                                                                        |                                                                                                    | INFOID:00000008144056                                                                                                    |
| .CHE                         | CK DISPLAY UN                                                  | IIT POWER                                         | SUPPLY AN                                                                              | D GROUND CIRCUIT                                                                                                    |                                                                                                    |
| heck d<br>the in             | display unit powe<br>spection result n                         | r supply and<br>ormal?                            | ground circu                                                                           | uit. Refer to <u>AV-73, "DISPLA</u>                                                                                  | Y UNIT : Diagnosis Procedure".                                                                                                    |
| NO<br>2.CHE                  | >> Repair malfu                                                | unctioning parts<br>Y COMMUN                      | arts.<br>ICATION CIF                                                                   | RCUIT                                                                                                    |                                                                                                    |
| . Turi<br>2. Disc<br>3. Che  | n ignition switch (<br>connect display u<br>eck continuity bet | OFF.<br>unit connecto<br>ween displa              | or and AV cor<br>y unit harnes                                                         | ntrol unit connector.<br>ss connector and AV control                                                                 | unit harness connector.                                                                                                    |
|                              | Display unit                                                   | AV cor                                            | trol unit                                                                              |                                                                                                    |                                                                                                    |
| Connec                       | ctor Terminals                                                 | Connector                                         | Terminals                                                                              | Continuity                                                                                                    |                                                                                                    |
| M19                          | 5 11 22                                                        | M82                                               | 51<br>39                                                                               | Existed                                                                                                    |                                                                                                    |
| . Che                        | eck continuity bet                                             | ween displa                                       | y unit harnes                                                                          | s connector and ground.                                                                                              |                                                                                                    |
|                              | Diaglassusit                                                   |                                                   |                                                                                        |                                                                                                    |                                                                                                    |
| Connec                       | ctor Terminals                                                 |                                                   |                                                                                        | Continuity                                                                                                    |                                                                                                    |
| M19                          | 5 11 22                                                        | Gro                                               | ound -                                                                                 | Not existed                                                                                                    |                                                                                                    |
| <u>s the in</u><br>YES<br>NO | spection result n<br>>> GO TO 3.<br>>> Repair harne            | ormal?<br>ess or conne                            | ector.                                                                                 |                                                                                                    |                                                                                                    |
| <b>3.</b> CHE                | CK COMMUNIC                                                    | ATION SIGN                                        | IAL                                                                                    |                                                                                                    |                                                                                                    |
| 1. Cor<br>2. Turi<br>3. Che  | nnect display unit<br>n ignition switch<br>eck signal betwee   | t connector a<br>ON.<br>en display ur             | nd AV contro<br>nit harness co                                                         | ol unit connector.                                                                                                   |                                                                                                    |
|                              |                                                                |                                                   |                                                                                        |                                                                                                    |                                                                                                    |
|                              |                                                                |                                                   |                                                                                        |                                                                                                    |                                                                                                    |

# [BASE AUDIO WITHOUT NAVIGATION]

### **U1243 DISPLAY UNIT**

#### < DTC/CIRCUIT DIAGNOSIS >

| (+)          |          |        |                                         |                                                  |
|--------------|----------|--------|-----------------------------------------|--------------------------------------------------|
| Display unit |          | (–)    | Condition                               | Reference value                                  |
| Connector    | Terminal |        |                                         |                                                  |
| M195         | 11       | Ground | When adjusting display bright-<br>ness. | (V)<br>6<br>4<br>2<br>0<br>•••••1ms<br>PKiB5039J |

Is the inspection result normal?

YES >> GO TO 4.

NO >> Replace AV control unit. Refer to <u>AV-104, "Removal and Installation"</u>.

4. CHECK COMMUNICATION SIGNAL

Check signal between display unit harness connector and ground.

| (+)          |          |        |                                         |                                                 |
|--------------|----------|--------|-----------------------------------------|-------------------------------------------------|
| Display unit |          | (-)    | Condition                               | Reference value                                 |
| Connector    | Terminal |        |                                         |                                                 |
| M195         | 22       | Ground | When adjusting display bright-<br>ness. | (V)<br>6<br>4<br>2<br>0<br>••••1ms<br>PKIB5039J |

Is the inspection result normal?

YES >> INSPECTION END

NO >> Replace display unit. Refer to <u>AV-112, "Removal and Installation"</u>.

## **U1255 SATELLITE RADIO TUNER**

#### < DTC/CIRCUIT DIAGNOSIS >

## U1255 SATELLITE RADIO TUNER

## DTC Logic

INFOID:000000008144057

| DTC                                                                                                    | CONSULT                                                                                                    | DTC Detection Condition                                                                                                    |                                                                                                    |                                          | Possible causes                                                                                                    |
|----------------------------------------------------------------------------------------------------|----------------------------------------------------------------------------------------------------|----------------------------------------------------------------------------------------------------|----------------------------------------------------------------------------------------------------|------------------------------------------|----------------------------------------------------------------------------------------------------|
| U1255                                                                                                    | SAT CONN<br>[U1255]                                                                                                    | <ul> <li>When either one of the following items is detected:</li> <li>satellite radio tuner power supply and ground circuit are malfunctioning.</li> <li>communication circuits between AV control unit and satellite radio tuner are malfunctioning.</li> <li>request signal circuit between AV control unit and satellite radio tuner are malfunctioning.</li> </ul> |                                                                                                    |                                          | <ul> <li>Satellite radio tuner power supply<br/>and ground circuit.<br/>Refer to <u>AV-75</u>. "SATELLITE RA-<br/><u>DIO TUNER : Diagnosis Proce-</u><br/><u>dure"</u>.</li> <li>Communication circuit between AV<br/>control unit and satellite radio tun-<br/>er.</li> <li>Request signal circuit between AV<br/>control unit and satellite radio tun-<br/>er.</li> </ul> |
| iagno                                                                                                    | sis Procedure                                                                                                    |                                                                                                    |                                                                                                    |                                          | INFOID:000000081440                                                                                                    |
| CHE                                                                                                    | CK SATELLITE RAD                                                                                                    |                                                                                                    |                                                                                                    |                                          |                                                                                                    |
| heck s                                                                                                    | atellite radio tuner n                                                                                                    |                                                                                                    | and around                                                                                                    |                                          |                                                                                                    |
| )iagnosi                                                                                                    | is Procedure".                                                                                                    | ower suppry c                                                                                                    | and ground v                                                                                                    |                                          | V-13, OATELETTE RADIO TONER                                                                                                    |
| s the ins                                                                                                    | spection result norma                                                                                                    | <u>al?</u>                                                                                                    |                                                                                                    |                                          |                                                                                                    |
| YES                                                                                                    | >> GO TO 2.                                                                                                    |                                                                                                    |                                                                                                    |                                          |                                                                                                    |
| NU<br>)                                                                                                    | >> Repair malfunctio                                                                                                    | oning parts.                                                                                                    |                                                                                                    |                                          |                                                                                                    |
| CHE                                                                                                    | CK CONTINUITY CC                                                                                                    | MMUNICATIO                                                                                                    | ON CIRCUIT                                                                                                    | AND REQUEST                              | SIGNAL CIRCUIT                                                                                                    |
| Turn                                                                                                    | ignition owitch OFF                                                                                                    |                                                                                                    |                                                                                                    |                                          |                                                                                                    |
| . Turr<br>Diag                                                                                                    | rightion Switch OFF.                                                                                                    | it connector o                                                                                                    | nd octallita i                                                                                                    | radia tupar connac                       | stor                                                                                                    |
| Disc<br>. Che                                                                                                    | connect AV control ur                                                                                                    | nit connector a<br>n AV control u                                                                                                    | nd satellite i<br>nit harness o                                                                                                    | radio tuner connec<br>connector and sate | ctor.<br>ellite radio tuner harness connector.                                                                                                    |
| . Disc<br>. Che                                                                                                    | ck continuity betwee                                                                                                    | nit connector a<br>n AV control u                                                                                                    | and satellite i<br>nit harness o                                                                                                    | radio tuner connec<br>connector and sate | ctor.<br>ellite radio tuner harness connector.                                                                                                    |
| . Disc<br>. Che                                                                                                    | AV control unit                                                                                                    | nit connector a<br>n AV control u<br>Satellite r                                                                                                    | nd satellite i<br>nit harness o<br>adio tuner                                                                                                    | radio tuner connec<br>connector and sate | ctor.<br>ellite radio tuner harness connector.                                                                                                    |
| . Disc<br>. Che<br>Conne                                                                                             | AV control unit                                                                                                    | nit connector a<br>n AV control u<br>Satellite r<br>Connector                                                                                                    | and satellite i<br>nit harness o<br>radio tuner<br>Terminals                                                                                                    | radio tuner connector and sate           | ctor.<br>ellite radio tuner harness connector.                                                                                                    |
| Conne                                                                                                    | AV control unit<br>ector Terminals                                                                                                    | nit connector a<br>n AV control u<br>Satellite r<br>Connector                                                                                                    | and satellite init harness of a state of the second second | radio tuner connector and sate           | ctor.<br>ellite radio tuner harness connector.                                                                                                    |
| Conne                                                                                                    | AV control unit           AV control unit           actor           Terminals           122           35                                                                                                    | nit connector a<br>n AV control u<br>Satellite r<br>Connector<br>B236                                                                                                    | and satellite init harness of a state of the second second | Continuity<br>Existed                    | ctor.<br>ellite radio tuner harness connector.                                                                                                    |
| Conne                                                                                                    | AV control unit<br>ector Terminals<br>122<br>35 129<br>130                                                                                                    | n AV control u Satellite r Connector B236                                                                                                    | and satellite init harness of a state of the second second | Continuity                               | ctor.<br>ellite radio tuner harness connector.                                                                                                    |
| Conne                                                                                                    | AV control unit<br>ector Terminals<br>122<br>55 129<br>130<br>ck continuity betwee                                                                                                    | nit connector a<br>n AV control u<br>Satellite r<br>Connector<br>B236<br>n AV control u                                                                                                    | and satellite init harness of a statellite init harness of a state of the state of the state of  | Continuity<br>Existed                    | ctor.<br>ellite radio tuner harness connector.                                                                                                    |
| Conne                                                                                                    | AV control unit<br>AV control unit<br>AV control unit<br>AV control unit<br>122<br>35<br>129<br>130<br>ck continuity between<br>AV control unit                                                                                                    | nit connector a<br>n AV control u<br>Satellite r<br>Connector<br>B236<br>n AV control u                                                                                                    | and satellite init harness of adio tuner<br>Terminals<br>10<br>8<br>9<br>nit harness of                                                                                                    | Continuity<br>Existed<br>Connector.      | ctor.<br>ellite radio tuner harness connector.                                                                                                    |
| Conne                                                                                                    | AV control unit<br>AV control unit<br>AV control unit<br>AV control unit<br>122<br>130<br>Ck continuity between<br>AV control unit<br>AV control unit<br>AV control unit<br>AV control unit                                                                                                    | nit connector a<br>n AV control u<br>Satellite r<br>Connector<br>B236<br>n AV control u                                                                                                    | and satellite init harness of adio tuner<br>Terminals<br>10<br>8<br>9<br>nit harness of Contin                                                                                                    | Continuity<br>Existed                    | ctor.<br>ellite radio tuner harness connector.                                                                                                    |
| Conne                                                                                                    | AV control unit<br>ector Terminals<br>35 129<br>130<br>ck continuity betwee<br>AV control unit<br>ector Terminals<br>AV control unit<br>ector Terminals                                                                                                    | nit connector a<br>n AV control u<br>Satellite r<br>Connector<br>B236<br>n AV control u                                                                                                    | and satellite init harness of adio tuner<br>Terminals<br>10<br>8<br>9<br>nit harness of Contin                                                                                                    | Continuity<br>Existed<br>Connector.      | ctor.<br>ellite radio tuner harness connector.                                                                                                    |
| Conne                                                                                                    | AV control unit<br>AV control unit<br>AV control unit<br>AV control unit<br>122<br>35<br>129<br>130<br>Ck continuity betwee<br>AV control unit<br>ector Terminals<br>AV control unit<br>25<br>129<br>130<br>122<br>130<br>122<br>129<br>130<br>122<br>129<br>130<br>122<br>129<br>130<br>122<br>129<br>130<br>122<br>129<br>130<br>122<br>129<br>130<br>122<br>129<br>129<br>129<br>130<br>122<br>129<br>129<br>129<br>129<br>129<br>129<br>129                                                                                                    | nit connector a<br>n AV control u<br>Satellite r<br>Connector<br>B236<br>n AV control u<br>Ground                                                                                                    | and satellite init harness of adio tuner<br>Terminals<br>10<br>8<br>9<br>nit harness of Contin                                                                                                    | Continuity<br>Existed                    | ctor.<br>ellite radio tuner harness connector.                                                                                                    |
| . Turr<br>2. Disc<br>3. Che<br>Conne<br>M8                                                                           | AV control unit<br>ector Terminals<br>35 129<br>130<br>ck continuity between<br>AV control unit<br>ector Terminals<br>AV control unit<br>ector Terminals<br>122<br>130<br>ck continuity between<br>AV control unit<br>ector Terminals<br>122<br>130                                                                                                    | nit connector a<br>n AV control u<br>Satellite r<br>Connector<br>B236<br>n AV control u<br>Ground                                                                                                    | and satellite init harness of adio tuner<br>Terminals<br>10<br>8<br>9<br>nit harness of Contin                                                                                                    | Continuity<br>Existed<br>Connector.      | ctor.<br>ellite radio tuner harness connector.                                                                                                    |
| Conne                                                                                                    | AV control unit<br>AV control unit<br>AV con | nit connector a<br>n AV control u<br>Satellite r<br>Connector<br>B236<br>n AV control u<br>Ground                                                                                                    | and satellite init harness of adio tuner<br>Terminals<br>10<br>8<br>9<br>nit harness of Contin                                                                                                    | Continuity<br>Existed                    | ctor.<br>ellite radio tuner harness connector.                                                                                                    |
| . Turr<br>2. Disc<br>3. Che<br>Conne<br>M8<br>4. Che<br>Conne<br>M8<br>5. the ins<br>YES                             | AV control unit<br>ector Terminals<br>122<br>35 129<br>130<br>ck continuity between<br>AV control unit<br>ector Terminals<br>AV control unit<br>ector Terminals<br>122<br>35 129<br>130<br>ck continuity between<br>AV control unit<br>ector Terminals<br>122<br>35 129<br>130<br>spection result norma                                                                                                    | nit connector a<br>n AV control u<br>Satellite r<br>Connector<br>B236<br>n AV control u<br>Ground                                                                                                    | and satellite init harness of adio tuner<br>Terminals<br>10<br>8<br>9<br>nit harness of Contine<br>Not exit                                                                                                    | Continuity<br>Existed<br>Connector.      | ctor.<br>ellite radio tuner harness connector.                                                                                                    |
| . Turi<br>2. Disc<br>3. Che<br>Conne<br>M8<br>. Che<br>Conne<br>M8<br><u>3 the ins</u><br>YES<br>NO                  | AV control unit         AV control unit         ector       Terminals         122         35       129         130         ck continuity betweet         AV control unit         ector       Terminals         122         35       129         130       130         ck continuity betweet         AV control unit         ector       Terminals         122       130         55       129         130       122         35       129         130       130         Spection result normation       >> GO TO 3.         >> Repair harness comparison       >> Repair harness comparison                                                                                                    | AV control u<br>Satellite r<br>Connector<br>B236<br>n AV control u<br>Ground<br>al?                                                                                                    | and satellite init harness of adio tuner<br>Terminals 10 8 9 nit harness of Contine Not exite                                                                                                    | Continuity<br>Existed                    | ctor.<br>ellite radio tuner harness connector.                                                                                                    |
| Conne<br>Conne<br>Ma<br>Conne<br>Ma<br>Conne<br>Ma<br>Sthe ins<br>YES<br>NO<br>S.CHEC                                | AV control unit         AV control unit         actor       Terminals         122         35       129         130         ck continuity between         AV control unit         actor         Terminals         122         35         129         130         ck continuity between         AV control unit         ector         Terminals         122         35         122         35         122         35         122         35         122         35         122         35         129         130         spection result normal         >> Repair harness of         CK AV CONTROL UN                                                                                                    | nit connector a<br>n AV control u<br>Satellite r<br>Connector<br>B236<br>n AV control u<br>Ground<br>al?<br>or connector.                                                                                                    | and satellite init harness of adio tuner<br>Terminals<br>10<br>8<br>9<br>nit harness of Contin                                                                                                    | Continuity<br>Existed<br>Connector.      | ctor.<br>ellite radio tuner harness connector.                                                                                                    |
| Conne<br>Conne<br>Ma<br>Conne<br>Ma<br>Conne<br>Ma<br>Conne<br>Ma<br>Sthe ins<br>YES<br>NO<br>Con                    | AV control unit<br>AV control unit<br>ector Terminals<br>122<br>35<br>129<br>130<br>ck continuity between<br>AV control unit<br>ector Terminals<br>AV control unit<br>ector Terminals<br>122<br>35<br>129<br>130<br>ck continuity between<br>AV control unit<br>ector Terminals<br>25<br>129<br>130<br>ck control unit<br>ector Terminals<br>25<br>129<br>130<br>ck control unit<br>ector Terminals<br>25<br>129<br>130<br>ck control unit<br>ector Terminals<br>25<br>129<br>130<br>ck control unit<br>ector Terminals<br>25<br>129<br>130<br>ck control unit<br>ector Terminals<br>25<br>129<br>130<br>ck control unit<br>ector Terminals<br>25<br>129<br>130<br>ck control unit<br>ector Terminals<br>25<br>129<br>130<br>ck control unit<br>ector Terminals<br>25<br>129<br>130<br>ck control unit<br>ector Control unit<br>ck control unit<br>ector Control unit<br>ck control unit<br>ector Control unit<br>ck control unit<br>ector Control unit<br>ck control unit<br>ector Control unit<br>ck control unit<br>ck control unit<br>ector Control unit<br>ck control unit<br>ck control unit                                                                                                    | AV control u<br>Satellite r<br>Connector<br>B236<br>D AV control u<br>Ground<br>AI?<br>Or connector.                                                                                                    | and satellite init harness of adio tuner Terminals 10 8 9 nit harness of Contine Not exite                                                                                                    | Continuity<br>Existed<br>connector.      | ctor.<br>ellite radio tuner harness connector.                                                                                                    |
| Conne<br>Conne<br>Ma<br>Conne<br>Ma<br>Conne<br>Ma<br>Conne<br>Sthe ins<br>YES<br>NO<br>S.CHE(<br>Con<br>Conne<br>Ma | AV control unit         AV control unit         actor       Terminals         122         35       129         130         ck continuity between         AV control unit         actor         Terminals         122         35         129         130         ck continuity between         AV control unit         ector         Terminals         122         35         122         35         122         35         122         35         122         35         122         35         123         35         129         130         Spection result normal         >> GO TO 3.         >> Repair harness of         CK AV CONTROL UN         nect AV control unit of         nignition switch ON.                                                                                                    | AV control u<br>Satellite r<br>Connector<br>B236<br>n AV control u<br>Ground<br>al?<br>or connector.<br>NIT VOLTAGE<br>connector.                                                                                                    | and satellite init harness of adio tuner<br>Terminals 10 8 9 nit harness of Contine Not exite                                                                                                    | Continuity<br>Existed<br>Connector.      | ctor.<br>ellite radio tuner harness connector.                                                                                                    |

А

## U1255 SATELLITE RADIO TUNER

#### < DTC/CIRCUIT DIAGNOSIS >

| (<br>AV cor | +)<br>htrol unit    | ()     | Voltage |
|-------------|---------------------|--------|---------|
| Connector   | Connector Terminals |        | ()      |
| M85         | 129                 | Ground | 7.0 V   |
| COM         | 130                 | Giouna | 7.0 V   |

Is the inspection result normal?

YES >> GO TO 4.

NO >> Replace AV control unit. Refer to <u>AV-104, "Removal and Installation"</u>.

## **4.**CHECK SATELLITE RADIO TUNER VOLTAGE

1. Turn ignition switch OFF.

2. Disconnect AV control unit connector.

3. Connect satellite radio tuner.

4. Turn ignition switch ON.

5. Check signal between satellite radio tuner harness connector and ground.

| (                  | +)         |        | Voltage   |
|--------------------|------------|--------|-----------|
| Satellite r        | adio tuner | ()     | (Approx.) |
| Connector Terminal |            |        |           |
| B236               | 10         | Ground | 7.0 V     |

Is the inspection result normal?

YES >> INSPECTION END

NO >> Replace satellite radio tuner. Refer to <u>AV-113, "Removal and Installation"</u>.

#### U1300 AV COMM CIRCUIT [BASE AUDIO WITHOUT NAVIGATION]

#### < DTC/CIRCUIT DIAGNOSIS >

## U1300 AV COMM CIRCUIT

## Description

INFOID:000000008144059

А

С

U1300 is indicated when malfunction occurs in communication signal of multi AV system. Indicated simultaneously, without fail, with the malfunction of control units connected to AV control unit with communication line. Determine the possible malfunction cause from the table below.

#### SELF-DIAGNOSIS RESULTS DISPLAY ITEM

| DTC                     | Display contents of<br>CONSULT                                                                                       | DTC detection condition                                                                                                    | Possible malfunction factor                                                                                                    |
|-------------------------|----------------------------------------------------------------------------------------------------|----------------------------------------------------------------------------------------------------|----------------------------------------------------------------------------------------------------|
| U1300<br>U1240          | <ul> <li>AV COMM CIRCUIT<br/>[U1300]</li> <li>SWITCH CONN<br/>[U1240]</li> </ul>                                     | <ul> <li>When either one of the following items is detected:</li> <li>multifunction switch power supply and ground circuits are malfunctioning.</li> <li>AV communication circuits between AV control unit and multifunction switch are malfunctioning.</li> </ul> | <ul> <li>Multifunction switch power supply<br/>and ground circuits.</li> <li>AV communication circuits between<br/>AV control unit and multifunction<br/>switch.</li> </ul>                                                                    |
| U1300<br>U1256          | <ul> <li>AV COMM CIRCUIT<br/>[U1300]</li> <li>HAND FREE CONN<br/>[U1256]</li> </ul>                                  | <ul> <li>When either one of the following items is detected:</li> <li>TEL adapter unit power supply and ground circuits are malfunctioning.</li> <li>AV communication circuits between AV control unit and TEL adapter unit are malfunctioning.</li> </ul>         | <ul> <li>TEL adapter unit power supply and ground circuits.<br/>Refer to <u>AV-76</u>, "<u>TEL ADAPTER</u><br/><u>UNIT : Diagnosis Procedure</u>".</li> <li>AV communication circuits between AV control unit and TEL adapter unit.</li> </ul> |
| U1300<br>U1240<br>U1256 | <ul> <li>AV COMM CIRCUIT<br/>[U1300]</li> <li>SWITCH CONN<br/>[U1240]</li> <li>HAND FREE CONN<br/>[U1256]</li> </ul> | Malfunction is detected in AV communication circuits be-<br>tween AV control unit and multifunction switch.                                                                                                    | AV communication circuits between AV control unit and multifunction switch.                                                                                                    |

Κ

L

Μ

## **U1310 AV CONTROL UNIT**

#### < DTC/CIRCUIT DIAGNOSIS >

## U1310 AV CONTROL UNIT

#### [BASE AUDIO WITHOUT NAVIGATION]

INFOID:000000008144060

## DTC Logic

| DTC   | Display contents of<br>CONSULT | DTC detection condition                                             | Possible malfunction factor                                                                                                    |
|-------|--------------------------------|---------------------------------------------------------------------|----------------------------------------------------------------------------------------------------|
| U1310 | CONTROL UNIT (AV)<br>[U1310]   | An initial diagnosis error is detected in AV communication circuit. | Replace AV control unit. If the mal-<br>function occurs constantly.<br>Refer to <u>AV-73, "AV CONTROL UNIT</u><br><u>: Diagnosis Procedure"</u> . |
|                                                                                                    | POWER SUP                                                                         |               | O GRO      | UND CIRCUIT              |                       |
|----------------------------------------------------------------------------------------------------|-----------------------------------------------------------------------------------|---------------|------------|--------------------------|-----------------------|
| < DTC/CIRCUIT DIA                                                                                                    | GNOSIS >                                                                          |               |            | [BASE AUDIO WITHO        | OUT NAVIGATION]       |
| POWER SUPP                                                                                                    | LY AND GROU                                                                       | ND CIR        | CUIT       |                          |                       |
| AV CONTROL L                                                                                                    | JNIT                                                                              |               |            |                          |                       |
| AV CONTROL U                                                                                                    | NIT : Diagnosis P                                                                 | rocedure      |            |                          | INFOID:00000008144061 |
| <b>1.</b> CHECK FUSE                                                                                                    |                                                                                   |               |            |                          |                       |
| Check for blown fuses                                                                                                    | 5.                                                                                |               |            |                          |                       |
|                                                                                                    | Power source                                                                      |               |            | Fuse No.                 |                       |
|                                                                                                    | Battery                                                                           |               |            | 34                       |                       |
| Igniti                                                                                                    | on switch ACC or ON                                                               |               |            | 19                       |                       |
| Is the inspection result         YES       >> GO TO 2         NO       >> Be sure to         2.CHECK POWER S         Check voltage between | It normal?<br>o eliminate cause of m<br>SUPPLY CIRCUIT<br>en AV control unit harn | alfunction b  | efore inst | alling new fuse.         |                       |
| Signal name                                                                                                    | (+)<br>AV control unit<br>Connector Terminal                                      | (-)           |            | Ignition switch position | Voltage<br>(Approx.)  |
| Battery power supply<br>ACC power supply                                                                                                   | - M81 19<br>7                                                                     | Grou          | Ind        | OFF<br>ACC               | Battery voltage       |
| <ol> <li>CHECK GROUND</li> <li>Turn ignition switt</li> <li>Disconnect AV co</li> <li>Check continuity</li> </ol>                          | CIRCUIT<br>ch OFF.<br>ontrol unit connectors.<br>between AV control ur            | nit harness c | onnector   | s and ground.            |                       |
| AV control unit                                                                                                    |                                                                                   |               |            | _                        |                       |
| Connector Terminal                                                                                                    | Ground                                                                            | Contir        | nuity      | _                        |                       |
| M81 20                                                                                                    |                                                                                   | Exis          | ed         | _                        |                       |
| Is the inspection resu<br>YES >> INSPECT<br>NO >> Repair ha<br>DISPLAY UNIT                                                                | It normal?<br>TION END<br>arness or connector.                                    |               |            |                          |                       |
| DISPLAY UNIT :                                                                                                    | Diagnosis Proced                                                                  | dure          |            |                          | INFOID:00000008144062 |
| 1.CHECK POWER                                                                                                    |                                                                                   | SPLAY SIDE    | E)         |                          |                       |
| <ol> <li>Turn ignition swite</li> <li>Check voltage be</li> </ol>                                                                          | ch ACC.<br>tween display unit har                                                 | ness conne    | ctor and ( | ground.                  |                       |
| Signal name                                                                                                    | (+)<br>Display unit<br>Connector Terminal                                         | (-            | )          | Voltage<br>(Approx.)     |                       |
| Inverter VCC<br>Signal VCC                                                                                                    | M195 2<br>3                                                                       | Grou          | Ind        | 9.0 V                    |                       |

## POWER SUPPLY AND GROUND CIRCUIT

< DTC/CIRCUIT DIAGNOSIS >

[BASE AUDIO WITHOUT NAVIGATION]

Is the inspection result normal?

YES >> GO TO 4.

NO >> GO TO 2.

2. CHECK POWER SUPPLY CIRCUIT (CONTINUITY)

- 1. Turn ignition switch OFF.
- 2. Disconnect the harness connector between display unit and AV control unit.
- 3. Check continuity between display unit harness connector and AV control unit harness connector.

| Displa    | ay unit  | AV con    | trol unit | Continuity |
|-----------|----------|-----------|-----------|------------|
| Connector | Terminal | Connector | Terminal  | Continuity |
| M105      | 2        | Mgg       | 48        | Existed    |
| 101195    | 3        | IVIOZ     | 36        | LAISted    |

4. Check continuity between display unit harness connector and ground.

| Displa    | ay unit  |        | Continuity  |
|-----------|----------|--------|-------------|
| Connector | Terminal | Ground | Continuity  |
| M105      | 2        | Gibunu | Not ovisted |
| 101195    | 3        |        | NUL EXISIEU |

Is the inspection result normal?

YES >> GO TO 3.

NO >> Repair harness or connector.

## **3.**CHECK POWER SUPPLY CIRCUIT (AV CONTROL UNIT SIDE)

1. Connect the AV control unit harness connector.

2. Turn ignition switch ACC.

3. Check voltage between AV control unit harness connector and ground.

| Signal name  | (·<br>AV con | +)<br>trol unit | (-)    | Voltage<br>(Approx.) |
|--------------|--------------|-----------------|--------|----------------------|
|              | Connector    | Terminal        |        | ( 11 - )             |
| Inverter VCC | Mgg          | 48              | Ground | 9.0 V                |
| Signal VCC   | IVIOZ        | 36              | Ground | 9.0 V                |

#### Is the inspection result normal?

YES >> INSPECTION END

NO >> Replace AV control unit. Refer to <u>AV-104, "Removal and Installation"</u>.

4. CHECK GROUND CIRCUIT

- 1. Turn ignition switch OFF.
- 2. Disconnect display unit connector.
- 3. Check continuity between display unit harness connectors and ground.

| Displa    | ay unit  |        | Continuity |
|-----------|----------|--------|------------|
| Connector | Terminal | Ground | Continuity |
| M195      | 1        |        | Existed    |
|           |          |        |            |

Is the inspection result normal?

YES >> INSPECTION END

NO >> Repair harness or connector.

ACTIVE NOISE CONTROL UNIT

| Fuse No.<br>34<br>19<br>9 new fuse.<br>nd ground.<br>nition switch position<br>OFF<br>ACC                                    | Voltage<br>(Approx.)<br>Battery voltage |
|----------------------------------------------------------------------------------------------------|-----------------------------------------|
| Fuse No.         34         19         new fuse.         ad ground.         nition switch position         OFF         ACC   | Voltage<br>(Approx.)<br>Battery voltage |
| Fuse No.         34         19         g new fuse.         ad ground.         nition switch position         OFF         ACC | Voltage<br>(Approx.)<br>Battery voltage |
| Fuse No.         34         19         g new fuse.         ad ground.         nition switch position         OFF         ACC | Voltage<br>(Approx.)<br>Battery voltage |
| 34<br>19<br>g new fuse.<br>Ind ground.<br>DFF<br>ACC                                                                         | Voltage<br>(Approx.)<br>Battery voltage |
| 19<br>In new fuse.<br>Ind ground.<br>Inition switch position<br>OFF<br>ACC                                                   | Voltage<br>(Approx.)<br>Battery voltage |
| new fuse.                                                                                                    | Voltage<br>(Approx.)<br>Battery voltage |
| nd ground.<br>hition switch position<br>OFF<br>ACC<br>ACC                                                                    | Voltage<br>(Approx.)<br>Battery voltage |
| OFF<br>ACC                                                                                                    | Voltage<br>(Approx.)<br>Battery voltage |
| OFF<br>ACC                                                                                                    | Voltage<br>(Approx.)<br>Battery voltage |
| OFF<br>ACC                                                                                                    | Battery voltage                         |
| ACC                                                                                                    | Battery voltage                         |
| ACC                                                                                                    |                                         |
| ctor and ground.                                                                                                    |                                         |
|                                                                                                    |                                         |
|                                                                                                    |                                         |
|                                                                                                    |                                         |
|                                                                                                    | INFOID:000000081440                     |
|                                                                                                    |                                         |
|                                                                                                    |                                         |
| Fuse No.                                                                                                    |                                         |
| 34                                                                                                    |                                         |
| 19                                                                                                    |                                         |
|                                                                                                    | Fuse No.<br>34<br>19                    |

2. CHECK POWER SUPPLY CIRCUIT

Check voltage between satellite radio tuner harness connector and ground.

## POWER SUPPLY AND GROUND CIRCUIT

#### < DTC/CIRCUIT DIAGNOSIS >

| ND GROUND CIRCUI |                    |
|------------------|--------------------|
| [BASE AUDIO      | WITHOUT NAVIGATION |

|                      | (-          | +)         |        |                          |                      |
|----------------------|-------------|------------|--------|--------------------------|----------------------|
| Signal name          | Satellite r | adio tuner | (-)    | Ignition switch position | Voltage<br>(Approx.) |
|                      | Connector   | Terminal   |        |                          |                      |
| Battery power supply | B336        | 12         | Ground | OFF                      | Battony voltago      |
| ACC power supply     | B230        | 16         | Giouna | ACC                      | Ballery vollage      |

Is the inspection result normal?

YES >> INSPECTION END

NO >> Check harness between satellite radio tuner and fuse.

## TEL ADAPTER UNIT

## **TEL ADAPTER UNIT : Diagnosis Procedure**

INFOID:000000008144065

## 1.CHECK FUSE

Check for blown fuses.

| Power source              | Fuse No. |
|---------------------------|----------|
| Battery                   | 34       |
| Ignition switch ACC or ON | 19       |

Is the inspection result normal?

YES >> GO TO 2.

NO >> Be sure to eliminate cause of malfunction before installing new fuse.

## 2. CHECK POWER SUPPLY CIRCUIT

Check voltage between TEL adapter unit harness connector and ground.

| Signal name          | )<br>TEL ada | +)<br>apter unit | (-)    | Ignition switch position | Voltage<br>(Approx.) |
|----------------------|--------------|------------------|--------|--------------------------|----------------------|
|                      | Connector    | Terminal         |        |                          |                      |
| Battery power supply | <b>D</b> 227 | 1                | Ground | OFF                      | Pottory voltage      |
| ACC power supply     | D231         | 2                | Giouna | ACC                      | Ballery Vollage      |

Is the inspection result normal?

YES >> GO TO 3.

NO >> Check harness between TEL adapter unit and fuse.

## **3.**CHECK GROUND CIRCUIT

1. Turn ignition switch OFF.

2. Disconnect TEL adapter unit connector.

3. Check continuity between TEL adapter unit harness connector and ground.

| TEL ada   | apter unit |        | Continuity |
|-----------|------------|--------|------------|
| Connector | Terminal   | Ground | Continuity |
| B237      | 4          |        | Existed    |

Is the inspection result normal?

YES >> INSPECTION END

NO >> Repair harness or connector.

## **RGB (R: RED) SIGNAL CIRCUIT**

## < DTC/CIRCUIT DIAGNOSIS >

## RGB (R: RED) SIGNAL CIRCUIT

## Description

Transmit the image displayed with AV control unit with RGB signal to the display unit.

### **Diagnosis** Procedure

## 1. CHECK CONTINUITY RGB (R: RED) SIGNAL CIRCUIT

- 1. Turn ignition switch OFF.
- 2. Disconnect display unit connector and AV control unit connector.
- Check continuity between display unit harness connector and AV control unit harness connector. 3.

| Dis      | olay unit | AV cor    | ntrol unit | Continuity |
|----------|-----------|-----------|------------|------------|
| Connecto | Termin    | Connector | Terminal   | Continuity |
| M195     | 17        | M82       | 43         | Existed    |

4. Check continuity between display unit harness connector and ground.

| Displa                                                         | ay unit                          |                            |                                                                                          | optipuitu           |                          |   |
|----------------------------------------------------------------|----------------------------------|----------------------------|------------------------------------------------------------------------------------------|---------------------|--------------------------|---|
| Connector                                                      | Terminal                         | Gr                         | Ground                                                                                   |                     |                          |   |
| M195                                                           | M195 17 Not existed              |                            |                                                                                          |                     |                          |   |
| Is inspection                                                  | n result norm                    | al?                        |                                                                                          |                     |                          |   |
| YES >><br>NO >>                                                | GO TO 2.<br>Repair harne         | ess or conne               | ector.                                                                                   |                     |                          |   |
| <b>2.</b> CHECK F                                              | RGB (R: REI                      | D) SIGNAL                  |                                                                                          |                     |                          |   |
| <ol> <li>Connect</li> <li>Turn ign</li> <li>Check s</li> </ol> | hition switch (<br>signal betwee | ON.<br>ON.<br>On display u | nit harness connecto                                                                     | or and grou         | nd.                      |   |
| Displa                                                         | y unit                           | (-)                        | Condition                                                                                |                     | Reference value          |   |
| Connector                                                      | Terminal                         |                            |                                                                                          |                     |                          |   |
|                                                                |                                  |                            | Start confirmation/adju<br>ment mode, and then c                                         | st- (V)<br>lis- 0.8 | מק ו אאון המ זוה און און | - |
| M195                                                           | 17                               | Ground                     | play color bar by<br>selecting "Color Spec-<br>trum Bar" on DISPLAY<br>DIAGNOSIS screen. | 0.4                 |                          | - |
|                                                                |                                  |                            |                                                                                          |                     | JSNIA1029ZZ              | A |

#### Is inspection result normal?

YES >> Replace display unit. Refer to AV-112, "Removal and Installation".

>> Replace AV control unit. Refer to AV-104, "Removal and Installation". NO

А

В

С

D

F

INFOID:000000008144067

[BASE AUDIO WITHOUT NAVIGATION]

Ρ

## **RGB (G: GREEN) SIGNAL CIRCUIT**

#### < DTC/CIRCUIT DIAGNOSIS >

## RGB (G: GREEN) SIGNAL CIRCUIT

## Description

Transmit the image displayed with AV control unit with RGB signal to the display unit.

#### Diagnosis Procedure

INFOID:000000008144069

INFOID:00000008144068

[BASE AUDIO WITHOUT NAVIGATION]

## **1.**CHECK CONTINUITY RGB (G: GREEN) SIGNAL CIRCUIT

- 1. Turn ignition switch OFF.
- 2. Disconnect display unit connector and AV control unit connector.
- 3. Check continuity between display unit harness connector and AV control unit harness connector.

| Displa    | ay unit  | AV con    | itrol unit | Continuity |
|-----------|----------|-----------|------------|------------|
| Connector | Terminal | Connector | Terminal   | Continuity |
| M195      | 6        | M82       | 44         | Existed    |

4. Check continuity between display unit harness connector and ground.

| Displa    | ay unit  |        | Continuity  |  |
|-----------|----------|--------|-------------|--|
| Connector | Terminal | Ground | Continuity  |  |
| M195      | 6        |        | Not existed |  |
|           | 1.       |        |             |  |

Is inspection result normal?

YES >> GO TO 2.

NO >> Repair harness or connector.

2. CHECK RGB (G: GREEN) SIGNAL

1. Connect display unit connector and AV control unit connector.

- 2. Turn ignition switch ON.
- 3. Check signal between display unit harness connector and ground.

| (+)          |          |        |                                                                                                    |                                                  |  |
|--------------|----------|--------|----------------------------------------------------------------------------------------------------|--------------------------------------------------|--|
| Display unit |          | ()     | Condition                                                                                                    | Reference value                                  |  |
| Connector    | Terminal |        |                                                                                                    |                                                  |  |
| M195         | 6        | Ground | Start confirmation/adjust-<br>ment mode, and then dis-<br>play color bar by<br>selecting "Color Spec-<br>trum Bar" on DISPLAY<br>DIAGNOSIS screen. | (V)<br>0.8<br>0.4<br>0<br>•••40µs<br>JSNIA1030ZZ |  |

Is inspection result normal?

YES >> Replace display unit. Refer to <u>AV-112, "Removal and Installation"</u>.

NO >> Replace AV control unit. Refer to <u>AV-104, "Removal and Installation"</u>.

## **RGB (B: BLUE) SIGNAL CIRCUIT**

[BASE AUDIO WITHOUT NAVIGATION]

#### < DTC/CIRCUIT DIAGNOSIS >

## RGB (B: BLUE) SIGNAL CIRCUIT

## Description

Transmit the image displayed with AV control unit with RGB signal to the display unit.

#### **Diagnosis Procedure**

## 1.CHECK CONTINUITY RGB (B: BLUE) SIGNAL CIRCUIT

- 1. Turn ignition switch OFF.
- 2. Disconnect display unit connector and AV control unit connector.
- 3. Check continuity between display unit harness connector and AV control unit harness connector.

| Displa    | ay unit  | AV con    | itrol unit | Continuity |
|-----------|----------|-----------|------------|------------|
| Connector | Terminal | Connector | Terminal   | Continuity |
| M195      | 18       | M82       | 45         | Existed    |

4. Check continuity between display unit harness connector and ground.

| Displ                                                            | ay unit                        |                      | Cont                                                                                     | aitr                                        |                                           |  |  |  |
|------------------------------------------------------------------|--------------------------------|----------------------|------------------------------------------------------------------------------------------|---------------------------------------------|-------------------------------------------|--|--|--|
| Connector                                                        | Terminal                       | Gro                  | ound                                                                                     | nuity                                       | C                                         |  |  |  |
| M195                                                             | M195 18                        |                      | Not ex                                                                                   | kisted                                      |                                           |  |  |  |
| Is inspection                                                    | s inspection result normal?    |                      |                                                                                          |                                             |                                           |  |  |  |
| YES >><br>NO >>                                                  |                                |                      |                                                                                          |                                             |                                           |  |  |  |
| 2.CHECK                                                          | RGB (B: BLU                    | JE) SIGNAL           |                                                                                          |                                             | 1                                         |  |  |  |
| 1. Connect display unit connector and AV control unit connector. |                                |                      |                                                                                          |                                             |                                           |  |  |  |
| <ol> <li>Turn igr</li> <li>Check s</li> </ol>                    | nition switch<br>signal betwee | ON.<br>en display ui | nit harness connector a                                                                  | and ground.                                 |                                           |  |  |  |
| (                                                                | +)                             |                      |                                                                                          |                                             |                                           |  |  |  |
| Displ                                                            | ay unit                        | (–)                  | Condition                                                                                | Reference valu                              | le la la la la la la la la la la la la la |  |  |  |
| Connector                                                        | Terminal                       |                      |                                                                                          |                                             |                                           |  |  |  |
|                                                                  |                                |                      | Start confirmation/adjust-<br>ment mode, and then dis-                                   |                                             |                                           |  |  |  |
| M195                                                             | 18                             | Ground               | play color bar by<br>selecting "Color Spec-<br>trum Bar" on DISPLAY<br>DIAGNOSIS screen. | 0.4<br>++++++++++++++++++++++++++++++++++++ |                                           |  |  |  |
|                                                                  | 1                              | 1                    | 1                                                                                        |                                             | SNIA103177                                |  |  |  |

#### Is inspection result normal?

YES >> Replace display unit. Refer to <u>AV-112, "Removal and Installation"</u>.

NO >> Replace AV control unit. Refer to <u>AV-104, "Removal and Installation"</u>.

Ρ

А

В

С

D

F

INFOID:000000008144070

INFOID:000000008144071

## **RGB SYNCHRONIZING SIGNAL CIRCUIT**

#### < DTC/CIRCUIT DIAGNOSIS >

## RGB SYNCHRONIZING SIGNAL CIRCUIT

## Description

Transmit the RGB synchronizing signal to the display unit so as to synchronize the RGB image displayed with AV control unit.

## Diagnosis Procedure

INFOID:000000008144073

INFOID:000000008144072

[BASE AUDIO WITHOUT NAVIGATION]

## 1. CHECK CONTINUITY RGB SYNCHRONIZING SIGNAL CIRCUIT

- 1. Turn ignition switch OFF.
- 2. Disconnect display unit connector and AV control unit connector.
- 3. Check continuity between display unit harness connector and AV control unit harness connector.

| Displa    | ay unit  | AV cor    | itrol unit | Continuity |
|-----------|----------|-----------|------------|------------|
| Connector | Terminal | Connector | Terminal   | Continuity |
| M195      | 19       | M82       | 42         | Existed    |

4. Check continuity between display unit harness connector and ground.

| Displa    | ay unit  |        | Continuity  |
|-----------|----------|--------|-------------|
| Connector | Terminal | Ground | Continuity  |
| M195      | 19       |        | Not existed |

Is the inspection result normal?

YES >> GO TO 2.

NO >> Repair harness or connector.

2. CHECK RGB SYNCHRONIZING SIGNAL

- 1. Connect display unit connector and AV control unit connector.
- 2. Turn ignition switch ON.
- 3. Check signal between display unit harness connector and ground.

| (+)<br>Display unit |    | (-)    | Reference value                      |  |
|---------------------|----|--------|--------------------------------------|--|
| Connector Terminal  |    |        |                                      |  |
| M195                | 19 | Ground | (V)<br>4<br>0<br>+ 20µs<br>SKIB3603E |  |

Is the inspection result normal?

YES >> Replace display unit. Refer to <u>AV-112, "Removal and Installation"</u>.

NO >> Replace AV control unit. Refer to <u>AV-104, "Removal and Installation"</u>.

## **RGB AREA (YS) SIGNAL CIRCUIT**

#### < DTC/CIRCUIT DIAGNOSIS >

## RGB AREA (YS) SIGNAL CIRCUIT

## Description

Transmits the display area of RGB image displayed by AV control unit with RGB area (YS) signal to display В unit.

## **Diagnosis** Procedure

## 1. CHECK CONTINUITY RGB AREA (YS) SIGNAL CIRCUIT

- 1. Turn ignition switch OFF.
- 2. Disconnect display unit connector and AV control unit connector.
- Check continuity between display unit harness connector and AV control unit harness connector. 3.

|    | Displa                                                                | ay unit  | AV con    | trol unit | Continuity |  |  |
|----|-----------------------------------------------------------------------|----------|-----------|-----------|------------|--|--|
| Co | onnector                                                              | Terminal | Connector | Terminal  | Continuity |  |  |
| I  | M195                                                                  | 9        | M82       | 40        | Existed    |  |  |
| 4. | . Check continuity between display unit harness connector and ground. |          |           |           |            |  |  |

| Displa        | ay unit                       |        | Continuity  |  |  |  |
|---------------|-------------------------------|--------|-------------|--|--|--|
| Connector     | Terminal                      | Ground | Continuity  |  |  |  |
| M195          | 9                             |        | Not existed |  |  |  |
| le the increa | the increation result normal? |        |             |  |  |  |

the inspection result normal?

YES >> GO TO 2. NO >> Repair harness or connector.

2.check RGB AREA (YS) SIGNAL

1. Connect display unit connector and AV control unit connector.

2. Turn ignition switch ON.

Check signal between display unit harness connector and ground. 3.

| (+)<br>Display unit |          | (-)    | Condition                          | Reference value                          |   |
|---------------------|----------|--------|------------------------------------|------------------------------------------|---|
| Connector           | Terminal | -      |                                    | (Approx.)                                |   |
|                     |          |        | At RGB image is displayed.         | 5.0 V                                    | - |
| M195                | 9        | Ground | At camera image is dis-<br>played. | (V)<br>6<br>4<br>2<br>0<br>+ 200 µ s<br> | P |

Is the inspection result normal?

YES >> Replace display unit. Refer to AV-112, "Removal and Installation".

NO >> Replace AV control unit. Refer to AV-104, "Removal and Installation". А

D

Е

F

Н

INFOID:000000008144074

INFOID-000000008144075

#### < DTC/CIRCUIT DIAGNOSIS >

## CAMERA IMAGE SIGNAL CIRCUIT

## Description

- AV control unit outputs camera power supply to rear view camera and inputs rear view camera image signal from rear view camera when the reverse signal is input.
- The AV control unit that inputs the camera image signal transmits the camera image signal to the display unit.

## Diagnosis Procedure

INFOID:000000008144077

INFOID:00000008144076

## 1. CHECK CONTINUITY CAMERA POWER SUPPLY CIRCUIT

- 1. Turn ignition switch OFF.
- 2. Disconnect AV control unit connector and rear view camera connector.
- 3. Check continuity between AV control unit harness connector and rear view camera harness connector.

| AV con    | trol unit | Rear vie  | w camera | Continuity |
|-----------|-----------|-----------|----------|------------|
| Connector | Terminal  | Connector | Terminal | Continuity |
| M83       | 73        | T5        | 1        | Existed    |

4. Check continuity between AV control unit harness connector and ground.

| AV con    | trol unit |        | Continuity  |
|-----------|-----------|--------|-------------|
| Connector | Terminal  | Ground | Continuity  |
| M83       | 73        |        | Not existed |

Is inspection result normal?

YES >> GO TO 2.

NO >> Repair harness or connector.

### 2. CHECK VOLTAGE CAMERA POWER SUPPLY

- 1. Connect AV control unit connector and rear view camera connector.
- 2. Turn ignition switch ON.
- 3. Shift the selector lever to "R".
- 4. Check voltage between AV control unit harness connector and ground.

| (<br>AV cor | +)<br>htrol unit | (-)    | Condition              | Voltage<br>(Approx.) |
|-------------|------------------|--------|------------------------|----------------------|
| Connector   | Terminal         |        |                        | (                    |
| M83         | 73               | Ground | Shift position is "R". | 6.0 V                |

Is inspection result normal?

YES >> GO TO 3.

NO >> Replace AV control unit. Refer to <u>AV-104, "Removal and Installation"</u>.

**3.**CHECK CONTINUITY CAMERA IMAGE SIGNAL CIRCUIT

1. Turn ignition switch OFF.

- 2. Disconnect AV control unit connector and rear view camera connector.
- 3. Check continuity between AV control unit harness connector and rear view camera harness connector.

| AV con    | ntrol unit | Rear vie  | w camera | Continuity |
|-----------|------------|-----------|----------|------------|
| Connector | Terminal   | Connector | Terminal | Continuity |
| M83       | 62         | T5        | 3        | Existed    |

4. Check continuity between AV control unit harness connector and ground.

## CAMERA IMAGE SIGNAL CIRCUIT

#### < DTC/CIRCUIT DIAGNOSIS >

| AV con                                                                            | trol unit                                                      |                                                   |                                  | Conti                           | puitv.                          | A  |
|-----------------------------------------------------------------------------------|----------------------------------------------------------------|---------------------------------------------------|----------------------------------|---------------------------------|---------------------------------|----|
| Connector                                                                         | Terminal                                                       | Ground                                            |                                  | Conti                           | nuny                            |    |
| M83                                                                               | 62                                                             | <u> </u>  ?                                       |                                  | Not ex                          | kisted                          | B  |
| Is inspection<br>YES >><br>NO >>                                                  | <u>result norm</u><br>GO TO 4.<br>Repair harne                 | <u>al?</u><br>ess or conne                        | ector.                           |                                 |                                 | C  |
| <b>4.</b> CHECK 0                                                                 | CAMERA IM                                                      | AGE SIGNA                                         | AL.                              |                                 |                                 |    |
| <ol> <li>Connect</li> <li>Turn ign</li> <li>Shift the</li> <li>Check s</li> </ol> | t AV control<br>ition switch (<br>selector lev<br>ignal betwee | unit connect<br>ON.<br>er to "R".<br>en AV contro | or and rear v                    | view came                       | ra connector.<br>or and ground. | D  |
| (-                                                                                | +)                                                             |                                                   |                                  |                                 |                                 | -  |
| AV con                                                                            | ,<br>trol unit                                                 | (_)                                               | Condition                        |                                 | Reference value                 |    |
| Connector                                                                         | Terminal                                                       | ( )                                               | 001101                           |                                 |                                 | F  |
|                                                                                   | renninai                                                       |                                                   |                                  |                                 |                                 | _  |
| M83                                                                               | 62                                                             | Ground                                            | At rear view c<br>age is display | amera im-<br>ed.                |                                 | G  |
|                                                                                   |                                                                |                                                   |                                  |                                 | -0.4                            | Н  |
| Is inspection<br>YES >>                                                           | <u>result norm</u><br>Replace AV<br>Replace rea                | <u>al?</u><br>control unit.<br>r view came        | Refer to <u>AV-</u>              | - <u>104, "Ren</u><br>AV-112 "R | noval and Installation".        | 1  |
|                                                                                   |                                                                |                                                   |                                  |                                 |                                 | J  |
|                                                                                   |                                                                |                                                   |                                  |                                 |                                 | K  |
|                                                                                   |                                                                |                                                   |                                  |                                 |                                 | L  |
|                                                                                   |                                                                |                                                   |                                  |                                 |                                 | Μ  |
|                                                                                   |                                                                |                                                   |                                  |                                 |                                 | AV |
|                                                                                   |                                                                |                                                   |                                  |                                 |                                 | 0  |
|                                                                                   |                                                                |                                                   |                                  |                                 |                                 | Ρ  |
|                                                                                   |                                                                |                                                   |                                  |                                 |                                 |    |

## COMPOSITE IMAGE SIGNAL CIRCUIT

#### < DTC/CIRCUIT DIAGNOSIS >

## COMPOSITE IMAGE SIGNAL CIRCUIT

## Description

AV control unit that inputs the camera image signal transmits the composite image signal to the display unit.

#### **Diagnosis** Procedure

INFOID:000000008144079

INFOID:000000008144078

[BASE AUDIO WITHOUT NAVIGATION]

## 1. CHECK CONTINUITY COMPOSITE IMAGE SIGNAL CIRCUIT

- 1. Turn ignition switch OFF.
- 2. Disconnect AV control unit connector and display unit connector.
- 3. Check continuity between AV control unit harness connector and display unit harness connector.

| AV con    | trol unit | Displa    | ay unit  | Continuity |
|-----------|-----------|-----------|----------|------------|
| Connector | Terminal  | Connector | Terminal | Continuity |
| M82       | 47        | M195      | 15       | Existed    |

4. Check continuity between AV control unit harness connector and ground.

| AV cor    | ntrol unit |        | Continuity  |
|-----------|------------|--------|-------------|
| Connector | Terminal   | Ground | Continuity  |
| M82       | 47         |        | Not existed |
|           |            | 10     | *           |

Is the inspection result normal?

YES >> GO TO 2.

NO >> Repair harness or connector.

2. CHECK COMPOSITE IMAGE SIGNAL

1. Connect AV control unit connector and display unit connector.

- 2. Turn ignition switch ON.
- 3. Check signal between AV control unit harness connector and ground.

| (+)<br>AV control unit |          | ()     | Condition                          | Reference value                                 |
|------------------------|----------|--------|------------------------------------|-------------------------------------------------|
| Connector              | Terminal |        |                                    |                                                 |
| M82                    | 47       | Ground | At camera image is dis-<br>played. | (V)<br>0.4<br>0<br>−0.4<br>•••40µs<br>SKiB2251J |

Is the inspection result normal?

YES >> Replace display unit. Refer to <u>AV-112, "Removal and Installation"</u>.

NO >> Replace AV control unit. Refer to <u>AV-104, "Removal and Installation"</u>.

## HORIZONTAL SYNCHRONIZING (HP) SIGNAL CIRCUIT

[BASE AUDIO WITHOUT NAVIGATION]

#### < DTC/CIRCUIT DIAGNOSIS >

## HORIZONTAL SYNCHRONIZING (HP) SIGNAL CIRCUIT

## Description

In composite image (camera image), transmit the vertical synchronizing (VP) signal and horizontal synchronizing (HP) signal from display unit to AV control unit so as to synchronize the RGB images displayed with AV control unit such as the image quality adjusting menu, etc.

## **Diagnosis Procedure**

## $1. {\sf CHECK} \ {\sf CONTINUITY} \ {\sf HORIZONTAL} \ {\sf SYNCHRONIZING} \ ({\sf HP}) \ {\sf SIGNAL} \ {\sf CIRCUIT}$

- 1. Turn ignition switch OFF.
- 2. Disconnect display unit connector and AV control unit connector.
- 3. Check continuity between display unit harness connector and AV control unit harness connector.

| Displa                                                                                    | ay unit                                                                                    | AV control unit                                                      |                                                         | Continuity                                                     |                  |
|-------------------------------------------------------------------------------------------|--------------------------------------------------------------------------------------------|----------------------------------------------------------------------|---------------------------------------------------------|----------------------------------------------------------------|------------------|
| Connector                                                                                 | Terminal                                                                                   | Connector                                                            | Terminal                                                | Continuity                                                     |                  |
| M195                                                                                      | 8                                                                                          | M82                                                                  | 38                                                      | Existed                                                        |                  |
| 4. Check c                                                                                | ontinuity be                                                                               | ween display unit harnes                                             |                                                         | s connector an                                                 | d ground.        |
|                                                                                           |                                                                                            |                                                                      |                                                         |                                                                |                  |
| Displa                                                                                    | ay unit                                                                                    |                                                                      |                                                         | Continuity                                                     |                  |
| Connector                                                                                 | Terminal                                                                                   | Gro                                                                  | ound                                                    | Continuity                                                     |                  |
| M195                                                                                      | 8                                                                                          | -                                                                    | -                                                       | Not existed                                                    |                  |
| Is the inspec                                                                             | tion result n                                                                              | ormal?                                                               |                                                         |                                                                |                  |
| YES >> (                                                                                  | GO TO 2.                                                                                   |                                                                      |                                                         |                                                                |                  |
| NO >>                                                                                     | Repair harn                                                                                | ess or conne                                                         | ctor.                                                   |                                                                |                  |
| n n                                                                                       | •                                                                                          |                                                                      |                                                         |                                                                |                  |
| <b>2.</b> CHECK F                                                                         | IORIZONTA                                                                                  | AL SYNCHRO                                                           | ONIZING (HF                                             | ) SIGNAL                                                       |                  |
|                                                                                           |                                                                                            | L SYNCHR                                                             | DNIZING (HF                                             | P) SIGNAL                                                      |                  |
| 2.CHECK F                                                                                 | ORIZONTA                                                                                   | L SYNCHR                                                             | ONIZING (HF                                             | <ul> <li>P) SIGNAL</li> <li>I unit connecto</li> </ul>         | r.               |
| ∠.CHECK F<br>1. Connect<br>2. Turn ign<br>3. Check s                                      | ORIZONTA<br>display uni<br>ition switch<br>ignal betwee                                    | L SYNCHR<br>t connector a<br>ON.<br>en display ur                    | DNIZING (HF<br>and AV contro                            | P) SIGNAL<br>of unit connector<br>onnector and g               | r.<br>ound.      |
| 2.CHECK F<br>1. Connect<br>2. Turn ign<br>3. Check s                                      | IORIZONTA<br>display uni<br>ition switch<br>ignal betwee                                   | AL SYNCHR(<br>t connector a<br>ON.<br>en display ur                  | ONIZING (HF<br>and AV contro                            | P) SIGNAL<br>ol unit connecto<br>onnector and g                | r.<br>ound.      |
| Z.CHECK ⊢<br>1. Connect<br>2. Turn ign<br>3. Check s                                      | IORIZONTA<br>display uni<br>ition switch<br>ignal betwee                                   | AL SYNCHR(<br>t connector a<br>ON.<br>en display ur                  | ONIZING (HF<br>and AV contro                            | P) SIGNAL<br>of unit connector<br>onnector and g               | r.<br>ound.      |
| Z.CHECK F<br>1. Connect<br>2. Turn ign<br>3. Check s<br>(1<br>Displa                      | IORIZONTA<br>display uni<br>ition switch<br>ignal betwee<br>+)                             | AL SYNCHR(<br>t connector a<br>ON.<br>en display ur<br>(-)           | ONIZING (HF<br>and AV contro<br>hit harness co<br>Refer | P) SIGNAL<br>of unit connector<br>onnector and g<br>ence value | r.<br>ound.<br>— |
| Z.CHECK F<br>1. Connect<br>2. Turn ign<br>3. Check s<br>(4<br>Displa<br>Connector         | IORIZONTA<br>display uni<br>ition switch<br>ignal betwee<br>+)<br>ay unit<br>Terminal      | AL SYNCHR(<br>t connector a<br>ON.<br>en display ur                  | ONIZING (HF<br>and AV contro<br>nit harness co<br>Refer | P) SIGNAL<br>ol unit connecto<br>onnector and g<br>ence value  | r.<br>ound.<br>— |
| Z.CHECK F<br>1. Connect<br>2. Turn ign<br>3. Check s<br>(+<br>Displa<br>Connector         | IORIZONTA<br>display uni<br>ition switch<br>ignal betwee<br>+)<br>ay unit<br>Terminal      | AL SYNCHR(<br>t connector a<br>ON.<br>en display ur<br>(-)           | DNIZING (HF<br>and AV contro<br>nit harness co<br>Refer | P) SIGNAL<br>of unit connector<br>onnector and g<br>ence value | r.<br>ound.<br>— |
| 2.CHECK H<br>1. Connect<br>2. Turn ign<br>3. Check s<br>(4<br>Displa<br>Connector         | IORIZONTA<br>display uni<br>ition switch<br>ignal betwee<br>+)<br>ay unit<br>Terminal      | AL SYNCHR(<br>t connector a<br>ON.<br>en display ur<br>(-)           | DNIZING (HF<br>and AV contro<br>nit harness co<br>Refer | P) SIGNAL<br>of unit connector<br>onnector and g<br>ence value | r.<br>ound.<br>  |
| Z.CHECK F<br>1. Connect<br>2. Turn ign<br>3. Check s<br>(4<br>Displa<br>Connector         | IORIZONTA<br>display uni<br>ition switch<br>ignal betwee<br>+)<br>ay unit<br>Terminal      | AL SYNCHR(<br>t connector a<br>ON.<br>en display ur                  | ONIZING (HF<br>and AV contro<br>nit harness co<br>Refer | P) SIGNAL<br>of unit connector<br>onnector and g<br>ence value | r.<br>ound.<br>  |
| 2.CHECK F<br>1. Connect<br>2. Turn ign<br>3. Check s<br>(4<br>Displa<br>Connector         | IORIZONTA<br>display uni<br>ition switch<br>ignal betwee<br>+)<br>ay unit<br>Terminal      | AL SYNCHR(<br>t connector a<br>ON.<br>en display ur<br>(-)           | ONIZING (HF<br>and AV contro<br>nit harness co<br>Refer | P) SIGNAL<br>of unit connector<br>onnector and g<br>ence value | r.<br>ound.<br>  |
| 2.CHECK F<br>1. Connect<br>2. Turn ign<br>3. Check s<br>(+<br>Displa<br>Connector<br>M195 | IORIZONTA<br>display uni<br>ition switch<br>ignal betwee<br>+)<br>ay unit<br>Terminal      | AL SYNCHR(<br>t connector a<br>ON.<br>en display ur<br>(-)<br>Ground | ONIZING (HF<br>and AV contro<br>hit harness co<br>Refer | P) SIGNAL<br>of unit connector<br>onnector and g<br>ence value | r.<br>ound.<br>  |
| 2.CHECK H<br>1. Connect<br>2. Turn ign<br>3. Check s<br>(4<br>Displa<br>Connector<br>M195 | IORIZONTA<br>display uni<br>ition switch<br>ignal betwee<br>+)<br>ay unit<br>Terminal      | AL SYNCHR(<br>t connector a<br>ON.<br>en display ur<br>(–)<br>Ground | ONIZING (HF<br>and AV contro<br>nit harness co<br>Refer | P) SIGNAL<br>of unit connector<br>onnector and g<br>ence value | r.<br>ound.<br>  |
| Z.CHECK F<br>1. Connect<br>2. Turn ign<br>3. Check s<br>(4<br>Displa<br>Connector<br>M195 | IORIZONTA<br>display uni<br>ition switch<br>ignal betwee<br>+)<br>ay unit<br>Terminal      | AL SYNCHR(<br>t connector a<br>ON.<br>en display ur<br>(-)<br>Ground | ONIZING (HF<br>and AV contro<br>hit harness co<br>Refer | P) SIGNAL<br>of unit connector<br>onnector and g<br>ence value | r.<br>ound.<br>  |
| 2.CHECK F<br>1. Connect<br>2. Turn ign<br>3. Check s<br>(+<br>Displa<br>Connector<br>M195 | IORIZONTA<br>display uni<br>ition switch<br>ignal betwee<br>+)<br>ay unit<br>Terminal<br>8 | AL SYNCHR(<br>t connector a<br>ON.<br>en display ur<br>(-)<br>Ground | ONIZING (HF<br>and AV contro<br>hit harness co<br>Refer | P) SIGNAL<br>of unit connector<br>onnector and g<br>ence value | r.<br>ound.<br>— |

А

В

D

INFOID:000000008144080

INFOID:000000008144081

## VERTICAL SYNCHRONIZING (VP) SIGNAL CIRCUIT

#### < DTC/CIRCUIT DIAGNOSIS >

[BASE AUDIO WITHOUT NAVIGATION]

## VERTICAL SYNCHRONIZING (VP) SIGNAL CIRCUIT

## Description

In composite image (camera image), transmit the vertical synchronizing (VP) signal and horizontal synchronizing (HP) signal from display unit to AV control unit so as to synchronize the RGB images displayed with AV control unit such as the image quality adjusting menu, etc.

## **Diagnosis Procedure**

INFOID:000000008144083

INFOID:00000008144082

## 1. CHECK CONTINUITY VERTICAL SYNCHRONIZING (VP) SIGNAL CIRCUIT

- 1. Turn ignition switch OFF.
- 2. Disconnect display unit connector and AV control unit connector.
- 3. Check continuity between display unit harness connector and AV control unit harness connector.

| Displa    | ay unit  | AV con    | itrol unit | Continuity |
|-----------|----------|-----------|------------|------------|
| Connector | Terminal | Connector | Terminal   | Continuity |
| M195      | 20       | M82       | 50         | Existed    |

4. Check continuity between display unit harness connector and ground.

| Displa    | ay unit  |        | Continuity  |
|-----------|----------|--------|-------------|
| Connector | Terminal | Ground | Continuity  |
| M195      | 20       |        | Not existed |

Is the inspection result normal?

YES >> GO TO 2.

NO >> Repair harness or connector.

2. CHECK VERTICAL SYNCHRONIZING (VP) SIGNAL

1. Connect display unit connector and AV control unit connector.

2. Turn ignition switch ON.

3. Check signal between display unit harness connector and ground.

| (<br>Displa | (+)<br>Display unit |        | Reference value                     |
|-------------|---------------------|--------|-------------------------------------|
| Connector   | Terminal            |        |                                     |
| M195        | 20                  | Ground | (V)<br>4<br>0<br>+ 4ms<br>5KiB3598E |

Is the inspection result normal?

YES >> Replace AV control unit. Refer to <u>AV-104, "Removal and Installation"</u>.

NO >> Replace display unit. Refer to <u>AV-112, "Removal and Installation"</u>.

## DISK EJECT SIGNAL CIRCUIT

#### < DTC/CIRCUIT DIAGNOSIS >

## DISK EJECT SIGNAL CIRCUIT

## Description

The eject signal is output to AV control unit when the eject switch of multifunction switch is pressed.

## **Diagnosis Procedure**

INFOID:000000008144085

INFOID:000000008144084

А

В

С

F

[BASE AUDIO WITHOUT NAVIGATION]

## 1. CHECK CONTINUITY DISK EJECT SIGNAL CIRCUIT

- 1. Turn ignition switch OFF.
- 2. Disconnect multifunction switch connector and AV control unit connector.
- 3. Check continuity between multifunction switch harness connector and AV control unit harness connector.

| Multifunc | tion switch | switch     | AV con    | trol unit | Continuity |
|-----------|-------------|------------|-----------|-----------|------------|
| Connector | Terminal    | Terminal C | Connector | Terminal  | Continuity |
| M72       | 14          | 14         | M84       | 96        | Existed    |

4. Check continuity between multifunction switch harness connector and ground.

| Multifunction switch                                                 |                                                                                  |                                                      | Continuity                                                                                         |                      |  |
|----------------------------------------------------------------------|----------------------------------------------------------------------------------|------------------------------------------------------|----------------------------------------------------------------------------------------------------|----------------------|--|
| Connector                                                            | Terminal                                                                         | Ground                                               | Continuity                                                                                         |                      |  |
| M72                                                                  | 14                                                                               |                                                      | Not existed                                                                                        |                      |  |
| the inspec                                                           | tion result n                                                                    | ormal?                                               |                                                                                                    |                      |  |
| YES >> (                                                             | GO TO 2.                                                                         |                                                      |                                                                                                    |                      |  |
| NU >> r<br>) a= a                                                    | Repair name                                                                      | ess or connector.                                    |                                                                                                    |                      |  |
| CHECK A                                                              | V CONTRC                                                                         | L UNIT VOLTAG                                        | <del>SE</del>                                                                                      |                      |  |
|                                                                      |                                                                                  |                                                      |                                                                                                    |                      |  |
| . Connect                                                            | multifunctio                                                                     | n switch connect                                     | tor and AV control unit con                                                                        | nector.              |  |
| . Connect<br>. Turn igni                                             | multifunction                                                                    | n switch connect<br>ON.                              | tor and AV control unit con                                                                        | nector.              |  |
| . Connect<br>. Turn igni<br>. Check vo                               | multifunctic<br>ition switch<br>oltage betwe                                     | n switch connect<br>ON.<br>een AV control ur         | tor and AV control unit con<br>nit harness connector and g                                         | nector.<br>Iround.   |  |
| . Connect<br>. Turn igni<br>. Check vo                               | multifunctic<br>ition switch<br>oltage betwe                                     | n switch connect<br>ON.<br>een AV control ur         | tor and AV control unit con<br>nit harness connector and g                                         | nector.<br>Iround.   |  |
| . Connect<br>. Turn igni<br>. Check vo<br>(+<br>AV cont              | multifunctic<br>ition switch<br>oltage betwe<br>-)<br>trol unit                  | n switch connect<br>ON.<br>een AV control ur<br>(-)  | tor and AV control unit con<br>nit harness connector and<br>Condition                              | voltage              |  |
| . Connect<br>. Turn igni<br>. Check ve<br>(+<br>AV cont              | multifunctic<br>ition switch<br>oltage betwe<br>-)<br>trol unit<br>Terminal      | n switch connect<br>ON.<br>een AV control ur<br>(-)  | tor and AV control unit con<br>nit harness connector and g<br>Condition                            | voltage<br>(Approx.) |  |
| . Connect<br>. Turn igni<br>. Check vi<br>(+<br>AV cont<br>Connector | multifunction<br>ition switch (<br>oltage between<br>-)<br>trol unit<br>Terminal | on switch connect<br>ON.<br>een AV control ur<br>(-) | tor and AV control unit con<br>nit harness connector and<br>Condition<br>Pressing the eject switch | voltage<br>(Approx.) |  |

NO >> Replace AV control unit. Refer to AV-104, "Removal and Installation".

\_

Ρ

## MICROPHONE SIGNAL CIRCUIT

#### < DTC/CIRCUIT DIAGNOSIS >

## **MICROPHONE SIGNAL CIRCUIT**

## Description

Supply power from TEL adapter unit to microphone. The microphone transmits the sound/voice to the microphone.

## Diagnosis Procedure

INFOID:000000008144087

INFOID:00000008144086

## 1. CHECK CONTINUITY BETWEEN TEL ADAPTER UNIT AND MICROPHONE CIRCUIT

- 1. Turn ignition switch OFF.
- 2. Disconnect TEL adapter unit connector and microphone connector.
- 3. Check continuity between TEL adapter unit harness connector and microphone harness connector.

| TEL adapter unit |           | Micro     | phone     | Continuity |  |
|------------------|-----------|-----------|-----------|------------|--|
| Connector        | Terminals | Connector | Terminals | Continuity |  |
|                  | 7         |           | 1         |            |  |
| B237             | 8         | R17       | 2         | Existed    |  |
|                  | 29        |           | 4         |            |  |

4. Check continuity between TEL adapter unit harness connector and ground.

| TEL ada   | apter unit |        | Continuity  |  |
|-----------|------------|--------|-------------|--|
| Connector | Terminals  | Groupd | Continuity  |  |
| MOOZ      | 7          | Clound | Not oxisted |  |
| 101237    | 29         |        | Not existed |  |

Is the inspection result normal?

YES >> GO TO 2.

NO >> Repair harness or connector.

2. CHECK VOLTAGE MICROPHONE VCC

- 1. Connect TEL adapter unit connector.
- 2. Turn ignition switch ON.
- 3. Check voltage between TEL adapter unit harness connector.

| (         | +)         | (                | -)       |                      |
|-----------|------------|------------------|----------|----------------------|
| TEL ada   | apter unit | TEL adapter unit |          | Voltage<br>(Approx.) |
| Connector | Terminal   | Connector        | Terminal | ()                   |
| B237      | 29         | B237             | 8        | 5.0 V                |

Is the inspection result normal?

YES >> GO TO 3.

NO >> Replace TEL adapter unit. Refer to <u>AV-120, "Removal and Installation"</u>.

## **3.**CHECK MICROPHONE SIGNAL

1. Connect microphone connector.

2. Check signal between TEL adapter unit harness connector.

## MICROPHONE SIGNAL CIRCUIT

#### < DTC/CIRCUIT DIAGNOSIS >

## [BASE AUDIO WITHOUT NAVIGATION]

| (+           | -)            | (-            | -)          |                  |                                                                     | ŀ |
|--------------|---------------|---------------|-------------|------------------|---------------------------------------------------------------------|---|
| TEL ada      | pter unit     | TEL ada       | pter unit   | Condition        | Reference value                                                     |   |
| Connector    | Terminal      | Connector     | Terminal    | -                |                                                                     | F |
| B237         | 7             | B237          | 8           | give a voice.    | (V)<br>2.5<br>2.0<br>1.5<br>1.0<br>0.5<br>0<br>• ◆ 2ms<br>PKIB5037J | C |
| s the inspec | tion result n | ormal?        |             |                  |                                                                     |   |
| YES >> I     | Replace TE    | L adapter uni | t. Refer to | AV-120, "Removal | and Installation".                                                  | E |

NO >> Replace microphone. Refer to <u>AV-119, "Removal and Installation"</u>.

Μ

F

G

Н

J

Κ

L

- AV
- 0
- Ρ

#### < DTC/CIRCUIT DIAGNOSIS >

## CONTROL SIGNAL CIRCUIT

## Description

TEL adapter unit identifies the vehicle model according to the control signal and performs the control.

#### **Diagnosis** Procedure

INFOID:000000008144089

INFOID:000000008144088

## 1. CHECK CONTINUITY CONTROL SIGNAL CIRCUIT

- 1. Turn ignition switch OFF.
- 2. Disconnect TEL adapter unit connector.
- 3. Check continuity between TEL adapter unit harness connector and ground.

| TEL ada   | apter unit |        | Continuity |
|-----------|------------|--------|------------|
| Connector | Terminals  | Ť      | Continuity |
|           | 21         | Ground |            |
| B237      | 23         |        | Existed    |
|           | 24         |        |            |

Is the inspection result normal?

YES >> Replace TEL adapter unit. Refer to <u>AV-120, "Removal and Installation"</u>.

NO >> Repair harness or connector.

## STEERING SWITCH SIGNAL A CIRCUIT

| < DTC/CIRC                |               | NOSIS >               |                |                 | [BASE AUDIO WITHOUT NAVIGATION]     |
|---------------------------|---------------|-----------------------|----------------|-----------------|-------------------------------------|
| STEERI                    | NG SWIT       | <b>FCH SIG</b>        | NAL A C        | IRCUIT          |                                     |
| Descriptio                | n             |                       |                |                 | INFOID:00000008144090               |
| Transmits th              | e steering sv | witch signal t        | o AV contro    | l unit.         |                                     |
| Diagnosis                 | Procedu       | re                    |                |                 | INFCID:00000008144091               |
| 1.снеск в                 |               | SWITCH SIG            |                | CUIT            |                                     |
| 2. Check c                | trol unit     | ween AV con<br>Spiral | cable          | rness connector | and spiral cable harness connector. |
| Connector                 | Terminal      | Connector             | Terminal       | - Continuity    |                                     |
| M81                       | 6             | M36                   | 24             | Existed         |                                     |
| 3. Check c                | ontinuity bet | ween AV co            | ntrol unit hai | rness connector | and ground.                         |
| AV con                    | trol unit     |                       |                | Continuity      |                                     |
| Connector Terminal Ground |               | und                   | Continuity     |                 |                                     |
| M81                       | 6             |                       |                | Not existed     |                                     |
| Is the inspec             | tion result n | ormal?                |                |                 |                                     |

YES >> GO TO 2.

NO >> Repair harness or connector.

## 2. CHECK SPIRAL CABLE

Check spiral cable.

Is the inspection result normal?

YES >> GO TO 3.

NO >> Replace spiral cable. Refer to <u>SR-14, "Removal and Installation"</u>.

## **3.**CHECK AV CONTROL UNIT VOLTAGE

1. Connect AV control unit connector and spiral cable connector.

2. Turn ignition switch ON.

3. Check voltage between AV control unit harness connector.

| (·              | +)       | (               | —)       |                      |
|-----------------|----------|-----------------|----------|----------------------|
| AV control unit |          | AV control unit |          | Voltage<br>(Approx.) |
| Connector       | Terminal | Connector       | Terminal | ( ) ] ] ]            |
| M81             | 6        | M81             | 15       | 3.3 V                |

#### Is the inspection result normal?

| YES | >> GO TO 4.                                                              |
|-----|--------------------------------------------------------------------------|
| NO  | >> Replace AV control unit. Refer to AV-104, "Removal and Installation". |

**4.**CHECK STEERING SWITCH

- 1. Turn ignition switch OFF.
- 2. Check steering switch. Refer to AV-91, "Component Inspection".

#### Is the inspection result normal?

- YES >> INSPECTION END
- NO >> Replace steering switch. Refer to <u>AV-117, "Removal and Installation"</u>.

## Component Inspection

Measure the resistance between the steering switch connector terminals 14 to 17 and 15 to 17.

## AV-91

2013 M Hybrid

INFOID:000000008144092

А

В

D

Е

F

Н

Κ

L

Μ

AV

Ρ

## **STEERING SWITCH SIGNAL A CIRCUIT**

#### < DTC/CIRCUIT DIAGNOSIS >

# [BASE AUDIO WITHOUT NAVIGATION]

| Standard                    |               |
|-----------------------------|---------------|
| Between terminals 14 and 17 |               |
| 📈 🌾 switch ON               | : 716 – 730 Ω |
| MENU DOWN switch ON         | : 318 – 324 Ω |
| MENU UP switch ON           | : 120 – 122 Ω |
| SOURCE switch ON            | : 0 Ω         |
| Between terminals 15 and 17 |               |
| switch ON                   | : 318 – 324 Ω |
| VOL UP switch ON            | : 120 – 122 Ω |
| VOL DOWN switch ON          | : <b>0</b> Ω  |

|           | 14               |
|-----------|------------------|
| SOURCE    | Approx.          |
| MENU UP   | <sup>₹121Ω</sup> |
|           | Approx.          |
| MENU DOWN |                  |
|           | <sup>402Ω</sup>  |
| (('≥.♥    | 4.5              |
| VOL DOWN  |                  |
|           | 121Ω             |
| VOLUP     | Approx.          |
|           | 200Ω   14 15  17 |
|           | 17               |
|           | JSNIA0216GB      |

## **STEERING SWITCH SIGNAL B CIRCUIT**

| < DTC/CIRCUIT DIAGNOSIS >                    |                               |                             |                                 | [BASE AUDIO WITHOUT NAVIGATION]  |                                                 |
|----------------------------------------------|-------------------------------|-----------------------------|---------------------------------|----------------------------------|-------------------------------------------------|
| STEERI                                       | NG SWIT                       | ICH SIG                     | NAL B C                         | IRCUIT                           |                                                 |
| Descriptio                                   | n                             |                             |                                 |                                  | INF01D:00000008144093                           |
| Transmits th                                 | e steering sv                 | witch signal t              | o AV control                    | unit.                            |                                                 |
| Diagnosis                                    | Procedu                       | re                          |                                 |                                  | INFOID:00000008144094                           |
| 1. СНЕСК В                                   | STEERING S                    | SWITCH SIG                  | NAL B CIRC                      | CUIT                             |                                                 |
| <ol> <li>Disconn</li> <li>Check c</li> </ol> | ect AV contr<br>ontinuity bet | ol unit conne<br>ween AV co | ector and spi<br>ntrol unit har | ral cable conne<br>ness connecto | ector.<br>r and spiral cable harness connector. |
| AV con                                       | trol unit                     | Spiral                      | cable                           |                                  |                                                 |
| Connector                                    | Terminal                      | Connector                   | Terminal                        | Continuity                       |                                                 |
| M81                                          | 16                            | M36                         | 31                              | Existed                          |                                                 |
| 3. Check c                                   | ontinuity bet                 | ween AV co                  | ntrol unit har                  | ness connecto                    | r and ground.                                   |
| AV con                                       | trol unit                     |                             |                                 | Continuity                       |                                                 |

|                                                       |                                             |                                  |                     | Continuity                                         |               |  |  |
|-------------------------------------------------------|---------------------------------------------|----------------------------------|---------------------|----------------------------------------------------|---------------|--|--|
| Connector                                             | Terminal                                    | Gro                              | und                 | Continuity                                         | 0             |  |  |
| M81                                                   | 16                                          |                                  |                     | Not existed                                        | G             |  |  |
| Is the inspec                                         | ction result n                              | ormal?                           |                     |                                                    |               |  |  |
| YES >>                                                | GO TO 2.                                    |                                  |                     |                                                    | Н             |  |  |
| NO >>                                                 | NO >> Repair harness or connector.          |                                  |                     |                                                    |               |  |  |
| 2.CHECK                                               | SPIRAL CAE                                  | BLE                              |                     |                                                    |               |  |  |
| Check spiral                                          | cable.                                      |                                  |                     |                                                    |               |  |  |
| Is the inspec                                         | ction result n                              | ormal?                           |                     |                                                    |               |  |  |
| YES >>                                                | GO TO 3.                                    |                                  |                     |                                                    | 1             |  |  |
| NO >>                                                 | Replace spir                                | ral cable. Re                    | fer to <u>SR-14</u> | , "Removal and Installation                        |               |  |  |
| 3.CHECK A                                             | AV CONTRC                                   | UNIT VOL                         | TAGE                |                                                    |               |  |  |
| 1. Connec                                             | t AV control                                | unit connecto                    | or and spiral       | cable connector.                                   | K             |  |  |
| 2. Turn ign                                           | ition switch                                | ON.                              | ·                   |                                                    |               |  |  |
| 3. Check v                                            | oltage betwe                                | een AV contr                     | ol unit harne       | ess connector.                                     |               |  |  |
|                                                       |                                             |                                  |                     |                                                    | L             |  |  |
| (-                                                    | +)                                          | (-                               | -)                  | Voltago                                            |               |  |  |
| AV con                                                | trol unit                                   | AV con                           | trol unit           | (Approx.)                                          |               |  |  |
| Connector                                             | Terminal                                    | Connector                        | Terminal            |                                                    | M             |  |  |
| M81                                                   | 16                                          | M81                              | 15                  | 3.3 V                                              |               |  |  |
| Is the inspec                                         | <u>ction result n</u>                       | ormal?                           |                     |                                                    | AV            |  |  |
| YES >>                                                | GO TO 4.                                    |                                  |                     |                                                    |               |  |  |
| NO >>                                                 | Replace AV                                  | control unit.                    | Refer to <u>AV-</u> | 104, "Removal and Installa                         | <u>ion"</u> . |  |  |
| 4.CHECK                                               | STEERING S                                  | SWITCH                           |                     |                                                    | 0             |  |  |
| 1. Turn ign                                           | ition switch                                | OFF.                             |                     |                                                    |               |  |  |
|                                                       | steering swite                              | ch.Refer to A                    |                     |                                                    |               |  |  |
| 2. Check s                                            | 0                                           |                                  | <u> 4v-93, "Com</u> | ponent Inspection".                                |               |  |  |
| 2. Check s<br>Is the inspec                           | ction result n                              | ormal?                           | <u>4V-93, "Com</u>  | ponent Inspection".                                | P             |  |  |
| 2. Check s<br><u>Is the inspec</u><br>YES >>          | ction result n<br>INSPECTIO                 | ormal?<br>N END                  | <u>AV-93, "Com</u>  | ponent Inspection".                                | P             |  |  |
| 2. Check s<br><u>Is the inspec</u><br>YES >><br>NO >> | ction result n<br>INSPECTIO<br>Replace stee | ormal?<br>N END<br>ering switch. | Refer to <u>AV-</u> | ponent Inspection".<br>-117, "Removal and Installa | P<br>tion".   |  |  |

Measure the resistance between the steering switch connector terminals 14 to 17 and 15 to 17.

## AV-93

А

В

С

D

Е

F

## **STEERING SWITCH SIGNAL B CIRCUIT**

#### < DTC/CIRCUIT DIAGNOSIS >

# [BASE AUDIO WITHOUT NAVIGATION]

| Standard                    |               |
|-----------------------------|---------------|
| Between terminals 14 and 17 |               |
| 🔬 🌾 switch ON               | : 716 – 730 Ω |
| MENU DOWN switch ON         | : 318 – 324 Ω |
| MENU UP switch ON           | : 120 – 122 Ω |
| SOURCE switch ON            | :0Ω           |
| Between terminals 15 and 17 |               |
| switch ON                   | : 318 – 324 Ω |
| VOL UP switch ON            | : 120 – 122 Ω |
| VOL DOWN switch ON          | :0Ω           |

| SOURCE    | Approx         | <u>14</u>   |
|-----------|----------------|-------------|
| MENU UP   |                |             |
| MENU DOWN | 200Ω           |             |
|           | Approx<br>402Ω |             |
| (((≥_▼    |                |             |
| VOL DOWN  |                | 15          |
|           |                |             |
| VOLOI     | Approx         |             |
|           | 200Ω           | 14 15  17   |
|           |                |             |
|           |                | 17          |
|           |                | JSNIA0216GB |

## STEERING SWITCH GROUND CIRCUIT SIS > [BASE AUDIO WITHOUT NAVIGATION]

| < DTC/CIRCUIT DIAGNOSIS > |
|---------------------------|
|                           |

| STEERI          | NG SWIT                  | CH GRO                | DUND C             | IRCUIT                  |                              | ^  |
|-----------------|--------------------------|-----------------------|--------------------|-------------------------|------------------------------|----|
| Description     |                          |                       |                    |                         | А                            |    |
| Transmits th    | e steering s             | witch signal t        | o AV control       | unit.                   |                              | R  |
| Diagnosis       | s Procedu                | re                    |                    |                         | INFOID:000000008144097       | D  |
|                 |                          |                       |                    |                         |                              | C  |
| 1. Disconn      | ect AV contr             |                       | ector and spi      | ral cable connector.    |                              | 0  |
| 2. Check c      | continuity bet           | ween AV co            | ntrol unit har     | ness connector and spi  | ral cable harness connector. | D  |
| AV cor          | ntrol unit               | Spiral                | cable              |                         |                              | D  |
| Connector       | Terminal                 | Connector             | Terminal           | Continuity              |                              | Г  |
| M81             | 15                       | M36                   | 33                 | Existed                 |                              |    |
| 3. Connec       | t AV control             | unit connecte         | or.                |                         |                              |    |
| Is the inspec   | ction result n           | ormal?                |                    |                         |                              | F  |
| YES >><br>NO >> | Repair harne             | ess or conne          | ctor.              |                         |                              |    |
| 2.CHECK \$      | SPIRAL CAE               | LE                    |                    |                         |                              | G  |
| Check spira     | l cable.                 |                       |                    |                         |                              |    |
| Is the inspec   | ction result n           | ormal?                |                    |                         |                              | Н  |
| YES >><br>NO >> | GO TO 3.<br>Replace spir | al cable. Re          | fer to SR-14       | , "Removal and Installa | tion".                       |    |
| 3.снеск о       | GROUND CI                | RCUIT                 |                    |                         | —                            |    |
| 1. Connec       | t AV control             | unit connect          | or.                |                         |                              |    |
| 2. Check c      | continuity bet           | ween AV co            | ntrol unit har     | ness connector and gro  | ound.                        | J  |
| AV cor          | ntrol unit               |                       |                    |                         |                              |    |
| Connector       | Terminal                 | Gro                   | und                | Continuity              |                              | K  |
| M81             | 15                       |                       |                    | Existed                 |                              | r. |
| Is the inspec   | ction result n           | ormal?                |                    |                         |                              |    |
| YES >><br>NO >> | GO TO 4.<br>Replace AV   | control unit.         | Refer to AV-       | 104. "Removal and Insi  | allation".                   | L  |
| 4.CHECK         | STEERING S               | SWITCH                |                    |                         | <u></u>                      |    |
| 1. Turn igr     | nition switch            | OFF.                  |                    |                         |                              | Μ  |
| 2. Check s      | steering swite           | ch. Refer to <u>/</u> | <u> V-95, "Com</u> | ponent Inspection".     |                              |    |
| VES >>          | INSPECTIO                | ormal?<br>N END       |                    |                         |                              | AV |
| NO >>           | Replace ste              | ering switch.         | Refer to AV        | -117, "Removal and Ins  | tallation".                  |    |
| Compone         | nt Inspec                | tion                  |                    |                         | INFOID:000000008144098       | 0  |
| Measure the     | e resistance l           | petween the           | steering swi       | tch connector terminals | 14 to 17 and 15 to 17.       |    |

Ρ

## STEERING SWITCH GROUND CIRCUIT

## < DTC/CIRCUIT DIAGNOSIS >

# [BASE AUDIO WITHOUT NAVIGATION]

| Standard                    |               |
|-----------------------------|---------------|
| Between terminals 14 and 17 |               |
| 😴 🌈 switch ON               | : 716 – 730 Ω |
| MENU DOWN switch ON         | : 318 – 324 Ω |
| MENU UP switch ON           | : 120 – 122 Ω |
| SOURCE switch ON            | :0Ω           |
| Between terminals 15 and 17 |               |
| switch ON                   | : 318 – 324 Ω |
| VOL UP switch ON            | : 120 – 122 Ω |
| VOL DOWN switch ON          | :0Ω           |

| SOURCE    |                         |
|-----------|-------------------------|
| MENU UP   |                         |
| MENU DOWN |                         |
| (112      | 402Ω                    |
| VOL DOWN  | Approx                  |
| VOL UP    |                         |
|           | <sup>200Ω</sup> 1415 17 |
|           | JSNIA0216GB             |

## MULTI AV SYSTEM SYMPTOMS

## [BASE AUDIO WITHOUT NAVIGATION]

## SYMPTOM DIAGNOSIS MULTI AV SYSTEM SYMPTOMS

## Symptom Table

А

L

Μ

| Symptoms                                                        | Check items                                                                                                    | Possible malfunction location / Action to take                                                                                                    |
|-----------------------------------------------------------------|----------------------------------------------------------------------------------------------------|----------------------------------------------------------------------------------------------------|
|                                                                 | <ul> <li>All switches cannot be operated.</li> <li>"MULTI AV" is displayed on system selection screen when the CONSULT is started.</li> </ul>               | <ul> <li>Multifunction switch power supply and ground circuit.</li> <li>AV communication circuit between AV control unit and<br/>multifunction switch.</li> <li>Perform "Self diagnosis Result" of "MULTI AV" with<br/>CONSULT.</li> <li>Refer to <u>AV-27, "CONSULT Function"</u>.</li> </ul> |
| Multifunction switch and preset switch operation does not work. | <ul> <li>All switches cannot be operated.</li> <li>"MULTI AV" is not displayed on system selection screen when the CON-<br/>SULT is initialized.</li> </ul> | AV control unit power supply and ground circuit malfunc-<br>tion.<br>Refer to <u>AV-73, "AV CONTROL UNIT : Diagnosis Proce-</u><br><u>dure"</u> .                                                                                                    |
|                                                                 | Only specified switch cannot be operat-<br>ed.                                                                                                    | Multifunction switch or preset switch malfunction. Per-<br>form multifunction switch and preset switch self-diagno-<br>sis function.<br>Refer to <u>AV-18, "On Board Diagnosis Function"</u> .                                                                                                 |
| Fuel economy display, vehicle set ting operation is abnormal.   | There is malfunction in the CONSULT self-diagnosis result.<br>Refer to <u>AV-27, "CONSULT Function"</u> .                                                   | Perform detected DTC diagnosis.<br>Refer to <u>AV-40, "DTC Index"</u> .                                                                                                    |
|                                                                 | There is no malfunction in the self-diag-<br>nosis results.<br>Refer to <u>AV-27, "CONSULT Function"</u> .                                                  | Ignition signal circuit malfunction. (AV control unit)                                                                                                    |

#### RELATED TO HANDS-FREE PHONE

- Before performing diagnosis, confirm that the cellular phone being used by the customer is compatible with J the vehicle.
- It is possible that a malfunction is occurring due to a version change of the phone even though the phone is
  a compatible type. This can be confirmed by changing the cellular phone to another compatible type, and
  checking that it operates normally. It is important to determine whether the cause of the malfunction is the
  vehicle or the cellular phone.

#### **Check Compatibility**

- 1. Make sure the customer's Bluetooth<sup>®</sup> related concern is understood.
- 2. Verify the customer's concern. NOTE:

The customer's phone may be required, depending upon their concern.

3. Write down the customer's phone brand, model, and service provider.

**NOTE:** It is necessary to know the service provider. On occasion, a given phone may be on the approved list with one provider, but may not be on the approved list with other providers.

- 4. Go to "www.infinitiusa.com/bluetooth/".
- a. Using the website's search engine, find out if the customer's phone is on the approved list.
- b. If the customer's phone is NOT on the approved list:

Stop diagnosis here. The customer needs to obtain a Bluetooth<sup>®</sup> phone that is on the approved list before pany further action.

- c. If the feature related to the customer's concern shows as "N" (not compatible): Stop diagnosis here. If the customer still wants the feature to function, they will need to get an approved phone showing the feature as "Y" (compatible) in the "Basic Features" list.
- d. If the feature related to the customer's concern shows as "Y" (compatible): Perform diagnosis as per the following table.

#### < SYMPTOM DIAGNOSIS >

## MULTI AV SYSTEM SYMPTOMS

## [BASE AUDIO WITHOUT NAVIGATION]

| Symptoms                                                                                                    | Check items                                                                                          | Probable malfunction location                                                                                                    |
|----------------------------------------------------------------------------------------------------|----------------------------------------------------------------------------------------------------|----------------------------------------------------------------------------------------------------|
| Does not recognize cellular<br>phone connection. (No con-<br>nection is displayed on the dis-<br>play at the guide.) | Repeat the registration of cellular phone.                                                           | TEL adapter unit malfunction.<br>Refer to <u>AV-120, "Removal and Installation"</u> .                                                                                                    |
| Hands-free phone cannot be established.                                                                              | Both the reception and the speech cannot be performed                                                | <ul> <li>Perform "Self diagnosis Result" of "MULTI AV" with CONSULT.<br/>Refer to <u>AV-27, "CONSULT Function"</u>.</li> <li>No malfunction.<br/>TEL adapter unit malfunction.<br/>Refer to <u>AV-120, "Removal and Installation"</u>.</li> <li>Malfunction is detected.<br/>Perform detected DTC diagnosis.<br/>Refer to <u>AV-40, "DTC Index"</u>.</li> </ul> |
| The other party's voice cannot                                                                                       | The operation of the " $\sqrt{\xi}$ (" switch can be performed.                                      | TEL voice signal circuit malfunction between TEL adapter unit and AV control unit.                                                                                                    |
| be heard by hands-free phone.                                                                                        | The operation of the " $\sqrt{2}$ (" switch cannot be performed.                                     | Control signal circuit.                                                                                                    |
| Originating sound is not heard                                                                                       | Sound operation function is normal.                                                                  | TEL adapter unit.<br>Refer to <u>AV-120, "Removal and Installation"</u> .                                                                                                    |
| free phone communication.                                                                                            | Sound operation function does not work.                                                              | Microphone signal circuit malfunction.<br>Refer to <u>AV-119, "Removal and Installation"</u> .                                                                                                    |
| The system cannot be operat-                                                                                         | "SOURCE", "MENU UP", and "MENU<br>DOWN" switches are operated. But "ψ≨<br>✔" switch is not operated. | <ul> <li>Check steering switch.<br/>Refer to <u>AV-91, "Component Inspection"</u>.</li> <li>Malfunction is detected.<br/>Replace steering switch.<br/>Refer to <u>AV-117, "Removal and Installation"</u>.</li> </ul>                                                                                                    |
| ed.                                                                                                    | "SOURCE", "MENU UP", "MENU DOWN"<br>and "                                                            | Steering switch signal A circuit malfunction.<br>Refer to <u>AV-91, "Diagnosis Procedure"</u> .                                                                                                    |
|                                                                                                    | All steering switches do not work.                                                                   | Steering switch ground circuit malfunction.<br>Refer to <u>AV-95</u> , "Diagnosis Procedure".                                                                                                    |

## RELATED TO RGB IMAGE

| Symptoms                          | Check items                                                                                               | Possible malfunction location / Action to take                                                |
|-----------------------------------|----------------------------------------------------------------------------------------------------|-----------------------------------------------------------------------------------------------|
| RGB image is not shown            | There is malfunction in the CONSULT self-diagnosis result.<br>Refer to <u>AV-27, "CONSULT Function"</u> . | Perform detected DTC diagnosis.<br>Refer to <u>AV-40, "DTC Index"</u> .                       |
| NGD image is not shown.           | There is no malfunction in CONSULT self-diagnosis results.<br>Refer to <u>AV-27, "CONSULT Function"</u> . | Vertical synchronizing (VP) signal circuit.<br>Refer to <u>AV-86, "Diagnosis Procedure"</u> . |
|                                   | Light blue (Cyan) tint.                                                                                   | RGB signal (R: red) circuit.<br>Refer to <u>AV-77, "Diagnosis Procedure"</u> .                |
| Color of RGB image is not proper. | Purple (Magenta) tint.                                                                                    | RGB signal (G: green) circuit.<br>Refer to <u>AV-78, "Diagnosis Procedure"</u> .              |
|                                   | Screen looks yellowish.                                                                                   | RGB signal (B: blue) circuit.<br>Refer to <u>AV-79, "Diagnosis Procedure"</u> .               |
| RGB screen is rolling.            | _                                                                                                    | RGB synchronizing signal circuit.<br>Refer to <u>AV-80, "Diagnosis Procedure"</u> .           |

#### **RELATED TO AUDIO**

#### < SYMPTOM DIAGNOSIS >

## MULTI AV SYSTEM SYMPTOMS

#### [BASE AUDIO WITHOUT NAVIGATION]

| Symptoms                                                  | Check items                                                                                                    | Probable malfunction location                                                                                                    |
|-----------------------------------------------------------|----------------------------------------------------------------------------------------------------|----------------------------------------------------------------------------------------------------|
| The disk cannot be removed.                               | _                                                                                                    | Disk eject signal circuit.<br>Refer to <u>AV-87, "Diagnosis Procedure"</u> .                                                                                                    |
| No sound comes out or the lev-<br>el of the sound is low. | No sound from all speakers.                                                                                                    | <ul> <li>Active noise control unit power supply and ground circuit malfunction.<br/>Refer to <u>AV-75, "ACTIVE NOISE CONTROL UNIT : Diagnosis Procedure"</u>.</li> <li>AV control unit power supply and ground circuit malfunction.<br/>Refer to <u>AV-73, "AV CONTROL UNIT : Diagnosis Procedure"</u>.</li> </ul> |
|                                                           | Only a certain speaker (front right, front<br>left, rear right, or rear left, etc.) does not<br>output sound.                                                                                                    | <ul> <li>Poor connector connection of speaker.</li> <li>Sound signal circuit malfunction between AV control unit and speaker.</li> <li>Malfunction in speaker.</li> <li>Malfunction in AV control unit.</li> </ul>                                                                                                 |
|                                                           | Noise comes out from all speakers.                                                                                                    | Malfunction in AV control unit.                                                                                                    |
| Noise is mixed with audio.                                | Noise comes out only from a certain<br>speaker (front right, front left, rear right,<br>or rear left, etc.).                                                                                                    | <ul> <li>Poor connector connection of speaker.</li> <li>Sound signal circuit malfunction between AV control unit and speaker.</li> <li>Malfunction in speaker.</li> <li>Poor installation of speaker (e.g. backlash and looseness)</li> <li>Malfunction in AV control unit.</li> </ul>                             |
|                                                           | Noise is mixed with radio only (when the car hits a bump or while driving over bad roads).                                                                                                    | Poor connector connection of antenna or antenna feeder.                                                                                                    |
| Radio is not received or poor reception.                  | <ul> <li>Other audio sounds are normal.</li> <li>Any radio cannot be received or poor<br/>reception is caused even after moving<br/>to a service area with good reception<br/>(e.g. a place with clear view and no ob-<br/>stacles generating external noises).</li> </ul> | <ul> <li>Antenna amp. ON signal circuit malfunction.</li> <li>Poor connector connection of antenna or antenna feeder.</li> </ul>                                                                                                    |
| Satellite radio is not received.                          | There is malfunction in the CONSULT self-diagnosis result.<br>Refer to <u>AV-27, "CONSULT Function"</u> .                                                                                                    | <ul> <li>Malfunction in antenna, antenna feeder, or AV control unit. Perform DTC diagnosis. Refer to <u>AV-40</u>, "DTC In-<u>dex"</u></li> <li>Poor continuity in antenna feeder.</li> <li>Poor connector connection of antenna or antenna feeder.</li> </ul>                                                     |
|                                                           | There is no malfunction in the CONSULT self-diagnosis result.<br>Refer to <u>AV-27, "CONSULT Function"</u> .                                                                                                    | <ul> <li>Poor continuity in antenna feeder.</li> <li>Poor connector connection of antenna or antenna feeder.</li> <li>Loose satellite radio antenna mounting nut.<br/>Refer to <u>AV-114, "Exploded View"</u>.</li> </ul>                                                                                          |

# RELATED TO USB **NOTE**:

Check that there is no malfunction of USB equipment main body before performing a diagnosis.

| Symptoms                                               | Check items | Possible malfunction location / Action to take                                | - 0 |
|--------------------------------------------------------|-------------|-------------------------------------------------------------------------------|-----|
| iPod <sup>®</sup> or USB memory can not be recognized. | _           | <ul><li>USB harness malfunction.</li><li>USB connector malfunction.</li></ul> | P   |

 $\mathsf{iPod}^{\texttt{®}}$  is a trademark of Apple inc., registered in the U.S. and other countries.

RELATED TO STEERING SWITCH

## **MULTI AV SYSTEM SYMPTOMS**

#### < SYMPTOM DIAGNOSIS >

## [BASE AUDIO WITHOUT NAVIGATION]

| Symptoms                                                                            | Probable malfunction location                                                                                                    |
|-------------------------------------------------------------------------------------|----------------------------------------------------------------------------------------------------|
| None of the steering switch operations work.                                        | Steering switch ground circuit malfunction.<br>Refer to <u>AV-95, "Diagnosis Procedure"</u> .                                                                                                    |
| Only specified switch cannot be operated.                                           | <ul> <li>Check steering switch.<br/>Refer to <u>AV-91, "Component Inspection"</u>.</li> <li>Malfunction is detected.<br/>Replace steering switch.<br/>Refer to <u>AV-117, "Removal and Installation"</u>.</li> </ul> |
| "SOURCE", "MENU UP", "MENU DOWN" and " پِخِ اللَّهِ "<br>switches are not operated. | Steering switch signal A circuit.<br>Refer to <u>AV-91, "Diagnosis Procedure"</u> .                                                                                                    |
| "VOL UP", "VOL DOWN" and " " switches are not operat-<br>ed.                        | Steering switch signal B circuit.<br>Refer to <u>AV-93, "Diagnosis Procedure"</u> .                                                                                                    |

### **RELATED TO CAMERA**

#### Trouble Diagnosis Chart by Symptom

| Symptoms                                                                               | Check items                                                                                  | Probable malfunction location                                                                                                    |
|----------------------------------------------------------------------------------------|----------------------------------------------------------------------------------------------|----------------------------------------------------------------------------------------------------|
| Camera image is not shown.<br>(Vehicle width and possible<br>route line is displayed.) | _                                                                                            | <ul> <li>Camera image signal circuit.<br/>Refer to <u>AV-82, "Diagnosis Procedure"</u>.</li> <li>Composite image signal circuit.<br/>Refer to <u>AV-84, "Diagnosis Procedure"</u>.</li> </ul> |
| Camera image does not switch.                                                          | "Reverse" is not turned ON on "Vehicle<br>Signals" screen of "Confirmation/Adjust-<br>ment". | Reverse signal circuit malfunction.                                                                                                    |
|                                                                                        | "Reverse" is turned ON on "Vehicle Sig-<br>nals" screen of "Confirmation/Adjust-<br>ment".   | AV control unit malfunction.<br>Replace AV control unit.<br>Refer to <u>AV-104. "Removal and Installation"</u> .                                                                              |

#### NORMAL OPERATING CONDITION [BASE AUDIO WITHOUT NAVIGATION]

## NORMAL OPERATING CONDITION

## Description

## **BASIC OPERATIONS**

В

Н

INFOID:000000008144100

| Symptom                                                        | Possible cause                                                           | Possible solution                                                          |
|----------------------------------------------------------------|--------------------------------------------------------------------------|----------------------------------------------------------------------------|
|                                                                | The brightness is at the lowest setting.                                 | Adjust the brightness of the display.                                      |
| No image is displayed.                                         | The systems in the video mode.                                           | Press "DISC-AUX" to change the mode.                                       |
|                                                                | The display is turned off.                                               | Press "☀/ఎOFF" to turn on the display.                                     |
| The screen is too dim. The move-<br>ment is slow.              | The temperature in the interior of the vehicle is low.                   | Wait until the interior of the vehicle has warmed up.                      |
| Some pixels in the display are darker or brighter than others. | This condition is an inherent characteristic of liquid crystal displays. | This is not a malfunction.                                                 |
| Some menu items cannot be se-<br>lected.                       | Some menu items become unavailable while the vehicle is driven.          | Park the vehicle in a safe location, and then operate the multi AV system. |

## RELATED TO VOICE RECOGNITION

#### Related to Telephone

The system should respond correctly to all voice commands without difficulty. If problems are encountered, try the following solutions.

Where the solutions are listed by number, try each solution in turn, starting with number 1, until the problem is resolved.

| Symptom                                               | Solution                                                                                                    |
|-------------------------------------------------------|----------------------------------------------------------------------------------------------------|
| System fails to interpret the com-<br>mand correctly. | 1. Ensure that the command is valid.                                                                                                    |
|                                                       | 2. Ensure that the command is spoken after the tone.                                                                                                    |
|                                                       | 3. Speak clearly without pausing between words and at level appropriate to the ambient noise level in the vehicle.                                                                                                    |
|                                                       | <ul> <li>4. Ensure that the ambient noise level is not excessive (for example, windows open or defroster on).</li> <li>NOTE:</li> <li>If it is too poisy to use the phone, it is likely that the voice commands will not be recognized.</li> </ul>        |
|                                                       | 5. If more than one command was said at a time, try saying the commands separately.                                                                                                    |
|                                                       | 6. If the system consistently fails to recognize commands, the voice training procedure should be carried out to improve the recognition response for the speaker. See "Speaker adaptation (SA) mode" earlier in this section. Refer to "OWNER'S MANUAL". |
| The system consistently selects the wrong voicetag    | 1. Ensure that the phone book entry name requested matches what was originally stored. This can be confirmed by using the "List Names" command.                                                                                                    |
|                                                       | 2. Replace one of the names being confused with a new name.                                                                                                    |

#### RELATED TO AUDIO

- The majority of the audio malfunctions are the result of outside causes (bad CD, electromagnetic interference, etc.). Check the symptoms below to diagnose the malfunction.
- The vehicle itself can be a source of noise if noise prevention parts or electrical equipment is malfunctioning. Check if noise is caused and/or changed by engine speed, ignition switch turned to each position, and operation of each piece of electrical equipment, and then determine the cause.
   NOTE:
- CD-R is not guaranteed to play because they can contain compressed audio (MP3, WMA) or could be incorrectly mastered by the customer on a computer.
- Check if the CDs carry the Compact Disc Logo. If not, the disc is not mastered to the "red book" Compact Disc Standard and may not play.

AV

## NORMAL OPERATING CONDITION

#### < SYMPTOM DIAGNOSIS >

| Symptom                                                          | Cause and Counter measure                                                                                                    |
|------------------------------------------------------------------|----------------------------------------------------------------------------------------------------|
| Cannot play                                                      | Check if the CD was inserted correctly.                                                                                                    |
|                                                                  | Check if the CD is scratched or dirty.                                                                                                    |
|                                                                  | Check if there is condensation inside the player, and if there is, wait until the condensation is gone (about 1 hour) before using the player.                                                                                 |
|                                                                  | If there is a temperature increase error, the player will play correctly after it returns to the normal temperature.                                                                                                    |
|                                                                  | If there is a mixture of music CD files (CD-DA data) and MP3/WMA files on a CD, only the music CD files (CD-DA data) will be played.                                                                                           |
|                                                                  | Files with extensions other than ".MP3", ".WMA", ".mp3" or ".wma" cannot be played. In addition, the character codes and number of characters for folder names and file names should be in compliance with the specifications. |
|                                                                  | Check if the disc or the file is generated in an irregular format, This may occur depending on the variation or the setting of MP3/WMA writing applications or other text editing applications.                                |
|                                                                  | Check if the finalization process, such as session close and disc close, is done for the disc.                                                                                                    |
|                                                                  | Check if the CD is protected by copyright.                                                                                                    |
|                                                                  | Discs recorded in live file system format are not supported. (For Microsoft Windows Vista, check the settings.)                                                                                                    |
| Poor sound quality                                               | Check if the CD is scratched or dirty.                                                                                                    |
| It takes a relatively long time before the music starts playing. | If there are many folder or file levels on the MP3/WMA CD, or if it is a multisession disc, some time may be required before the music starts playing.                                                                         |
| Music cuts off or skips                                          | The writing software and hardware combination might not match, or the writing speed, writing depth, writing width might not match the specifications. Try using the slowest writing speed.                                     |
| Skipping with high bit rate files                                | Skipping may occur with large quantities if data such as for high bit rate data.                                                                                                    |
| Move immediately to the next song when playing                   | When a non-MP3/WMA file has been given an extension of ".MP3", ".WMA", ".mp3" or ".wma" or when play is prohibited by copyright protection, the player will skip to the next song.                                             |
| The songs do not play back in the desired order.                 | The playback order is the order in which the files were written by the software, so the files might not play in the desired order.                                                                                             |
| Poor reception only from a certain radio broadcast station.      | Check incoming radio wave signal strength of applicable broadcast station.                                                                                                    |
| Buzz/rattle sound from speaker                                   | The majority of rattle sounds are not indicative of an issue with the speaker, usually something nearby the speaker is causing the rattle.                                                                                     |

Noise resulting from variations in field strength, such as fading noise and multi-path noise, or external noise from trains and other sources, is not a malfunction.

#### NOTE:

- Fading noise: This noise occurs because of variations in the field strength in a narrow range due to mountains or buildings blocking the signal.
- Multi-path noise: This noise results from a time difference between the broadcast waves directly from the station arriving at the antenna and the waves reflected by mountains or buildings.

#### RELATED TO HANDS-FREE PHONE

## NORMAL OPERATING CONDITION

#### < SYMPTOM DIAGNOSIS >

## [BASE AUDIO WITHOUT NAVIGATION]

| Symptom                                                                                                 | Cause and Counter measure                                                                                                    |
|----------------------------------------------------------------------------------------------------|----------------------------------------------------------------------------------------------------|
| Does not recognize cellular phone connection. (No connection is displayed on the display at the guide.) | Some Bluetooth <sup>®</sup> enabled cellular phones may not be recognized<br>by the in-vehicle phone module. Refer to "RELATED TO HANDS-<br>FREE PHONE (Check Compatibility)" of MULTI AV SYSTEM<br>SYMPTOM.                                                                                                    |
| Cannot use hands-free phone                                                                             | <ul> <li>Customer will not be able to use a hands-free phone under the following conditions.</li> <li>The vehicle is outside of the telephone service area.</li> <li>The vehicle is in an area where it is difficult to receive radio waves; such as in a tunnel, in an underground parking garage, near a tall building or in a mountainous area.</li> <li>The cellular phone is locked to prevent it from being dialed.</li> </ul> |
|                                                                                                    | While a cellular phone is connected through the Bluetooth <sup>®</sup> wireless connection, the battery power of the cellular phone may discharge quicker than usual. The Bluetooth <sup>®</sup> Hands-Free Phone System cannot charge cellular phones.                                                                                                    |
| The other party's voice cannot be heard by hands-free phone.                                            | When the radio wave condition is not ideal or ambient sound is too loud, it may be difficult to hear the other person's voice during a call.                                                                                                    |
| Poor sound quality                                                                                      | Do not place the cellular phone in an area surrounded by metal or<br>far away from the in-vehicle phone module to prevent tone quality<br>degradation and wireless connection disruption.                                                                                                    |

Η

J

Κ

M

L

AV

0

Ρ

## REMOVAL AND INSTALLATION

AV CONTROL UNIT

## Removal and Installation

INFOID:000000008144101

### REMOVAL

#### **CAUTION:**

- Before replacing AV control unit, perform "Read/Write Configuration" to save or print current vehicle specification. For details, refer to <u>AV-59, "Work Procedure"</u>.
- Remove 12V battery terminal and AV control unit after a lapse of 30 seconds or more after turning the ignition switch OFF.

#### NOTE:

After the ignition switch is turned OFF, the AV control unit continues operating for approximately 30 seconds. Therefore, data corruption may occur if 12V battery voltage is cut off within 30 seconds.

- 1. Remove the preset switch. Refer to <u>AV-116</u>, "Removal and Installation".
- 2. After removing the AV control unit mounting screws to disconnect the connectors, remove the AV control unit with the bracket attached.
- 3. Remove the bracket screws to remove the bracket from the AV control unit.

#### INSTALLATION

Install in the reverse order of removal.

#### CAUTION:

Be sure to perform "Read/Write Configuration" when replacing AV control unit. For details, refer to <u>AV-60, "Work Procedure"</u>.

## < REMOVAL AND INSTALLATION >

## [BASE AUDIO WITHOUT NAVIGATION]

# FRONT DOOR SPEAKER A Removal and Installation INFOLO2000000114102 REMOVAL B 1. Remove the front door finisher. Refer to INT-26. "FRONT DOOR FINISHER : Removal and Installation". B 2. Remove the screws and disconnect the connector to remove the front door speaker. C INSTALLATION Installation is the reverse order of removal. D

Μ

Ε

F

Н

J

Κ

L

0

Ρ

## < REMOVAL AND INSTALLATION >

## [BASE AUDIO WITHOUT NAVIGATION]

# FRONT DOOR SQUAWKER

INFOID:000000008144103

# Removal and Installation

## REMOVAL

- 1. Remove the front door finisher. Refer to INT-26. "FRONT DOOR FINISHER : Removal and Installation".
- 2. Remove the screws to remove the front door squawker from the door finisher.

#### INSTALLATION

Installation is the reverse order of removal.

## [BASE AUDIO WITHOUT NAVIGATION]

## < REMOVAL AND INSTALLATION > REAR DOOR SPEAKER

|                                                                                                    |                                                                                                    | Δ |
|----------------------------------------------------------------------------------------------------|----------------------------------------------------------------------------------------------------|---|
| Removal and Installation                                                                                                    | r<br>INFOID:00000008144104                                                                                 |   |
| REMOVAL                                                                                                    | E                                                                                                    | В |
| <ol> <li>Remove the rear door finisher. Refer to <u>II</u></li> <li>Remove the screws and disconnect the context and disconnect the context and disconnec</li></ol> | <u>F-28, "REAR DOOR FINISHER : Removal and Installation"</u> .<br>nnector to remove the rear door speaker. | ~ |
| INSTALLATION<br>Installation is the reverse order of removal.                                                                                                    |                                                                                                    | Ĵ |
|                                                                                                    | 1                                                                                                    | D |

I

J

Κ

L

Е

F

G

Н

Μ

0

Ρ

INFOID:000000008144105

## ACTIVE NOISE CONTROL UNIT

## Removal and Installation

REMOVAL

- 1. Remove the trunk front finisher. Refer to INT-51, "Exploded View".
- 2. Remove the rear parcel shelf finisher. Refer to INT-41, "Removal and Installation".
- 3. Remove the active noise control unit mounting bolts.
- 4. Disconnect the connectors to remove the active noise control unit from the rear parcel shelf (trunk room side).

### NOTE:

The active noise control unit has urethane foam as a holder to facilitate removal and installation procedure.

## INSTALLATION

Install in the reverse order of removal.
# FRONT MICROPHONE (ACTIVE NOISE CONTROL SYSTEM) < REMOVAL AND INSTALLATION > [BASE AUDIO WITHOUT NAVIGATION]

# FRONT MICROPHONE (ACTIVE NOISE CONTROL SYSTEM)

# **Removal and Installation** INFOID:000000008144106 REMOVAL В 1. Remove the map lamp of switch cover. 2. Lower the headlining front side (map lamp side) to secure work space. Refer to INL-41, "Removal and С Installation". 3. Press the pawl to remove the front microphone from the map lamp assembly. CAUTION: D Carefully handle the pawl fixing the front microphone because the pawl is fragile. **INSTALLATION** Install in the reverse order of removal. Е NOTE: Check the front microphone for looseness after the installation. F

Μ

Κ

L

Н

А

0

# REAR MICROPHONE (ACTIVE NOISE CONTROL SYSTEM) < REMOVAL AND INSTALLATION > [BASE AUDIO WITHOUT NAVIGATION]

# REAR MICROPHONE (ACTIVE NOISE CONTROL SYSTEM)

Removal and Installation

#### REMOVAL

- 1. Remove the headlining. Refer to INT-47, "Removal and Installation".
- 2. Remove the rear microphone from the headlining.

## INSTALLATION

Install in the reverse order of removal.

INFOID:000000008144107

# [BASE AUDIO WITHOUT NAVIGATION]

# < REMOVAL AND INSTALLATION > [BA

| ANTENNA AMP.                                                                                         | Δ                       |
|----------------------------------------------------------------------------------------------------|-------------------------|
| Removal and Installation                                                                             | INFOID:000000008144108  |
| REMOVAL                                                                                              | В                       |
| 1. Remove the rear pillar finisher RH. Refer to <u>INT-38, "REAR PILLAR FINISHER : Remova</u> tion". | <u>al and Installa-</u> |
| 2. Remove the screw and disconnect the connector to remove the antenna amp.                          | С                       |
| INSTALLATION<br>Installation is the reverse order of removal.                                        | D                       |
|                                                                                                    | E                       |
|                                                                                                    | _                       |
|                                                                                                    | F                       |
|                                                                                                    | G                       |

AV

Μ

Н

J

Κ

L

0

< REMOVAL AND INSTALLATION >

# **DISPLAY UNIT**

[BASE AUDIO WITHOUT NAVIGATION]

INFOID:000000008144109

# Removal and Installation

# REMOVAL

- 1. Remove the center ventilator assembly. Refer to IP-24, "Removal and Installation".
- 2. Remove the screws and disconnect the connector to remove the display unit.

# INSTALLATION

Install in the reverse order of removal.

| SATELLITE RADIO TUNER                                                                                                    |                        | Λ  |
|----------------------------------------------------------------------------------------------------|------------------------|----|
| Removal and Installation                                                                                                    | INFOID:000000008144110 | ~  |
| REMOVAL 1. Remove the trunk front finisher. Refer to INT-51, "Exploded View".                                                                                                    |                        | В  |
| <ol> <li>Remove the rear parcel shelf finisher. Refer to <u>INT-41, "Removal and Installation"</u>.</li> <li>Remove the satellite radio tuner bracket mounting screws.</li> <li>Disconnect the connectors to remove the satellite radio tuner with the bracket attached.</li> </ol> |                        | С  |
| 5. Remove the bracket screws to remove the bracket from the satellite radio tuner.<br>INSTALLATION                                                                                                    |                        | D  |
| Installation is the reverse order of removal.                                                                                                    |                        | E  |
|                                                                                                    |                        | F  |
|                                                                                                    |                        | G  |
|                                                                                                    |                        | Н  |
|                                                                                                    |                        |    |
|                                                                                                    |                        | J  |
|                                                                                                    |                        | K  |
|                                                                                                    |                        | L  |
|                                                                                                    |                        | M  |
|                                                                                                    |                        | AV |
|                                                                                                    |                        | 0  |
|                                                                                                    |                        | Ρ  |
|                                                                                                    |                        |    |

# SATELLITE RADIO ANTENNA

# < REMOVAL AND INSTALLATION >

# SATELLITE RADIO ANTENNA

**Exploded View** 

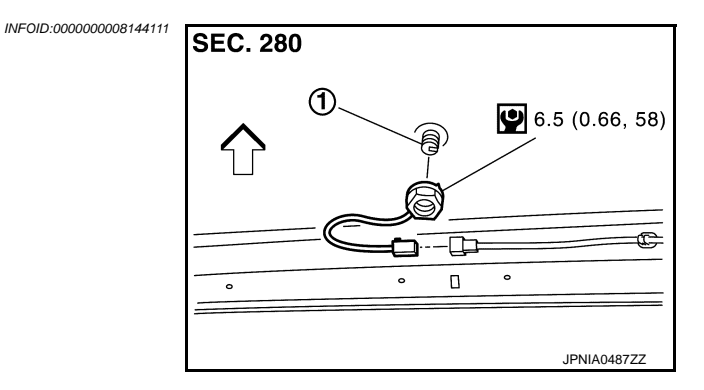

- 1. Satellite radio antenna
- <□: Vehicle front

# **Removal and Installation**

INFOID:000000008144112

# REMOVAL

- 1. Remove the head lining assembly. Refer to <u>INT-47, "Removal and Installation"</u>.
- 2. Remove the nut and disconnect the connector to remove the satellite radio antenna from the roof panel.

#### INSTALLATION

Installation is the reverse order of removal.

#### CAUTION:

Be careful about tightening torque. Antenna sensitivity becomes poor, and when it is excessive, roof panel may be deformed, when satellite radio antenna mounting nut tightening torque is loose.

# < REMOVAL AND INSTALLATION >

# **MULTIFUNCTION SWITCH**

# Removal and Installation

# REMOVAL

- 1. Remove the cluster lid D. Refer to IP-24, "Removal and Installation".
- Remove the screws (A) to remove the multifunction switch from the cluster lid D.

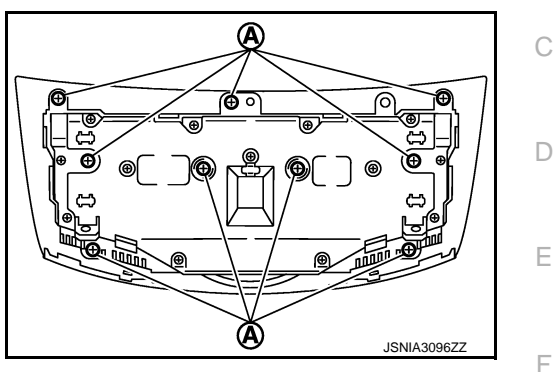

INSTALLATION Install in the reverse order of removal.

Μ

Н

J

Κ

Ρ

INFOID:000000008144113

А

В

# < REMOVAL AND INSTALLATION >

# PRESET SWITCH

# Removal and Installation

INFOID:000000008144114

[BASE AUDIO WITHOUT NAVIGATION]

## REMOVAL

- 1. Remove the Instrument side panel LH and RH. Refer to IP-13. "Removal and Installation".
- 2. Remove the preset switch straight from the instrument panel assembly while disengaging the resin clips and pawls with a remover.

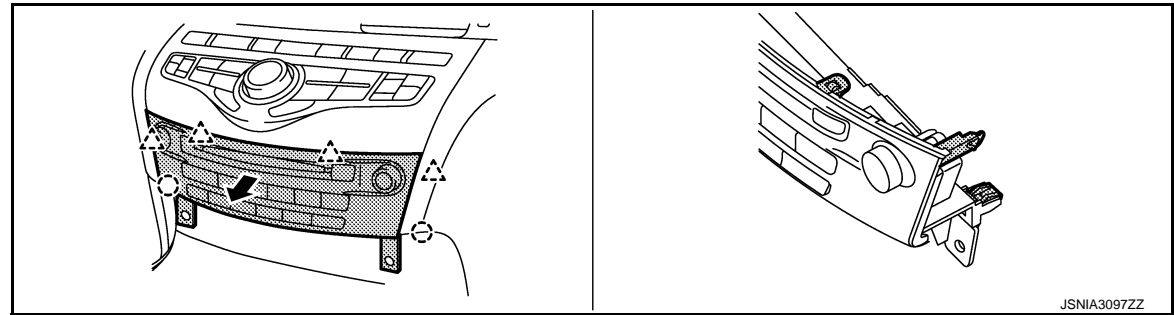

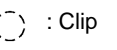

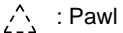

## **CAUTION:**

- The resin clips and pawls must be disengaged slowly to avoid damage to the pawls and the preset switch.
- Place protective tape on the area of using the remover to avoid damage.

# < REMOVAL AND INSTALLATION > **STEERING SWITCH Removal and Installation** INFOID:000000008144115 REMOVAL Refer to ST-29, "Removal and Installation".

**INSTALLATION** Install in the reverse order of removal.

Μ

А

В

С

D

Е

F

G

Н

J

Κ

L

Ο

< REMOVAL AND INSTALLATION >

# USB CONNECTOR

Removal and Installation

INFOID:000000008144116

[BASE AUDIO WITHOUT NAVIGATION]

# REMOVAL

- 1. Remove the console center finisher. Refer to IP-24, "Removal and Installation".
- 2. Push the pawl from the back of the console center finisher to remove the USB connector.

#### INSTALLATION

Install in the reverse order of removal.

| < | R | E | M | J۷ | Ά | L | A | N | D | ١N | ١S | T/ | ٩L | L | ٩T | 10 | ٦C | J | > |
|---|---|---|---|----|---|---|---|---|---|----|----|----|----|---|----|----|----|---|---|
| - |   | ~ | 1 | -  | - |   |   | ~ |   |    | -  |    |    |   |    |    |    |   |   |

# MICROPHONE

| Re  | moval and Installation                                                                                        | INFOID:000000008144117 | A |
|-----|----------------------------------------------------------------------------------------------------|------------------------|---|
| RE  | MOVAL                                                                                                    |                        | В |
| 1.  | Remove the map lamp of switch cover.                                                                          |                        |   |
| 2.  | Lower the headlining front side (map lamp side) to secure work space. Refer to <u>INL-41, Installation</u> ". | <u>"Removal and</u>    | С |
| 3.  | Press the pawl to remove the microphone from the map lamp assembly.                                           |                        |   |
| CA  | UTION:                                                                                                    |                        | D |
| Ca  | refully handle the pawl fixing the microphone because the pawl is fragile.                                    |                        | D |
| INS | STALLATION                                                                                                    |                        |   |
|     | tall in the reverse order of removal.                                                                         |                        | Е |
| Ch  | eck the microphone for looseness after the installation.                                                      |                        |   |
|     |                                                                                                    |                        | F |
|     |                                                                                                    |                        | 1 |
|     |                                                                                                    |                        |   |
|     |                                                                                                    |                        | G |

- Н
- Ι

J

Κ

L

AV

0

< REMOVAL AND INSTALLATION >

# [BASE AUDIO WITHOUT NAVIGATION]

# TEL ADAPTER UNIT

Removal and Installation

# REMOVAL

- 1. Remove the trunk front finisher. Refer to INT-51, "Exploded View".
- 2. Remove the screws and disconnect the connector to remove the TEL adapter unit.

#### INSTALLATION

Installation is the reverse order of removal.

INFOID:000000008144118

# < REMOVAL AND INSTALLATION >

# **REAR VIEW CAMERA**

# **Removal and Installation**

#### REMOVAL

- 1. Remove the trunk lid inner finisher. Refer to INT-54, "Removal and Installation".
- 2. Disconnect the connector.
- 3. Insert a tool shown in the figure in the groove and push the pawl to remove the rear view camera (2) from the inner bracket (1) of the trunk lid finisher.

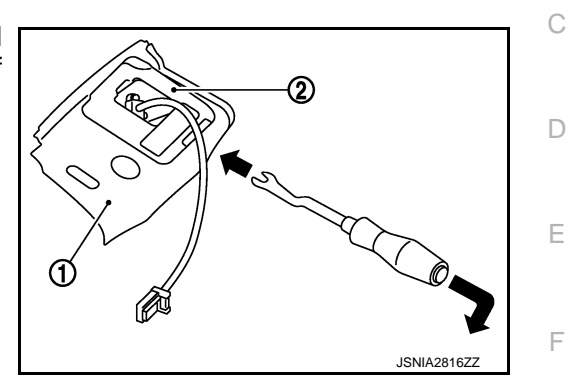

#### **INSTALLATION**

Install in the reverse order of removal.

#### NOTE:

Adjust the guide line position if the guide line position is shifted after installing the rear view camera. Refer to AV-121, "Adjustment".

## Adjustment

Adjust the guide line position if the guide line position is shifted after installing the rear view camera.

- Draw lines on rearward area of the vehicle passing through the 1. following points: 200 mm (7.87 in) from both sides of the vehicle, and 0.5 m (1.64 ft), 1.0 m (3.28 ft) from the rear end of the bumper.
- 2. Set into "Adjust Guide Lines" mode of "Confirmation/Adjustment" mode.

INFOID:000000008144120

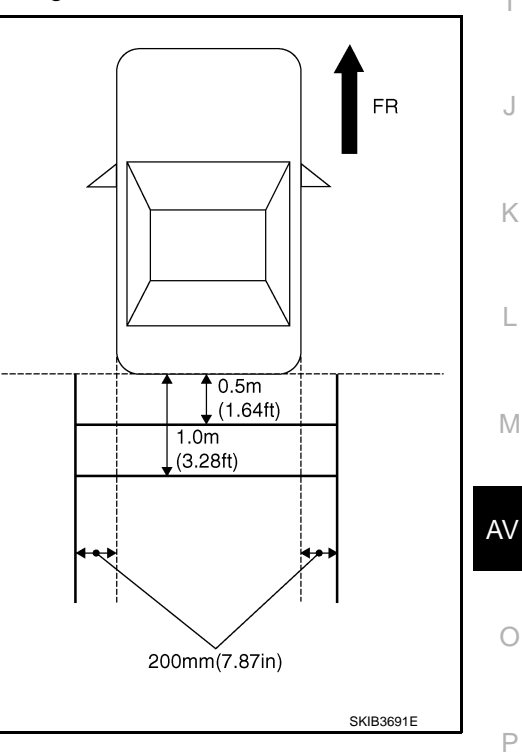

Н

А

В

INFOID:000000008144119

# **REAR VIEW CAMERA**

# < REMOVAL AND INSTALLATION >

# [BASE AUDIO WITHOUT NAVIGATION]

3. Rotate the center dial, and then select the guiding line pattern so that its angle is aligned with the correction line of the rear of the vehicle.

#### Selected pattern

4. Make fine adjustment to the correction line of the rear of the vehicle with up/down/left/right switches so that its position is aligned with the guiding line. Press "OK" switch and record the adjusted guiding line position to the AV control unit.

: 7

| Up/Down adjustment range    | : (–20°) – (20°) |
|-----------------------------|------------------|
| Left/Right adjustment range | : (–20°) – (20°) |

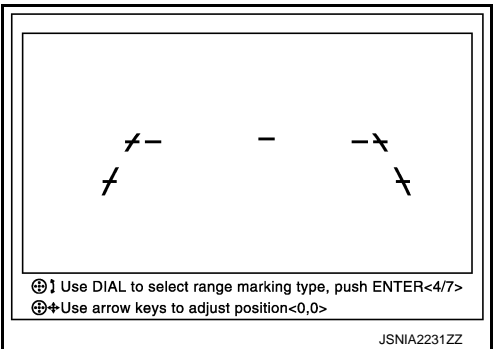

#### CAUTION:

After the adjustment, never perform other operations for one minute.

#### STEERING ANGLE SENSOR А **Removal and Installation** INFOID:000000008144121 REMOVAL В Remove the spiral cable. Refer to SR-14, "Removal and Installation". 1. 2. Remove the screws to remove the steering angle sensor from the spiral cable. С **INSTALLATION**

Install in the reverse order of removal.

< REMOVAL AND INSTALLATION >

AV

D

Ε

F

Н

J

Κ

L

Μ

Ο

# < REMOVAL AND INSTALLATION > ANTENNA FEEDER

# [BASE AUDIO WITHOUT NAVIGATION]

# Feeder Layout

INFOID:000000008144122

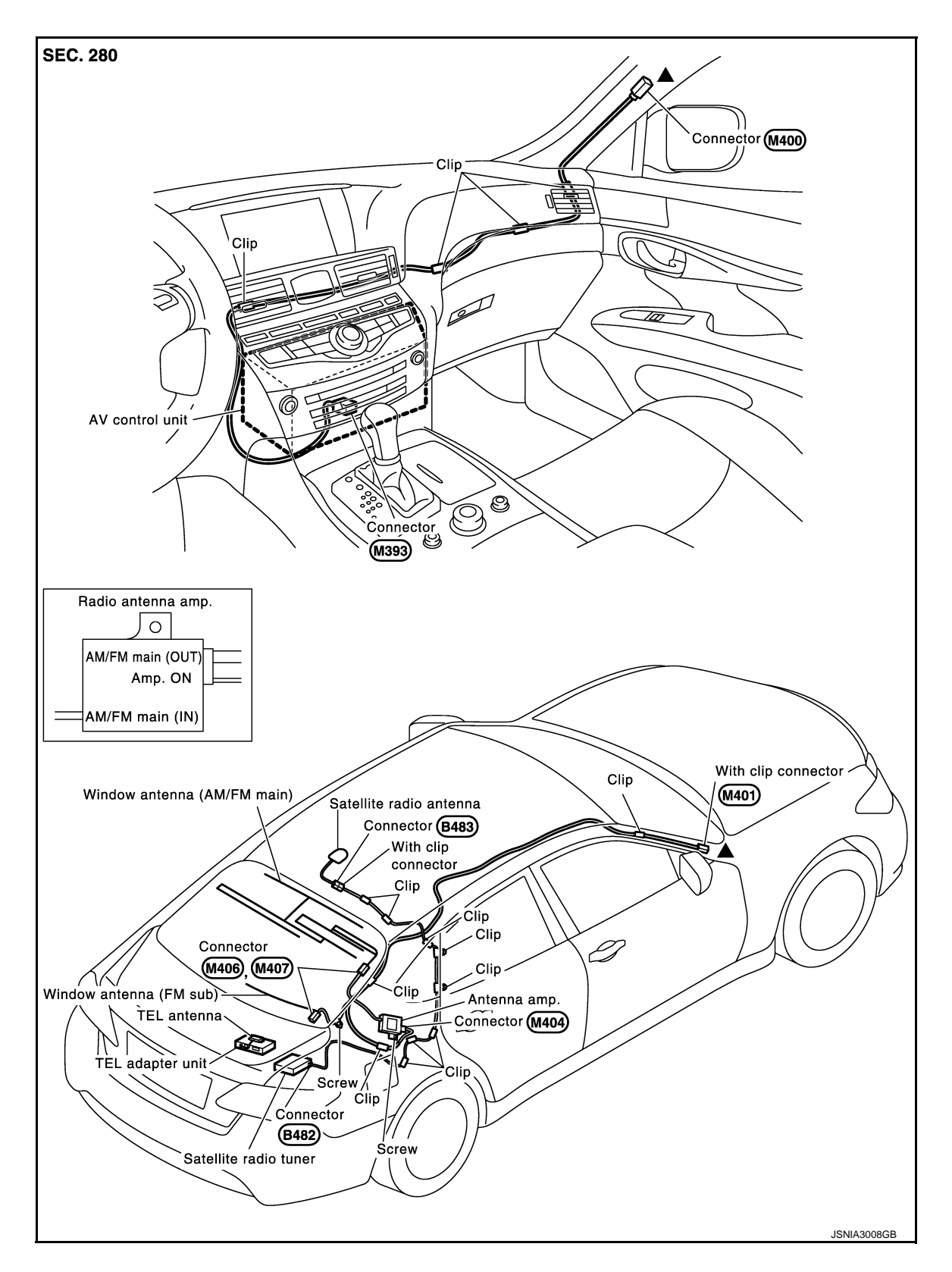

Indicates that the part is connected at points with same symbol in actual vehicle.

# < PRECAUTION > PRECAUTION

A

В

Е

F

Н

Κ

L

Μ

AV

# PRECAUTIONS

Precaution for Supplemental Restraint System (SRS) "AIR BAG" and "SEAT BELT PRE-TENSIONER"

The Supplemental Restraint System such as "AIR BAG" and "SEAT BELT PRE-TENSIONER", used along with a front seat belt, helps to reduce the risk or severity of injury to the driver and front passenger for certain types of collision. This system includes seat belt switch inputs and dual stage front air bag modules. The SRS system uses the seat belt switches to determine the front air bag deployment, and may only deploy one front air bag, depending on the severity of a collision and whether the front occupants are belted or unbelted. Information necessary to service the system safely is included in the "SRS AIR BAG" and "SEAT BELT" of this Service Manual.

## WARNING:

Always observe the following items for preventing accidental activation.

- To avoid rendering the SRS inoperative, which could increase the risk of personal injury or death in the event of a collision that would result in air bag inflation, all maintenance must be performed by an authorized NISSAN/INFINITI dealer.
- Improper maintenance, including incorrect removal and installation of the SRS, can lead to personal injury caused by unintentional activation of the system. For removal of Spiral Cable and Air Bag Module, see "SRS AIR BAG".
- Never use electrical test equipment on any circuit related to the SRS unless instructed to in this Service Manual. SRS wiring harnesses can be identified by yellow and/or orange harnesses or harness connectors.

# PRECAUTIONS WHEN USING POWER TOOLS (AIR OR ELECTRIC) AND HAMMERS

#### WARNING:

Always observe the following items for preventing accidental activation.

- When working near the Air Bag Diagnosis Sensor Unit or other Air Bag System sensors with the ignition ON or engine running, never use air or electric power tools or strike near the sensor(s) with a hammer. Heavy vibration could activate the sensor(s) and deploy the air bag(s), possibly causing serious injury.
- When using air or electric power tools or hammers, always switch the ignition OFF, disconnect the 12V battery, and wait at least 3 minutes before performing any service.

| Cautions in Removing 12V Battery | Terminal and AV | Control Unit ( | (Models with AV Con-  |
|----------------------------------|-----------------|----------------|-----------------------|
| trol Unit)                       |                 |                | INFOID:00000008144124 |

#### **CAUTION:**

# Remove 12V battery terminal and AV control unit after a lapse of 30 seconds or more after turning the ignition switch OFF.

**NOTE:** After the ignition switch is turned OFF, the AV control unit continues operating for approximately 30 seconds. Therefore, data corruption may occur if 12V battery voltage is cut off within 30 seconds.

# Precaution for Trouble Diagnosis

# AV COMMUNICATION SYSTEM

- Do not apply voltage of 7.0 V or higher to the measurement terminals.
- Use the tester with its open terminal voltage being 7.0 V or less.
- Be sure to turn ignition switch OFF and disconnect the battery cable from the negative terminal before checking the circuit.

# Precaution for Harness Repair

AV COMMUNICATION SYSTEM

INFOID:000000008144126

INFOID:000000008144125

# PRECAUTIONS

#### < PRECAUTION >

# [BOSE AUDIO WITH NAVIGATION]

 Solder the repaired parts, and wrap with tape. [Frays of twisted line must be within 110 mm (4.33 in).]

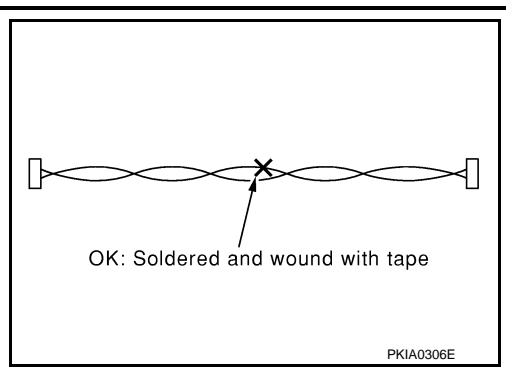

• Do not perform bypass wire connections for the repair parts. (The spliced wire will become separated and the characteristics of twisted line will be lost.)

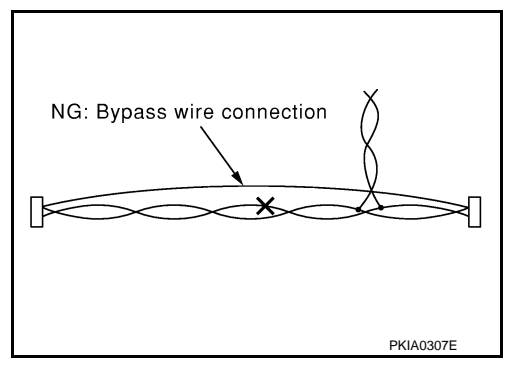

# [BOSE AUDIO WITH NAVIGATION]

# < PREPARATION >

# PREPARATION

# PREPARATION

# **Commercial Service Tools**

INFOID:000000008144127 B

А

|            | Tool      | Description      | C |
|------------|-----------|------------------|---|
| Power tool | PBIC0191E | Loosening screws | D |
|            |           |                  | F |

L

G

Н

J

Κ

M

AV

0

# < SYSTEM DESCRIPTION > SYSTEM DESCRIPTION COMPONENT PARTS

**Component Parts Location** 

INFOID:000000008144128

BOSE<sup>®</sup> STEREO SOUND SYSTEM

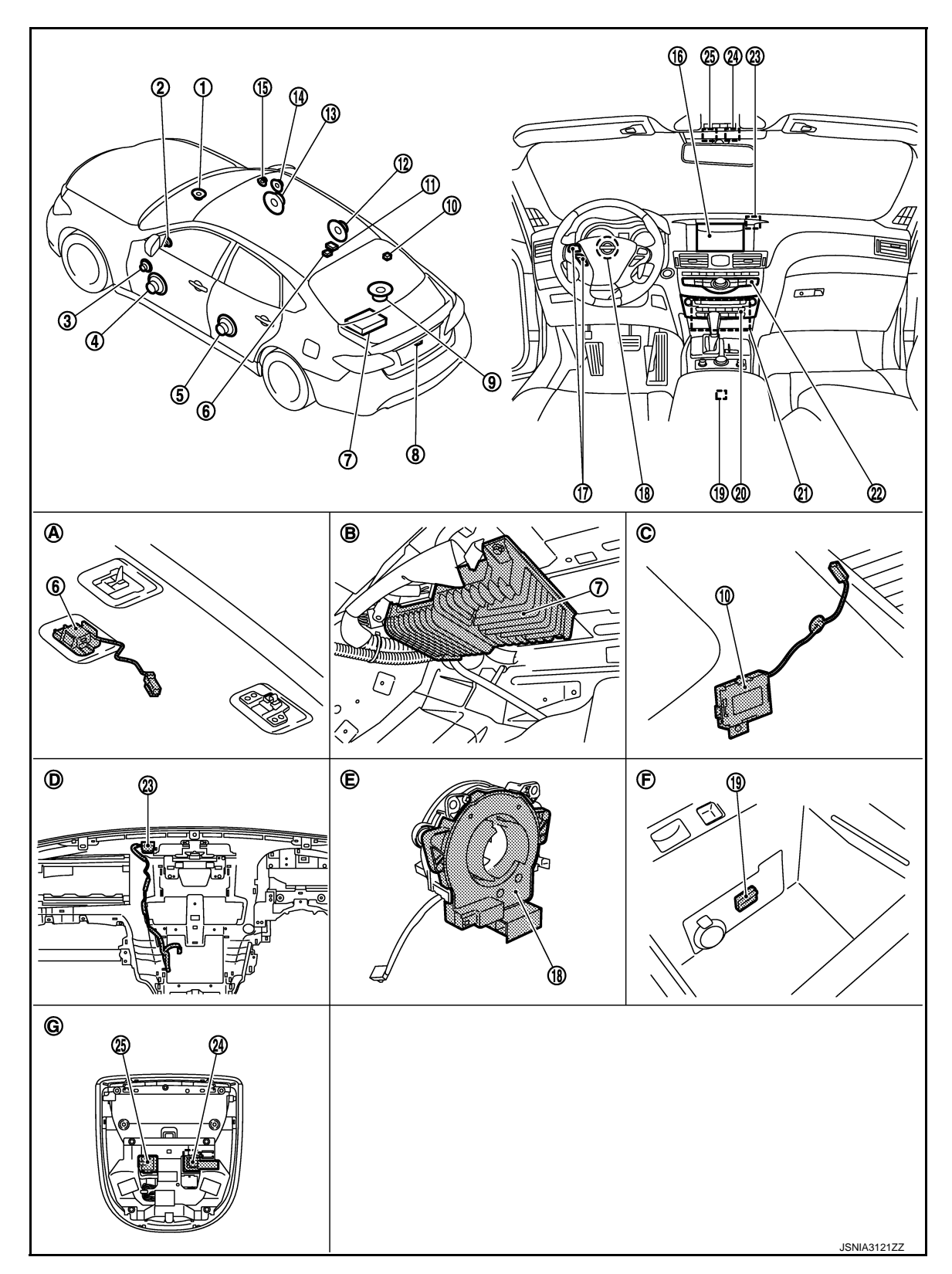

# < SYSTEM DESCRIPTION >

# [BOSE AUDIO WITH NAVIGATION]

|   | 1.  | Center speaker                              | 2.  | Tweeter LH                               | 3.  | Front door squawker LH                                                       | А |
|---|-----|---------------------------------------------|-----|------------------------------------------|-----|------------------------------------------------------------------------------|---|
|   | 4.  | Front door woofer LH                        | 5.  | Rear door speaker LH                     | 6.  | Rear microphone (for active noise control system)                            |   |
|   | 7.  | BOSE amp.                                   | 8.  | Rear view camera                         | 9.  | Rear woofer                                                                  | B |
|   | 10. | Antenna amp.                                | 11. | Satellite radio antenna                  | 12. | Rear door speaker RH                                                         |   |
|   | 13. | Front door woofer RH                        | 14. | Front door squawker RH                   | 15. | Tweeter RH                                                                   |   |
|   | 16. | Display unit                                | 17. | Steering switch                          | 18. | Steering angle sensor                                                        | С |
|   | 19. | USB connector                               | 20. | Preset switch                            | 21. | AV control unit                                                              | 0 |
|   | 22. | Multifunction switch                        | 23. | GPS antenna                              | 24. | Front microphone (for active noise control system/AudioPilot <sup>®</sup> 2) | D |
|   | 25. | Microphone (for TEL/voice recogni-<br>tion) |     |                                          |     |                                                                              |   |
|   | A.  | Headlining rear center                      | В.  | Rear parcel shelf left side (trunk room) | C.  | Rear pillar finisher RH remove condi-<br>tion                                | Е |
|   | D.  | Instrument panel removed condition          | Ε.  |                                          | F.  | Within center console                                                        |   |
|   | G.  | Map lamp ASSY removed condition             |     |                                          |     |                                                                              | _ |
| B | OSE | <sup>®</sup> STUDIO SURROUND <sup>®</sup> S | OU  | ND SYSTEM                                |     |                                                                              | F |
|   |     |                                             |     |                                          |     |                                                                              | G |
|   |     |                                             |     |                                          |     |                                                                              | G |

Μ

Н

J

Κ

L

AV

0

#### < SYSTEM DESCRIPTION >

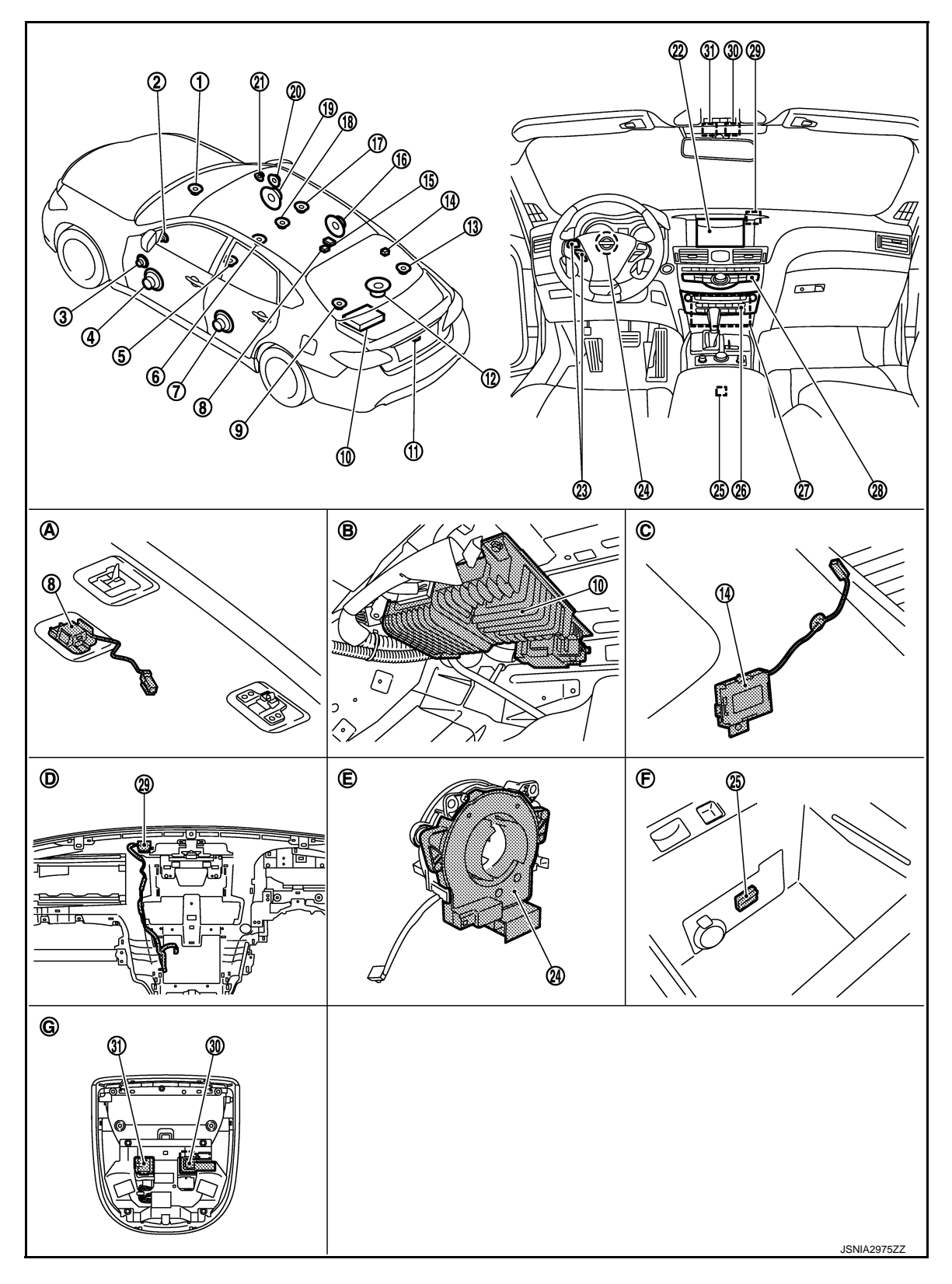

- 1. Center speaker
- 4. Front door woofer LH
- 7. Rear door speaker LH
- 10. BOSE amp.
- 13. Satellite speaker RH

- 2. Tweeter LH
- 5. Driver seat speaker LH
- 8. Rear microphone (for active noise control system)
- 11. Rear view camera
- 14. Antenna amp.

- 3. Front door squawker LH
- 6. Driver seat speaker RH
- 9. Satellite speaker LH
- 12. Rear woofer
- 15. Satellite radio antenna

# < SYSTEM DESCRIPTION >

# [BOSE AUDIO WITH NAVIGATION]

| 16.      | Rear door speaker RH                                                  | 17. | Passenger seat speaker RH                | 18. | Passenger seat speaker LH                                                    |  |
|----------|-----------------------------------------------------------------------|-----|------------------------------------------|-----|------------------------------------------------------------------------------|--|
| 19.      | Front door woofer RH                                                  | 20. | Front door squawker RH                   | 21. | Tweeter RH                                                                   |  |
| 22.      | Display unit                                                          | 23. | Steering switch                          | 24. | Steering angle sensor                                                        |  |
| 25.      | USB connector                                                         | 26. | Preset switch                            | 27. | AV control unit                                                              |  |
| 28.      | Multifunction switch                                                  | 29. | GPS antenna                              | 30. | Front microphone (for active noise control system/AudioPilot <sup>®</sup> 2) |  |
| 31.      | Microphone (for TEL/voice recogni-<br>tion)                           |     |                                          |     |                                                                              |  |
| A.       | Headlining rear center                                                | В.  | Rear parcel shelf left side (trunk room) | C.  | Rear pillar finisher RH remove condi-<br>tion                                |  |
| D.<br>G. | Instrument panel removed condition<br>Map lamp ASSY removed condition | E.  |                                          | F.  | Within center console                                                        |  |

# **Component Description**

INFOID:000000008144129

Е

| Part name           | Description                                                                                                    |
|---------------------|----------------------------------------------------------------------------------------------------|
| AV control unit     | <ul> <li>Integrates hard disk drive (HDD) allowing map data to be stored.</li> <li>It is the master unit of the MULTI AV system, and it is connected to each control unit by communication. It operates each system according to communication signals from the AV control unit.</li> <li>The AV control unit includes the audio, hands-free phone, voice control, navigation, USB connection, DVD play, satellite radio and vehicle status functions.</li> <li>It is connected to each control unit via CAN communication to obtain necessary information for the vehicle information function.</li> <li>It is receives a steering angle signal from the steering angle sensor via CAN communication and controls an expected course line during rear view monitor operation.</li> <li>It inputs the dimmer signals that are required for the display dimming control.</li> <li>It inputs the signals for driving status recognition (vehicle speed, reverse and parking brake).</li> <li>The RGB digital image signal and composite image signal are output to display unit.</li> <li>It is receives an intelligent key recognition signal necessary for the intelligent key interlocking function from BCM via a hard wire</li> <li>Update of map data is performed with the DVD-ROM.</li> </ul> |
| Display unit        | <ul> <li>Display image is controlled by the serial communication from AV control unit.</li> <li>The RGB digital image signal and composite image signal are input to display unit.</li> <li>Camera image signal is input from rear view camera.</li> <li>Touch panel function can be operated for each system by touching a display directly.</li> </ul>                                                                                                    |
| BOSE amp.           | <ul> <li>BOSE amp. include active noise control system and AudioPilot<sup>®</sup> 2 noise compensation technology. (BOSE stereo sound system models)</li> <li>BOSE amp. include active noise control system, AudioPilot<sup>®</sup> 2 noise compensation technology and BOSE<sup>®</sup> Centerpoint<sup>®</sup> 2 function. (BOSE<sup>®</sup> Studio Surround<sup>®</sup> sound system models)</li> <li>Generates an antiphase sound weakening interior engine booming noise, mixes the antiphase sound with a sound signal transmitted from the AV control unit, and transmits the mixed sound signal to each speaker.</li> <li>Input microphone signal transmitted from front microphone (for AudioPilot<sup>®</sup> 2 noise compensation technology).</li> <li>Input microphone signal transmitted from both front and rear microphone (for active noise control system).</li> </ul>                                                                                                    |
| Front door woofer   | <ul><li>Outputs sound signal from BOSE amp.</li><li>Outputs low range sound.</li></ul>                                                                                                    |
| Front door squawker | <ul><li>Outputs sound signal from BOSE amp.</li><li>Outputs mid range sound.</li></ul>                                                                                                    |
| Tweeter             | <ul><li>Outputs sound signal from BOSE amp.</li><li>Outputs high range sound.</li></ul>                                                                                                    |

# < SYSTEM DESCRIPTION >

# [BOSE AUDIO WITH NAVIGATION]

| Part name                                                                                                    | Description                                                                                                    |
|----------------------------------------------------------------------------------------------------|----------------------------------------------------------------------------------------------------|
| Rear door speaker                                                                                                    | <ul><li>Outputs sound signal from BOSE amp.</li><li>Outputs high, mid and low range sound.</li></ul>                                                                                                    |
| Satellite speaker <sup>*1</sup>                                                                                      | <ul><li>Outputs sound signal from BOSE amp.</li><li>Outputs mid and high range sound.</li></ul>                                                                                                    |
| Center speaker                                                                                                    | <ul><li>Outputs sound signal from BOSE amp.</li><li>Outputs mid range sounds.</li></ul>                                                                                                    |
| Rear woofer                                                                                                    | <ul><li>Outputs sound signal from BOSE amp.</li><li>Outputs low range sound.</li></ul>                                                                                                    |
| Seat speaker*1                                                                                                    | <ul><li>Outputs sound signal from BOSE amp.</li><li>Outputs mid range sound.</li></ul>                                                                                                    |
| Front microphone (for active noise control sys-<br>tem/AudioPilot <sup>®</sup> 2 noise compensation technolo-<br>gy) | <ul> <li>Used for active noise control system and AudioPilot<sup>®</sup> 2 noise compensation technology</li> <li>Detects interior engine booming noise and transmits a sound signal to the BOSE amp.</li> </ul>                                                                                                    |
| Rear microphone (for active noise control system)                                                                    | <ul> <li>Used for active noise control system</li> <li>Detects interior engine booming noise and transmits a sound signal to the BOSE amp.</li> </ul>                                                                                                    |
| Multifunction switch                                                                                                 | <ul> <li>Operation panel is equipped with the centralized switch where navigation and air conditioner, etc. operations are integrated.</li> <li>Connected with preset switch via cable, and operation signal is transmitted to AV control unit via AV communication.</li> </ul>                                                     |
| Preset switch                                                                                                    | <ul> <li>Operation panel is equipped with the centralized switch where audio, etc. operations are integrated.</li> <li>Connected with multifunction switch via cable, and operation signal is transmitted to AV control unit via AV communication.</li> <li>The disk ejection operating signal is performed by hardwire.</li> </ul> |
| Rear view camera                                                                                                    | <ul><li>Camera power supply is input from AV control unit.</li><li>The image of vehicle rear view is transmitted to display unit.</li></ul>                                                                                                    |
| Steering angle sensor                                                                                                | It is connected to the AV control unit and transmits the steering angle sensor signal via CAN communication.                                                                                                    |
| Steering switch                                                                                                    | <ul> <li>Operations for audio, hands-free phone, voice recognition and navigation, etc. are possible.</li> <li>Steering switch signal (operation signal) is output to AV control unit.</li> </ul>                                                                                                    |
| Microphone (for TEL/voice recognition)                                                                               | <ul> <li>Used for hands-free phone operation and voice recognition.</li> <li>Microphone signal is transmitted to AV control unit.</li> <li>Power (Microphone VCC) is supplied from AV control unit.</li> </ul>                                                                                                    |
| Antenna amp.                                                                                                    | <ul> <li>Radio signal received by window antenna is amplified and transmitted to AV control unit.</li> <li>Power (antenna amp. ON signal) is supplied from AV control unit.</li> </ul>                                                                                                    |
| Satellite radio antenna.                                                                                             | Receives the satellite radio waves and outputs it to AV control unit.                                                                                                    |
| GPS antenna                                                                                                    | GPS signal is received and transmitted to AV control unit.                                                                                                    |
| USB connector                                                                                                    | Image signal <sup>*2</sup> and sound signal of USB input is transmitted to AV control unit.                                                                                                    |

\*1: BOSE<sup>®</sup> Studio Surround<sup>®</sup> sound system models

\*2: Image signals cannot be received from  $iPod^{\mathbb{R}}$ 

# [BOSE AUDIO WITH NAVIGATION]

А

INFOID:000000008144130

SYSTEM MULTI AV SYSTEM

< SYSTEM DESCRIPTION >

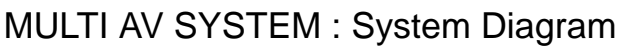

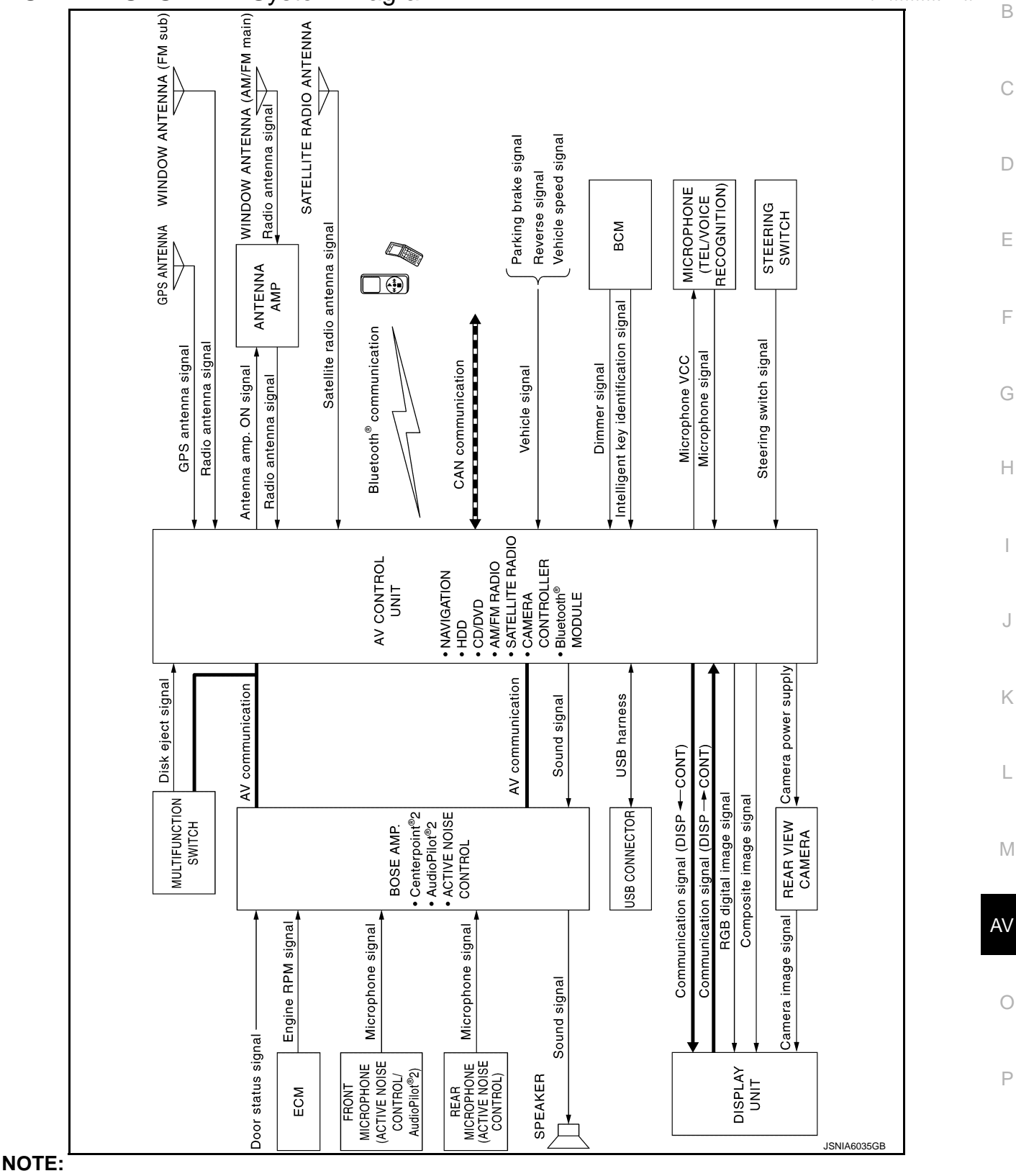

- The name MULTIFUNCTION SWITCH indicates the integration of PRESET SWITCH and MULTIFUNCTION SWITCH virtually.
- BOSE Centerpoint<sup>®</sup> 2 function has only BOSE<sup>®</sup> Studio Surround<sup>®</sup> sound system models.

# **MULTI AV SYSTEM : System Description**

INFOID:000000008144131

[BOSE AUDIO WITH NAVIGATION]

Multi AV system means that the following systems are integrated.

| FUNCTION NAME                         |
|---------------------------------------|
| Navigation system function            |
| Audio function                        |
| DVD playback function                 |
| Hands-free phone function             |
| USB connection function               |
| Voice recognition function            |
| Touch panel function                  |
| Rear view monitor function            |
| Vehicle information function          |
| Intelligent key interlocking function |
| Auto Light Adjustment System          |
|                                       |

#### COMMUNICATION SIGNAL

- AV control unit function by transmitting/receiving data one by one with each unit (slave unit) that configures them completely as a master unit by connecting between units that configure MULTI AV system with two AV communication lines (H, L).
- Two AV communication lines (H, L) adopt a twisted pair line that is resistant to noise.
- The AV control unit is connected by CAN communication, and it receives data signal from ECM and combination meter. It computes and displays fuel economy information value with the obtained information.
- The AV control unit is connected with display unit and serial communication, and it transmits the required signal of display and display control and receives the response signal from display unit.
- The AV control unit has a vehicle setting function and transmits/receives vehicle setting state data to/from BCM via CAN communication.
- The AV control unit receives a steering angle signal from the steering angle sensor via CAN communication and controls an expected course line during rear view monitor operation.
- The AV control unit transmits an ECO pedal reaction force setting signal (STANDARD/SOFT/OFF) to ECM that is necessary for ECO mode setting.
- The AV control unit transmits ON/OFF signals of DCA (distance control system), LDP (lane deviation prevention support system) and BSI (blind spot intervention) necessary for drive support system settings.

#### NAVIGATION SYSTEM FUNCTION

Description

- The AV control unit controls navigation function while GPS tuner has built-in map data, GYRO (angle speed sensor), on the HDD (Hard Disk Drive).
- The AV control unit inputs operation signal with communication signal, through display unit (touch panel) and multifunction switch and steering switch.
- Guide sound is output to front speaker through BOSE amp. from AV control unit when operating navigation system.
- A vehicle position is calculated with the GYRO (angle speed sensor), vehicle sensor, signal from GPS satellite and map data stored on HDD (Hard Disk Drive), and transmits the map image signal (RGB image, RGB area, RGB image synchronizing) to the display.

Position Detection Principle

# < SYSTEM DESCRIPTION >

The navigation system periodically calculates the current vehicle position according to the following three types of signals.

- Travel distance of the vehicle as determined by the vehicle speed sensor
- Vehicle turning angle determined by the gyroscope (angular speed) sensor)
- The travel direction of the vehicle determined by the GPS antenna (GPS information)

The current position of the vehicle is then identified by comparing the calculated vehicle position with map data, which is stored in the HDD (Hard Disk Drive) (map-matching), and indicated on the screen with a current location mark. More accurate data is used by comparing position detection results from GPS to the map-matching.

The current position is calculated by detecting the travel distance from the previous calculation point, and its direction change.

Travel distance

The travel distance is generated from the vehicle speed sensor input signal. The automatic distance correction function is adopted for preventing a miss-detection of the travel distance because of tire wear etc.

Travel direction

The gyroscope (angular velocity sensor) and GPS antenna (GPS information) generate the change of the travel direction. Both have advantages and disadvantages as per the following descriptions.

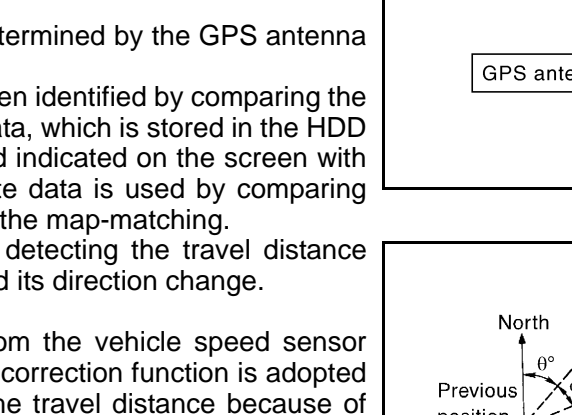

# [BOSE AUDIO WITH NAVIGATION]

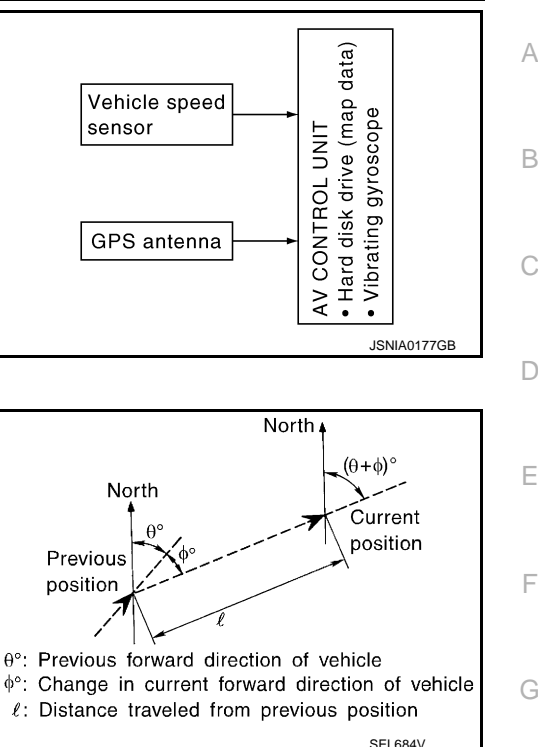

| Туре                                | Advantage                                                 | Disadvantage                                                               |
|-------------------------------------|-----------------------------------------------------------|----------------------------------------------------------------------------|
| Gyroscope (angular velocity sensor) | The turning angle is precisely detected.                  | Errors are accumulated when driving a long dis-<br>tance without stopping. |
| GPS antenna (GPS informa-<br>tion)  | The travel direction (North/South/East/West) is detected. | The travel direction is not precisely detected when driving slowly.        |

Input signals are prioritized in each situation. However, this order of priority may change in accordance with more detailed travel conditions so that the travel direction is detected more accurately.

#### Map-matching

Map-matching repositions the vehicle on the road map when a new location is judged to be more accurate. This is done by comparing the current vehicle position (calculated by the normal position detection method) from the map data stored in the HDD (Hard Disk Drive).

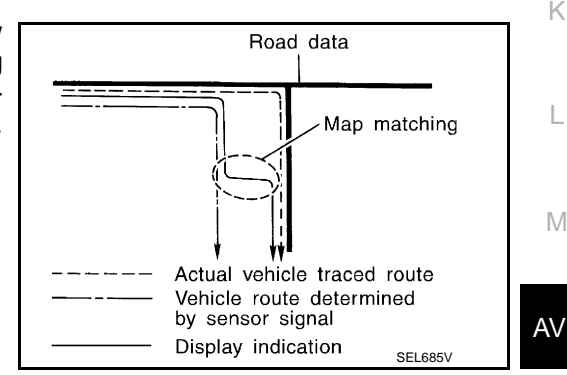

There is a possibility that the vehicle position may not be corrected in the following case, and when vehicle is driven over a certain distance or time in which GPS information is hard to receive. Correct manually the current location mark on the screen.

Ρ

C

Н

Κ

Į.

M

# < SYSTEM DESCRIPTION >

 In map-matching, several alternative routes are prepared and prioritized in addition to the road judged as currently driving on. Therefore, due to errors in the distance and/or direction, an incorrect road may be prioritized, and the current location mark may be repositioned to the incorrect road.

If two roads are running in parallel, they are of the same priority. Therefore, the current location mark may appear on either of them alternately, depending on maneuvering of the steering wheel and configuration of the road, etc.

 Map-matching does not function correctly when road on which the vehicle is driving is new, etc. and not recorded in the map data. Also, map-matching does not function correctly when road pattern stored in the map data and the actual road pattern are different due to repair, etc.

Therefore, the map-matching function judges other road as a currently driving road if the road is not in the map, and displays the current location mark on it. Later, the current location mark may be repositioned to the road if the correct road is detected.

• Effective range for comparing the vehicle position and travel direction calculated by the distance and direction with the road data is limited. Therefore, correction by map-matching is not possible

when there is an excessive gap between current vehicle position and the position on the map.

#### GPS (Global Positioning System)

GPS (Global Positioning System) is developed for and is controlled by the US Department of Defense. The system utilizes GPS satellites (NAVSTAR), transmitting out radio waves while flying on an orbit around the earth at an altitude of approximately 21,000 km (13,049 mile).

The receiver calculates the travel position in three dimensions (latitude/longitude/altitude) according to the time lag of the radio waves that four or more GPS satellites transmit (three-dimensional positioning). The GPS receiver calculates the travel position in two dimensions (latitude/longitude) with the previous altitude data if the GPS receiver receives only three radio waves (two-dimensional positioning). GPS position correction is not performed while stopping the vehicle.

Accuracy of the GPS will deteriorate under the following conditions:

- In two-dimensional positioning, GPS accuracy will deteriorate when altitude of the vehicle position changes.
- The position of GPS satellite affects GPS detection precision. The position detection may not be precisely performed.
- The position detection is not performed if GPS receiver does not receive radio waves from GPS satellites. (Inside a tunnel, parking in a building, under an elevated highway etc.) GPS receiver may not receive radio waves from GPS satellites if any object is placed on the GPS antenna.

#### NOTE:

- The detection result has an error of approximately 10 m (32.81 ft) even with a high-precision three dimensional positioning.
- There may be cases when the accuracy is lowered and radio waves are stopped intentionally because the GPS satellite signal is controlled by the US trace control center.

#### AUDIO FUNCTION

#### Description

• The audio function is adoption of the following system, and it is equipped with the following functions.

# [BOSE AUDIO WITH NAVIGATION]

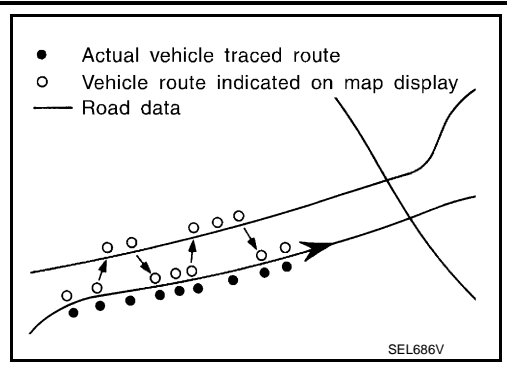

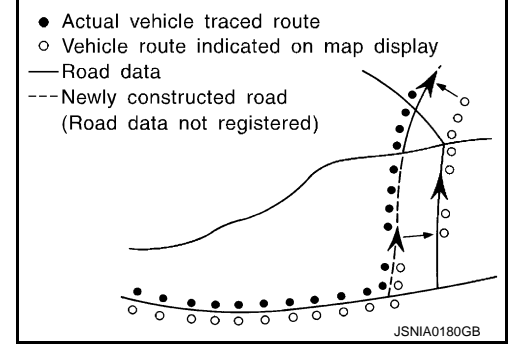

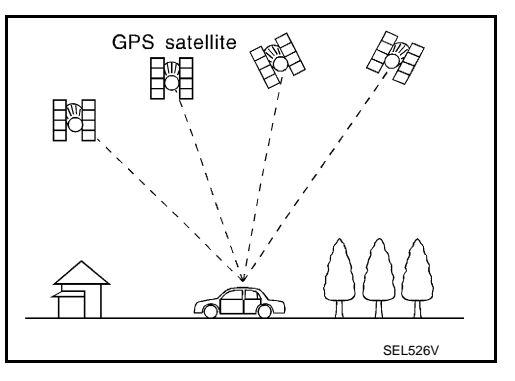

## < SYSTEM DESCRIPTION >

|                                                         | SYS                                                                                     | TEM                                             | 4 |
|---------------------------------------------------------|-----------------------------------------------------------------------------------------|-------------------------------------------------|---|
| FUNCTION                                                | BOSE <sup>®</sup> Studio Surround <sup>®</sup> Sound Sys-<br>tem<br>(16 speaker models) | BOSE Stereo Sound System<br>(10 speaker models) | В |
| AM/FM radio                                             | X                                                                                       | Х                                               | _ |
| Satellite radio                                         | X                                                                                       | Х                                               | _ |
| CD/DVD                                                  | X                                                                                       | Х                                               | C |
| Bluetooth <sup>®</sup> audio                            | x                                                                                       | Х                                               |   |
| Active noise control system                             | Х                                                                                       | Х                                               | D |
| AudioPilot <sup>®</sup> 2 Noise Compensation Technology | Х                                                                                       | Х                                               |   |
| BOSE <sup>®</sup> Centerpoint <sup>®</sup> 2            | Х                                                                                       |                                                 | F |

X: Applicable

• The adoption of the AudioPilot<sup>®</sup> 2 Noise Compensation Technology enables the correction of frequency bands which tend to be masked by driving noise.

- The BOSE Stereo Sound System features 8-channel amplifier and ten high-performance 3-way speakers integrated into the front doors. Furthermore, the 6x9-inch woofers mounted in the front doors provide deep bass sound.
- With the adoption of 14EQch digital amplifier and 16 speakers, BOSE<sup>®</sup> Studio Surround<sup>®</sup> Sound System provides smooth and natural sound over the range from bass to treble through the optimum placement of speakers for each seat and the control of amplifier.
- BOSE<sup>®</sup> Studio Surround<sup>®</sup> Sound System is adoption of BOSE<sup>®</sup> Centerpoint<sup>®</sup> 2 enables sound effects with a <sup>H</sup> sense of realism even to playback sound of two-channel audio.
- The table below shows speakers mounted to each system.

|                          |                     | SYS                                                                                   | TEM                                             |     |
|--------------------------|---------------------|---------------------------------------------------------------------------------------|-------------------------------------------------|-----|
| SPEAKER                  |                     | BOSE <sup>®</sup> Studio Surround <sup>®</sup> Sound<br>System<br>(16 speaker models) | BOSE Stereo Sound System<br>(10 speaker models) | J   |
|                          | Front door woofer   | X                                                                                     | X                                               |     |
| Front door 3 Way speaker | Front door squawker | X                                                                                     | X                                               | K   |
|                          | Tweeter             | X                                                                                     | X                                               |     |
| Rear door speaker        |                     | X                                                                                     | X                                               |     |
| Rear woofer              |                     | X                                                                                     | X                                               | - L |
| Center speaker           |                     | X                                                                                     | X                                               |     |
| Satellite speaker        |                     | X                                                                                     |                                                 | N   |
| Seat speaker             |                     | X                                                                                     |                                                 | _   |

X: Applicable

#### **Operating Signal**

Audio system operation can be performed with multifunction switch, preset switch, steering switch, touch panel function or voice recognition function.

- Operating signal is transmitted to AV control unit with AV communication when it is operated by multifunction switch or preset switch. The disk ejection operating signal is performed by hardwire.
- Operating signal is transmitted to AV control unit with steering switch signal when it is operated by steering switch.

#### Screen Display

Switching of display is performed with serial communication between display unit and AV control unit. Operation status of audio is indicated at display unit.

#### AM/FM Radio Mode

- AM/FM radio tuner is built into AV control unit.
- Sound signals (AM/FM radio) are received via window antenna.

# AV-137

#### 2013 M Hybrid

Ρ

F

## < SYSTEM DESCRIPTION >

- AM/FM main antenna signal is amplified via antenna amp. and FM sub antenna signal is transmitted to AV control unit.
- AV control unit outputs sound signal is input to BOSE amp., and BOSE amp. outputs to each speaker.

#### Satellite Radio Mode

- Satellite radio tuner is built into AV control unit.
- Sound signal (satellite radio) is received by satellite radio antenna and is transmitted to AV control unit. AV control unit outputs sound signal to BOSE amp. The signal is also outputted from BOSE amp. to each speaker.

#### CD Mode

- CD function is built into AV control unit.
- AV control unit outputs sound signal to BOSE amp., and BOSE amp. outputs the signal to each speaker during playback.

Bluetooth<sup>®</sup> Audio Mode

- Bluetooth<sup>®</sup> audio function is built into AV control unit.
- Bluetooth<sup>®</sup> audio can play music data in the portable audio by means of Bluetooth<sup>®</sup> communications between the portable audio and the AV control unit.
- AV control unit outputs sound signal to BOSE amp., and BOSE amp. outputs to each speaker.

#### AudioPilot<sup>®</sup> 2 Noise Compensation Technology

- AudioPilot<sup>®</sup> 2 continuously corrects audio signals to compensate for background noise.
- AudioPilot<sup>®</sup> 2 noise compensation technology is a sound improving system that picks up by a front microphone any noises or the sound of music coming into the vehicle, and that uses the BOSE amp. to revise the frequency feature of music in real time in response to the frequency feature of the noise while driving and listening to music.

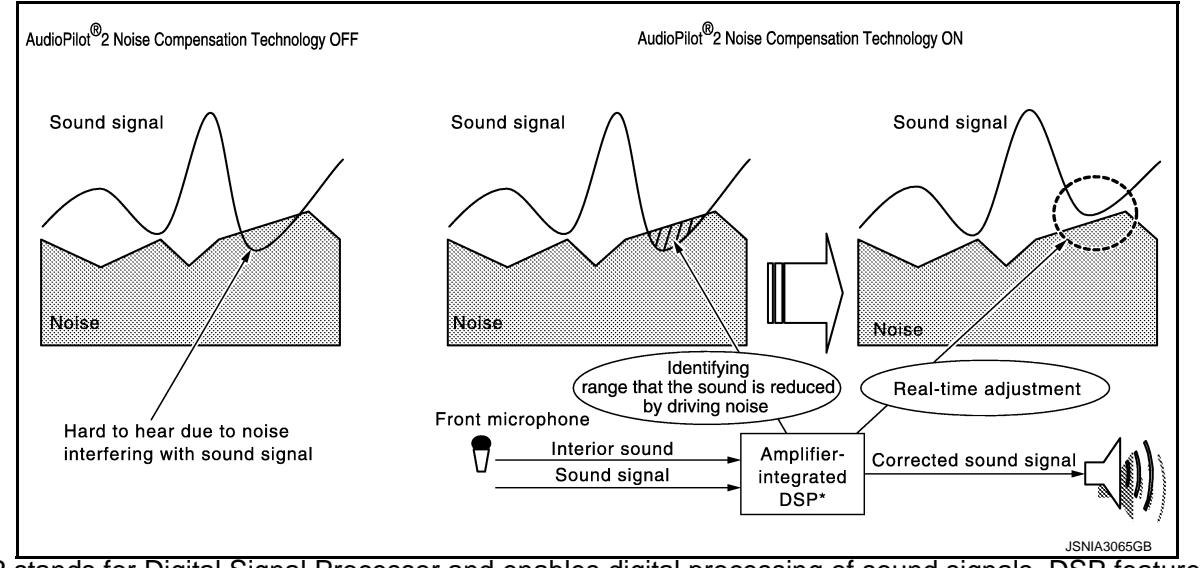

\*: DSP stands for Digital Signal Processor and enables digital processing of sound signals. DSP features precise signal processing and calculation with the digital technology on a small scale that analog methods find it difficult to process and calculate.

BOSE<sup>®</sup> Centerpoint<sup>®</sup> 2 (BOSE<sup>®</sup> Studio Surround<sup>®</sup> Sound System)

- BOSE<sup>®</sup> Centerpoint<sup>®</sup> 2 provides a surround-sound effect, based on a sutereo sound source, such as CD or MP3.
- The BOSE amp. receives a BOSE<sup>®</sup> Centerpoint<sup>®</sup> 2 ON signal during a stereophonic sound playback and divides the sound among five channels to add a sense of simulated surround playback sound.

#### Active Noise Control System

- The active noise control system incorporates the BOSE Engine Harmonic Cancellation (EHC) technology.
- The active noise control system outputs an antiphase sound from the speakers (front door speaker, rear door speaker and rear woofer) against unpleasant engine booming noise (2nd and/or 3rd engine rev at 700
- 5000 rpm) and reduces sound pressure level by the interference with engine booming noise.

[BOSE AUDIO WITH NAVIGATION]

# < SYSTEM DESCRIPTION >

- The BOSE amp. receives an engine speed signal from ECM and receives microphone signals from the front and rear microphone.
- The BOSE amp. receives a door state signal. The active noise control system does not operate with any door open.
- Based on signals detected by the front and rear microphones, the BOSE amp. generates an antiphase sound (microphone signal) weakening interior engine booming noise in real time according to a unique algorithm<sup>\*1</sup> by a DSP<sup>\*2</sup> built in the BOSE amp. Then, the BOSE amp. mixes the antiphase sound with a sound signal received from the AV control unit to transmit the mixed sound signal to each speaker.
   NOTE:
  - \*1: Algorithm means a fixed procedure to solve a question.

\*2: DSP stands for Digital Signal Processor and enables digital processing of sound signals. DSP features precise signal processing and calculation with the digital technology on a small scale that analog methods find it difficult to process and calculate.

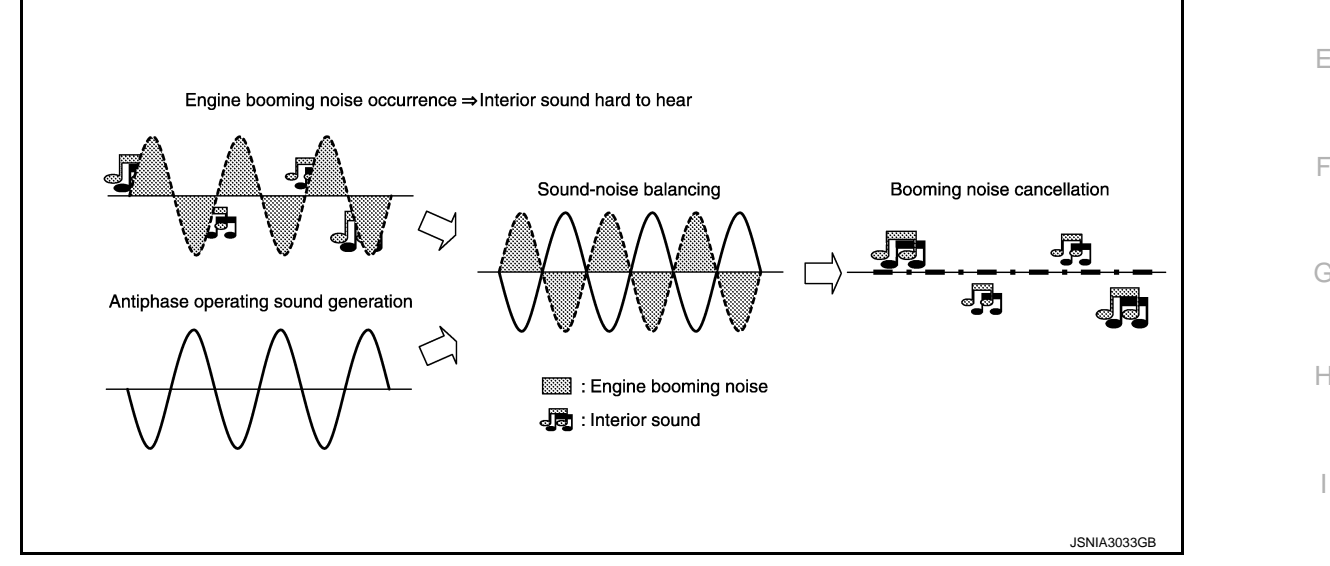

# DVD PLAYBACK FUNCTION

- DVD is played by inserting DVD into the AV control unit.
- DVD image signals are transmitted to the display unit and DVD sound signals are transmitted to each speaker via BOSE amp.

# HANDS-FREE PHONE FUNCTION

- AV control unit includes hands-free phone function.
- Hands-free communication can be operated by connecting using Bluetooth<sup>®</sup> communication with cellular phone.
- Operation is performed by steering switch, and operating condition is indicated on display unit.
- Guide sound that is heard during operation is input from AV control unit to BOSE amp., and is output from front speaker and center speaker.

# When A Call Is Originated

Spoken voice sound output from the microphone (microphone signal) is input to AV control unit. AV control unit outputs to cellular phone with Bluetooth<sup>®</sup> communication as a TEL voice signal. Voice sound is then heard at the other party.

# When Receiving A Call

Voice sound is input to own cellular phone from the other party. TEL voice signal is output to door speaker, and the signal is input to BOSE amp. via AV control unit by establishing Bluetooth<sup>®</sup> communication from cellular phone.

# USB CONNECTION FUNCTION

- Connecting iPod<sup>®</sup> or USB memory allows the driver to play iPod<sup>®</sup> music files or USB memory-stored music files, video data, and image viewer data.
- Sound signals of music files stored in iPod<sup>®</sup> or USB memory is transmitted from the USB connector to the AV control unit. The AV control unit transmits the sound signals to the woofer and each speaker via BOSE amp.

)

Ρ

Κ

А

В

С

## < SYSTEM DESCRIPTION >

- Video signals and image viewer file signals are transmitted from the USB connector to the AV control unit. The data and files are displayed on the front display unit screen.
- iPod<sup>®</sup> is recharged when connected to USB connector.
- Only files that meet the following conditions will be played.

|                   | Music file                     | Video file              | Image viewer file |
|-------------------|--------------------------------|-------------------------|-------------------|
| File format       | "MP3", "WMA", "AAC", "M4A"     | "DivX", "MPEG4 (ASF)"   | "JPEG"            |
| File extension    | ".mp3", ".wma", ".aac", ".m4a" | ".divx", ".afs", ".avi" | ".jpg", ".jpeg"   |
| Maximum file size | 2 GB                           | 2 GB                    | 2 MB              |

#### NOTE:

- iPod<sup>®</sup> is a trademark of Apple inc., registered in the U.S. and other countries.
- Image signals cannot be received from iPod<sup>®</sup>.
- Use the enclosed USB harness when connecting iPod<sup>®</sup> to USB connector.

#### **VOICE RECOGNITION FUNCTION**

- Each operation of multi AV system can be performed by inputting sound to microphone.
- Start of sound recognition system can be performed by steering switch.

#### TOUCH PANEL SYSTEM

Each operation of multi AV system can be performed by directly touching a display.

#### REAR VIEW MONITOR FUNCTION

- The AV control unit supplies power to the rear view camera when receiving a reverse signal.
- The rear view camera transmits camera images to the display unit when power is supplied from the AV control unit.
- The AV control unit transmits a warning message, fixed guide lines, and predictive course lines to the display unit by RGB digital image signal. Rear view monitor images are displayed by combining the RGB digital image signal and the camera image signals from the rear view camera.
- Predictive course lines are controlled by a steering angle sensor signal received the AV control unit via CAN communication.

#### VEHICLE INFORMATION FUNCTION

Status of audio, climate control system, fuel economy, maintenance and navigation etc. are displayed.

#### INTELLIGENT KEY INTERLOCKING FUNCTION

The AV control unit recognizes a door-unlocked state of intelligent key according to an intelligent key recognition signal transmitted from BCM and saves two different types of audio settings and navigation settings.

Settings saved in the AV control unit

- Map display
- Route guidance
- Locator
- Route search
- Sound quality
- Radio preset
- Language

#### AUTO LIGHT ADJUSTMENT SYSTEM

When the light switch is in the 1st or 2nd position, the dimming of the display is judged according to a dimming signal transmitted from BCM to the AV control unit. Display illuminance is independent of vehicle exterior illuminance detected by the auto light detecting sensor even when the light switch is in 1st or 2nd position.

# MULTI AV SYSTEM : Fail-Safe

INFOID:000000008144132

When the ambiance temperature becomes extremely low or extremely high, AV control unit displays the message and limits the AV control unit function.

## FAIL-SAFE CONDITIONS

When the ambiance temperature is -20°C (-4°F) or lower, or when it is 70°C (158°F) or higher

Display

#### < SYSTEM DESCRIPTION >

# [BOSE AUDIO WITH NAVIGATION]

#### The messages displayed on fail-safe conditions are as shown below:

|                              |                                                                                                    | A |
|------------------------------|----------------------------------------------------------------------------------------------------|---|
| Fail-safe mode               | Display (display of the fail-safe condition)                                                                                 |   |
| When HDD temperature is low  | HDD system is experiencing problems due to extreme low temperature.<br>Normal operation will resume when temperature rises.  | В |
| When HDD temperature is high | HDD system is experiencing problems due to extreme high temperature.<br>Normal operation will resume when temperature drops. |   |

#### DESCRIPTION OF CONTROLS

| Function          |           | When Fail-safe Function is activated                                                                                                    | D |
|-------------------|-----------|----------------------------------------------------------------------------------------------------|---|
|                   | Operation | Only multifunction switch (preset switch) can be operated.                                                                                                    | D |
| Air conditioner   | Display   | <ul> <li>LED of multifunction switch (preset switch) illuminates.</li> <li>Aimed temperature, blow angle, and flow rate are displayed in simplified mode.</li> </ul> | F |
| Audio             | Operation | Only ON/OFF and volume control operations by multifunction switch (preset switch) are possible.                                                                      |   |
| Audio             | Display   | No display ("Fail-safe mode" is displayed)                                                                                                    |   |
| Comoro            | Operation | Image tone cannot be controlled.                                                                                                    | F |
| Camera            | Display   | Cannot be superimposed. (warning display, tone control display)                                                                                                    |   |
| Hands-free phone  | Operation | Cannot be operated.                                                                                                    | 0 |
| Navigation        | Operation | Cannot be operated.                                                                                                    | G |
| Self diagnosis    |           | The display in simplified mode of fail-safe condition                                                                                                    |   |
| CONSULT diagnosis |           | Cannot be operated.                                                                                                    | Н |

#### Ability Operation Mode

There is an ability operation mode for Fail-safes due to low or high ambiance temperature.

If HDD data can be read, fail-safe is shown, then normal displays are displayed only for functions which can be operated.

#### RELEASE CONDITIONS OF FAIL-SAFE

Fail-safe is released on following conditions and normal mode is restored.

#### When The Temperature of HDD Is Low or High

If the ambient temperature becomes out of fail-safe condition range, normal mode is restored.

М

J

Κ

L

С

 $\sim$ 

#### DIAGNOSIS SYSTEM (AV CONTROL UNIT) ON [BOSE AUDIO WITH NAVIGATION]

#### < SYSTEM DESCRIPTION >

# DIAGNOSIS SYSTEM (AV CONTROL UNIT)

# Description

- The AV control unit diagnosis function starts up with multifunction switch operation and the AV control unit performs a diagnosis for each unit in the system during the on board diagnosis.
- Perform a CONSULT diagnosis if the on board diagnosis does not start, e.g., the screen does not display anything, the multifunction switch does not function, etc.

# On Board Diagnosis Function

#### MULTIFUNCTION SWITCH AND PRESET SWITCH SELF-DIAGNOSIS FUNCTION

The ON/OFF operation (continuity) of each switch in the multifunction switch and preset switch can be checked.

#### Self-diagnosis Mode

- Press the "BACK" switch and the "UP" switch of the multifunction switches within 10 seconds after turning the ignition switch from OFF to ACC and hold them for 3 seconds or more. Then the buzzer sounds, all indicators of the multifunction switch and preset switch illuminate, and the self-diagnosis mode starts.
- The continuity of each switch at the ON position can be checked by pressing the switch. The buzzer sounds if the switch is normal. **NOTE:**

The hazard switch and disk eject switch cannot be checked.

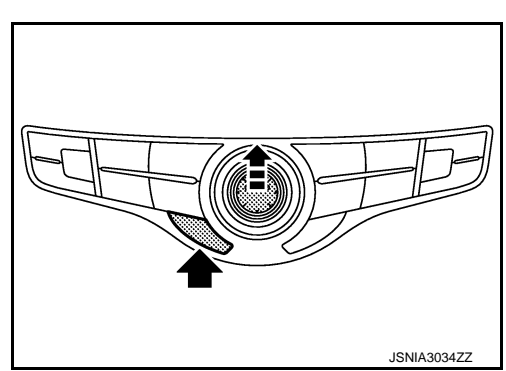

#### Finishing Self-diagnosis Mode

Self-diagnosis mode is canceled when turning the ignition switch OFF.

#### ON BOARD DIAGNOSIS ITEM

Description

- The trouble diagnosis function has a self-diagnosis mode for conducting trouble diagnosis automatically and a confirmation/adjustment mode for operating manually.
- The self-diagnosis mode performs diagnoses on the AV control unit, connections between system components as well as connections between AV control unit and GPS antenna. Then it displays the diagnosis results on the display.
- The confirmation/adjustment mode allows the technician to check, modify or adjust the vehicle signals and set values, as well as to monitor the system error records and system communication status. The checking, modifying or adjusting generally require human intervention and judgment (the system cannot make judgment automatically).

On Board Diagnosis Item

| Mode           | Description                                                                                                    |
|----------------|----------------------------------------------------------------------------------------------------|
| Self Diagnosis | <ul> <li>AV control unit diagnosis.</li> <li>Diagnoses the connections across system components, between AV control unit and GPS antenna.</li> </ul> |

INFOID:000000008144134

# DIAGNOSIS SYSTEM (AV CONTROL UNIT)

#### < SYSTEM DESCRIPTION >

# [BOSE AUDIO WITH NAVIGATION]

| Mode                        |                            |                                 | Description                                                                                                    |
|-----------------------------|----------------------------|---------------------------------|----------------------------------------------------------------------------------------------------|
|                             | Display Diagnosis          |                                 | The following check functions are available: color tone check by color<br>bar display and white display, light and shade check by gray scale dis-<br>play and touch panel calibration response check.            |
|                             | Vehicle Signals            |                                 | Diagnosis of signals can be performed for vehicle speed, parking brake, lights, ignition, reverse, side view switch and room lamp.                                                                               |
|                             | Speaker Test               |                                 | The connection of a speaker can be confirmed by test tone.                                                                                                    |
|                             |                            | Steering Angle Ad-<br>justment  | When there is a difference between the actual turning angle and the vehicle mark turning angle, it can be adjusted.                                                                                              |
|                             | Navigation                 | Speed Calibration               | When there is a difference between the current location mark and the ac-<br>tual location, it can be adjusted.                                                                                                   |
|                             |                            | XM SAT Subscrip-<br>tion Status | The XM NavTraffic subscription status can be checked.                                                                                                    |
|                             | Error History              |                                 | The system malfunction and the frequency when occurring in the past<br>are displayed. When the malfunctioning item is selected, the time and<br>place that the selected malfunction last occurred are displayed. |
| Confirmation/<br>Adjustment | Synchronizer FES Clock     |                                 | -                                                                                                    |
|                             | Vehicle CAN Diagnosis      |                                 | The transmitting/receiving of CAN communication can be monitored.                                                                                                    |
|                             | AV COMM Diagnosis          |                                 | The communication condition of each unit of Multi AV system can be monitored.                                                                                                    |
|                             | Hands-free Phone           |                                 | The received volume adjustment of hands-free phone and microphone speaker check can be performed.                                                                                                    |
|                             | Camera                     |                                 | The signal connected to camera control unit can be checked and the guiding line position that overlaps rear view camera image can be adjusted.                                                                   |
|                             |                            | XM NaviTrffic                   | Change Channel                                                                                                    |
|                             |                            | XM NavWeather                   | <ul> <li>Any necessary channels required to receive traffic information etc.<br/>from the satellite radio system can be set.</li> </ul>                                                                          |
|                             | XM                         | XM CGS                          | Change Application ID                                                                                                    |
|                             |                            | Diag                            | <ul> <li>Any application ID'-s required to receive traffic information etc. from<br/>the satellite radio system can be set.</li> </ul>                                                                           |
|                             | Delete Unit Connection Log |                                 | Erase the connection history of unit and error history.                                                                                                    |
|                             | Initialize Settings        |                                 | Initializes the AV control unit memory.                                                                                                    |
|                             | Version Information        |                                 | Version information of the AV control unit is displayed.                                                                                                    |

#### METHOD OF STARTING

- 1. Start the engine.
- 2. Turn the audio system OFF.
- 3. While pressing the "SETTING" button, turn the volume control dial clockwise or counterclockwise for 40 clicks or more. (When the self-diagnosis mode is started, a short beep will be heard.)
  - Shifting from current screen to previous screen is performed by pressing "BACK" button.

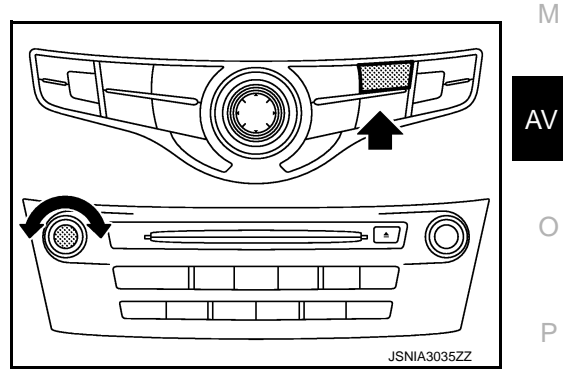

L

# **DIAGNOSIS SYSTEM (AV CONTROL UNIT)**

#### < SYSTEM DESCRIPTION >

4. The trouble diagnosis initial screen is displayed, and then the items of "Self Diagnosis" and "Confirmation/Adjustment" can be selected.

| System Diagnostic Menu  | Back       |
|-------------------------|------------|
|                         | €          |
|                         | \ <u>@</u> |
| Self Diagnosis          |            |
| Comfirmation/Adjustment |            |
|                         |            |
|                         | (B)        |
| 1/2                     |            |
|                         |            |

JSNIA2173ZZ

[BOSE AUDIO WITH NAVIGATION]

#### SELF-DIAGNOSIS MODE

- 1. Start the self-diagnosis function and select "Self Diagnosis".
- Self-diagnosis subdivision screen is displayed, and the self-diagnosis mode starts.
- The bar graph visible on the center of the self-diagnosis subdivision screen indicates progress of the trouble diagnosis.
- 2. Diagnosis results are displayed after the self-diagnosis is completed. The unit names and the connection lines are color-coded according to the diagnostic results.

| Diagnosis results      | Unit  | Connection line |
|------------------------|-------|-----------------|
| Normal                 | Green | Green           |
| Connection malfunction | Gray  | Yellow          |
| Unit malfunction Note  | Red   | Green           |

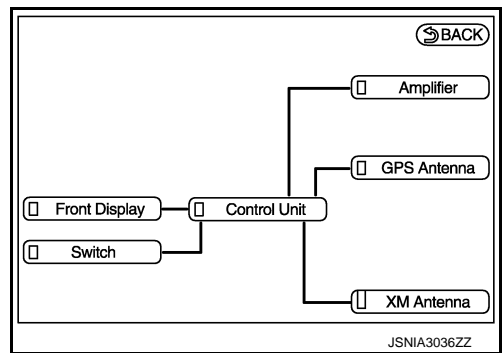

#### NOTE:

Control unit (AV control unit) and amplifier (BOSE amp.) are displayed in red.

- Replace AV control unit if "Self-Diagnosis did not run because of a control unit malfunction" is indicated. The symptom is AV control unit internal error. Refer to <u>AV-264, "Removal and Installation"</u>.
- If multiple errors occur at the same time for a single unit, the screen switch colors are determined according to the following order of priority: red > gray.
- The comments of the self-diagnosis results can be viewed with a component in the diagnosis result screen.

|  | System Diagnostic Menu > Error Info<br>Detected connection error(s) are<br>shown below. Please refer to the<br>Confirmation /Adjustment function<br>or service manual for more<br>detailed diagnosis information.<br>Control unit |  |
|--|----------------------------------------------------------------------------------------------------|--|
|--|----------------------------------------------------------------------------------------------------|--|

Detection Range of Self-diagnosis Mode

- The self-diagnosis mode allows the technician to diagnose the connection in the communication line between AV control unit and each unit and the internal operation of the AV control unit.
- Because the start condition of diagnosis function is a switch operation, the on board diagnosis function cannot be started up if any malfunction is detected in the communication circuit between AV control unit and multifunction switch.

#### SELF-DIAGNOSIS RESULTS

Check the applicable display at the following table, and then repair the malfunctioning parts.

Only Unit Part Is Displayed In Red.
## < SYSTEM DESCRIPTION >

### **DIAGNOSIS SYSTEM (AV CONTROL UNIT)** [BOSE AUDIO WITH NAVIGATION]

| Screen switch | Description                                                                                                    | Possible malfunction location / Action to take                                                                                                    |
|---------------|----------------------------------------------------------------------------------------------------|----------------------------------------------------------------------------------------------------|
| Control Unit  | Malfunction is detected in AV control unit power supply and ground circuits.                                                                                                    | Check AV control unit power supply and<br>ground circuits.<br>Refer to <u>AV-237, "AV CONTROL UNIT : Di-<br/>agnosis Procedure"</u> .<br>When detecting no malfunction in those<br>components, replace AV control unit.<br>Refer to <u>AV-264, "Removal and Installa-<br/>tion"</u> . |
| Amplifier     | <ul> <li>When either one of the following items are detected:</li> <li>sound signal circuits between BOSE amp. and each speaker are malfunctioning.</li> <li>sound signal circuits between BOSE amp. and either front or rear microphone is malfunctioning.</li> <li>BOSE amp. malfunction is detected.</li> </ul> | <ul> <li>Malfunctioning speaker circuits</li> <li>Malfunctioning front or rear microphone circuits</li> <li>Replace BOSE amp. Refer to <u>AV-273,</u><br/><u>"Removal and Installation"</u>.</li> </ul>                                                                               |

A Connecting Cable Between Units Is Displayed In Yellow.

| Area with yellow connection lines | Description                                                                                                    | Possible malfunction location / Action to take                                                                                                    |
|-----------------------------------|----------------------------------------------------------------------------------------------------|----------------------------------------------------------------------------------------------------|
| Control unit ⇔ Front Display      | Malfunction is detected in serial communi-<br>cation circuits between AV control unit and<br>display unit.                                                                                                    | Serial communication circuits between AV control unit and display unit.                                                                                                    |
| Control unit ⇔ GPS Antenna        | GPS antenna connection malfunctions detected.                                                                                                    | GPS antenna                                                                                                    |
| Control unit ⇔ SAT Antenna        | Satellite radio antenna connection malfunc-<br>tion is detected.                                                                                                    | Satellite radio antenna disconnection                                                                                                    |
| Control unit ⇔ Amplifier          | <ul> <li>When either one of the following items are detected:</li> <li>BOSE amp. power supply and ground circuits are malfunctioning.</li> <li>AV communication circuits between multifunction switch and BOSE amp. are malfunctioning.</li> </ul> | <ul> <li>BOSE amp. power supply and ground circuits.<br/>Refer to <u>AV-238, "BOSE AMP. : Diagno-sis Procedure"</u>.</li> <li>AV communication circuits between multifunction switch and BOSE amp.</li> </ul> |

#### CONFIRMATION/ADJUSTMENT MODE

- Start the diagnosis function and select "Confirmation/Adjustment". The confirmation/adjustment mode 1. indicates where each item can be checked or adjusted.
- 2. Select each switch on the "Confirmation/Adjustment Mode" screen to display the relevant trouble diagnosis screen. Press the "Back" switch to return to the initial Confirmation/Adjustment Mode screen.

| System Diagnostic Menu Confirmation/Ad |    |
|----------------------------------------|----|
| Display Diagnosis                      | AV |
| Vehicle Signals                        |    |
| Speaker Test                           |    |
| Navigation                             | 0  |
| Error History                          |    |
| //Synchronise FES Clock • ON// 🖗       |    |
| 1/14                                   | Ρ  |
| JSNIA2483ZZ                            |    |

Μ

#### < SYSTEM DESCRIPTION >

#### Display Diagnosis

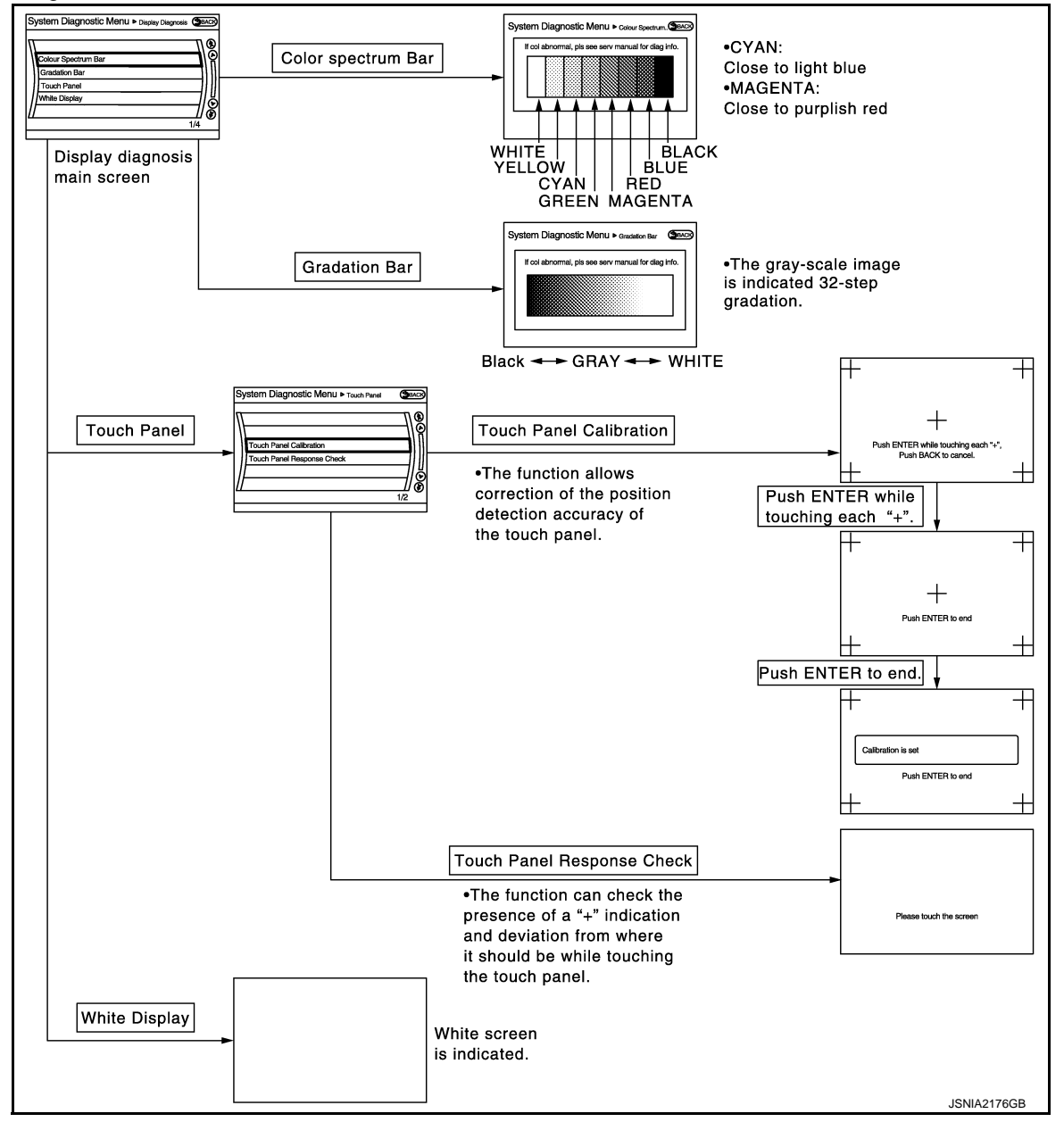

Vehicle Signals

A comparison check can be made of each actual vehicle signal and the signals recognized by the system.

| Vehicle speed<br>Parking brake<br>Lights<br>Ignition<br>Reverse<br>Side view Switch<br>Room Lamp | OFF<br>ON<br>OFF<br>ON<br>OFF<br>-<br>OFF |  |
|--------------------------------------------------------------------------------------------------|-------------------------------------------|--|
|--------------------------------------------------------------------------------------------------|-------------------------------------------|--|

#### < SYSTEM DESCRIPTION >

[BOSE AUDIO WITH NAVIGATION]

| Diagnosis item | Display | Vehicle status                                                                                                    | Remarks                                                 | А |
|----------------|---------|----------------------------------------------------------------------------------------------------|---------------------------------------------------------|---|
| Vahiela spood  | ON      | Vehicle speed > 0 km/h (0 MPH)                                                                                                    |                                                         |   |
| venicie speed  | OFF     | Vehicle speed = 0 km/h (0 MPH)                                                                                                    | Changes in indication may be delayed. This is normal    |   |
| Parking brake  | ON      | Parking brake is applied.                                                                                                    | Changes in indication may be delayed. This is normal.   |   |
| Faiking blake  | OFF     | Parking brake is released.                                                                                                    |                                                         |   |
|                | ON      | Block the light beam from the auto<br>light optical sensor when the light<br>switch is ON.                                                                              |                                                         | С |
| Lights         | OFF     | <ul> <li>Either of the following conditions</li> <li>Lighting switch OFF</li> <li>Expose the auto light optical sensor to light when the light switch is ON.</li> </ul> |                                                         | D |
| lapition       | ON      | Ignition switch ON                                                                                                    |                                                         |   |
| Ignition       | OFF     | Ignition switch in ACC position                                                                                                    | —                                                       |   |
| Reverse        | ON      | Shift the selector lever to "R" posi-<br>tion                                                                                                    | Changes in indication may be delayed. This is normal    | F |
|                | OFF     | Shift the selector lever other than<br>"R" position                                                                                                    | onanges in indication may be delayed. This is hollinal. | G |
| SIDE VIEW SW   | —       | —                                                                                                    | This item is displayed, but cannot be monitored.        |   |
| ROOM LAMP      | OFF     |                                                                                                    | This item is displayed, but cannot be monitored.        | L |

#### Speaker Test

Select "SPEAKER DIAGNOSIS" to display the Speaker Diagnosis screen. Press "Start" to generate a test tone in a speaker. Press "Start" to generate a test tone in the next speaker. Press "Stop" to stop the test tones.

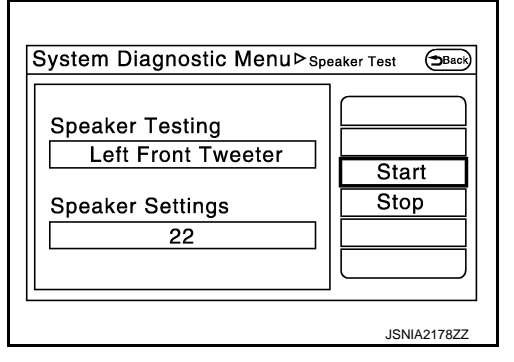

#### Navigation STEERING ANGLE ADJUSTMENT

The steering angle output value detected with the gyroscope is adjusted.

| 5 | System Diagnos | tic Menu≻steering Angle_ ⊕Back) |  |
|---|----------------|---------------------------------|--|
|   | Left turn      | <u>(0.0%)</u>                   |  |
|   | Right turn     | (                               |  |
|   | Set            |                                 |  |
|   |                |                                 |  |
| L |                |                                 |  |
|   |                | 1/3                             |  |
|   |                | JSNIA2179ZZ                     |  |

Ρ

J

Κ

L

Μ

AV

0

#### < SYSTEM DESCRIPTION >

During normal driving, distance error caused by tire wear and tire pressure change is automatically adjusted for by the automatic distance correction function. This function, on the other hand, is for immediate adjustment, in cases such as driving with tire chain fitted on tires.

[BOSE AUDIO WITH NAVIGATION]

| System Diagnostic Menu≻ <sub>Speed Calibration</sub> (→Back) |
|--------------------------------------------------------------|
|                                                              |
| Speed Calibration (- 2.5% +)                                 |
| Set                                                          |
| /   @                                                        |
| 1/2                                                          |
| JSNIA2180ZZ                                                  |

#### XM SAT SUBSCRIPTION STATUS

The XM NavTraffic subscription status can be checked.

#### Error History

The self-diagnosis results are judged depending on whether any error occurs from when "Self-diagnosis" is selected until the self-diagnosis results are displayed.

However, the diagnosis results are judged normal if an error has occurred before the ignition switch is turned ON and then no error has occurred until the self-diagnosis start. Check the "Error Record" to detect any error that may have occurred before the self-diagnosis start because of this situation.

The error record displays the time and place of the most recent occurrence of that error. However, take note of the following points.

- If there is a malfunction with the GPS antenna circuit board in the AV control unit, the correct date and time of occurrence may not be able to be displayed.
- Place of the error occurrence is represented by the position of the current location mark at the time an error occurred. If current location mark has deviated from the correct position, then the place of the error occurrence cannot be located correctly.
- The frequency of occurrence is displayed in a count up manner. The actual count up method differs depending on the error item.

Count up method A

- The counter resets to 0 if an error occurs when ignition switch is turned ON. The counter increases by 1 if the condition is normal at a next ignition ON cycle.
- The counter upper limit is 39. Any counts exceeding 39 are ignored." The counter can be reset (no error record display) with the "Delete log" switch or CONSULT.

Count up method B

- The counter increases by 1 if an error occurs when ignition switch is ON. The counter will not decrease even if the condition is normal at the next ignition ON cycle.
- The counter upper limit is 50. Any counts exceeding 50 are ignored. "The counter can be reset (no error record display) with the "Delete log" switch or CONSULT.

| Display type of occur-<br>rence frequency | Error history display item                                                           |
|-------------------------------------------|--------------------------------------------------------------------------------------|
| Count up method A                         | CAN communication line, control unit (CAN), AV communication line, control unit (AV) |
| Count up method B                         | Other than the above                                                                 |

### DIAGNOSIS SYSTEM (AV CONTROL UNIT) ON > [BOSE AUDIO WITH NAVIGATION]

#### < SYSTEM DESCRIPTION >

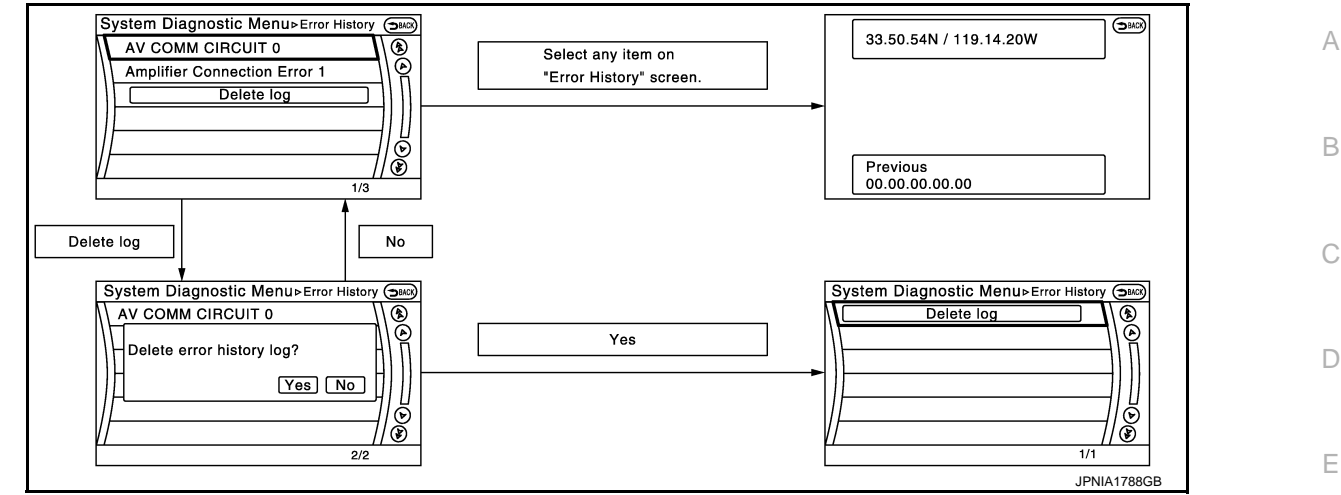

Error item

Some error items may be displayed simultaneously according to the cause. If some error items are displayed simultaneously, the detection of the cause can be performed by the combination of display items

| Error item                        | Description                                                         | Possible malfunction factor/Action to take                                                                                                    |    |
|-----------------------------------|---------------------------------------------------------------------|----------------------------------------------------------------------------------------------------|----|
| CAN COMM CIRCUIT                  | CAN communication malfunction is detect-<br>ed.                     | Perform diagnosis with CONSULT, and<br>then repair the malfunctioning parts accord-<br>ing to the diagnosis results.<br>Refer to <u>AV-156, "CONSULT Function"</u> .                                                                                                    | G  |
| CONTROL UNIT (CAN)                | CAN initial diagnosis malfunction is detected.                      |                                                                                                    | П  |
| CONTROL UNIT (AV)                 | AV communication circuit initial diagnosis malfunction is detected. |                                                                                                    |    |
| FLASH-ROM Error Of Control Unit   |                                                                     |                                                                                                    |    |
| Connection Of Gyro                | -                                                                   | Replace the AV control unit if the malfunc-                                                                                                    | .1 |
| Connection of G Sensor            | -                                                                   | tion occurs constantly.<br>Refer to <u>AV-264, "Removal and Installa-</u><br>tion".                                                                                                    | 0  |
| CAN Controller Memory Error       | A)/ control unit molfunction is detected                            |                                                                                                    |    |
| Bluetooth Module Connection Error | AV control unit mallunction is detected.                            |                                                                                                    | Κ  |
| Sub CPU Connection Error          |                                                                     |                                                                                                    |    |
| iPod authentification chip error  |                                                                     |                                                                                                    |    |
| Audio connection error            |                                                                     |                                                                                                    |    |
| DSP Connection Error              |                                                                     | • If a disc can be played, then there is a                                                                                                    |    |
| DSP Communication Error           | AV control unit malfunction is detected.                            | <ul> <li>possibility of the detection of a temporary malfunction.</li> <li>Replace the AV control unit if the malfunction accurate to the temporary provides the temporary temporary tempo</li></ul> | Μ  |
|                                   |                                                                     | Refer to <u>AV-264, "Removal and Installa-</u><br>tion".                                                                                                    | AV |
| HDD Connection Error              |                                                                     |                                                                                                    |    |
| HDD Read Error                    | AV control unit malfunction is detected.                            | Replace the AV control unit if the malfunc-                                                                                                    | 0  |
| HDD Write Error                   |                                                                     | tion occurs constantly.<br>Refer to AV-264 "Removal and Installa-                                                                                                    |    |
| HDD Communication Error           |                                                                     | tion".                                                                                                    | _  |
| HDD Access Error                  |                                                                     |                                                                                                    | Ρ  |

F

#### < SYSTEM DESCRIPTION >

| Error item                                  | Description                                                                                                    | Possible malfunction factor/Action to take                                                                                                    |  |
|---------------------------------------------|----------------------------------------------------------------------------------------------------|----------------------------------------------------------------------------------------------------|--|
| GPS Communication Error                     | GPS malfunction is detected                                                                                                    | An intermittent error caused by strong radio<br>interference may be detected unless any<br>symptom (GPS reception error, etc.) oc-                                                                                                    |  |
| GPS ROM Error                               |                                                                                                    |                                                                                                    |  |
| GPS RAM Error                               |                                                                                                    | curs.                                                                                                    |  |
|                                             |                                                                                                    | Replace the AV control unit if the malfunc-                                                                                                    |  |
| GPS RTC Error                               |                                                                                                    | Refer to <u>AV-264, "Removal and Installa-</u>                                                                                                    |  |
|                                             |                                                                                                    | tion".                                                                                                    |  |
| Unfinished configuration                    | The writing of configuration data is incom-                                                                                                    | Write configuration data with CONSULT.                                                                                                    |  |
|                                             |                                                                                                    | Check that the connection to the LISB con-                                                                                                    |  |
| USB Controller Communication Error          | USB connection malfunction is detected.                                                                                                    | nector is normal.                                                                                                    |  |
| DVD Mechanism Communication Error           | AV control unit malfunction is detected.                                                                                                    | <ul> <li>If DVD can be played, then there is a possibility of the detection of a temporary malfunction.</li> <li>Replace the AV control unit if the malfunction occurs constantly.<br/>Refer to <u>AV-264, "Removal and Installation"</u>.</li> </ul> |  |
| Steer. Angle Sensor Calibration             | Predictive course line center position ad-<br>justment of the steering angle sensor is in-<br>complete.                                                                                                    | Adjust the predictive course line center po-<br>sition of the steering angle sensor.<br>Refer to <u>AV-156, "CONSULT Function"</u> .                                                                                                    |  |
| Amplifier Temperature Error                 | BOSE amp. malfunction is detected.                                                                                                    | Replace the BOSE amp.<br>Refer to <u>AV-273, "Removal and Installa-</u><br><u>tion"</u> .                                                                                                    |  |
| Front Display Connection Error              | <ul> <li>When either one of the following items are detected:</li> <li>display unit power supply and ground circuits are malfunctioning.</li> <li>communication circuits between AV control unit and display unit are malfunctioning.</li> </ul> | <ul> <li>Display unit power supply and ground circuits.<br/>Refer to <u>AV-237, "DISPLAY UNIT : Diagnosis Procedure"</u>.</li> <li>Communication circuits between AV control unit and display unit.</li> </ul>                                        |  |
| GPS Antenna Error                           | GPS antenna connection malfunction is detected.                                                                                                    | Check the connection of the GPS antenna connector.                                                                                                    |  |
| XM Antenna Connection Error                 | Satellite radio antenna connection malfunc-<br>tion is detected.                                                                                                    | Satellite radio antenna disconnection.                                                                                                    |  |
| USB electric current Error                  | Detection of overcurrent in USB connector.                                                                                                    | Check USB harness between the AV con-<br>trol unit and USB connector.                                                                                                    |  |
| AM/FM antenna amplifier short to ground     | Antenna amp. ON signal circuit malfunction                                                                                                    | Antenna amp. ON signal circuit between                                                                                                    |  |
| AM/FM antenna amplifier open                | is detected.                                                                                                    | AV control unit and antenna base.                                                                                                    |  |
| FL-DOOR WOOFER OUT: open                    |                                                                                                    |                                                                                                    |  |
| FL-DOOR WOOFER OUT: short                   | Malfunction is detected sound signal cir-                                                                                                    | Sound signal circuits between BOSE amp.                                                                                                    |  |
| FL-DOOR WOOFER OUT: short to ground         | woofer LH.                                                                                                    | and front door woofer LH.                                                                                                    |  |
| FL-DOOR WOOFER OUT: short to battery        |                                                                                                    |                                                                                                    |  |
| FL-DOOR SQUAWKER OUT: open                  | When either one of the following items is                                                                                                    |                                                                                                    |  |
| FL-DOOR SQUAWKER OUT: short                 | detected:                                                                                                    | <ul> <li>Sound signal circuits between BOSE<br/>amp. and front door squawker LH.</li> <li>Sound signal circuits between BOSE</li> </ul>                                                                                                    |  |
| FL-DOOR SQUAWKER OUT: short to ground       | amp. and front door squawker LH are malfunctioning.                                                                                                    |                                                                                                    |  |
| FL-DOOR SQUAWKER OUT: short to bat-<br>tery | • sound signal circuits between BOSE amp. and tweeter LH are malfunctioning.                                                                                                    | amp. and tweeter LH.                                                                                                    |  |
| FR-DOOR WOOFER OUT: open                    |                                                                                                    |                                                                                                    |  |
| FR-DOOR WOOFER OUT: short                   | Malfunction is detected sound signal cir-                                                                                                    | Sound signal circuits between BOSE amp.                                                                                                    |  |
| FR-DOOR WOOFER OUT: short to ground         | woofer RH.                                                                                                    | and front door woofer RH.                                                                                                    |  |
| FR-DOOR WOOFER OUT: short to battery        |                                                                                                    |                                                                                                    |  |

### < SYSTEM DESCRIPTION >

| Error item                                    | Description                                                                                                    | Possible malfunction factor/Action to take                                                                                                    |
|-----------------------------------------------|----------------------------------------------------------------------------------------------------|----------------------------------------------------------------------------------------------------|
| FR-DOOR SQUAWKER OUT: open                    | When either one of the following items is                                                                                             |                                                                                                    |
| FR-DOOR SQUAWKER OUT: short                   | <ul> <li>detected:</li> <li>sound signal circuits between BOSE<br/>amp. and front door squawker RH are<br/>malfunctioning.</li> </ul> | <ul> <li>Sound signal circuits between BOSE<br/>amp. and front door squawker RH.</li> <li>Sound signal circuits between BOSE<br/>amp. and tweeter RH</li> </ul> |
| FR-DOOR SQUAWKER OUT: short to ground         |                                                                                                    |                                                                                                    |
| FR-DOOR SQUAWKER OUT: short to bat-<br>tery   | • sound signal circuits between BOSE amp. and tweeter RH are malfunctioning.                                                          |                                                                                                    |
| FC-INST SQUAWKER OUT: open                    |                                                                                                    |                                                                                                    |
| FC-INST SQUAWKER OUT: short                   | Malfunction is detected sound signal cir-                                                                                             |                                                                                                    |
| FC-INST SQUAWKER OUT: short to<br>ground      | cuits between BOSE amp. and center speaker.                                                                                           | Sound signal circuits between BOSE amp. and center speaker.                                                                                                    |
| FC-INST SQUAWKER OUT: short to bat-<br>tery   |                                                                                                    |                                                                                                    |
| FL-SEAT L-SQUAWKER OUT: open                  |                                                                                                    |                                                                                                    |
| FL-SEAT L-SQUAWKER OUT: short                 | Malfunction is detected sound signal cir-                                                                                             |                                                                                                    |
| FL-SEAT L-SQUAWKER OUT: short to<br>ground    | cuits between BOSE amp. and driver seat speaker LH.                                                                                   | Sound signal circuits between BOSE amp.<br>and driver seat speaker LH.                                                                                          |
| FL-SEAT L-SQUAWKER OUT: short to bat-<br>tery |                                                                                                    |                                                                                                    |
| FL-SEAT R-SQUAWKER OUT: open                  |                                                                                                    |                                                                                                    |
| FL-SEAT R-SQUAWKER OUT: short                 | Malfunction is detected sound signal cir-                                                                                             |                                                                                                    |
| FL-SEAT R-SQUAWKER OUT: short to<br>ground    | cuits between BOSE amp. and driver seat speaker RH.                                                                                   | Sound signal circuits between BOSE amp.<br>and driver seat speaker RH.                                                                                          |
| FL-SEAT R-SQUAWKER OUT: short to<br>battery   |                                                                                                    |                                                                                                    |
| FR-SEAT L-SQUAWKER OUT: open                  |                                                                                                    | Sound signal circuits between BOSE amp.<br>and passenger seat speaker LH.                                                                                       |
| FR-SEAT L-SQUAWKER OUT: short                 | Malfunction is detected sound signal cir-                                                                                             |                                                                                                    |
| FR-SEAT L-SQUAWKER OUT: short to<br>ground    | cuits between BOSE amp. and passenger seat speaker LH.                                                                                |                                                                                                    |
| FR-SEAT L-SQUAWKER OUT: short to<br>battery   |                                                                                                    |                                                                                                    |
| FR-SEAT R-SQUAWKER OUT: open                  |                                                                                                    |                                                                                                    |
| FR-SEAT R-SQUAWKER OUT: short                 | Malfunction is detected sound signal cir-                                                                                             |                                                                                                    |
| FR-SEAT R-SQUAWKER OUT: short to<br>ground    | Mairunction is detected sound signal cir-<br>cuits between BOSE amp. and passenger<br>seat speaker RH.                                | Sound signal circuits between BOSE amp.<br>and passenger seat speaker RH.                                                                                       |
| FR-SEAT R-SQUAWKER OUT: short to<br>battery   |                                                                                                    |                                                                                                    |
| RL-DOOR SPEAKER OUT: open                     |                                                                                                    |                                                                                                    |
| RL-DOOR SPEAKER OUT: short                    | Malfunction is detected sound signal cir-                                                                                             | Sound signal circuits between BOSE amp.<br>and rear door speaker LH.                                                                                            |
| RL-DOOR SPEAKER OUT: short to ground          | speaker LH.                                                                                                    |                                                                                                    |
| RL-DOOR SPEAKER OUT: short to battery         |                                                                                                    |                                                                                                    |
| RR-DOOR SPEAKER OUT: open                     |                                                                                                    |                                                                                                    |
| RR-DOOR SPEAKER OUT: short                    |                                                                                                    |                                                                                                    |
| RR-DOOR SPEAKER OUT: short to ground          | <ul> <li>Mainunction is detected sound signal cir-<br/>cuits between BOSE amp. and rear door<br/>speaker RH.</li> </ul>               | Sound signal circuits between BOSE amp.<br>and rear door speaker RH.                                                                                            |
| RR-DOOR SPEAKER OUT: short to bat-<br>tery    |                                                                                                    |                                                                                                    |

#### < SYSTEM DESCRIPTION >

# [BOSE AUDIO WITH NAVIGATION]

| Error item                                                                                                 | Description                                                                                                    | Possible malfunction factor/Action to take                                                                                                    |  |
|----------------------------------------------------------------------------------------------------|----------------------------------------------------------------------------------------------------|----------------------------------------------------------------------------------------------------|--|
| RL-PSHELF SQUAWKER OUT: open                                                                               |                                                                                                    | Sound signal circuits between BOSE amp.<br>and satellite speaker LH.                                                                                                    |  |
| RL-PSHELF SQUAWKER OUT: short                                                                              | <ul> <li>Malfunction is detected sound signal cir-<br/>cuits between BOSE amp. and satellite<br/>speaker LH.</li> </ul>                                                                                                    |                                                                                                    |  |
| RL-PSHELF SQUAWKER OUT: short to ground                                                                    |                                                                                                    |                                                                                                    |  |
| RL-PSHELF SQUAWKER OUT: short to battery                                                                   |                                                                                                    |                                                                                                    |  |
| RC-PSHELF WOOFER OUT: open                                                                                 |                                                                                                    | Sound signal circuits between BOSE amp. and rear woofer.                                                                                                    |  |
| RC-PSHELF WOOFER OUT: short                                                                                |                                                                                                    |                                                                                                    |  |
| RC-PSHELF WOOFER OUT: short to ground                                                                      | Malfunction is detected sound signal cir-<br>cuits between BOSE amp. and rear woofer.                                                                                                    |                                                                                                    |  |
| RC-PSHELF WOOFER OUT: short to bat-<br>tery                                                                |                                                                                                    |                                                                                                    |  |
| RR-PSHELF SQUAWKER OUT: open                                                                               |                                                                                                    |                                                                                                    |  |
| RR-PSHELF SQUAWKER OUT: short                                                                              | Malfunction is detected sound signal cir-                                                                                                    | Sound signal circuits between BOSE amp.<br>and satellite speaker RH.                                                                                                    |  |
| RR-PSHELF SQUAWKER OUT: short to<br>ground                                                                 | cuits between BOSE amp. and satellite speaker RH.                                                                                                    |                                                                                                    |  |
| RR-PSHELF SQUAWKER OUT: short to battery                                                                   |                                                                                                    |                                                                                                    |  |
| Compensat. mic IN: open                                                                                    |                                                                                                    | Sound signal circuits between BOSE amp.<br>and front or rear microphone.                                                                                                    |  |
| Compensat. mic IN: short                                                                                   | Malfunction is detected in sound signal cir-                                                                                                    |                                                                                                    |  |
| Compensat. mic IN: short to ground                                                                         | or rear microphone.                                                                                                    |                                                                                                    |  |
| Compensat. mic IN: short to battery                                                                        |                                                                                                    |                                                                                                    |  |
| <ul><li>AV COMM CIRCUIT</li><li>Switches Connection Error</li></ul>                                        | <ul> <li>When either one of the following items are detected:</li> <li>multifunction switch power supply and ground circuits are malfunctioning.</li> <li>AV communication circuits between AV control unit and multifunction switch are malfunctioning.</li> </ul> | <ul> <li>Multifunction switch power supply and ground circuits.</li> <li>AV communication circuits between AV control unit and multifunction switch.</li> </ul>                                              |  |
| <ul><li>AV COMM CIRCUIT</li><li>Amplifier Connection Error</li></ul>                                       | <ul> <li>When either one of the following items are detected:</li> <li>BOSE amp. power supply and ground circuits are malfunctioning.</li> <li>AV communication circuits between multifunction switch and BOSE amp. are malfunctioning.</li> </ul>                  | <ul> <li>BOSE amp. power supply and ground circuits.<br/>Refer to <u>AV-238, "BOSE AMP. : Diagnosis Procedure"</u>.</li> <li>AV communication circuits between multifunction switch and BOSE amp.</li> </ul> |  |
| <ul> <li>AV COMM CIRCUIT</li> <li>Switches Connection Error</li> <li>Amplifier Connection Error</li> </ul> | AV communication circuits between AV control unit and multifunction switch are malfunctioning.                                                                                                    | AV communication circuits between AV control unit and multifunction switch.                                                                                                    |  |

#### Vehicle CAN Diagnosis

- CAN communication status and error counter is displayed.
- The error counter displays "OK" if any malfunction was not detected in the past and displays "0" if a malfunction is detected. It increases by 1 if the condition is normal at the next ignition switch ON cycle. The upper limit of the counter is 39.
- The error counter is erased if "Reset" is pressed.

| Items       | Display (Current) | Malfunction counter<br>(Past) |
|-------------|-------------------|-------------------------------|
| Tx(HVAC)    | OK / ???          | OK / 0 – 39                   |
| Rx(ECM)     | OK / ???          | OK / 0 – 39                   |
| Rx(Cluster) | OK / ???          | OK / 0 – 39                   |

| Rx(Cluster) OK OK<br>Rx(HVAC) OK OK<br>Rx(USM) OK OK<br>Rx(TPMS) OK OK | set |
|------------------------------------------------------------------------|-----|
|------------------------------------------------------------------------|-----|

#### < SYSTEM DESCRIPTION >

| Items    | Display (Current) | Malfunction counter<br>(Past) |
|----------|-------------------|-------------------------------|
| Rx(HVAC) | OK / ???          | OK / 0 – 39                   |
| Rx(USM)  | OK / ???          | OK / 0 – 39                   |
| Rx(TPMS) | OK / ???          | OK / 0 – 39                   |
| Rx(STRG) | OK / ???          | OK / 0 – 39                   |
| Rx(ACC)  | OK / ???          | OK / 0 – 39                   |
| Rx(AT)   | OK / ???          | OK / 0 – 39                   |

#### NOTE:

"???" indicates UNKWN.

**AV COMM Diagnosis** 

- · Displays the communication status between AV control unit (master unit) and each unit.
- The error counter displays "OK" if any malfunction was not detected in the past and displays "0" if a malfunction is detected. It increases by 1 if the condition is normal at the next ignition switch ON cycle. The upper limit of the counter is 39.
- The error counter is erased if "Reset" is pressed.

| Items               | Status<br>(Current) | Counter<br>(Past) |
|---------------------|---------------------|-------------------|
| C Tx(ITM–PrimarySW) | OK / ???            | OK / 0 – 39       |
| C Rx(PrimarySW–ITM) | OK / ???            | OK / 0 – 39       |
| C Rx(Amp–ITM)       | OK / ???            | OK / 0 – 39       |
| C Rx(Amp–Audio)     | OK / ???            | OK / 0 – 39       |

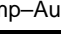

#### NOTE:

"???" indicates UNKWN

#### Hands-Free Phone

The hands-free phone reception volume adjustment and microphone and speaker test functions are also available.

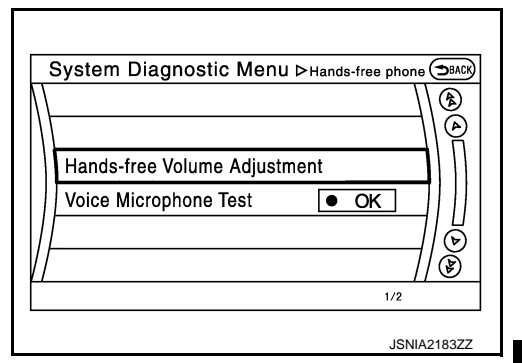

#### Camera

The four functions of "Correct Draw Line of Rear view Camera", "Alter/Confirm Configuration", "Reset Configuration" and "Camera Syst Type" are available.

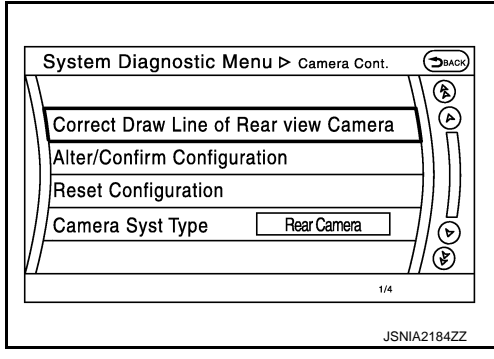

[BOSE AUDIO WITH NAVIGATION]

В

А

D

Е

F

Н

Κ

L

Μ

AV

Ρ

System Diagnostic Menu Dav COMM Diagn.. 🖘 Checking Signal Status Count. C Tx(ITM-PrimarySW) OK οк C Rx(PrimarySW-ITM) OK οк Reset C Rx(Amp-ITM) οк οк C Rx(Amp-Audio) ок ок JSNIA3037ZZ

Correct Draw Line of Rear view Camera

#### < SYSTEM DESCRIPTION >

 Use this mode to adjust the guide line display position of the rear view monitor if necessary after removing the rear view monitor camera.

### 

JSNIA2185ZZ

[BOSE AUDIO WITH NAVIGATION]

Alter/Confirm Configuration

 Configuration stored in the AV control unit can be checked and modified.

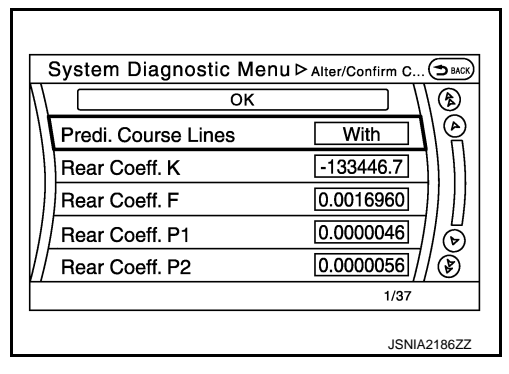

Configuration list

| Setting item        | Setting   | Setting item        | Setting   |
|---------------------|-----------|---------------------|-----------|
| Predi. Course Lines | With      | Wheelbase           | 2.9000001 |
| Rear Coeff. K       | -38009.06 | Total Length        | 4.9489002 |
| Rear Coeff. F       | 0.0014260 | Steering Gear Ratio | 16.704000 |
| Rear Coeff. P1      | 0.000062  | Side Coeff. K       | 0.0000000 |
| Rear Coeff. P2      | 0.0000056 | Side Coeff. F       | 0.0000000 |
| Rear Coeff. C1      | 823.00000 | Side Coeff. P1      | 0.0000000 |
| Rear Coeff. C2      | 480.00000 | Side Coeff. P2      | 0.0000000 |
| Rear Coeff. D1      | 800.0000  | Side Coeff. C1      | 0.0000000 |
| Rear Coeff. D2      | 494.00000 | Side Coeff. C2      | 0.0000000 |
| Car Width           | 1.8479000 | Side Coeff. D1      | 0.0000000 |
| Rear Offset         | 0.0330000 | Side Coeff. D2      | 0.0000000 |
| Rear Height         | 0.9336000 | Side Offset         | 0.0000000 |
| Rear L/R Angle      | 0.0000000 | Overall Height      | 0.0000000 |
| Rear Up/Dn Angle    | 48.830001 | Side L/R Angle      | 0.0000000 |
| Rear Roll Angle     | 0.0000000 | Side Up/Dn Angle    | 0.0000000 |
| Bumper Rear Dist.   | 0.1230000 | Side Roll Angle     | 0.0000000 |
| Bumper Rear Ax Dist | 1.1476001 | Side Front End Dist | 0.0000000 |
| Steer. Max Angle    | 524.33856 | Total Width         | 0.0000000 |
| Min. Turning Red.   | 5.3000002 | -                   | —         |

**Reset Configuration** 

#### < SYSTEM DESCRIPTION >

• Configuration stored in the AV control unit can be initialized.

## [BOSE AUDIO WITH NAVIGATION]

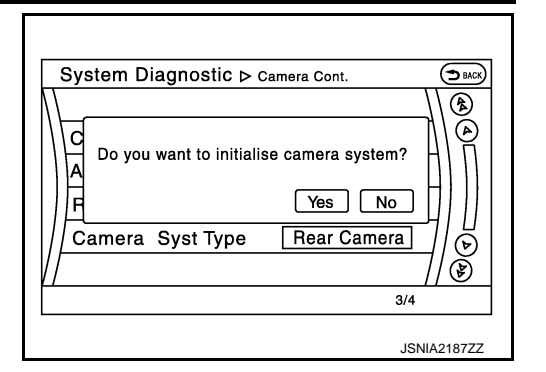

Camera Syst Type

• Type of camera system is selectable.

System Diagnostic Menu > Camera Syst Type Without Camera • ON With Rearview Camera • ON With Rear + Sideview Camera • ON © 2/3 JSNIA2188ZZ

XM

- Change Channel
- Any necessary channels required to receive traffic information from the satellite radio system can be set.
- Change Application ID
- Any application ID'-s required to receive traffic information from the satellite radio system can be set.

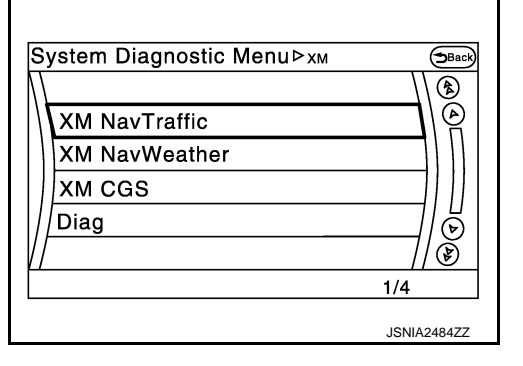

Delete Unit Connection Log

Deletes any unit connection records and error records from the AV control unit memory. (Clear the records of the unit that has been removed.)

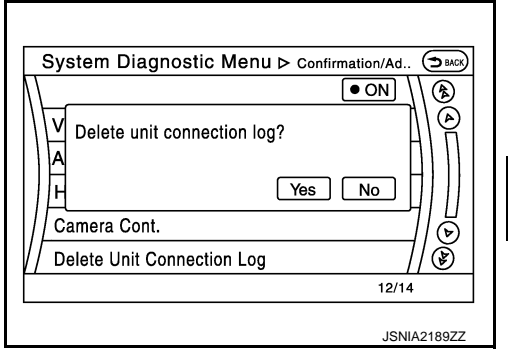

AV

Μ

Κ

L

А

В

D

Е

F

Н

\_\_\_\_

Initialize Settings

#### < SYSTEM DESCRIPTION >

"User Data Initialization" and "Accessory Number Initialization" are possible.

#### CAUTION:

- Never perform Accessory Number Initialization except when configuration is unsuccessful.
- Accessory Number Initialization requires configuration. For details, refer to <u>AV-193, "Description"</u>.

# [BOSE AUDIO WITH NAVIGATION]

System Diagnostic Menu > Initialise Settings

Version Information Version information of the AV control unit is displayed.

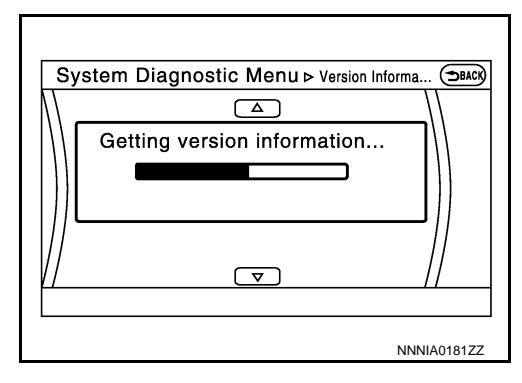

### CONSULT Function

INFOID:000000008144135

#### APPLICATION ITEMS

CONSULT performs the following functions via the communication with the AV control unit.

| Diagnosis mode         | Description                                                                                                    |
|------------------------|----------------------------------------------------------------------------------------------------|
| Ecu Identification     | The part number of AV control unit can be checked.                                                                                                    |
| Self Diagnostic Result | Performs a diagnosis on the AV control unit and a connection diagnosis for the communication circuit of the Multi AV system, and displays the current and past malfunctions collectively. |
| Data Monitor           | The diagnosis of vehicle signal that is input to the AV control unit can be performed.                                                                                                    |
| Work Support           | Steering angle sensor can be adjusted.                                                                                                    |
| Configuration          | <ul><li>Read and save the vehicle specification.</li><li>Write the vehicle specification when replacing AV control unit.</li></ul>                                                        |

#### AV communication

When "AV communication" of "CAN Diag Support Monitor" is selected, the following function will be performed.

| AV communication | AV&NAVI C/U | Displays the communication status from AV control unit to each unit as well as the error counter. |
|------------------|-------------|---------------------------------------------------------------------------------------------------|
|                  | AUDIO       | Displays the AV control unit communication status and the error counter.                          |

#### ECU IDENTIFICATION

The part number of AV control unit is displayed.

#### SELF DIAGNOSIS RESULT

- In CONSULT self-diagnosis, self-diagnosis results and error history are displayed collectively.
- The current malfunction indicates "CRNT". The past malfunction indicates "PAST".
- The timing is displayed as "0" if any of the error codes [U1000], [U1010], [U1300] and [U1310] is detected. The counter increases by 1 if the condition is normal at the next ignition switch ON cycle.

Self-diagnosis Results Display Item

#### < SYSTEM DESCRIPTION >

| Error item                  | Description                                                                                             | Possible malfunction factor/Action to take                                                                                                    | А  |
|-----------------------------|----------------------------------------------------------------------------------------------------|----------------------------------------------------------------------------------------------------|----|
| CAN COMM CIRCUIT [U1000]    | CAN communication malfunction is detected.                                                              | Refer to AV-195, "Diagnosis Procedure".                                                                                                    |    |
| CONTROL UNIT (CAN) [U1010]  | CAN initial diagnosis malfunction is detected.                                                          |                                                                                                    | В  |
| CONTROL UNIT (AV) [U1310]   | AV communication circuit initial diagnosis malfunction is detected.                                     |                                                                                                    | С  |
| Cont Unit [U1200]           |                                                                                                    |                                                                                                    |    |
| GYRO NO CONN [U1201]        |                                                                                                    | Replace the AV control unit if the malfunc-                                                                                                    |    |
| G-SENSOR NO CONN [U1202]    |                                                                                                    | Refer to <u>AV-264, "Removal and Installa-</u>                                                                                                    | D  |
| CAN CONT [U1216]            | AV/ control unit malfunction is detected                                                                | tion".                                                                                                    |    |
| BLUETOOTH MODULE [U1217]    | Av control unit manufaction is detected.                                                                |                                                                                                    | Е  |
| SUB CPU CONN [U1228]        |                                                                                                    |                                                                                                    |    |
| iPod CERTIFICATION [U1229]  |                                                                                                    |                                                                                                    |    |
| Built-in AUDIO CONN [U122E] |                                                                                                    |                                                                                                    | F  |
| HDD CONN [U1218]            |                                                                                                    |                                                                                                    |    |
| HDD READ [U1219]            |                                                                                                    | Replace the AV control unit if the malfunc-                                                                                                    | G  |
| HDD WRITE [U121A]           | AV control unit malfunction is detected.                                                                | tion occurs constantly. Refer to AV-264.                                                                                                    | 0  |
| HDD COMM [U121B]            |                                                                                                    | "Removal and Installation".                                                                                                    |    |
| HDD ACCESS [U121C]          |                                                                                                    |                                                                                                    | Н  |
| GPS COMM [U1204]            |                                                                                                    | An intermittent error caused by strong ra-                                                                                                    |    |
| GPS ROM [U1205]             |                                                                                                    | dio interference may be detected unless<br>any symptom (GPS reception error, etc.)                                                                                                    | I  |
| GPS RAM [U1206]             | GPS malfunction is detected.                                                                            | occurs.                                                                                                    | I  |
| GPS RTC [U1207]             |                                                                                                    | Replace the AV control unit if the malfunc-<br>tion occurs constantly.<br>Refer to <u>AV-264, "Removal and Installa-</u><br>tion".                                                                                                    | J  |
| USB CONTROLLER [U1225]      | USB connection malfunction is detected.                                                                 | Check that the connection to the USB connector is normal.                                                                                                    | K  |
| DSP CONN [U121D]            |                                                                                                    | • If a disc can be played, then there is a                                                                                                    |    |
| DSP COMM [U121E]            | AV control unit malfunction is detected.                                                                | <ul> <li>possibility of the detection of a temporary malfunction.</li> <li>Replace the AV control unit if the malfunction occurs constantly.</li> <li>Refer to <u>AV-264, "Removal and Installation"</u>.</li> </ul>                                         | L  |
| DVD COMM [U1227]            | AV control unit malfunction is detected.                                                                | <ul> <li>If DVD can be played, then there is a possibility of the detection of a temporary malfunction.</li> <li>Replace the AV control unit if the malfunction occurs constantly.<br/>Refer to <u>AV-264</u>, "<u>Removal and Installation</u>".</li> </ul> | AV |
| CONFIG UNFINISH [U122A]     | The writing of configuration data is incomplete.                                                        | Write configuration data with CONSULT.<br>Refer to <u>AV-192, "Description"</u> .                                                                                                    | 0  |
| AMP TEMP [U1231]            | BOSE amp. malfunction is detected.                                                                      | Replace the BOSE amp. if the malfunction occurs constantly.<br>Refer to <u>AV-273, "Removal and Installa-tion"</u> .                                                                                                    | Ρ  |
| ST ANGLE SEN CALIB [U1232]  | Predictive course line center position ad-<br>justment of the steering angle sensor is in-<br>complete. | Adjust the predictive course line center po-<br>sition of the steering angle sensor.<br>Refer to <u>BRC-66, "Work Procedure"</u> .                                                                                                    |    |

#### < SYSTEM DESCRIPTION >

| Error item                                                        | Description                                                                                                    | Possible malfunction factor/Action to take                                                                                                    |
|-------------------------------------------------------------------|----------------------------------------------------------------------------------------------------|----------------------------------------------------------------------------------------------------|
| FRONT DISP CONN [U1243]                                           | <ul> <li>When either one of the following items are detected:</li> <li>display unit power supply and ground circuits are malfunctioning.</li> <li>communication circuits between AV control unit and display unit are malfunctioning.</li> </ul>             | <ul> <li>Display unit power supply and ground circuits.<br/>Refer to <u>AV-237, "DISPLAY UNIT : Diagnosis Procedure"</u>.</li> <li>Communication circuits between AV control unit and display unit.</li> </ul> |
| GPS ANTENNA CONN [U1244]                                          | GPS antenna connection malfunction is detected.                                                                                                    | Check the connection of the GPS antenna connector.                                                                                                    |
| XM ANTENNA CONN [U1258]                                           | Satellite radio antenna connection mal-<br>function is detected.                                                                                                    | Satellite radio antenna disconnection.                                                                                                    |
| USB OVERCURRENT [U1263]                                           | Detection of overcurrent in USB connect-<br>er.                                                                                                    | Check USB harness between the AV con-<br>trol unit and USB connector.                                                                                                    |
| ANTENNA AMP TERMINAL<br>[OPEN or SHORT]<br>[U1264]                | Antenna amp. ON signal circuit malfunc-<br>tion is detected.                                                                                                    | Antenna amp. ON signal circuit between AV control unit and antenna base.                                                                                                    |
| FL-DOOR WOOFER<br>[OPEN, SHORT, GND-SHORT or VB-SHOR]<br>[U1601]  | Malfunction is detected sound signal cir-<br>cuits between BOSE amp. and front door<br>woofer LH.                                                                                                    | Sound signal circuits between BOSE amp.<br>and front door woofer LH.                                                                                                    |
| FL-DOOR SQUAWK<br>[OPEN, SHORT, GND-SHORT or VB-SHOR]<br>[U1602]  | <ul> <li>When either one of the following items are detected:</li> <li>sound signal circuits between BOSE amp. and front door squawker LH are malfunctioning.</li> <li>sound signal circuits between BOSE amp. and tweeter LH are malfunctioning.</li> </ul> | <ul> <li>Sound signal circuits between BOSE<br/>amp. and front door squawker LH.</li> <li>Sound signal circuits between BOSE<br/>amp. and tweeter LH.</li> </ul>                                               |
| FR-DOOR WOOFER<br>[OPEN, SHORT, GND-SHORT or VB-SHOR]<br>[U1609]  | Malfunction is detected sound signal cir-<br>cuits between BOSE amp. and front door<br>woofer RH.                                                                                                    | Sound signal circuits between BOSE amp.<br>and front door woofer RH.                                                                                                    |
| FR-DOOR SQAWK<br>[OPEN, SHORT, GND-SHORT or VB-SHOR]<br>[U160A]   | <ul> <li>When either one of the following items are detected:</li> <li>sound signal circuits between BOSE amp. and front door squawker RH are malfunctioning.</li> <li>sound signal circuits between BOSE amp. and tweeter RH are malfunctioning.</li> </ul> | <ul> <li>Sound signal circuits between BOSE<br/>amp. and front door squawker RH.</li> <li>Sound signal circuits between BOSE<br/>amp. and tweeter RH.</li> </ul>                                               |
| F-INST C-SQAWK<br>[OPEN, SHORT, GND-SHORT or VB-SHOR]<br>[U162A]  | Malfunction is detected sound signal cir-<br>cuits between BOSE amp. and center<br>speaker.                                                                                                    | Sound signal circuits between BOSE amp.<br>and center speaker.                                                                                                    |
| FL-SEAT L-SQAWK<br>[OPEN, SHORT, GND-SHORT or VB-SHOR]<br>[U1632] | Malfunction is detected sound signal cir-<br>cuits between BOSE amp. and driver seat<br>speaker LH.                                                                                                    | Sound signal circuits between BOSE amp.<br>and driver seat speaker LH.                                                                                                    |
| FL-SEAT R-SQAWK<br>[OPEN, SHORT, GND-SHORT or VB-SHOR]<br>[U163A] | Malfunction is detected sound signal cir-<br>cuits between BOSE amp. and driver seat<br>speaker RH.                                                                                                    | Sound signal circuits between BOSE amp.<br>and driver seat speaker RH.                                                                                                    |
| FR-SEAT L-SQAWK<br>[OPEN, SHORT, GND-SHORT or VB-SHOR]<br>[U163E] | Malfunction is detected sound signal cir-<br>cuits between BOSE amp. and passenger<br>seat speaker LH.                                                                                                    | Sound signal circuits between BOSE amp.<br>and passenger seat speaker LH.                                                                                                    |
| RL-DOOR SPEAKER<br>[OPEN, SHORT, GND-SHORT or VB-SHOR]<br>[U1708] | Malfunction is detected sound signal cir-<br>cuits between BOSE amp. and rear door<br>speaker LH.                                                                                                    | Sound signal circuits between BOSE amp.<br>and rear door speaker LH.                                                                                                    |
| RR-DOOR SPEAKER<br>[OPEN, SHORT, GND-SHORT or VB-SHOR]<br>[U1710] | Malfunction is detected sound signal cir-<br>cuits between BOSE amp. and rear door<br>speaker RH.                                                                                                    | Sound signal circuits between BOSE amp.<br>and rear door speaker RH.                                                                                                    |

#### < SYSTEM DESCRIPTION >

### [BOSE AUDIO WITH NAVIGATION]

| Error item                                                                                         | Description                                                                                                    | Possible malfunction factor/Action to take                                                                                                    | Λ |
|----------------------------------------------------------------------------------------------------|----------------------------------------------------------------------------------------------------|----------------------------------------------------------------------------------------------------|---|
| R-PSHELF C-WOOFER<br>[OPEN, SHORT, GND-SHORT or VB-SHOR]<br>[U1725]                                | Malfunction is detected sound signal cir-<br>cuits between BOSE amp. and rear woof-<br>er.                                                                                                    | Sound signal circuits between BOSE amp.<br>and rear woofer.                                                                                                    | A |
| CORRECT MICROPHONE<br>[OPEN, SHORT, GND-SHORT or VB-SHOR]<br>[U190C]                               | Malfunction is detected in sound signal cir-<br>cuits between BOSE amp. and either front<br>or rear microphone.                                                                                                    | Sound signal circuits between BOSE amp.<br>and front or rear microphone.                                                                                                    | B |
| <ul><li>AV COMM CIRCUIT [U1300]</li><li>SWITCH CONN [U1240]</li></ul>                              | <ul> <li>When either one of the following items are detected:</li> <li>multifunction switch power supply and ground circuits are malfunctioning.</li> <li>AV communication circuits between AV control unit and multifunction switch are malfunctioning.</li> </ul> | <ul> <li>Multifunction switch power supply and ground circuits.</li> <li>AV communication circuits between AV control unit and multifunction switch.</li> </ul>                                                             | D |
| <ul> <li>AV COMM CIRCUIT [U1300]</li> <li>AMP CONN [U124E]</li> </ul>                              | <ul> <li>When either one of the following items are detected:</li> <li>BOSE amp. power supply and ground circuits are malfunctioning.</li> <li>AV communication circuits between multifunction switch and BOSE amp. are malfunctioning.</li> </ul>                  | <ul> <li>BOSE amp. power supply and ground circuits.<br/>Refer to <u>AV-238</u>, "<u>BOSE AMP.</u> : <u>Diagno-sis Procedure</u>".</li> <li>AV communication circuits between multifunction switch and BOSE amp.</li> </ul> | F |
| <ul> <li>AV COMM CIRCUIT [U1300]</li> <li>SWITCH CONN [U1240]</li> <li>AMP CONN [U124E]</li> </ul> | AV communication circuits between AV control unit and multifunction switch are malfunctioning.                                                                                                    | AV communication circuits between AV control unit and multifunction switch.                                                                                                    | G |

### DATA MONITOR

#### NOTE:

The following table includes information (items) inapplicable to this vehicle. For information (items) applicable to this vehicle, refer to CONSULT display items.

#### ALL SIGNALS

- Displays the status of the following vehicle signals inputted into the AV control unit.
- For each signal, actual signal can be compared with the condition recognized on the system.

| Display Item | Display | Vehicle status                                                                                                    | Remarks                                          | K  |
|--------------|---------|----------------------------------------------------------------------------------------------------|--------------------------------------------------|----|
|              | On      | Vehicle speed > 0 km/h (0 MPH)                                                                                                    |                                                  |    |
| Of           |         | Vehicle speed = 0 km/h (0 MPH)                                                                                                    | Changes in indication may be delayed. This is    |    |
|              | On      | Parking brake is applied.                                                                                                    | normal.                                          | L  |
| FRD SIG      | Off     | Parking brake is released.                                                                                                    |                                                  |    |
|              | On      | Block the light beam from the auto<br>light optical sensor when the light<br>switch is ON.                                                                              |                                                  | Μ  |
| ILLUM SIG    | Off     | <ul> <li>Either of the following conditions</li> <li>Lighting switch OFF</li> <li>Expose the auto light optical sensor to light when the light switch is ON.</li> </ul> |                                                  | AV |
|              | On      | Ignition switch ON                                                                                                    |                                                  | 0  |
| IGN SIG      | Off     | Ignition switch in ACC position                                                                                                    |                                                  |    |
|              | On      | Selector lever in R position                                                                                                    | Changes in indication may be delayed. This is    | Ρ  |
| REV SIG      | Off     | Selector lever in any position other than R                                                                                                    | normal.                                          |    |
| SIDE VIEW SW | Off     | _                                                                                                    | This item is displayed, but cannot be monitored. |    |
| ROOM LAMP    | Off     | _                                                                                                    | This item is displayed, but cannot be monitored. |    |

#### SELECTION FROM MENU

Н

J

#### < SYSTEM DESCRIPTION >

[BOSE AUDIO WITH NAVIGATION]

Allows the technician to select which vehicle signals should be displayed and displays the status of the selected vehicle signals.

| Item to be selected | Description                                 |
|---------------------|---------------------------------------------|
| VHCL SPD SIG        |                                             |
| PKB SIG             |                                             |
| ILLUM SIG           |                                             |
| IGN SIG             | The same as when "ALL SIGNALS" is selected. |
| REV SIG             |                                             |
| SIDE VIEW SW        |                                             |
| ROOM LAMP           |                                             |

#### WORK SUPPORT

Adjusts the neutral position of the steering angle sensor.

#### CAUTION:

For vehicles with VDC, adjust the steering angle sensor neutral position on the ABS actuator control unit side. Refer to <u>BRC-66, "Work Procedure"</u>.

| Item                       | Description                                                |
|----------------------------|------------------------------------------------------------|
| ST ANGLE SENSOR ADJUSTMENT | Adjusts the neutral position of the steering angle sensor. |

#### CONFIGURATION

Configuration includes functions as follows.

| Fur                      | nction             | Description                                                                                                   |
|--------------------------|--------------------|----------------------------------------------------------------------------------------------------|
|                          | Before Replace ECU | Allows the reading of vehicle specification written in AV control unit to store the specification in CONSULT. |
| Read/White Configuration | After Replace ECU  | Allows the writing of the vehicle information stored in CONSULT into the AV control unit.                     |
| Manual Configuration     |                    | Allows the writing of the vehicle specification into the AV control unit by hand.                             |

### DIAGNOSIS SYSTEM [BOSE AMP.(ACTIVE NOISE CONTROL SYSTEM)] < SYSTEM DESCRIPTION > [BOSE AUDIO WITH NAVIGATION]

# DIAGNOSIS SYSTEM [BOSE AMP.(ACTIVE NOISE CONTROL SYSTEM)]

### On Board Diagnosis Function

INFOID:000000008144136

А

В

С

D

Е

F

Н

J

Κ

L

### ON BOARD DIAGNOSIS ITEM

Starting with the operation of the door switch, the Self-diagnosis function allows the diagnoses of the active noise control unit internal circuit, the input state of each signal, and a microphone connection state. The diagnosis results are indicated by a sound.

METHOD OF STARTING

Μ

0

Ρ

### DIAGNOSIS SYSTEM [BOSE AMP.(ACTIVE NOISE CONTROL SYSTEM)]

#### < SYSTEM DESCRIPTION >

[BOSE AUDIO WITH NAVIGATION]

Perform Self-diagnosis, according to the following steps:

|          |                                                               |                                                                                                    |                                             |                                     |                                | Output sound            | pattern ( . MAX           | : MAX-10dE             | . : No sound,          | I cycle)                      |                       |                     |                                                                                                  | Remarks                                                                                                    |
|----------|---------------------------------------------------------------|----------------------------------------------------------------------------------------------------|---------------------------------------------|-------------------------------------|--------------------------------|-------------------------|---------------------------|------------------------|------------------------|-------------------------------|-----------------------|---------------------|--------------------------------------------------------------------------------------------------|----------------------------------------------------------------------------------------------------|
| Step     | Check Item                                                    | Operation                                                                                                    | Judgment                                    |                                     |                                |                         |                           |                        |                        |                               |                       |                     | Step                                                                                             | I he item within the parentheses<br>shows the number of cycles of<br>biagnosed sound output pattern)                                                                                                    |
|          | Preparation                                                   | Turn on the radio to check that<br>the speakers are normal.                                                                                                    | 1                                           |                                     |                                |                         |                           |                        |                        |                               |                       |                     | 1 All                                                                                            | self-diagnosis results are notified<br>the output sound from the speaker.                                                                                                    |
| -        | Self-diagnosis mode startup                                   | Whith 5 seconds after starting the engine with all<br>doors except the one on the driver seat side dosed,<br>press the driver seat door switch to imme or more<br>during a time thereal of 4 seconds. | I                                           |                                     |                                |                         |                           |                        |                        |                               |                       |                     | 2<br>8<br>8<br>8<br>8<br>8<br>8<br>8<br>8<br>8<br>8<br>8<br>8<br>8<br>8<br>8<br>8<br>8<br>8<br>8 | citrally, within 5 seconds after turning the gradien selects to ACC,<br>starting self-degrees after turning the gradien selects to ACC,<br>within 5 seconds time the first ALC.<br>Galgories can be accimated by huming the gradient to ACC<br>assigned the angle in hits case. The judgment performent at<br>a starting the angle in hits case, the judgment performent at |
| •        | Diagnoses of engine speed signal and the microphone           | Identify a sound heard after                                                                                                    | ý                                           | OK: After the end of                | the last beep of the t         | riple short beeps hear. | in Step 1, silence follow | s for approx. 1 second | and a sound is heard a | f<br>ccording to a check resu | it (Step 3) of the nu | imber of cylinders. | n                                                                                                |                                                                                                    |
| v        | for active noise control<br>system                            | the notification sound (Step 1).                                                                                                    | NG                                          | (Applied only for fills item.) 1 se | c.frame, 10 seconds of silence |                         |                           |                        |                        |                               |                       |                     | 7 af                                                                                             | NG, a beep is heard for 30 seconds<br>ter 10-second-silence.                                                                                                    |
| т        | Checking the judgment<br>result of the number of<br>cylinders | Identify a sound (Step 2).                                                                                                    | НҮВRID                                      |                                     |                                |                         | ×                         | MAX 30 cycles          |                        |                               |                       |                     | 4<br>4<br>(1<br>(1                                                                               | beep sounds for 60 seconds at<br>ximum in either case.<br>cycle for approx. 2 sec. x 40 cycles)                                                                                                    |
| 4        | (Interruption of cylinder judge result notification sound)    | Press the door switch 6 times or more during a time interval of 4 seconds.                                                                                                    | 1                                           |                                     |                                | 1 cycle only            |                           |                        |                        |                               |                       |                     | 5<br>(10 80 0                                                                                    | s same sound is heard after a lapse of 60<br>onds without pressing the door switch.<br>ycle only)                                                                                                    |
| S        | Sample sound for the active noise control system              | Identify a sound heard after<br>the notification sound (Step 3).                                                                                                    | I                                           |                                     |                                |                         |                           |                        |                        |                               | ×                     | AAX 5 cycles        | 6 Asa<br>Intat<br>Isiri                                                                          | mple sound (hearted for 20 seconds at maximum)<br>an ONOFF effect of the active noise control system<br>itated. (1 cycle for approx. 4 seconds x 5 cycles)                                                                                                    |
| ω        | End of self-diagnosis                                         | Press the door switch 6 times or more during a time<br>interval of 4 seconds write a protonged sound is intriging.<br>Wait for 20 seconds until the sound stops.                                      | 1                                           |                                     |                                |                         | 1 cycle anly              |                        |                        |                               |                       |                     | End of Afte<br>dagnosis (1 c                                                                     | ir the completion of self-diagnosis, the active<br>e control system starts normal operation.<br>ycle only)                                                                                                    |
| ~        | Start of malfunctioning part                                  | (1) Within 30 seconds while the prolonged sound<br>is ringing (Step 2), press the door switch 6 times<br>or more during a time interval of 4 seconds.                                                 | 1                                           |                                     |                                | 1 cycle only            |                           |                        |                        |                               |                       |                     | 8<br>Aft<br>the                                                                                  | er the completion of self-diagnosis,<br>active noise control system starts                                                                                                    |
| -        | Judgment ( 1) or end of<br>self-diagnosis (2)                 | (2) Wait for 30 seconds until<br>the proionged sound stops.                                                                                                    | 1                                           |                                     |                                |                         | 1 cycle only              |                        |                        |                               |                       |                     | End of noi<br>diagnosis                                                                          | mail operation. (1 cycle only)                                                                                                    |
|          |                                                               |                                                                                                    | Front microphone: OK<br>Rear microphone: OK |                                     |                                |                         |                           |                        |                        |                               |                       | X MAX 14 cycles     |                                                                                                  |                                                                                                    |
|          | Active noise control system                                   |                                                                                                    | Front microphone: NG                        |                                     |                                |                         |                           |                        |                        |                               |                       | X MAX 14 cycles     | A b                                                                                              | eep sounds for 60 seconds at                                                                                                    |
| æ        | microphone check                                              | Identify the sound pattern.                                                                                                    | Front microphone: OK<br>Rear microphone: NG |                                     |                                |                         |                           |                        |                        |                               |                       | X MAX 14 cycles     | 6<br>5                                                                                           | ximum in either case.<br>sycle for approx. 4.2 sec. x 14 cycles)                                                                                                    |
|          |                                                               |                                                                                                    | Front microphone: NG<br>Rear microphone: NG |                                     |                                |                         |                           |                        |                        |                               |                       | X MAX 14 cycles     |                                                                                                  |                                                                                                    |
|          | Start of self-diagnosis for                                   | (1) Within 60 seconds while the prolonged<br>sound is ringing, press the door switch 6 times<br>or more during a time intervals of 4 seconds.                                                         | 1                                           |                                     |                                | 1 cycle only            |                           |                        |                        |                               |                       |                     | 10<br>Aft                                                                                        | er the completion of self-diagnosis,                                                                                                    |
| <b>b</b> | end of self-diagnosis (2)                                     | (2) Wait for 60 seconds until the prolonged sound stops.                                                                                                    | I                                           |                                     |                                |                         | 1 cycle only              |                        |                        |                               |                       |                     | End of ThOI diagnosis                                                                            | mai operation. (1 cycle only)                                                                                                    |
| ç        | Foreiro monda almost                                          | la la setta de servica de setta servica.                                                                                                    | У                                           |                                     | x MAX 6                        | 0 cycles                |                           |                        |                        |                               |                       |                     | Ab<br>ine<br>(1c                                                                                 | eep sounds for 60 seconds at maximum<br>ither case.<br>yole for approx. 0.75 sec. x 80 cycles)                                                                                                    |
| 2        | Engine speed signal crieck                                    | Identity the source partent.                                                                                                    | NG                                          | (Applied only for this item.) 1 se  | c/frame, 10 seconds of sterce  |                         |                           |                        |                        |                               |                       |                     | 4F                                                                                               | peep is heard for 60 seconds after second-silence.                                                                                                    |
| ÷        | End of self-diagnosis                                         | Press the door switch 6 times or more<br>during a time interval of 4 seconds.<br>Wait for 60 seconds until the prolonged<br>sound stops.                                                              | 1                                           |                                     |                                |                         | 1 cycle only              |                        |                        |                               |                       |                     | End of Afte<br>diagnosis (1 c                                                                    | r the completion of self-diagnosis, the active<br>te control system starts normal operation.<br>yole only)                                                                                                    |
|          |                                                               |                                                                                                    |                                             |                                     |                                |                         |                           |                        |                        |                               |                       |                     |                                                                                                  |                                                                                                    |

• When a sound is not outputted from the speakers as a result of the preparation, check the AV control unit, BOSE amp., connector connections, or speakers.

• When Self-diagnosis mode does not start at Step 1, check the door state signal circuit.

• When a malfunction is detected in the microphone at Step 8, check the signal circuit of each microphone.

• When the actual number of cylinders is different from the diagnosis sound of the cylinder identification, check the cylinder identification signal circuit.

### < ECU DIAGNOSIS INFORMATION >

# **ECU DIAGNOSIS INFORMATION** AV CONTROL UNIT

### **Reference Value**

### VALUES ON THE DIAGNOSIS TOOL

#### NOTE:

С The following table includes information (items) inapplicable to this vehicle. For information (items) applicable to this vehicle, refer to CONSULT display items.

#### CONSULT MONITOR ITEM

| Monitor Item              |                        | Condition                                                                                 | Value/Status |     |
|---------------------------|------------------------|-------------------------------------------------------------------------------------------|--------------|-----|
|                           | Ignition switch        | Vehicle speed > 0 km/h (0 MPH)                                                            | On           |     |
| VHCL SFD SIG              | ON                     | Vehicle speed = 0 km/h (0 MPH)                                                            | Off          | E   |
|                           | Ignition switch        | Parking brake is applied.                                                                 | On           | _   |
| PKD SIG                   | ON                     | Parking brake is released.                                                                | Off          | _   |
|                           | Ignition switch        | Block the light beam from the auto light opti-<br>cal sensor when the light switch is ON. | On           |     |
|                           | ON                     | Expose the auto light optical sensor to light when the light switch is OFF or ON.         | Off          | G   |
|                           | Ignition switch<br>ON  | _                                                                                         | On           |     |
|                           | Ignition switch<br>ACC | _                                                                                         | Off          | - H |
| PEV SIG                   | Ignition switch        | Selector lever in R position                                                              | On           |     |
|                           | ON                     | Selector lever in any position other than R                                               | Off          | - 1 |
| SIDE VIEW SW <sup>*</sup> | Ignition switch<br>ON  | _                                                                                         | Off          |     |
| ROOM LAMP <sup>*</sup>    | Ignition switch<br>ON  | _                                                                                         | Off          |     |

\*: This item is displayed, but cannot be monitored.

### **TERMINAL LAYOUT**

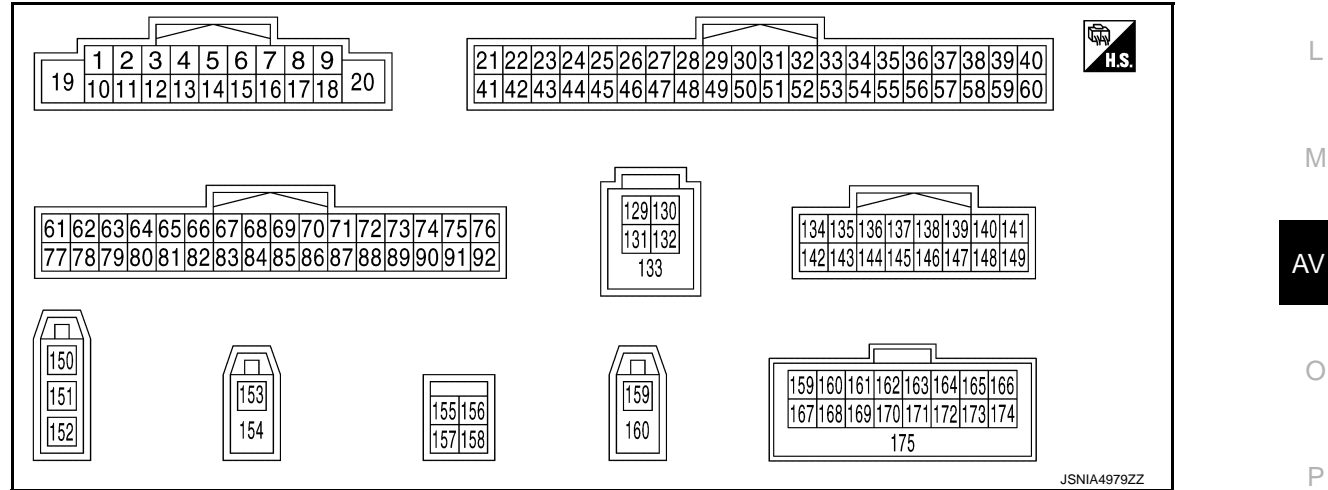

### PHYSICAL VALUES

Revision: 2013 March

А

Κ

INFOID:000000008144137 В

### < ECU DIAGNOSIS INFORMATION >

| Terr<br>(Wire) | minal<br>color) | Description              |                          |                           | Condition                           | Reference value                             |
|----------------|-----------------|--------------------------|--------------------------|---------------------------|-------------------------------------|---------------------------------------------|
| +              | _               | Signal name              | Input/<br>Output         |                           | Condition                           | (Approx.)                                   |
| 2<br>(L)       | 3<br>(P)        | Sound signal front LH    | Output                   | lgnition<br>switch<br>ON  | Sound output                        | (V)<br>1<br>0<br>-1<br>• • 2ms<br>SKIB3609E |
| 4<br>(V)       | 5<br>(LG)       | Sound signal rear LH     | Output                   | lgnition<br>switch<br>ON  | Sound output                        | (V)<br>1<br>0<br>-1<br>-1<br>SKIB3609E      |
|                |                 |                          |                          |                           | Keep pressing SOURCE switch.        | 0 V                                         |
|                |                 |                          |                          |                           | Keep pressing MENU UP switch.       | 1.0 V                                       |
| 6<br>(P)       | 15<br>(B)       | Steering switch signal A | Ignitior<br>Input switch | Ignition<br>switch        | Keep pressing MENU<br>DOWN switch.  | 2.0 V                                       |
| (. )           | (-)             |                          |                          | ON                        | Keep pressing <sub>w</sub> ≨ switch | 3.0 V                                       |
|                |                 |                          |                          |                           | Keep pressing ENTER switch.         | 4.0 V                                       |
|                |                 |                          |                          |                           | Except for above.                   | 5.0 V                                       |
| 7<br>(V)       | Ground          | ACC power supply         | Input                    | Ignition<br>switch<br>ACC | _                                   | Battery voltage                             |
| 10             |                 | Shield                   |                          | _                         | _                                   |                                             |
| 11<br>(G)      | 12<br>(R)       | Sound signal front RH    | Output                   | lgnition<br>switch<br>ON  | Sound output                        | (V)<br>1<br>0<br>-1<br>••••2ms<br>SKIB3609E |
| 13<br>(BR)     | 14<br>(GR)      | Sound signal rear RH     | Output                   | lgnition<br>switch<br>ON  | Sound output                        | (V)<br>1<br>0<br>-1<br>+ 2ms<br>SKIB3609E   |

### < ECU DIAGNOSIS INFORMATION >

| Teri<br>(Wire) | minal<br>e color) | Description                    |                  |                           | Condition                               | Reference value                                 | А            |
|----------------|-------------------|--------------------------------|------------------|---------------------------|-----------------------------------------|-------------------------------------------------|--------------|
| +              | -                 | Signal name                    | Input/<br>Output |                           | Condition                               | (Approx.)                                       |              |
|                |                   |                                |                  |                           | Keep pressing VOL DOWN switch.          | 0 V                                             | В            |
| 16             | 15                | Steering switch signal B       | Input            | Ignition                  | Keep pressing VOL UP switch.            | 1.0 V                                           | С            |
| (L)            | (B)               | Steering switch signal D       | mput             | ON                        | Keep pressing 🌈 switch.                 | 2.0 V                                           |              |
|                |                   |                                |                  |                           | Keep pressing 🗲 switch.                 | 3.0 V                                           | D            |
|                |                   |                                |                  |                           | Except for above.                       | 5.0 V                                           |              |
| 19<br>(Y)      | Ground            | Battery power supply           | Input            | lgnition<br>switch<br>OFF | _                                       | Battery voltage                                 | E            |
| 20<br>(B)      | Ground            | Ground                         |                  | lgnition<br>switch<br>ON  | _                                       | 0 V                                             | F            |
| 22             | Ground            | Camera power supply            | Output           | Ignition<br>switch        | At rear view camera image is displayed. | 6.0 V                                           | 0            |
| (vv)           |                   |                                |                  | ON                        | Except for above.                       | 0 V                                             | G            |
| 29             | Ground            | Disk pipet signal              | Input            | Ignition<br>switch        | Pressing the eject switch.              | 0 V                                             |              |
| (SB)           | Giouna            | DISK eject signal              | mput             | ON                        | Except for above.                       | 5.0 V                                           | Н            |
| 42<br>(B)      | Ground            | Camera ground                  | _                | lgnition<br>switch<br>ON  | _                                       | 0 V                                             | I            |
| 49<br>(BR)     | Ground            | Switch ground                  | _                | lgnition<br>switch<br>ON  | _                                       | 0 V                                             | J            |
|                |                   |                                |                  |                           | Parking brake is ON.                    | 0 V                                             |              |
| 65<br>(V)      | Ground            | Parking brake signal           | Input            | lgnition<br>switch<br>ON  | Parking brake is OFF.                   | (V)<br>8<br>4<br>0<br>10 ms                     | K            |
| 67<br>(R)      | Ground            | Composite image ground         | _                | Ignition<br>switch<br>ON  | _                                       | 0 V                                             | M            |
| 68<br>(W)      | Ground            | Composite image signal         | Output           | lgnition<br>switch<br>ON  | At DVD image is displayed.              | (V)<br>0.4<br>0<br>-0.4<br>•••40µs<br>SKiB2251J | АV<br>0<br>Р |
| 69             | Ground            | Intelligent key identification | Input            | Ignition<br>switch        | At door unlock Key 1.                   | 5.0 V                                           |              |
| (G)            | croand            | signal                         |                  | ACC                       | At door unlock Key 2.                   | 0 V                                             |              |
| 70<br>(P)      |                   | _                              |                  |                           | _                                       | _                                               |              |

# < ECU DIAGNOSIS INFORMATION >

| ieri<br>(Wire) | minai<br>e color) | Description                         |                  |                          | O an dition                                                                                                    | Reference value                                                                                                    |
|----------------|-------------------|-------------------------------------|------------------|--------------------------|----------------------------------------------------------------------------------------------------|----------------------------------------------------------------------------------------------------|
| +              | _                 | Signal name                         | Input/<br>Output |                          | Condition                                                                                                    | (Approx.)                                                                                                    |
| 71             |                   | Shield (microphone ground)          | _                |                          | _                                                                                                    | _                                                                                                    |
| 72<br>(G)      | Ground            | Microphone VCC                      | Output           | Ignition<br>switch<br>ON |                                                                                                    | 5.0 V                                                                                                    |
| 73<br>(BR)     | Ground            | Communication signal<br>(CONT→DISP) | Output           | lgnition<br>switch<br>ON | When adjusting display<br>brightness.                                                                                                    | (V)<br>6<br>2<br>0<br>••••1ms<br>PKIB5039J                                                                                                    |
| 74<br>(P)      | —                 | CAN-L                               | Input/<br>Output | —                        | _                                                                                                    |                                                                                                    |
| 75<br>(LG)     | —                 | AV communication signal (L)         | Input/<br>Output | _                        | _                                                                                                    | _                                                                                                    |
| 76<br>(LG)     | _                 | AV communication signal (L)         | Input/<br>Output | —                        | _                                                                                                    | _                                                                                                    |
| 79<br>(SB)     | Ground            | Dimmer signal                       | Input            | lgnition<br>switch<br>ON | <ul> <li>Either of the following conditions</li> <li>Lighting switch OFF</li> <li>Expose the auto light optical sensor to light when the light switch is ON.</li> </ul> | 0 V                                                                                                    |
|                |                   |                                     |                  |                          | Block the light beam from<br>the auto light optical sensor<br>when the light switch is ON.                                                                              | 12.0 V                                                                                                    |
| 80<br>(W)      | Ground            | Ignition signal                     | Input            | lgnition<br>switch<br>ON | _                                                                                                    | Battery voltage                                                                                                    |
| 81<br>(BG)     | Ground            | Reverse signal                      | Input            | lgnition<br>switch<br>ON | R position<br>Other than R position                                                                                                    | 12.0 V<br>0 V                                                                                                    |
| 82<br>(R)      | Ground            | Vehicle speed signal<br>(8-pulse)   | Input            | lgnition<br>switch<br>ON | When vehicle speed is ap-<br>prox. 40 km/h (25 MPH)                                                                                                    | NOTE:<br>The maximum voltage varies de-<br>pending on the specification<br>(destination unit).                                                                                                    |
| 83             |                   | Shield                              |                  |                          |                                                                                                    | JSNIA0012GB                                                                                                    |
| 84<br>(B)      | Ground            | Composite synchronizing signal      | Output           | Ignition<br>switch<br>ON | At DVD image is displayed                                                                                                    | (V)<br>6<br>2<br>0<br>20 µ s<br>5<br>5<br>5<br>5<br>5<br>5<br>5<br>5<br>8<br>1<br>0<br>5<br>5<br>5<br>8<br>1<br>0<br>5<br>5<br>5<br>7<br>5<br>7<br>5<br>7<br>5<br>7<br>5<br>7<br>6<br>7<br>7<br>7<br>7<br>7<br>7<br>7 |

### < ECU DIAGNOSIS INFORMATION >

| Teri<br>(Wire | minal<br>e color) | Description                         |                  |                          | Condition                             | Reference value                                                                                                    | А   |
|---------------|-------------------|-------------------------------------|------------------|--------------------------|---------------------------------------|----------------------------------------------------------------------------------------------------|-----|
| +             | _                 | Signal name                         | Input/<br>Output |                          | Condition                             | (Approx.)                                                                                                    |     |
| 87<br>(R)     | 71                | Microphone signal                   | Input            | Ignition<br>switch<br>ON | Give a voice                          | (V)<br>2.5<br>2.0<br>1.5<br>1.0<br>0.5<br>0<br>••••2ms<br>PKIB5037J                                                                                                    | C   |
| 88            | _                 | Shield                              |                  |                          | _                                     | _                                                                                                    |     |
| 89<br>(Y)     | Ground            | Communication signal<br>(DISP→CONT) | Input            | lgnition<br>switch<br>ON | When adjusting display<br>brightness. | (V)<br>6<br>4<br>2<br>0<br>+ 1ms<br>- 1ms<br>- 1ms | F   |
| 90<br>(L)     | —                 | CAN-H                               | Input/<br>Output | —                        | _                                     | _                                                                                                    | 0   |
| 91<br>(SB)    | _                 | AV communication signal<br>(H)      | Input/<br>Output | _                        | _                                     | _                                                                                                    | Н   |
| 92<br>(SB)    | _                 | AV communication signal<br>(H)      | Input/<br>Output | _                        | _                                     | _                                                                                                    |     |
| 129<br>(G)    | _                 | USB ground                          | _                | _                        | _                                     | _                                                                                                    |     |
| 130<br>(R)    | _                 | V BUS signal                        | _                | —                        | _                                     | _                                                                                                    | J   |
| 131<br>(W)    | _                 | USB D– signal                       | _                | _                        | _                                     | _                                                                                                    | IZ. |
| 132<br>(L)    | _                 | USB D+ signal                       | _                |                          | _                                     | _                                                                                                    | K   |
| 133           | —                 | Shield                              | —                | _                        | —                                     | _                                                                                                    | L   |
| 135<br>(G)    | 136<br>(R)        | Voice guidance signal               | Output           | Ignition<br>switch<br>ON | Sound output                          | (V)<br>1<br>0<br>-1<br>• 2ms<br>SKIB3609E                                                                                                    | M   |
| 137<br>(SB)   | 145<br>(V)        | Sound signal rear woofer            | Output           | Ignition<br>switch<br>ON | Sound output                          | (V)<br>1<br>0<br>-1<br>+ 2ms<br>SKIB3609E                                                                                                    | O   |

#### < ECU DIAGNOSIS INFORMATION >

#### [BOSE AUDIO WITH NAVIGATION]

| Terr<br>(Wire) | minal<br>e color) | Description                         |                  |                          | Quanditien                                      | Reference value                           |
|----------------|-------------------|-------------------------------------|------------------|--------------------------|-------------------------------------------------|-------------------------------------------|
| +              | _                 | Signal name                         | Input/<br>Output |                          | Condition                                       | (Approx.)                                 |
| 138<br>(L)     | 146<br>(P)        | Sound signal center speak-<br>er    | Output           | lgnition<br>switch<br>ON | Sound output                                    | (V)<br>1<br>0<br>-1<br>• 2ms<br>SKIB3609E |
| 139<br>(B)     | _                 | Shield                              | _                |                          | _                                               | _                                         |
| 144            |                   | Shield                              |                  |                          | _                                               | _                                         |
| 150            | Ground            | Antenna amp. ON signal              | Input            | Ignition<br>switch<br>ON | _                                               | 12.0 V                                    |
| 151            | —                 | AM-FM main                          | Input            |                          |                                                 | _                                         |
| 152            | —                 | FM sub                              | Input            | —                        | —                                               | —                                         |
| 153            | Ground            | GPS antenna signal                  | Input            | Ignition<br>switch<br>ON | Not connected GPS anten-<br>na connector.       | 5.0 V                                     |
| 154            | —                 | Shield                              | —                | —                        | —                                               | _                                         |
| 157            | Ground            | RGB digital image signal<br>(+)     | Output           | Ignition<br>switch<br>ON | Not connected connector.                        | 1.3 V                                     |
| 158            | Ground            | RGB digital image signal<br>(-)     | Output           | Ignition<br>switch<br>ON | Not connected connector.                        | 1.3 V                                     |
| 159            | —                 | U-voice signal                      |                  | —                        | _                                               | _                                         |
| 160            | —                 | Voice ground                        | —                | —                        | _                                               | _                                         |
| 164            | _                 | Manufacturer specific sig-<br>nal   |                  | _                        | _                                               | _                                         |
| 165            | —                 | USB V BUS signal                    |                  |                          |                                                 | _                                         |
| 166            | —                 | USB D– signal                       |                  |                          |                                                 | _                                         |
| 167            | —                 | D– voice signal                     | —                | —                        | _                                               | _                                         |
| 173            | —                 | USB ground                          |                  |                          | _                                               | _                                         |
| 174            | —                 | USB D+ signal                       | —                | —                        | —                                               | —                                         |
| 175            | —                 | Shield                              | —                |                          | —                                               |                                           |
| 176            | Ground            | Satellite radio antenna sig-<br>nal | Input            | Ignition<br>switch<br>ON | Not connected satellite an-<br>tenna connector. | 5.0 V                                     |
| 177            | —                 | Shield                              | —                | —                        | —                                               |                                           |

### Fail-Safe

INFOID:000000008144138

When the ambiance temperature becomes extremely low or extremely high, AV control unit displays the message and limits the AV control unit function.

#### FAIL-SAFE CONDITIONS

When the ambiance temperature is -20°C (-4°F) or lower, or when it is 70°C (158°F) or higher

Display

The messages displayed on fail-safe conditions are as shown below:

#### Revision: 2013 March

### AV-168

#### < ECU DIAGNOSIS INFORMATION >

### [BOSE AUDIO WITH NAVIGATION]

| Fail-safe mode               | Display (display of the fail-safe condition)                                                                                 | А |
|------------------------------|----------------------------------------------------------------------------------------------------|---|
| When HDD temperature is low  | HDD system is experiencing problems due to extreme low temperature.<br>Normal operation will resume when temperature rises.  |   |
| When HDD temperature is high | HDD system is experiencing problems due to extreme high temperature.<br>Normal operation will resume when temperature drops. | В |

#### DESCRIPTION OF CONTROLS

| Functior           | ۱         | When Fail-safe Function is activated                                                                                                    |  |
|--------------------|-----------|----------------------------------------------------------------------------------------------------|--|
|                    | Operation | Only multifunction switch (preset switch) can be operated.                                                                                                    |  |
| Air conditioner    | Display   | <ul><li>LED of multifunction switch (preset switch) illuminates.</li><li>Aimed temperature, blow angle, and flow rate are displayed in simplified mode.</li></ul> |  |
| Audio              | Operation | Only ON/OFF and volume control operations by multifunction switch (preset switch) are possible.                                                                   |  |
| Audio              | Display   | No display ("Fail-safe mode" is displayed)                                                                                                    |  |
| Comoro             | Operation | Image tone cannot be controlled.                                                                                                    |  |
| Camera             | Display   | Cannot be superimposed. (warning display, tone control display)                                                                                                   |  |
| Hands-free phone   | Operation | Cannot be operated.                                                                                                    |  |
| Navigation         | Operation | Cannot be operated.                                                                                                    |  |
| Self diagnosis     |           | The display in simplified mode of fail-safe condition                                                                                                    |  |
| CONSULT diagnosis  | 6         | Cannot be operated.                                                                                                    |  |
| hility Operation N | امطم      |                                                                                                    |  |

#### Ability Operation Mode

There is an ability operation mode for Fail-safes due to low or high ambiance temperature. If HDD data can be read, fail-safe is shown, then normal displays are displayed only for functions which can be operated.

#### **RELEASE CONDITIONS OF FAIL-SAFE**

Fail-safe is released on following conditions and normal mode is restored.

#### When The Temperature of HDD Is Low or High

If the ambient temperature becomes out of fail-safe condition range, normal mode is restored.

### **DTC** Index

#### SELF-DIAGNOSIS RESULTS DISPLAY ITEM

| Display item              | Refer to                                                                                                    |                                                                                                    |
|---------------------------|----------------------------------------------------------------------------------------------------|----------------------------------------------------------------------------------------------------|
| CAN COMM CIRCUIT [U1000]  | AV-195, "Diagnosis Procedure"                                                                                                    |                                                                                                    |
| CONTROL UNIT (CAN) [1010] | AV-196, "DTC Logic"                                                                                                    | M                                                                                                    |
| Cont Unit [U1200]         | AV-197, "DTC Logic"                                                                                                    |                                                                                                    |
| GYRO NO CONN [U1201]      | AV-198, "DTC Logic"                                                                                                    | AV                                                                                                    |
| G-SENSOR NO CONN [U1202]  | AV-199, "DTC Logic"                                                                                                    | / (0                                                                                                    |
| GPS COMM [U1204]          | AV-200, "Diagnosis Procedure"                                                                                                    | _                                                                                                    |
| GPS ROM [U1205]           | AV-201, "Diagnosis Procedure"                                                                                                    | 0                                                                                                    |
| GPS RAM [U1206]           | AV-202, "Diagnosis Procedure"                                                                                                    | _                                                                                                    |
| GPS RTC [U1207]           | AV-203, "Diagnosis Procedure"                                                                                                    |                                                                                                    |
| CAN CONT [U1216]          | AV-204, "DTC Logic"                                                                                                    | - P                                                                                                    |
| BLUETOOTH MODULE [U1217]  | AV-205, "DTC Logic"                                                                                                    | _                                                                                                    |
| HDD CONN [U1218]          | AV-206, "DTC Logic"                                                                                                    |                                                                                                    |
| HDD READ [U1219]          | AV-207, "DTC Logic"                                                                                                    |                                                                                                    |
| HDD WRITE [U121A]         | AV-208, "DTC Logic"                                                                                                    |                                                                                                    |
| HDD COMM [U121B]          | AV-209, "DTC Logic"                                                                                                    |                                                                                                    |
|                           | Display itemCAN COMM CIRCUIT [U1000]CONTROL UNIT (CAN) [1010]Cont Unit [U1200]GYRO NO CONN [U1201]G-SENSOR NO CONN [U1202]GPS COMM [U1204]GPS ROM [U1205]GPS RAM [U1206]GPS RTC [U1207]CAN CONT [U1216]BLUETOOTH MODULE [U1217]HDD CONN [U1218]HDD READ [U1219]HDD COMM [U1218]HDD COMM [U1218] | Display itemRefer toCAN COMM CIRCUIT [U1000]AV-195. "Diagnosis Procedure"CONTROL UNIT (CAN) [1010]AV-196. "DTC Logic"Cont Unit [U1200]AV-197. "DTC Logic"GYRO NO CONN [U1201]AV-198. "DTC Logic"G-SENSOR NO CONN [U1202]AV-199. "DTC Logic"GPS COMM [U1204]AV-200. "Diagnosis Procedure"GPS ROM [U1205]AV-201. "Diagnosis Procedure"GPS RAM [U1206]AV-202. "Diagnosis Procedure"GPS RTC [U1207]AV-203. "Diagnosis Procedure"BLUETOOTH MODULE [U1217]AV-205. "DTC Logic"HDD CONN [U1218]AV-207. "DTC Logic"HDD WRITE [U121A]AV-208. "DTC Logic"HDD COMM [U121B]AV-208. "DTC Logic" |

Κ

INFOID:000000008144139

С

### < ECU DIAGNOSIS INFORMATION >

| DTC   | Display item                                                        | Refer to                      |  |  |
|-------|---------------------------------------------------------------------|-------------------------------|--|--|
| U121C | HDD ACCESS [U121C]                                                  | AV-210, "DTC Logic"           |  |  |
| U121D | DSP CONN [U121D]                                                    | AV-211, "Diagnosis Procedure" |  |  |
| U121E | DSP COMM [U121E]                                                    | AV-212, "Diagnosis Procedure" |  |  |
| U1225 | USB CONTROLLER [U1225]                                              | AV-213, "DTC Logic"           |  |  |
| U1227 | DVD COMM [U1227]                                                    | AV-214, "Diagnosis Procedure" |  |  |
| U1228 | SUB CPU CONN [U1228]                                                | AV-215, "DTC Logic"           |  |  |
| U1229 | iPod CERTIFICATION [U1229]                                          | AV-216, "DTC Logic"           |  |  |
| U122A | CONFIG UNFINISH [U122A]                                             | AV-217, "Diagnosis Procedure" |  |  |
| U122E | Built-in AUDIO CONN [U122E]                                         | AV-218, "DTC Logic"           |  |  |
| U1231 | AMP TEMP [U1231]                                                    | AV-219, "DTC Logic"           |  |  |
| U1232 | ST ANGLE SEN CALIB [1232]                                           | AV-220, "Diagnosis Procedure" |  |  |
| U1243 | FRONT DISP CONN [U1243]                                             | AV-221, "Diagnosis Procedure" |  |  |
| U1244 | GPS ANTENNA CONN [U1244]                                            | AV-223, "Diagnosis Procedure" |  |  |
| U1258 | XM ANTENNA CONN [U1258]                                             | AV-224, "Diagnosis Procedure" |  |  |
| U1263 | USB OVERCURRENT [U1263]                                             | AV-225, "Diagnosis Procedure" |  |  |
| U1264 | ANTENNA AMP TERMINAL<br>[OPEN or SHORT] [U1264]                     | AV-226, "Diagnosis Procedure" |  |  |
| U1310 | CONTROL UNIT (AV) [U1310]                                           | AV-228, "DTC Logic"           |  |  |
| U1601 | FL-DOOR WOOFER<br>[OPEN, SHORT, GND-SHORT or VB-SHOR]<br>[U1601]    | AV-229, "Diagnosis Procedure" |  |  |
| U1602 | FL-DOOR SQUAWK<br>[OPEN, SHORT, GND-SHORT or VB-SHOR]<br>[U1602]    | AV-230. "Diagnosis Procedure" |  |  |
| U1609 | FR-DOOR WOOFER<br>[OPEN, SHORT, GND-SHORT or VB-SHOR]<br>[U1609]    | AV-229, "Diagnosis Procedure" |  |  |
| U160A | FR-DOOR SQUAWK<br>[OPEN, SHORT, GND-SHORT or VB-SHOR]<br>[U160A]    | AV-230, "Diagnosis Procedure" |  |  |
| U162A | F-INST C-SQUAWK<br>[OPEN, SHORT, GND-SHORT or VB-SHOR]<br>[U162A]   | AV-231, "Diagnosis Procedure" |  |  |
| U1632 | FL-SEAT L-SQUAWK<br>[OPEN, SHORT, GND-SHORT or VB-SHOR]<br>[U1632]  | AV-232, "Diagnosis Procedure" |  |  |
| U163A | FL-SEAT R-SQUAWK<br>[OPEN, SHORT, GND-SHORT or VB-SHOR]<br>[U163A]  | AV-232, "Diagnosis Procedure" |  |  |
| U163E | FR-SEAT L-SQUAWK<br>[OPEN, SHORT, GND-SHORT or VB-SHOR]<br>[U163E]  | AV-232, "Diagnosis Procedure" |  |  |
| U1708 | RL-DOOR SPEAKER<br>[OPEN, SHORT, GND-SHORT or VB-SHOR]<br>[U1708]   | AV-233, "Diagnosis Procedure" |  |  |
| U1710 | RR-DOOR SPEAKER<br>[OPEN, SHORT, GND-SHORT or VB-SHOR]<br>[U1710]   | AV-233, "Diagnosis Procedure" |  |  |
| U1725 | R-PSHELF C-WOOFER<br>[OPEN, SHORT, GND-SHORT or VB-SHOR]<br>[U1725] | AV-234, "Diagnosis Procedure" |  |  |

### < ECU DIAGNOSIS INFORMATION >

### [BOSE AUDIO WITH NAVIGATION]

| DTC                     | Display item                                                                                       | Refer to                      |   |
|-------------------------|----------------------------------------------------------------------------------------------------|-------------------------------|---|
| U190C                   | CORRECT MICROPHONE<br>[OPEN, SHORT, GND-SHORT or VB-SHOR]<br>[U190C]                               | AV-235. "Diagnosis Procedure" | A |
| U1300<br>U1240          | AV COMM CIRCUIT [U1300]     SWITCH CONN [U1240]                                                    | AV-227, "Description"         | В |
| U1300<br>U124E          | <ul><li>AV COMM CIRCUIT [U1300]</li><li>AMP CONN [U124E]</li></ul>                                 | AV-227, "Description"         | С |
| U1300<br>U1240<br>U124E | <ul> <li>AV COMM CIRCUIT [U1300]</li> <li>SWITCH CONN [U1240]</li> <li>AMP CONN [U124E]</li> </ul> | AV-227, "Description"         | D |

F

G

Н

J

Κ

Е

M

L

AV

0

Ρ

### < ECU DIAGNOSIS INFORMATION >

# DISPLAY UNIT

**Reference Value** 

**TERMINAL LAYOUT** 

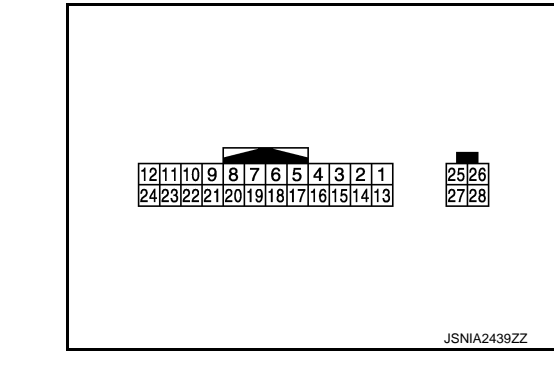

### PHYSICAL VALUES

| Terr<br>(Wire | minal<br>color) | Description                         |                  |                           | Condition                               | Reference value                                                           |
|---------------|-----------------|-------------------------------------|------------------|---------------------------|-----------------------------------------|---------------------------------------------------------------------------|
| +             | _               | Signal name                         | Input/<br>Output | Condition                 |                                         | (Approx.)                                                                 |
| 6             | —               | Shield                              | —                | —                         | —                                       | _                                                                         |
| 7             | —               | Shield                              | —                | _                         | —                                       | —                                                                         |
| 8<br>(W)      | Ground          | Camera image signal                 | Input            | Ignition<br>switch<br>ON  | At rear view camera image is displayed. | (V)<br>0.4<br>0<br>−0.4<br>•••40µs<br>skiB2251J                           |
| 9<br>(Y)      | Ground          | Communication signal<br>(DISP→CONT) | Output           | Ignition<br>switch<br>ON  | When adjusting display brightness.      | (V)<br>6<br>4<br>2<br>0<br>•••••••••••••••••••••••••••••••••              |
| 10<br>(BR)    | Ground          | Communication signal<br>(CONT→DISP) | Input            | Ignition<br>switch<br>ON  | When adjusting display brightness.      | (V)<br>6<br>4<br>2<br>0<br>•••••1ms<br>•••••1ms<br>••••••1ms<br>••••••1ms |
| 11<br>(Y)     | Ground          | Battery power supply                | Input            | Ignition<br>switch<br>OFF | _                                       | Battery voltage                                                           |
| 12<br>(B)     | Ground          | Ground                              |                  | Ignition<br>switch<br>ON  | _                                       | 0 V                                                                       |

INFOID:000000008144140

### **DISPLAY UNIT**

### < ECU DIAGNOSIS INFORMATION >

### [BOSE AUDIO WITH NAVIGATION]

| Terr<br>(Wire) | ninal<br>color) | Description                     |                  | Reference value           | А                          |                                                                                                    |             |
|----------------|-----------------|---------------------------------|------------------|---------------------------|----------------------------|----------------------------------------------------------------------------------------------------|-------------|
| +              | _               | Signal name                     | Input/<br>Output |                           | Condition                  | (Approx.)                                                                                                    |             |
| 18<br>(W)      | Ground          | Composite image signal          | Input            | Ignition<br>switch<br>ON  | At DVD image is displayed. | (V)<br>0.4<br>0<br>−0.4<br>++40µs<br>SKIB2251J                                                                              | B<br>C<br>D |
| 19<br>(R)      | Ground          | Composite image ground          |                  | Ignition<br>switch<br>ON  | _                          | 0 V                                                                                                    | E           |
| 20<br>(B)      | Ground          | Composite synchronizing signal  | Input            | Ignition<br>switch<br>ON  | At DVD image is displayed  | (V)<br>6<br>2<br>0<br>20 µ s<br>5<br>5<br>5<br>5<br>5<br>5<br>5<br>5<br>5<br>5<br>5<br>5<br>5<br>5<br>5<br>5<br>5<br>5<br>5 | F           |
| 22             | —               | Shield                          | —                | —                         | —                          | _                                                                                                    |             |
| 23<br>(V)      | Ground          | ACC power supply                | Input            | Ignition<br>switch<br>ACC | _                          | Battery voltage                                                                                                    | Н           |
| 27             | _               | RGB digital image signal<br>(+) | Input            | _                         | _                          | _                                                                                                    |             |
| 28             | —               | RGB digital image signal<br>(-) | Input            | —                         |                            | _                                                                                                    | J           |

Κ

L

M

AV

0

Ρ

# < ECU DIAGNOSIS INFORMATION >

# BOSE AMP. Reference Value

INFOID:000000008144141

[BOSE AUDIO WITH NAVIGATION]

### BOSE<sup>®</sup> STUDIO SURROUND<sup>®</sup> SOUND SYSTEM MODELS

#### **Terminal Layout**

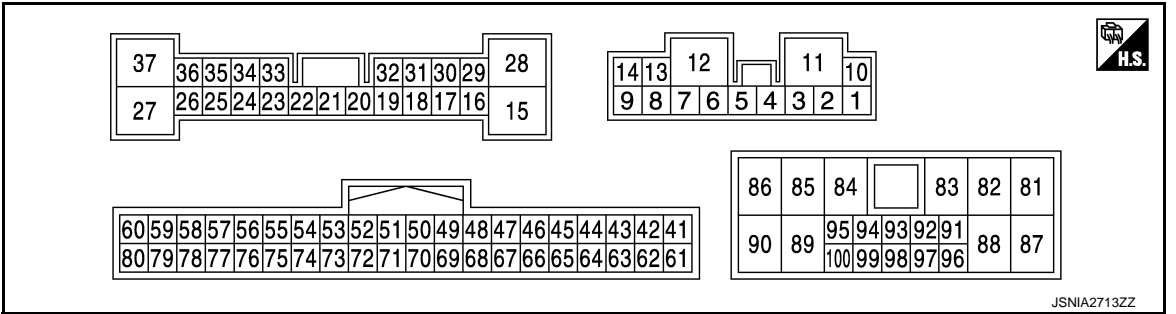

#### **Physical Values**

| Te<br>(Wir  | rminal<br>e color) | Description                          |                  | Condition                 |              | Reference value                                                           |
|-------------|--------------------|--------------------------------------|------------------|---------------------------|--------------|---------------------------------------------------------------------------|
| +           | -                  | Signal name                          | Input/<br>Output |                           | Condition    | (Approx.)                                                                 |
| 1<br>(O)    | 2<br>(LG)          | Sound signal front door<br>woofer RH | Output           | Ignition<br>switch<br>ON  | Sound output | (V)<br>1<br>0<br>-1<br>+ 2ms<br>SKIB3609E                                 |
| 5<br>(R)    | 6<br>(L)           | Sound signal front door<br>woofer LH | Output           | Ignition<br>switch<br>ON  | Sound output | (V)<br>1<br>0<br>-1<br>-1<br>-1<br>-1<br>-1<br>-1<br>-1<br>-1<br>-1<br>-1 |
| 7<br>(B/Y)  | Ground             | Ground                               | _                | Ignition<br>switch<br>ON  | _            | 0 V                                                                       |
| 10<br>(V)   | Ground             | Battery power supply                 | Input            | lgnition<br>switch<br>OFF | _            | Battery voltage                                                           |
| 11<br>(G)   | Ground             | Battery power supply                 | Input            | Ignition<br>switch<br>OFF | _            | Battery voltage                                                           |
| 12<br>(B/Y) | Ground             | Ground                               | _                | lgnition<br>switch<br>ON  | _            | 0 V                                                                       |

# < ECU DIAGNOSIS INFORMATION >

| Tei<br>(Wir | (Wire color) |                                                  |                  | - Condition               |              | Reference value                           | А           |
|-------------|--------------|--------------------------------------------------|------------------|---------------------------|--------------|-------------------------------------------|-------------|
| +           | _            | Signal name                                      | Input/<br>Output |                           | Condition    | (Approx.)                                 |             |
| 13<br>(R/L) | 8<br>(P/L)   | Sound signal rear woofer                         | Output           | Ignition<br>switch<br>ON  | Sound output | (V)<br>1<br>0<br>-1<br>+ 2ms<br>SKIB3609E | B<br>C<br>D |
| 14<br>(B)   | 9<br>(W)     | Sound signal front door<br>squawker & tweeter RH | Output           | Ignition<br>switch<br>ON  | Sound output | (V)<br>1<br>0<br>-1<br>+ 2ms<br>SKIB3609E | E           |
| 15<br>(G)   | Ground       | Amp. ON signal                                   | Output           | Ignition<br>switch<br>ACC | _            | 11.0 V                                    | G           |
| 16<br>(G)   | 29<br>(R)    | Sound signal rear door<br>speaker LH             | Output           | Ignition<br>switch<br>ON  | Sound output | (V)<br>1<br>0<br>-1<br>+ 2ms<br>SKIB3609E | H           |
| 17<br>(W)   | 18<br>(B)    | Sound signal front door<br>squawker & tweeter LH | Output           | Ignition<br>switch<br>ON  | Sound output | (V)<br>1<br>0<br>-1<br>+ 2ms<br>SKIB3609E | K           |
| 19<br>(B/R) | 32<br>(BR)   | Sound signal driver seat<br>speaker LH           | Output           | Ignition<br>switch<br>ON  | Sound output | (V)<br>1<br>0<br>-1<br>• 2ms<br>SKIB3609E | M           |
| 22<br>(L)   | 33<br>(B/W)  | Sound signal driver seat<br>speaker RH           | Output           | Ignition<br>switch<br>ON  | Sound output | (V)<br>1<br>0<br>−1<br>+ 2ms<br>SKiB3609E | O           |

#### < ECU DIAGNOSIS INFORMATION >

| Ter<br>(Wire | rminal<br>e color) | Description                               |                  |                           | 0            | Reference value                              |  |
|--------------|--------------------|-------------------------------------------|------------------|---------------------------|--------------|----------------------------------------------|--|
| +            | _                  | Signal name                               | Input/<br>Output | Condition                 |              | (Арргох.)                                    |  |
| 23<br>(Y)    | 34<br>(BR)         | Sound signal passenger<br>seat speaker LH | Output           | Ignition<br>switch<br>ON  | Sound output | (V)<br>1<br>0<br>-1<br>• 2ms<br>SKIB3609E    |  |
| 24<br>(R)    | 35<br>(G)          | Sound signal rear door<br>speaker RH      | Output           | Ignition<br>switch<br>ON  | Sound output | (V)<br>1<br>0<br>-1<br>• 2ms<br>SKIB3609E    |  |
| 26<br>(O)    | 36<br>(W/L)        | Sound signal passenger<br>seat speaker RH | Output           | Ignition<br>switch<br>ON  | Sound output | (V)<br>1<br>0<br>-1<br>+ 2ms<br>SKIB3609E    |  |
| 27<br>(O/L)  | 37<br>(W)          | Sound signal satellite<br>speaker LH      | Output           | Ignition<br>switch<br>ON  | Sound output | (V)<br>1<br>0<br>-1<br>• • 2 ms<br>SKIB3609E |  |
| 28<br>(B/R)  | Ground             | Ground                                    | _                | Ignition<br>switch<br>ON  | _            | 0 V                                          |  |
| 31<br>(V)    | 30<br>(P)          | Sound signal center speak-<br>er          | Output           | Ignition<br>switch<br>ON  | Sound output | (V)<br>1<br>0<br>-1<br>-2ms<br>SKIB3609E     |  |
| 54<br>(R)    | _                  | AV communication signal (L)               | Input/<br>Output | _                         | _            | _                                            |  |
| 55<br>(R)    |                    | AV communication signal<br>(L)            | Input/<br>Output |                           | _            | _                                            |  |
| 56<br>(V)    | Ground             | ACC power supply                          | Input            | Ignition<br>switch<br>ACC |              | 12.0 V                                       |  |

### < ECU DIAGNOSIS INFORMATION >

| (Wire color) |             | Description                          |                  |                          | Condition                     | Reference value                                                           | А            |
|--------------|-------------|--------------------------------------|------------------|--------------------------|-------------------------------|---------------------------------------------------------------------------|--------------|
| +            | _           | Signal name                          | Input/<br>Output |                          |                               | (Approx.)                                                                 |              |
| 61<br>(BR)   | 41<br>(B/R) | Sound signal satellite<br>speaker RH | Output           | Ignition<br>switch<br>ON | Sound output                  | (V)<br>1<br>0<br>-1<br>+ 2ms<br>SKIB3609E                                 | B<br>C<br>D  |
| 63<br>(L)    | 43<br>(LG)  | Rear microphone signal               | Input            | Ignition<br>switch<br>ON | When inputting interior sound | (V)<br>1<br>0<br>-1<br>-1<br>-1<br>-1<br>-1<br>-1<br>-1<br>-1<br>-1<br>-1 | E            |
| 64<br>(G)    | 44<br>(R)   | Voice guidance signal                | Input            | Ignition<br>switch<br>ON | Sound output                  | (V)<br>1<br>0<br>-1<br>+ 2ms<br>SKIB3609E                                 | G            |
| 65<br>(W)    | 45<br>(B)   | Sound signal front LH                | Input            | Ignition<br>switch<br>ON | Sound output                  | (V)<br>1<br>0<br>-1<br>+ 2ms<br>SKIB3609E                                 | J            |
| 66<br>(R)    | 46<br>(L)   | Sound signal front RH                | Input            | Ignition<br>switch<br>ON | Sound output                  | (V)<br>1<br>0<br>-1<br>* 2ms<br>SKIB3609E                                 | L            |
| 67<br>(BR)   | 47<br>(Y)   | Sound signal rear LH                 | Input            | Ignition<br>switch<br>ON | Sound output                  | (V)<br>1<br>0<br>-1<br>• • 2ms<br>SKIB3609E                               | AV<br>O<br>P |

### < ECU DIAGNOSIS INFORMATION >

| Ter<br>(Wire | minal<br>e color) | Description                      |                  |                          | Que dition                    | Reference value                                          |  |
|--------------|-------------------|----------------------------------|------------------|--------------------------|-------------------------------|----------------------------------------------------------|--|
| +            | _                 | Signal name                      | Input/<br>Output |                          | Condition                     | (Approx.)                                                |  |
| 68<br>(L)    | 48<br>(P)         | Sound signal rear RH             | Input            | Ignition<br>switch<br>ON | Sound output                  | (V)<br>1<br>0<br>-1<br>• 2ms<br>SKIB3609E                |  |
| 69<br>(W/L)  | 49<br>(W/R)       | Sound signal center speak-<br>er | Input            | Ignition<br>switch<br>ON | Sound output                  | (V)<br>1<br>0<br>-1<br>• 2ms<br>SKIB3609E                |  |
| 70<br>(LG)   | 50<br>(V)         | Sound signal rear woofer         | Input            | lgnition<br>switch<br>ON | Sound output                  | (V)<br>1<br>0<br>-1<br>• 2ms<br>SKIB3609E                |  |
| 72<br>(Y)    | 52<br>(BR)        | Front microphone signal          | Input            | Ignition<br>switch<br>ON | When inputting interior sound | (V)<br>1<br>0<br>-1<br>-1<br>-1<br>-1<br>-1<br>SKIB3609E |  |
| 74<br>(G)    | _                 | AV communication signal (H)      | Input/<br>Output |                          | _                             | _                                                        |  |
| 75<br>(G)    | _                 | AV communication signal (H)      | Input/<br>Output | _                        | _                             | _                                                        |  |
| 76           | Cround            | Stop Jown signal                 | Input            | Ignition                 | When opened any doors.        | 0 V                                                      |  |
| (P)          | Ground            | Step lamp signal                 | Input            | ON                       | When closed all doors.        | 12.0 V                                                   |  |
| 78<br>(SB)   | Ground            | Engine speed signal              | Input            | Ignition<br>switch<br>ON | Idle speed                    | 10mSec/div<br>2V/div JMBIA0076GB                         |  |
| 79           | _                 | Shield                           | —                | —                        | _                             | _                                                        |  |

### < ECU DIAGNOSIS INFORMATION >

| Te<br>(Wir  | rminal<br>e color) | Description                               |                  |                           | Condition    | Reference value                                                | A      |
|-------------|--------------------|-------------------------------------------|------------------|---------------------------|--------------|----------------------------------------------------------------|--------|
| +           | _                  | Signal name                               | Input/<br>Output |                           | Condition    | (Approx.)                                                      |        |
| 81<br>(L)   | 82<br>(B/W)        | Sound signal passenger<br>seat speaker RH | Output           | Ignition<br>switch<br>ON  | Sound output | (V)<br>1<br>-1<br>+ 2ms<br>SKIB3609E                           | C<br>D |
| 83<br>(B/Y) | Ground             | Ground                                    | _                | Ignition<br>switch<br>ON  | _            | 0 V                                                            | E      |
| 84<br>(Y)   | Ground             | Battery power supply                      | Input            | Ignition<br>switch<br>OFF | _            | Battery voltage                                                | F      |
| 85<br>(O)   | 86<br>(P)          | Sound signal satellite<br>speaker RH      | Output           | Ignition<br>switch<br>ON  | Sound output | (V)<br>1<br>-1<br>-1<br>-1<br>-1<br>-1<br>-1<br>-1<br>-1<br>-1 | G<br>H |
| 87<br>(G)   | 88<br>(R)          | Sound signal satellite<br>speaker LH      | Output           | lgnition<br>switch<br>ON  | Sound output | (V)<br>1<br>0<br>-1<br>+ 2ms<br>SKIB3609E                      | J      |
| 89<br>(B/Y) | Ground             | Ground                                    |                  | Ignition<br>switch<br>ON  | _            | 0 V                                                            | K      |
| 90<br>(Y)   | Ground             | Battery power supply                      | Input            | Ignition<br>switch<br>OFF | _            | Battery voltage                                                | L      |
| 91<br>(G)   | Ground             | Amp. ON signal                            | Input            | Ignition<br>switch<br>ACC | _            | 11.0 V                                                         | Μ      |
| 92<br>(G)   | Ground             | Amp. ON signal                            | Input            | Ignition<br>switch<br>ACC | _            | 11.0 V                                                         | AV     |
| 93<br>(BR)  | 94<br>(B/R)        | Sound signal satellite<br>speaker RH      | Input            | lgnition<br>switch<br>ON  | Sound output | (V)<br>1<br>0<br>-1<br>* 2ms<br>SKIB3609E                      | P      |
| 95          | —                  | Shield                                    |                  | —                         | —            | —                                                              |        |

#### < ECU DIAGNOSIS INFORMATION >

### [BOSE AUDIO WITH NAVIGATION]

| lei<br>(Wir | rminal<br>e color) | Description                               |                  | Condition                |              | Reference value                                                           |  |
|-------------|--------------------|-------------------------------------------|------------------|--------------------------|--------------|---------------------------------------------------------------------------|--|
| +           | _                  | Signal name                               | Input/<br>Output |                          | Condition    | (Approx.)                                                                 |  |
| 96<br>(O)   | 97<br>(W/L)        | Sound signal passenger<br>seat speaker RH | Input            | Ignition<br>switch<br>ON | Sound output | (V)<br>1<br>0<br>-1<br>-1<br>-1<br>-1<br>-1<br>-1<br>-1<br>-1<br>-1<br>-1 |  |
| 98          | —                  | Shield                                    |                  |                          |              | _                                                                         |  |
| 99<br>(O/L) | 100<br>(W)         | Sound signal satellite<br>speaker LH      | Input            | Ignition<br>switch<br>ON | Sound output | (V)<br>1<br>0<br>-1<br>-1<br>-1<br>-1<br>-1<br>-1<br>-1<br>-1<br>-1<br>-1 |  |

#### BOSE SOUND SYSTEM MODELS

#### TERMINAL LAYOUT

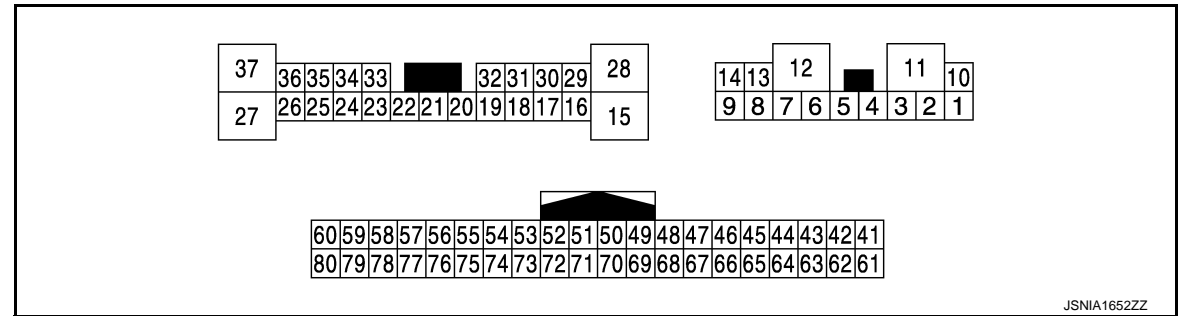

#### PHYSICAL VALUES

| Terminal<br>(Wire color) |           | Description                          |                  |                          | Condition    | Reference value                           |  |
|--------------------------|-----------|--------------------------------------|------------------|--------------------------|--------------|-------------------------------------------|--|
| +                        | -         | Signal name                          | Input/<br>Output | Condition                |              | (Approx.)                                 |  |
| 1<br>(O)                 | 2<br>(LG) | Sound signal front door<br>woofer RH | Output           | Ignition<br>switch<br>ON | Sound output | (V)<br>1<br>0<br>-1<br>-1<br>SKIB3609E    |  |
| 5<br>(R)                 | 6<br>(L)  | Sound signal front door<br>woofer LH | Output           | Ignition<br>switch<br>ON | Sound output | (V)<br>1<br>0<br>-1<br>+ 2ms<br>SKIB3609E |  |
# BOSE AMP.

#### < ECU DIAGNOSIS INFORMATION >

### [BOSE AUDIO WITH NAVIGATION]

| leri<br>(Wire) | minal<br>e color) | Description                                      |                  | Condition                 |              | Reference value                                                           | А            |
|----------------|-------------------|--------------------------------------------------|------------------|---------------------------|--------------|---------------------------------------------------------------------------|--------------|
| +              | _                 | Signal name                                      | Input/<br>Output |                           | Condition    | (Арргох.)                                                                 | _            |
| 7<br>(B/Y)     | Ground            | Ground                                           | _                | Ignition<br>switch<br>ON  | _            | 0 V                                                                       | В            |
| 10<br>(V)      | Ground            | Battery power supply                             | Input            | Ignition<br>switch<br>OFF | _            | Battery voltage                                                           | С            |
| 11<br>(G)      | Ground            | Battery power supply                             | Input            | Ignition<br>switch<br>OFF | _            | Battery voltage                                                           | D            |
| 12<br>(B/Y)    | Ground            | Ground                                           | _                | Ignition<br>switch<br>ON  | _            | 0 V                                                                       | E            |
| 13<br>(R/L)    | 8<br>(P/L)        | Sound signal rear woofer                         | Output           | lgnition<br>switch<br>ON  | Sound output | (V)<br>1<br>0<br>-1<br>2<br>m<br>2<br>m<br>2<br>m<br>3<br>SKIB3609E       | F            |
| 14<br>(B)      | 9<br>(W)          | Sound signal front door<br>squawker & tweeter RH | Output           | Ignition<br>switch<br>ON  | Sound output | (V)<br>1<br>0<br>-1<br>2<br>ms<br>SKIB3609E                               | п<br>I<br>J  |
| 16<br>(G)      | 29<br>(R)         | Sound signal rear door<br>speaker LH             | Output           | Ignition<br>switch<br>ON  | Sound output | (V)<br>1<br>0<br>-1<br>2ms<br>SKIB3609E                                   | K            |
| 17<br>(W)      | 18<br>(B)         | Sound signal front door<br>squawker & tweeter LH | Output           | lgnition<br>switch<br>ON  | Sound output | (V)<br>1<br>-1<br>+2ms<br>SKIB3609E                                       | M<br>AV<br>O |
| 24<br>(R)      | 35<br>(G)         | Sound signal rear door<br>speaker RH             | Output           | lgnition<br>switch<br>ON  | Sound output | (V)<br>1<br>0<br>-1<br>-1<br>-1<br>-1<br>-1<br>-1<br>-1<br>-1<br>-1<br>-1 | Ρ            |
| 28<br>(B/R)    | Ground            | Ground                                           | _                | Ignition<br>switch<br>ON  |              | 0 V                                                                       |              |

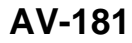

2013 M Hybrid

# BOSE AMP.

#### < ECU DIAGNOSIS INFORMATION >

#### [BOSE AUDIO WITH NAVIGATION]

| Terminal<br>(Wire color) |            | Description                      |                  | Condition                 |                               | Reference value                                                           |
|--------------------------|------------|----------------------------------|------------------|---------------------------|-------------------------------|---------------------------------------------------------------------------|
| +                        | _          | Signal name                      | Input/<br>Output |                           | Condition                     | (Approx.)                                                                 |
| 31<br>(V)                | 30<br>(P)  | Sound signal center speak-<br>er | Output           | Ignition<br>switch<br>ON  | Sound output                  | (V)<br>1<br>0<br>-1<br>-1<br>-1<br>-1<br>-1<br>-1<br>-1<br>-1<br>-1<br>-1 |
| 54<br>(R)                | _          | AV communication signal (L)      | Input/<br>Output | _                         |                               | _                                                                         |
| 55<br>(R)                | _          | AV communication signal (L)      | Input/<br>Output | _                         | _                             | _                                                                         |
| 56<br>(V)                | Ground     | ACC power supply                 | Input            | Ignition<br>switch<br>ACC | _                             | 12.0 V                                                                    |
| 63<br>(L)                | 43<br>(LG) | Rear microphone signal           | Input            | Ignition<br>switch<br>ON  | When inputting interior sound | (V)<br>1<br>0<br>-1<br>• • 2ms<br>SKIB3609E                               |
| 64<br>(G)                | 44<br>(R)  | Voice guidance signal            | Input            | Ignition<br>switch<br>ON  | Sound output                  | (V)<br>1<br>0<br>-1<br>• 2ms<br>SKIB3609E                                 |
| 65<br>(W)                | 45<br>(B)  | Sound signal front LH            | Input            | Ignition<br>switch<br>ON  | Sound output                  | (V)<br>1<br>0<br>-1<br>* 2ms<br>SKIB3609E                                 |
| 66<br>(R)                | 46<br>(L)  | Sound signal front RH            | Input            | Ignition<br>switch<br>ON  | Sound output                  | (V)<br>1<br>0<br>-1<br>* 2ms<br>SKIB3609E                                 |

# BOSE AMP.

# < ECU DIAGNOSIS INFORMATION >

#### [BOSE AUDIO WITH NAVIGATION]

| (Wire color) |            | Description                    |                  | Condition                |                               | Reference value |             |
|--------------|------------|--------------------------------|------------------|--------------------------|-------------------------------|-----------------|-------------|
| +            | _          | Signal name                    | Input/<br>Output |                          | Condition                     | (Approx.)       |             |
| 72<br>(Y)    | 52<br>(BR) | Front microphone signal        | Input            | Ignition<br>switch<br>ON | When inputting interior sound |                 | B<br>C<br>D |
| 74<br>(G)    |            | AV communication signal<br>(H) | Input/<br>Output |                          | _                             |                 |             |
| 75<br>(G)    | _          | AV communication signal (H)    | Input/<br>Output | _                        |                               | _               | E           |
| 76           | <u> </u>   | <b>a</b>                       |                  | Ignition                 | When opened any doors.        | 0 V             | _           |
| (P)          | Ground     | Step lamp signal               | Input            | switch<br>ON             | When closed all doors.        | 12.0 V          | F           |
| 78<br>(SB)   | Ground     | Engine speed signal            | Input            | Ignition<br>switch<br>ON | Idle speed                    | 10mSec/div      | G           |
| 79           | —          | Shield                         | —                |                          | —                             | —               |             |

J

Κ

M

L

AV

0

Ρ

# WIRING DIAGRAM BOSE AUDIO WITH NAVIGATION

## Wiring Diagram

INFOID:000000008144142

For connector terminal arrangements, harness layouts, and alphabets in a  $\bigcirc$  (option abbreviation; if not described in wiring diagram), refer to <u>GI-13, "Connector Information"</u>.

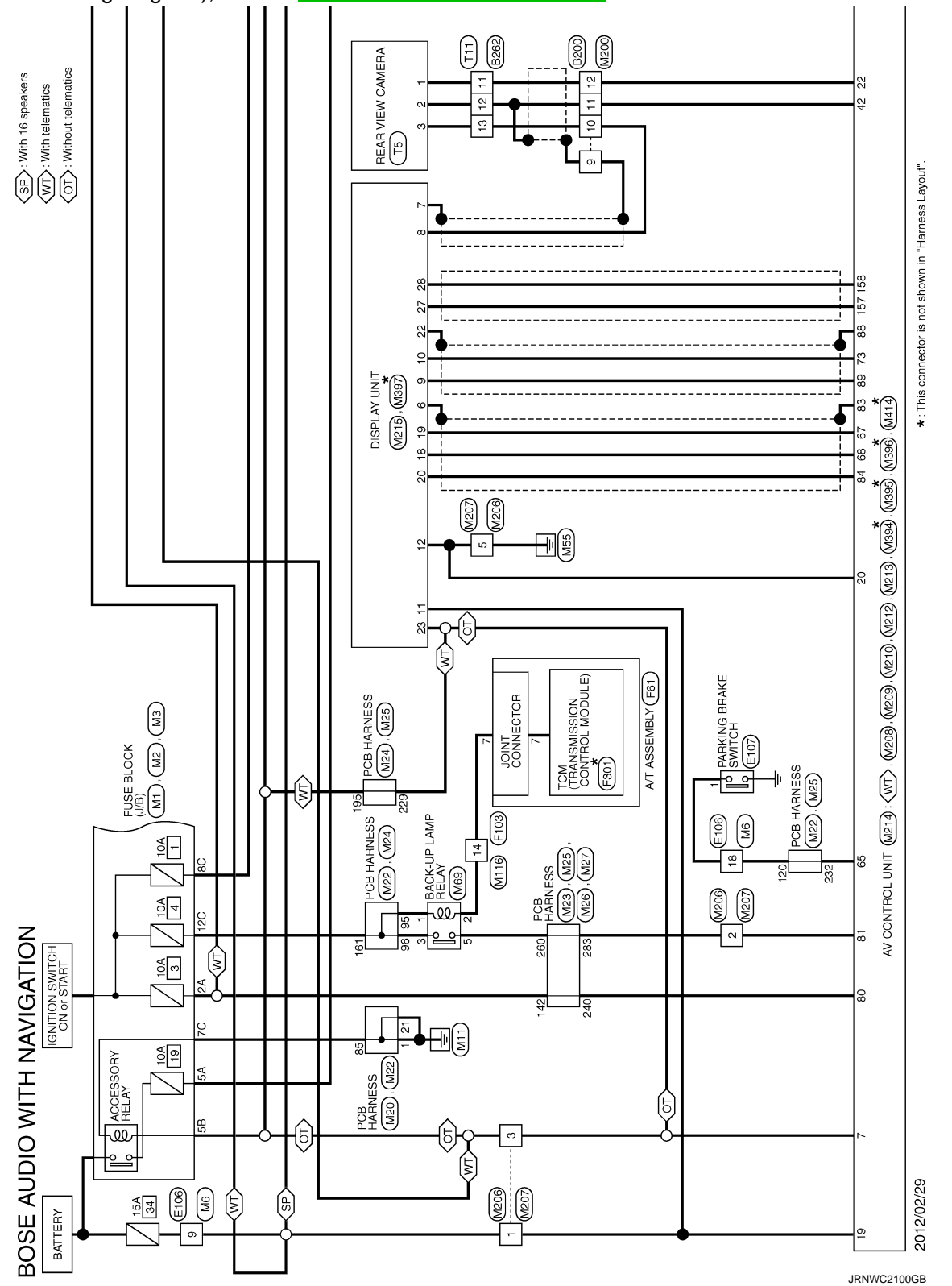

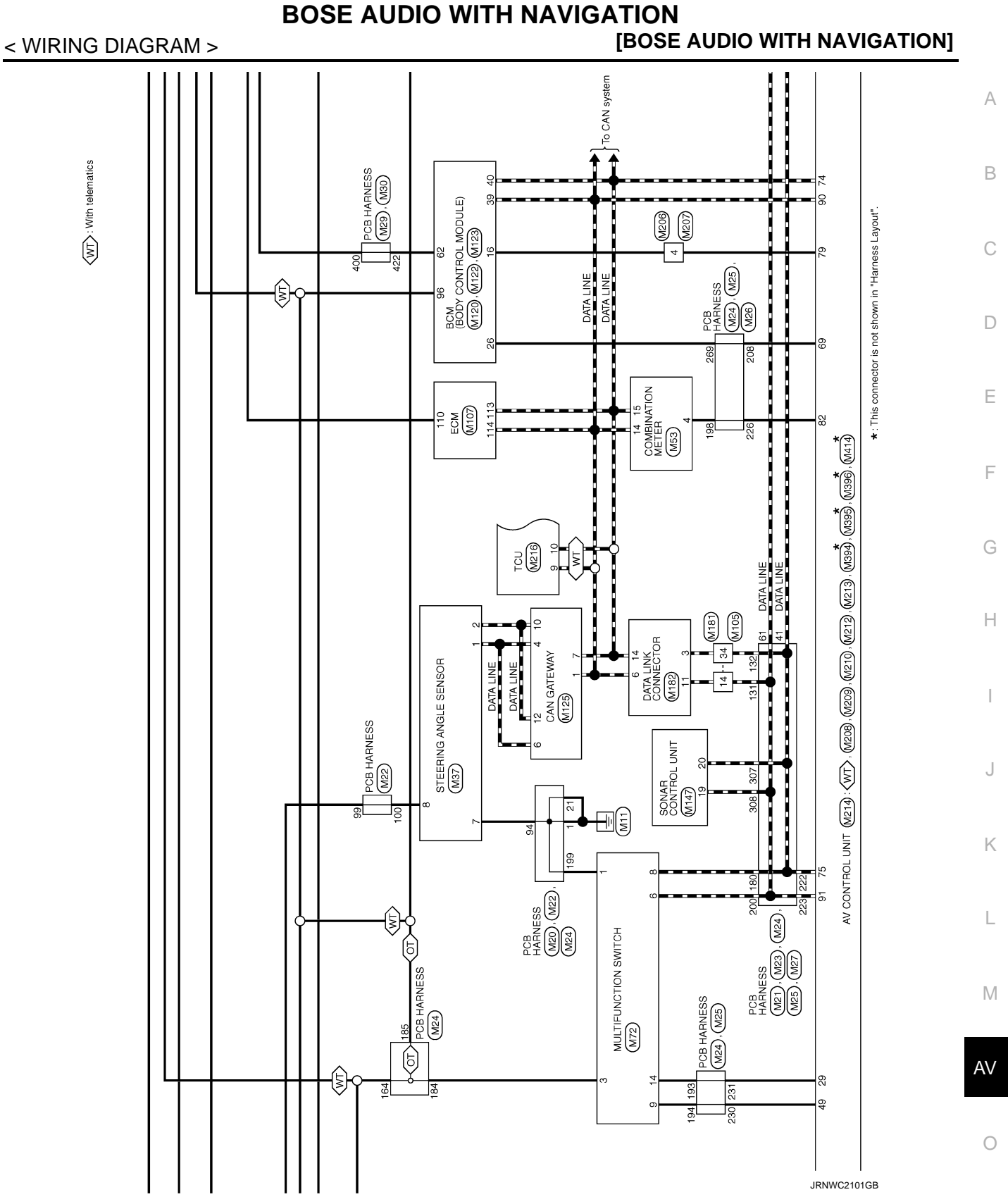

Ρ

# BOSE AUDIO WITH NAVIGATION

#### < WIRING DIAGRAM >

(SP): With 16 speakers (WT): With telematics

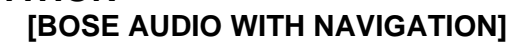

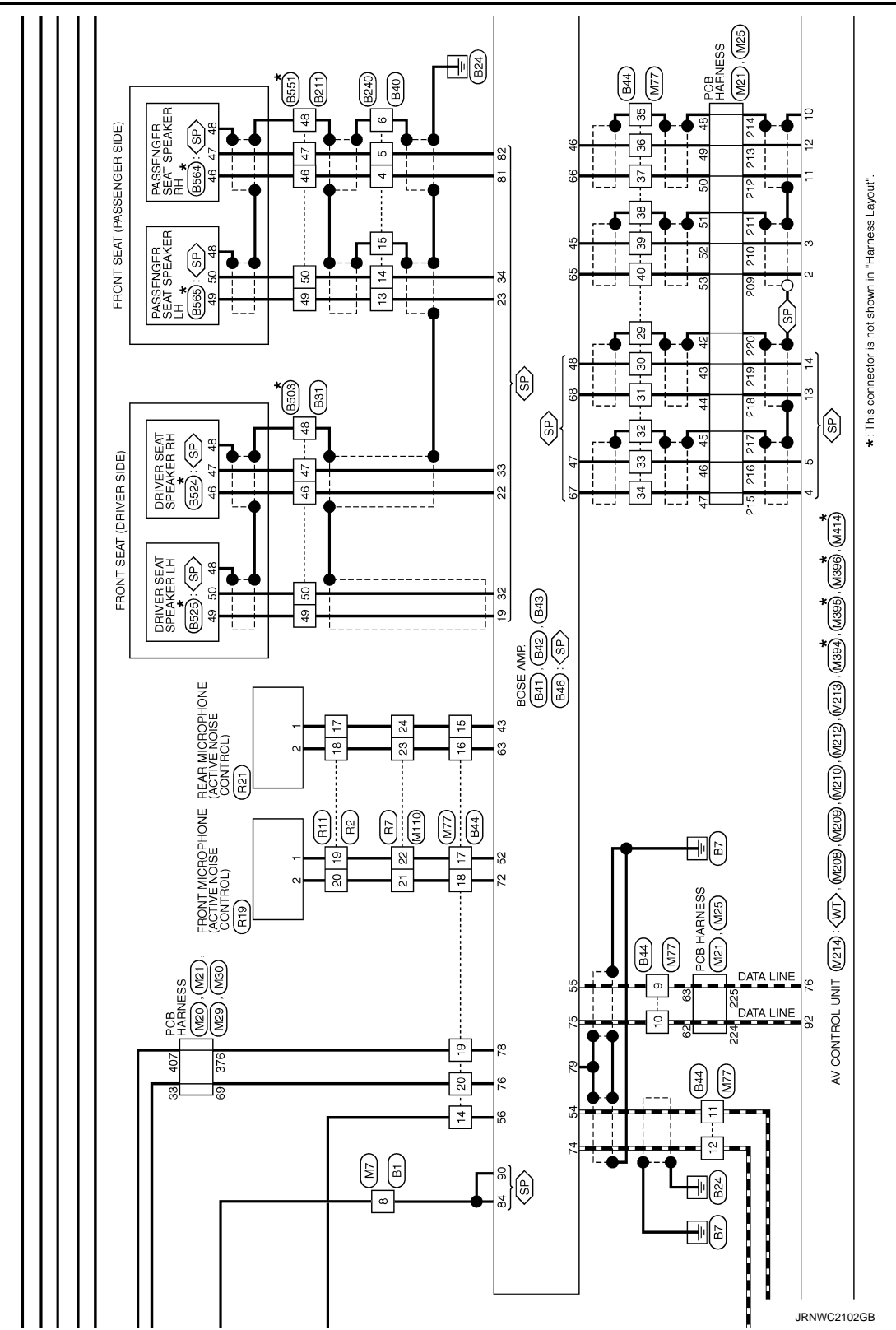

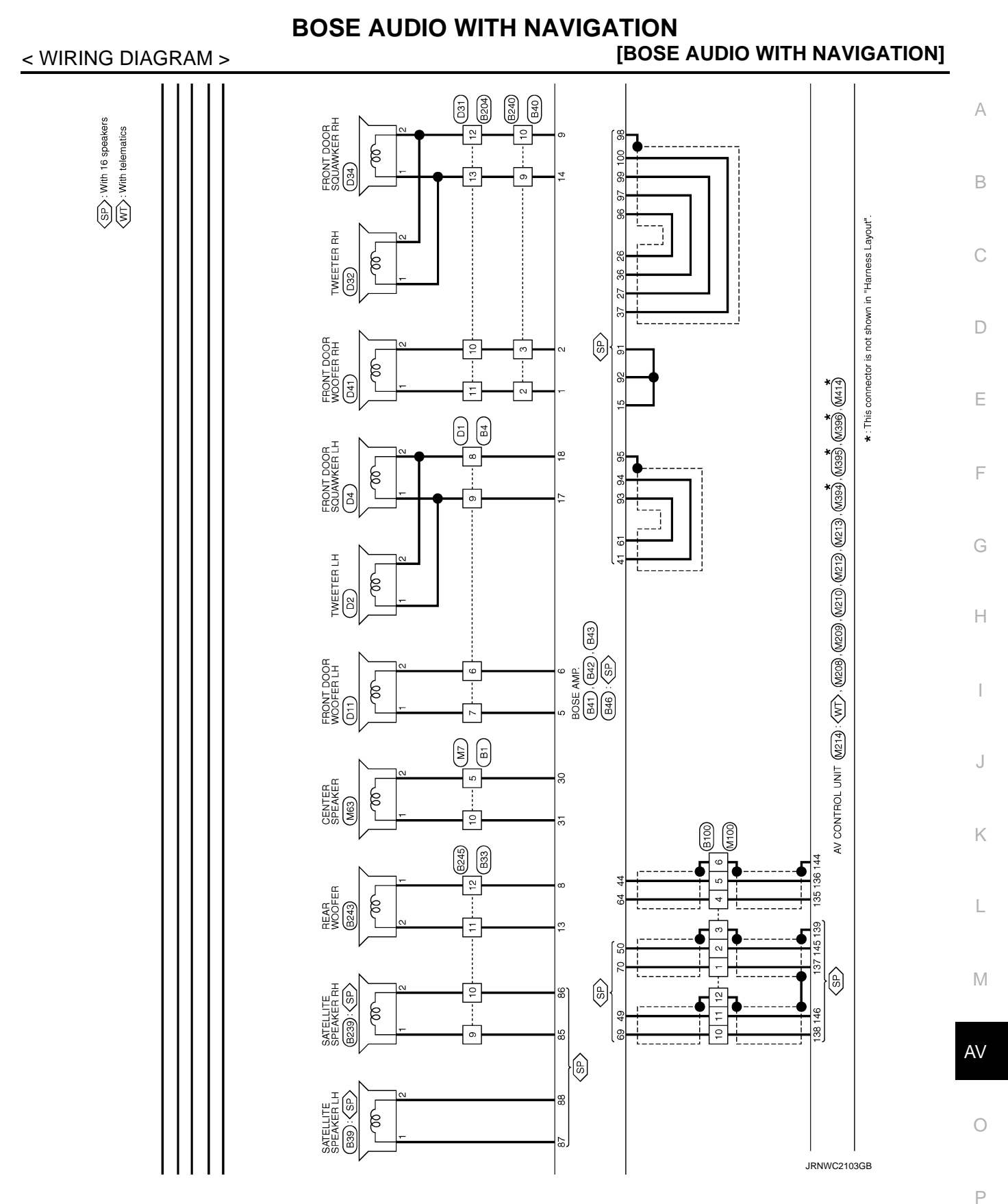

.

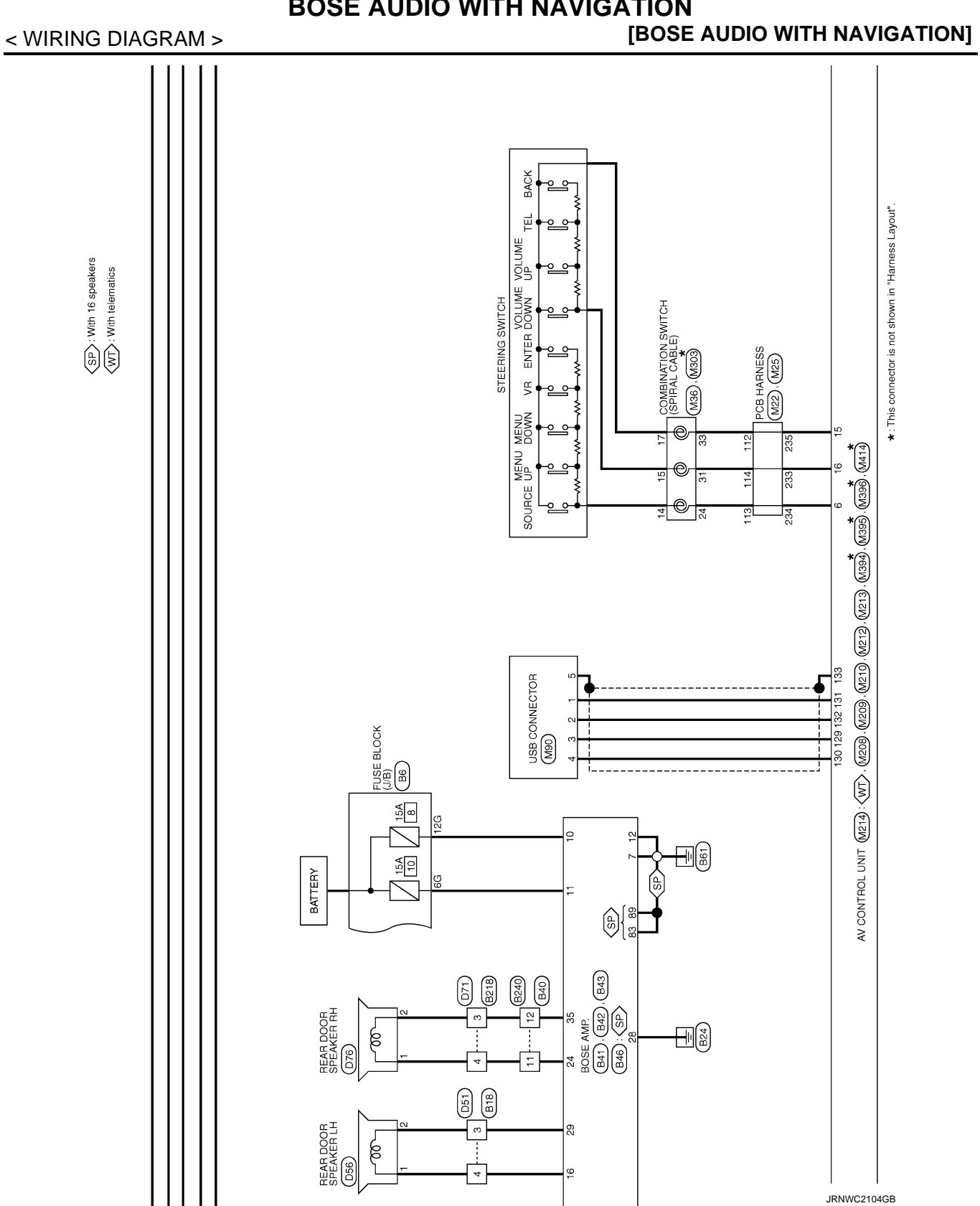

# **BOSE AUDIO WITH NAVIGATION**

# BOSE AUDIO WITH NAVIGATION

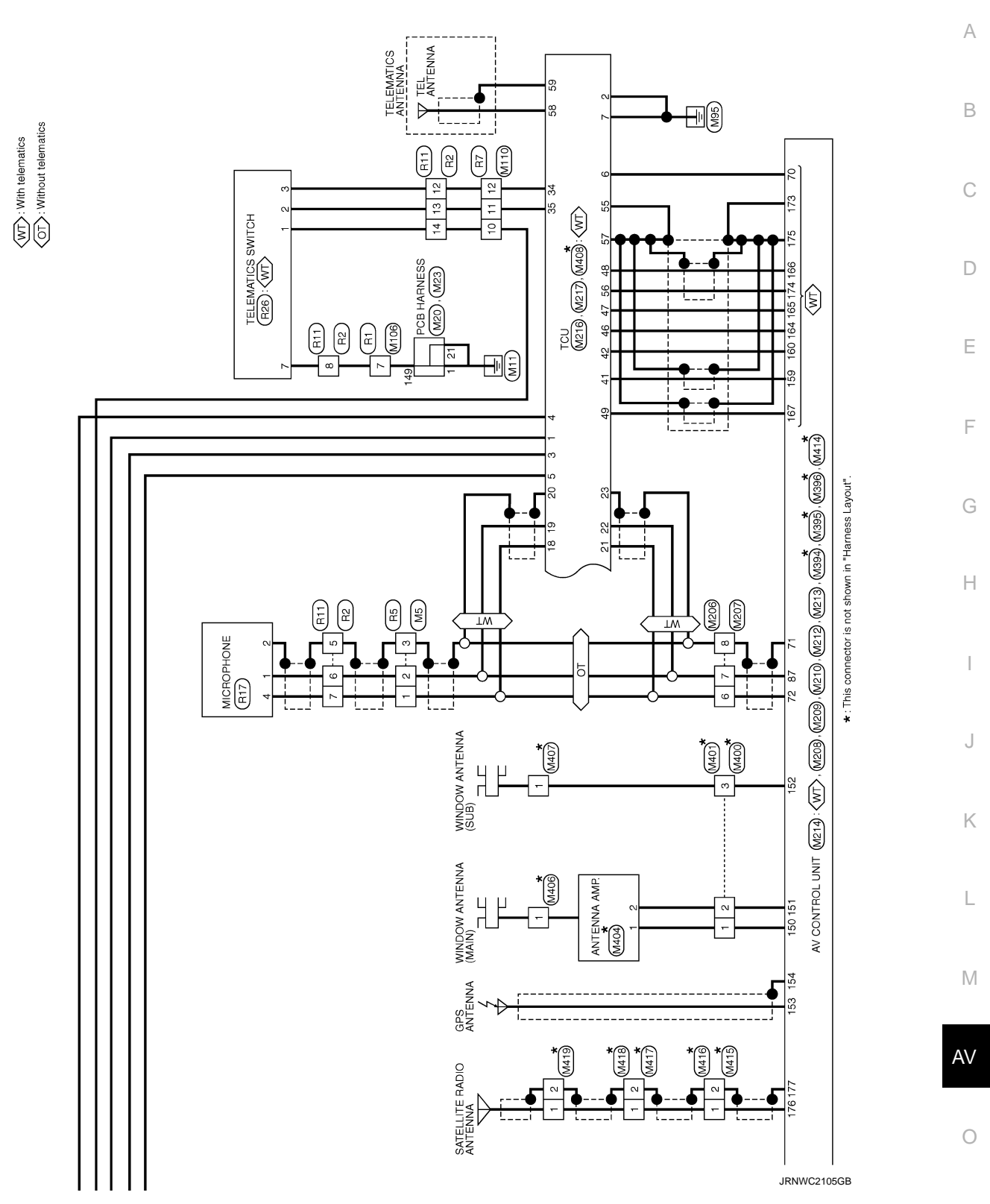

Ρ

# BASIC INSPECTION DIAGNOSIS AND REPAIR WORKFLOW

#### Work Flow

INFOID:000000008144143

**OVERALL SEQUENCE** 

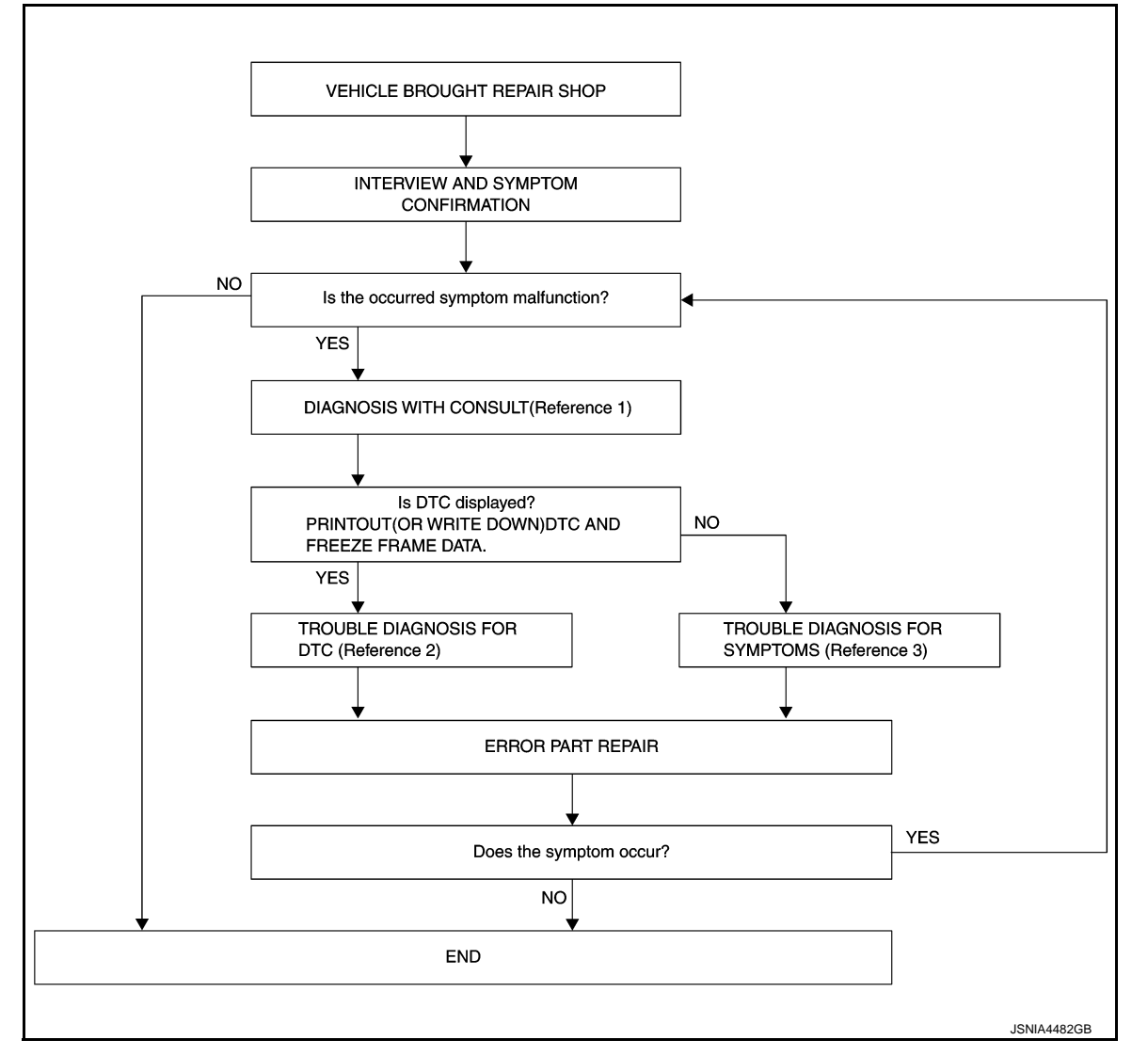

- Reference 1... Refer to AV-156. "CONSULT Function".
- Reference 2... Refer to <u>AV-169</u>, "DTC Index".
- Reference 3... Refer to <u>AV-253, "Symptom Table"</u>.

#### DETAILED FLOW

**1.** INTERVIEW AND SYMPTOM CONFIRMATION

Check the malfunction symptoms by performing the following items.

- Interview the customer to obtain the malfunction information (conditions and environment when the malfunction occurred).
- Check the symptom.

Is the occurred symptom malfunction?

YES >> GO TO 2. NO >> INSPECTION END

2. DIAGNOSIS WITH CONSULT

# DIAGNOSIS AND REPAIR WORKFLOW

| < BASIC INSPECTION >                                                                                                    | [BOSE AUDIO WITH NAVIGATION]                   |
|----------------------------------------------------------------------------------------------------|------------------------------------------------|
| <ol> <li>Connect CONSULT and perform a self-diagnosis for "MULTI AV".<br/>NOTE:</li> </ol>                                                                                                    | . Refer to <u>AV-156, "CONSULT Function"</u> . |
| <ul> <li>Skip to step 4 of the diagnosis procedure if "MULTI AV" is not dis</li> <li>When DTC is detected, follow the instructions below:</li> <li>Record DTC and Freeze Frame Data.</li> </ul> | played.                                        |
| Is DTC displayed?                                                                                                    | E                                              |
| YES >> GO TO 3.<br>NO >> GO TO 4.                                                                                                    |                                                |
| <b>3.</b> TROUBLE DIAGNOSIS FOR DTC                                                                                                    | · · · · · · · · · · · · · · · · · · ·          |
| <ol> <li>Check the DTC indicated in the "Self-Diagnosis Results".</li> <li>Perform the relevant diagnosis referring to the DTC Index. Refer</li> </ol>                                          | to <u>AV-169, "DTC Index"</u> .                |
| >> GO TO 5.                                                                                                    |                                                |
| <b>4.</b> TROUBLE DIAGNOSIS FOR SYMPTOMS                                                                                                    | I.                                             |
| Perform the relevant diagnosis referring to the diagnosis chart by Table".                                                                                                    | symptom. Refer to <u>AV-253, "Symptom</u>      |
| >> GO TO 5.<br><b>5.</b> ERROR PART REPAIR                                                                                                    |                                                |
| <ol> <li>Repair or replace the identified malfunctioning parts.</li> <li>Perform a self-diagnosis for "MULTI AV" with CONSULT.<br/>NOTE:</li> </ol>                                             | H                                              |
| <ul><li>Erase the stored self-diagnosis results after repairing or replaci has been indicated in the "Self-Diagnosis Results".</li><li>Check that the symptom does not occur.</li></ul>         | ng the relevant components if any DTC          |
| Does the symptom occur?                                                                                                    |                                                |
| YES >> GO TO 1.<br>NO >> INSPECTION END                                                                                                    | ,                                              |
|                                                                                                    |                                                |
|                                                                                                    | ł                                              |
|                                                                                                    |                                                |

M

L

AV

0

Ρ

#### ADDITIONAL SERVICE WHEN REPLACING (AV CONTROL UNIT) < BASIC INSPECTION > [BOSE AUDIO WITH NAVIGATION]

# ADDITIONAL SERVICE WHEN REPLACING (AV CONTROL UNIT)

#### Description

INFOID:000000008144144

#### BEFORE REPLACEMENT

When replacing AV control unit, save or print current vehicle specification with CONSULT configuration before replacement.

#### AFTER REPLACEMENT

#### **CAUTION:**

When replacing AV control unit, you must perform "After Replace ECU" or "Manual Configuration" with CONSULT.

- Complete the procedure of "After Replace ECU" or "Manual Configuration" in order.
- If you set incorrect "After Replace ECU" or "Manual Configuration", incidents might occur.
- Configuration is different for each vehicle model. Confirm configuration of each vehicle model.

#### Work Procedure

INFOID:000000008144145

#### **1.**SAVING VEHICLE SPECIFICATION

-CONSULT Configuration

Perform "Before Replace ECU" to save or print current vehicle specification. Refer to <u>AV-193, "Description"</u>. **NOTE:** 

If "Before Replace ECU" can not be used, use the "Manual Configuration".

>> GO TO 2.

**2.**REPLACE AV CONTROL UNIT

Replace AV control unit. Refer to AV-264, "Removal and Installation".

>> GO TO 3.

3.WRITING VEHICLE SPECIFICATION

CONSULT Configuration Perform "After Replace ECU" or "Manual Configuration" to write vehicle specification. Refer to <u>AV-193</u>, "Work <u>Procedure"</u>.

#### >> GO TO 4.

#### **4.**OPERATION CHECK

Check that the operation of the AV control unit and camera images (fixed guide lines and predictive course lines) are normal.

>> WORK END

# CONFIGURATION (AV CONTROL UNIT)

#### < BASIC INSPECTION >

# CONFIGURATION (AV CONTROL UNIT)

# Description

- Since vehicle specifications are not included in the AV control unit after replacement, it is required to write vehicle specifications with CONSULT.
- The AV control unit configuration includes functions as follows.

|                                                                                                    | unction                                                                                   | Description                                                                                                    |
|----------------------------------------------------------------------------------------------------|-------------------------------------------------------------------------------------------|----------------------------------------------------------------------------------------------------|
|                                                                                                    | Before Replace ECU                                                                        | Allows the reading of vehicle specification written in AV control unit to store the specification in CONSULT.                                       |
| Read/write Configuration                                                                                                    | After Replace ECU                                                                         | Allows the writing of the vehicle information stored in CONSULT into the AV control unit.                                                           |
| Manual Configuration         Allows the writing of the vehicle specification into the AV unit by hand.                                                                                                    |                                                                                           |                                                                                                    |
| Work Procedure                                                                                                    |                                                                                           | INFOID:0000000814414                                                                                                    |
| <b>1.</b> WRITE VEHICLE SPE                                                                                                    | ECIFICATION                                                                               |                                                                                                    |
| CONSULT Configuration<br>Write vehicle specification                                                                                                    | on<br>n into AV control unit.                                                             |                                                                                                    |
| To write vehicle specifica<br>To write vehicle specifica<br>WRITE STORED DAT                                                                                                    | ation stored in CONSULT<br>ation into the AV control u                                    | into the AV control unit>>GO TO 2.<br>unit by hand>>GO TO 3.                                                                                        |
| CONSULT Configuration<br>Select "After Replace EC<br>Replace ECU" function in                                                                                                    | on<br>CU" in "Read/Write Confi<br>ito the AV control unit.                                | guration." Write data stored in CONSULT with the "Before                                                                                            |
|                                                                                                    |                                                                                           |                                                                                                    |
| >> GO TO 4.                                                                                                    |                                                                                           |                                                                                                    |
| >> GO TO 4.<br><b>3.</b> MANUALLY WRITE V                                                                                                    | EHICLE SPECIFICATION                                                                      | Ν                                                                                                    |
| >> GO TO 4.<br>3.MANUALLY WRITE V<br>CONSULT Configuration<br>Perform "Manual Configuration<br>trol unit. Refer to <u>AV-193.</u>                                                                                                    | EHICLE SPECIFICATION<br>on<br>uration." Refer to the Con<br>."Configuration List".        | N<br>figuration List to write vehicle specification into the AV con                                                                                 |
| >> GO TO 4.<br>3.MANUALLY WRITE V<br>CONSULT Configuration<br>Perform "Manual Configuration<br>trol unit. Refer to <u>AV-193.</u><br>>> GO TO 4.                                                                                                    | EHICLE SPECIFICATION<br>on<br>uration." Refer to the Con<br>."Configuration List".        | N<br>figuration List to write vehicle specification into the AV con                                                                                 |
| >> GO TO 4.<br>3.MANUALLY WRITE V<br>CONSULT Configuration<br>Perform "Manual Configuration<br>trol unit. Refer to <u>AV-193.</u><br>>> GO TO 4.<br>4.OPERATION CHECK                                                                                                    | EHICLE SPECIFICATION<br>on<br>Iration." Refer to the Con<br>"Configuration List".         | N<br>figuration List to write vehicle specification into the AV con                                                                                 |
| >> GO TO 4.<br>3.MANUALLY WRITE V<br>CONSULT Configuration<br>Perform "Manual Configuration<br>trol unit. Refer to <u>AV-193</u> ,<br>>> GO TO 4.<br>4.OPERATION CHECK<br>Check that the operation<br>lines) are normal.                                                                                                    | EHICLE SPECIFICATION<br>on<br>uration." Refer to the Con<br>."Configuration List".        | N<br>figuration List to write vehicle specification into the AV con<br>nd camera images (fixed guide lines and predictive course                    |
| >> GO TO 4.<br><b>3.</b> MANUALLY WRITE V<br>CONSULT Configuration<br>Perform "Manual Configuration<br>trol unit. Refer to <u>AV-193</u> ,<br>>> GO TO 4.<br><b>4.</b> OPERATION CHECK<br>Check that the operation<br>lines) are normal.<br>>> WORK END                                                                         | EHICLE SPECIFICATION<br>on<br>iration." Refer to the Con<br><u>"Configuration List"</u> . | figuration List to write vehicle specification into the AV con                                                                                      |
| >> GO TO 4.<br>3.MANUALLY WRITE V<br>CONSULT Configuration<br>Perform "Manual Configuration<br>trol unit. Refer to <u>AV-193</u> ,<br>>> GO TO 4.<br>4.OPERATION CHECK<br>Check that the operation<br>lines) are normal.<br>>> WORK END<br>Configuration List                                                                   | EHICLE SPECIFICATION<br>on<br>uration." Refer to the Con<br><u>"Configuration List"</u> . | figuration List to write vehicle specification into the AV con<br>nd camera images (fixed guide lines and predictive course                         |
| >> GO TO 4.<br>3.MANUALLY WRITE V<br>CONSULT Configuration<br>Perform "Manual Configuration<br>trol unit. Refer to <u>AV-193</u> .<br>>> GO TO 4.<br>4.OPERATION CHECK<br>Check that the operation<br>lines) are normal.<br>>> WORK END<br>Configuration List<br>CAUTION:<br>Grasp vehicle specifications are misread.<br>NOTE: | EHICLE SPECIFICATION<br>on<br>iration." Refer to the Con<br>"Configuration List".         | figuration List to write vehicle specification into the AV con<br>nd camera images (fixed guide lines and predictive course<br>INFOID:0000000814414 |

А

В

INFOID:000000008144146

#### CONFIGURATION (AV CONTROL UNIT) IBOSE AUDI

< BASIC INSPECTION >

| MANUAL SE    | ETTING ITEM         | Detail                           |  |
|--------------|---------------------|----------------------------------|--|
| Items        | Setting value       |                                  |  |
| STEERING     | LHD                 | LHD models                       |  |
| STEEKING     | RHD                 | RHD models                       |  |
|              | BASE                | Without BOSE system              |  |
| SCOND STOLEM | BOSE                | With BOSE system                 |  |
|              | NORMAL              | Except hybrid models             |  |
|              | HYBRID              | Hybrid models                    |  |
| MICROPHONE   | DIRECTIONAL MIC     | With directional microphone*     |  |
|              | NON-DIRECTIONAL MIC | With non-directional microphone* |  |

\*: In the following table, find an illustration that the (A) part matches the vehicle and select microphone type.

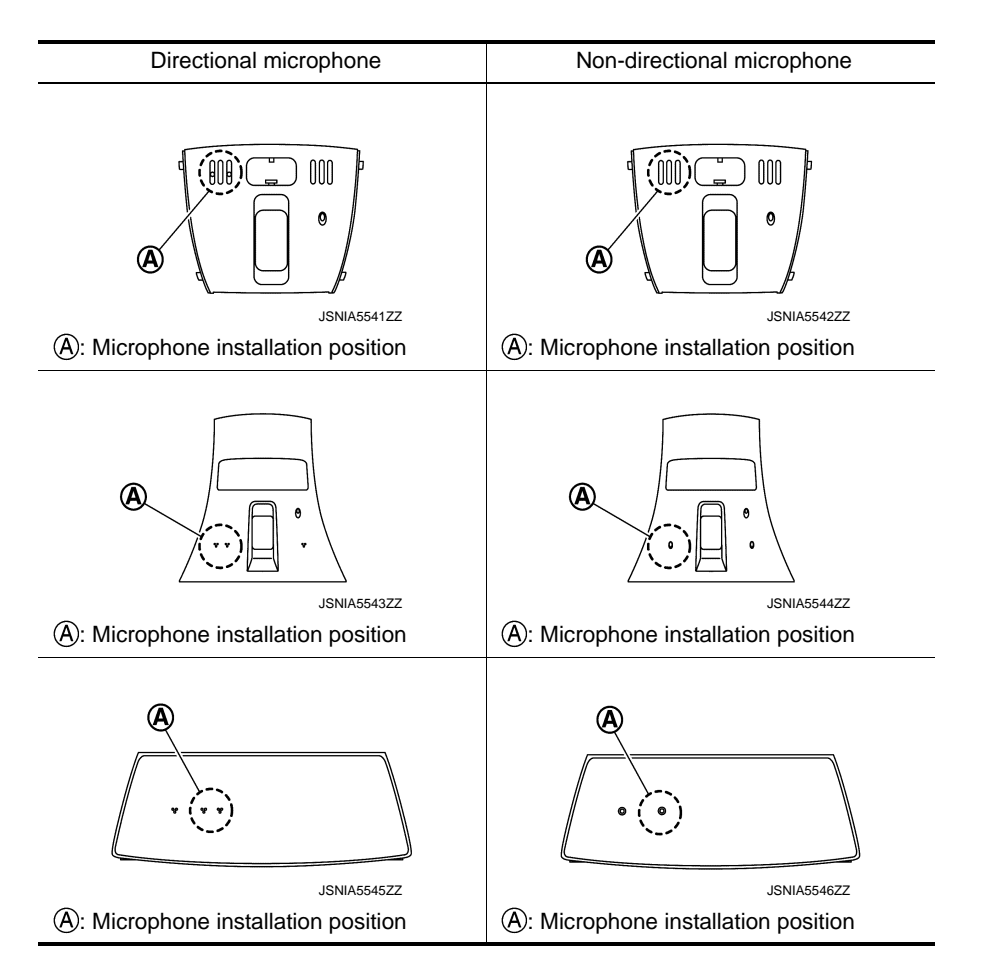

# DTC/CIRCUIT DIAGNOSIS U1000 CAN COMM CIRCUIT

## Description

INFOID:000000008144149

А

Н

CAN (Controller Area Network) is a serial communication line for real-time application. It is an on-vehicle multiplex communication line with high data communication speed and excellent error detection ability. Many electronic control units are equipped onto a vehicle, and each control unit shares information and links with other control units during operation (not independently). In CAN communication, control units are connected with 2 communication lines (CAN-H, CAN-L) allowing a high rate of information transmission with less wiring. Each control unit transmits/receives data but selectively reads required data only. CAN Communication Signal Chart. Refer to LAN-36, "CAN COMMUNICATION SYSTEM : CAN Communication Signal Chart".

#### **DTC Logic**

INFOID:000000008144150

INFOID:000000008144151

### DTC DETECTION LOGIC

| DTC   | Display contents of CON-<br>SULT | DTC detection condition                                                                          | Probable malfunction location | _ |
|-------|----------------------------------|--------------------------------------------------------------------------------------------------|-------------------------------|---|
| U1000 | CAN COMM CIRCUIT<br>[U1000]      | AV control unit is not transmitting or receiving CAN communication signal for 2 seconds or more. | CAN communication system.     | G |

## **Diagnosis Procedure**

#### **1.**PERFORM SELF-DIAGNOSTIC

1. Turn ignition switch ON and wait for 2 seconds or more.

2. Check "Self Diagnostic Result" of "MULTI AV".

Is "CAN COMM CIRCUIT" displayed?

- YES >> Refer to LAN-19, "Trouble Diagnosis Flow Chart".
- NO >> Refer to GI-49, "Intermittent Incident".

Μ

Κ

L

AV

0

# U1010 CONTROL UNIT (CAN)

#### < DTC/CIRCUIT DIAGNOSIS >

# U1010 CONTROL UNIT (CAN)

# DTC Logic

INFOID:000000008144152

## DTC DETECTION LOGIC

| DTC   | Display contents of CON-<br>SULT | DTC detection condition                        | Probable malfunction factor                                                                                               |
|-------|----------------------------------|------------------------------------------------|----------------------------------------------------------------------------------------------------|
| U1010 | CONTROL UNIT (CAN)<br>[U1010]    | CAN initial diagnosis malfunction is detected. | Replace the AV control unit if the malfunction occurs constantly.<br>Refer to <u>AV-264, "Removal and Installation"</u> . |

# **U1200 AV CONTROL UNIT**

#### < DTC/CIRCUIT DIAGNOSIS >

# U1200 AV CONTROL UNIT

# DTC Logic

INFOID:000000008144153

А

| DTC   | CONSULT              | DTC detection condition                  | Possible malfunction factor                                                                                                    |
|-------|----------------------|------------------------------------------|----------------------------------------------------------------------------------------------------|
| U1200 | Cont Unit<br>[U1200] | AV control unit malfunction is detected. | Replace the AV control unit if the mal-<br>function occurs constantly.<br>Refer to <u>AV-264, "Removal and In-</u><br><u>stallation"</u> . |
|       |                      |                                          |                                                                                                    |
|       |                      |                                          |                                                                                                    |
|       |                      |                                          |                                                                                                    |
|       |                      |                                          |                                                                                                    |
|       |                      |                                          |                                                                                                    |
|       |                      |                                          |                                                                                                    |
|       |                      |                                          |                                                                                                    |
|       |                      |                                          |                                                                                                    |
|       |                      |                                          |                                                                                                    |
|       |                      |                                          |                                                                                                    |
|       |                      |                                          |                                                                                                    |
|       |                      |                                          |                                                                                                    |
|       |                      |                                          |                                                                                                    |
|       |                      |                                          |                                                                                                    |
|       |                      |                                          |                                                                                                    |
|       |                      |                                          |                                                                                                    |
|       |                      |                                          |                                                                                                    |
|       |                      |                                          |                                                                                                    |
|       |                      |                                          |                                                                                                    |
|       |                      |                                          |                                                                                                    |

# **U1201 AV CONTROL UNIT**

#### < DTC/CIRCUIT DIAGNOSIS >

# U1201 AV CONTROL UNIT

[BOSE AUDIO WITH NAVIGATION]

# DTC Logic

INFOID:000000008144154

| DTC   | Display contents of<br>CONSULT | DTC detection condition                  | Possible malfunction factor                                                                                                    |
|-------|--------------------------------|------------------------------------------|----------------------------------------------------------------------------------------------------|
| U1201 | GYRO NO CONN<br>[U1201]        | AV control unit malfunction is detected. | Replace the AV control unit if the mal-<br>function occurs constantly.<br>Refer to <u>AV-264, "Removal and In-</u><br><u>stallation"</u> . |

# **U1202 AV CONTROL UNIT**

#### < DTC/CIRCUIT DIAGNOSIS >

# U1202 AV CONTROL UNIT

DTC Logic

DTC

U1202

INFOID:000000008144155

А

| G-SENSOR NO CONN<br>[U1202]         AV control unit malfunction is detected.         Replace the AV control unit if the m<br>function occurs constantly.<br>Refer to AV-264, "Removal and In-<br>stallation". |
|----------------------------------------------------------------------------------------------------|
|                                                                                                    |
|                                                                                                    |
|                                                                                                    |
|                                                                                                    |
|                                                                                                    |
|                                                                                                    |
|                                                                                                    |
|                                                                                                    |
|                                                                                                    |
|                                                                                                    |
|                                                                                                    |
|                                                                                                    |
|                                                                                                    |
|                                                                                                    |
|                                                                                                    |
|                                                                                                    |
|                                                                                                    |
|                                                                                                    |

#### < DTC/CIRCUIT DIAGNOSIS >

## U1204 AV CONTROL UNIT

### Description

INFOID:000000008144156

[BOSE AUDIO WITH NAVIGATION]

An intermittent error caused by strong radio interference may be detected unless any symptoms (GPS reception error, etc.) occur. Replace the AV control unit if the malfunction occurs constantly. Refer to <u>AV-264</u>. <u>"Removal and Installation"</u>.

## DTC Logic

INFOID:000000008144157

| DTC   | Display contents of<br>CONSULT | DTC detection condition      | Possible malfunction factor                                                                                                    |
|-------|--------------------------------|------------------------------|----------------------------------------------------------------------------------------------------|
| U1204 | GPS CONN<br>[U1204]            | GPS malfunction is detected. | An intermittent error caused by strong<br>radio interference may be detected<br>unless any symptom (GPS reception<br>error, etc.) occurs. Replace the AV<br>control unit if the malfunction occurs<br>constantly. Refer to <u>AV-264</u> , " <u>Remov-<br/>al and Installation</u> ". |

## Diagnosis Procedure

INFOID:000000008144158

# **1.**PERFORM THE SELF-DIAGNOSIS

- 1. Delete the "Self-Diagnosis Results" of "MULTI AV". Turn ignition switch OFF.
- 2. Turn ignition switch ON. Perform the self-diagnosis again.
- 3. Check that the DTC is detected again.

#### Is any DTC detected?

- YES >> Replace AV control unit. Refer to <u>AV-264, "Removal and Installation"</u>.
- NO >> An intermittent error caused by strong radio interference may be detected unless any symptom (GPS reception error, etc.) occurs.

#### < DTC/CIRCUIT DIAGNOSIS >

# U1205 AV CONTROL UNIT

# Description

INFOID:000000008144159

А

[BOSE AUDIO WITH NAVIGATION]

An intermittent error caused by strong radio interference may be detected unless any symptoms (GPS reception error, etc.) occur. Replace the AV control unit if the malfunction occurs constantly. Refer to <u>AV-264</u>. <u>"Removal and Installation"</u>.

## **DTC Logic**

INFOID:000000008144160

INFOID:000000008144161

| DTC   | Display contents of<br>CONSULT | DTC detection condition      | Possible malfunction factor                                                                                                    | [ |
|-------|--------------------------------|------------------------------|----------------------------------------------------------------------------------------------------|---|
| U1205 | GPS ROM<br>[U1205]             | GPS malfunction is detected. | An intermittent error caused by strong<br>radio interference may be detected<br>unless any symptom (GPS reception<br>error, etc.) occurs. Replace the AV<br>control unit if the malfunction occurs<br>constantly. Refer to <u>AV-264</u> , " <u>Remov-<br/>al and Installation</u> ". | E |

# Diagnosis Procedure

**1.**PERFORM THE SELF-DIAGNOSIS

- 1. Delete the "Self-Diagnosis Results" of "MULTI AV". Turn ignition switch OFF.
- 2. Turn ignition switch ON. Perform the self-diagnosis again.
- 3. Check that the DTC is detected again.

#### Is any DTC detected?

- YES >> Replace AV control unit. Refer to <u>AV-264, "Removal and Installation"</u>.
- NO >> An intermittent error caused by strong radio interference may be detected unless any symptom (GPS reception error, etc.) occurs.
- J

Н

Κ

L

Μ

AV

Р

#### < DTC/CIRCUIT DIAGNOSIS >

## U1206 AV CONTROL UNIT

### Description

INFOID:000000008144162

[BOSE AUDIO WITH NAVIGATION]

An intermittent error caused by strong radio interference may be detected unless any symptoms (GPS reception error, etc.) occur. Replace the AV control unit if the malfunction occurs constantly. Refer to <u>AV-264</u>. <u>"Removal and Installation"</u>.

## DTC Logic

INFOID:000000008144163

| DTC   | Display contents of<br>CONSULT | DTC detection condition      | Possible malfunction factor                                                                                                    |
|-------|--------------------------------|------------------------------|----------------------------------------------------------------------------------------------------|
| U1206 | GPS RAM<br>[U1206]             | GPS malfunction is detected. | An intermittent error caused by strong<br>radio interference may be detected<br>unless any symptom (GPS reception<br>error, etc.) occurs. Replace the AV<br>control unit if the malfunction occurs<br>constantly. Refer to <u>AV-264</u> , " <u>Remov-<br/>al and Installation</u> ". |

## Diagnosis Procedure

INFOID:000000008144164

# **1.**PERFORM THE SELF-DIAGNOSIS

- 1. Delete the "Self-Diagnosis Results" of "MULTI AV". Turn ignition switch OFF.
- 2. Turn ignition switch ON. Perform the self-diagnosis again.
- 3. Check that the DTC is detected again.

#### Is any DTC detected?

- YES >> Replace AV control unit. Refer to <u>AV-264, "Removal and Installation"</u>.
- NO >> An intermittent error caused by strong radio interference may be detected unless any symptom (GPS reception error, etc.) occurs.

## **U1207 AV CONTROL UNIT**

#### < DTC/CIRCUIT DIAGNOSIS >

# U1207 AV CONTROL UNIT

# Description

INFOID:000000008144165

An intermittent error caused by strong radio interference may be detected unless any symptoms (GPS reception error, etc.) occur. Replace the AV control unit if the malfunction occurs constantly. Refer to <u>AV-264</u>. "<u>Removal and Installation</u>".

## **DTC Logic**

INFOID:000000008144166

INFOID:000000008144167

| DTC   | Display contents of<br>CONSULT | DTC detection condition      | Possible malfunction factor                                                                                                    | [ |
|-------|--------------------------------|------------------------------|----------------------------------------------------------------------------------------------------|---|
| U1207 | GPS RTC<br>[U1207]             | GPS malfunction is detected. | An intermittent error caused by strong<br>radio interference may be detected<br>unless any symptom (GPS reception<br>error, etc.) occurs. Replace the AV<br>control unit if the malfunction occurs<br>constantly. Refer to <u>AV-264</u> , " <u>Remov-<br/>al and Installation</u> ". | F |

## Diagnosis Procedure

1.PERFORM THE SELF-DIAGNOSIS

- 1. Delete the "Self-Diagnosis Results" of "MULTI AV". Turn ignition switch OFF.
- 2. Turn ignition switch ON. Perform the self-diagnosis again.
- 3. Check that the DTC is detected again.

#### Is any DTC detected?

- YES >> Replace AV control unit. Refer to <u>AV-264, "Removal and Installation"</u>.
- NO >> An intermittent error caused by strong radio interference may be detected unless any symptom (GPS reception error, etc.) occurs.
- J

Н

Κ

L

M

AV

~

Ρ

А

# **U1216 AV CONTROL UNIT**

#### < DTC/CIRCUIT DIAGNOSIS >

# U1216 AV CONTROL UNIT

[BOSE AUDIO WITH NAVIGATION]

# DTC Logic

INFOID:000000008144168

| DTC   | Display contents of<br>CONSULT | DTC detection condition                  | Possible malfunction factor                                                                                                    |
|-------|--------------------------------|------------------------------------------|----------------------------------------------------------------------------------------------------|
| U1216 | CAN CONT<br>[U1216]            | AV control unit malfunction is detected. | Replace the AV control unit if the mal-<br>function occurs constantly.<br>Refer to <u>AV-264, "Removal and In-</u><br><u>stallation"</u> . |

# **U1217 AV CONTROL UNIT**

#### < DTC/CIRCUIT DIAGNOSIS >

# U1217 AV CONTROL UNIT

DTC Logic

DTC

U1217

INFOID:000000008144169

А

|                                |                                          |                                                                                                    | F |
|--------------------------------|------------------------------------------|----------------------------------------------------------------------------------------------------|---|
| Display contents of<br>CONSULT | DTC detection condition                  | Possible malfunction factor                                                                                                    |   |
| BLUETOOTH MODULE<br>[U1217]    | AV control unit malfunction is detected. | Replace the AV control unit if the mal-<br>function occurs constantly.<br>Refer to <u>AV-264, "Removal and In-</u><br><u>stallation"</u> . |   |
|                                |                                          |                                                                                                    |   |
|                                |                                          |                                                                                                    |   |
|                                |                                          |                                                                                                    |   |
|                                |                                          |                                                                                                    |   |
|                                |                                          |                                                                                                    |   |
|                                |                                          |                                                                                                    |   |
|                                |                                          |                                                                                                    |   |
|                                |                                          |                                                                                                    |   |
|                                |                                          |                                                                                                    |   |
|                                |                                          |                                                                                                    |   |
|                                |                                          |                                                                                                    |   |
|                                |                                          |                                                                                                    |   |
|                                |                                          |                                                                                                    |   |
|                                |                                          |                                                                                                    |   |
|                                |                                          |                                                                                                    |   |
|                                |                                          |                                                                                                    |   |
|                                |                                          |                                                                                                    |   |
|                                |                                          |                                                                                                    |   |
|                                |                                          |                                                                                                    | Α |
|                                |                                          |                                                                                                    |   |
|                                |                                          |                                                                                                    |   |
|                                |                                          |                                                                                                    |   |
|                                |                                          |                                                                                                    |   |
|                                |                                          |                                                                                                    |   |

# **U1218 AV CONTROL UNIT**

#### < DTC/CIRCUIT DIAGNOSIS >

# U1218 AV CONTROL UNIT

[BOSE AUDIO WITH NAVIGATION]

# DTC Logic

INFOID:000000008144170

| DTC   | Display contents of<br>CONSULT | DTC detection condition                  | Possible malfunction factor                                                                                                    |
|-------|--------------------------------|------------------------------------------|----------------------------------------------------------------------------------------------------|
| U1218 | HDD CONN<br>[U1218]            | AV control unit malfunction is detected. | Replace the AV control unit if the mal-<br>function occurs constantly.<br>Refer to <u>AV-264, "Removal and In-</u><br><u>stallation"</u> . |

# **U1219 AV CONTROL UNIT**

#### < DTC/CIRCUIT DIAGNOSIS >

**DTC** Logic

# U1219 AV CONTROL UNIT

INFOID:000000008144172

А

# В Display contents of DTC DTC detection condition Possible malfunction factor CONSULT Replace the AV control unit if the mal-С HDD READ function occurs constantly. U1219 AV control unit malfunction is detected. [U1219] Refer to AV-264, "Removal and Installation". D Ε F Н J Κ Μ AV Ο Ρ

# **U121A AV CONTROL UNIT**

#### < DTC/CIRCUIT DIAGNOSIS >

# **U121A AV CONTROL UNIT**

#### [BOSE AUDIO WITH NAVIGATION]

DTC Logic

INFOID:000000008144174

| DTC   | Display contents of<br>CONSULT | DTC detection condition                  | Possible malfunction factor                                                                                                    |
|-------|--------------------------------|------------------------------------------|----------------------------------------------------------------------------------------------------|
| U121A | HDD WRITE<br>[U121A]           | AV control unit malfunction is detected. | Replace the AV control unit if the mal-<br>function occurs constantly.<br>Refer to <u>AV-264, "Removal and In-</u><br><u>stallation"</u> . |

# **U121B AV CONTROL UNIT**

#### < DTC/CIRCUIT DIAGNOSIS >

# **U121B AV CONTROL UNIT**

DTC Logic

| DTC   | CONSULT             | DTC detection condition                  | Possible malfunction factor                                                                                                    |
|-------|---------------------|------------------------------------------|----------------------------------------------------------------------------------------------------|
| U121B | HDD COMM<br>[U121B] | AV control unit malfunction is detected. | Replace the AV control unit if the mal-<br>function occurs constantly.<br>Refer to <u>AV-264, "Removal and In-</u><br>stallation". |
|       |                     |                                          |                                                                                                    |
|       |                     |                                          |                                                                                                    |
|       |                     |                                          |                                                                                                    |
|       |                     |                                          |                                                                                                    |
|       |                     |                                          |                                                                                                    |
|       |                     |                                          |                                                                                                    |
|       |                     |                                          |                                                                                                    |
|       |                     |                                          |                                                                                                    |
|       |                     |                                          |                                                                                                    |
|       |                     |                                          |                                                                                                    |
|       |                     |                                          |                                                                                                    |
|       |                     |                                          |                                                                                                    |
|       |                     |                                          |                                                                                                    |
|       |                     |                                          |                                                                                                    |
|       |                     |                                          |                                                                                                    |
|       |                     |                                          |                                                                                                    |
|       |                     |                                          |                                                                                                    |
|       |                     |                                          |                                                                                                    |
|       |                     |                                          |                                                                                                    |
|       |                     |                                          |                                                                                                    |

[BOSE AUDIO WITH NAVIGATION]

#### А

# **U121C AV CONTROL UNIT**

#### < DTC/CIRCUIT DIAGNOSIS >

DTC Logic

# **U121C AV CONTROL UNIT**

#### [BOSE AUDIO WITH NAVIGATION]

INFOID:000000008144178

| DTC   | Display contents of<br>CONSULT | DTC detection condition                  | Possible malfunction factor                                                                                                    |
|-------|--------------------------------|------------------------------------------|----------------------------------------------------------------------------------------------------|
| U121C | HDD ACCESS<br>[U121C]          | AV control unit malfunction is detected. | Replace the AV control unit if the mal-<br>function occurs constantly.<br>Refer to <u>AV-264, "Removal and In-</u><br><u>stallation"</u> . |

# **U121D AV CONTROL UNIT**

#### < DTC/CIRCUIT DIAGNOSIS >

# **U121D AV CONTROL UNIT**

# DTC Logic

INFOID:000000008144180

А

| DTC       | Display contents of            | DTC detection condition                  | Possible malfunction factor                                                                                                    |
|-----------|--------------------------------|------------------------------------------|----------------------------------------------------------------------------------------------------|
| U121D     | CONSULT<br>DSP CONN<br>[U121D] | AV control unit malfunction is detected. | <ul> <li>If a disc can be played, then there is a possibility of the detection of a temporary malfunction.</li> <li>Replace the AV control unit if the malfunction occurs constantly. Refer to <u>AV-264</u>, "<u>Removal and Installation</u>".</li> </ul> |
| Diagn     | osis Procedure                 |                                          | INFOID:0000000814418                                                                                                    |
| 1.сне     | CK PLAYBACK OF A               | DISK (CD)                                |                                                                                                    |
| Can a d   | lisk (CD) be plaved?           |                                          |                                                                                                    |
| YES<br>NO | >> Malfunction may             | be detected transitory.                  | ation"                                                                                                    |
| NO        |                                |                                          | <u>attorr</u> .                                                                                                    |
|           |                                |                                          |                                                                                                    |
|           |                                |                                          |                                                                                                    |
|           |                                |                                          |                                                                                                    |
|           |                                |                                          |                                                                                                    |
|           |                                |                                          |                                                                                                    |
|           |                                |                                          |                                                                                                    |
|           |                                |                                          |                                                                                                    |
|           |                                |                                          |                                                                                                    |
|           |                                |                                          |                                                                                                    |
|           |                                |                                          |                                                                                                    |
|           |                                |                                          |                                                                                                    |
|           |                                |                                          |                                                                                                    |

#### U121E AV CONTROL UNIT [BOSE AUDIO WITH NAVIGATION]

#### < DTC/CIRCUIT DIAGNOSIS >

# **U121E AV CONTROL UNIT**

# DTC Logic

INFOID:000000008144182

| DTC   | Display contents of<br>CONSULT | DTC detection condition                  | Possible malfunction factor                                                                                                    |
|-------|--------------------------------|------------------------------------------|----------------------------------------------------------------------------------------------------|
| U121E | DSP COMM<br>[U121E]            | AV control unit malfunction is detected. | <ul> <li>If a disc can be played, then there is a possibility of the detection of a temporary malfunction.</li> <li>Replace the AV control unit if the malfunction occurs constantly. Refer to <u>AV-264</u>. "Removal and Installation".</li> </ul> |

# **Diagnosis Procedure**

INFOID:000000008144183

**1.**CHECK PLAYBACK OF A DISK (CD)

#### Can a disk (CD) be played?

YES >> Malfunction may be detected transitory.

NO >> Replace AV control unit. Refer to <u>AV-264, "Removal and Installation"</u>.

# **U1225 AV CONTROL UNIT**

#### < DTC/CIRCUIT DIAGNOSIS >

# U1225 AV CONTROL UNIT

# DTC Logic

DTC DETECTION LOGIC

| DTC   | Display contents of CON-<br>SULT | DTC detection condition                 | Possible malfunction factor                                    | С |
|-------|----------------------------------|-----------------------------------------|----------------------------------------------------------------|---|
| U1225 | USB CONTROLLER<br>[U1225]        | USB connection malfunction is detected. | Check that the connection to the USB con-<br>nector is normal. |   |

Μ

0

Ρ

INFOID:000000008144184

А

В

D

Е

F

G

Н

J

Κ

L

#### U1227 AV CONTROL UNIT [BOSE AUDIO WITH NAVIGATION]

#### < DTC/CIRCUIT DIAGNOSIS >

# U1227 AV CONTROL UNIT

# DTC Logic

INFOID:000000008144185

| DTC   | Display contents of<br>CONSULT | DTC detection condition                  | Possible malfunction factor                                                                                                    |
|-------|--------------------------------|------------------------------------------|----------------------------------------------------------------------------------------------------|
| U1227 | DVD COMM [U1227]               | AV control unit malfunction is detected. | <ul> <li>If DVD can be played, then there is a possibility of the detection of a temporary malfunction.</li> <li>Replace the AV control unit if the malfunction occurs constantly. Refer to <u>AV-264</u>, "Removal and Installation".</li> </ul> |

## **Diagnosis Procedure**

INFOID:000000008144186

**1.**CHECK PLAYBACK OF A DISK (DVD)

#### Can a disc (DVD) be played?

YES >> Malfunction may be detected transitory.

NO >> Replace AV control unit. Refer to <u>AV-264, "Removal and Installation"</u>.

#### U1228 AV CONTROL UNIT [BOSE AUDIO WITH NAVIGATION]

#### < DTC/CIRCUIT DIAGNOSIS >

# U1228 AV CONTROL UNIT

# DTC Logic

INFOID:000000008144187

## DTC DETECTION LOGIC

| DTC   | Display contents of CON-<br>SULT | DTC detection condition                  | Possible malfunction factor                                                                                               | С |
|-------|----------------------------------|------------------------------------------|----------------------------------------------------------------------------------------------------|---|
| U1228 | SUB CPU CONN [U1228]             | AV control unit malfunction is detected. | Replace the AV control unit if the malfunction occurs constantly.<br>Refer to <u>AV-264</u> , "Removal and Installation". | D |

AV

Μ

0

Ρ

А

В

Е

F

G

Н

J

Κ

L

# **U1229 AV CONTROL UNIT**

#### < DTC/CIRCUIT DIAGNOSIS >

# U1229 AV CONTROL UNIT

# DTC Logic

INFOID:000000008144188

## DTC DETECTION LOGIC

| DTC   | Display contents of CON-<br>SULT | DTC detection condition                  | Possible malfunction factor                                                                                               |
|-------|----------------------------------|------------------------------------------|----------------------------------------------------------------------------------------------------|
| U1229 | iPod CERTIFICATION<br>[U1229]    | AV control unit malfunction is detected. | Replace the AV control unit if the malfunction occurs constantly.<br>Refer to <u>AV-264, "Removal and Installation"</u> . |
### **U122A AV CONTROL UNIT**

#### < DTC/CIRCUIT DIAGNOSIS >

# U122A AV CONTROL UNIT

# DTC Logic

INFOID:000000008144189

А

| DTC           | Display contents of<br>CONSULT | DTC detection condition                          | Action to take                                                                                        |
|---------------|--------------------------------|--------------------------------------------------|----------------------------------------------------------------------------------------------------|
| U122A         | CONFIG UNFINISH<br>[U122A]     | The writing of configuration data is incomplete. | Write configuration data with "MULTI<br>AV" of CONSULT.<br>Refer to <u>AV-193, "Work Procedure"</u> . |
| Diagn         | osis Procedure                 |                                                  | INFOID:00000008144190                                                                                 |
| <b>1.</b> PER | FORM THE SELF-DI               | AGNOSIS                                          |                                                                                                    |
| When L        | J122A is detected, wr          | ite configuration data with "MULTI AV" of CO     | NSULT.                                                                                                |
|               | >> Write configuration         | on data with "MULTI AV" of CONSULT. Refer        | to AV-193, "Work Procedure".                                                                          |
|               |                                |                                                  |                                                                                                    |
|               |                                |                                                  |                                                                                                    |
|               |                                |                                                  |                                                                                                    |
|               |                                |                                                  |                                                                                                    |
|               |                                |                                                  |                                                                                                    |
|               |                                |                                                  |                                                                                                    |
|               |                                |                                                  |                                                                                                    |
|               |                                |                                                  |                                                                                                    |
|               |                                |                                                  |                                                                                                    |
|               |                                |                                                  |                                                                                                    |
|               |                                |                                                  |                                                                                                    |
|               |                                |                                                  |                                                                                                    |
|               |                                |                                                  |                                                                                                    |
|               |                                |                                                  |                                                                                                    |
|               |                                |                                                  |                                                                                                    |
|               |                                |                                                  |                                                                                                    |
|               |                                |                                                  |                                                                                                    |

## **U122E AV CONTROL UNIT**

#### < DTC/CIRCUIT DIAGNOSIS >

# **U122E AV CONTROL UNIT**

# DTC Logic

INFOID:000000008144191

### DTC DETECTION LOGIC

| DTC   | Display contents of CON-<br>SULT | DTC detection condition                  | Possible malfunction factor                                                                                               |
|-------|----------------------------------|------------------------------------------|----------------------------------------------------------------------------------------------------|
| U122E | Built-in AUDIO CONN<br>[U122E]   | AV control unit malfunction is detected. | Replace the AV control unit if the malfunction occurs constantly.<br>Refer to <u>AV-264, "Removal and Installation"</u> . |

### U1231 BOSE AMP.

#### < DTC/CIRCUIT DIAGNOSIS >

# U1231 BOSE AMP.

DTC Logic

INFOID:000000008144192

А

Е

F

G

Н

J

Κ

L

|       |                                |                                    |                                                                                                    | В |
|-------|--------------------------------|------------------------------------|----------------------------------------------------------------------------------------------------|---|
| DTC   | Display contents of<br>CONSULT | DTC detection condition            | Possible malfunction factor                                                                                                    |   |
| U1231 | AMP TEMP<br>[U1231]            | BOSE amp. malfunction is detected. | Replace the BOSE amp. if the mal-<br>function occurs constantly.<br>Refer to <u>AV-273, "Removal and In-</u><br><u>stallation"</u> . | С |
|       |                                |                                    |                                                                                                    | D |

AV

Μ

\_\_\_\_\_

0

Ρ

[BOSE AUDIO WITH NAVIGATION]

#### U1232 STEERING ANGLE SENSOR <sub>S ></sub> [BOSE AUDIO WITH NAVIGATION]

#### < DTC/CIRCUIT DIAGNOSIS >

# U1232 STEERING ANGLE SENSOR

### DTC Logic

INFOID:000000008144193

| DTC   | Display contents of<br>CONSULT | DTC detection condition                                                                       | Possible malfunction factor                                                                                                    |
|-------|--------------------------------|-----------------------------------------------------------------------------------------------|----------------------------------------------------------------------------------------------------|
| U1232 | ST ANGLE SEN CALIB<br>[1232]   | Predictive course line center position adjustment of the steering angle sensor is incomplete. | Adjust the predictive course line cen-<br>ter position of the steering angle sen-<br>sor.<br>Refer to <u>BRC-66, "Work Procedure"</u> . |

### **Diagnosis Procedure**

INFOID:000000008144194

# $1. {\sf ADJUST} \text{ THE PREDICTIVE COURSE LINE CENTER POSITION OF THE STEERING ANGLE SENSOR}$

When U1232 is detected, adjust the predictive course line center position of the steering angle sensor.

>> Adjusts the steering angle sensor neutral position on ABS actuator and electrical unit (control unit) side. Refer to <u>BRC-66, "Work Procedure"</u>.

### **U1243 DISPLAY UNIT**

### < DTC/CIRCUIT DIAGNOSIS >

# U1243 DISPLAY UNIT

# DTC Logic

INFOID:000000008144195

| DTC                                                                                                    | Display contents<br>CONSULT                                                                                                    | s of                                                                                                    | DTC de                                                                                                    | etection condition                                                            | Possible malfunction factor                                                                                                    |
|----------------------------------------------------------------------------------------------------|----------------------------------------------------------------------------------------------------|----------------------------------------------------------------------------------------------------|----------------------------------------------------------------------------------------------------|-------------------------------------------------------------------------------|----------------------------------------------------------------------------------------------------|
| U1243                                                                                                    | FRONT DISP CON<br>[U1243]                                                                                                    | When e<br>• displa<br>functi<br>• comn<br>play t                                                                                                    | <ul> <li>When either one of the following items is detected:</li> <li>display unit power supply and ground circuit are malfunctioning.</li> <li>communication circuit between AV control unit and display unit are malfunctioning.</li> </ul> |                                                                               | <ul> <li>Display unit power supply and<br/>ground circuit.<br/>Refer to <u>AV-237, "DISPLAY UNIT :</u><br/><u>Diagnosis Procedure"</u>.</li> <li>Communication circuit between AV<br/>control unit and display unit.</li> </ul> |
| Diagno                                                                                                    | osis Procedu                                                                                                    | re                                                                                                    |                                                                                                    |                                                                               | INF0ID:00000008144196                                                                                                    |
| .CHE                                                                                                    | CK DISPLAY UN                                                                                                    | IT POWER                                                                                                    | SUPPLY ANI                                                                                                    | D GROUND CIRCUIT                                                              |                                                                                                    |
| heck d<br><u>s the in</u><br>YES                                                                                     | lisplay unit powe<br>spection result n<br>>> GO TO 2.                                                                                                    | r supply and<br>ormal?                                                                                                    | ground circu                                                                                                    | it. Refer to <u>AV-237, "DISPL</u>                                            | AY UNIT : Diagnosis Procedure".                                                                                                    |
| NO<br>2.CHE                                                                                                    | >> Repair malfu                                                                                                    | unctioning pa<br>Y COMMUN                                                                                                    | arts.<br>ICATION CIR                                                                                                    | CUIT                                                                          |                                                                                                    |
| . Turi<br>2. Disc<br>3. Che                                                                                          | n ignition switch<br>connect display u<br>eck continuity be                                                                                                    | OFF.<br>unit connecto<br>tween displa                                                                                                    | or and AV cor<br>y unit harnes                                                                                                    | ntrol unit connector.<br>s connector and AV control                           | unit harness connector.                                                                                                    |
|                                                                                                    |                                                                                                    |                                                                                                    |                                                                                                    |                                                                               |                                                                                                    |
|                                                                                                    | Display unit                                                                                                    | AV con                                                                                                    | trol unit                                                                                                    | Continuity                                                                    |                                                                                                    |
| Connec                                                                                                    | Display unit<br>ctor Terminals                                                                                                    | AV con<br>Connector                                                                                                    | trol unit<br>Terminals                                                                                                    | Continuity                                                                    |                                                                                                    |
| Connec<br>M21                                                                                                    | Display unit<br>ctor Terminals<br>5 <u>9</u><br>10                                                                                                    | AV con<br>Connector<br>M210                                                                                                    | trol unit<br>Terminals<br>89<br>73                                                                                                    | Continuity<br>Existed                                                         |                                                                                                    |
| Connec<br>M21                                                                                                    | Display unit<br>ctor Terminals<br>5 9<br>10<br>eck continuity bet                                                                                                    | AV con<br>Connector<br>M210<br>tween displa                                                                                                    | trol unit<br>Terminals<br>89<br>73<br>y unit harnes                                                                                                    | Continuity<br>Existed<br>s connector and ground.                              |                                                                                                    |
| Connec<br>M21:<br>. Che                                                                                              | Display unit<br>ctor Terminals<br>5 9<br>10<br>eck continuity bet<br>Display unit                                                                                                    | AV con<br>Connector<br>M210<br>tween displa                                                                                                    | trol unit<br>Terminals<br>89<br>73<br>y unit harnes                                                                                                    | Continuity<br>Existed<br>s connector and ground.                              |                                                                                                    |
| Connec<br>M21<br>Che<br>Connec                                                                                       | Display unit<br>ctor Terminals<br>5 9<br>10<br>eck continuity bet<br>Display unit<br>ctor Terminals                                                                                                    | AV con<br>Connector<br>M210<br>tween displa                                                                                                    | trol unit<br>Terminals<br>89<br>73<br>y unit harnes                                                                                                    | Continuity<br>Existed<br>s connector and ground.<br>Continuity                |                                                                                                    |
| Connec<br>M21<br>Che<br>Connec<br>M21                                                                                | Display unit<br>ctor Terminals<br>9<br>10<br>eck continuity bet<br>Display unit<br>ctor Terminals<br>9<br>10                                                                                                    | AV con<br>Connector<br>M210<br>tween displa                                                                                                    | trol unit<br>Terminals<br>89<br>73<br>y unit harnes                                                                                                    | Continuity<br>Existed<br>s connector and ground.<br>Continuity<br>Not existed |                                                                                                    |
| Connee<br>M21<br>. Che<br>Connee<br>M21<br><u>s the in</u><br>YES<br>NO                                              | Display unit<br>ctor Terminals<br>$ \begin{array}{c} 9 \\ 10 \end{array} $ eck continuity bet<br>Display unit<br>ctor Terminals<br>$ \begin{array}{c} 9 \\ 10 \end{array} $<br>$ \begin{array}{c} 9 \\ 10 \end{array} $<br>$ \begin{array}{c} 9 \\ 10 $<br>$ \begin{array}{c} 9 \\ 10 $ $ \begin{array}{c} 9 \\ 10 $ $ \begin{array}{c} 9 \\ 10 $ $ \begin{array}{c} 10 $ $ \begin{array}{c} 10 $ $ \begin{array}{c} 10 $ $ \begin{array}{c} 1$ | AV con<br>Connector<br>M210<br>tween displa<br>Gro<br>ormal?                                                                                        | trol unit<br>Terminals<br>89<br>73<br>y unit harnes<br>ound                                                                                                    | Continuity<br>Existed<br>s connector and ground.<br>Continuity<br>Not existed |                                                                                                    |
| Conner<br>M21<br>Conner<br>M21<br><u>S the in</u><br>YES<br>NO<br>CHE                                                | Display unit<br>ctor Terminals<br>9<br>10<br>eck continuity bet<br>Display unit<br>ctor Terminals<br>9<br>5<br>9<br>10<br>spection result n<br>>> GO TO 3.<br>>> Repair harnow<br>CK COMMUNIC                                                                                                    | AV con<br>Connector<br>M210<br>tween displa<br>Gro<br>ormal?<br>ess or conne<br>ATION SIGN                                                          | trol unit<br>Terminals<br>89<br>73<br>y unit harnes<br>ound                                                                                                    | Continuity<br>Existed<br>s connector and ground.<br>Continuity<br>Not existed |                                                                                                    |
| Conner<br>M21:<br>Conner<br>Conner<br>M21:<br>S the in<br>YES<br>NO<br>S.CHE<br>Cor<br>Cor<br>Cor<br>Cor             | Display unit<br>ctor Terminals<br>9<br>10<br>eck continuity bet<br>Display unit<br>ctor Terminals<br>9<br>10<br>spection result n<br>>> GO TO 3.<br>>> Repair harne<br>CK COMMUNIC<br>nnect display unit<br>n ignition switch<br>eck signal betwee                                                                                                    | AV con<br>Connector<br>M210<br>tween displa<br>tween displa<br>Gro<br>ormal?<br>ess or conne<br>ATION SIGN<br>t connector a<br>ON.<br>en display ur | trol unit<br>Terminals<br>89<br>73<br>y unit harness<br>ound<br>octor.<br>IAL<br>ind AV contro                                                                                                    | Continuity<br>Existed<br>s connector and ground.<br>Continuity<br>Not existed |                                                                                                    |
| Conner<br>M21:<br>Conner<br>Conner<br>M21:<br><u>S the in</u><br>YES<br>NO<br>CHE<br>Cor<br>Cor<br>Cor<br>Cor<br>Cor | Display unit<br>ctor Terminals<br>9<br>10<br>eck continuity bet<br>Display unit<br>ctor Terminals<br>9<br>5<br>10<br>spection result n<br>>> GO TO 3.<br>>> Repair harne<br>CK COMMUNIC<br>nnect display unit<br>n ignition switch<br>eck signal betwee                                                                                                    | AV con<br>Connector<br>M210<br>tween displa<br>tween displa<br>Gro<br>ormal?<br>ess or conne<br>ATION SIGN<br>t connector a<br>ON.<br>en display ur | trol unit<br>Terminals<br>89<br>73<br>y unit harness<br>ound<br>octor.<br>IAL<br>ind AV contro<br>nit harness co                                                                                                    | Continuity<br>Existed<br>s connector and ground.<br>Continuity<br>Not existed |                                                                                                    |

[BOSE AUDIO WITH NAVIGATION]

А

### **U1243 DISPLAY UNIT**

#### < DTC/CIRCUIT DIAGNOSIS >

| (+)          |          |        |                                         |                                                  |
|--------------|----------|--------|-----------------------------------------|--------------------------------------------------|
| Display unit |          | (-)    | Condition                               | Reference value                                  |
| Connector    | Terminal |        |                                         |                                                  |
| M215         | 9        | Ground | When adjusting display bright-<br>ness. | (V)<br>6<br>4<br>2<br>0<br>•••••1ms<br>PKiB5039J |

Is the inspection result normal?

YES >> GO TO 4.

NO >> Replace AV control unit. Refer to <u>AV-264, "Removal and Installation"</u>.

4. CHECK COMMUNICATION SIGNAL

Check signal between display unit harness connector and ground.

| (+)          |          |        |                                         |                                                                                                    |
|--------------|----------|--------|-----------------------------------------|----------------------------------------------------------------------------------------------------|
| Display unit |          | (-)    | Condition                               | Reference value                                                                                                    |
| Connector    | Terminal |        |                                         |                                                                                                    |
| M215         | 10       | Ground | When adjusting display bright-<br>ness. | (V)<br>6<br>4<br>2<br>0<br>4<br>4<br>1<br>4<br>4<br>7<br>4<br>4<br>4<br>4<br>4<br>4<br>4<br>4<br>4<br>4<br>4<br>4<br>4<br>4 |

Is the inspection result normal?

YES >> INSPECTION END

NO >> Replace display unit. Refer to <u>AV-277, "Removal and Installation"</u>.

#### U1244 GPS ANTENNA [BOSE AUDIO WITH NAVIGATION]

### < DTC/CIRCUIT DIAGNOSIS >

# U1244 GPS ANTENNA

# DTC Logic

INFOID:000000008144197

А

| DTC                                                                 | Display contents of<br>CONSULT                                                                                                    | DTC dete                                                                                                    | ection condition                                                 | Possible malfunction factor                             |
|---------------------------------------------------------------------|----------------------------------------------------------------------------------------------------|----------------------------------------------------------------------------------------------------|------------------------------------------------------------------|---------------------------------------------------------|
| U1244                                                               | GPS ANTENNA CONN<br>[U1244]                                                                                                    | GPS antenna connection                                                                                                    | malfunction is detected.                                         | Check the connection of the GPS an-<br>tenna connector. |
| Jiagn                                                               | osis Procedure                                                                                                    |                                                                                                    |                                                                  | INFOID:00000008144198                                   |
| .GPS                                                                | ANTENNA CHECK                                                                                                    |                                                                                                    |                                                                  |                                                         |
| isually                                                             | check GPS antenna                                                                                                    | and antenna feeder.                                                                                                    |                                                                  |                                                         |
| <u>s the in</u>                                                     | spection result norma                                                                                                    | <u>al?</u>                                                                                                    |                                                                  |                                                         |
| YES<br>NO                                                           | >> GO TO 2.<br>>> Repair malfunction                                                                                                    | oning parts.                                                                                                    |                                                                  |                                                         |
|                                                                     |                                                                                                    |                                                                                                    |                                                                  |                                                         |
| UNE                                                                 | CK AV CONTROL UP                                                                                                    |                                                                                                    |                                                                  |                                                         |
|                                                                     | connect GPS antenna                                                                                                    | a connector.                                                                                                    |                                                                  |                                                         |
| . Dis                                                               | connect GPS antenna<br>n ignition switch ON.                                                                                                    | a connector.                                                                                                    |                                                                  |                                                         |
| Dis<br>Dis<br>Tur                                                   | connect GPS antenna<br>n ignition switch ON.<br>eck voltage between A                                                                                                    | a connector.<br>AV control unit and gro                                                                                                    | und.                                                             |                                                         |
| . Dis<br>. Tur<br>. Che                                             | connect GPS antenna<br>n ignition switch ON.<br>eck voltage between A                                                                                                    | AVIT VOLTAGE<br>a connector.<br>AV control unit and gro                                                                                                    | ound.                                                            |                                                         |
| Dis<br>. Tur<br>. Che                                               | CCK AV CONTROL OF<br>connect GPS antenna<br>n ignition switch ON.<br>eck voltage between A<br>(+)                                                                                                    | AT VOLTAGE<br>a connector.<br>AV control unit and gro                                                                                                    | Voltage                                                          |                                                         |
| Dis<br>Tur<br>Che                                                   | CCK AV CONTROL OF<br>connect GPS antenna<br>n ignition switch ON.<br>eck voltage between A<br>(+)<br>(+)<br>V control unit<br>Terminal                                                                    | AT VOLTAGE<br>a connector.<br>AV control unit and gro                                                                                                    | vund.<br>Voltage<br>(Approx.)                                    |                                                         |
| . Dis<br>. Tur<br>. Che                                             | CK AV CONTROL OF<br>connect GPS antenna<br>n ignition switch ON.<br>eck voltage between A<br>(+)<br>(+)<br>V control unit<br>Terminal<br>153                                                              | AT VOLTAGE<br>a connector.<br>AV control unit and gro<br>(-)<br>Ground                                                                                                    | Voltage<br>(Approx.)<br>5.0 V                                    |                                                         |
| . Dis<br>. Tur<br>. Che<br>A                                        | CK AV CONTROL OF<br>connect GPS antenna<br>n ignition switch ON.<br>eck voltage between A<br>(+)<br>(+)<br>V control unit<br>Terminal<br>153<br>Ispection result norma                                    | AV control unit and gro  (-)  Ground                                                                                                    | vund.<br>Voltage<br>(Approx.)<br>5.0 V                           |                                                         |
| . Dis<br>. Tur<br>. Che<br><u>A</u>                                 | CK AV CONTROL OF<br>connect GPS antenna<br>n ignition switch ON.<br>eck voltage between A<br>(+)<br>V control unit<br>Terminal<br>153<br>spection result norma<br>>> INSPECTION EN                        | AV control unit and gro  (-)  Ground  I?  ID                                                                                                    | Voltage<br>(Approx.)<br>5.0 V                                    |                                                         |
| . Dis<br>. Tur<br>. Che<br><u>A</u><br><u>s the in</u><br>YES<br>NO | CK AV CONTROL OF<br>connect GPS antenna<br>n ignition switch ON.<br>eck voltage between A<br>(+)<br>V control unit<br>Terminal<br>153<br>>> INSPECTION EN<br>>> Replace AV cont                           | (-)<br>Ground<br>Ground<br>G | Voltage<br>(Approx.)<br>5.0 V<br>54. "Removal and Insta          | <u>llation"</u> .                                       |
| . Dis<br>. Tur<br>. Che<br><u>A</u><br><u>s the in</u><br>YES<br>NO | CK AV CONTROL OF<br>connect GPS antenna<br>n ignition switch ON.<br>eck voltage between A<br>(+)<br>V control unit<br>Terminal<br>153<br>Ispection result norma<br>>> INSPECTION EN<br>>> Replace AV cont | AV control unit and gro  (-)  Ground  I?  ID rol unit. Refer to AV-26                                                                                                    | vund.<br>Voltage<br>(Approx.)<br>5.0 V<br>54. "Removal and Insta | <u>llation"</u> .                                       |

M

L

AV

Ο

Ρ

#### U1258 SATELLITE RADIO ANTENNA [BOSE AUDIO WITH NAVIGATION]

#### < DTC/CIRCUIT DIAGNOSIS >

# **U1258 SATELLITE RADIO ANTENNA**

### **DTC Logic**

INFOID:000000008144199

| DTC   | Display contents of<br>CONSULT | DTC Detection Condition                                     | Possible causes                        |
|-------|--------------------------------|-------------------------------------------------------------|----------------------------------------|
| U1258 | XM ANTENNA CONN<br>[U1258]     | Satellite radio antenna connection malfunction is detected. | Satellite radio antenna disconnection. |

#### **Diagnosis Procedure**

INFOID:000000008144200

# 1.SATELLITE RADIO ANTENNA CHECK

Visually check satellite radio antenna and antenna feeder.

Is the inspection result normal?

YES >> GO TO 2.

NO >> Repair malfunctioning parts.

**2.**CHECK AV CONTROL UNIT VOLTAGE

1. Disconnect satellite radio antenna connector.

2. Turn ignition switch ON.

3. Check voltage between AV control unit and ground.

| (+)<br>AV control unit<br>Terminal | (-)    | Voltage<br>(Approx.) |
|------------------------------------|--------|----------------------|
| 159                                | Ground | 5.0 V                |

Is the inspection result normal?

YES >> INSPECTION END

NO >> Replace AV control unit. Refer to <u>AV-264, "Removal and Installation"</u>.

### U1263 USB

# < DTC/CIRCUIT DIAGNOSIS >

# U1263 USB

DTC Logic

А

| DTC                   | Display contents of<br>CONSULT | DTC detection condition                    | Possible malfunction factor                                      |
|-----------------------|--------------------------------|--------------------------------------------|------------------------------------------------------------------|
| U1263                 | USB OVERCURRENT<br>[U1263]     | Detection of overcurrent in USB connector. | Check USB harness between the AV control unit and USB connector. |
| Diagn                 | osis Procedure                 |                                            | INFOID:00000008144202                                            |
| <b>1.</b> CHE         | CK USB HARNESS                 |                                            |                                                                  |
| Visually<br>Is the ir | check USB harness.             | l?                                         |                                                                  |
| YES                   | >> Replace AV cont             |                                            | tallation".                                                      |
| NO                    |                                |                                            |                                                                  |
|                       |                                |                                            |                                                                  |
|                       |                                |                                            |                                                                  |
|                       |                                |                                            |                                                                  |
|                       |                                |                                            |                                                                  |
|                       |                                |                                            |                                                                  |
|                       |                                |                                            |                                                                  |
|                       |                                |                                            |                                                                  |
|                       |                                |                                            |                                                                  |
|                       |                                |                                            |                                                                  |
|                       |                                |                                            |                                                                  |
|                       |                                |                                            |                                                                  |

Μ

AV

Ο

Ρ

[BOSE AUDIO WITH NAVIGATION]

### U1264 ANTENNA AMP.

#### < DTC/CIRCUIT DIAGNOSIS >

# U1264 ANTENNA AMP.

### **DTC Logic**

INFOID:000000008144203

[BOSE AUDIO WITH NAVIGATION]

| DTC   | Display contents of<br>CONSULT                          | DTC detection condition                     | Possible malfunction factor                                                            |
|-------|---------------------------------------------------------|---------------------------------------------|----------------------------------------------------------------------------------------|
| U1264 | ANTENNA AMP TER-<br>MINAL<br>[OPEN or SHORT]<br>[U1264] | Antenna amp. ON circuit is open or shorted. | Check antenna amp. ON signal circuit between the AV control unit and an-<br>tenna amp. |

### **Diagnosis Procedure**

INFOID:000000008144204

# 1. CHECK CONTINUITY BETWEEN AV CONTROL UNIT AND ANTENNA AMP.

- 1. Turn ignition switch OFF.
- 2. Disconnect antenna amp. connector and AV control unit connector.
- 3. Check continuity between AV control unit harness connector and antenna amp. harness connector.

| AV control unit |           | Antenna amp. |           | Continuity |
|-----------------|-----------|--------------|-----------|------------|
| Connector       | Terminals | Connector    | Terminals | Continuity |
| M394            | 150       | M404         | 1         | Existed    |

4. Check continuity between AV control unit harness connector and ground.

| AV control unit |                 |        | Continuity  |
|-----------------|-----------------|--------|-------------|
| Connector       | ector Terminals | Ground | Continuity  |
| M394            | 150             |        | Not existed |

Is the inspection result normal?

YES >> GO TO 2.

NO >> Repair harness or connector.

2. CHECK VOLTAGE AV CONTROL UNIT

- 1. Connect AV control unit connector.
- 2. Turn ignition switch ON.
- 3. Check voltage between AV control unit harness connector and ground.

| AV control unit |           | (_)    | Voltage   |
|-----------------|-----------|--------|-----------|
| Connector       | Terminals | (-)    | (Approx.) |
| M394            | 150       | Ground | 12.0 V    |

Is the inspection result normal?

YES >> Replace antenna amp. Refer to <u>AV-276, "Removal and Installation"</u>.

NO >> Replace AV control unit. Refer to <u>AV-264, "Removal and Installation"</u>.

#### < DTC/CIRCUIT DIAGNOSIS >

# U1300 AV COMM CIRCUIT

### Description

U1300 is indicated when malfunction occurs in communication signal of multi AV system. Indicated simulta-

neously, without fail, with the malfunction of control units connected to AV control unit with communication line. Determine the possible malfunction cause from the table below.

#### SELF-DIAGNOSIS RESULTS DISPLAY ITEM

| DTC                     | Display contents of<br>CONSULT                                                                             | DTC detection condition                                                                                                    | Possible malfunction factor                                                                                                    |
|-------------------------|----------------------------------------------------------------------------------------------------|----------------------------------------------------------------------------------------------------|----------------------------------------------------------------------------------------------------|
| U1300<br>U1240          | <ul> <li>AV COMM CIRCUIT<br/>[U1300]</li> <li>SWITCH CONN<br/>[U1240]</li> </ul>                           | <ul> <li>When either one of the following items are detected:</li> <li>multifunction switch power supply and ground circuits are malfunctioning.</li> <li>AV communication circuits between AV control unit and multifunction switch are malfunctioning.</li> </ul> | <ul> <li>Multifunction switch power supply<br/>and ground circuits.</li> <li>AV communication circuits between<br/>AV control unit and multifunction<br/>switch.</li> </ul>                                                |
| U1300<br>U124E          | <ul> <li>AV COMM CIRCUIT<br/>[U1300]</li> <li>AMP CONN [U124E]</li> </ul>                                  | <ul> <li>When either one of the following items are detected:</li> <li>BOSE amp. power supply and ground circuits are malfunctioning.</li> <li>AV communication circuits between multifunction switch and BOSE amp. are malfunctioning.</li> </ul>                  | <ul> <li>BOSE amp. power supply and ground circuits.<br/>Refer to <u>AV-238</u>, "<u>BOSE AMP.</u> : <u>Diagnosis Procedure</u>".</li> <li>AV communication circuits between multifunction switch and BOSE amp.</li> </ul> |
| U1300<br>U1240<br>U124E | <ul> <li>AV COMM CIRCUIT<br/>[U1300]</li> <li>SWITCH CONN<br/>[U1240]</li> <li>AMP CONN [U124E]</li> </ul> | AV communication circuits between AV control unit and multifunction switch are malfunctioning.                                                                                                    | AV communication circuits between AV control unit and multifunction switch.                                                                                                    |

L

J

Κ

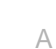

С

INFOID:000000008144205

#### U1310 AV CONTROL UNIT [BOSE AUDIO WITH NAVIGATION]

#### < DTC/CIRCUIT DIAGNOSIS >

# U1310 AV CONTROL UNIT

# DTC Logic

INFOID:000000008144206

| DTC   | Display contents of<br>CONSULT | DTC detection condition                                             | Possible malfunction factor                                                                                                    |
|-------|--------------------------------|---------------------------------------------------------------------|----------------------------------------------------------------------------------------------------|
| U1310 | CONTROL UNIT (AV)<br>[U1310]   | An initial diagnosis error is detected in AV communication circuit. | Replace AV control unit. If the mal-<br>function occurs constantly.<br>Refer to <u>AV-237, "AV CONTROL</u><br><u>UNIT : Diagnosis Procedure"</u> . |

#### U1601, U1609 FRONT DOOR WOOFER BIS > [BOSE AUDIO WITH NAVIGATION]

#### < DTC/CIRCUIT DIAGNOSIS >

# U1601, U1609 FRONT DOOR WOOFER

# DTC Logic

INFOID:000000008144207

А

В

F

Н

J

Κ

L

#### DTC DETECTION LOGIC

| DTC   | Display contents of<br>CONSULT                                       | DTC detection condition                                                                      | Possible malfunction factor                                       |  |
|-------|----------------------------------------------------------------------|----------------------------------------------------------------------------------------------|-------------------------------------------------------------------|--|
| U1601 | FL-DOOR WOOFER<br>[OPEN, SHORT, GND-<br>SHORT or VB-SHOR]<br>[U1601] | Malfunction is detected sound signal circuits between<br>BOSE amp. and front door woofer LH. | Sound signal circuits between BOSE amp. and front door woofer LH. |  |
| U1609 | FR-DOOR WOOFER<br>[OPEN, SHORT, GND-<br>SHORT or VB-SHOR]<br>[U1609] | Malfunction is detected sound signal circuits between<br>BOSE amp. and front door woofer RH. | Sound signal circuits between BOSE amp. and front door woofer RH. |  |

#### **1.**PERFORM THE SELF-DIAGNOSIS

| 1. | Delete the "self-diagnosis" results | of "MULTI AV". Turn ignition switch OFF. |
|----|-------------------------------------|------------------------------------------|
|    | 5                                   | 5                                        |

- 2. Turn ignition switch ON. perform the self-diagnosis again.
- 3. Check that the DTC is detected again.

#### Is any DTC detected?

- YES-2 >> U1609 Check harnesses between BOSE amp. and front door woofer RH.
- NO >> Refer to <u>GI-49, "Intermittent Incident"</u>.

0

Ρ

Μ

# U1602, U160A FRONT DOOR SQUAWKER/TWEETER

< DTC/CIRCUIT DIAGNOSIS >

[BOSE AUDIO WITH NAVIGATION]

# U1602, U160A FRONT DOOR SQUAWKER/TWEETER

### **DTC** Logic

INFOID:000000008144209

#### DTC DETECTION LOGIC

| DTC   | Display contents of<br>CONSULT                                       | DTC detection condition                                                                                                    | Possible malfunction factor                                                                                                    |
|-------|----------------------------------------------------------------------|----------------------------------------------------------------------------------------------------|----------------------------------------------------------------------------------------------------|
| U1602 | FL-DOOR SQUAWK<br>[OPEN, SHORT, GND-<br>SHORT or VB-SHOR]<br>[U1602] | <ul> <li>When either one of the following items are detected:</li> <li>sound signal circuits between BOSE amp. and front door squawker LH are malfunctioning.</li> <li>sound signal circuits between BOSE amp. and tweeter LH are malfunctioning.</li> </ul> | <ul> <li>Sound signal circuits between<br/>BOSE amp. and front door squawk-<br/>er LH.</li> <li>Sound signal circuits between<br/>BOSE amp. and tweeter LH.</li> </ul> |
| U160A | FR-DOOR SQUAWK<br>[OPEN, SHORT, GND-<br>SHORT or VB-SHOR]<br>[U160A] | <ul> <li>When either one of the following items are detected:</li> <li>sound signal circuits between BOSE amp. and front door squawker RH are malfunctioning.</li> <li>sound signal circuits between BOSE amp. and tweeter RH are malfunctioning.</li> </ul> | <ul> <li>Sound signal circuits between<br/>BOSE amp. and front door squawk-<br/>er RH.</li> <li>Sound signal circuits between<br/>BOSE amp. and tweeter RH.</li> </ul> |

### **Diagnosis Procedure**

INFOID:000000008144210

# **1.**PERFORM THE SELF-DIAGNOSIS

- 1. Delete the "self-diagnosis" results of "MULTI AV". Turn ignition switch OFF.
- 2. Turn ignition switch ON. perform the self-diagnosis again.
- 3. Check that the DTC is detected again.

#### Is any DTC detected?

- YES-1 >> U1602: Check harnesses between BOSE amp. and front door squawker LH or between BOSE amp. and tweeter LH.
- YES-2 >> U160A: Check harnesses between BOSE amp. and front door squawker RH or between BOSE amp. and tweeter RH.
- NO >> Refer to <u>GI-49</u>, "Intermittent Incident".

#### U162A CENTER SPEAKER [BOSE AUDIO WITH NAVIGATION]

#### < DTC/CIRCUIT DIAGNOSIS >

# U162A CENTER SPEAKER

# DTC Logic

INFOID:000000008144211

INFOID:000000008144212

А

В

Е

Н

J

Κ

### DTC DETECTION LOGIC

| DTC   | Display contents of<br>CONSULT                                          | DTC detection condition                                                                | Possible malfunction factor                                 | С |
|-------|-------------------------------------------------------------------------|----------------------------------------------------------------------------------------|-------------------------------------------------------------|---|
| U162A | F-INST C-SQUAWK<br>[OPEN, SHORT, GND-<br>SHORT, or VB-SHORT]<br>[U162A] | Malfunction is detected sound signal circuits between<br>BOSE amp. and center speaker. | Sound signal circuits between BOSE amp. and center speaker. | D |

### Diagnosis Procedure

# 1.PERFORM THE SELF-DIAGNOSIS

| Delete the "self-diagnosis" results of "MULTI AV". Turn ignition switch OFF. |                                                                                                    |
|------------------------------------------------------------------------------|----------------------------------------------------------------------------------------------------|
| Turn ignition switch ON. perform the self-diagnosis again.                   | F                                                                                                    |
| Check that the DTC is detected again.                                        |                                                                                                    |
| y DTC detected?                                                              |                                                                                                    |
| S >> Check harnesses between BOSE amp. and center speaker.                   | G                                                                                                    |
| >> Refer to <u>GI-49, "Intermittent Incident"</u>                            |                                                                                                    |
|                                                                              | <ul> <li>Delete the "self-diagnosis" results of "MULTI AV". Turn ignition switch OFF.</li> <li>Turn ignition switch ON. perform the self-diagnosis again.</li> <li>Check that the DTC is detected again.</li> <li><u>y DTC detected?</u></li> <li>&gt;&gt; Check harnesses between BOSE amp. and center speaker.</li> <li>&gt;&gt; Refer to <u>GI-49, "Intermittent Incident"</u></li> </ul> |

L

Μ

AV

0

Ρ

#### < DTC/CIRCUIT DIAGNOSIS >

# U1632, U163A, U163E SEAT SPEAKER

### DTC Logic

INFOID:000000008144213

[BOSE AUDIO WITH NAVIGATION]

#### DTC DETECTION LOGIC

| DTC   | Display contents of<br>CONSULT                                         | DTC detection condition                                                                           | Possible malfunction factor                                                  |
|-------|------------------------------------------------------------------------|---------------------------------------------------------------------------------------------------|------------------------------------------------------------------------------|
| U1632 | FL-SEAT L-SQUAWK<br>[OPEN, SHORT, GND-<br>SHORT or VB-SHOR]<br>[U1632] | Malfunction is detected sound signal circuits between<br>BOSE amp. and driver seat speaker LH.    | Sound signal circuits between BOSE amp. and driver seat speaker LH.          |
| U163A | FL-SEAT R-SQUAWK<br>[OPEN, SHORT, GND-<br>SHORT or VB-SHOR]<br>[U163A] | Malfunction is detected sound signal circuits between BOSE amp. and driver seat speaker RH.       | Sound signal circuits between BOSE amp. and driver seat speaker RH.          |
| U163E | FR-SEAT L-SQUAWK<br>[OPEN, SHORT, GND-<br>SHORT or VB-SHOR]<br>[U163E] | Malfunction is detected sound signal circuits between<br>BOSE amp. and passenger seat speaker LH. | Sound signal circuits between BOSE<br>amp. and passenger seat speaker<br>LH. |

### **Diagnosis Procedure**

INFOID:000000008144214

# **1.**PERFORM THE SELF-DIAGNOSIS

- 1. Delete the "self-diagnosis" results of "MULTI AV". Turn ignition switch OFF.
- 2. Turn ignition switch ON. perform the self-diagnosis again.
- 3. Check that the DTC is detected again.

#### Is any DTC detected?

YES-1 >> U1632: Check harnesses between BOSE amp. and driver seat speaker LH.

- YES-2 >> U163A: Check harnesses between BOSE amp. and driver seat speaker RH.
- YES-3 >> U163E: Check harnesses between BOSE amp. and passenger seat speaker LH.

NO >> Refer to <u>GI-49</u>, "Intermittent Incident".

#### U1708, U1710 REAR DOOR SPEAKER BIS > [BOSE AUDIO WITH NAVIGATION]

#### < DTC/CIRCUIT DIAGNOSIS >

# U1708, U1710 REAR DOOR SPEAKER

### **DTC** Logic

INFOID:000000008144215

А

В

С

D

Е

F

Н

J

Κ

L

#### DTC DETECTION LOGIC

| DTC   | Display contents of<br>CONSULT                                        | DTC detection condition                                                                      | Possible malfunction factor                                       |
|-------|-----------------------------------------------------------------------|----------------------------------------------------------------------------------------------|-------------------------------------------------------------------|
| U1708 | RL-DOOR SPEAKER<br>[OPEN, SHORT, GND-<br>SHORT or VB-SHOR]<br>[U1708] | Malfunction is detected sound signal circuits between<br>BOSE amp. and rear door speaker LH. | Sound signal circuits between BOSE amp. and rear door speaker LH. |
| U1710 | RR-DOOR SPEAKER<br>[OPEN, SHORT, GND-<br>SHORT or VB-SHOR]<br>[U1710] | Malfunction is detected sound signal circuits between BOSE amp. and rear door speaker RH.    | Sound signal circuits between BOSE amp. and rear door speaker RH. |

# **1.**PERFORM THE SELF-DIAGNOSIS

| 1. | Delete the "self-diagnosis" r | esults of "MULTI AV". Turn ignition switch OFF. |
|----|-------------------------------|-------------------------------------------------|
|    | 5                             | 0                                               |

- 2. Turn ignition switch ON. perform the self-diagnosis again.
- 3. Check that the DTC is detected again.

#### Is any DTC detected?

| YES-1 >> U1708 | Check harnesses between | BOSE amp. and rear door speaker LH. |  |
|----------------|-------------------------|-------------------------------------|--|
|                |                         |                                     |  |

- YES-2 >> U1710 Check harnesses between BOSE amp. and rear door speaker RH.
- NO >> Refer to <u>GI-49</u>, "Intermittent Incident".

Μ

0

Р

#### < DTC/CIRCUIT DIAGNOSIS >

# U1725 REAR WOOFER

# DTC Logic

INFOID:000000008144217

[BOSE AUDIO WITH NAVIGATION]

#### DTC DETECTION LOGIC

| DTC   | Display contents of<br>CONSULT                                                | DTC detection condition                                                             | Possible malfunction factor                              |
|-------|-------------------------------------------------------------------------------|-------------------------------------------------------------------------------------|----------------------------------------------------------|
| U1725 | R-PSHELF C- WOOF-<br>ER<br>[OPEN, SHORT, GND-<br>SHORT or VB-SHOR]<br>[U1725] | Malfunction is detected sound signal circuits between<br>BOSE amp. and rear woofer. | Sound signal circuits between BOSE amp. and rear woofer. |

#### **Diagnosis Procedure**

INFOID:000000008144218

# **1.** PERFORM THE SELF-DIAGNOSIS

- 1. Delete the "self-diagnosis" results of "MULTI AV". Turn ignition switch OFF.
- 2. Turn ignition switch ON. perform the self-diagnosis again.
- 3. Check that the DTC is detected again.

#### Is any DTC detected?

- YES >> Check harnesses between BOSE amp. and rear woofer.
- NO >> Refer to <u>GI-49, "Intermittent Incident"</u>.

#### U190C FRONT/REAR MICROPHONE (BOSE AUDIO WITH NAVIGATION)

#### < DTC/CIRCUIT DIAGNOSIS >

# U190C FRONT/REAR MICROPHONE

# DTC Logic

INFOID:000000008144219

А

|                                                                                                | CONSLIET                                                                                                    | of                                                                    | DTC d                       | etection condition                                          | Possible malfunction factor                                                        |
|------------------------------------------------------------------------------------------------|----------------------------------------------------------------------------------------------------|-----------------------------------------------------------------------|-----------------------------|-------------------------------------------------------------|------------------------------------------------------------------------------------|
| U190C [OI<br>SH<br>[U <sup>7</sup>                                                             | DRRECT MICRO<br>IONE<br>PEN, SHORT, G<br>IORT or VB-SHO<br>190C]                                                                          | -<br>ND-<br>DR] Malfund<br>BOSE a                                     | tion is detected            | l sound signal circuits be<br>rear or both microphone       | tween Sound signal circuits between BOSE amp. and front, rear or both micro-phone. |
| iagnosi                                                                                        | s Procedu                                                                                                    | re                                                                    |                             |                                                             | INFOID:00000008144220                                                              |
| .CHECK                                                                                         | ON BOARD                                                                                                    | SELF-DIAGI                                                            | NOSIS                       |                                                             |                                                                                    |
| erform on                                                                                      | board self-dia                                                                                                    | agnosis. Ref                                                          | er to <u>AV-161</u>         | , "On Board Diagno                                          | sis Function".                                                                     |
| the inspe                                                                                      | ction result n                                                                                                    | ormal?                                                                |                             |                                                             |                                                                                    |
| ′ES >>                                                                                         |                                                                                                    | N END                                                                 |                             |                                                             |                                                                                    |
|                                                                                                | CONTINUITY                                                                                                    |                                                                       | I BOSE AME                  | AND FRONT/REA                                               |                                                                                    |
|                                                                                                | nition switch (                                                                                                    |                                                                       |                             |                                                             |                                                                                    |
| Discon                                                                                         | nect BOSE and continuity bet                                                                                                    | np. connect<br>ween BOSE                                              | or and front/<br>amp. harne | rear microphone cor<br>ss connector and fro                 | nnector.<br>ont/rear microphone harness connector.                                 |
| BOS                                                                                            | E amp.                                                                                                    | Front mi                                                              | crophone                    | Continuity                                                  |                                                                                    |
| Connector                                                                                      | Terminals                                                                                                    | Connector                                                             | Terminals                   | Continuity                                                  |                                                                                    |
| B43                                                                                            | 72                                                                                                    | R19                                                                   | 2                           | Existed                                                     |                                                                                    |
| 2.0                                                                                            | 52                                                                                                    |                                                                       | 1                           |                                                             |                                                                                    |
|                                                                                                | _                                                                                                    |                                                                       | <u> </u>                    |                                                             |                                                                                    |
| BOS                                                                                            | E amp.                                                                                                    | Rear mi                                                               | rophone                     | Continuity                                                  |                                                                                    |
| O                                                                                              | Terminais                                                                                                    | Connector                                                             | rerminais                   |                                                             |                                                                                    |
| Connector                                                                                      | 62                                                                                                    |                                                                       | 2                           |                                                             |                                                                                    |
| Connector<br>B43                                                                               | 63                                                                                                    | R21                                                                   | 1                           | Existed                                                     |                                                                                    |
| B43                                                                                            | 63<br>43<br>continuity bet                                                                                                    |                                                                       | 1<br>amp harpe              | Existed                                                     | ound                                                                               |
| B43<br>Check                                                                                   | 63<br>43<br>continuity bet                                                                                                    | R21<br>ween BOSE                                                      | 1<br>amp. harne             | Existed<br>ss connector and gr                              | ound.                                                                              |
| Connector<br>B43<br>Check<br>BOS                                                               | 63<br>43<br>continuity bet                                                                                                    | R21<br>ween BOSE                                                      | 1<br>amp. harne             | Existed<br>ss connector and gr                              | ound.                                                                              |
| Connector<br>B43<br>Check<br>BOS<br>Connector                                                  | 63<br>43<br>continuity bet<br>E amp.<br>Terminals                                                                                         | R21<br>ween BOSE                                                      | 1<br>amp. harne             | Existed<br>ss connector and gr<br>Continuity                | ound.                                                                              |
| Connector<br>B43<br>Check<br>BOS<br>Connector                                                  | 63<br>43<br>continuity bet<br>E amp.<br>Terminals<br>72                                                                                   | R21<br>ween BOSE                                                      | 1<br>amp. harne             | Existed<br>ss connector and gr<br>Continuity                | ound.                                                                              |
| Connector<br>B43<br>Check<br>BOS<br>Connector                                                  | 63<br>43<br>continuity bet<br>E amp.<br>Terminals<br>72<br>52                                                                             | R21<br>ween BOSE                                                      | 1<br>amp. harne<br>und      | Existed<br>ss connector and gr<br>Continuity                | ound.                                                                              |
| Connector<br>B43<br>Check<br>BOS<br>Connector<br>B43                                           | 63<br>43<br>continuity bet<br>E amp.<br>Terminals<br>72<br>52<br>63                                                                       | R21<br>ween BOSE                                                      | 1<br>amp. harne             | Existed<br>ss connector and gr<br>Continuity<br>Not existed | ound.                                                                              |
| Connector<br>B43<br>Check<br>BOS<br>Connector<br>B43                                           | 63<br>43<br>continuity bet<br>E amp.<br>Terminals<br>72<br>52<br>63<br>43                                                                 | R21<br>ween BOSE<br>Gro                                               | 1<br>amp. harne             | Existed<br>ss connector and gr<br>Continuity<br>Not existed | ound.                                                                              |
| Connector<br>B43<br>Check<br>BOS<br>Connector<br>B43<br>the inspe                              | 63<br>43<br>continuity bet<br>E amp.<br>Terminals<br>72<br>52<br>63<br>43<br>ection result n                                              | R21<br>ween BOSE<br>Gro                                               | 1<br>amp. harne             | Existed<br>ss connector and gr<br>Continuity<br>Not existed | ound.                                                                              |
| Connector<br>B43<br>Check<br>BOS<br>Connector<br>B43<br>the inspe<br>(ES >>                    | 63<br>43<br>continuity bet<br>E amp.<br>Terminals<br>72<br>52<br>63<br>43<br>ection result n<br>• GO TO 3.                                | R21<br>ween BOSE<br>Gro<br><u>ormal?</u>                              | 1<br>amp. harne             | Existed<br>ss connector and gr<br>Continuity<br>Not existed | ound.                                                                              |
| Connector<br>B43<br>Check<br>BOS<br>Connector<br>B43<br>the inspe<br>(ES >><br>JO >>           | 63<br>43<br>continuity bet<br>E amp.<br>Terminals<br>72<br>52<br>63<br>43<br>ection result n<br>• GO TO 3.<br>• Repair harne              | R21<br>ween BOSE<br>Gro<br><u>ormal?</u><br>>ss or conne              | 1<br>amp. harne             | Existed<br>ss connector and gr<br>Continuity<br>Not existed | ound.                                                                              |
| Connector<br>B43<br>Check<br>BOS<br>Connector<br>B43<br>the inspe<br>(ES >><br>JO >><br>.CHECK | 63<br>43<br>continuity bet<br>E amp.<br>Terminals<br>72<br>52<br>63<br>43<br>ection result n<br>• GO TO 3.<br>• Repair harne<br>MICROPHOI | R21<br>ween BOSE<br>Gro<br><u>ormal?</u><br>ess or conne<br>VE SIGNAL | 1<br>amp. harne             | Existed<br>ss connector and gr<br>Continuity<br>Not existed | ound.                                                                              |

### **U190C FRONT/REAR MICROPHONE**

#### < DTC/CIRCUIT DIAGNOSIS >

[BOSE AUDIO WITH NAVIGATION]

| (+)       |          | (–)       |          |                                     |                                             |
|-----------|----------|-----------|----------|-------------------------------------|---------------------------------------------|
| BOSE amp. |          | BOSE amp. |          | Condition                           | Reference value                             |
| Connector | Terminal | Connector | Terminal |                                     |                                             |
|           | 72       |           | 52       | When inputting inte-<br>rior sound. | (V)<br>1<br>0<br>-1<br>* 2ms<br>SKIB3609E   |
|           | 63       |           | 43       | When inputting inte-<br>rior sound. | (V)<br>1<br>0<br>-1<br>• • 2ms<br>SKIB3609E |

Is the inspection result normal?

YES

>> Replace BOSE amp. Refer to <u>AV-273, "Removal and Installation"</u>.
>> Replace front/rear microphone. Refer to <u>AV-274, "Removal and Installation"</u>(front microphone), NO AV-275, "Removal and Installation" (rear microphone).

|                                                                                                    | POW                                                 | ER SUP              |                | D GRO     | UND CIRCUIT              |                        |
|----------------------------------------------------------------------------------------------------|-----------------------------------------------------|---------------------|----------------|-----------|--------------------------|------------------------|
| < DTC/CIRCUIT DIA                                                                                                    | GNOSIS >                                            |                     |                |           | [BOSE AUDIO W            | (ITH NAVIGATION]       |
| POWER SUPP                                                                                                    | LY AND                                              | GROU                | ND CIR         | CUIT      |                          |                        |
| AV CONTROL L                                                                                                    | JNIT                                                |                     |                |           |                          |                        |
| AV CONTROL U                                                                                                    | NIT : Dia                                           | gnosis P            | rocedure       |           |                          | INFOID:000000008144221 |
| 1.CHECK FUSE                                                                                                    |                                                     |                     |                |           |                          |                        |
| Check for blown fuses                                                                                                    | S.                                                  |                     |                |           |                          |                        |
|                                                                                                    | Power source                                        | 9                   |                |           | Fuse No.                 |                        |
|                                                                                                    | Battery                                             |                     |                |           | 34                       |                        |
| Igniti                                                                                                    | on switch ACC                                       | or ON               |                |           | 19                       |                        |
| Is the inspection result         YES       >> GO TO 2         NO       >> Be sure to         2.CHECK POWER S         Check voltage between           | It normal?<br>o eliminate o<br>SUPPLY CIF           | cause of m<br>RCUIT | alfunction b   | efore ins | talling new fuse.        |                        |
| Check voltage betwee                                                                                                    |                                                     |                     |                |           | ground.                  |                        |
| Signal name                                                                                                    | (+<br>AV con                                        | +)<br>trol unit     | (-)            | )         | Ignition switch position | Voltage<br>(Approx.)   |
|                                                                                                    | Connector                                           | Terminal            |                |           |                          |                        |
| ACC power supply                                                                                                    | M208                                                | 19<br>7             | Grou           | und       | OFF<br>ACC               | Battery voltage        |
| NO       >> Check ha <b>3.</b> CHECK GROUND         1.       Turn ignition swite         2.       Disconnect AV cc         3.       Check continuity | rness betwo<br>CIRCUIT<br>ch OFF.<br>ontrol unit co | een AV cor          | ntrol unit and | d fuse.   | rs and ground            |                        |
|                                                                                                    | between / t                                         | control ul          |                | onneetoi  |                          |                        |
| AV control unit<br>Connector Terminal                                                                                                    | Gro                                                 | und                 | Contir         | nuity     | -                        |                        |
| M208 20                                                                                                    |                                                     |                     | Exist          | ted       | _                        |                        |
| Is the inspection resu<br>YES >> INSPECT<br>NO >> Repair ha<br>DISPLAY UNIT                                                                          | I <u>t normal?</u><br>TION END<br>arness or co      | nnector.            |                |           |                          |                        |
| DISPLAY UNIT :                                                                                                    | Diagnosi                                            | s Proced            | dure           |           |                          | INFOID:000000008144222 |
| 1.CHECK FUSE                                                                                                    |                                                     |                     |                |           |                          |                        |
| Check for blown fuses                                                                                                    | 3.                                                  |                     |                |           |                          |                        |
|                                                                                                    | Power source                                        | 9                   |                |           | Fuse No.                 |                        |
|                                                                                                    | Battery                                             |                     |                |           | 34                       |                        |
| Igniti                                                                                                    | on switch ACC                                       | or ON               |                |           | 19                       |                        |
| Is the inspection resu                                                                                                    | It normal?                                          |                     |                |           |                          |                        |

NO >> Be sure to eliminate cause of malfunction before installing new fuse.

# AV-237

### POWER SUPPLY AND GROUND CIRCUIT

#### < DTC/CIRCUIT DIAGNOSIS >

# 2. CHECK POWER SUPPLY CIRCUIT

#### 1. Turn ignition switch ACC.

2. Check voltage between display unit harness connector and ground.

|                      | (•           | +)       |        |                          | Voltage         |
|----------------------|--------------|----------|--------|--------------------------|-----------------|
| Signal name          | Display unit |          | (-)    | Ignition switch position | (Approx.)       |
|                      | Connector    | Terminal |        |                          |                 |
| Battery power supply | wer supply   |          | Ground | OFF                      | Battery voltage |
| ACC power supply     | 101213       | 23       | Gibunu | ACC                      | Dattery Voltage |

#### Is the inspection result normal?

YES >> GO TO 3.

NO >> Be sure to eliminate cause of malfunction before installing new fuse.

# 3. CHECK GROUND CIRCUIT

1. Turn ignition switch OFF.

2. Disconnect display unit connector.

3. Check continuity between display unit harness connectors and ground.

| Displa    | ay unit  |        | Continuity |
|-----------|----------|--------|------------|
| Connector | Terminal | Ground | Continuity |
| M215      | 12       |        | Existed    |

Is the inspection result normal?

YES >> INSPECTION END

NO >> Repair harness or connector.

### BOSE AMP.

### BOSE AMP. : Diagnosis Procedure

1.CHECK FUSE

Check for blown fuses.

| Power source              | Fuse No.               |
|---------------------------|------------------------|
| Battery                   | 8, 10, 34 <sup>*</sup> |
| Ignition switch ACC or ON | 19                     |

\*: With 16 speakers models

Is the inspection result normal?

YES >> GO TO 2.

NO >> Be sure to eliminate cause of malfunction before installing new fuse.

2. CHECK POWER SUPPLY CIRCUIT

Check voltage between BOSE amp. harness connector and ground.

|                      | (+)       |          |        |                          |                 |  |
|----------------------|-----------|----------|--------|--------------------------|-----------------|--|
| Signal name          | BOSE amp. |          | (-)    | Ignition switch position | (Approx.)       |  |
|                      | Connector | Terminal |        |                          |                 |  |
|                      | D/1       | 10       |        |                          |                 |  |
| Pottony power cupply | D41       | 11       | Ground | OFF                      | Battery voltage |  |
| Ballery power supply | D4C       | 84       |        |                          |                 |  |
|                      | D40       | 90       |        |                          |                 |  |
| ACC power supply     | B43       | 56       |        | ACC                      |                 |  |

INFOID:000000008144223

|                                                                                                    |                                             | POWER SUP                                        | PLY AND GROU          | IND CIRCUIT                  |
|----------------------------------------------------------------------------------------------------|---------------------------------------------|--------------------------------------------------|-----------------------|------------------------------|
| < DTC/CIR                                                                                                    | CUIT DIAC                                   | GNOSIS >                                         |                       | [BOSE AUDIO WITH NAVIGATION] |
| Is the inspe                                                                                                    | ection result                               | normal?                                          |                       |                              |
| YES >>                                                                                                    | > GO TO 3.                                  |                                                  |                       | A                            |
| NO >>                                                                                                    | Check har                                   | ness between BOSE                                | amp. and fuse.        |                              |
| 3.CHECK                                                                                                    | GROUND                                      | CIRCUIT                                          |                       | D                            |
| <ol> <li>Turn ig</li> <li>Discon</li> <li>Check</li> </ol>                                                                                                    | nition switc<br>nect BOSE<br>continuity b   | h OFF.<br>amp. connector.<br>between BOSE amp. h | narness connector and | d ground.                    |
| AV con                                                                                                    | trol unit                                   |                                                  |                       |                              |
| Connector                                                                                                    | Terminal                                    |                                                  | Continuity            | D                            |
|                                                                                                    | 7                                           |                                                  |                       |                              |
| B42                                                                                                    | 12                                          | Ground                                           |                       |                              |
|                                                                                                    | 83                                          |                                                  | Existed               | E                            |
| B46 89                                                                                                    |                                             |                                                  |                       |                              |
| Is the inspective of the second second secon | ection result<br>> INSPECTI<br>> Repair hai | <u>normal?</u><br>ION END<br>rness or connector. |                       | F                            |
|                                                                                                    |                                             |                                                  |                       | G                            |
|                                                                                                    |                                             |                                                  |                       | Н                            |
|                                                                                                    |                                             |                                                  |                       | Ι                            |

Μ

J

Κ

L

AV

0

Ρ

### **RGB DIGITAL IMAGE SIGNAL CIRCUIT**

#### < DTC/CIRCUIT DIAGNOSIS >

# RGB DIGITAL IMAGE SIGNAL CIRCUIT

### Description

Transmit the image displayed with AV control unit with RGB digital image signal to the display unit.

#### **Diagnosis** Procedure

INFOID:000000008144225

INFOID:000000008144224

[BOSE AUDIO WITH NAVIGATION]

# 1. CHECK CONTINUITY RGB DIGITAL IMAGE SIGNAL CIRCUIT

- 1. Turn ignition switch OFF.
- 2. Disconnect display unit connector and AV control unit connector.
- 3. Check continuity between display unit harness connector and AV control unit harness connector.

| Displa    | ay unit   | AV control unit |           | Continuity |
|-----------|-----------|-----------------|-----------|------------|
| Connector | Terminals | Connector       | Terminals | Continuity |
| M307      | 27        | M306            | 157       | Existed    |
| 101397    | 28        | 101390          | 158       | LXISIEU    |

4. Check continuity between display unit harness connector and ground.

| Displa    | ay unit   |        | Continuity  |  |
|-----------|-----------|--------|-------------|--|
| Connector | Terminals | Ground | Continuity  |  |
| M307      | 27        | Ground | Not existed |  |
| M397      | 28        | -      | NOT EXISTED |  |

Is the inspection result normal?

YES >> GO TO 2.

NO >> Repair harness or connector.

2. CHECK RGB DIGITAL IMAGE SIGNAL

1. Connect AV control unit connector.

2. Turn ignition switch ON.

3. Check signal between display unit harness connector and ground.

| (+)          |           |        |           | Voltage<br>(Approx.) |  |
|--------------|-----------|--------|-----------|----------------------|--|
| Display unit |           | (–)    | Condition |                      |  |
| Connector    | Terminals |        |           |                      |  |
| M307         | 27        | Ground |           | 121/                 |  |
| 101397       | 28        | Ground | —         | 1.5 V                |  |

Is the inspection result normal?

YES >> Replace display unit. Refer to <u>AV-277, "Removal and Installation"</u>.

NO >> Replace AV control unit. Refer to <u>AV-264, "Removal and Installation"</u>.

#### COMPOSITE IMAGE SIGNAL CIRCUIT BIS > [BOSE AUDIO WITH NAVIGATION]

#### < DTC/CIRCUIT DIAGNOSIS >

# COMPOSITE IMAGE SIGNAL CIRCUIT

| Descriptio                                                      | on                                                             |                                       |                                 |                            |                                            | A                     |
|-----------------------------------------------------------------|----------------------------------------------------------------|---------------------------------------|---------------------------------|----------------------------|--------------------------------------------|-----------------------|
| AV control u                                                    | nit transmits                                                  | the playbac                           | k DVD image                     | e signal to t              | he display unit.                           | P                     |
| Diagnosis                                                       | Procedu                                                        | re                                    |                                 |                            |                                            | INFOID:00000008144227 |
| 1.снеско                                                        | CONTINUIT                                                      | Y COMPOSI                             | TE IMAGE S                      | SIGNAL CIF                 | RCUIT                                      | C                     |
| <ol> <li>Turn igr</li> <li>Disconn</li> <li>Check of</li> </ol> | ition switch<br>lect AV contr<br>continuity bet                | OFF.<br>ol unit conne<br>ween AV co   | ector and dis<br>ntrol unit har | play unit co<br>ness conne | onnector.<br>actor and display unit harnes | s connector.          |
| AV cor                                                          | trol unit                                                      | Displa                                | ay unit                         | <b>0</b>                   |                                            |                       |
| Connector                                                       | Terminal                                                       | Connector                             | Terminal                        | Continu                    | uty                                        | E                     |
| M210                                                            | 68                                                             | M215                                  | 18                              | Existe                     | d                                          |                       |
| 4. Check c                                                      | continuity bet                                                 | ween AV co                            | ntrol unit har                  | ness conne                 | ector and ground.                          | F                     |
| AV cor                                                          | itrol unit                                                     |                                       |                                 | <b>0</b>                   |                                            |                       |
| Connector                                                       | Terminal                                                       | Gro                                   | Ground Not existed              |                            | uty                                        | G                     |
| M210                                                            | 68                                                             |                                       |                                 |                            | sted                                       |                       |
| YES >><br>NO >><br>2.CHECK (                                    | <u>ction result n</u><br>GO TO 2.<br>Repair harne<br>COMPOSITE | ormal?<br>ess or conne<br>E IMAGE SIC | ector.<br>GNAL                  |                            |                                            | H                     |
| <ol> <li>Connec</li> <li>Turn igr</li> <li>Check s</li> </ol>   | t AV control<br>hition switch<br>signal betwee                 | unit connecto<br>ON.<br>en AV contro  | or and displa<br>I unit harnes  | ay unit conn<br>s connecto | ector.<br>r and ground.                    | J                     |
| (1                                                              | +)                                                             |                                       |                                 |                            |                                            | -                     |
| AV cor                                                          | trol unit                                                      | (-)                                   | Conc                            | dition                     | Reference value                            | K                     |
| Connector                                                       | Terminal                                                       |                                       |                                 |                            |                                            |                       |
|                                                                 |                                                                |                                       |                                 |                            | (V)<br>0.4 4 4 4 4 4                       | L                     |
| M210                                                            | 68                                                             | Ground                                | At DVD image                    | e is displayed.            | -0. 4                                      | N                     |
|                                                                 |                                                                |                                       |                                 |                            | SKIB2251J                                  | AV                    |
| Is the inspec                                                   | <u>ction result n</u>                                          | ormal?                                |                                 |                            |                                            |                       |
| YES >>                                                          | Replace disp                                                   | olay unit. Re                         | fer to AV-277                   | 7, "Remova                 | l and Installation".                       |                       |

YES >> Replace display unit. Refer to <u>AV-277, "Removal and Installation"</u>.
 NO >> Replace AV control unit. Refer to <u>AV-264, "Removal and Installation"</u>.

Ρ

Ο

### DISK EJECT SIGNAL CIRCUIT

#### < DTC/CIRCUIT DIAGNOSIS >

# DISK EJECT SIGNAL CIRCUIT

### Description

The eject signal is output to AV control unit when the eject switch of multifunction switch is pressed.

#### Diagnosis Procedure

INFOID:000000008144229

INFOID:000000008144228

[BOSE AUDIO WITH NAVIGATION]

# 1. CHECK CONTINUITY DISK EJECT SIGNAL CIRCUIT

- 1. Turn ignition switch OFF.
- 2. Disconnect multifunction switch connector and AV control unit connector.
- 3. Check continuity between multifunction switch harness connector and AV control unit harness connector.

| Multifunct | tion switch | AV con    | itrol unit | Continuity |
|------------|-------------|-----------|------------|------------|
| Connector  | Terminal    | Connector | Terminal   | Continuity |
| M72        | 14          | M209      | 29         | Existed    |

4. Check continuity between multifunction switch harness connector and ground.

| Multifunc | tion switch | Ground | Continuity  |
|-----------|-------------|--------|-------------|
| Connector | Terminal    |        | Continuity  |
| M72       | 14          |        | Not existed |
|           |             |        | •           |

Is the inspection result normal?

YES >> GO TO 2.

NO >> Repair harness or connector.

2. CHECK AV CONTROL UNIT VOLTAGE

1. Connect multifunction switch connector and AV control unit connector.

2. Turn ignition switch ON.

3. Check voltage between AV control unit harness connector and ground.

| (+)             |          |         |                           |                      |  |
|-----------------|----------|---------|---------------------------|----------------------|--|
| AV control unit |          | (–)     | Condition                 | Voltage<br>(Approx.) |  |
| Connector       | Terminal |         |                           |                      |  |
| M200            | 20       | Ground  | Pressing the eject switch | 0 V                  |  |
| 101209          | 29       | Giodila | Except for above          | 5.0 V                |  |

Is the inspection result normal?

YES >> Replace preset switch. Refer to <u>AV-280. "Removal and Installation"</u>.

NO >> Replace AV control unit. Refer to <u>AV-264, "Removal and Installation"</u>.

#### MICROPHONE SIGNAL CIRCUIT

#### < DTC/CIRCUIT DIAGNOSIS >

# **MICROPHONE SIGNAL CIRCUIT**

### Description

Supply power from AV control unit to microphone. The microphone transmits the sound/voice to the AV control unit.

#### **Diagnosis Procedure**

INFOID:000000008144231

INFOID:000000008144230

# 1. CHECK CONTINUITY BETWEEN AV CONTROL UNIT AND MICROPHONE CIRCUIT

- 1. Turn ignition switch OFF.
- 2. Disconnect AV control unit connector and microphone connector.
- 3. Check continuity between AV control unit harness connector and microphone harness connector.

|                 |               | -         | Continuity |
|-----------------|---------------|-----------|------------|
| Connector Termi | als Connector | Terminals | Continuity |
| 71              |               | 2         |            |
| M210 72         | R17           | 4         | Existed    |
| 87              |               | 1         |            |

#### 4. Check continuity between AV control unit harness connector and ground.

| AV control unit |           |        | Continuity  |
|-----------------|-----------|--------|-------------|
| Connector       | Terminals | Ground | Continuity  |
| M210            | 72        | -      | Not existed |
|                 | 87        |        | Not existed |

Is the inspection result normal?

YES >> GO TO 2.

NO >> Repair harness or connector.

2. CHECK VOLTAGE MICROPHONE VCC

- 1. Connect AV control unit connector.
- 2. Turn ignition switch ON.
- 3. Check voltage between AV control unit harness connector.

| (               | +)       | (               | —)       |                      |
|-----------------|----------|-----------------|----------|----------------------|
| AV control unit |          | AV control unit |          | Voltage<br>(Approx.) |
| Connector       | Terminal | Connector       | Terminal |                      |
| M210            | 72       | M210            | 71       | 5.0 V                |

#### Is the inspection result normal?

| YES | >> GO TO 3. |
|-----|-------------|
|-----|-------------|

| NO >> Replace AV control unit. Refer to AV- | -264, "Removal and Installation". |
|---------------------------------------------|-----------------------------------|
|---------------------------------------------|-----------------------------------|

### **3.**CHECK MICROPHONE SIGNAL

1. Connect microphone connector.

2. Check signal between AV control unit harness connector.

D

Н

Κ

Μ

AV

Ρ

А

### **MICROPHONE SIGNAL CIRCUIT**

#### < DTC/CIRCUIT DIAGNOSIS >

| (         | +)         | (-)             |          |               |                                                                   |
|-----------|------------|-----------------|----------|---------------|-------------------------------------------------------------------|
| AV cor    | ntrol unit | AV control unit |          | Condition     | Reference value                                                   |
| Connector | Terminal   | Connector       | Terminal |               |                                                                   |
| M210      | 87         | M210            | 71       | Give a voice. | (V)<br>2.5<br>2.0<br>1.5<br>1.0<br>0.5<br>0<br>→ 2ms<br>PKIB5037J |

Is the inspection result normal?

>> Replace AV control unit. Refer to <u>AV-264</u>, "<u>Removal and Installation</u>". >> Replace microphone. Refer to <u>AV-285</u>, "<u>Removal and Installation</u>". YES

NO

### **CAMERA IMAGE SIGNAL CIRCUIT**

#### < DTC/CIRCUIT DIAGNOSIS >

# CAMERA IMAGE SIGNAL CIRCUIT

### Description

• The AV control unit supplies power to the rear view camera when receiving a reverse signal.

 The rear view camera transmits camera images to the display unit when power is supplied from the AV control unit.

### **Diagnosis Procedure**

# 1. CHECK CONTINUITY CAMERA POWER SUPPLY CIRCUIT

- 1. Turn ignition switch OFF.
- 2. Disconnect AV control unit connector and rear view camera connector.
- 3. Check continuity between AV control unit harness connector and rear view camera harness connector.

|                                                                  | -                                              |                                       |                                |                                     |                                       | E          |
|------------------------------------------------------------------|------------------------------------------------|---------------------------------------|--------------------------------|-------------------------------------|---------------------------------------|------------|
| AV con                                                           | trol unit                                      | Rear vie                              | w camera                       | Continuity                          |                                       |            |
| Connector                                                        | Terminal                                       | Connector                             | Terminal                       | Continuity                          |                                       |            |
| M209                                                             | 22                                             | T5                                    | 1                              | Existed                             |                                       | F          |
| 4. Check c                                                       | ontinuity bet                                  | tween AV co                           | ntrol unit ha                  | rness connector                     | and ground.                           | G          |
| AV con                                                           | trol unit                                      |                                       |                                | Continuity                          | _                                     | 0          |
| Connector                                                        | Terminal                                       | Gro                                   | ound                           | Continuity                          |                                       |            |
| M209                                                             | 22                                             |                                       |                                | Not existed                         |                                       | Н          |
| Is inspection                                                    | result norm                                    | al?                                   |                                |                                     |                                       |            |
| YES >> (<br>NO >> )<br>2.CHECK \                                 | GO TO 2.<br>Repair harn<br>/OLTAGE C.          | ess or conne<br>AMERA PO              | ector.<br>WER SUPPI            | _Y                                  |                                       | I          |
| <ol> <li>Connect</li> <li>Turn ign</li> <li>Shift the</li> </ol> | AV control<br>ition switch<br>selector lev     | unit connect<br>ON.<br>ver to "R".    | or and rear v                  | view camera con                     | nector.                               | J          |
| 4. Check v                                                       | oltage betwe                                   | een AV conti                          | rol unit harne                 | ess connector an                    | d ground.                             | K          |
| (+                                                               | +)                                             |                                       |                                |                                     | Voltage                               |            |
| AV con                                                           | trol unit                                      | (-)                                   | Cond                           | ition                               | (Approx.)                             | L          |
| Connector                                                        | Terminal                                       |                                       |                                |                                     |                                       |            |
| M209                                                             | 22                                             | Ground                                | Shift position                 | is "R".                             | 6.0 V                                 | M          |
| Is inspection<br>YES >> (<br>NO >> (                             | <u>result norm</u><br>GO TO 3.<br>Replace AV   | al?<br>control unit.                  |                                |                                     |                                       | AV         |
| <b>3.</b> CHECK C                                                |                                                | Y CAMERA                              | IMAGE SIGI                     | NAL CIRCUIT                         |                                       |            |
| <ol> <li>Turn ign</li> <li>Disconn</li> <li>Check c</li> </ol>   | ition switch<br>ect display ι<br>ontinuity bet | OFF.<br>unit connecto<br>tween displa | or and rear v<br>y unit harnes | iew camera conr<br>ss connector and | nector.<br>I rear view camera harness | connector. |

| Displa    | ay unit  | Rear vie  | w camera | Continuity |  |
|-----------|----------|-----------|----------|------------|--|
| Connector | Terminal | Connector | Terminal | Continuity |  |
| M215      | 8        | T5        | 3        | Existed    |  |

4. Check continuity between display unit harness connector and ground.

INFOID:000000008144232

INFOID:000000008144233

А

В

С

D

Ρ

[BOSE AUDIO WITH NAVIGATION]

### **CAMERA IMAGE SIGNAL CIRCUIT**

#### < DTC/CIRCUIT DIAGNOSIS >

| Displa    | ay unit  |        | Continuity  |
|-----------|----------|--------|-------------|
| Connector | Terminal | Ground | Continuity  |
| M215      | 8        |        | Not existed |

Is inspection result normal?

YES >> GO TO 4.

NO >> Repair harness or connector.

4. CHECK CAMERA IMAGE SIGNAL

1. Connect display unit connector and rear view camera connector.

2. Turn ignition switch ON.

3. Shift the selector lever to "R".

4. Check signal between display unit harness connector and ground.

| (+)<br>Display unit |          | ()     | Condition                                    | Reference value                                      |
|---------------------|----------|--------|----------------------------------------------|------------------------------------------------------|
| Connector           | Terminal |        |                                              |                                                      |
| M215                | 8        | Ground | At rear view camera im-<br>age is displayed. | (V)<br>0. 4<br>-0. 4<br>-0. 4<br>• 40μs<br>skiB2251J |

Is inspection result normal?

YES >> Replace display unit. Refer to <u>AV-277, "Removal and Installation"</u>.

NO >> Replace rear view camera. Refer to <u>AV-286, "Removal and Installation"</u>.

## **STEERING SWITCH SIGNAL A CIRCUIT**

| < DTC/CIRC                                   | CUIT DIAGN                      | NOSIS >                     | [BOSE AUDIO WITH N              | AVIGATION]                               |                                    |                        |
|----------------------------------------------|---------------------------------|-----------------------------|---------------------------------|------------------------------------------|------------------------------------|------------------------|
| STEERI                                       | NG SWIT                         | TCH SIG                     | NAL A C                         | IRCUIT                                   |                                    | L                      |
| Descriptio                                   | on                              |                             |                                 |                                          |                                    | INFOID:000000008144234 |
| Transmits th                                 | e steering sv                   | witch signal t              | o AV control                    | l unit.                                  |                                    | E                      |
| Diagnosis                                    | Procedu                         | re                          |                                 |                                          |                                    | INFOID:000000008144235 |
| 1.снеска                                     | STEERING S                      | SWITCH SIG                  | NAL A CIRC                      | CUIT                                     |                                    | C                      |
| <ol> <li>Disconn</li> <li>Check c</li> </ol> | ect AV contr<br>continuity bet  | ol unit conne<br>ween AV co | ector and spi<br>ntrol unit har | iral cable connecto<br>ness connector an | r.<br>Id spiral cable harness conn | iector.                |
| AV con                                       | trol unit                       | Spiral                      | cable                           | Continuity                               |                                    |                        |
| Connector                                    | Terminal                        | Connector                   | Terminal                        | Continuity                               |                                    | E                      |
| M208                                         | 6                               | M36                         | 24                              | Existed                                  | '                                  |                        |
| 3. Check c                                   | continuity bet                  | ween AV co                  | ntrol unit har                  | ness connector an                        | id ground.                         | F                      |
| AV con                                       | trol unit                       |                             |                                 |                                          | 1                                  | 1                      |
| Connector                                    | Terminal                        | Gro                         | ound                            | Continuity                               |                                    |                        |
| M208                                         | 6                               |                             |                                 | Not existed                              |                                    | G                      |
| Is the inspec                                | ction result n                  | ormal?                      |                                 |                                          |                                    |                        |
| YES >>                                       | GO TO 2.                        |                             |                                 |                                          |                                    | F                      |
| NO >>                                        | Repair harne                    | ess or conne                | ctor.                           |                                          |                                    |                        |
|                                              | SPIRAL CAB                      | 3LE                         |                                 |                                          |                                    |                        |
| Check spiral                                 | cable.                          |                             |                                 |                                          |                                    | I                      |
|                                              | COTO 3                          | <u>ormal?</u>               |                                 |                                          |                                    |                        |
| NO >>                                        | Replace spir                    | ral cable.                  |                                 |                                          |                                    | J                      |
| 3. СНЕСК А                                   | AV CONTRO                       | L UNIT VOL                  | TAGE                            |                                          |                                    |                        |
| 1. Connect                                   | t AV control                    | unit connecte               | or and spiral                   | cable connector.                         |                                    | k                      |
| 2. Turn ign                                  | ition switch                    | ON.                         | al unit harna                   |                                          |                                    |                        |
| 3. Check v                                   | oltage betwe                    | en Av contr                 | oi unit narne                   | ess connector.                           |                                    |                        |
|                                              | +)                              | (-                          | -)                              |                                          |                                    | L                      |
| AV con                                       | trol unit                       | AV con                      | trol unit                       | Voltage                                  |                                    |                        |
| Connector                                    | Terminal                        | Connector                   | Terminal                        | (Approx.)                                |                                    | $\mathbb{N}$           |
| M208                                         | 6                               | M208                        | 15                              | 5.0 V                                    |                                    |                        |
| Is the inspec                                | ction result n                  | ormal?                      |                                 |                                          |                                    | A۱                     |
| YES >>                                       | GO TO 4.                        | a a safura la sua lit       | Defende AV/                     |                                          | d la stellation "                  |                        |
|                                              | Replace AV                      |                             | Refer to <u>AV-</u>             | 264, Removal and                         | <u>a installation</u>              |                        |
|                                              |                                 |                             |                                 |                                          |                                    | C                      |
| 1. Turn ign<br>2. Check s                    | ition switch (<br>teering switc | OFF.<br>ch. Refer to /      | AV-247. "Cor                    | mponent Inspectio                        | n".                                |                        |
| Is the inspec                                | tion result n                   | ormal?                      |                                 |                                          | <u> </u>                           | F                      |
| YES >>                                       | INSPECTIO                       | N END                       |                                 |                                          |                                    |                        |
| NO >>                                        | Replace stee                    | ering switch.               | Refer to AV-                    | 281, "Removal and                        | <u>d Installation"</u> .           |                        |
| Compone                                      | nt Inspect                      | tion                        |                                 |                                          |                                    | INFOID:000000008144236 |

Measure the resistance between the steering switch connector terminals 14 to 17 and 15 to 17.

# AV-247

**IBOSE AUDIO WITH NAVIGATION** 

### **STEERING SWITCH SIGNAL A CIRCUIT**

#### < DTC/CIRCUIT DIAGNOSIS >

### [BOSE AUDIO WITH NAVIGATION]

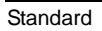

| Between terminals 14 and 17 |                        |
|-----------------------------|------------------------|
| ENTER switch ON             | : 2003 – 2043 $\Omega$ |
| ແ∕ຊ໌ switch ON              | : 716 – 730 Ω          |
| MENU DOWN switch ON         | : 318 – 324 Ω          |
| MENU UP switch ON           | : 120 – 122 Ω          |
| SOURCE switch ON            | : 0 Ω                  |
|                             |                        |
| Between terminals 15 and 17 |                        |
| Switch ON                   | : 716 – 730 Ω          |
| 🌾 switch ON                 | : 318 – 324 Ω          |
| VOL UP switch ON            | : 120 – 122 Ω          |
|                             |                        |

| -          |                  |
|------------|------------------|
| SOURCE     |                  |
| MENU UP    |                  |
| MENU DOWN  |                  |
| ((15       | Approx.          |
| ENTER      | Approx.<br>1300Q |
| VOL DOWN   | Approx           |
| VOL UP     |                  |
| - <b>r</b> |                  |
| - <b>D</b> | $402\Omega$ 17   |
| '          | JSNIA0112GB      |

# **STEERING SWITCH SIGNAL B CIRCUIT**

| < DTC/CIRO                                                                       | CUIT DIAGN                                                                                  | IOSIS >                                                   | [BOSE AUDIO WITH NAVIGATION]    |                         |                                           |             |
|----------------------------------------------------------------------------------|---------------------------------------------------------------------------------------------|-----------------------------------------------------------|---------------------------------|-------------------------|-------------------------------------------|-------------|
| STEERII                                                                          | NG SWIT                                                                                     | CH SIG                                                    | NAL B C                         | IRCUIT                  |                                           | Λ           |
| Descriptio                                                                       | on                                                                                          |                                                           |                                 |                         | INF0/D:00000008144237                     | P           |
| Transmits th                                                                     | ne steering sv                                                                              | witch signal t                                            | o AV control                    | l unit.                 |                                           | B           |
| Diagnosis                                                                        | s Procedu                                                                                   | re                                                        |                                 |                         | INF0ID:00000008144236                     |             |
| 1.снеска                                                                         | STEERING S                                                                                  | SWITCH SIG                                                | NAL B CIRC                      | CUIT                    |                                           | С           |
| <ol> <li>Disconr</li> <li>Check of</li> </ol>                                    | nect AV contr<br>continuity bet                                                             | ol unit conne<br>ween AV cor                              | ector and spi<br>htrol unit har | iral cable connector an | or.<br>nd spiral cable harness connector. | C           |
| AV cor                                                                           | ntrol unit                                                                                  | Spiral                                                    | cable                           | Continuity              | -                                         |             |
| Connector                                                                        | Terminal                                                                                    | Connector                                                 | Terminal                        | Continuity              | _                                         | E           |
| M208                                                                             | 16                                                                                          | M36                                                       | 31                              | Existed                 | <b>-</b>                                  |             |
| 3. Check c                                                                       | continuity bet                                                                              | ween AV cor                                               | ntrol unit har                  | ness connector a        | nd ground.                                | F           |
| AV cor                                                                           | ntrol unit                                                                                  |                                                           |                                 |                         | -                                         | 1           |
| Connector                                                                        | Terminal                                                                                    | Gro                                                       | und                             | Continuity              |                                           |             |
| M208                                                                             | 16                                                                                          |                                                           |                                 | Not existed             | -                                         | G           |
| NO >><br>2.CHECKS<br>Check spira<br>Is the inspect<br>YES >><br>NO >><br>3.CHECK | Repair harne<br>SPIRAL CAE<br>I cable.<br><u>ction result n</u><br>GO TO 3.<br>Replace spin | ess or conne<br>BLE<br>ormal?<br>al cable.<br>DL UNIT VOL | ctor.                           |                         |                                           | ı<br>I<br>J |
| <ol> <li>Connec</li> <li>Turn igr</li> <li>Check v</li> </ol>                    | t AV control<br>hition switch<br>voltage betwe                                              | unit connecto<br>ON.<br>een AV contr                      | or and spiral<br>ol unit harne  | cable connector.        |                                           | K           |
| (                                                                                | +)                                                                                          | (-                                                        | -)                              |                         | -                                         | -           |
| AV cor                                                                           | ntrol unit                                                                                  | AV con                                                    | trol unit                       | Voltage<br>(Approx.)    |                                           |             |
| Connector                                                                        | Terminal                                                                                    | Connector                                                 | Terminal                        |                         | _                                         | N           |
| M208                                                                             | 16                                                                                          | M208                                                      | 15                              | 5.0 V                   | -                                         |             |
| Is the inspec                                                                    | ction result n                                                                              | ormal?                                                    |                                 |                         |                                           | AV          |
| NO >>                                                                            | GO TO 4.<br>Replace AV<br>STEERING \$                                                       | control unit.<br>SWITCH                                   | Refer to <u>AV-</u>             | 264, "Removal ar        | <u>id Installation"</u> .                 | С           |
| 1. Turn igr                                                                      | nition switch                                                                               | OFF.                                                      | W-249 "Cor                      | monent Inspectio        |                                           |             |
| Is the inspec                                                                    | ction result n                                                                              | ormal?                                                    | 210, 001                        |                         | <u></u> .                                 | Ρ           |
| YES >><br>NO >>                                                                  | INSPECTIO<br>Replace stee                                                                   | N END<br>ering switch.                                    | Refer to <u>AV</u>              | -281, "Removal ar       | nd Installation".                         |             |
| Compone                                                                          | ent Inspec                                                                                  | tion                                                      |                                 |                         | INFOID:00000008144235                     | 1           |

Measure the resistance between the steering switch connector terminals 14 to 17 and 15 to 17.

# AV-249

### **STEERING SWITCH SIGNAL B CIRCUIT**

#### < DTC/CIRCUIT DIAGNOSIS >

### [BOSE AUDIO WITH NAVIGATION]

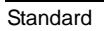

| Between terminals 14 and 17 |                        |
|-----------------------------|------------------------|
| ENTER switch ON             | : 2003 – 2043 $\Omega$ |
| ແ∕ຊ໌ switch ON              | : 716 – 730 Ω          |
| MENU DOWN switch ON         | : 318 – 324 Ω          |
| MENU UP switch ON           | : 120 – 122 Ω          |
| SOURCE switch ON            | : 0 Ω                  |
|                             |                        |
| Between terminals 15 and 17 |                        |
| Switch ON                   | : 716 – 730 Ω          |
| 🗸 switch ON                 | : 318 – 324 Ω          |
| VOL UP switch ON            | : 120 – 122 Ω          |
| VOL DOWN switch ON          | :0Ω                    |

| <b></b>   |                      |
|-----------|----------------------|
| SOURCE    |                      |
| MENU UP   |                      |
| MENU DOWN |                      |
|           | Approx.<br>402Ω      |
| ENTER     | Approx.              |
| VOL DOWN  |                      |
| VOL UP    |                      |
| C         | Approx. 2009 1415 17 |
|           | Approx.              |
|           | JSNIA0112GB          |

#### STEERING SWITCH GROUND CIRCUIT [BOSE AUDIO WITH NAVIGATION]

| < DTC/CIRCUIT DIAGNOSIS > |  |
|---------------------------|--|
|---------------------------|--|

# STEERING SWITCH GROUND CIRCUIT

| Descriptio               | n                       |                       |                     |                     |                               | INFOID:000000008144240 | A  |
|--------------------------|-------------------------|-----------------------|---------------------|---------------------|-------------------------------|------------------------|----|
| Transmits th             | e steering s            | witch signal t        | o AV control        | l unit.             |                               |                        | В  |
| Diagnosis                | Procedu                 | re                    |                     |                     |                               | INFOID:000000008144241 |    |
| <b>1.</b> CHECK S        | STEERING                | SWITCH SIG            | NAL GROU            | ND CIRCUIT          |                               |                        | С  |
| 1. Disconn               | ect AV contr            | rol unit conne        | ector and spi       | iral cable connecto |                               |                        | -  |
| 2. Check c               | continuity be           | tween AV cor          | ntrol unit har      | ness connector a    | nd spiral cable harness conne | ector.                 | D  |
| AV con                   | itrol unit              | Spiral                | cable               |                     | -                             |                        |    |
| Connector                | Terminal                | Connector             | Terminal            | Continuity          |                               |                        | F  |
| M208                     | 15                      | M36                   | 33                  | Existed             | -                             |                        |    |
| 3. Connec                | t AV control            | unit connecto         | or.                 |                     | •                             |                        |    |
| Is the inspec            | ction result n          | ormal?                |                     |                     |                               |                        | F  |
| YES >>                   | GO TO 2.<br>Repair harn | ess or conne          | ctor                |                     |                               |                        |    |
|                          |                         |                       | 0.01.               |                     |                               |                        | G  |
|                          |                         |                       |                     |                     |                               |                        |    |
| Is the inspec            | ction result n          | ormal?                |                     |                     |                               |                        | Ц  |
| YES >>                   | GO TO 3.                |                       |                     |                     |                               |                        | П  |
| NO >>                    | Replace spi             | ral cable.            |                     |                     |                               |                        |    |
| 3.CHECK                  | GROUND CI               | RCUIT                 |                     |                     |                               |                        |    |
| 1. Connec                | t AV control            | unit connecto         | or.                 |                     |                               |                        |    |
| 2. Check c               | continuity bei          | tween AV coi          | ntroi unit har      | ness connector a    | na grouna.                    |                        | J  |
| AV con                   | trol unit               |                       |                     |                     | -                             |                        |    |
| Connector                | Terminal                | Gro                   | und                 | Continuity          |                               |                        |    |
| M208                     | 15                      | -                     |                     | Existed             | _                             |                        | K  |
| Is the inspec            | ction result n          | ormal?                |                     | <u>+</u>            | -                             |                        |    |
| YES >>                   | GO TO 4.                |                       |                     |                     |                               |                        | L  |
| NO >>                    | Replace AV              | control unit.         | Refer to <u>AV-</u> | 264, "Removal an    | <u>id Installation"</u>       |                        |    |
| 4.CHECK                  | SIEERING                | SWITCH                |                     |                     |                               |                        | M  |
| 1. Turn ign<br>2 Check s | ition switch            | OFF.<br>ch Refer to A | W-251 "Cor          | moonent Inspectio   | ın"                           |                        |    |
| Is the inspec            | ction result n          | ormal?                | <u>(V 201, 001</u>  |                     | <u></u> .                     |                        |    |
| YES >>                   | INSPECTIO               | N END                 |                     |                     |                               |                        | AV |
| NO >>                    | Replace ste             | ering switch.         | Refer to AV         | -281, "Removal ar   | nd Installation".             | -                      |    |
| Compone                  | nt Inspec               | tion                  |                     |                     |                               | INFOID:000000008144242 | 0  |
| Measure the              | e resistance            | between the           | steering swi        | tch connector terr  | ninals 14 to 17 and 15 to 17. |                        |    |

Ρ

### **STEERING SWITCH GROUND CIRCUIT**

#### < DTC/CIRCUIT DIAGNOSIS >

### [BOSE AUDIO WITH NAVIGATION]

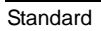

| Between terminals 14 and 17                |                                                 |
|--------------------------------------------|-------------------------------------------------|
| ENTER switch ON                            | : 2003 – 2043 $\Omega$                          |
| ແ∕ຊ switch ON                              | : 716 – 730 Ω                                   |
| MENU DOWN switch ON                        | : 318 – 324 Ω                                   |
| MENU UP switch ON                          | : 120 – 122 Ω                                   |
| SOURCE switch ON                           | : 0 Ω                                           |
|                                            |                                                 |
| Between terminals 15 and 17                |                                                 |
| Between terminale to and th                |                                                 |
| Switch ON                                  | : 716 – 730 Ω                                   |
| Switch ON                                  | : 716 – 730 Ω<br>: 318 – 324 Ω                  |
| Switch ON<br>Switch ON<br>VOL UP switch ON | : 716 – 730 Ω<br>: 318 – 324 Ω<br>: 120 – 122 Ω |

| -          |                  |
|------------|------------------|
| SOURCE     |                  |
| MENU UP    |                  |
| MENU DOWN  |                  |
| ((15       | Approx.          |
| ENTER      | Approx.<br>1300Q |
| VOL DOWN   | Approx           |
| VOL UP     |                  |
| - <b>r</b> |                  |
| - <b>D</b> | $402\Omega$ 17   |
| '          | JSNIA0112GB      |
# < SYMPTOM DIAGNOSIS > SYMPTOM DIAGNOSIS

# MULTI AV SYSTEM SYMPTOMS

# Symptom Table

# **RELATED TO NAVIGATION**

[BOSE AUDIO WITH NAVIGATION]

INFOID:000000008144243

А

| Symptoms                                                           | Check items                                                                                                    | Probable malfunction location                                                                                                    |
|--------------------------------------------------------------------|----------------------------------------------------------------------------------------------------|----------------------------------------------------------------------------------------------------|
|                                                                    | <ul> <li>All switches cannot be operated.</li> <li>"MULTI AV" is displayed on system selection screen when the CONSULT is started.</li> </ul>          | <ul> <li>Multifunction switch power supply and ground circuit malfunction.</li> <li>AV communication circuit between AV control unit and multifunction switch.</li> <li>Perform CONSULT self-diagnosis. Refer to <u>AV-156</u>.</li> <li><u>"CONSULT Function"</u>.</li> </ul> |
| Multifunction switch and preset<br>switch operation does not work. | <ul> <li>All switches cannot be operated.</li> <li>"MULTI AV" is not displayed on system selection screen when the CON-SULT is initialized.</li> </ul> | AV control unit power supply and ground circuit malfunc-<br>tion.<br>Refer to <u>AV-237, "AV CONTROL UNIT : Diagnosis Pro-</u><br><u>cedure"</u> .                                                                                                    |
|                                                                    | Only specified switch cannot be operat-<br>ed.                                                                                                    | Multifunction switch or preset switch malfunction.<br>Perform multifunction switch and preset switch self-di-<br>agnosis function.<br>Refer to <u>AV-142, "On Board Diagnosis Function"</u> .                                                                                  |
| Fuel economy display, vehicle set-                                 | There is malfunction in the CONSULT<br>"self-diagnosis result" of "MULTI AV".<br>Refer to <u>AV-156, "CONSULT Function"</u> .                          | Perform detected DTC diagnosis.<br>Refer to <u>AV-169, "DTC Index"</u> .                                                                                                    |
| ting operation is abnormal.                                        | There is no malfunction in the CON-<br>SULT "self-diagnosis results" of "MULTI<br>AV".<br>Refer to <u>AV-156, "CONSULT Function"</u> .                 | Ignition signal circuit malfunction.                                                                                                    |
| Guide sound is not heard or too low.                               | On the setting display select "system<br>sound (guide sound volume, etc.)," and<br>confirm that guide sound is ON.                                     | AV control unit malfunction.<br>Replace AV control unit. Refer to <u>AV-264, "Removal and</u><br>Installation".                                                                                                    |

# RELATED TO HANDS-FREE PHONE

- Before performing diagnosis, confirm that the cellular phone being used by the customer is compatible with the vehicle.
- It is possible that a malfunction is occurring due to a version change of the phone even though the phone is a compatible type. This can be confirmed by changing the cellular phone to another compatible type, and checking that it operates normally. It is important to determine whether the cause of the malfunction is the vehicle or the cellular phone.

#### **Check Compatibility**

- 1. Make sure the customer's Bluetooth<sup>®</sup> related concern is understood.
- Verify the customer's concern. NOTE:

The customer's phone may be required, depending upon their concern.

3. Write down the customer's phone brand, model, and service provider. **NOTE:** 

It is necessary to know the service provider. On occasion, a given phone may be on the approved list with one provider, but may not be on the approved list with other providers.

- 4. Go to "www.infinitiusa.com/bluetooth/".
- a. Using the website's search engine, find out if the customer's phone is on the approved list.
- b. If the customer's phone is NOT on the approved list:
   Stop diagnosis here. The customer needs to obtain a Bluetooth<sup>®</sup> phone that is on the approved list before any further action.
- c. If the feature related to the customer's concern shows as "N" (not compatible):

# AV-253

Μ

Κ

L

- AV
- $\cap$
- Ρ

#### < SYMPTOM DIAGNOSIS >

#### [BOSE AUDIO WITH NAVIGATION]

Stop diagnosis here. If the customer still wants the feature to function, they will need to get an approved phone showing the feature as "Y" (compatible) in the "Basic Features" list.

d. If the feature related to the customer's concern shows as "Y" (compatible): Perform diagnosis as per the following table.

| Symptoms                                                                                                    | Check items                                                                                                    | Probable malfunction location                                                                                 |
|----------------------------------------------------------------------------------------------------|----------------------------------------------------------------------------------------------------|----------------------------------------------------------------------------------------------------|
| Does not recognize cellular<br>phone connection. (no connec-<br>tion is displayed on the display<br>at the guide.) | Repeat the registration of cellular phone.                                                                                                    |                                                                                                    |
| Hands-free phone cannot be established.                                                                            | <ul> <li>Hands-free phone operation can be<br/>made, but the communication cannot<br/>be established.</li> <li>Hands-free phone operation can be<br/>performed, however, voice between<br/>each other cannot be heard during the<br/>conversation.</li> </ul> | AV control unit malfunction.<br>Replace AV control unit. Refer to <u>AV-264, "Removal and Installation"</u> . |
| The other party's voice cannot be heard by hands-free phone.                                                       | Check the "microphone speaker" in In-<br>spection & Adjustment Mode if sound is<br>heard.                                                                                                    |                                                                                                    |
| Originating sound is not heard                                                                                     | Sound operation function is normal.                                                                                                    |                                                                                                    |
| by the other party with hands-<br>free phone communication.                                                        | Sound operation function does not work.                                                                                                    | Microphone signal circuit malfunction.<br>Refer to <u>AV-243. "Diagnosis Procedure"</u> .                     |
|                                                                                                    | <ul> <li>The voice recognition can be controlled.</li> <li>Steering switch's "VOL UP", "VOL DOWN", """ switch works, but """ it does not work.</li> </ul>                                                                                                    | Steering switch malfunction.<br>Replace steering switch. Refer to <u>AV-281, "Removal and Installation"</u> . |
| The system cannot be operat-<br>ed.                                                                                | <ul> <li>The voice recognition can be controlled.</li> <li>Steering switch's ", "VOL UP", "VOL DOWN", ", ", switches do not work.</li> </ul>                                                                                                    | Steering switch signal B circuit malfunction.<br>Refer to <u>AV-249</u> , "Diagnosis Procedure".              |
|                                                                                                    | All steering switches do not work.                                                                                                    | Steering switch ground circuit malfunction.<br>Refer to <u>AV-251, "Diagnosis Procedure"</u> .                |

#### **RELATED TO RGB IMAGE**

| Symptoms                | Check items | Probable malfunction location                                                                    |
|-------------------------|-------------|--------------------------------------------------------------------------------------------------|
| RGB image is not shown. | _           | RGB digital image signal circuit malfunction.<br>Refer to <u>AV-240, "Diagnosis Procedure"</u> . |

# RELATED TO VOICE CONTROL

| Symptoms                       | Check items                                                                              | Probable malfunction location                                                                                           |
|--------------------------------|------------------------------------------------------------------------------------------|----------------------------------------------------------------------------------------------------|
| The voice cannot be controlled | Voice sounds at "Voice Microphone Test" of Confirmation/Adjustment mode.                 | AV control unit malfunction.<br>Replace AV control unit. Refer to <u>AV-264, "Removal and</u><br><u>Installation"</u> . |
| is displayed.                  | Voice does not sound at "Voice Micro-<br>phone Test" of Confirmation/Adjustment<br>mode. | Microphone circuit malfunction.<br>Refer to <u>AV-243, "Diagnosis Procedure"</u> .                                      |

### < SYMPTOM DIAGNOSIS >

# [BOSE AUDIO WITH NAVIGATION]

| Symptoms                                      | Check items                                                                                                    | Probable malfunction location                                                                                   | ٨ |
|-----------------------------------------------|----------------------------------------------------------------------------------------------------|----------------------------------------------------------------------------------------------------|---|
| The voice cannot be controlled                | <ul> <li>Steering switch's "SOURCE", "MENU<br/>UP", "MENU DOWN", "ENTER" switch<br/>works, but "v≤" it does not work.</li> <li>Hands-free phone system can be oper-<br/>ated.</li> </ul> | Steering switch malfunction.<br>Replace steering switch. Refer to <u>AV-281, "Removal and</u><br>Installation". | B |
| (Voice control screen is not dis-<br>played). | Steering switch's "SOURCE", "MENU<br>UP", "MENU DOWN", "v√s", "ENTER"<br>switches do not work.                                                                                           | Steering switch signal A circuit malfunction.<br>Refer to <u>AV-247, "Diagnosis Procedure"</u> .                | С |
|                                               | All steering switches do not work.                                                                                                    | Steering switch ground circuit malfunction.<br>Refer to <u>AV-251, "Diagnosis Procedure"</u> .                  | D |

# **RELATED TO AUDIO**

| Symptoms                                 | Check items                                                                                                    | Probable malfunction location                                                                                                    |
|------------------------------------------|----------------------------------------------------------------------------------------------------|----------------------------------------------------------------------------------------------------|
| The disk cannot be removed.              | _                                                                                                    | Disk eject signal circuit malfunction.<br>Refer to <u>AV-242, "Diagnosis Procedure"</u> .                                                                                                    |
|                                          | No sound from all speakers.                                                                                                    | <ul> <li>BOSE amp. ON signal circuit malfunction.</li> <li>BOSE amp. power supply and ground circuits malfunction.</li> <li>Refer to <u>AV-238</u>, "BOSE AMP. : Diagnosis Procedure".</li> </ul>                                                                                                    |
| No sound comes out or the lev-           | Sound is not heard from woofer.                                                                                                    | <ul> <li>Woofer power supply and ground circuit malfunction.</li> <li>Sound signal (woofer) circuit malfunction.</li> <li>Woofer amp. ON signal circuit malfunction.</li> </ul>                                                                                                    |
| el of the sound is low.                  | Only a certain speaker (front right, front<br>left, rear right, or rear left, etc.) does not<br>output sound.                                                                                                    | <ul> <li>Poor connector connection of speaker.</li> <li>Sound signal circuit malfunction between AV control unit and BOSE amp.</li> <li>Sound signal circuit malfunction between BOSE amp. and speaker.</li> <li>Malfunction in speaker.</li> <li>Malfunction in AV control unit.</li> <li>Malfunction in BOSE amp.</li> </ul>                                                                     |
|                                          | Noise comes out from all speakers.                                                                                                    | <ul><li>Malfunction in AV control unit.</li><li>Malfunction in BOSE amp.</li></ul>                                                                                                    |
| Noise is mixed with audio.               | Noise comes out only from a certain<br>speaker (front right, front left, rear right,<br>or rear left, etc.).                                                                                                    | <ul> <li>Poor connector connection of speaker.</li> <li>Sound signal circuit malfunction between AV control unit and BOSE amp.</li> <li>Sound signal circuit malfunction between BOSE amp. and speaker.</li> <li>Malfunction in speaker.</li> <li>Poor installation of speaker (e.g. backlash and looseness)</li> <li>Malfunction in AV control unit.</li> <li>Malfunction in BOSE amp.</li> </ul> |
|                                          | Noise is mixed with radio only (when the car hits a bump or while driving over bad roads).                                                                                                    | Poor connector connection of antenna or antenna feeder.                                                                                                    |
| Radio is not received or poor reception. | <ul> <li>Other audio sounds are normal.</li> <li>Any radio cannot be received or poor<br/>reception is caused even after moving<br/>to a service area with good reception<br/>(e.g. a place with clear view and no ob-<br/>stacles generating external noises).</li> </ul> | <ul> <li>Antenna amp. ON signal circuit malfunction.</li> <li>Poor connector connection of antenna or antenna feeder.</li> </ul>                                                                                                    |

#### < SYMPTOM DIAGNOSIS >

# [BOSE AUDIO WITH NAVIGATION]

| Symptoms                         | Check items                                                                                                   | Probable malfunction location                                                                                                    |
|----------------------------------|----------------------------------------------------------------------------------------------------|----------------------------------------------------------------------------------------------------|
| Satellite radio is not received. | There is malfunction in the CONSULT self-diagnosis result.<br>Refer to <u>AV-156, "CONSULT Function"</u> .    | <ul> <li>Malfunction in antenna, antenna feeder, or AV control unit. Perform DTC diagnosis. Refer to <u>AV-169. "DTC In-dex"</u>.</li> <li>Poor continuity in antenna feeder.</li> <li>Poor connector connection of antenna or antenna feeder.</li> </ul> |
|                                  | There is no malfunction in the CONSULT self-diagnosis result.<br>Refer to <u>AV-156, "CONSULT Function"</u> . | <ul> <li>Poor continuity in antenna feeder.</li> <li>Poor connector connection of antenna or antenna feeder.</li> <li>Loose satellite radio antenna mounting nut.<br/>Refer to <u>AV-278, "Exploded View"</u>.</li> </ul>                                 |

# RELATED TO DVD MODE

| Symptoms                    | Check items                               | Probable malfunction location                                                                                                    |
|-----------------------------|-------------------------------------------|----------------------------------------------------------------------------------------------------|
| The disk cannot be removed. | _                                         | Disk eject signal circuit malfunction.<br>Refer to <u>AV-242, "Diagnosis Procedure"</u> .                                                                                                    |
| DVD image is not displayed. | _                                         | <ul> <li>Perform CONSULT self-diagnosis. Refer to <u>AV-156.</u></li> <li><u>"CONSULT Function"</u>. When detecting no malfunction in those components, the following items are a possible cause.</li> <li>Composite image signal circuits malfunction.<br/>Refer to <u>AV-241</u>, "Diagnosis Procedure".</li> </ul> |
| DVD sound is not heard      | No sound from all speakers.               | Perform CONSULT self-diagnosis. Refer to <u>AV-156.</u><br><u>"CONSULT Function"</u> .                                                                                                    |
|                             | Sound is heard only from specific places. | Perform CONSULT self-diagnosis. Refer to <u>AV-156.</u><br><u>"CONSULT Function"</u> .                                                                                                    |

### **RELATED TO CAMERA**

| Symptoms                                                                                   | Check items                                                                                                    | Probable malfunction location                                                                                           |
|--------------------------------------------------------------------------------------------|----------------------------------------------------------------------------------------------------|----------------------------------------------------------------------------------------------------|
| Camera image is not shown.<br>(Vehicle width and predictive<br>course line are displayed.) | _                                                                                                    | Camera image signal circuit.<br>Refer to <u>AV-245, "Diagnosis Procedure"</u> .                                         |
| Comoro imago doco not quitob                                                               | Select "Camera Cont." of Confirmation/<br>Adjustment mode, Reverse Sensor is not<br>turned ON at "Connection Confirmation". | Reverse signal circuit malfunction.                                                                                     |
| Camera image does not switch.                                                              | Select "Camera Cont." of Confirmation/<br>Adjustment mode, Reverse Sensor is<br>turned ON at "Connection Confirmation".     | AV control unit malfunction.<br>Replace AV control unit. Refer to <u>AV-264, "Removal and</u><br><u>Installation"</u> . |

# RELATED TO USB

#### NOTE:

Check that there is no malfunction of USB equipment main body before performing a diagnosis.

| Symptoms                                               | Check items | Possible malfunction location / Action to take                                |
|--------------------------------------------------------|-------------|-------------------------------------------------------------------------------|
| iPod <sup>®</sup> or USB memory can not be recognized. | _           | <ul><li>USB harness malfunction.</li><li>USB connector malfunction.</li></ul> |

 $\mathsf{iPod}^{\texttt{®}}$  is a trademark of Apple inc., registered in the U.S. and other countries.

# RELATED TO STEERING SWITCH

| Symptoms                                     | Probable malfunction location                                                                                 |
|----------------------------------------------|----------------------------------------------------------------------------------------------------|
| None of the steering switch operations work. | Steering switch ground circuit malfunction.<br>Refer to <u>AV-251, "Diagnosis Procedure"</u> .                |
| Only specified switch cannot be operated.    | Steering switch malfunction.<br>Replace steering switch. Refer to <u>AV-281, "Removal and Installation"</u> . |

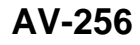

#### < SYMPTOM DIAGNOSIS >

# [BOSE AUDIO WITH NAVIGATION]

| Symptoms                                                                                              | Probable malfunction location                                                                    | Δ |
|----------------------------------------------------------------------------------------------------|--------------------------------------------------------------------------------------------------|---|
| Steering switch's "SOURCE", "MENU UP", "MENU<br>DOWN"," <sub>w</sub> ≨", "ENTER"switches do not work. | Steering switch signal A circuit malfunction.<br>Refer to <u>AV-247, "Diagnosis Procedure"</u> . | A |
| Steering switch's ", "VOL UP", "VOL DOWN", "                                                          | Steering switch signal B circuit malfunction.<br>Refer to <u>AV-249, "Diagnosis Procedure"</u> . | В |

AV

Μ

С

D

Е

F

G

Н

J

Κ

L

0

# < SYMPTOM DIAGNOSIS >

# NORMAL OPERATING CONDITION

# Description

INFOID:000000008144244

[BOSE AUDIO WITH NAVIGATION]

#### NOTE:

For Navigation system operation information, refer to Navigation system Owner's Manual. BASIC OPERATIONS

| Symptom                                                                  | Possible cause                                                                                                    | Possible solution                                                            |
|--------------------------------------------------------------------------|----------------------------------------------------------------------------------------------------|------------------------------------------------------------------------------|
|                                                                          | The brightness is at the lowest setting.                                                                                                    | Adjust the brightness of the display.                                        |
|                                                                          | The systems in the video mode.                                                                                                    | Press "DISC-AUX" to change the mode.                                         |
| No image is displayed.                                                   | The display is turned off.                                                                                                    | Press "☀/♪-" to turn on the display.                                         |
|                                                                          | The interior of the vehicle becomes the a little less than 80°C (176°F) or high temperature, and the protection of the display acts, and a display is turned off. | Wait until the interior of the vehicle has cooled down.                      |
| Screen not clear.                                                        | Contrast setting is not appropriate.                                                                                                    | Adjust the contrast of the display.                                          |
| No voice guidance is available. Or<br>The volume is too high or too low. | The volume is not set correctly, or it is turned off.                                                                                                    | Adjust the volume of voice guidance.                                         |
|                                                                          | Voice guidance is not provided for certain streets (roads displayed in gray).                                                                                     | This is not a malfunction.                                                   |
| No map is displayed on the screen.                                       | A screen other than map screen is displayed.                                                                                                    | Press "MAP".                                                                 |
| The screen is too dim. The move-<br>ment is slow.                        | The temperature in the interior of the vehicle is low.                                                                                                    | Wait until the interior of the vehicle has warmed up.                        |
| Some pixels in the display are darker or brighter than others.           | This condition is an inherent characteristic of liquid crystal displays.                                                                                          | This is not a malfunction.                                                   |
| Some menu items cannot be se-<br>lected.                                 | Some menu items become unavailable while the vehicle is driven.                                                                                                   | Park the vehicle in a safe location, and then operate the navigation system. |

NORMAL OPERATING CONDITION

#### NOTE:

Locations stored in the Address Book and other memory functions may be lost if the vehicle's battery is disconnected or becomes discharged. If this occurs, service the vehicle's battery as necessary and re-enter the information in the Address Book.

# RELATED TO VOICE RECOGNITION

Related to Basic Operation

| Symptom                                                                                                    | Possible cause                                                                                              | Possible solution                                                                                                    |
|----------------------------------------------------------------------------------------------------|----------------------------------------------------------------------------------------------------|----------------------------------------------------------------------------------------------------|
|                                                                                                    | The interior of the vehicle is too noisy.                                                                   | Close the windows or have other occupants quiet.                                                                        |
|                                                                                                    | The volume of your voice is too low.                                                                        | Speak louder.                                                                                                    |
|                                                                                                    | The volume if your voice is too loud.                                                                       | Speak softer.                                                                                                    |
| The system does not<br>recognize your com-<br>mand.<br>or<br>The system recognizes<br>your command incor-<br>rectly | Your pronunciation is unclear.                                                                              | Speak clearly.                                                                                                    |
|                                                                                                    | You are speaking before the voice recognition is ready                                                      | Press and release " $\sqrt{\xi}$ " switch on the steering switch, and speak a command after the tone sounds.            |
|                                                                                                    | 8 seconds or more have passed after you pressed and released " $_{w} \leq$ " switch on the steering switch. | Make sure to speak a command within 8 seconds after you press and release " $\sqrt{2}$ " switch on the steering switch. |
|                                                                                                    | Only a limited range of voice commands is usable for each screen.                                           | Use a correct voice command appropriate for the current screen.                                                         |
|                                                                                                    | The fan of the air conditioner is too loud.                                                                 | Lower the fan speed as necessary as voice com-<br>mand can be recognized more easily.                                   |

#### Related to Item Choice

The system should respond correctly to all voice commands without difficulty. If problems are encountered, follow the solutions given in this guide for the appropriate error.

#### < SYMPTOM DIAGNOSIS >

[BOSE AUDIO WITH NAVIGATION]

А

Where the solutions are listed by number, try each solution in turn, starting with number one, until the problem is resolved.

| Symptom/ error message                                                                              | Solution                                                                                                    |
|----------------------------------------------------------------------------------------------------|----------------------------------------------------------------------------------------------------|
| Displays "COMMAND NOT REC-<br>OGNIZED" or the system fails to in-<br>terpret the command correctly. | 1. Ensure that the command format is valid.                                                                                                    |
|                                                                                                    | 2. Speak clearly without pausing between words and at a level appropriate to the ambient noise level.                                                                                                    |
|                                                                                                    | 3. Ensure that the ambient noise level is not excessive, for example, windows open or defrost on.<br><b>NOTE:</b><br>If it is too noisy to use the phone, it is likely that voice commands will not be recognized. |
|                                                                                                    | 4. If optional words of the command have been omitted, then command should be tried with these in place.                                                                                                    |
| The system consistently selects the wrong voicetag                                                  | 1. Ensure that the voicetag requested matches what was originally stored. This can be confirmed by giving the "Addressbook" Directory or Phone Directory command.                                                  |
|                                                                                                    | 2. Replace one of the voicetags being confused with a different voicetag.                                                                                                    |

#### Related to Telephone

The system should respond correctly to all voice commands without difficulty. If problems are encountered, try the following solutions.

Where the solutions are listed by number, try each solution in turn, starting with number 1, until the problem is resolved.

| Symptom                                               | Solution                                                                                                    |   |
|-------------------------------------------------------|----------------------------------------------------------------------------------------------------|---|
| System fails to interpret the com-<br>mand correctly. | 1. Ensure that the command is valid.                                                                                                    | Н |
|                                                       | 2. Ensure that the command is spoken after the tone.                                                                                                    |   |
|                                                       | 3. Speak clearly without pausing between words and at level appropriate to the ambient noise level in the vehicle.                                                                                                    |   |
|                                                       | <ul> <li>4. Ensure that the ambient noise level is not excessive (for example, windows open or defroster on).</li> <li>NOTE:</li> <li>If it is too noisy to use the phone, it is likely that the voice commands will not be recognized.</li> </ul>        | J |
|                                                       | 5. If more than one command was said at a time, try saying the commands separately.                                                                                                    |   |
|                                                       | 6. If the system consistently fails to recognize commands, the voice training procedure should be carried out to improve the recognition response for the speaker. See "Speaker adaptation (SA) mode" earlier in this section. Refer to "OWNER'S MANUAL". | K |
| The system consistently selects the wrong voicetag    | 1. Ensure that the phone book entry name requested matches what was originally stored. This can be confirmed by using the "List Names" command.                                                                                                    | L |
|                                                       | 2. Replace one of the names being confused with a new name.                                                                                                    |   |

#### **RELATED TO AUDIO**

- The majority of the audio malfunctions are the result of outside causes (bad CD, electromagnetic interference, etc.). Check the symptoms below to diagnose the malfunction.
- The vehicle itself can be a source of noise if noise prevention parts or electrical equipment is malfunctioning. AV Check if noise is caused and/or changed by engine speed, ignition switch turned to each position, and operation of each piece of electrical equipment, and then determine the cause.

# NOTE:

- CD-R is not guaranteed to play because they can contain compressed audio (MP3, WMA, AAC, M4A) or could be incorrectly mastered by the customer on a computer.
- Check if the CDs carry the Compact Disc Logo. If not, the disc is not mastered to the "red book" Compact Disc Standard and may not play.

Μ

#### < SYMPTOM DIAGNOSIS >

| Symptom                                                             | Cause and Counter measure                                                                                                    |  |
|---------------------------------------------------------------------|----------------------------------------------------------------------------------------------------|--|
|                                                                     | Check if the CD was inserted correctly.                                                                                                    |  |
|                                                                     | Check if the CD is scratched or dirty.                                                                                                    |  |
|                                                                     | Check if there is condensation inside the player, and if there is, wait until the condensation is gone (about 1 hour) before using the player.                                                                                                    |  |
|                                                                     | If there is a temperature increase error, the player will play correctly after it returns to the normal temperature.                                                                                                    |  |
|                                                                     | If there is a mixture of music CD files (CD-DA data) and MP3/WMA/AAC/M4A files on a CD, only the music CD files (CD-DA data) will be played.                                                                                                    |  |
| Cannot play                                                         | Files with extensions other than ".MP3", ".WMA", "AAC", ".M4A", ".mp3", ".wma", ".aac" or ".m4a" cannot be played. In addition, the character codes and number of characters for folder names and file names should be in compliance with the specifications. |  |
|                                                                     | Check if the disc or the file is generated in an irregular format, This may occur depending on the variation or the setting of MP3/WMA/AAC/M4A writing applications or other text editing applications.                                                       |  |
|                                                                     | Check if the finalization process, such as session close and disc close, is done for the disc.                                                                                                    |  |
|                                                                     | Check if the CD is protected by copyright.                                                                                                    |  |
|                                                                     | Disks recorded in live file system format are not supported. (For Microsoft Windows Vista, check the settings.)                                                                                                    |  |
| Poor sound quality                                                  | Check if the CD is scratched or dirty.                                                                                                    |  |
| It takes a relatively long time before<br>the music starts playing. | If there are many folder or file levels on the MP3/WMA/AAC/M4A CD, or if it is a multisession disc, some time may be required before the music starts playing.                                                                                                |  |
| Music cuts off or skips                                             | The writing software and hardware combination might not match, or the writing speed, writing depth, writing width might not match the specifications. Try using the slowest writing speed.                                                                    |  |
| Skipping with high bit rate files                                   | Skipping may occur with large quantities if data such as for high bit rate data.                                                                                                    |  |
| Move immediately to the next song when playing                      | When a non-MP3/WMA/AAC/M4A file has been given an extension of ".MP3", ".WMA", "AAC", ".M4A" ".mp3", ".wma", ".aac" or ".m4a", or when play is prohibited by copyright protection, the player will skip to the next song.                                     |  |
| The songs do not play back in the desired order.                    | The playback order is the order in which the files were written by the software, so the files might not play in the desired order.                                                                                                    |  |
| Poor reception only from a certain radio broadcast station.         | Check incoming radio wave signal strength of applicable broadcast station.                                                                                                    |  |
| Buzz/rattle sound from speaker                                      | The majority of rattle sounds are not indicative of an issue with the speaker, usually something nearby the speaker is causing the rattle.                                                                                                    |  |

Noise resulting from variations in field strength, such as fading noise and multi-path noise, or external noise from trains and other sources, is not a malfunction.

#### NOTE:

- Fading noise: This noise occurs because of variations in the field strength in a narrow range due to mountains or buildings blocking the signal.
- Multi-path noise: This noise results from a time difference between the broadcast waves directly from the station arriving at the antenna and the waves reflected by mountains or buildings.

#### RELATED TO DVD

| Symptom                 | Possible cause                                                                                                    | Possible solution          |
|-------------------------|----------------------------------------------------------------------------------------------------|----------------------------|
| Not working as operated | Some operations may be rejected or may not function<br>as intended because of the manufacturer's intent, de-<br>pending on DVD. | This is not a malfunction. |
| Operation not accepted  | If a requested operation is prohibited, then a message<br>is displayed on the screen. (Message display depends<br>on DVD.)      | This is not a malfunction. |

### < SYMPTOM DIAGNOSIS >

# [BOSE AUDIO WITH NAVIGATION]

| Symptom                                                                                           | Possible cause                                                                                                    | Possible solution                                                                                                    |
|---------------------------------------------------------------------------------------------------|----------------------------------------------------------------------------------------------------|----------------------------------------------------------------------------------------------------|
|                                                                                                   | Check that the DVD is inserted in the right place.                                                                                             | Upturn the DVD (facing the title upward).                                                                                   |
|                                                                                                   | Check that there is no condensation inside the player.                                                                                         | Wait until the condensation evaporates (approx-<br>imately one hour).                                                       |
| DVD can not be played                                                                             | DVD menu is displayed.                                                                                                    | Select item to touch "ENTER".                                                                                               |
|                                                                                                   | Insertion of a DVD with a different region code.                                                                                               | DVDs with a different region code can not be played. Check DVD.                                                             |
|                                                                                                   | Some DVD softwares may not be played because not all DVD softwares fully comply in the standard.                                               | This is not a malfunction.                                                                                                  |
| Interruption during play-<br>back or flicker in the dis-                                          | Check that the DVD has no scratches and dirt.                                                                                                  | Errors may not be corrected depending on the size of scratches.                                                             |
| play                                                                                              |                                                                                                    | Wipe and clean the dirt on the disc.                                                                                        |
| Subtitles not shown                                                                               | Subtitle setting is OFF.                                                                                                    | Set subtitle.                                                                                                    |
| Sublities not shown                                                                               | Subtitle is not included in the software.                                                                                                    | Check DVD.                                                                                                    |
| Not played in set language                                                                        | If a language is not included in the DVD, then the DVD is played in a recommended language.                                                    | Check DVD.                                                                                                    |
| Not played with set subtitle                                                                      | If a set subtitle is not included in the DVD, then the DVD is played with a recommended subtitle.                                              | Check DVD.                                                                                                    |
| Angle unchangeable                                                                                | Plural angles are not recorded in the software.                                                                                                | Check if the DVD is multi-angle capable.                                                                                    |
| Unusual screen display                                                                            | Display mode to the output aspect ratio for the DVD software is inappropriate.                                                                 | Switch to the appropriate display mode.                                                                                     |
| Distortion in picture                                                                             | In the process of fast-forward or fast-reverse.                                                                                                | This is not a malfunction.                                                                                                  |
| Low sound quality                                                                                 | Check that the DVD has no scratches and dirt.                                                                                                  | Wipe and clean the dirt on the disc.                                                                                        |
| Subtitle and language not<br>selectable (not played with<br>set subtitle or in set lan-<br>guage) | The DVD is not multilanguage-capable.                                                                                                    | The inclusion of the number of languages de-<br>pends on DVD. Languages may be selectable on<br>the Menu screen. Check DVD. |
|                                                                                                   | The DVD has a priority language or setting.                                                                                                    | If the DVD has a priority language or settings,<br>then settings changed with this device are not re-<br>flected.           |
| Playback time is indicated, but no sound comes out.                                               | Playback of Mix mode Truck 1. (Mix mode: Format in-<br>cluding Truck 1 with data other than music and Trucks<br>from Truck 2 with music data.) | Play music data included in trucks from Truck 2.                                                                            |

# RELATED TO VEHICLE ICON

|                                                                                                  |                                                                                                    |                                                                                                    | L |
|--------------------------------------------------------------------------------------------------|----------------------------------------------------------------------------------------------------|----------------------------------------------------------------------------------------------------|---|
| Symptom                                                                                          | Possible cause                                                                                                    | Possible solution                                                                                                    |   |
| Names of roads differ between Plan<br>View and Birdview <sup>®</sup> .                           | This is because the quantity of the displayed in-<br>formation is reduced so that the screen does<br>not become too crowded. There is also a<br>chance that names of the roads may be dis-<br>played multiple times, and the names appear-<br>ing on the screen may be different because of<br>a processing procedure. | This is not a malfunction.                                                                                                    | M |
| The vehicle icon is not displayed in the correct position.                                       | The vehicle was transported after the ignition switch was pressed off, for example, by a ferry or car transporter.                                                                                                    | Drive the vehicle for a while on a road where GPS signals can be received.                                                              | 0 |
|                                                                                                  | The position and direction of the vehicle icon<br>may be incorrect depending on the driving en-<br>vironments and the levels of positioning accu-<br>racy of the navigation system.                                                                                                    | This is not a malfunction. Drive the vehicle for<br>a while to automatically correct the position<br>and direction of the vehicle icon. | Ρ |
| When the vehicle is traveling on a new road, the vehicle icon is located on another road nearby. | Because the new road is not stored in the map<br>data, the system automatically places the vehi-<br>cle icon on the nearest road available.                                                                                                    | Updated road information will be included in the next version of the map data.                                                          |   |

#### < SYMPTOM DIAGNOSIS >

# [BOSE AUDIO WITH NAVIGATION]

| Symptom                                                                              | Possible cause                                                                                                    | Possible solution                                                                                                    |
|--------------------------------------------------------------------------------------|----------------------------------------------------------------------------------------------------|----------------------------------------------------------------------------------------------------|
| The screen does not switch to the night screen even after turning on the headlights. | The daytime screen was set the last time the headlights were turned on.                                              | Set the screen to the night screen mode using<br><day night=""> when you turn on the headlights.</day>                                                                                                    |
| The map does not scroll even when the vehicle is moving.                             | The current location map screen is not displayed.                                                                    | Press "MAP".                                                                                                    |
| The vehicle icon is not displayed.                                                   | The current location map screen is not displayed.                                                                    | Press "MAP".                                                                                                    |
| The location of the vehicle icon is misaligned from the actual position.             | When using tire chains or replacing the tires,<br>speed calculations based on the speed sensor<br>may be incorrect.  | Drive the vehicle for a while [at approximately<br>30 km/h (19 MPH) for about 30 minutes] to<br>automatically correct the vehicle icon posi-<br>tion.<br>If this does not correct the vehicle icon posi-<br>tion, contact an INFINITI dealer. |
|                                                                                      | The map data has a mistake or is incomplete<br>(the vehicle icon position is always misaligned<br>in the same area). | Updated road information will be included in the next version of the map data.                                                                                                    |

# RELATED TO ROUTE CALCULATION AND VISUAL GUIDANCE

| Symptom                                                                                                    | Possible cause                                                                                                    | Possible solution                                                                                                    |
|----------------------------------------------------------------------------------------------------|----------------------------------------------------------------------------------------------------|----------------------------------------------------------------------------------------------------|
| Waypoints are not included in the auto reroute calculation.                                                   | Waypoints that you have already passed are not included in the auto reroute calculation.                                                                                                    | If you want to go to that waypoint again, you need to edit the route.                                                                                          |
|                                                                                                    | Route calculation has not yet been performed.                                                                                                    | Set the destination and perform route calculation.                                                                                                    |
| Route information is not dis-                                                                                 | You are not driving on the suggested route.                                                                                                    | Drive on the suggested route.                                                                                                    |
| played.                                                                                                    | Route guidance is set to off.                                                                                                    | Turn on route guidance.                                                                                                    |
|                                                                                                    | Route information is not provided for certain types of roads (roads displayed in gray).                                                                                                    | This is not a malfunction.                                                                                                    |
| The auto reroute calculation (or detour calculation) suggests the same route as the one previously suggested. | Route calculations took priority conditions into consider-<br>ation, but the same route was calculated.                                                                                                | This is not a malfunction.                                                                                                    |
| A waypoint cannot be added.                                                                                   | Five waypoints are already set on the route, including ones that you have already passed.                                                                                                    | A maximum of 5 waypoints can be set<br>on the route. If you want to go to 6 or<br>more waypoints, perform route calcu-<br>lations multiple times as necessary. |
| The suggested route is not displayed.                                                                         | Roads near the destination cannot be calculated.                                                                                                    | Reset the destination to a main or or-<br>dinary road, and recalculate the route.                                                                              |
|                                                                                                    | The starting point and destination are too close.                                                                                                    | Set a more distant destination.                                                                                                    |
|                                                                                                    | The starting point and destination are too far away.                                                                                                    | Divide your trip by selecting one or two<br>intermediate destinations, and per-<br>form route calculations multiple times.                                     |
|                                                                                                    | There are time restricted roads (by the day of the week, by time) near the current vehicle location or destination.                                                                                    | Set [Use Time Restricted Roads] to off.                                                                                                    |
| The part of the route that you have already passed is deleted.                                                | A route is managed by sections between waypoints. If you passed the first waypoint, the section between the starting point and the waypoint is deleted. (It may not be deleted depending on the area.) | This is not a malfunction.                                                                                                    |
| An indirect route is suggested.                                                                               | If there are restrictions (such as one-way streets) on roads<br>close to the starting point or destination, the system may<br>suggest an indirect route.                                               | Adjust the location of the starting of the starting point or destination.                                                                                      |
|                                                                                                    | The system may suggest an indirect route because route calculation does not take into consideration some areas such as narrow streets (gray roads.)                                                    | Reset the destination to a main or or-<br>dinary road, and recalculate the route.                                                                              |

### < SYMPTOM DIAGNOSIS >

# [BOSE AUDIO WITH NAVIGATION]

| Symptom                                                                                                   | Possible cause                                                         | Possible solution                                                                                | ٨ |
|----------------------------------------------------------------------------------------------------|------------------------------------------------------------------------|--------------------------------------------------------------------------------------------------|---|
| The landmark information does not correspond to the actual information.                                   | This may be caused by insufficient or incorrect map data.              | Updated information will be included in the next version of the data.                            | A |
| The suggested route does not<br>exactly connect to the starting<br>point, waypoints, or destina-<br>tion. | There is no data for route calculation closes to these loca-<br>tions. | Set the starting point, waypoints and destination on a main road, and perform route calculation. | B |

# RELATED TO VOICE GUIDANCE

| Symptom                                                           | Possible cause                                                                                                    | Possible solution                                                 |   |
|-------------------------------------------------------------------|----------------------------------------------------------------------------------------------------|-------------------------------------------------------------------|---|
|                                                                   | Voice guidance is only available at certain intersections<br>marked with In some case, voice guidance is not avail-<br>able even when the vehicle should make a turn. | - This is not a malfunction.                                      |   |
| Voice guidance is not available                                   | The vehicle has deviated from the suggested route.                                                                                                    | Go back to the suggested route or request route calculation again |   |
|                                                                   | Voice guide is set to off.                                                                                                    | Turn on voice guidance.                                           | F |
|                                                                   | Route guidance is set to off.                                                                                                    | Turn on voice guidance.                                           |   |
| The guidance contact does not correspond to the actual condition. | The contact of voice guidance may vary, depending on the types of intersections at which turn are made.                                                               | Follow all traffic rules and regulations.                         | ( |

# RELATED TO HANDS-FREE PHONE

| Symptom                                                                                                 | Cause and Counter measure                                                                                                    |
|----------------------------------------------------------------------------------------------------|----------------------------------------------------------------------------------------------------|
| Does not recognize cellular phone connection. (No connection is displayed on the display at the guide.) | Some Bluetooth <sup>®</sup> enabled cellular phones may not be recognized<br>by the in-vehicle phone module. Refer to "RELATED TO HANDS-<br>FREE PHONE (Check Compatibility)" of MULTI AV SYSTEM<br>SYMPTOM.                                                                                                    |
| Cannot use hands-free phone                                                                             | <ul> <li>Customer will not be able to use a hands-free phone under the following conditions.</li> <li>The vehicle is outside of the telephone service area.</li> <li>The vehicle is in an area where it is difficult to receive radio waves; such as in a tunnel, in an underground parking garage, near a tall building or in a mountainous area.</li> <li>The cellular phone is locked to prevent it from being dialed.</li> <li><b>NOTE:</b></li> <li>While a cellular phone is connected through the Bluetooth<sup>®</sup> wireless connection, the battery power of the cellular phone may discharge quicker than usual. The Bluetooth<sup>®</sup> Hands-Free Phone System cannot charge cellular phones.</li> </ul> |
| The other party's voice cannot be heard by hands-free phone.                                            | When the radio wave condition is not ideal or ambient sound is too loud, it may be difficult to hear the other person's voice during a call.                                                                                                    |
| Poor sound quality                                                                                      | Do not place the cellular phone in an area surrounded by metal or<br>far away from the in-vehicle phone module to prevent tone quality<br>degradation and wireless connection disruption.                                                                                                    |

Ρ

Н

AV CONTROL UNIT

# Removal and Installation

INFOID:000000008144245

# REMOVAL

#### **CAUTION:**

- Before replacing AV control unit, perform "Read/Write Configuration" to save or print current vehicle specification. For details, refer to <u>AV-192, "Work Procedure"</u>.
- Remove 12V battery terminal and AV control unit after a lapse of 30 seconds or more after turning the ignition switch OFF.

#### NOTE:

After the ignition switch is turned OFF, the AV control unit continues operating for approximately 30 seconds. Therefore, data corruption may occur if 12V battery voltage is cut off within 30 seconds.

- 1. Remove the preset switch. Refer to <u>AV-280, "Removal and Installation"</u>.
- 2. After removing the AV control unit mounting screws to disconnect the connectors, remove the AV control unit with the bracket attached.
- 3. Remove the bracket screws to remove the bracket from the AV control unit.

#### INSTALLATION

Install in the reverse order of removal.

#### CAUTION:

Be sure to perform "Read/Write Configuration" when replacing AV control unit. For details, refer to <u>AV-193, "Work Procedure"</u>.

# FRONT DOOR WOOFER

< REMOVAL AND INSTALLATION >

# Removal and Installation REMOVAL B 1. Remove the front door finisher. Refer to INT-26, "FRONT DOOR FINISHER : Removal and Installation". 2. Remove the screws and disconnect the connector to remove front door woofer. INSTALLATION Installation is the reverse order of removal. D

Μ

AV

Ο

Ρ

Κ

J

А

Е

F

Н

# FRONT DOOR SQUAWKER

INFOID:000000008144247

# Removal and Installation

# REMOVAL

- 1. Remove the front door finisher. Refer to INT-26. "FRONT DOOR FINISHER : Removal and Installation".
- 2. Remove the screws to remove the front door squawker from the door finisher.

#### INSTALLATION

Installation is the reverse order of removal.

# [BOSE AUDIO WITH NAVIGATION]

# < REMOVAL AND INSTALLATION > [BOSE AUD TWEETER Removal and Installation

| RE          | MOVAL                                                                                                    | В |
|-------------|----------------------------------------------------------------------------------------------------|---|
| 1.          | Remove the front door sash inner cover. Refer to <u>INT-27, "FRONT DOOR SASH INNER COVER :</u> <u>Removal and Installation"</u> . |   |
| 2.          | Remove the screws to remove the tweeter from the front door sash inner cover.                                                     | С |
| INS<br>Inst | STALLATION<br>tallation is the reverse order of removal.                                                                          | D |

Н

Е

F

G

А

INFOID:000000008144248

I

L

J

Κ

M

AV

0

# REAR DOOR SPEAKER

# Removal and Installation

REMOVAL

- 1. Remove the rear door finisher. Refer to INT-28, "REAR DOOR FINISHER : Removal and Installation".
- 2. Remove the screws and disconnect the connector to remove the rear door speaker.

# INSTALLATION

Installation is the reverse order of removal.

INFOID:000000008144249

# < REMOVAL AND INSTALLATION > SATELLITE SPEAKER

| Re          | moval and Installation                                                              | INFOID:000000008144250 |
|-------------|-------------------------------------------------------------------------------------|------------------------|
| REI         | MOVAL                                                                               |                        |
| 1.          | Remove the rear parcel shelf finisher. Refer to INT-41, "Removal and Installation". |                        |
| 2.          | Remove the screws and disconnect the connector to remove the satellite speaker.     |                        |
| INS<br>Inst | TALLATION<br>allation is the reverse order of removal.                              |                        |

AV

А

В

С

D

Е

F

G

Н

J

Κ

L

Μ

0

# CENTER SPEAKER

# **Removal and Installation**

INFOID:000000008144251

# REMOVAL

- 1. Remove the upper ventilator grille. Refer to <u>IP-24, "Removal and Installation"</u>.
- 2. Remove the screws and disconnect the connector to remove the center speaker.

### INSTALLATION

Install in the reverse order of removal.

# [BOSE AUDIO WITH NAVIGATION]

# < REMOVAL AND INSTALLATION >

# REAR WOOFER

| Re          | moval and Installation                                                              | INFOID:000000008144252 |
|-------------|-------------------------------------------------------------------------------------|------------------------|
| RE          | MOVAL                                                                               |                        |
| 1.          | Remove the rear parcel shelf finisher. Refer to INT-41, "Removal and Installation". |                        |
| 2.          | Remove the screws and disconnect the connector to remove the rear woofer.           |                        |
| INS<br>Inst | TALLATION<br>all in the reverse order of removal.                                   |                        |

AV

Μ

А

В

С

D

Е

F

G

Н

J

Κ

L

0

# SEAT SPEAKER

# Removal and Installation

REMOVAL

- Remove the seat speaker grille as shown in the figure. CAUTION: Never reuse seat speaker grille. The pawl is broken when removing.
- 2. Remove the front seatback trim and pad. Refer to <u>SE-85,</u> <u>"SEATBACK : Disassembly and Assembly"</u>.

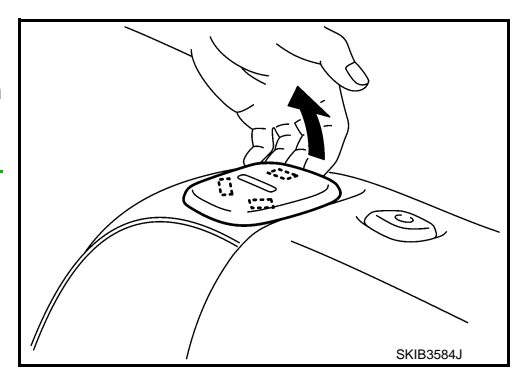

[BOSE AUDIO WITH NAVIGATION]

3. Remove the screws and disconnect the connector to remove the seat speaker.

#### **INSTALLATION**

Install in the reverse order of removal.

INFOID:000000008144253

| BOSE AMP.                                                                                                    |                        | Δ  |
|----------------------------------------------------------------------------------------------------|------------------------|----|
| Removal and Installation                                                                                                    | INFOID:000000008144254 | A  |
| REMOVAL                                                                                                    |                        | В  |
| <ol> <li>Remove the trunk front finisher. Refer to <u>INT-51, "Exploded View"</u>.</li> <li>Remove the rear parcel shelf finisher. Refer to <u>INT-41, "Removal and Installation"</u>.</li> <li>Remove the BOSE amp. mounting bolts.</li> <li>Disconnect the connectors to remove the BOSE amp. from the rear parcel shelf (trunk roor)</li> </ol> | n side).               | С  |
| INSTALLATION                                                                                                    | ,                      | D  |
| Install in the reverse order of removal.                                                                                                    |                        |    |
|                                                                                                    |                        | Ε  |
|                                                                                                    |                        | F  |
|                                                                                                    |                        | G  |
|                                                                                                    |                        | Н  |
|                                                                                                    |                        | I  |
|                                                                                                    |                        | J  |
|                                                                                                    |                        | K  |
|                                                                                                    |                        | L  |
|                                                                                                    |                        | M  |
|                                                                                                    |                        | AV |
|                                                                                                    |                        | 0  |
|                                                                                                    |                        | Ρ  |
|                                                                                                    |                        |    |

# FRONT MICROPHONE (ACTIVE NOISE CONTROL SYSTEM/AUDIOPILOT® 2)< REMOVAL AND INSTALLATION >[BOSE AUDIO WITH NAVIGATION]

# FRONT MICROPHONE (ACTIVE NOISE CONTROL SYSTEM/AUDIOPI-LOT® 2)

# Removal and Installation

INFOID:000000008144255

# REMOVAL

- 1. Remove the map lamp of switch cover.
- 2. Lower the headlining front side (map lamp side) to secure work space. Refer to <u>INL-41, "Removal and</u> <u>Installation"</u>.
- 3. Press the pawl to remove the front microphone from the map lamp assembly.

# **CAUTION:**

# Carefully handle the pawl fixing the front microphone because the pawl is fragile.

# INSTALLATION

Install in the reverse order of removal.

#### NOTE:

Check the front microphone for looseness after the installation.

# REAR MICROPHONE (ACTIVE NOISE CONTROL SYSTEM) < REMOVAL AND INSTALLATION > [BOSE AUDIO WITH NAVIGATION]

| < REMOVAL AND INSTALLATION >                                                                                                    |                       |   |
|----------------------------------------------------------------------------------------------------|-----------------------|---|
| REAR MICROPHONE (ACTIVE NOISE CONTI                                                                                                    | ROL SYSTEM)           | ٨ |
| Removal and Installation                                                                                                    | INFOID:00000008144256 | A |
| REMOVAL                                                                                                    |                       | В |
| <ol> <li>Remove the headlining. Refer to <u>INT-47</u>, "Removal and Installa"</li> <li>Remove the rear microphone from the headlining.</li> </ol> | <u>tion"</u> .        |   |
| INSTALLATION<br>Install in the reverse order of removal.                                                                                           |                       | C |
|                                                                                                    |                       | D |
|                                                                                                    |                       | Е |

Μ

L

F

G

Н

J

Κ

0

# ANTENNA AMP.

# Removal and Installation

INFOID:000000008144257

[BOSE AUDIO WITH NAVIGATION]

### REMOVAL

- 1. Remove the rear pillar finisher RH. Refer to <u>INT-38, "REAR PILLAR FINISHER : Removal and Installa-</u> tion".
- 2. Remove the screw and disconnect the connector to remove the antenna amp.

#### INSTALLATION

Installation is the reverse order of removal.

# [BOSE AUDIO WITH NAVIGATION]

# < REMOVAL AND INSTALLATION > [BOSE AUDI DISPLAY UNIT Removal and Installation

- 1. Remove the center ventilator assembly. Refer to IP-24. "Removal and Installation".
- 2. Remove the screws and disconnect the connector to remove the display unit.

# INSTALLATION

Install in the reverse order of removal.

AV

А

В

С

D

Ε

F

Н

J

Κ

L

Μ

INFOID:000000008144258

0

# SATELLITE RADIO ANTENNA

# < REMOVAL AND INSTALLATION >

# SATELLITE RADIO ANTENNA

# **Exploded View**

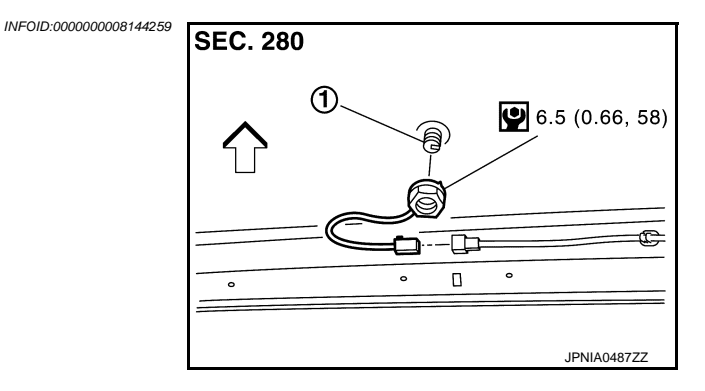

- 1. Satellite radio antenna
- <□: Vehicle front

# **Removal and Installation**

INFOID:000000008144260

# REMOVAL

- 1. Remove the head lining assembly. Refer to <u>INT-47, "Removal and Installation"</u>.
- 2. Remove the nut and disconnect the connector to remove the satellite radio antenna from the roof panel.

#### INSTALLATION

Installation is the reverse order of removal.

#### CAUTION:

Be careful about tightening torque. Antenna sensitivity becomes poor, and when it is excessive, roof panel may be deformed, when satellite radio antenna mounting nut tightening torque is loose.

[BOSE AUDIO WITH NAVIGATION]

# MULTIFUNCTION SWITCH

# Removal and Installation

# REMOVAL

- 1. Remove the cluster lid D. Refer to IP-24, "Removal and Installation".
- Remove the screws (A) to remove the multifunction switch from the cluster lid D.

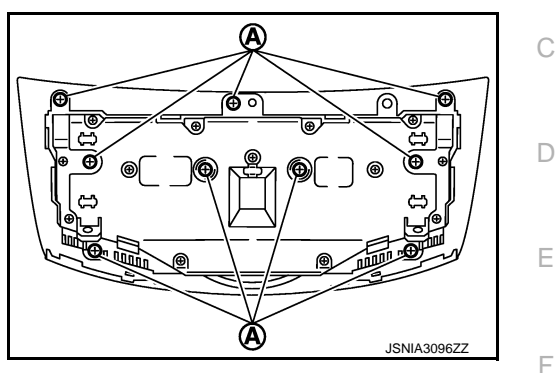

INSTALLATION Install in the reverse order of removal.

Μ

Н

J

Κ

А

В

INFOID:000000008144261

0

# PRESET SWITCH

# Removal and Installation

INFOID:000000008144262

[BOSE AUDIO WITH NAVIGATION]

# REMOVAL

- 1. Remove the Instrument side panel LH and RH. Refer to IP-13. "Removal and Installation".
- 2. Remove the preset switch straight from the instrument panel assembly while disengaging the resin clips and pawls with a remover.

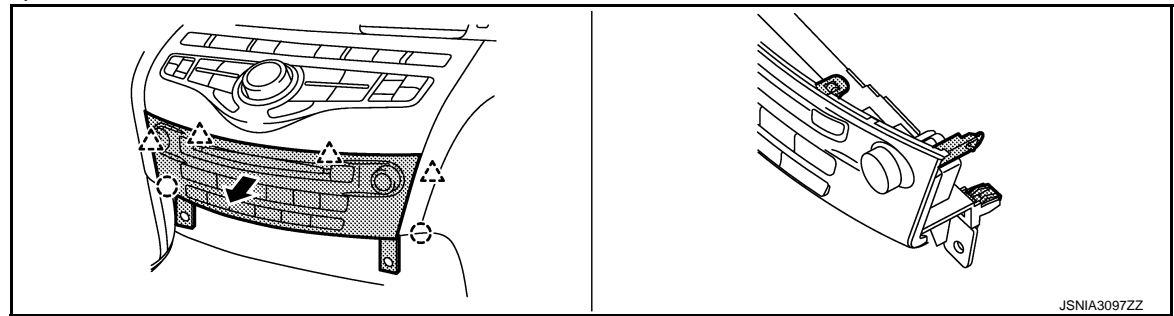

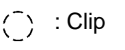

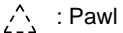

# **CAUTION:**

- The resin clips and pawls must be disengaged slowly to avoid damage to the pawls and the preset switch.
- Place protective tape on the area of using the remover to avoid damage.

# STEERING SWITCH A Removal and Installation NFOID:0000008144263 REMOVAL B Refer to ST-29, "Removal and Installation". B INSTALLATION C

AV

Μ

D

Е

F

G

Н

J

Κ

L

0

# USB CONNECTOR

# Removal and Installation

INFOID:000000008144264

# REMOVAL

- 1. Remove the console center finisher. Refer to IP-24, "Removal and Installation".
- 2. Push the pawl from the back of the console center finisher to remove the USB connector.

#### INSTALLATION

Install in the reverse order of removal.

# **GPS ANTENNA**

# **Exploded View**

# FEEDER LAYOUT

INFOID:000000008144265

А

В

С

D

Ε

F

Н

Κ

L

Μ

AV

Ρ

**SEC. 280** GPS antenna Connector (M400, (M415) Clip Clip 101 Clip AV control unit 9 O) Connector M394),M395),M396) Radio antenna amp. 0 AM/FM main (OUT) Amp. ON AM/FM main (IN) With clip connector Clip (M401) (M416) Window antenna (AM/FM main) Satellite radio antenna Connector (M419) With clip connector Clip *∦* ́Cĺip Clip Ī Connector Clip (M406) Ćlip Connector (M404) Ľ Window antenna (FM sub) Clip Connector 2 With clip connector (M418) Screw (M407) ćlip Connector (M417 Antenna amp. Screw JSNIA3007GB

A: Indicates that the part is connected at points with same symbol in actual vehicle.

# AV-283

# Removal and Installation

[BOSE AUDIO WITH NAVIGATION]

INFOID:000000008144266

#### REMOVAL

- 1. Remove the instrument panel. Refer to <u>IP-24, "Removal and Installation"</u>.
- 2. Remove the screw to remove the GPS antenna from the instrument panel.

#### INSTALLATION

Install in the reverse order of removal.

# [BOSE AUDIO WITH NAVIGATION]

| MICROPHONE                                                                                                    | Δ |
|----------------------------------------------------------------------------------------------------|---|
| Removal and Installation                                                                                                    |   |
| REMOVAL                                                                                                    | В |
| <ol> <li>Remove the map lamp of switch cover.</li> <li>Lower the headlining front side (map lamp side) to secure work space. Refer to <u>INL-41</u>, "Removal and <u>Installation"</u>.</li> </ol> | С |
| <ol> <li>Press the pawl to remove the microphone from the map lamp assembly.</li> <li>CAUTION:</li> <li>Carefully handle the pawl fixing the microphone because the pawl is fragile.</li> </ol>    | D |
| INSTALLATION<br>Install in the reverse order of removal.<br>NOTE:                                                                                                    | Е |
| Check the microphone for looseness after the installation.                                                                                                    | F |
|                                                                                                    | G |
|                                                                                                    | Н |
|                                                                                                    | I |
|                                                                                                    | J |

Μ

Κ

L

AV

Ο

# REAR VIEW CAMERA

# Removal and Installation

REMOVAL

- 1. Remove the trunk lid inner finisher. Refer to INT-54, "Removal and Installation".
- 2. Disconnect the connector.
- 3. Insert a tool shown in the figure in the groove and push the pawl to remove the rear view camera (2) from the inner bracket (1) of the trunk lid finisher.

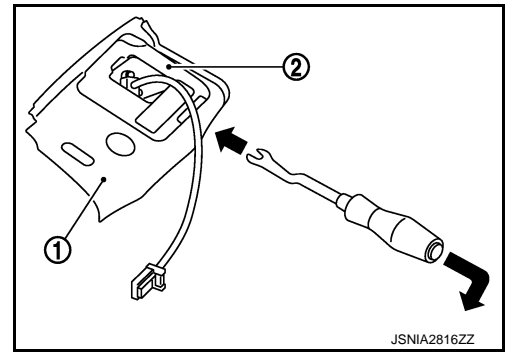

#### INSTALLATION

Install in the reverse order of removal.

#### NOTE:

Adjust the guide line position if the guide line position is shifted after installing the rear view camera. Refer to <u>AV-286, "Adjustment"</u>.

# Adjustment

Adjust the guide line position if the guide line position is shifted after installing the rear view camera.

- 1. Draw lines on rearward area of the vehicle passing through the following points: 200 mm (7.87 in) from both sides of the vehicle, and 0.5 m (1.64 ft), 1.0 m (3.28 ft) from the rear end of the bumper.
- 2. Set into "Adjust offset of rear view camera" mode of Confirmation / Adjustment mode.

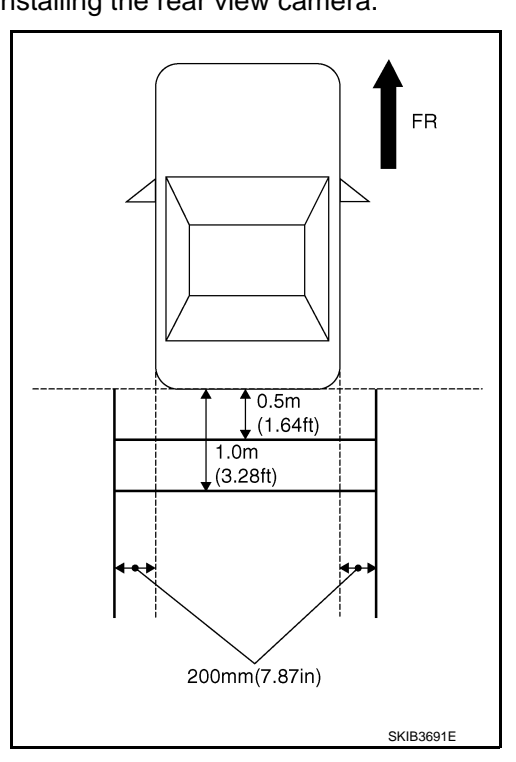

INFOID:000000008144268

INFOID:000000008144269

# **REAR VIEW CAMERA**

#### < REMOVAL AND INSTALLATION >

3. Rotate the center dial, and then select the guiding line pattern so that its angle is aligned with the correction line of the rear of the vehicle.

Selected pattern

: (–10°) – (10°)

4. Make fine adjustment to the correction line of the rear of the vehicle with up/down/left/right switches so that its position is aligned with the guiding line. Press "OK" switch and record the adjusted guiding line position to the camera control unit.

| Up/Down adjustment range    | : (–10°) – (10°) |
|-----------------------------|------------------|
| Left/Right adjustment range | : (–10°) – (10°) |

#### CAUTION:

Never operate other function such as pressing BACK while writing index data.

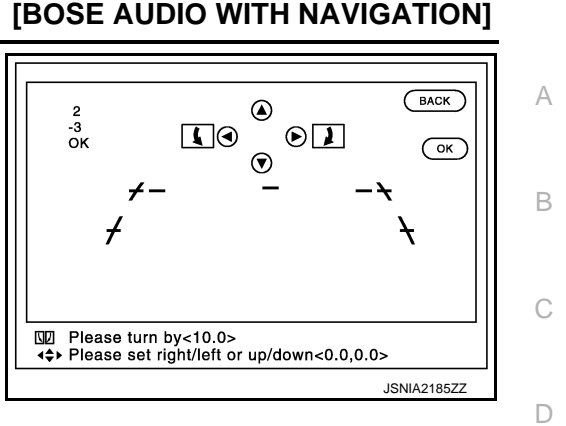

AV

Е

F

Н

J

Κ

L

Μ

0

INFOID:000000008144270

# STEERING ANGLE SENSOR

Removal and Installation

# REMOVAL

- 1. Remove the spiral cable. Refer to <u>SR-14, "Removal and Installation"</u>.
- 2. Remove the screws to remove the steering angle sensor from the spiral cable.

# INSTALLATION

Install in the reverse order of removal.
# < REMOVAL AND INSTALLATION > ANTENNA FEEDER

# Feeder Layout

INFOID:000000008144271

[BOSE AUDIO WITH NAVIGATION]

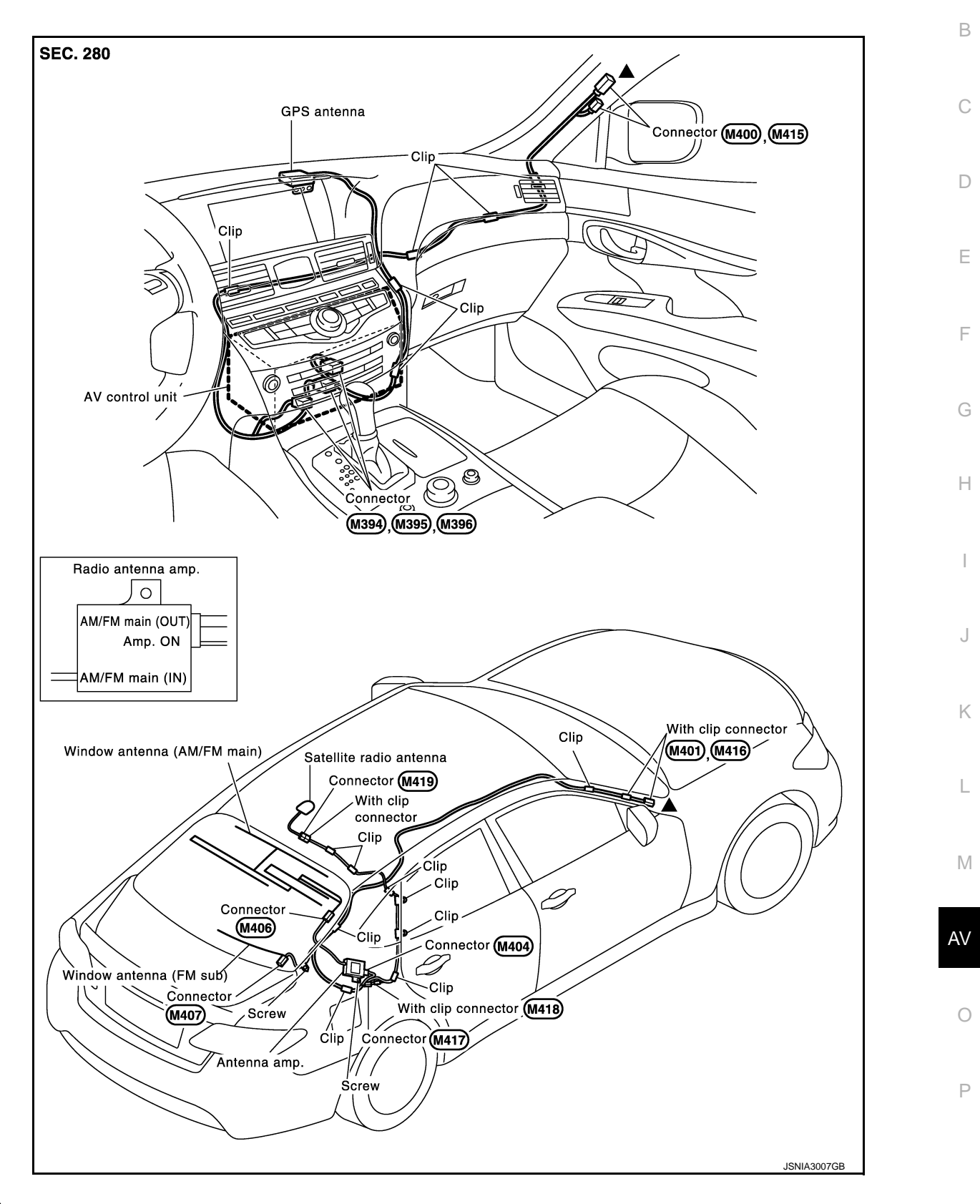

▲: Indicates that the part is connected at points with same symbol in actual vehicle.

А

# < PRECAUTION > PRECAUTION PRECAUTIONS

# Precaution for Supplemental Restraint System (SRS) "AIR BAG" and "SEAT BELT PRE-TENSIONER"

The Supplemental Restraint System such as "AIR BAG" and "SEAT BELT PRE-TENSIONER", used along with a front seat belt, helps to reduce the risk or severity of injury to the driver and front passenger for certain types of collision. This system includes seat belt switch inputs and dual stage front air bag modules. The SRS system uses the seat belt switches to determine the front air bag deployment, and may only deploy one front air bag, depending on the severity of a collision and whether the front occupants are belted or unbelted. Information necessary to service the system safely is included in the "SRS AIR BAG" and "SEAT BELT" of this Service Manual.

### WARNING:

Always observe the following items for preventing accidental activation.

- To avoid rendering the SRS inoperative, which could increase the risk of personal injury or death in the event of a collision that would result in air bag inflation, all maintenance must be performed by an authorized NISSAN/INFINITI dealer.
- Improper maintenance, including incorrect removal and installation of the SRS, can lead to personal injury caused by unintentional activation of the system. For removal of Spiral Cable and Air Bag Module, see "SRS AIR BAG".
- Never use electrical test equipment on any circuit related to the SRS unless instructed to in this Service Manual. SRS wiring harnesses can be identified by yellow and/or orange harnesses or harness connectors.

### PRECAUTIONS WHEN USING POWER TOOLS (AIR OR ELECTRIC) AND HAMMERS

### WARNING:

Always observe the following items for preventing accidental activation.

- When working near the Air Bag Diagnosis Sensor Unit or other Air Bag System sensors with the ignition ON or engine running, never use air or electric power tools or strike near the sensor(s) with a hammer. Heavy vibration could activate the sensor(s) and deploy the air bag(s), possibly causing serious injury.
- When using air or electric power tools or hammers, always switch the ignition OFF, disconnect the battery, and wait at least 3 minutes before performing any service.

### Precaution for Trouble Diagnosis

INFOID:000000008484919

### AV COMMUNICATION SYSTEM

- Do not apply voltage of 7.0 V or higher to the measurement terminals.
- Use the tester with its open terminal voltage being 7.0 V or less.
- Be sure to turn ignition switch OFF and disconnect the battery cable from the negative terminal before checking the circuit.

## Precaution for Harness Repair

INFOID:000000008484920

### AV COMMUNICATION SYSTEM

 Solder the repaired parts, and wrap with tape. [Frays of twisted line must be within 110 mm (4.33 in).]

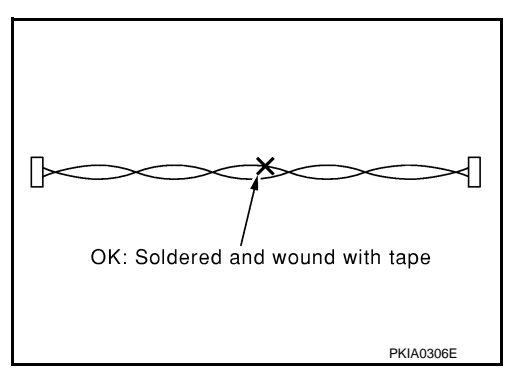

# PRECAUTIONS

### < PRECAUTION >

• Do not perform bypass wire connections for the repair parts. (The spliced wire will become separated and the characteristics of twisted line will be lost.)

# [TELEMATICS SYSTEM]

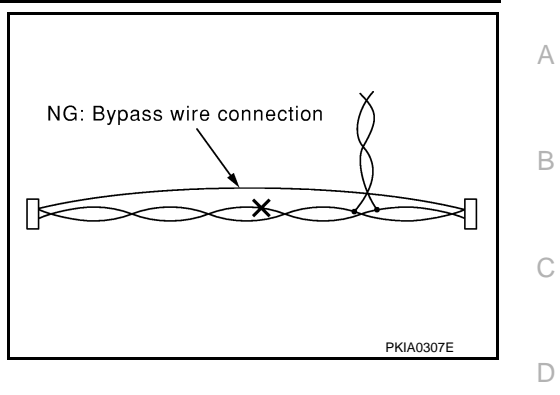

Μ

Ε

F

G

Н

J

Κ

L

0

# < SYSTEM DESCRIPTION >

# SYSTEM DESCRIPTION DESCRIPTION

### Telematics system

INFOID:000000008484921

The adoption of the Telematics system allows the provision of information and services in real time for safe and pleasant driving.

- TCU (Telematics Communication Unit) equipped with a radio communication terminal communicates with the information center (Infiniti Connection<sup>™</sup> Data Center) via radio waves for receiving Infiniti Connection<sup>™</sup> services.
- In addition to the services received while driving, various kinds of vehicle information can be obtained via Infiniti Connection<sup>™</sup> Data Center by using cell phone or personal computer.

### Infiniti Connection<sup>™</sup> SERVICE

The user can transmit/receive various kinds of information via the information centers (Infiniti Connection<sup>™</sup> Data Center).

- The available services are: Information service, Infiniti Connection<sup>™</sup> Response service, shortest route search, safety & security service, etc.
- The user can access Infiniti Connection<sup>™</sup> user's homepage and check eco drive information by using cell phone or personal computer.

## [TELEMATICS SYSTEM]

# < SYSTEM DESCRIPTION > COMPONENT PARTS

# **Component Parts Location**

INFOID:000000008484922

А

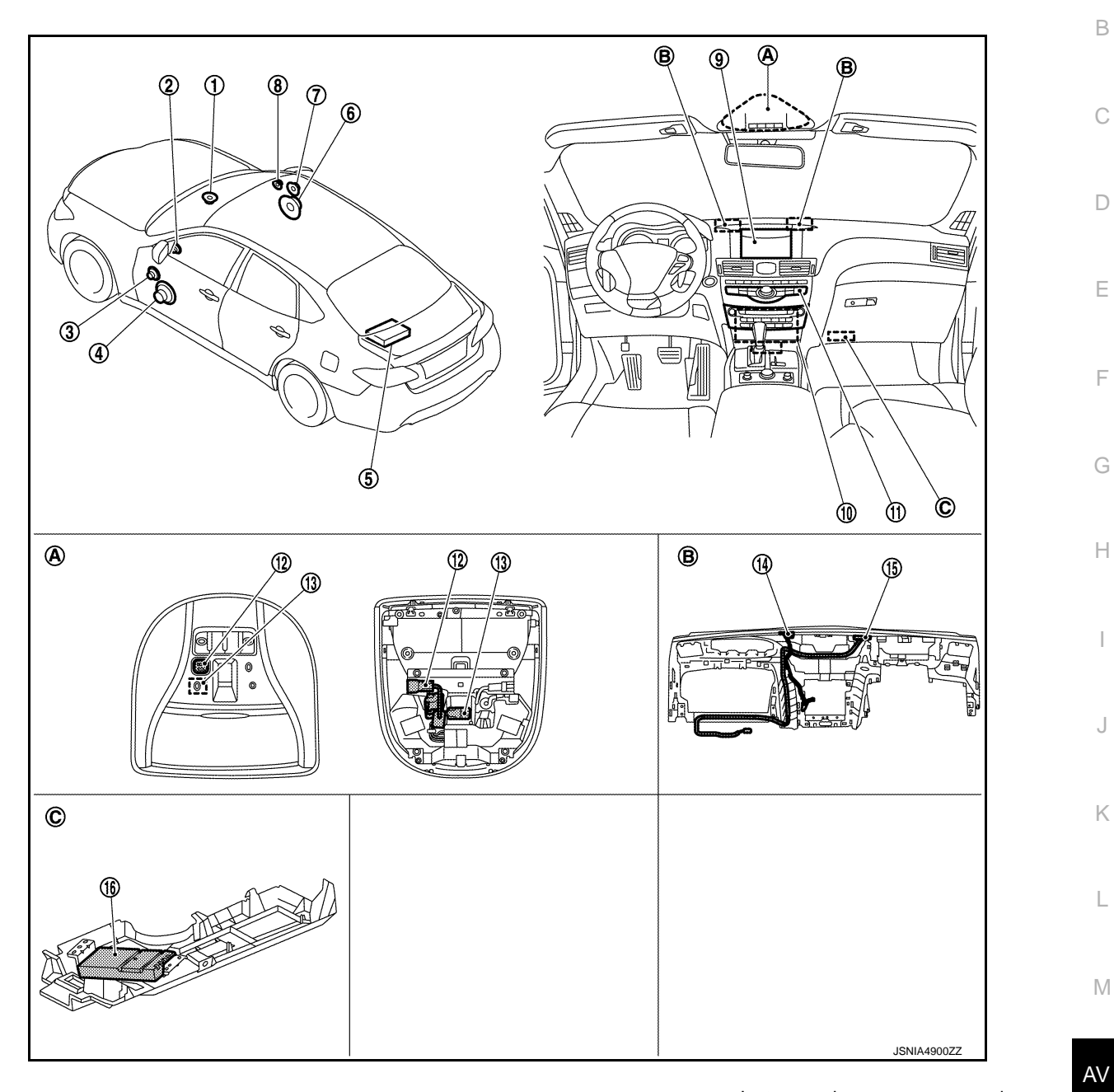

- A. Map lamp assembly part
- B. Instrument panel removed condition

Instrument lower cover removed condition

C.

|     |                        |                                                                                     | 0 |
|-----|------------------------|-------------------------------------------------------------------------------------|---|
| No. | Part name              | Description                                                                         |   |
| 1.  | Center speaker         |                                                                                     |   |
| 2.  | Tweeter LH             |                                                                                     | Ρ |
| 3.  | Front door squawker LH |                                                                                     |   |
| 4.  | Front door woofer LH   |                                                                                     |   |
| 5.  | BOSE amp.              | Inputs sound signal from AV control unit, and outputs sound signal to each speaker. |   |

### < SYSTEM DESCRIPTION >

No.

Part name

|     |                        | ·                                                                                                    |
|-----|------------------------|----------------------------------------------------------------------------------------------------|
| 6.  | Front door woofer RH   |                                                                                                    |
| 7.  | Front door squawker RH | Outputs sound signal.                                                                                                    |
| 8.  | Tweeter RH             |                                                                                                    |
| 9.  | Display unit           | <ul> <li>Display image is controlled by the serial communication from AV control unit</li> <li>The RGB digital image signal and composite image signal are input to display unit.</li> <li>Touch panel function can be operated for each system by touching a display directly.</li> </ul> |
| 10. | AV control unit        | Refer to AV-294, "AV CONTROL UNIT".                                                                                                    |
| 11. | Multifunction switch   | <ul> <li>Operation panel is equipped with the centralized switch where navigation and<br/>CARWINGS, etc. operations are integrated.</li> <li>Connected with preset switch via cable, and operation signal is transmitted to<br/>AV control unit via AV communication.</li> </ul>           |
| 12. | Telematics switch      | Refer to AV-297, "Telematics Switch".                                                                                                    |
| 13. | Microphone             | Refer to <u>AV-295, "Microphone"</u> .                                                                                                    |
| 14. | GPS antenna            | Refer to AV-295, "GPS Antenna".                                                                                                    |
| 15. | Telematics antenna     | Refer to AV-295, "Telematics Antenna".                                                                                                    |
| 16. | TCU                    | Refer to AV-294, "TCU".                                                                                                    |

# AV CONTROL UNIT

- AV control unit is installed at the center of the instrument panel.
- It is connected to TCU with the USB harness and signals necessary for Telematics function is sent and received.
- · Switch operation signals used for the Telematics system are transmitted to TCU via USB communication from the AV control unit.

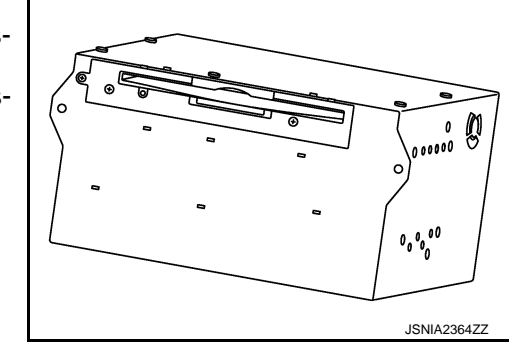

[TELEMATICS SYSTEM]

Description

INFOID:00000008484924

INFOID:000000008484923

# TCU

- TCU is abbreviation of Telematics Communication Unit.
- It is installed on the instrument lower cover.
- A radio communication terminal and SIM card are built into the unit and data is sent and received in SMS<sup>\*1</sup>, DTMF tone signal and packet communication<sup>\*2</sup> with the Infiniti Connection<sup>™</sup> Data Center through the TEL antenna.

### NOTE:

\*1: SMS stands for Short Message Service. It is also referred to as Text Messaging, Short Mail, etc. It is the service that performs text based message communication.

\*2: Packet communication means a communication method that data are broken down into smaller chunks for communication. The split data is called a packet and this method improves the efficiency of the communication circuit.

- It is connected to the AV control unit with the USB harness for sound signal input/output and USB communication.
- VIN information necessary for the Telematics service is memorized.
- It is connected to the air bag diagnosis sensor unit via CAN communication. TCU performs an emergency report when the air bag is inflated.
- Audio signals received during SOS/Infiniti Connection<sup>™</sup> Response Specialists call are transmitted from TCU to each speaker via the AV control unit.

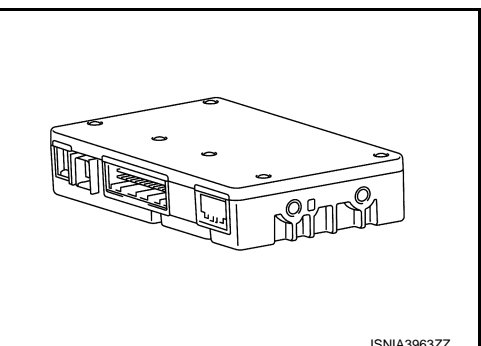

# AV-294

### < SYSTEM DESCRIPTION >

• During the communication with Infiniti Connection<sup>™</sup> Data Center and Infiniti Connection<sup>™</sup> Response Center, TCU prohibit the use of Bluetooth<sup>®</sup> hands-free phone.

### **Telematics Antenna**

The telematics antenna consists of TEL antenna and GPS antenna.
It is installed in the instrument panel.

### **TEL ANTENNA**

- Data communications signals and voice signals are transmitted/received.
- Power is supplied with TCU activated.

### **GPS ANTENNA**

• GPS signal is received and transmitted to TCU.

### NOTE:

The placement of an object on the instrument panel may cause desensitization in the receiver sensitivity.

### **GPS** Antenna

- GPS antenna is installed in the instrument panel.
- Power is supplied from the AV control unit.
- This antenna amplifies radio waves received from the GPS satellite and transmits the GPS signal to the AV control unit.

### NOTE:

An object on the instrument panel may cause the reception sensitivity to be decreased.

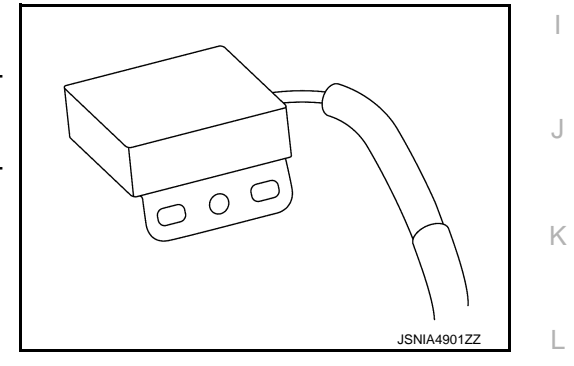

# Microphone

Microphone is installed on the map lamp assembly.

- The microphone is used for hands-free phone and voice recognition function in addition to the Infiniti Connection<sup>™</sup> Response service of Infiniti Connection<sup>™</sup>.
- TCU supplies power to the microphone.
- An audio signal during speech is transmitted to TCU.

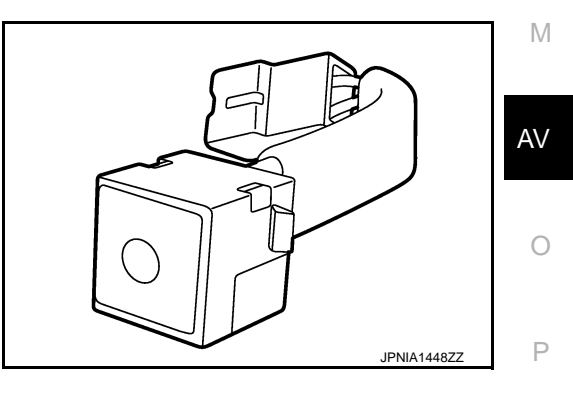

В

D

Е

F

Н

[TELEMATICS SYSTEM]

00

INFOID:000000008484925

INFOID:000000008484926

INFOID:000000008484927

JSNIA4902ZZ

## < SYSTEM DESCRIPTION >

# Antenna Feeder

INFOID:000000008484928

[TELEMATICS SYSTEM]

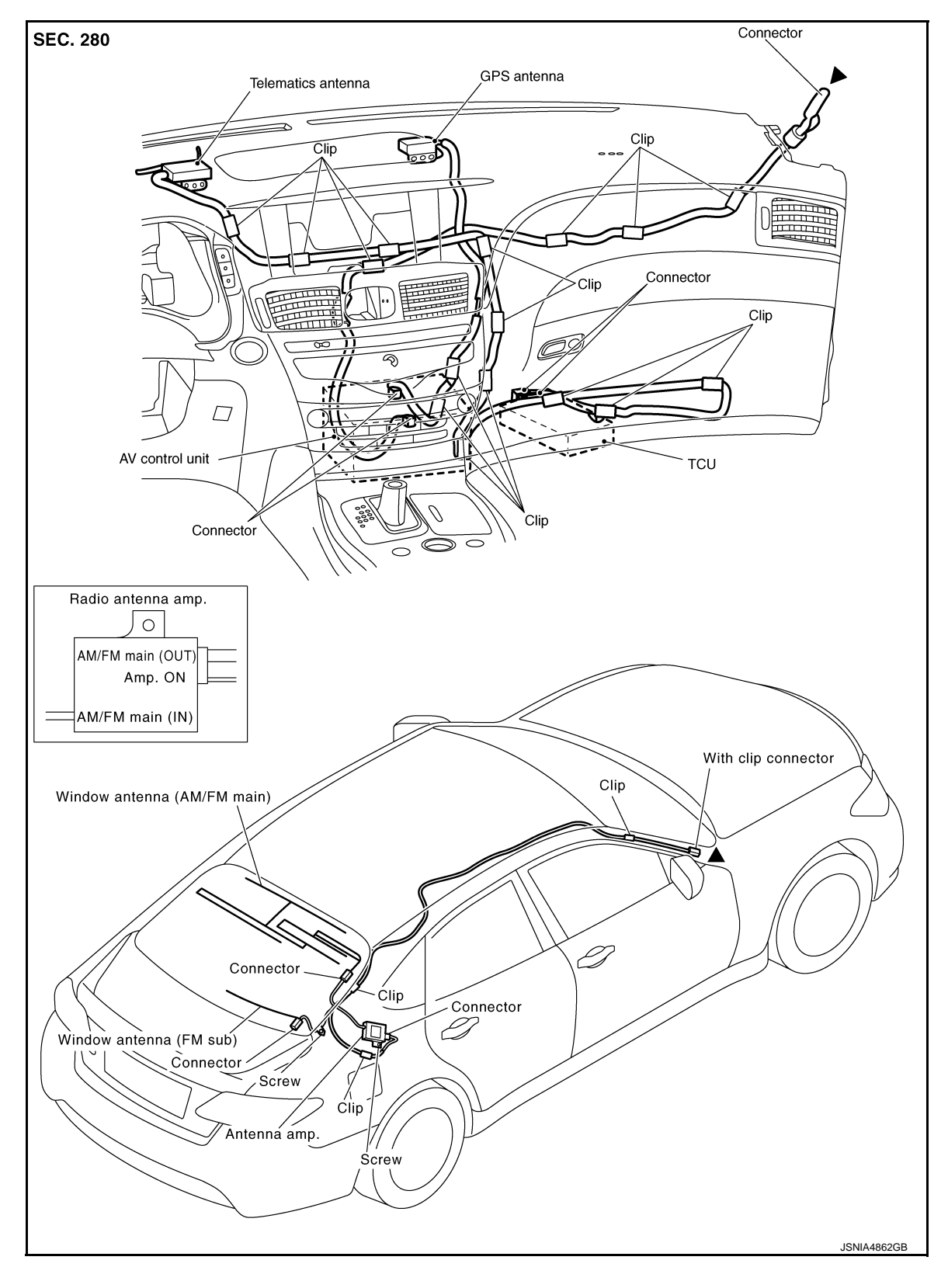

▲: Indicates that the parts is connected at points with same symbol in actual vehicle.

# < SYSTEM DESCRIPTION >

# **Telematics Switch**

- The Telematics switch is located on the map lamp assembly.
- The Telematics switch is connected to TCU and transmits an operation signal.
- The state of LED (ON/Blink/OFF) shows the status of SOS call.
  - LED ON :SOS Call available
  - LED Blink :SOS Call in communication
  - LED OFF :Out of service area or system error

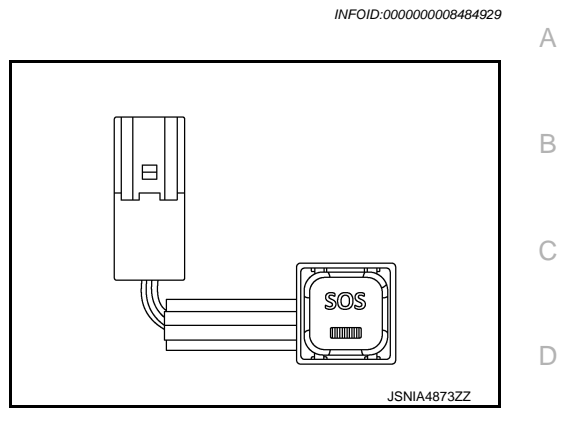

[TELEMATICS SYSTEM]

Μ

Ε

F

Н

J

Κ

0

Р

### < SYSTEM DESCRIPTION > SYSTEM

# TELEMATICS SYSTEM

**TELEMATICS SYSTEM : System Description** 

## SYSTEM DIAGRAM

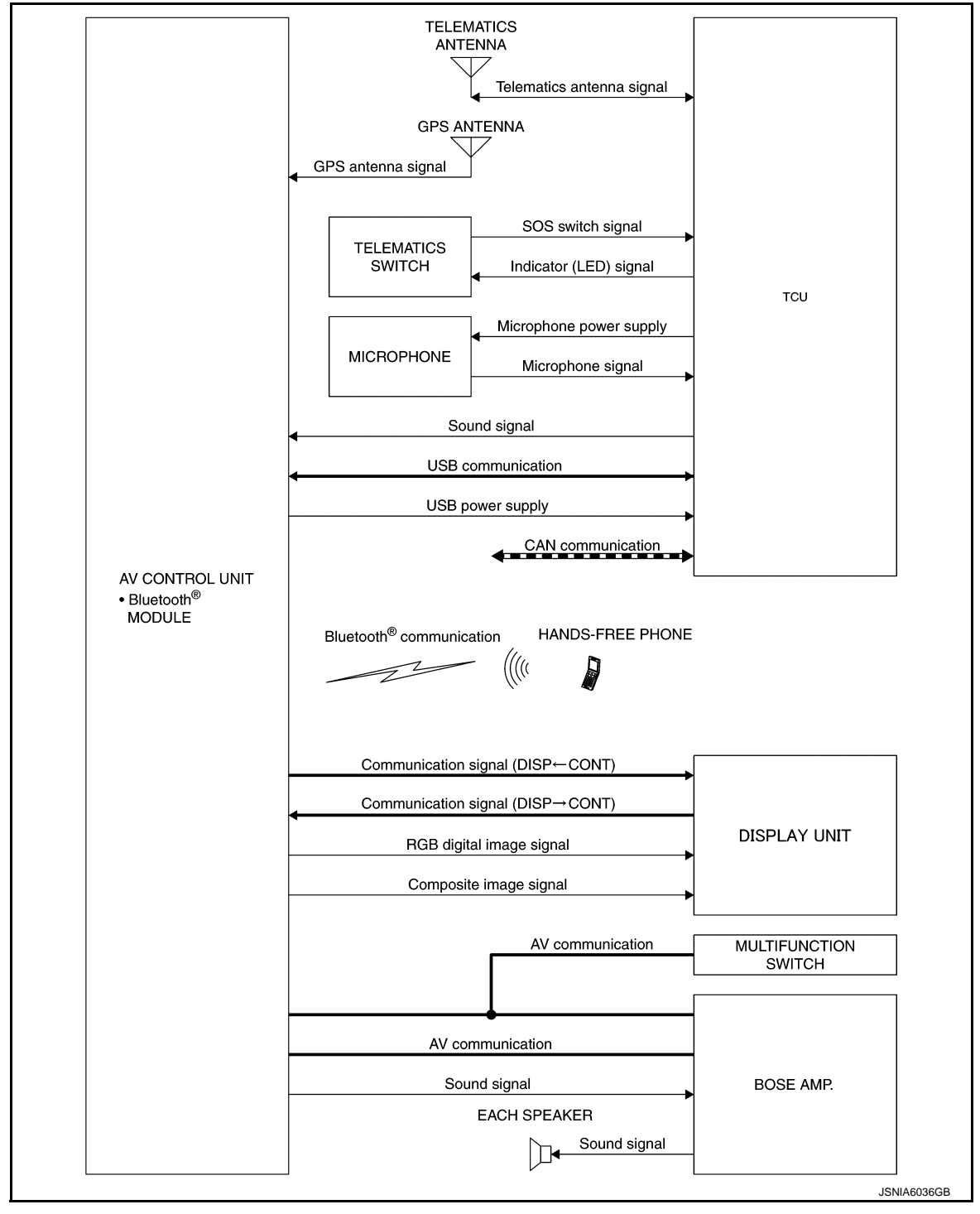

### DESCRIPTION

The telematics system interacts with the INFINITI CONNECTION data center using GPS and GSM/GPRS technologies. The telematics control unit (TCU) can send messages to and receive commands from the INFINITI CONNECTION data center. This allows the INFINITI CONNECTION data center to monitor the vehicle and obtain actual position coordinates and automatically detected events, as well as initiate certain services from outside the vehicle. In addition, the vehicle operator can initiate services from inside the vehicle.

AV-298

В

С

D

Е

F

G

Н

J

Κ

L

| NO. | ΤЕ |  |
|-----|----|--|
| NU  |    |  |

For additional information on the Telematics system, refer to the NAVIGATION SYSTEM OWNER'S MANUAL.

Μ

0

# HANDLING PRECAUTION

### < SYSTEM DESCRIPTION >

# HANDLING PRECAUTION

# Telematics

INFOID:000000008484931

[TELEMATICS SYSTEM]

- In the following cases, no Infiniti Connection<sup>™</sup> services are available.
- When the user has not subscribed to the service.
- When the vehicle moves out of the radio receiving zone
- When the radio wave reception environment is not suitable to data communication.
- When the vehicle is in a location that may block radio waves such as in an underground parking lot, behind a building, and in mountainous areas.
- Because the voice exchange with the Infiniti Connection<sup>™</sup> data center uses the data communication mode, the service area may be narrower and the connection availability may be worse than the normal telephone system.
- Communication and calls to the Infiniti Connection<sup>™</sup> data center require additional charges.
- If the vehicle is outside the communication area of TCU or the radio wave reception condition is poor, the connection to the Infiniti Connection<sup>™</sup> data center may not be available or interrupted.
- If the communication is interrupted during a data download through any of the available services, the data must be downloaded again from the beginning.
- When transferring your vehicle, always resign from your membership. For details about the cancellation procedure, contact the Infiniti Connection™ customer center.

# **DIAGNOSIS SYSTEM (TCU)**

# DIAGNOSIS SYSTEM (TCU)

# **CONSULT** Function

APPLICABLE ITEM

CONSULT performs the following items by communication with TCU:

| Diagnosis mode                 | Description                                                                                |     |
|--------------------------------|--------------------------------------------------------------------------------------------|-----|
| ECU identification information | Checks TCU part number and various ID numbers.                                             |     |
| Self-diagnosis results         | Performs the diagnosis of TCU and displays the current and past malfunctions collectively. |     |
| Data Monitor                   | The diagnosis of the vehicle signal that is input to TCU can be performed.                 | — D |
| Work Support                   | Performs TCU activation setting and center connection setting.                             |     |

### ECU IDENTIFICATION INFORMATION

Displays TCU part number and various ID numbers.

| Display items       | Description                                               |   |
|---------------------|-----------------------------------------------------------|---|
| CONTROL UNIT NUMBER | Displays TCU part number.                                 |   |
| UNIT ID             | Displays AV control unit ID number.                       | G |
| TCU ID              | Displays TCU ID number.                                   | 0 |
| SIM ID              | Displays ICC ID of SIM card.                              |   |
| TCU PHONE NUMBER    | Displays the phone number of TCU.                         | Н |
| VIN                 | Displays the vehicle identification number stored in TCU. |   |

### SELF-DIAGNOSIS RESULTS

Refer to AV-306, "DTC Index".

# DATA MONITOR

### NOTE:

The following table includes information (items) inapplicable to this vehicle. For information (items) applicable to this vehicle, refer to CONSULT display items.

All Items

- Displays the status of the following vehicle signals inputted into TCU.
- For each signal, the actual signal can be compared with the condition recognized on the system.

| Display item     | Display item Dis-<br>play |                          | Note                                              |  |
|------------------|---------------------------|--------------------------|---------------------------------------------------|--|
|                  | type1                     |                          | This item is displayed, but cannot be monitored.  |  |
|                  | type2                     |                          |                                                   |  |
|                  | type3                     |                          |                                                   |  |
|                  | type4                     |                          |                                                   |  |
|                  | type1                     |                          | This item is displayed, but cannot be monitored.  |  |
|                  | type2                     |                          |                                                   |  |
| NOISE CANCEL     | type3                     |                          |                                                   |  |
|                  | type4                     |                          |                                                   |  |
|                  | 14DA<br>YS                | Set at 14 days (default) | Set value for continued operation time to control |  |
| TCU STANDBY TIME | 2DAY<br>S                 | Set at 2 days            |                                                   |  |
|                  | 30DA<br>YS                | Set at 30 days           |                                                   |  |
|                  | NON                       | No setting               | 1                                                 |  |

INFOID:000000008484932

А

В

Е

К

J

# **DIAGNOSIS SYSTEM (TCU)**

### < SYSTEM DESCRIPTION >

### [TELEMATICS SYSTEM]

| Display item          | Dis-<br>play | Condition                  | Note                                        |  |
|-----------------------|--------------|----------------------------|---------------------------------------------|--|
|                       | On           | When TCU activation is ON  | NAD: Abbreviation of Network Access Device. |  |
| NAD OUTPUT STATUS     | Off          | When TCU activation is OFF | ON/OFF setting of radio wave                |  |
| ACN COMM SEQUENCE LOG | —            | _                          | _                                           |  |
| SOS COMM SEQUENCE LOG | —            | _                          | —                                           |  |

### SELECTION FROM MENU

Allows the technician to select which vehicle signals should be displayed and displays the status of the selected vehicle signals.

| Item to be selected   | Description                                     |
|-----------------------|-------------------------------------------------|
| ECHO CANCEL           |                                                 |
| NOISE CANCEL          |                                                 |
| TCU STANDBY TIME      | "The same as when ALL SIG-<br>NALS" is selected |
| NAD OUTPUT STATUS     |                                                 |
| ACN COMM SEQUENCE LOG |                                                 |
| SOS COMM SEQUENCE LOG |                                                 |

### Work Support

Performs TCU activation setting and center connection setting.

| Item name                                                    | DESCRIPTION                                                           |  |
|--------------------------------------------------------------|-----------------------------------------------------------------------|--|
| SAVE VIN DATA                                                | The VIN data saved in TCU is stored in CONSULT.                       |  |
| CHANGE TCU ACTIVATE SETTING TCU ON/OFF setting is available. |                                                                       |  |
| CENTER CONNECTION<br>SETTING                                 | Connection of the Infiniti Connection™ Data Center can be set.        |  |
| WRITE VIN DATA                                               | Write VIN data stored by "SAVE VIN DATA" in work support mode to TCU. |  |
| WRITE VIN DATA (MANU-<br>AL)                                 | Write VIN data in TCU.                                                |  |

# ECU DIAGNOSIS INFORMATION AV CONTROL UNIT

# **Reference Value**

INFOID:00000008484933

А

Е

F

G

Н

J

Κ

L

| ECU             | System                     | Reference                 |   |
|-----------------|----------------------------|---------------------------|---|
|                 |                            | AV-163, "Reference Value" |   |
| AV control unit | BOSE audio with navigation | AV-168. "Fail-Safe"       |   |
|                 |                            | AV-169, "DTC Index"       | D |

AV

Μ

0

#### INFOID:000000008484934

# Reference Value

# VALUES ON THE DIAGNOSIS TOOL

### NOTE:

The following table includes information (items) inapplicable to this vehicle. For information (items) applicable to this vehicle, refer to CONSULT display items.

| Monitor Item          | Condition                                        | Value/Status |
|-----------------------|--------------------------------------------------|--------------|
|                       |                                                  | type1        |
|                       | This item is displayed, but earned he menitered  | type2        |
| ECHOCANCEL            | This item is displayed, but cannot be monitored. | type3        |
|                       |                                                  | type4        |
|                       |                                                  | type1        |
|                       | This item is displayed, but cannot be manifered  | type2        |
| NOISE CANCEL          | This item is displayed, but cannot be monitored. | type3        |
|                       |                                                  | type4        |
|                       | Set at 14 days (default)                         | 14DAYS       |
|                       | Set at 2 days                                    | 2DAYS        |
| TCO STANDET TIME      | Set at 30 days                                   | 30DAYS       |
|                       | No setting                                       | NON          |
|                       | When TCU activation is ON                        | On           |
| NAD COTPOT STATUS     | When TCU activation is OFF                       | Off          |
| ACN COMM SEQUENCE LOG | _                                                | _            |
| SOS COMM SEQUENCE LOG | _                                                | —            |

### **TERMINAL LAYOUT**

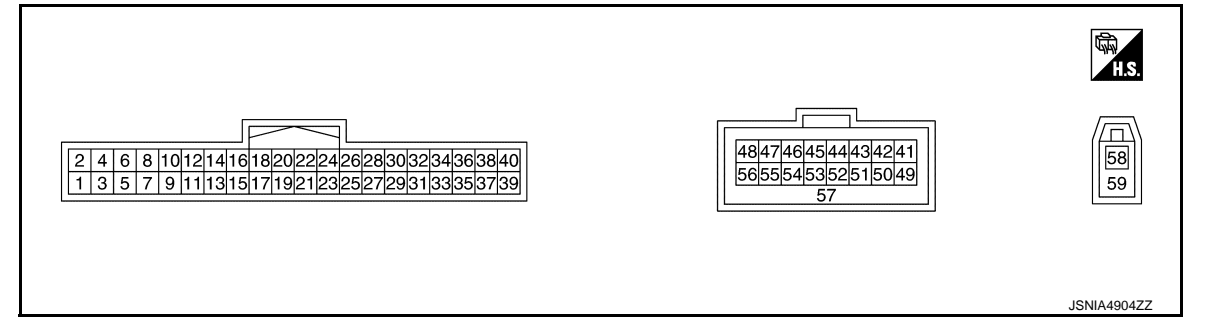

## PHYSICAL VALUES

| Terminal<br>(Wire color) |          | Description             | l                     |                                |   |                 | Poforonco voluo |
|--------------------------|----------|-------------------------|-----------------------|--------------------------------|---|-----------------|-----------------|
| +                        | _        | Signal name             | Input/<br>Out-<br>put | Condition                      |   | Threshold value | (Approx.)       |
| 1<br>(Y)                 | 2<br>(B) | Battery power<br>supply | Input                 | lgni-<br>tion<br>switch<br>OFF | _ | 9 - 16 V        | Battery Voltage |
| 2<br>(B)                 | _        | Ground                  | _                     | Igni-<br>tion<br>switch<br>ON  | _ | Less than 1 V   | 0 V             |

# TCU

### < ECU DIAGNOSIS INFORMATION >

[TELEMATICS SYSTEM]

| Terr<br>(Wire) | ninal<br>color) | Description       |                       |                                |                                       |                 | Deference volue                        | А      |
|----------------|-----------------|-------------------|-----------------------|--------------------------------|---------------------------------------|-----------------|----------------------------------------|--------|
| +              | _               | Signal name       | Input/<br>Out-<br>put |                                | Condition                             | Threshold value | (Approx.)                              | В      |
| 3<br>(SB)      | 2<br>(B)        | ACC power supply  | Input                 | lgni-<br>tion<br>switch<br>ACC | _                                     | 9 - 16 V        | 12 V                                   | С      |
| 4<br>(W)       | 2<br>(B)        | Ignition signal   | Input                 | Igni-<br>tion<br>switch<br>ON  |                                       | 9 - 16 V        | 12 V                                   | D      |
| 5<br>(V)       | 2<br>(B)        | ACC output        | Out-<br>put           | Igni-<br>tion<br>switch<br>ACC |                                       | 9 - 16 V        | 12 V                                   | Е      |
| 6<br>(P)       | _               | _                 | _                     | _                              | _                                     | _               | _                                      | F      |
| 7<br>(B)       | _               | Ground            | _                     | Igni-<br>tion<br>switch<br>ON  | _                                     | Less than 1 V   | 0 V                                    | G      |
| 9<br>(L)       |                 | CAN-H             | Input/<br>Out-<br>put | _                              | _                                     | _               | _                                      | Н      |
| 10<br>(P)      | _               | CAN-L             | Input/<br>Out-<br>put | _                              | _                                     | _               | _                                      |        |
| 18<br>(G)      | Grou<br>nd      | Microphone VCC    | Out-<br>put           | Igni-<br>tion<br>switch<br>ACC |                                       | 4.0 - 5.3 V     | 5 V                                    | J      |
| 19<br>(R)      | 20              | Microphone signal | Input                 | Igni-<br>tion<br>switch<br>ACC | When input-<br>ting interior<br>sound |                 | (V)<br>1<br>0<br>-1<br>• • 2ms         | K      |
| 21<br>(G)      | 23              | Microphone VCC    | Input                 | Igni-<br>tion<br>switch<br>ACC |                                       | 4.0 - 5.3 V     | 5 V                                    | M      |
| 22<br>(R)      | 23              | Sound signal      | Out-<br>put           | lgni-<br>tion<br>switch<br>ACC | When input-<br>ting interior<br>sound |                 | (V)<br>1<br>0<br>-1<br>-1<br>SKIB3609E | O<br>P |
| 34             | 2               | SOS call switch   | Innut                 | lgni-<br>tion                  | When press-<br>ing SOS switch         | Less than 1 V   | 0 V                                    |        |
| (G)            | (B)             | signal            | mput                  | switch<br>ACC                  | Except for above                      | _               | 5 V                                    |        |

TCU

## < ECU DIAGNOSIS INFORMATION >

| Terr<br>(Wire | ninal<br>color) | Description                     |                       |                               |                                                        |                 | Poforonco voluo |
|---------------|-----------------|---------------------------------|-----------------------|-------------------------------|--------------------------------------------------------|-----------------|-----------------|
| +             | _               | Signal name                     | Input/<br>Out-<br>put |                               | Condition                                              | Threshold value | (Approx.)       |
| 35            | 2               | SOS switch LED                  | Input                 | lgni-<br>tion                 | When not illu-<br>minated LED<br>lamp of SOS<br>switch | _               | 12 V            |
| (BR)          | (B)             | signal                          | mput                  | switch<br>ACC                 | When illumi-<br>nated LED<br>lamp of SOS<br>switch     | Less than 1 V   | 0 V             |
| 41            | 42              | U-VOICE signal                  | Input                 | Igni-<br>tion<br>switch<br>ON | _                                                      | _               | _               |
| 46            | _               | Manufacturer<br>Specific signal | _                     |                               | Not used.                                              | _               | _               |
| 47            | 55              | USB V BUS signal                | Input                 | Igni-<br>tion<br>switch<br>ON | _                                                      | _               | _               |
| 48            | 55              | USB D- signal                   | Input/<br>Out-<br>put | Igni-<br>tion<br>switch<br>ON | _                                                      | _               | _               |
| 49            | 42              | D-VOICE signal                  | Out-<br>put           | Igni-<br>tion<br>switch<br>ON |                                                        |                 | _               |
| 56            | 55              | USB D+ signal                   | Input/<br>Out-<br>put | Igni-<br>tion<br>switch<br>ON | _                                                      | _               | _               |
| 57            | _               | Shield                          | _                     |                               | _                                                      | _               | _               |
| 58            | Grou<br>nd      | TEL antenna sig-<br>nal         | Input                 |                               | Not connected<br>TEL antenna<br>connector.             | _               | 2.8 V           |
| 59            | —               | Shield                          | _                     |                               |                                                        | —               | _               |

# DTC Index

INFOID:000000008484935

| DTC   | Display contents of CONSULT      | Refer to                      |
|-------|----------------------------------|-------------------------------|
| U1000 | CAN COMM CIRC [U1000]            | AV-318, "Diagnosis Procedure" |
| U1010 | CONTROL UNIT (CAN) [U1010]       | AV-319, "DTC Logic"           |
| U1A00 | ACC NO CONN [U1A00]              | AV-320, "Diagnosis Procedure" |
| U1A01 | INTERNAL ERROR (TCU) [U1A01]     | AV-321, "DTC Logic"           |
| U1A02 | TEL COMMUNICATION MODULE [U1A02] | AV-322, "DTC Logic"           |
| U1A03 | SIM CARD [U1A03]                 | AV-323, "DTC Logic"           |
| U1A04 | VIN UNFINISHED [U1A04]           | AV-324, "DTC Logic"           |
| U1A05 | USB COMM [U1A05]                 | AV-325, "Diagnosis Procedure" |
| U1A07 | TEL ANTENNA SHORT [U1A07]        | AV-326, "Diagnosis Procedure" |
| U1A08 | TEL ANTENNA NO CONN [U1A08]      | AV-327, "Diagnosis Procedure" |

### CU DIAGNOSIS INFORMATION < E

# **ITELEMATICS SYSTEM1**

|       | NUSIS INFURIMATION >        |                               |  |  |
|-------|-----------------------------|-------------------------------|--|--|
| DTC   | Display contents of CONSULT | Refer to                      |  |  |
| J1A0B | MIC IN CONN [U1A0B]         | AV-328, "Diagnosis Procedure" |  |  |
| J1A0C | MIC OUT CONN [U1A0C]        | AV-330, "Diagnosis Procedure" |  |  |
| J1A0E | SOS SWITCH ON STUCK [U1A0E] | AV-331, "Diagnosis Procedure" |  |  |
| J1A0F | SOS SWITCH NO CONN [U1A0F]  | AV-332, "Diagnosis Procedure" |  |  |
|       |                             |                               |  |  |
|       |                             |                               |  |  |
|       |                             |                               |  |  |
|       |                             |                               |  |  |
|       |                             |                               |  |  |
|       |                             |                               |  |  |
|       |                             |                               |  |  |
|       |                             |                               |  |  |
|       |                             |                               |  |  |
|       |                             |                               |  |  |
|       |                             |                               |  |  |
|       |                             |                               |  |  |
|       |                             |                               |  |  |
|       |                             |                               |  |  |
|       |                             |                               |  |  |
|       |                             |                               |  |  |
|       |                             |                               |  |  |
|       |                             |                               |  |  |
|       |                             |                               |  |  |
|       |                             |                               |  |  |
|       |                             |                               |  |  |
|       |                             |                               |  |  |
|       |                             |                               |  |  |
|       |                             |                               |  |  |
|       |                             |                               |  |  |
|       |                             |                               |  |  |
|       |                             |                               |  |  |
|       |                             |                               |  |  |
|       |                             |                               |  |  |

Ο

# WIRING DIAGRAM BOSE AUDIO WITH NAVIGATION

# Wiring Diagram

INFOID:000000008484936

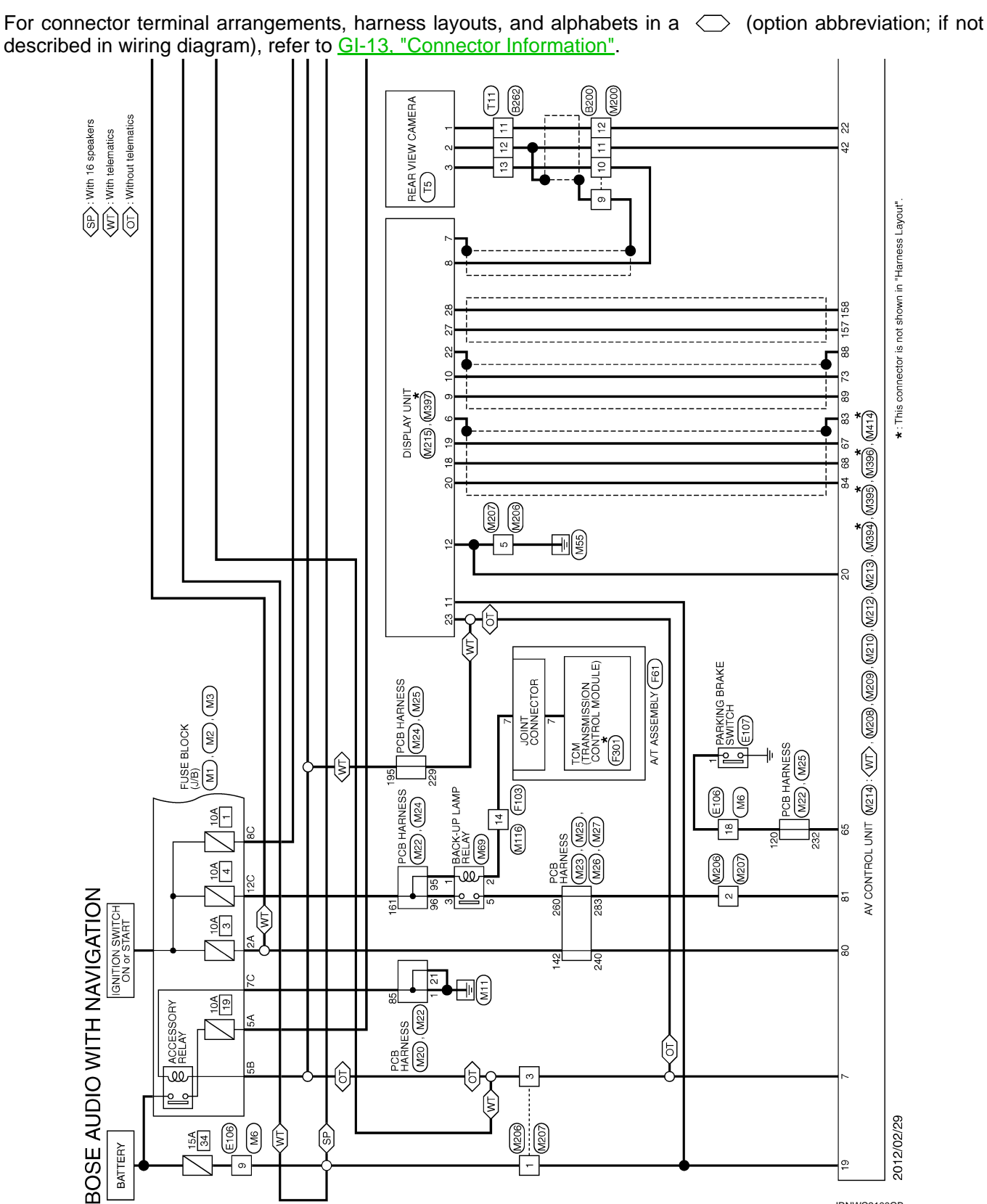

JRNWC2100GB

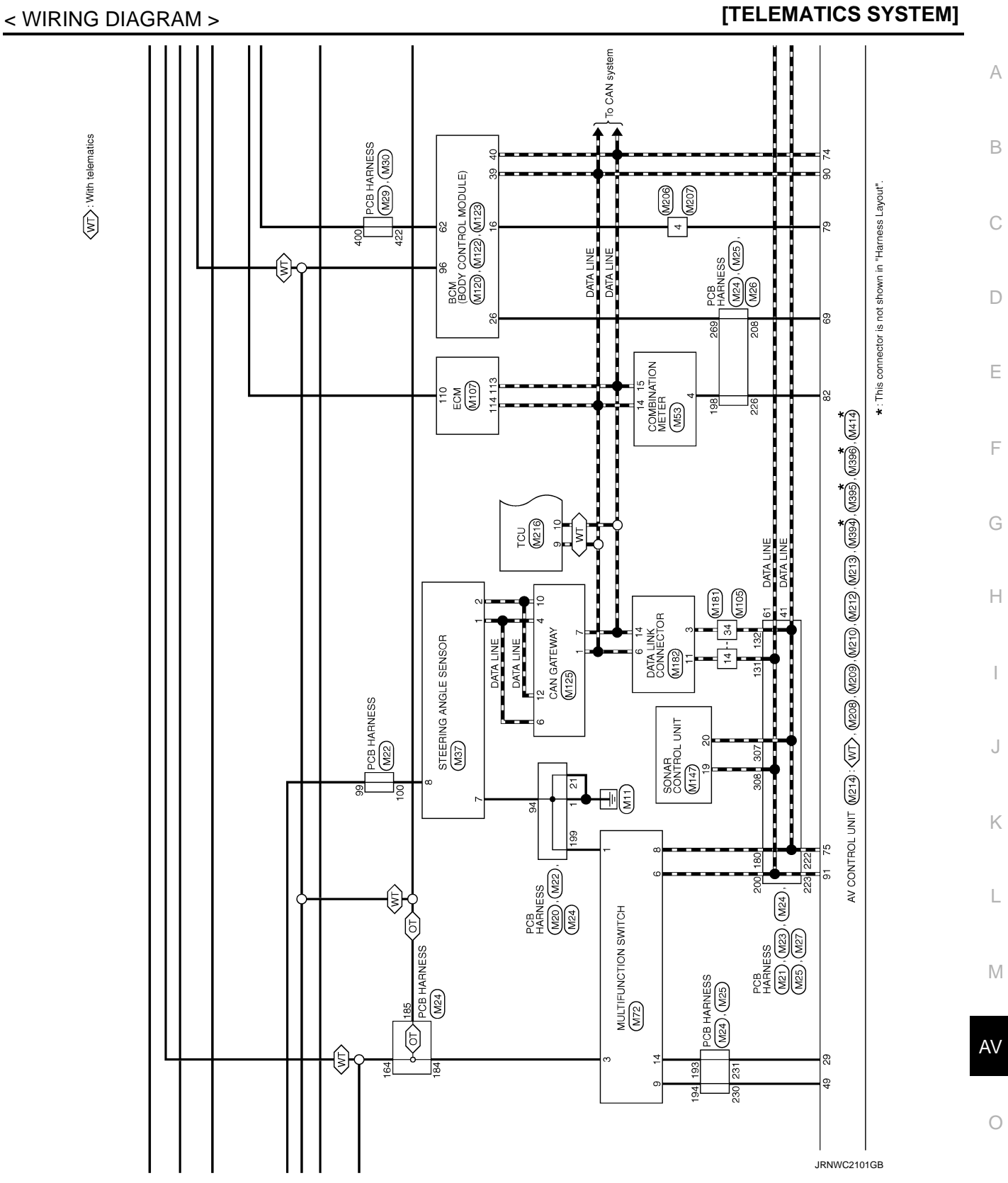

**BOSE AUDIO WITH NAVIGATION** 

# **BOSE AUDIO WITH NAVIGATION**

### < WIRING DIAGRAM >

(SP): With 16 speakers (WT): With telematics

### [TELEMATICS SYSTEM]

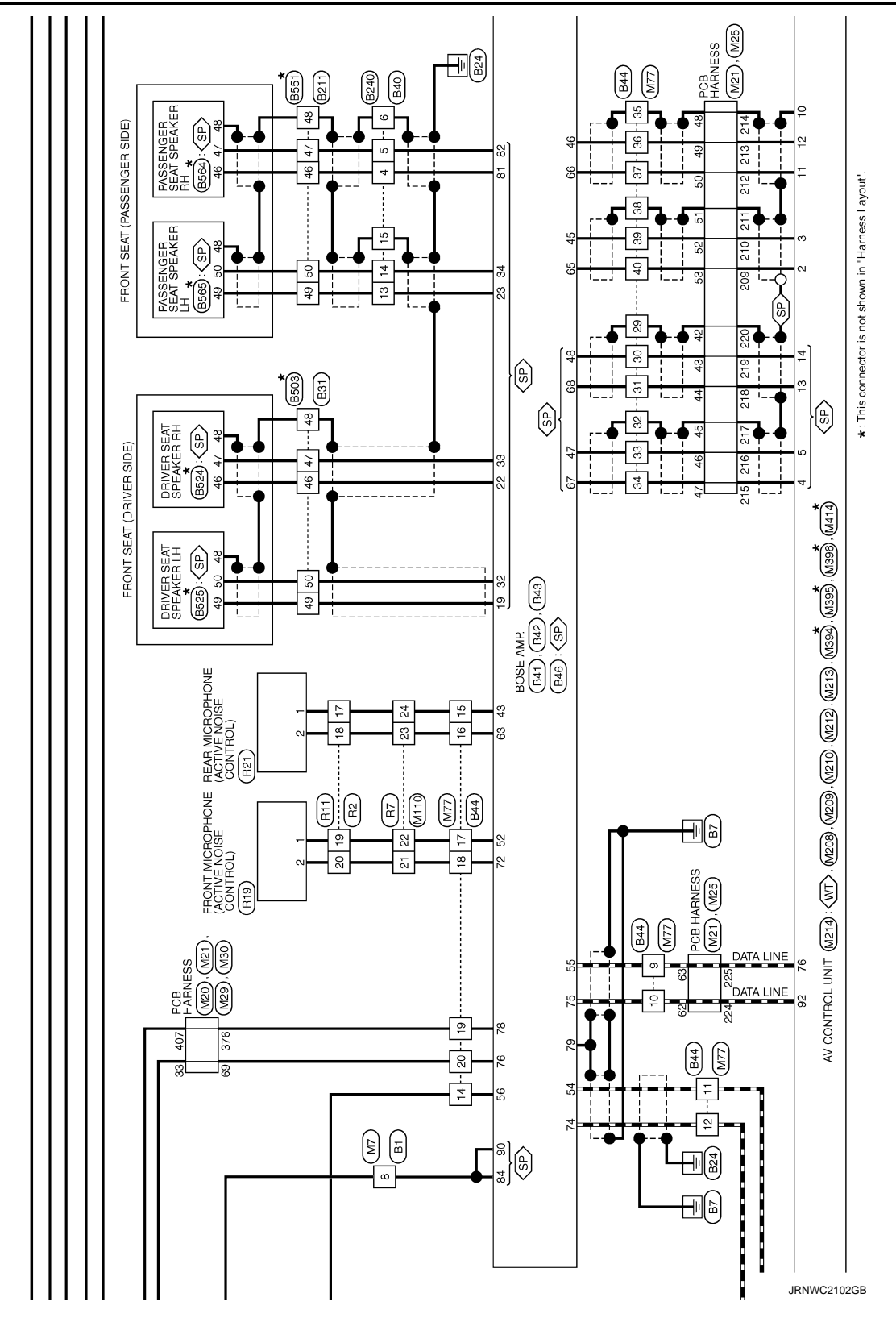

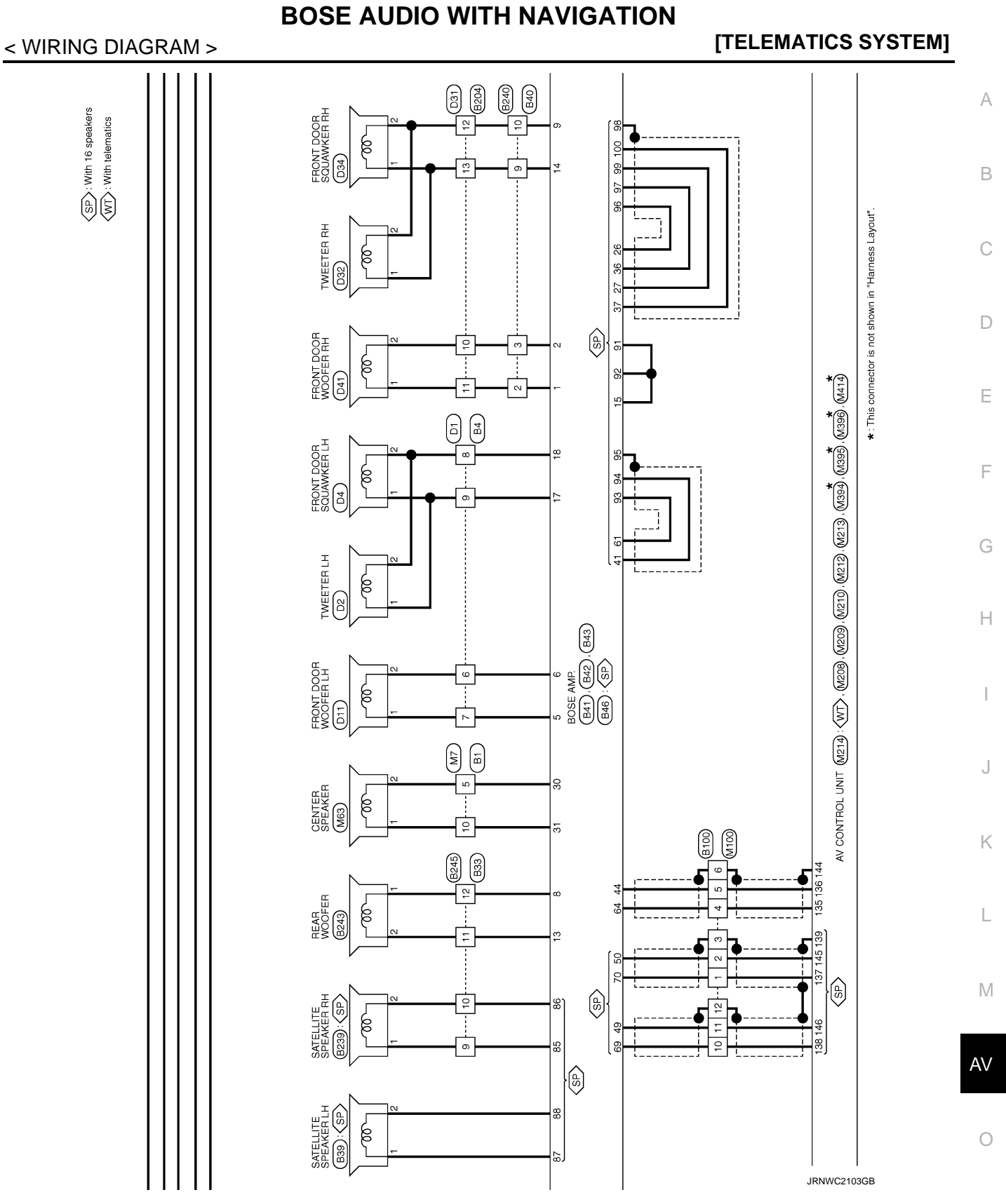

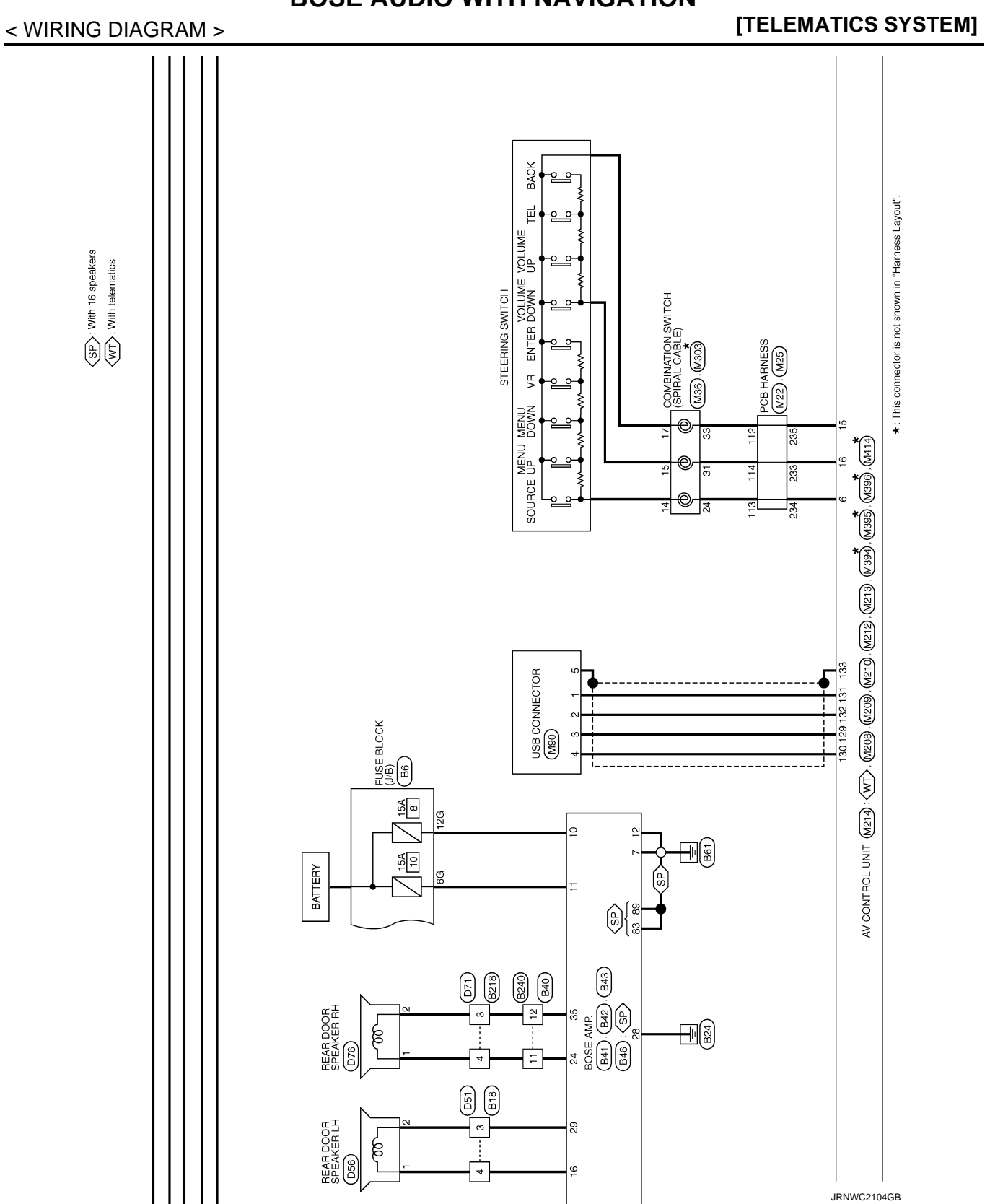

# **BOSE AUDIO WITH NAVIGATION**

Revision: 2013 March

# **BOSE AUDIO WITH NAVIGATION**

# [TELEMATICS SYSTEM]

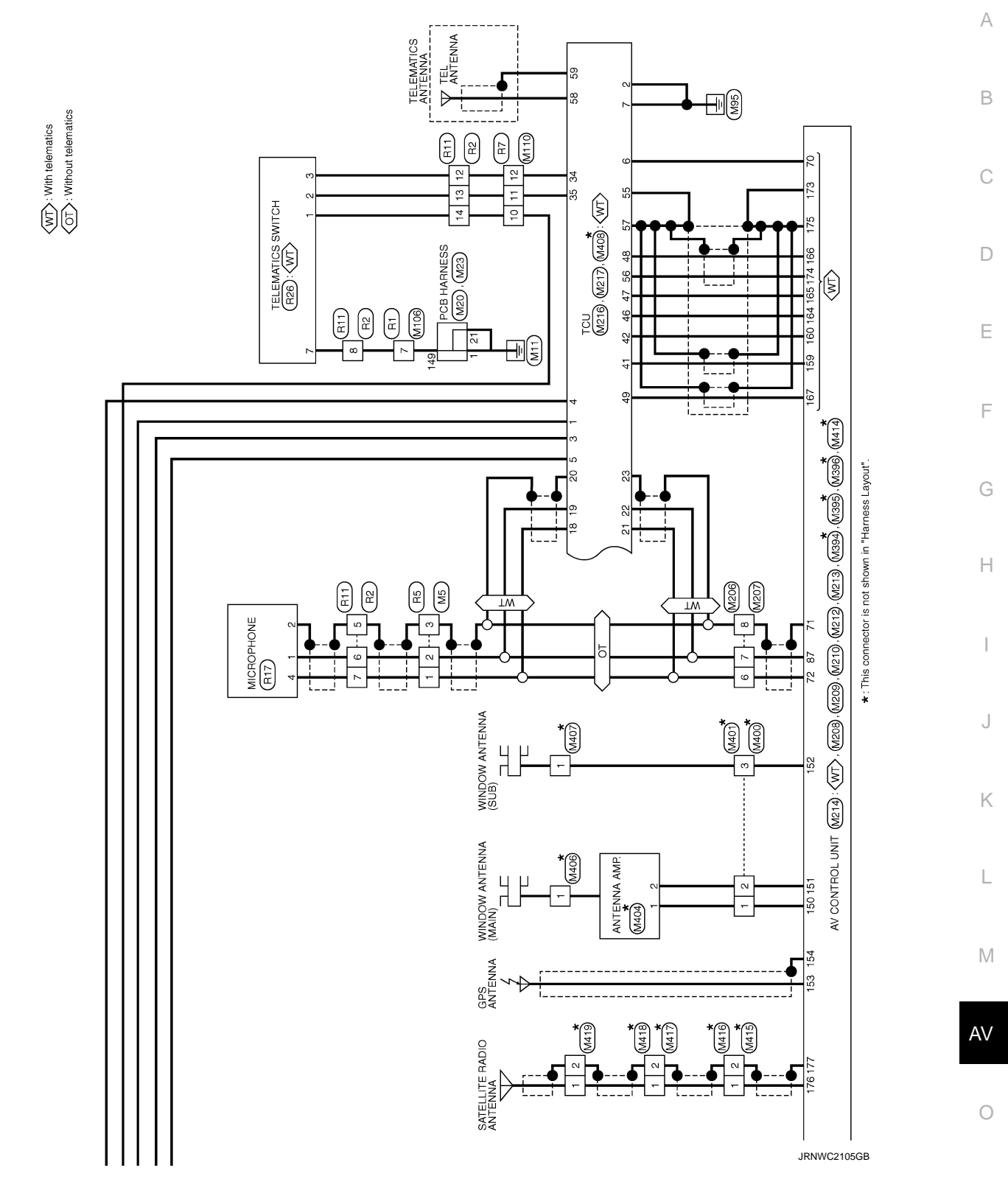

Ρ

< WIRING DIAGRAM >

# BASIC INSPECTION DIAGNOSIS AND REPAIR WORK FLOW

# Work Flow

INFOID:000000008484937

### **OVERALL SEQUENCE**

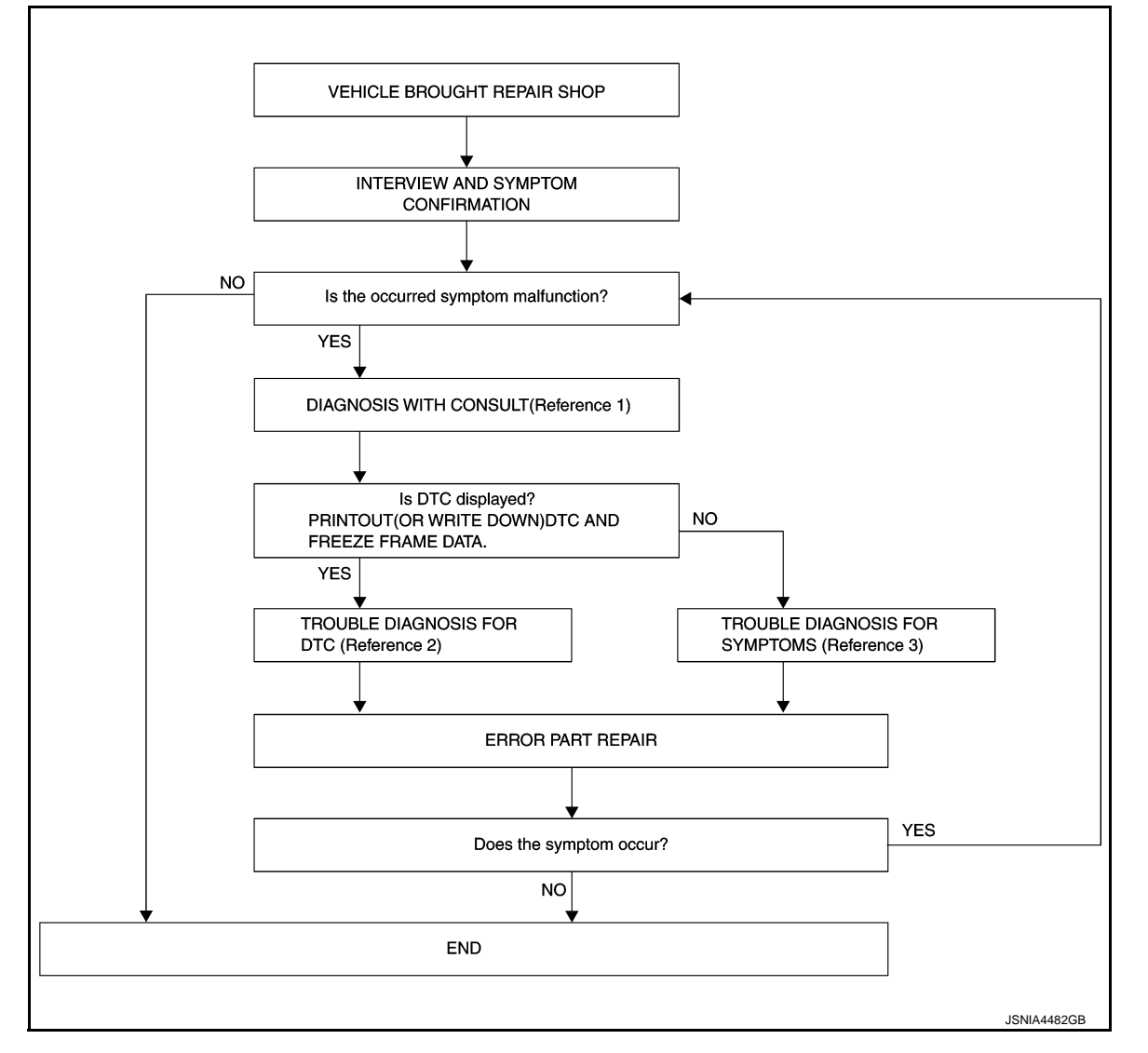

- Reference 1... Refer to AV-301, "CONSULT Function".
- Reference 2... Refer to <u>AV-306, "DTC Index"</u>.
- Reference 3--- Refer to AV-337, "SYMPTOM TABLE".

### DETAILED FLOW

**1.**INTERVIEW AND SYMPTOM CONFIRMATION

Check the malfunction symptoms by performing the following items.

- Interview the customer to obtain the malfunction information (conditions and environment when the malfunction occurred).
- Check the symptom.

Is the occurred symptom malfunction?

YES >> GO TO 2. NO >> INSPECTION END

2. DIAGNOSIS WITH CONSULT

# DIAGNOSIS AND REPAIR WORK FLOW

| < BASIC INSPECTION > [TELEMATICS SYSTEM]                                                                                                    |   |
|----------------------------------------------------------------------------------------------------|---|
| <ol> <li>Connect CONSULT and perform a self-diagnosis for "TCU". Refer to <u>AV-301, "CONSULT Function"</u>.</li> <li>When DTC is detected, follow the instructions below:</li> <li>Record DTC and Freeze Frame Data.</li> </ol> | A |
| Is DTC displayed?                                                                                                    |   |
| YES >> GO TO 3.                                                                                                    | В |
| NO >> GO   O 4.                                                                                                    |   |
| J.TROUBLE DIAGNOSIS FOR DTC                                                                                                    | 0 |
| <ol> <li>Check the DTC indicated in the self-diagnosis results.</li> <li>Perform the relevant diagnosis referring to the DTC Index. Refer to <u>AV-306, "DTC Index"</u>.</li> </ol>                                              | C |
| >> GO TO 5.                                                                                                    | D |
| 4. TROUBLE DIAGNOSIS FOR SYMPTOMS                                                                                                    |   |
| Perform the relevant diagnosis referring to the diagnosis chart by symptom. Refer to <u>AV-337, "SYMPTOM</u> <u>TABLE"</u> .                                                                                                    | Е |
| >> GO TO 5.                                                                                                    | F |
|                                                                                                    |   |
| <ol> <li>Repair or replace the identified malfunctioning parts.</li> <li>Perform a self-diagnosis for "TCU" with CONSULT.</li> </ol>                                                                                             | G |
| 3. Check that the symptom does not occur.                                                                                                    |   |
| Does the symptom occur?                                                                                                    | Н |
| YES >> GO TO 1.                                                                                                    |   |
| NO >> INSPECTION END                                                                                                    |   |
|                                                                                                    |   |
|                                                                                                    |   |
|                                                                                                    | J |
|                                                                                                    |   |
|                                                                                                    |   |
|                                                                                                    | Κ |
|                                                                                                    |   |
|                                                                                                    | L |
|                                                                                                    |   |
|                                                                                                    | M |

0

# **INSPECTION AND ADJUSTMENT**

< BASIC INSPECTION >

[TELEMATICS SYSTEM]

# INSPECTION AND ADJUSTMENT

# ADDITIONAL SERVICE WHEN REPLACING TCU

ADDITIONAL SERVICE WHEN REPLACING TCU : Description

INFOID:000000008484941

When TCU is replaced, TCU activation operation is required.

Preparation before activation operation

- Subscribe to telematics service
- Preregister user ID and password (can be performed from owner homepage)

ADDITIONAL SERVICE WHEN REPLACING TCU : Work Procedure

INFOID:000000008484942

# **1.**READING OF VIN DATA

### CONSULT work support

Select SAVE VIN DATA, then START on SAVE VIN DATA screen to save the VIN data stored in replaced TCU in CONSULT. If it cannot be saved, writing operation must be performed manually.

>> GO TO 2.

2.TCU REPLACEMENT

Replace TCU. Refer to AV-342, "Removal and Installation".

>> GO TO 3.

3.NOTICE TO CARRIER ATX HELP DESK

Contact ATX help desk to notice the termination of replaced TCU and connection of new TCU. (VIN is required)

Can ID data be saved to CONSULT at 1st step?

YES >> GO TO 4. NO >> GO TO 5.

**4.** AUTOMATIC WRITING OF VIN DATA TO TCU

CONSULT work support Select WRITE VIN DATA, then START at WRITE SAVED VIN DATA screen to write the VIN data saved in CONSULT into new TCU.

>> GO TO 6.

**5.**MANUAL WRITING OF VIN DATA TO TCU

### CONSULT work support Select VIN REGISTRATION, WRITE VIN DATA then START on changing screen to write the VIN data saved into new TCU.

### >> GO TO 6.

6.TCU ACTIVATION

CONSULT work support

- 1. Wait for 5 seconds or more after turning the power switch ON.
- 2. Touch TELEMATICS on the CONSULT screen.
- 3. After performing System Call of CONSULT, touch the Work support tab.
- 4. On the work support screen of CONSULT, select TCU ACTIVATE SETTING and touch Start.
- 5. On the TCU ACTIVATE SETTING screen, touch Start to set to ON. Touch End.
- 6. Exit from CONSULT.
- 7. Turn the power switch OFF.
- 8. Wait (at least 10 seconds) until the power switch indicator turns OFF to shut down TCU.

# **INSPECTION AND ADJUSTMENT**

BASIC INSPECTION -

| BASIC INSPECTION > |  |
|--------------------|--|
| >> WORK END.       |  |
|                    |  |
|                    |  |
|                    |  |
|                    |  |
|                    |  |
|                    |  |
|                    |  |
|                    |  |
|                    |  |
|                    |  |
|                    |  |
|                    |  |
|                    |  |
|                    |  |
|                    |  |
|                    |  |
|                    |  |
|                    |  |
|                    |  |
|                    |  |
|                    |  |

AV

Ο

# DTC/CIRCUIT DIAGNOSIS U1000 CAN COMM CIRCUIT

# DESCRIPTION

INFOID:000000008484945

[TELEMATICS SYSTEM]

CAN (Controller Area Network) is a serial communication line for real time applications. It is an on-board multiplex communication line with high data communication speed and excellent error detection ability. A modern vehicle is equipped with many ECMs, and each control unit shares information and links with other control units during operation (not independent). --In CAN communication, 2 control units are connected with 2 communication lines (CAN H-line, CAN L-line) allowing a high rate of information transmission with less wiring. Each control unit transmits/receives data but selectively reads required data only.

Refer to <u>LAN-36</u>, "CAN COMMUNICATION SYSTEM : CAN Communication Signal Chart" for details of the communication signal.

### DTC Logic

INFOID:000000008484946

# DTC DETECTION LOGIC

| DTC   | Display contents of CON-<br>SULT | DTC Detection condition                                                                                | Probable malfunction location |
|-------|----------------------------------|----------------------------------------------------------------------------------------------------|-------------------------------|
| U1000 | CAN COMM CIRC [U1000]            | When TCU did not transmit and receive CAN communica-<br>tion signal continuously for 2 seconds or more | CAN communication system      |

# **Diagnosis Procedure**

INFOID:000000008484947

# **1.**PERFORM SELF-DIAGNOSIS

1. Turn the power switch ON and hold it for 2 seconds or more.

2. ""Check the self-diagnosis result of "TCU".

Is CAN communication system displayed?

- YES >> Refer to LAN-19. "Trouble Diagnosis Flow Chart".
- NO >> Refer to <u>GI-49, "Intermittent Incident"</u>.

# U1010 CONTROL UNIT (CAN)

### < DTC/CIRCUIT DIAGNOSIS >

# U1010 CONTROL UNIT (CAN)

# DTC Logic

DTC DETECTION LOGIC

| DTC   | Display contents of CON-<br>SULT | DTC Detection condition                                               | Action to take                                                                                                    | С |
|-------|----------------------------------|-----------------------------------------------------------------------|----------------------------------------------------------------------------------------------------|---|
| U1010 | CONTROL UNIT (CAN)<br>[U1010]    | A malfunction is detected in CAN controller initial diagnosis of TCU. | <ul> <li>Check the harness connection and erase DTC.</li> <li>Replace TCU if malfunction constantly occurs. <u>AV-342</u>, <u>"Removal and Installation"</u>.</li> </ul> | D |

M

AV

0

Ρ

INFOID:000000008484948

В

Е

F

G

Н

J

Κ

L

А

# < DTC/CIRCUIT DIAGNOSIS > **U1A00 TCU**

**DTC** Logic

INFOID:000000008484949

**[TELEMATICS SYSTEM]** 

| DTC   | Display contents of CON-<br>SULT | DTC Detection condition | Action to take                                                                                                    |
|-------|----------------------------------|-------------------------|----------------------------------------------------------------------------------------------------|
| U1A00 | ACC NO CONN<br>[U1A00]           | No input of ACC signal  | <ul> <li>Check the ACC power circuit.<u>AV-333</u>, "TCU : Diagno-sis Procedure".</li> <li>If the ACC circuit is normal, replace TCU. Refer to <u>AV-342</u>, "Removal and Installation".</li> </ul> |

# **Diagnosis Procedure**

INFOID:000000008484950

# 1. CHECK ACC POWER CIRCUIT

1. Check the ACC power circuit. Refer to <u>AV-333, "TCU : Diagnosis Procedure"</u>.

Is the check result normal?

Revision: 2013 March

YES >> Replace TCU. Refer to AV-342, "Removal and Installation".

NO >> Repair the harnesses or connectors.

# U1A01 TCU

# < DTC/CIRCUIT DIAGNOSIS > U1A01 TCU

# DTC Logic

INFOID:000000008484951

А

Е

F

G

Н

J

Κ

L

[TELEMATICS SYSTEM]

| DTC   | Display contents of CON-<br>SULT | DTC Detection condition         | Action to take                                                                                                    |   |
|-------|----------------------------------|---------------------------------|----------------------------------------------------------------------------------------------------|---|
| U1A01 | INTERNAL ERROR (TCU)<br>[U1A01]  | Malfunction in TCU is detected. | <ul> <li>Check the connector wiring<br/>and erase DTC.</li> <li>Replace TCU if malfunction<br/>constantly occurs. Refer to<br/>AV-342. "Removal and In-<br/>atallotion"</li> </ul> | ( |

Μ

0

# < DTC/CIRCUIT DIAGNOSIS > U1A02 TCU

DTC Logic

INFOID:000000008484952

| DTC   | Display contents of CON-<br>SULT       | DTC Detection condition                                          | Action to take                                                                                                    |
|-------|----------------------------------------|------------------------------------------------------------------|----------------------------------------------------------------------------------------------------|
| U1A02 | TEL COMMUNICATION<br>MODULE<br>[U1A02] | Malfunction on the communication module in TCU is de-<br>tected. | <ul> <li>Check the harness connection and erase DTC.</li> <li>Replace TCU if malfunction constantly occurs. Refer to <u>AV-342, "Removal and Installation"</u>.</li> </ul> |

# < DTC/CIRCUIT DIAGNOSIS > U1A03 TCU

# DTC Logic

INFOID:000000008484953

А

Е

F

G

Н

J

Κ

L

[TELEMATICS SYSTEM]

| DTC   | Display contents of CON-<br>SULT | DTC Detection condition           | Action to take                                                                                                    |
|-------|----------------------------------|-----------------------------------|----------------------------------------------------------------------------------------------------|
| U1A03 | SIM CARD<br>[U1A03]              | SIM card malfunction is detected. | <ul> <li>Check the harness connection<br/>and erase DTC.</li> <li>Replace TCU if malfunction<br/>constantly occurs. Refer to <u>AV-<br/>342, "Removal and Installa-<br/>tion"</u>.</li> </ul> |

Μ

AV

0

# < DTC/CIRCUIT DIAGNOSIS > U1A04 TCU

# DTC Logic

INFOID:000000008484954

| DTC   | Display contents of CON-<br>SULT | DTC Detection condition             | Action to take                                                                                                    |
|-------|----------------------------------|-------------------------------------|----------------------------------------------------------------------------------------------------|
| U1A04 | VIN UNFINISHED<br>[U1A04]        | No write of VIN number is detected. | <ul> <li>Write VIN number using CON-<br/>SULT.</li> <li>Replace TCU if malfunction is<br/>detected after VIN number is<br/>written and ignition switch turned<br/>OFF and ON. When ignition<br/>switch is turned OFF, ignition<br/>switch shall be turned ON after<br/>keep the off position more than 5<br/>sec. Refer to <u>AV-342, "Removal</u><br/>and Installation".</li> </ul> |
#### U1A05 TCU

#### < DTC/CIRCUIT DIAGNOSIS > U1A05 TCU

# **DTC** Logic

INFOID:000000008484955

INFOID:000000008484956

А

Е

F

[TELEMATICS SYSTEM]

| DTC   | Display contents of CON-<br>SULT | DTC Detection condition                                                                                                    | Action to take                                                                                                    |
|-------|----------------------------------|----------------------------------------------------------------------------------------------------|----------------------------------------------------------------------------------------------------|
| U1A05 | USB COMM<br>[U1A05]              | TCU It is detected for malfunction of the USB communi-<br>cation module (communication disabled) between TCU<br>and AV control unit. | <ul> <li>Check the USB harness connection and erase DTC.</li> <li>Replace TCU if malfunction constantly occurs.<br/>Refer to <u>AV-342</u>, "<u>Removal and</u> <u>Installation</u>".</li> </ul> |

### **Diagnosis Procedure**

# 1. CHECK USB HARNESS CONTINUITY

- 1. Turn ignition switch OFF.
- 2. Disconnect TCU and AV control unit connectors.
- 3. Check the continuity between TCU vehicle-side harness connector and TCU vehicle-side harness connector.

| T         | CU       | AV control unit |          |            |
|-----------|----------|-----------------|----------|------------|
| Connector | Terminal | Connector       | Terminal | Continuity |
| M217      | 47       |                 | 165      |            |
|           | 48       | M324            | 166      | Existed    |
|           | 56       |                 | 174      |            |

#### 4. Check the continuity between TCU vehicle-side harness connector and ground.

| TCU       |          |        | Continuity  | • |
|-----------|----------|--------|-------------|---|
| Connector | Terminal |        | Continuity  |   |
|           | 47       | Ground |             | - |
| M217      | 48       |        | Not existed |   |
|           | 56       |        |             |   |

#### Is the check result normal?

YES >> Replace TCU. Refer to AV-342, "Removal and Installation".

NO >> Repair or replace the harnesses or connectors.

AV

Μ

 $\sim$ 

# **U1A07 TEL ANTENNA**

#### < DTC/CIRCUIT DIAGNOSIS >

# U1A07 TEL ANTENNA

# DTC Logic

INFOID:000000008484957

**[TELEMATICS SYSTEM]** 

| DTC   | Display contents of CON-<br>SULT | DTC Detection condition          | Action to take                                                                                                    |
|-------|----------------------------------|----------------------------------|----------------------------------------------------------------------------------------------------|
| U1A07 | TEL ANTENNA SHORT<br>[U1A07]     | TEL antenna was short-circuited. | <ul> <li>Check the TEL antenna harness connection and the harness condition, and erase DTC.</li> <li>If poor harness condition or malfunction constantly occurs, replace the TEL antenna. Refer to <u>AV-344</u>, "Removal and <u>Installation"</u>.</li> </ul> |

#### **Diagnosis Procedure**

INFOID:000000008484958

# **1.**HARNESS INSPECTION

1. Turn the power switch OFF.

2. Disconnect the TEL antenna feeder connector of TCU.

3. Check the continuity between TCU vehicle-side harness connector.

| T         | CU                           | T    | CU       | Continuity  |
|-----------|------------------------------|------|----------|-------------|
| Connector | Connector Terminal Connector |      | Terminal | Continuity  |
| M408      | 58                           | M408 | 59       | Not existed |

Is the check result normal?

YES >> Replace TCU. Refer to <u>AV-342, "Removal and Installation"</u>.

NO >> Replace the TEL antenna. <u>AV-344, "Removal and Installation"</u>.

# **U1A08 TEL ANTENNA**

#### < DTC/CIRCUIT DIAGNOSIS >

# U1A08 TEL ANTENNA

# **DTC Logic**

INFOID:000000008484959

INFOID:000000008484960

А

Е

F

Н

| DTC   | Display contents of CON-<br>SULT | DTC Detection condition         | Action to take                                                                                                    |
|-------|----------------------------------|---------------------------------|----------------------------------------------------------------------------------------------------|
| U1A08 | TEL ANTENNA NO CONN<br>[U1A08]   | No input of TEL antenna signal. | <ul> <li>Check the harness connection and erase DTC.</li> <li>Replace TCU if malfunction constantly occurs. Refer to <u>AV-342, "Removal and Installation"</u>.</li> </ul> |

# **Diagnosis Procedure**

# 1.CHECK OF TEL ANTENNA

- 1. Turn the ignition switch OFF.
- 2. Disconnect the TEL antenna feeder connector.
- 3. Visually check TEL antenna and antenna feeder.

#### Is the inspection result normal?

- YES >> GO TO 2.
- NO >> Repair malfunctioning parts.

# 2. CHECK TCU VOLTAGE

- 1. Disconnect TEL antenna connector.
- 2. Turn ignition switch ON.
- 3. Check voltage between TCU and ground.

| (+)<br>TCU | (-) | Voltage<br>(Approx.) |
|------------|-----|----------------------|
|            |     | 2.0.1/               |

Is the inspection result normal?

YES >> Replace the TEL antenna. Refer to <u>AV-344, "Removal and Installation"</u>.

NO >> Replace TCU. Refer to <u>AV-342</u>, "Removal and Installation".

M

Κ

L

 $\bigcirc$ 

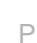

# **U1A0B MICROPHONE**

# < DTC/CIRCUIT DIAGNOSIS >

# **U1A0B MICROPHONE**

# DTC Logic

INFOID:000000008484961

[TELEMATICS SYSTEM]

| DTC   | Display contents of CON-<br>SULT | DTC detection condition                                                                                                    | Possible malfunction factor                                                                                                    |
|-------|----------------------------------|----------------------------------------------------------------------------------------------------|----------------------------------------------------------------------------------------------------|
| U1A0B | MIC IN CONN<br>[U1A0B]           | <ul> <li>When either one of the following items is detected:</li> <li>sound signal circuits between TCU and microphone.</li> <li>microphone VCC signal circuits between TCU and microphone.</li> </ul> | <ul> <li>Sound signal circuits be-<br/>tween TCU and microphone.</li> <li>Microphone VCC signal cir-<br/>cuits between TCU and mi-<br/>crophone.</li> </ul> |

# **Diagnosis Procedure**

INFOID:000000008484962

# 1. CHECK CONTINUITY BETWEEN TCU AND MICROPHONE CIRCUIT

- 1. Turn ignition switch OFF.
- 2. Disconnect TCU connector and microphone connector.
- 3. Check continuity between TCU harness connector and microphone harness connector.

| TCU       |                     | Micro | phone     | Continuity |  |
|-----------|---------------------|-------|-----------|------------|--|
| Connector | Connector Terminals |       | Terminals | Continuity |  |
|           | 18                  |       | 4         |            |  |
| M216      | 19                  | R17   | 1         | Existed    |  |
|           | 20                  |       | 2         |            |  |

4. Check continuity between TCU harness connector and ground.

| T         | CU        |         | Continuity  |  |
|-----------|-----------|---------|-------------|--|
| Connector | Terminals | Ground  | Continuity  |  |
| M216      | 18        | Giodila | Not existed |  |
| IVIZ TO   | 19        |         | NOT EXISTED |  |

Is the inspection result normal?

YES >> GO TO 2.

NO >> Repair harness or connector.

**2.**CHECK VOLTAGE MICROPHONE POWER SUPPLY

- 1. Connect TCU connector.
- 2. Turn ignition switch ON.
- 3. Check voltage between TCU harness connector.

| (+)       |          | (–)    |                      |  |
|-----------|----------|--------|----------------------|--|
| T         | CU       |        | Voltage<br>(Approx.) |  |
| Connector | Terminal | Ground |                      |  |
| M216      | 18       |        | 5.0 V                |  |

#### Is the inspection result normal?

YES >> GO TO 3.

- NO >> Replace TCU. Refer to <u>AV-342</u>, "Removal and Installation".
- ${f 3.}$ CHECK MICROPHONE SIGNAL
- 1. Connect microphone connector.

2. Check signal between TCU harness connector.

# **U1A0B MICROPHONE**

#### < DTC/CIRCUIT DIAGNOSIS >

| (-                               | +)         | (-            | -)                  |                                     |                                           | A |
|----------------------------------|------------|---------------|---------------------|-------------------------------------|-------------------------------------------|---|
| TC                               | CU         | T             | CU                  | Condition                           | Reference value                           |   |
| Connector                        | Terminal   | Connector     | Terminal            | -                                   |                                           | В |
| M216                             | 19         | M216          | 20                  | When inputting inte-<br>rior sound. | (V)<br>1<br>0<br>−1<br>+ 2ms<br>SKIB3609E | C |
| Is the inspection result normal? |            |               |                     |                                     |                                           |   |
| YES >>                           | Replace TC | U. Refer to A | <u> V-342, "Rer</u> | moval and Installati                | ion".                                     | E |

YES >> Replace TCU. Refer to <u>AV-342, "Removal and Installation"</u>.
 NO >> Replace microphone. Refer to <u>AV-341, "Removal and Installation"</u>.

Μ

F

G

Н

J

Κ

L

AV

0

# **U1A0C MICROPHONE**

# < DTC/CIRCUIT DIAGNOSIS >

# **U1A0C MICROPHONE**

# **DTC Logic**

INFOID:000000008484963

[TELEMATICS SYSTEM]

| DTC   | Display contents of CON-<br>SULT | DTC detection condition                                                        | Possible malfunction factor                            |
|-------|----------------------------------|--------------------------------------------------------------------------------|--------------------------------------------------------|
| U1A0C | MIC OUT CONN<br>[U1A0C]          | Malfunction is detected sound signal circuits between TCU and AV control unit. | Sound signal circuits between TCU and AV control unit. |

#### **Diagnosis Procedure**

INFOID:000000008484964

# 1. CHECK CONTINUITY BETWEEN TCU AND AV CONTROL UNIT CIRCUIT

- 1. Turn ignition switch OFF.
- 2. Disconnect TCU connector and AV control unit connector.
- 3. Check continuity between TCU harness connector and AV control unit harness connector.

| TCU       |           | AV con    | trol unit | Continuity |
|-----------|-----------|-----------|-----------|------------|
| Connector | Terminals | Connector | Terminals | Continuity |
| M216      | 22        | M210      | 87        | Existed    |
| IVIZ TO   | 23        | IVIZ TO   | 71        | Existed    |

4. Check continuity between TCU harness connector and ground.

| TCU       |           |        | Continuity  |
|-----------|-----------|--------|-------------|
| Connector | Terminals | Cround | Continuity  |
| M216      | 22        | Gibana | Not existed |
|           | 23        |        | Not existed |
|           |           | 10     |             |

Is the inspection result normal?

YES >> GO TO 2.

NO >> Repair harness or connector.

2. CHECK MICROPHONE SIGNAL

1. Connect TCU connector and AV control unit connector.

2. Check signal between TCU harness connector.

| (         | +)       | (*        | (-)      |                                     |                                           |
|-----------|----------|-----------|----------|-------------------------------------|-------------------------------------------|
| Т         | CU       | Т         | CU       | Condition                           | Reference value                           |
| Connector | Terminal | Connector | Terminal |                                     |                                           |
| M216      | 22       | M216      | 23       | When inputting inte-<br>rior sound. | (V)<br>1<br>0<br>-1<br>• 2ms<br>SKIB3609E |

Is the inspection result normal?

YES >> Replace AV control unit. Refer to <u>AV-264, "Removal and Installation"</u>.

NO >> Replace TCU. Refer to <u>AV-342</u>, "Removal and Installation".

# **U1A0E TELEMATICS SWITCH**

#### < DTC/CIRCUIT DIAGNOSIS >

# **U1A0E TELEMATICS SWITCH**

# DTC Logic

INFOID:000000008484965

А

[TELEMATICS SYSTEM]

| 2.0                                                                     | Display contents<br>SULT                                                                                                    | of CON-                                                   | DTC                                     | detection condition                          | Possible malfunction factor                                                |
|-------------------------------------------------------------------------|----------------------------------------------------------------------------------------------------|-----------------------------------------------------------|-----------------------------------------|----------------------------------------------|----------------------------------------------------------------------------|
| U1A0E                                                                   | SOS SWITCH OF<br>STUCK<br>[U1A0E]                                                                                                    | ۹<br>SOS                                                  | SOS call switch is ON 10 second or more |                                              | SOS call switch signal circuits be-<br>tween TCU and telematics<br>switch. |
| Diagnos                                                                 | sis Procedu                                                                                                    | re                                                        |                                         |                                              | INFOID:0000000848496                                                       |
| 1.снес                                                                  | K TCU AND TE                                                                                                    | ELEMATICS                                                 | SWITCH SIG                              | <b>GNAL CIRCUIT</b>                          |                                                                            |
| 1. Disco<br>2. Chec                                                     | nnect TCU cor<br>k continuity be                                                                                                    | nector and to<br>ween TCU c                               | elematics sw<br>onnector and            | /itch connector.<br>d telematics switch conn | ector.                                                                     |
| TCU Telematics switch Continuity                                        |                                                                                                    |                                                           |                                         |                                              |                                                                            |
| Connecto                                                                | or Terminal                                                                                                    | Connector                                                 | tor Terminal                            | Continuity                                   |                                                                            |
| M216                                                                    | 34                                                                                                    | R26                                                       | 3                                       | Existed                                      |                                                                            |
| 3. Chec                                                                 |                                                                                                    |                                                           | arness conn                             | ector and ground.                            |                                                                            |
| Connecto                                                                | or Terminal                                                                                                    | Gro                                                       | und                                     | Continuity                                   |                                                                            |
| M216                                                                    | 34                                                                                                    |                                                           | -                                       | Not existed                                  |                                                                            |
|                                                                         | paction result n                                                                                                    | ormal?                                                    |                                         |                                              |                                                                            |
| Is the insi<br>YES<br>NO<br>2.CHEC                                      | <ul> <li>&gt; GO TO 2.</li> <li>&gt; Repair harn</li> <li>K TCU VOLTA</li> </ul>                                                                                                    | ess or connec<br>GE                                       | ctor.                                   |                                              |                                                                            |
| s the insi<br>YES<br>NO<br>2.CHEC<br>1. Conn<br>2. Turn<br>3. Chec      | <ul> <li>&gt; GO TO 2.</li> <li>&gt; Repair harn</li> <li>K TCU VOLTAGE</li> <li>ect TCU switch</li> <li>ignition switch</li> <li>k voltage TCU</li> </ul>                             | ess or conne<br>GE<br>1 connector.<br>ON.<br>harness cont | nector.                                 |                                              |                                                                            |
| s the ins<br>YES<br>NO<br>2.CHEC<br>1. Conn<br>2. Turn<br>3. Chec       | <ul> <li>&gt; GO TO 2.</li> <li>&gt; Repair harnow</li> <li>K TCU VOLTAGE</li> <li>ect TCU switch</li> <li>ignition switch</li> <li>k voltage TCU</li> <li>(+)</li> </ul>              | ess or conne<br>GE<br>1 connector.<br>ON.<br>harness conr | nector.                                 | Voltage                                      |                                                                            |
| Is the insp<br>YES :<br>NO :<br>2.CHEC<br>1. Conn<br>2. Turn<br>3. Chec | <ul> <li>&gt; GO TO 2.</li> <li>&gt; Repair harned</li> <li>K TCU VOLTAGE</li> <li>ect TCU switch</li> <li>ignition switch</li> <li>k voltage TCU</li> <li>(+)</li> <li>TCU</li> </ul> | ess or conne<br>GE<br>I connector.<br>ON.<br>harness coni | nector.                                 | Voltage<br>(Approx.)                         |                                                                            |
| Is the insi<br>YES :<br>NO :<br>2.CHEC<br>1. Conn<br>2. Turn<br>3. Chec | >> GO TO 2. >> Repair harned K TCU VOLTAGE ect TCU switch ignition switch k voltage TCU (+) TCU or Terminal                                                                            | ess or conne<br>GE<br>1 connector.<br>ON.<br>harness conr | nector.                                 | Voltage<br>(Approx.)                         |                                                                            |

# **U1A0F TELEMATICS SWITCH**

#### < DTC/CIRCUIT DIAGNOSIS >

# **U1A0F TELEMATICS SWITCH**

# **DTC Logic**

INFOID:000000008484967

[TELEMATICS SYSTEM]

| DTC   | Display contents of CON-<br>SULT | DTC detection condition                                                                        | Possible malfunction factor                                                |
|-------|----------------------------------|------------------------------------------------------------------------------------------------|----------------------------------------------------------------------------|
| U1A0F | SOS SWITCH NO CONN<br>[U1A0F]    | Malfunction detected is SOS call switch signal circuit be-<br>tween TCU and telematics switch. | SOS call switch signal circuits be-<br>tween TCU and telematics<br>switch. |

#### **Diagnosis Procedure**

INFOID:000000008484968

# **1.**CHECK TCU AND TELEMATICS SWITCH SIGNAL CIRCUIT

- 1. Disconnect TCU connector and telematics switch connector.
- 2. Check continuity between TCU connector and telematics switch connector.

| TCU       |          | Telemati  | cs switch | Continuity |
|-----------|----------|-----------|-----------|------------|
| Connector | Terminal | Connector | Terminal  | Continuity |
| M216      | 34       | R26       | 3         | Existed    |

3. Check continuity between TCU harness connector and ground.

| TCU<br>Connector Terminal |    |        | Continuity  |
|---------------------------|----|--------|-------------|
|                           |    | Ground | Continuity  |
| M216                      | 34 |        | Not existed |

Is the inspection result normal?

YES >> GO TO 2.

NO >> Repair harness or connector.

#### 2. CHECK TCU VOLTAGE

- 1. Connect TCU connector.
- 2. Turn ignition switch ON.
- 3. Check voltage TCU harness connector.

| (+)<br>TCU |          | (-)    | Voltage<br>(Approx.) |
|------------|----------|--------|----------------------|
| Connector  | Terminal |        |                      |
| M216       | 34       | Ground | 12.0 V               |

Is the inspection result normal?

YES >> Replace TCU. Refer to <u>AV-342, "Removal and Installation"</u>.

NO >> Replace telematics switch. Refer to <u>AV-345, "Removal and Installation"</u>.

# POWER SUPPLY AND GROUND CIRCUIT

# TCU : Diagnosis Procedure

INFOID:000000008484969

А

В

С

Е

F

J

Κ

# 1.CHECK FUSE

Check if the fuse is burned out.

| Power source           | Fuse No. |   |
|------------------------|----------|---|
| Battery                | 34       | D |
| Power switch ACC or ON | 19       |   |

Is the check result normal?

YES >> GO TO 2.

NO >> Replace the fuse after repairing the applicable circuit.

# 2. CHECK BATTERY VOLTAGE

Check the voltage between the TCU harness connector and ground.

|                           | TCU       | Probe |       | Test condition  |          |                              |   |
|---------------------------|-----------|-------|-------|-----------------|----------|------------------------------|---|
| Signal                    | 100       | Terr  | minal |                 | Standard | Reference value<br>(Approx.) | G |
|                           | Connector | (+)   | (-)   | Ignition switch |          | (                            |   |
| Battery pow-<br>er supply | M216      | 1     | 2     | OFF             | 9 – 16 V | Battery Voltage              | F |
| ACC power supply          | 101210    | 3     | 2     | ACC             | 9 – 16 V | 12 V                         |   |

Is the check result normal?

YES >> GO TO 3.

NO >> Repair harness between TCU and fuse.

#### **3.**GROUND CIRCUIT INSPECTION

1. Turn ignition switch OFF.

2. Disconnect TCU connector.

3. Check the continuity between TCU vehicle-side harness connector and ground.

| Signal | Connector | Terminal | Continuity |  |
|--------|-----------|----------|------------|--|
| Ground | M216      | 2        | Exists     |  |

Is the check result normal?

YES >> INSPECTION END

NO >> Repair the harnesses or connectors.

AV

Μ

#### **MICROPHONE SIGNAL CIRCUIT**

#### < DTC/CIRCUIT DIAGNOSIS >

# MICROPHONE SIGNAL CIRCUIT

#### Description

- TCU supplies power to the microphone when receiving a microphone ON signal from the AV control unit.
- The microphone transmits an audio signal to TCU.
- TCU transmits a received sound signal to the AV control unit.

#### **Diagnosis Procedure**

INFOID:000000008484971

INFOID:000000008484970

# 1. CHECK CONTINUITY BETWEEN AV CONTROL UNIT AND TCU CIRCUIT

- 1. Turn ignition switch OFF.
- 2. Disconnect AV control unit connector and TCU connector.
- 3. Check continuity between AV control unit harness connector and TCU harness connector.

| AV control unit |           | TCU                 |    | Continuity |  |
|-----------------|-----------|---------------------|----|------------|--|
| Connector       | Terminals | Connector Terminals |    | Continuity |  |
|                 | 72        |                     | 21 |            |  |
| M210            | 71        | M216                | 23 | Existed    |  |
|                 | 87        |                     | 22 |            |  |

4. Check continuity between AV control unit harness connector and ground.

| AV control unit |           |        | Continuity  |
|-----------------|-----------|--------|-------------|
| Connector       | Terminals | Ground | Continuity  |
| M210            | 72        | Gibana | Not existed |
|                 | 87        |        | NOT EXISTED |

Is the inspection result normal?

YES >> GO TO 2.

NO >> Repair harness or connector.

# 2. CHECK VOLTAGE TEL ON SIGNAL

- 1. Connect AV control unit connector.
- 2. Turn ignition switch ON.
- 3. Check voltage between AV control unit harness connector.

| (+)             |          | (-)    |                      |
|-----------------|----------|--------|----------------------|
| AV control unit |          |        | Voltage<br>(Approx.) |
| Connector       | Terminal | Ground |                      |
| M210            | 72       |        | 5.0 V                |

Is the inspection result normal?

YES >> GO TO 3.

NO >> Replace AV control unit. <u>AV-264, "Removal and Installation"</u>.

**3.**CHECK MICROPHONE SIGNAL (AV CONTROL UNIT TO TCU)

- 1. Turn ignition switch OFF.
- 2. Connect TCU connector.
- 3. Turn ignition switch ON.
- 4. Check signal between AV control unit harness connector.

# **MICROPHONE SIGNAL CIRCUIT**

| AV col                                                                                   |                                                                                    |                                                                        |                                                                               |                                                                                             |                                   |
|------------------------------------------------------------------------------------------|------------------------------------------------------------------------------------|------------------------------------------------------------------------|-------------------------------------------------------------------------------|---------------------------------------------------------------------------------------------|-----------------------------------|
| AV co.                                                                                   | (+) (-)                                                                            |                                                                        |                                                                               |                                                                                             |                                   |
|                                                                                          | trol unit                                                                          | AV control unit                                                        |                                                                               | Condition                                                                                   | Reference value                   |
| Connector                                                                                | Terminal                                                                           | Connector                                                              | Terminal                                                                      |                                                                                             |                                   |
| M210                                                                                     | 87                                                                                 | M210                                                                   | 71                                                                            | Give a voice.                                                                               | (V)<br>1<br>0<br>-1<br>+ 2ms      |
| <u>s the inspe</u><br>YES >>                                                             | ction result n<br>Replace AV                                                       | ormal?<br>control unit.                                                | Refer to <u>AV</u>                                                            | -264, "Removal ar                                                                           | nd Installation".                 |
| <b>4.</b> CHECK                                                                          | CONTINUIT                                                                          | Y BETWEEN<br>OFF.                                                      | I TCU AND                                                                     | MICROPHONE C                                                                                | IRCUIT                            |
| 2 Discon                                                                                 | nect ICU cor                                                                       | nector and r                                                           | microphone                                                                    | connector                                                                                   |                                   |
| 2. Disconi<br>3. Check                                                                   | continuity bet                                                                     | nnector and r<br>ween TCU h                                            | microphone<br>arness con                                                      | connector.<br>nector and microp                                                             | hone harness connector.           |
| 2. Disconi<br>3. Check                                                                   | cu                                                                                 | nnector and r<br>ween TCU h<br>Micro                                   | microphone<br>narness con<br>phone                                            | connector.<br>nector and microp<br>Continuity                                               | hone harness connector.           |
| 2. Disconi<br>3. Check<br>T<br>Connector                                                 | CU<br>Terminals                                                                    | nnector and r<br>tween TCU h<br>Micro<br>Connector                     | microphone<br>narness con<br>phone<br>Terminals                               | connector.<br>nector and microp<br>Continuity                                               | hone harness connector.           |
| 2. Disconi<br>3. Check                                                                   | CU Terminals                                                                       | nnector and r<br>ween TCU h<br>Micro<br>Connector                      | microphone<br>narness con<br>phone<br>Terminals<br>4                          | connector.<br>nector and microp<br>Continuity                                               | hone harness connector.           |
| 2. Disconi<br>3. Check<br>T<br>Connector<br>M216                                         | CU<br>Terminals                                                                    | nnector and r<br>tween TCU h<br>Micro<br>Connector<br>R17              | microphone<br>narness con<br>phone<br>Terminals<br>4<br>1                     | connector.<br>nector and microp<br>Continuity<br>Existed                                    | hone harness connector.<br>_<br>_ |
| 2. Disconi<br>3. Check<br>T<br>Connector<br>M216<br>4. Check                             | CU<br>Terminals<br>18<br>19<br>20<br>Continuity bef                                | nnector and r<br>ween TCU h<br>Micro<br>Connector<br>R17<br>ween TCU h | microphone<br>harness con<br>phone<br>Terminals<br>4<br>1<br>2<br>harness con | connector.<br>nector and microp<br>Continuity<br>Existed<br>nector and ground               | hone harness connector.<br>       |
| 2. Disconi<br>3. Check<br>T<br>Connector<br>M216<br>4. Check                             | CU<br>Terminals<br>18<br>19<br>20<br>Continuity bef                                | nnector and r<br>ween TCU h<br>Micro<br>Connector<br>R17<br>ween TCU h | microphone<br>harness con<br>phone<br>Terminals<br>4<br>1<br>2<br>harness con | connector.<br>nector and microp<br>Continuity<br>Existed<br>nector and ground               | hone harness connector.<br>       |
| 2. Disconi<br>3. Check<br>T<br>Connector<br>M216<br>4. Check o<br>T<br>Connector         | CU<br>Terminals<br>18<br>19<br>20<br>Continuity bef<br>CU<br>Terminals             | Micro<br>Connector<br>R17                                              | microphone<br>narness con<br>phone<br>Terminals<br>4<br>1<br>2<br>narness con | connector.<br>nector and microp<br>Continuity<br>Existed<br>nector and ground<br>Continuity | hone harness connector.<br>       |
| 2. Disconi<br>3. Check<br>T<br>Connector<br>M216<br>4. Check o<br>T<br>Connector<br>M216 | CU<br>Terminals<br>18<br>19<br>20<br>Continuity bet<br>CU<br>CU<br>Terminals<br>18 | nnector and r<br>ween TCU h<br>Micro<br>Connector<br>R17<br>ween TCU h | microphone<br>harness con<br>phone<br>Terminals<br>4<br>1<br>2<br>harness con | connector.<br>nector and microp<br>Continuity<br>Existed<br>nector and ground<br>Continuity | hone harness connector.<br>       |

# **5.**CHECK VOLTAGE MICROPHONE POWER SUPPLY

1. Connect TCU connector.

2. Turn ignition switch ON.

3. Check voltage between TCU harness connector.

| (+)                |    | (-)    | Maltana              |
|--------------------|----|--------|----------------------|
| TCU                |    |        | Voltage<br>(Approx.) |
| Connector Terminal |    | Ground | , , ,                |
| M216               | 18 |        | 5.0 V                |

#### Is the inspection result normal?

YES >> GO TO 6.

NO >> Replace TCU. Refer to AV-342, "Removal and Installation".

**6.**CHECK MICROPHONE SIGNAL (TCU TO MICROPHONE)

- 2. Connect microphone connector.
- 3. Turn ignition switch ON.

Revision: 2013 March

Μ

AV

Ο

<sup>1.</sup> Turn ignition switch OFF.

# **MICROPHONE SIGNAL CIRCUIT**

#### < DTC/CIRCUIT DIAGNOSIS >

#### [TELEMATICS SYSTEM]

#### 4. Check signal between TCU harness connector.

| (         | +)       | ()        |          |                                     |                                           |  |
|-----------|----------|-----------|----------|-------------------------------------|-------------------------------------------|--|
| TCU       |          | TCU       |          | Condition                           | Reference value                           |  |
| Connector | Terminal | Connector | Terminal |                                     |                                           |  |
| M216      | 19       | M216      | 20       | When inputting inte-<br>rior sound. | (V)<br>1<br>0<br>-1<br>• 2ms<br>SKIB3609E |  |

Is the inspection result normal?

YES >> Replace TCU. Refer to <u>AV-342</u>, "Removal and Installation".

NO >> Replace microphone. Refer to <u>AV-341, "Removal and Installation"</u>.

# SYMPTOM DIAGNOSIS TELEMATICS SYSTEM

# SYMPTOM TABLE

#### AV SYSTEM

|                                                            |             |                                              | _ C |
|------------------------------------------------------------|-------------|----------------------------------------------|-----|
| Symptoms                                                   | Check items | Possible malfunction location/Action to take |     |
| AV control unit does not start (Display is not indicated). | _           | Refer to AV-253, "Symptom Table".            | D   |

#### **TELEMATICS SYSTEM**

INFOID:00000008484972

А

Е

F

G

Н

J

Κ

L

Μ

0

# **TELEMATICS SYSTEM**

#### < SYMPTOM DIAGNOSIS >

#### [TELEMATICS SYSTEM]

| Symptoms                                         | Check items                                                                                                    | Indica-<br>tor on<br>SOS<br>switch | Pop-up message                                                              | Possible malfunction location/Action to take                                                                                                    |
|--------------------------------------------------|----------------------------------------------------------------------------------------------------|------------------------------------|-----------------------------------------------------------------------------|----------------------------------------------------------------------------------------------------|
| Telematics opera-<br>tion is not avail-<br>able. | Check the display when<br>Telematics is operated.                                                                                                    | OFF                                | No service.                                                                 | <ul> <li>Check ON/OFF status of TCU using the data monitor of CONSULT.</li> <li>Replace TCU if it is ON.<br/>Refer to <u>AV-342</u>, "<u>Removal and Installation</u>".</li> <li>Turn it ON again if it is OFF. Replace TCU if ON is switched to OFF.<br/>Refer to <u>AV-342</u>, "<u>Removal and Installation</u>".</li> </ul>                                                                                                    |
|                                                  |                                                                                                    |                                    |                                                                             | <ul> <li>Use other cellular phone to check radio wave condition.</li> <li>If the service is available, replace TCU or TEL antenna.</li> <li>For TCU replacement, refer to <u>AV-342, "Removal and Installation"</u>.</li> <li>For TEL antenna replacement, refer to <u>AV-342, "Removal and Installation"</u>.</li> <li>If the service is not available, move the vehicle to the position where service is available and perform the operation again. If guidance of "out of service area" appears when SOS switch is pressed even in the service area of cellular phone, confirm the SIM line contract status.</li> </ul> |
|                                                  |                                                                                                    | ON                                 | Telematics communica-<br>tion is currently busy.<br>Please try again later. | <ul> <li>Use other cellular phone to check radio wave condition.</li> <li>If it is OK, there may be a cause at the Infiniti Connection™ Data Center. Check connection after certain time. If there is no problem at the Infiniti Connection™ Data Center, replace TCU or TEL antenna.</li> <li>For TCU replacement, refer to <u>AV-342</u>, "<u>Removal and Installation</u>".</li> <li>For TEL antenna replacement, refer to <u>AV-344</u>, "<u>Removal and Installation</u>".</li> <li>If it is NG, check connection again after certain time.</li> </ul>                                                                |
|                                                  |                                                                                                    |                                    | TCU line is using.                                                          | Check connection after certain time.<br>Replace TCU if it is frequently displayed.<br>Refer to <u>AV-344, "Removal and Installation"</u> .                                                                                                    |
|                                                  |                                                                                                    |                                    | The connection to the call center failed.                                   | <ul> <li>There may be a cause at the Infiniti Connection<sup>™</sup> Data Center. Check connection after certain time. If there is no problem at the Infiniti Connection<sup>™</sup> Data Center, replace TCU or TEL antenna.</li> <li>For TCU replacement, refer to <u>AV-342</u>, "<u>Removal and Installation</u>".</li> <li>For TEL antenna replacement, refer to <u>AV-344</u>, "<u>Removal and Installation</u>".</li> <li>Perform CONSULT self-diagnosis. Refer to <u>AV-301</u>, "<u>CONSULT Function</u>".</li> </ul>                                                                                             |
|                                                  |                                                                                                    |                                    | "Please ask for initiation<br>of service at your dealer"                    | Check the infiniti connection <sup>™</sup> data base.                                                                                                    |
|                                                  | <ul> <li>No communication with Infiniti Connection<sup>™</sup> Response service is available in Infiniti Connection<sup>™</sup> service.</li> <li>Other services are normal.</li> </ul> |                                    |                                                                             | Check the microphone voice signal circuit.<br>Refer to <u>AV-334, "Diagnosis Procedure"</u> .                                                                                                    |

#### < SYMPTOM DIAGNOSIS >

# NORMAL OPERATING CONDITION

#### Description

INFOID:000000008484973

#### NOTE:

For Telematics system operation detail information, refer to Navigation system Owner's Manual. BASIC OPERATIONS

| Symptom                                                                   | Possible cause                                                                                                    | Possible solution                                                                                                    |
|---------------------------------------------------------------------------|----------------------------------------------------------------------------------------------------|----------------------------------------------------------------------------------------------------|
|                                                                           | The brightness is at the lowest setting.                                                                                                    | Adjust the brightness of the display.                                                                                                   |
|                                                                           | The system in the video mode.                                                                                                    | Press "" "AUX" to change the mode.                                                                                                    |
| No image is displayed.                                                    | The display is turned off.                                                                                                    | Press " $*/$ )" to turn on the display.                                                                                                 |
|                                                                           | The interior of the vehicle becomes the a little less than 80°C (176°F) or high temperature, and the protection of the display acts, and a display is turned off.                                         | Wait until the interior of the vehicle has cooled down.                                                                                 |
|                                                                           | The cabin temperature is too low.                                                                                                    | Wait until the interior of the vehicle temper-<br>ature becomes moderate.                                                               |
| The screen is darker.                                                     | The adjustment of display brightness is set to the maximum of darkness.                                                                                                    |                                                                                                    |
| The screen is brighter.                                                   | The adjustment of display brightness is set to the maximum of brightness.                                                                                                    | Adjust the brightness setting of the dis-<br>play.                                                                                      |
| When looking at the screen from an angle, the screen lightens or darkens. | This is a typical phenomenon for liquid crystal dis-<br>plays.                                                                                                    |                                                                                                    |
| The screen is too dim. The move-<br>ment is slow.                         | The temperature in the interior of the vehicle is less than $50^{\circ}F$ (0 <sup>°</sup> C).                                                                                                    | Wait until the interior of the vehicle temper-<br>ature becomes within $50^{\circ}F(0^{\circ}C)$ to $122^{\circ}F$<br>$(50^{\circ}C)$ . |
| The screen is too dim. The move-<br>ment is slow.                         | The temperature in the interior of the vehicle is low.                                                                                                    | Wait until the interior of the vehicle has warmed up.                                                                                   |
|                                                                           | The volume is not set correctly, or it is turned off.                                                                                                    | Adjust the volume of voice guidance.                                                                                                    |
| The volume is too high or too low.                                        | Voice guidance is not provided for certain streets (roads displayed in gray).                                                                                                    | This is not a malfunction.                                                                                                    |
| No map is displayed on the screen.                                        | A screen other than map screen is displayed.                                                                                                    | Press "MAP".                                                                                                    |
| Some pixels in the display are darker or brighter than others.            | This condition is an inherent characteristic of liquid crystal displays.                                                                                                    | This is not a malfunction.                                                                                                    |
| Some menu items cannot be se-<br>lected.                                  | Some menu items become unavailable while the vehicle is driven.                                                                                                    | Park the vehicle in a safe location, and then operate the navigation system.                                                            |
| A small black spot or a small bright spot appears on the screen.          | This is a typical phenomenon for liquid crystal displays.                                                                                                    |                                                                                                    |
| A dot or stripe pattern appears on the screen.                            | Electromagnetic wave that is generated from neon<br>billboards, high voltage electric power cables, ham<br>radios or other radio devices equipped to other vehi-<br>cles may adversely affect the screen. | This is not a malfunction.                                                                                                    |
| Image lag appears on the screen.                                          | This is a typical phenomenon for liquid crystal displays.                                                                                                    |                                                                                                    |

#### NOTE:

Locations stored in the Address Book and other memory functions may be lost if the vehicle's battery is disconnected or becomes discharged. If this occurs, service the vehicle's battery as necessary and re-enter the information in the Address Book.

RELATED TO CARWINGS™

[TELEMATICS SYSTEM]

В

# NORMAL OPERATING CONDITION

#### < SYMPTOM DIAGNOSIS >

#### [TELEMATICS SYSTEM]

| Symptom                                                                             | Possible cause                                                                 | Possible solution                                                                                                    |
|-------------------------------------------------------------------------------------|--------------------------------------------------------------------------------|----------------------------------------------------------------------------------------------------|
| The system cannot connect to the NISSAN CARWINGS center.                            | A subscription for the CARWINGS <sup>™</sup> service has not been established. | Sign up for a subscription to the CAR-<br>WINGS <sup>™</sup> service. For details about sub-<br>scriptions, contact a NISSAN dealer or visit<br>the Nissan CARWINGS center website.                                                                 |
|                                                                                     | The communication line is busy.                                                | Try again after a short period of time.                                                                                                    |
|                                                                                     | The vehicle is in a location where it is difficult to receive radio waves.     | When the vehicle moves to an area where<br>radio waves can be transmitted sufficiently,<br>communication will be restored. When the<br>icon on the display shows that the vehicle<br>is inside the communication area, the sys-<br>tem can be used. |
|                                                                                     | Radio wave reception for TCU is insufficient.                                  | When the vehicle moves to an area where<br>radio waves can be transmitted sufficiently,<br>communication will be restored. When the<br>icon on the display shows that the vehicle<br>is inside the communication area, the sys-<br>tem can be used. |
| Some of the items that are dis-<br>played on the menu screen<br>cannot be selected. | The vehicle is being driven and some menu items are disabled.                  | The vehicle is being driven. Stop the vehi-<br>cle in a safe location and apply the parking<br>brake before operating the functions.                                                                                                    |
| Some parts of the screen are not displayed                                          | The vehicle is being driven and some menu items are disabled.                  | Operate the system after stopping the ve-<br>hicle in a safe location and applying the<br>parking brake.                                                                                                    |
| The system does not announce information.                                           | The volume level is set to the minimum.                                        | Adjust the volume level by operating the VOL switches located on the control panel or on the steering wheel switch while the system is announcing information.                                                                                      |

| < REMOVAL AND INSTALLATION >                                                                                                    | [TELEMATICS SYSTEM]    |    |
|----------------------------------------------------------------------------------------------------|------------------------|----|
| REMOVAL AND INSTALLATION                                                                                                    |                        | Δ  |
| MICROPHONE                                                                                                    |                        | A  |
| Removal and Installation                                                                                                    | INFOID:000000008484974 | В  |
| <ol> <li>Remove map lamp assembly. Refer to <u>INL-41, "Removal and Installation"</u>.</li> <li>Remove microphone, stretching pawls of map lamp assembly.</li> </ol> |                        | С  |
| INSTALLATION<br>Installation is the reverse order of removal.                                                                                                    |                        | D  |
|                                                                                                    |                        | Е  |
|                                                                                                    |                        | F  |
|                                                                                                    |                        | G  |
|                                                                                                    |                        | Н  |
|                                                                                                    |                        | I  |
|                                                                                                    |                        | J  |
|                                                                                                    |                        | К  |
|                                                                                                    |                        | L  |
|                                                                                                    |                        | Μ  |
|                                                                                                    |                        | AV |
|                                                                                                    |                        | 0  |
|                                                                                                    |                        | Ρ  |
|                                                                                                    |                        |    |

# < REMOVAL AND INSTALLATION > TCU

# **Exploded View**

INFOID:000000008484975

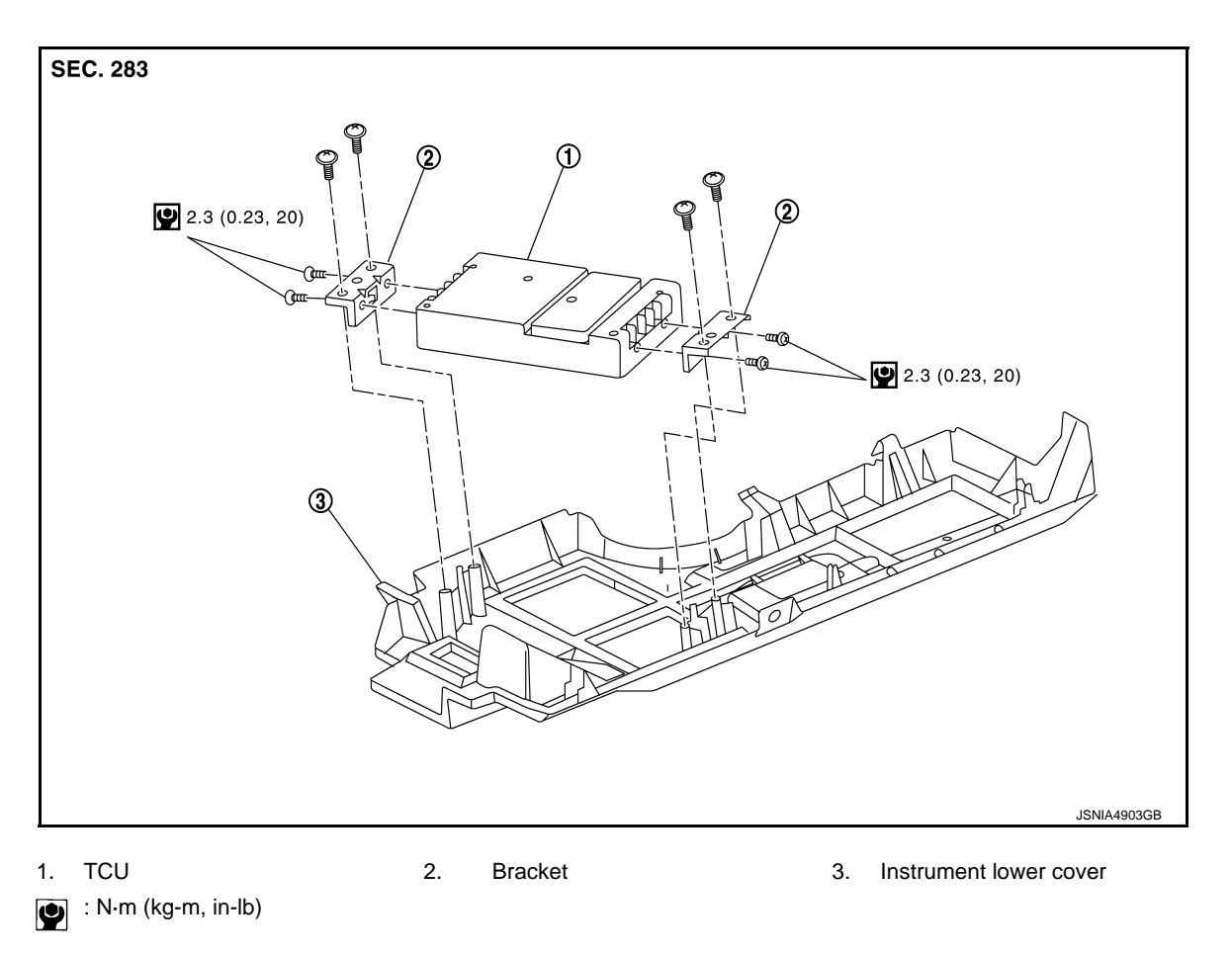

#### Removal and Installation

REMOVAL

#### NOTE:

Before replacing TCU, perform "WRITE VIN DATA" to save current vehicle specification. For details, refer to <u>AV-316, "ADDITIONAL SERVICE WHEN REPLACING TCU : Work Procedure"</u>.

- 1. Remove the instrument lower cover. Refer to <u>IP-12</u>, "Exploded View".
- 2. Remove the mounting screw and disconnect the connector, and then remove them together with the bracket from instrument lower cover.
- 3. Remove the bracket mounting screw and remove the bracket from TCU.

#### INSTALLATION

- 1. Install in the reverse order of removal.
- 2. After installation, perform activation. Refer to <u>AV-316. "ADDITIONAL SERVICE WHEN REPLACING TCU</u> : <u>Work Procedure</u>".

INFOID-000000008484976

TCU

# < REMOVAL AND INSTALLATION >

**TELEMATICS ANTENNA** 

# Feeder Layout

INFOID:000000008484977

А

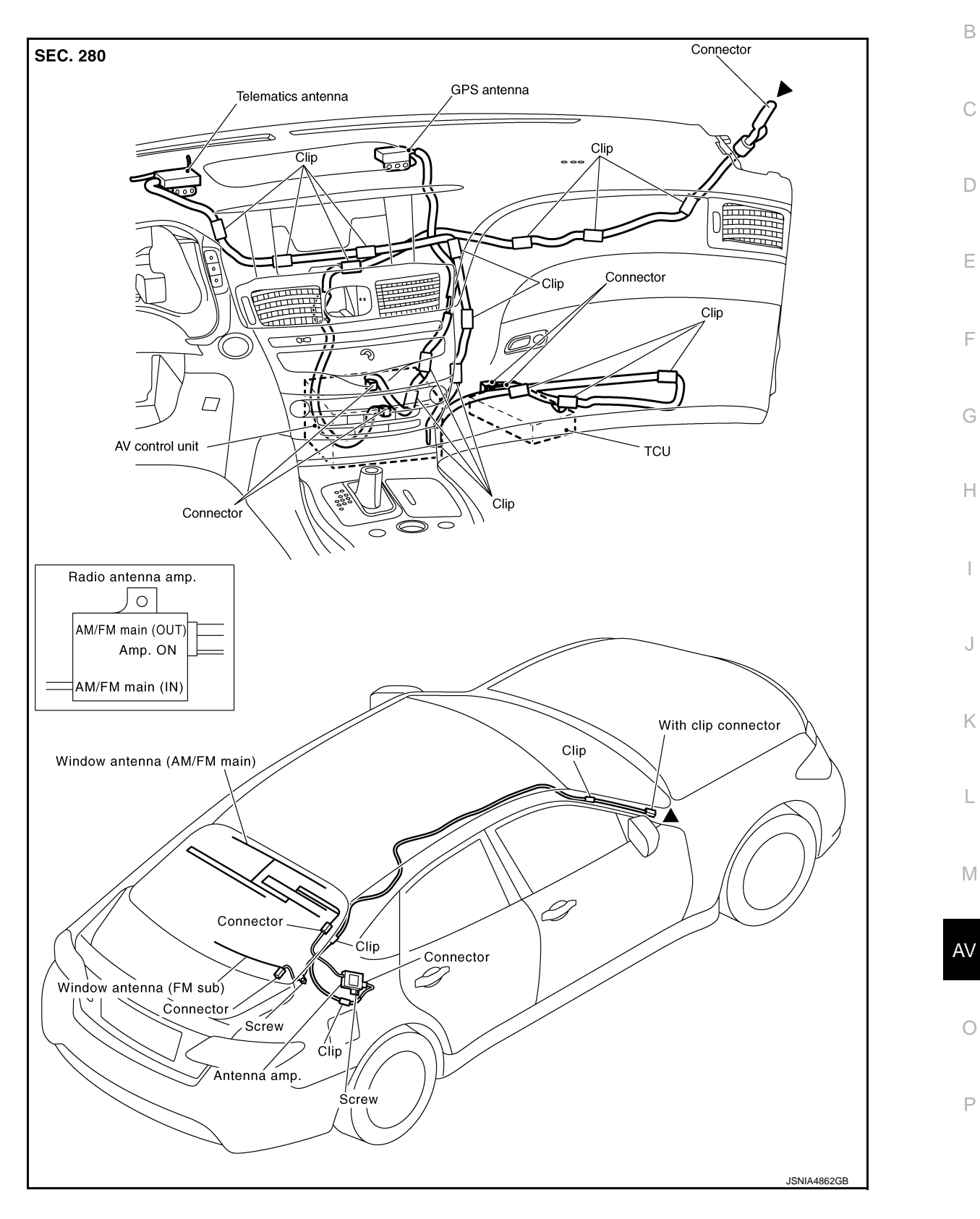

▲: Indicates that the parts is connected at points with same symbol in actual vehicle.

# < REMOVAL AND INSTALLATION >

#### Removal and Installation

INFOID:000000008484978

#### REMOVAL

- 1. Remove instrument panel assembly. Refer to <u>IP-13, "Removal and Installation"</u>.
- 2. Remove telematics antenna from instrument panel assembly.

#### INSTALLATION

Install in the reverse order of removal.

< REMOVAL AND INSTALLATION >

# **TELEMATICS SWITCH** А **Removal and Installation** INFOID:000000008484979 REMOVAL В Pull down headlining (front side) and obtain space for work between vehicle and headlining. Refer to INT-1. 47, "Removal and Installation". С 2. Disconnect connector, then remove telematics switch with the telematics switch finisher. 3. Remove the telematics switch, stretching pawls of telematics switch finisher. **INSTALLATION** D Installation is the reverse order of removal. Е F Н

J

Κ

L

Μ

0